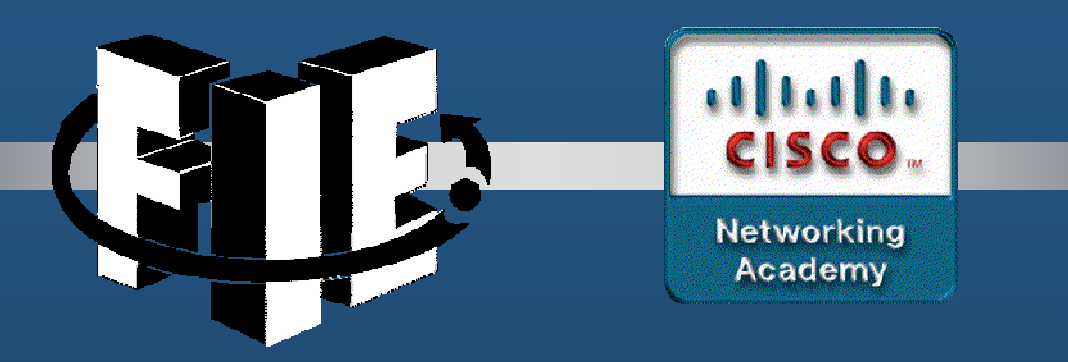

# Capítulo 7

### DHCPv4

https://contenthub.netacad.com/srwe/7.1.1

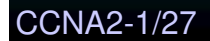

Capítulo 7

### Conceptos de DHCPv4

#### Cliente y Servidor DHCPv4

- DHCPv4 asigna direcciones IPv4 y otra información de configuración de red en forma dinámica.
- Un servidor dedicado DHCPv4 es escalable y fácil de administrar.
  - Para SOHO, un router Cisco puede brindar un servidor DHCPv4 integrado.
  - Dinámicamente arrenda direcciones IPv4 de un pool, por un periodo limitado (administrable de 24 horas a una semana).
  - Cuando el arrendamiento termina la IPv4 regresa al pool.
- Los clientes arrendan su configuración IPv4 del servidor.
  - Al finalizar el arrendamiento, debe solicitar uno nuevo.

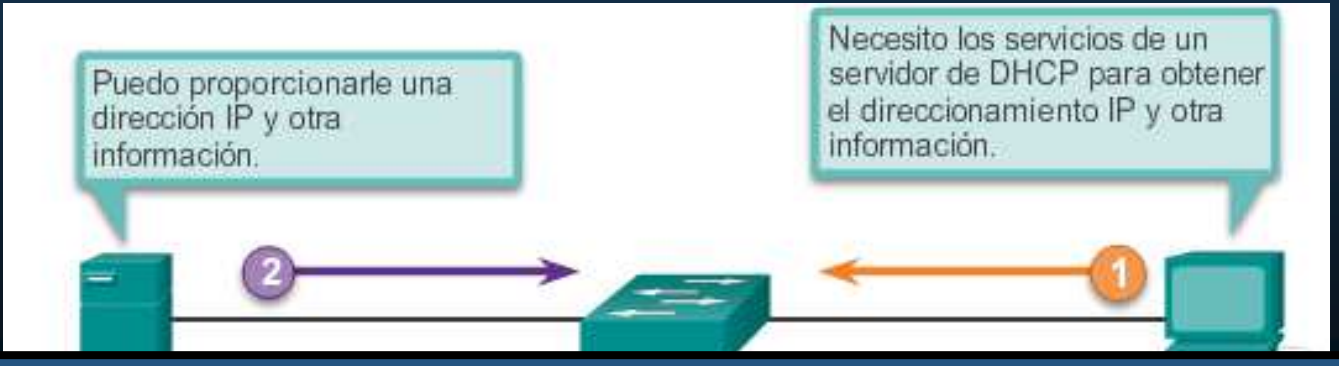

El arrendamiento permite sobrellevar el agotamiento del pool cuando un cliente abandona la red, sin avisar.

Japítulo

CCNA2-2/27

### Conceptos de DHCPv4

#### Pasos para un Arrendamiento y Renovación

- Arrendamiento
- 1. DHCP Discover (DHCPDISCOVER)
- 2. DHCP Offer (DHCPOFFER)
- 3. DHCP Request (DHCPREQUEST)
- 4. DHCP Acknowledgment (DHCPACK)
- Renovación
- 1. DHCP Request (DHCPREQUEST)
- 2. DHCP Acknowledgment (DHCPACK)

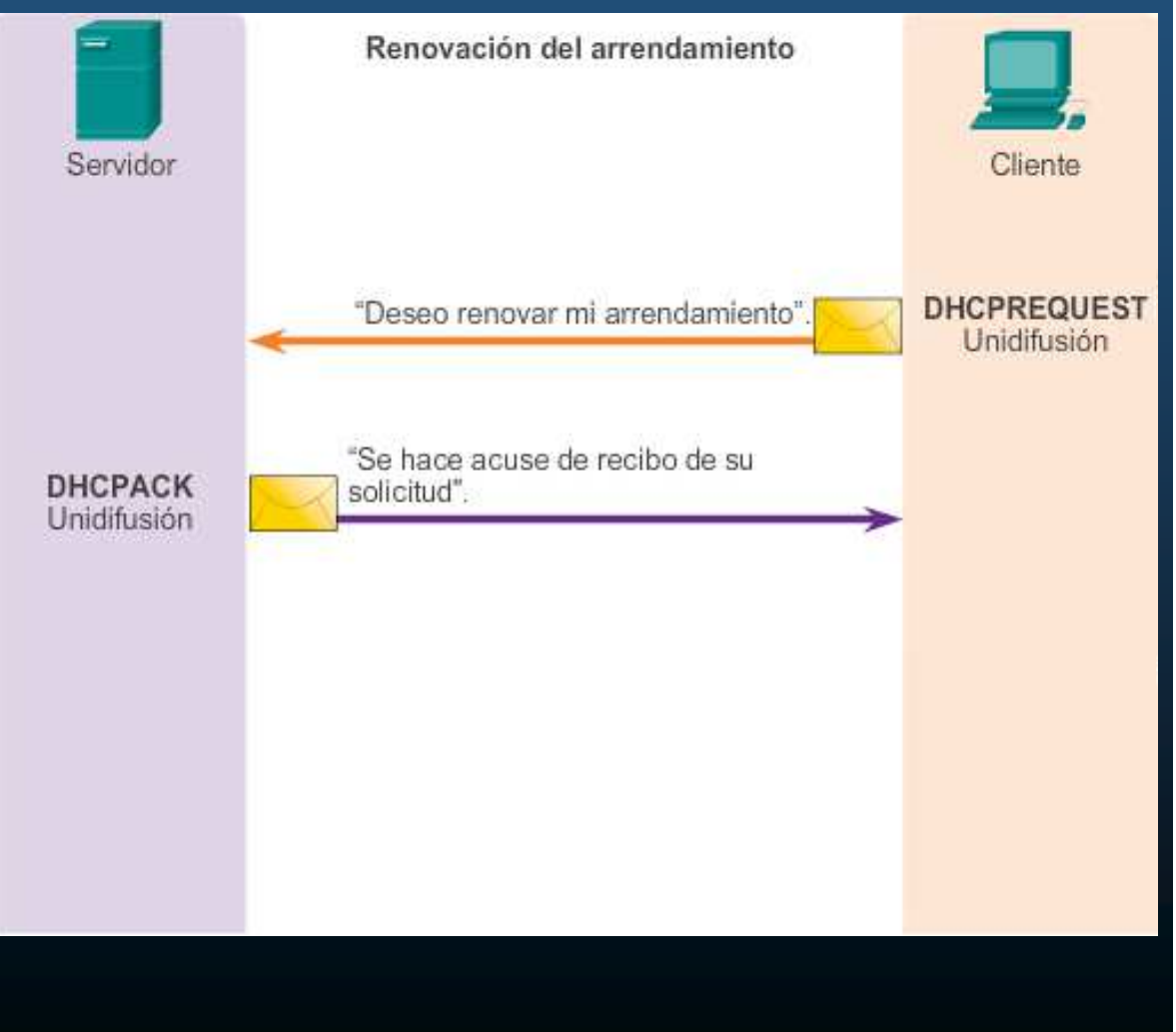

CCNA2-3/27

- Configuración de un servidor de DHCPv4 en IOS de Cisco
  - El servidor de DHCPv4 que utiliza IOS de Cisco asigna y administra direcciones IPv4 de conjuntos de direcciones especificados dentro del router para los clientes DHCPv4.
  - Paso 1. Excluir direcciones IPv4
  - Paso 2. Definir el nombre de un pool DHCPv4
  - **Paso 3**. Configurar el pool DHCPv4.

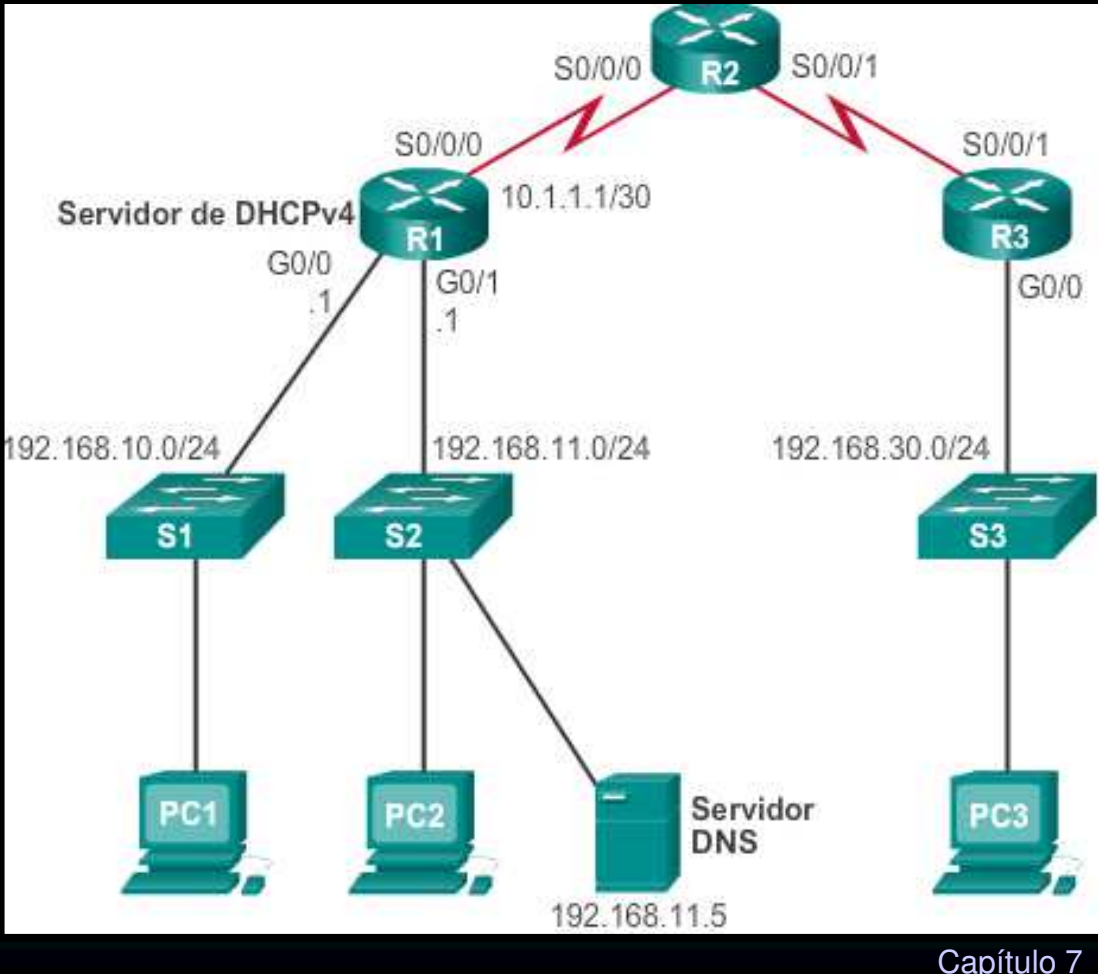

CCNA2-4/27

- Configuración de un servidor de DHCPv4 en IOS de Cisco
  - Paso 1. Excluir direcciones IPv4
    - (config) # ip dhcp excluded-address
    - Se puede excluir una única dirección o un rango de direcciones.
      - Generalmente, algunas IPv4s se reservan para su uso estático.
        - Por lo tanto, estas direcciones no deben asignarse por DHCP.

R1(config) # ip dhcp excluded-address low-address [high-address]

R1(config)# ip dhcp excluded-address 192.168.10.1 192.168.10.9 R1(config)# ip dhcp excluded-address 192.168.10.254

CCNA2-5/27

- Configuración de un servidor de DHCPv4 en IOS de Cisco
  - Paso 2. Configurar un pool de DHCPv4
    - Definir el nombre de un conjunto de direcciones a repartir.

R1(config)# ip dhcp pool pool-name
R1(dhcp-config)#

R1(config) # ip dhcp pool LAN-POOL-1 R1(dhcp-config) #

- Configuración de un servidor de DHCPv4 en IOS de Cisco
  - Paso 3. Configurar tareas específicas
    - Usar network para definir el rango de direcciones disponibles.
    - Usar default-router para definir el router de gateway predeterminado.

| Tareas requeridas                              | Comando                                                           |
|------------------------------------------------|-------------------------------------------------------------------|
| Definir el conjunto de direcciones.            | <b>network</b> número-red [máscara<br>  /longitud-prefijo]        |
| Definir el router o gateway<br>predeterminado. | <b>default-router</b><br>dirección[dirección2direcci<br>ón8]      |
| Tareas opcionales                              | Comando                                                           |
| Definir un servidor DNS.                       | <pre>dns-server dirección[dirección2direcci ón8]</pre>            |
| Definir el nombre de dominio.                  | domain-name dominio                                               |
| Definir la duración de la concesión DHCP.      | <pre>lease {dias [horas] [minutos]   infinito}</pre>              |
| Definir el servidor WINS con NetBIOS.          | <b>netbios-name-server</b><br>dirección[dirección2direcci<br>ón8] |

Configuración de un servidor de DHCPv4 en IOS de Cisco

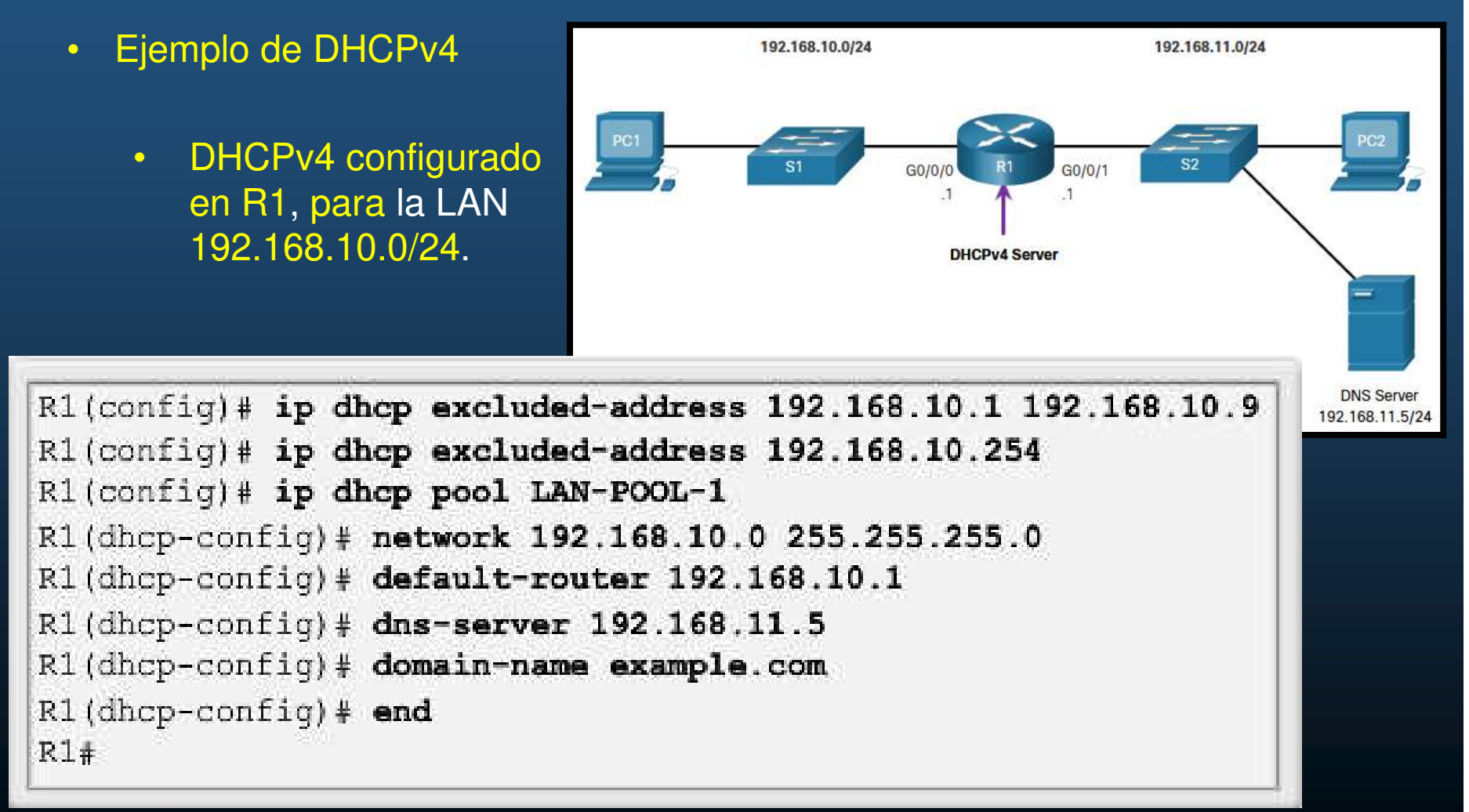

- Comandos de Verificación de DHCPv4
  - Pueden utilizarse los siguientes comandos:
  - show running-config | section dhcp
    - Despliega los comandos con los que se configuró el router.
  - show ip dhcp binding.
    - Muestra lista de vinculaciones de IPv4 con la dirección MAC proporcionadas por DHCPv4.
  - show ip dhcp server statistics,
    - Verifica si el router recibe o envía los mensajes. Muestra conteos de la cantidad de mensajes DHCPv4 que se enviaron y recibieron.

- Verificar que DHCPv4 es Operacional
  - Ejemplo: se configuró R1 para que proporcione servicios DHCPv4. Dado que la PC1 no se encendió, no tiene una dirección IP.

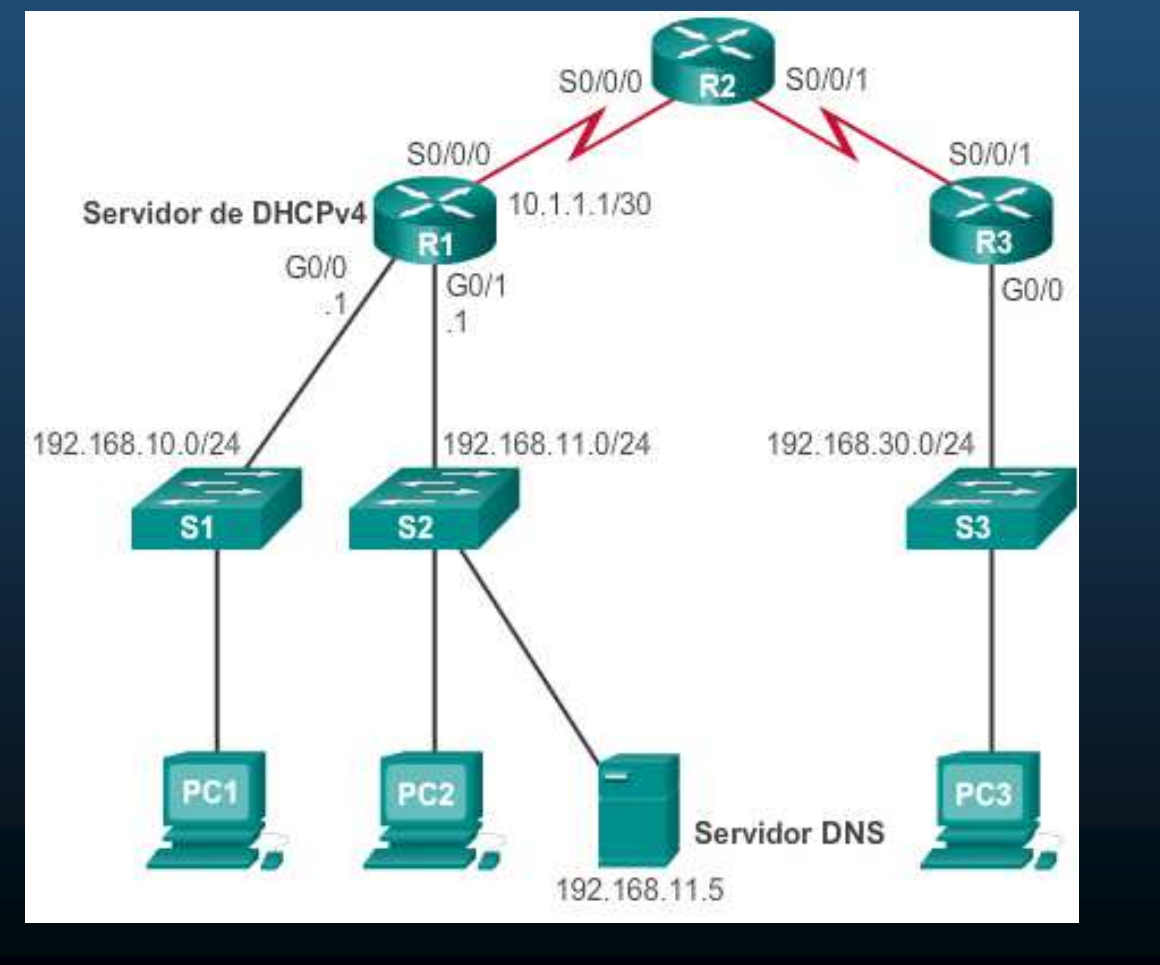

CCNA2-10/27

- Verificación de l aConfiguración de DHCPv4
  - show running-config | section dhcp,

| R1# show running-config   section dhcp             |
|----------------------------------------------------|
| ip dhcp excluded-address 192.168.10.1 192.168.10.3 |
| ip dhcp excluded-address 192.168.10.254            |
| ip dhcp excluded-address 192.168.11.1 192.168.11.3 |
| ip dhcp excluded-address 192.168.11.254            |
| ip dhep pool LAN-POOL-1                            |
| network 192.168.10.0 255.255.255.0                 |
| default-router 192.168.10.1                        |
| dns-server 192.168.11.5                            |
| domain-name example.com                            |
| ip dhep pool LAN-POOL-2                            |
| network 192.168.11.0 255.255.255.0                 |
| default-router 192.168.11.1                        |
| dns-server 192.168.11.5                            |
| domain-name example.com                            |
| R1#                                                |

CCNA2-11/27

#### Verificación de Vinculaciones y Estadísticas DHCPv4

- show ip dhcp binding.
   Muestra lista de vinculaciones de IPv4 con la dirección MAC proporcionadas por DHCPv4.
- show ip dhcp server statistics,

Verifica si el router recibe o envía los mensajes. Muestra conteos de la cantidad de mensajes DHCPv4 que se enviaron y recibieron.

| R1# show ip dhcp bin        | nding                         |     |
|-----------------------------|-------------------------------|-----|
| Bindings from all p         | ools not associated with VRF: |     |
| IP address Clie             | nt-ID/ Lease expiration       | Typ |
| Hard                        | ware address/                 |     |
| User                        | name                          |     |
| R1 <b># show ip dhcp se</b> | rver statistics               |     |
| Memory usage                | 23543                         |     |
| Address pools               | 1                             |     |
| Database agents             | 0                             |     |
| Automatic bindings          | 0                             |     |
| Manual bindings             | 0                             |     |
| Expired bindings            | 0                             |     |
| Malformed messages          | 0                             |     |
| Secure arp entries          | 0                             |     |
| Message                     | Received                      |     |
| BOOTREQUEST                 | 0                             |     |
| DHCPDISCOVER                | 0                             |     |
| DHCPREQUEST                 | 0                             |     |
| DHCPDECLINE                 | 0                             |     |
| DHCPRELEASE                 | 0                             |     |
| DHCPINFORM                  | 0                             |     |
| Message                     | Sent                          |     |
| BOOTREPLY                   | 0                             |     |
| DHCPOFFER                   | 0                             |     |
| DHCPACK                     | 0                             |     |
| DHCPNAK                     | 0                             |     |
| R1‡                         |                               |     |

- Verificar que el Cliente DHCPv4 recibió dirección IPv4
  - ipconfig /all
    - En una PC, despliega los parámetros TCP/IP arrendados.

| C:\Users\Student> ipconfig /all    |                                        |
|------------------------------------|----------------------------------------|
| Windows IP Configuration           |                                        |
| Host Name                          | ciscolab                               |
| Primary Dns Suffix :               |                                        |
| Node Type                          | Hybrid                                 |
| IP Routing Enabled                 | No                                     |
| WINS Proxy Enabled                 | No                                     |
| Ethernet adapter Ethernet0:        |                                        |
| Connection-specific DNS Suffix . : | example.com                            |
| Description                        | Realtek PCIe GBE Family Controller     |
| Physical Address                   | 00-05-9A-3C-7A-00                      |
| DHCP Enabled                       | Yes                                    |
| Autoconfiguration Enabled          | Yes                                    |
| IPv4 Address                       | 192.168.10.10 <                        |
| Subnet Mask                        | 255.255.255.0 <                        |
| Lease Obtained                     | Saturday, September 14, 2019 8:42:22AM |
| Lease Expires                      | Sunday, September 15, 2019 8:42:22AM   |
| Default Gateway                    | 192.168.10.1 <                         |
| DHCP Server                        | 192.168.10.1 🧲                         |
| DNS Servers                        | 192.168.11.5 🧲                         |

CCNA2-13/27

#### • Verificación de Vinculaciones y Estadísticas DHCPv4

| • | Mismos comandos después de | Bin |
|---|----------------------------|-----|
|   | arrancar PC1 y PC2.        | IP  |

| R1# show ip dhcp bind | ling           |       |      |        |       |               |           |
|-----------------------|----------------|-------|------|--------|-------|---------------|-----------|
| Bindings from all poo | ols not assoc  | iated | i wi | ith VE | RF:   |               |           |
| IP address Client     | :-ID/          | Leas  | se e | expira | ation |               | Type      |
| Hardwa                | are address/   |       |      |        |       |               |           |
| User n                | ame            |       |      |        |       |               |           |
| 192.168.10.10 0100.4  | e018.5bdd.35   | Мау   | 28   | 2013   | 01:06 | $\mathbf{PM}$ | Automatic |
| 192.168.11.10 0100.H  | odd.d817.e6    | May   | 28   | 2013   | 01:10 | $\mathbf{PM}$ | Automatic |
|                       |                |       |      |        |       |               |           |
|                       |                |       |      |        |       |               |           |
| R1# show ip dhcp serv | ver statistic: | в     |      |        |       |               |           |
| Memory usage          | 25307          |       |      |        |       |               |           |
| Address pools         | 2              |       |      |        |       |               |           |
| Database agents       | 0              |       |      |        |       |               |           |
| Automatic bindings    | 2              |       |      |        |       |               |           |
| Manual bindings       | 0              |       |      |        |       |               |           |
| Expired bindings      | 0              |       |      |        |       |               |           |
| Malformed messages    | 0              |       |      |        |       |               |           |
| Secure arp entries    | 0              |       |      |        |       |               |           |
|                       |                |       |      |        |       |               |           |
| Message               | Received       |       |      |        |       |               |           |
| BOOTREQUEST           | 0              |       |      |        |       |               |           |
| DHCPDISCOVER          | 8              |       |      |        |       |               |           |
| DHCPREQUEST           | 3              |       |      |        |       |               |           |
| DHCPDECLINE           | 0              |       |      |        |       |               |           |
| DHCPRELEASE           | 0              |       |      |        |       |               |           |
| DHCPINFORM            | 0              |       |      |        |       |               |           |
| Message               | Sent           |       |      |        |       |               |           |
| BOOTREPLY             | 0              |       |      |        |       |               |           |
| DHCPOFFER             | 3              |       |      |        |       |               |           |
| DHCPACK               | 3              |       |      |        |       |               |           |
| DHCPNAK               | 0              |       |      |        |       |               |           |
| R1#                   |                |       |      |        |       |               |           |
|                       |                |       |      |        |       |               |           |

#### Deshabilitación de DHCPv4

- Habilitado, de manera predeterminada. Deshabilitar con:
  - (config) # no service dhcp
- Habilitar el proceso:
  - (config) # service dhcp
  - Si los parámetros no se configuran, habilitar el servicio no tiene ningún efecto.

#### Retransmisión de DHCPv4

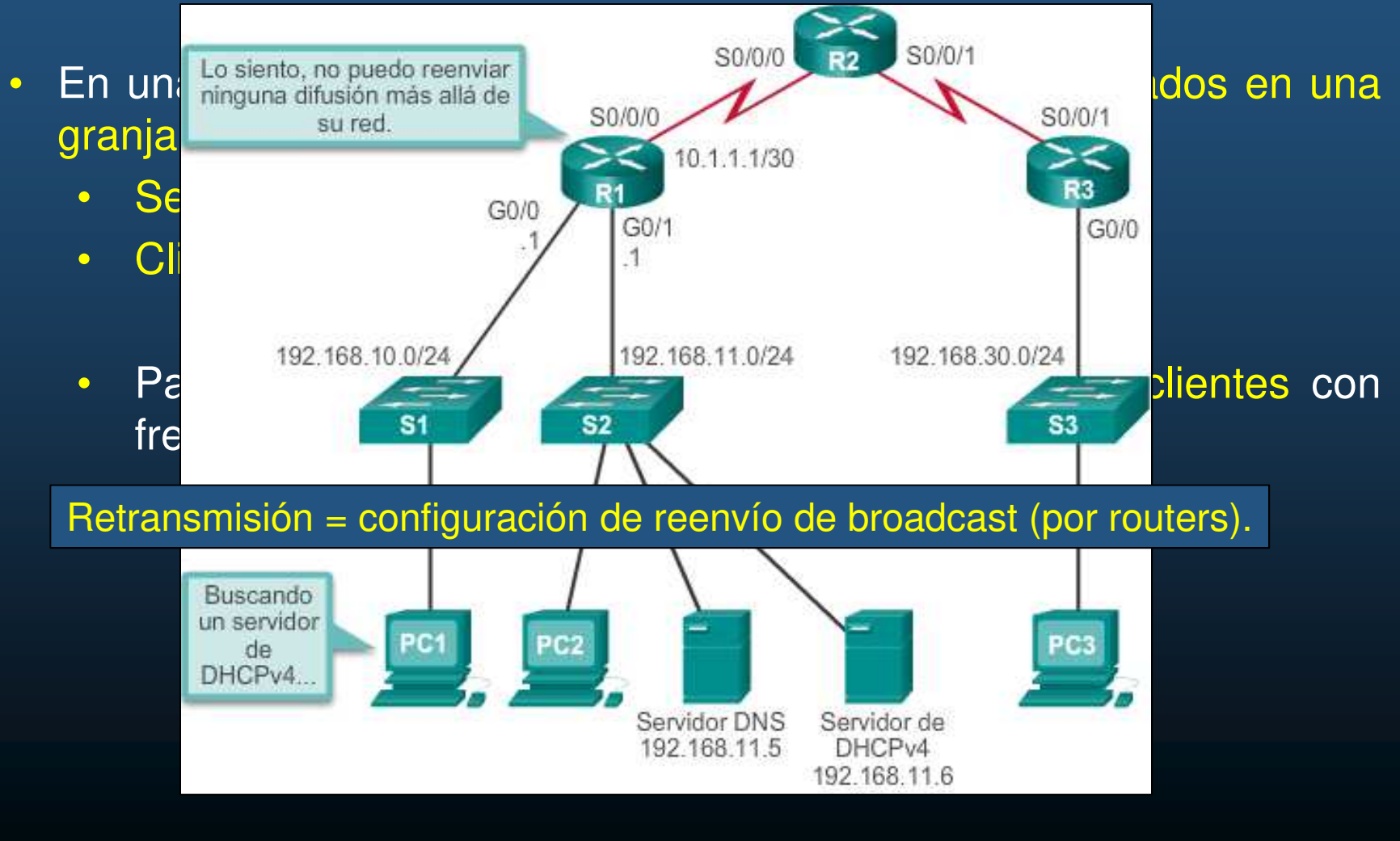

CCNA2-16/27

#### Retransmisión de DHCPv4

- Una PC puede liberar su configuración IP (arrendamiento), con:
  - ipconfig /release

```
C:\Users\Student> ipconfig /release
Windows IP Configuration
Ethernet adapter Ethernet0:
Connection-specific DNS Suffix . :
Default Gateway . . . . . . . . . .
```

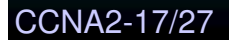

#### Retransmisión de DHCPv4

- Una PC puede intentar renovar su arrendamiento de configuración IPv4 con:
  - ipconfig /renew

C:\Users\Student> ipconfig /renew Windows IP Configuration An error occurred while renewing interface Ethernet0 : unable to connect to your DHCP server. Request has timed out.

• Puede fallar si no se ha configurado adecuadamente la retransmisión.

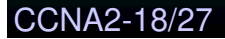

#### Retransmisión de DHCPv4

- La interfaz en el router que retransmitirá la difusión se configura con:
  - (config-if) # ip helper-address DHPC-ip

```
R1(config)# interface g0/0
R1(config-if)# ip helper-address 192.168.11.6
R1(config-if)# end
R1# show ip interface g0/0
GigabitEthernet0/0 is up, line protocol is up
Internet address is 192.168.10.1/24
Broadcast address is 255.255.255.255
Address determined by setup command
MTU is 1500 bytes
Helper address is 192.168.11.6
<resultado omitido>
```

- Verificar la interfaz en el router que retransmite la difusión con:
  - # show ip interface <interface\_id>

#### • Retransmisión de DHCPv4

- Una PC puede verificar su arrendamiento de configuración IP, con:
  - ipconfig /all

| C:\ | Users  | ¦\St | uden  | it> | i  | pc | or | ıfi | g   | /a | 11  |    |   |   |               |
|-----|--------|------|-------|-----|----|----|----|-----|-----|----|-----|----|---|---|---------------|
| Wir | ndows  | IP   | Conf  | ig  | ur | at | ic | m   |     |    |     |    |   |   |               |
|     |        |      |       |     |    |    |    |     |     |    |     |    |   |   |               |
| Eth | lernet | ; ad | lapte | r   | Et | he | rr | let | :0: | :  |     |    |   |   |               |
|     | Conne  | cti  | .on-s | pe  | ci | fi | .c | DN  | IS  | Su | ſff | i, | c | : | example.com   |
|     | IPv4   | Add  | iress |     |    |    |    |     |     |    |     |    |   | : | 192.168.10.10 |
|     | Subne  | t M  | lask  |     |    |    |    |     |     |    |     |    |   | : | 255.255.255.0 |
|     | Defau  | ilt  | Gate  | wa  | Y  |    |    |     |     |    |     |    |   | : | 192.168.10.1  |

#### Otros Servicios que usan Retransmisión de Broadcast.

- DHCPv4 no es el único servicio que se retransmite.
- (config-if) # ip helper-address
   reenvía los siguientes ocho siguientes servicios UDP:
  - Puerto 37: Tiempo
  - Puerto 49: TACACS
  - Puerto 53: DNS
  - Puerto 67: cliente DHCP/BOOTP
  - Puerto 68: servidor de DHCP/BOOTP
  - Puerto 69: TFTP
  - Puerto 137: servicio de nombres NetBIOS
  - Puerto 138: servicio de datagrama NetBIOS

### Configuración de cliente DHCPv4

#### Configuración de un router como cliente DHCPv4

- Habrá ocasiones en que se deba arrendar una IP de un ISP:
  - Uso de interfaz Ethernet para conectarse a un cable módem o un módem DSL.

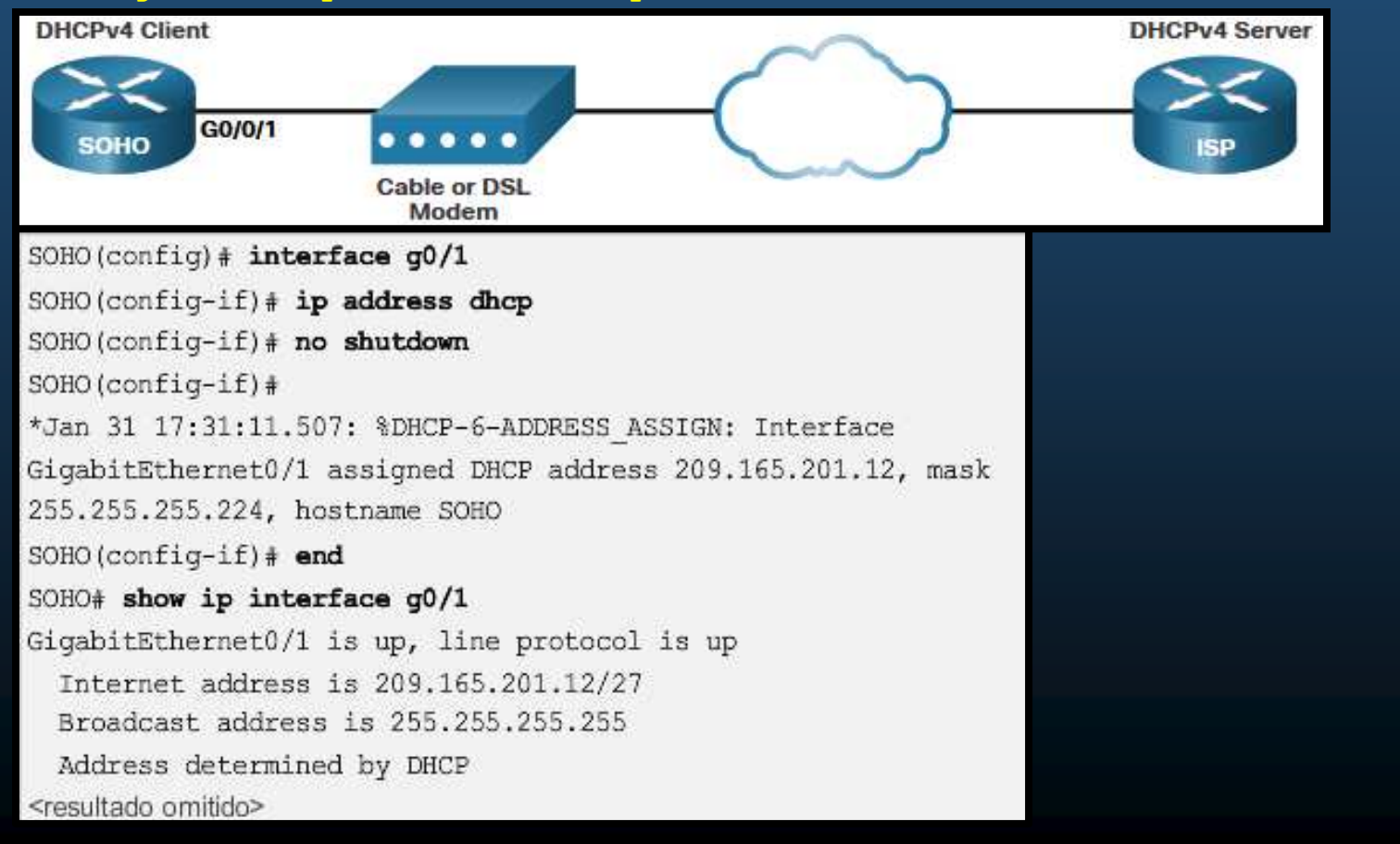

Capítulo 7

#### (config-if) # ip address dhcp.

CCNA2-22/27

### Configuración de cliente DHCPv4

#### Configuración de un router SOHO como cliente DHCPv4

- Un router como el Linksys EA6500 se configura mediante una interfáz web.
  - Por defecto la configuración WAN predeterminada establece:
  - Automatic Configuration DHCP (Configuración automática, DHCP).

| • Pa                                                       | acketTracer presenta                        | Connectivity Vew and change rooter settings                                           |                                               |  |  |  |  |
|------------------------------------------------------------|---------------------------------------------|---------------------------------------------------------------------------------------|-----------------------------------------------|--|--|--|--|
|                                                            |                                             | Dalk V Internet Settings V Local Network V Advanced                                   | Routing X Administration                      |  |  |  |  |
| Wireless Tri-Band Home                                     | Router                                      | Type of Internet Connection   Ect     Connection Type: Automatic Configuration - DHCP | Optional<br>Domain name: http://www.intlinet. |  |  |  |  |
| Setup                                                      | Setup Wireless Security<br>Basic Setup DDNS |                                                                                       | Site: 0                                       |  |  |  |  |
| Internet Setup                                             |                                             | °o 1                                                                                  | MAC Address Clone Z Enabled                   |  |  |  |  |
| Internet<br>Connection type                                | Automatic Configuration - DHCP -            |                                                                                       | Charles March 10 10                           |  |  |  |  |
| Optional Settings<br>(required by some<br>internet service | Host Name:<br>Domain Name:                  |                                                                                       | Cancel A004                                   |  |  |  |  |
| providers)                                                 | MTU: Size: 1500                             |                                                                                       | Capítulo 7                                    |  |  |  |  |

### Resolución de Problemas de DHCPv4

#### • Tareas de problemas DHCPv4

| Tarea 1 de la resolución de<br>problemas: | Resolver conflictos de dirección. # show ip dhcp conflict                                   |
|-------------------------------------------|---------------------------------------------------------------------------------------------|
| Tarea 2 de la resolución de<br>problemas: | Verificar la conectividad física. <b>#</b> show interface interfaz                          |
| Tarea 3 de la resolución de<br>problemas: | Probar con una dirección IPv4 estática. Si hay conectividad, no es culpa del DHCP           |
| Tarea 4 de la resolución de<br>problemas: | Verificar la configuración de puertos del Puede ser alguna configuración de puerto. switch. |
| Tarea 5 de la resolución de<br>problemas: | Probar desde la misma subred o VLAN. Si local y no remoto, checar redistribución.           |

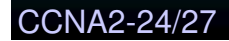

### Resolución de Problemas de DHCPv4

#### Verificación de configuración DHCPv4

```
R1# show running-config | section interface GigabitEthernet0/0
interface GigabitEthernet0/0
ip address 192.168.10.1 255.255.255.0
ip helper-address 192.168.11.6
duplex auto
speed auto
R1#
R1# show running-config | include no service dhcp
R1#
```

Si no está deshabilitado, significa que está activo

CCNA2-25/27

### Resolución de Problemas de DHCPv4

#### Depuración DHCPv4

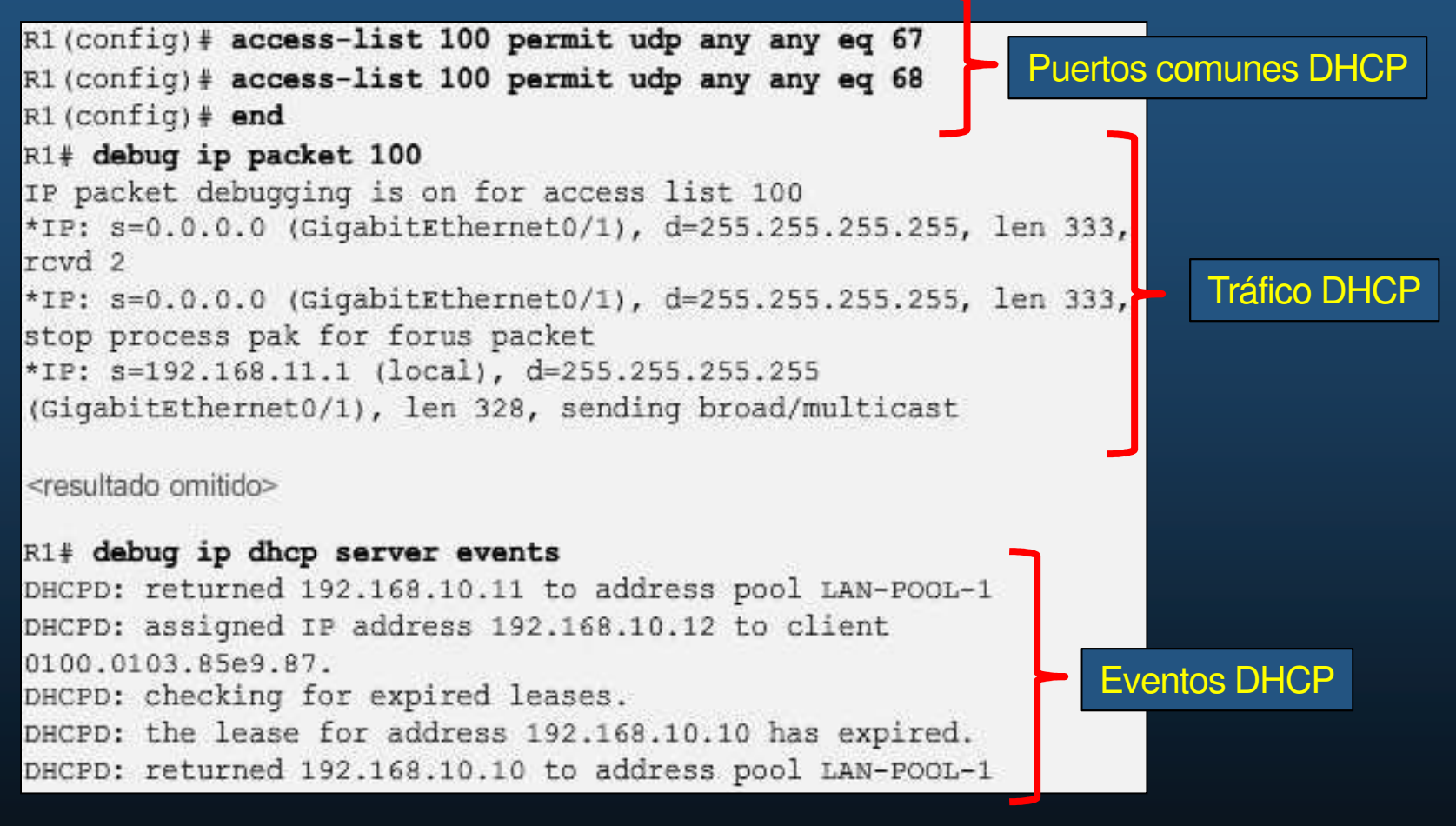

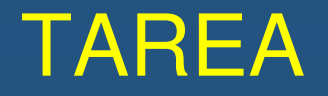

(Sin Calificación)

#### 7.4.1. Implementación de DHCPv4 en Packet Tracer

https://contenthub.netacad.com/srwe/7.4.1

# La actividad práctica de éste capítulo, se integrará con la del capítulo 8.

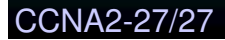

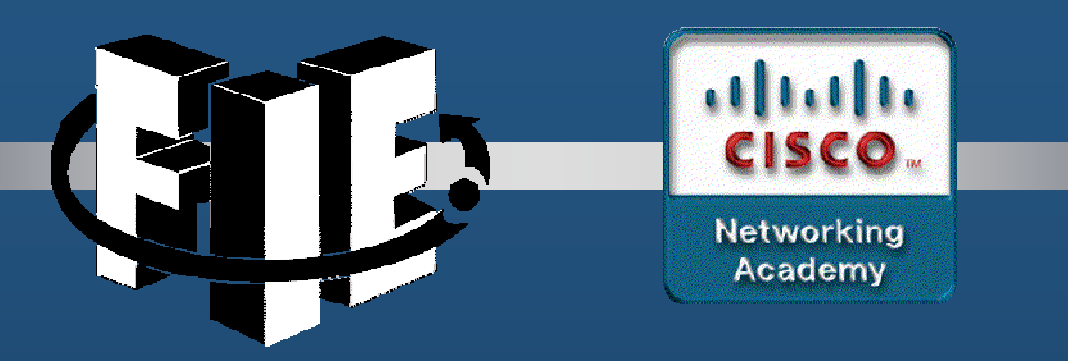

## Capítulo 8

### SLAAC & DHCPv6

https://contenthub.netacad.com/srwe/8.1.1

CCNA2-1/43

Capítulo 8

#### Configuración de un host IPv6

- Configuraciones GUA (Global Unicast Address) y LLAs (Local-Link Address).
- En un Router Cisco:
  - (config-if)# ipv6 address ipv6-address [/prefix-length ] [local-link]
- En un host Windows:

| N MEN IS AND SECTION                                       | NEWLING NEW Y 2                                                                                                    |            |
|------------------------------------------------------------|----------------------------------------------------------------------------------------------------|------------|
| ternet Protocol Version 6 (1                               | TCP/IPv6) Properties                                                                                                    | ×          |
| eneral                                                     |                                                                                                    |            |
| You can get IPv6 settings as<br>Otherwise, you need to ask | signed automatically if your network supports this capability.<br>your network administrator for the appropriate IPv6 settings. |            |
| O Obtain an IPv6 address                                   | automatically                                                                                                    |            |
| • Use the following IPv6 a                                 | address:                                                                                                    |            |
| IPv6 address:                                              | 2001:db8:acad:1::10                                                                                                    |            |
| Subnet prefix length:                                      | 64                                                                                                    |            |
| Default gateway:                                           | 2001:db8:acad:1::1                                                                                                    |            |
| O Obtain DNS server addr                                   | ress automatically                                                                                                    |            |
| • Use the following DNS s                                  | erver addresses:                                                                                                    |            |
| Preferred DNS server:                                      | 2001:db8:acad:1::1                                                                                                    |            |
| Alternate DNS server:                                      |                                                                                                    |            |
| Validate settings upon                                     | exit Advanced.                                                                                                    | ( <b>*</b> |
|                                                            | ОК Са                                                                                                    | ncel       |
|                                                            |                                                                                                    |            |

#### Configuración de un host IPv6

- Configuraciones GUA Automática (Global Unicast Address)
  - En un host Windows:

| ernet Protocol Version 6 (TCP/                                      | /IPv6) Properties                                       |                                                                      | ×      |
|---------------------------------------------------------------------|---------------------------------------------------------|----------------------------------------------------------------------|--------|
| eneral                                                              |                                                         |                                                                      |        |
| /ou can get IPv6 settings assign<br>Otherwise, you need to ask your | ed automatically if your ne<br>network administrator fo | etwork supports this capability.<br>r the appropriate IPv6 settings. |        |
| Ottain an IPv6 address aut                                          | omatically                                              |                                                                      |        |
| OUse the following IPv6 addr                                        | ess:                                                    |                                                                      |        |
| IPv6 address:                                                       |                                                         |                                                                      |        |
| Sybnet prefix length:                                               |                                                         |                                                                      |        |
| Default gateway:                                                    |                                                         |                                                                      |        |
| Obtain DNS server address                                           | automatically                                           |                                                                      |        |
| O Use the following DNS serve                                       | er addresses:                                           |                                                                      |        |
| Preferred DNS server:                                               |                                                         |                                                                      |        |
| Alternate DN5 server:                                               |                                                         |                                                                      |        |
| Validate settings upon exit                                         |                                                         | Ady                                                                  | anced  |
|                                                                     |                                                         | ОК                                                                   | Cancel |

CCNA2-3/43

#### Direcciones Link-Local en un host IPv6

- GUA automática implica uno de 3 métodos de RAs (Router Advertisements) de ICMPv6:
  - Un Router IPv6 envía RAs a su LAN sugiriendo a los hosts cómo obtener su configuración IPv6.
  - Las direcciones Link-local IPv6 se crean automáticamente cuando inicia el host.

- Aún si no hay GUA asignada.
- El signo % y un número subsecuente indican un ID de zona o ambiente
  - Utilizado por el S.O. para identificar la interface asociada.

CCNA2-4/43

Capítulo 8

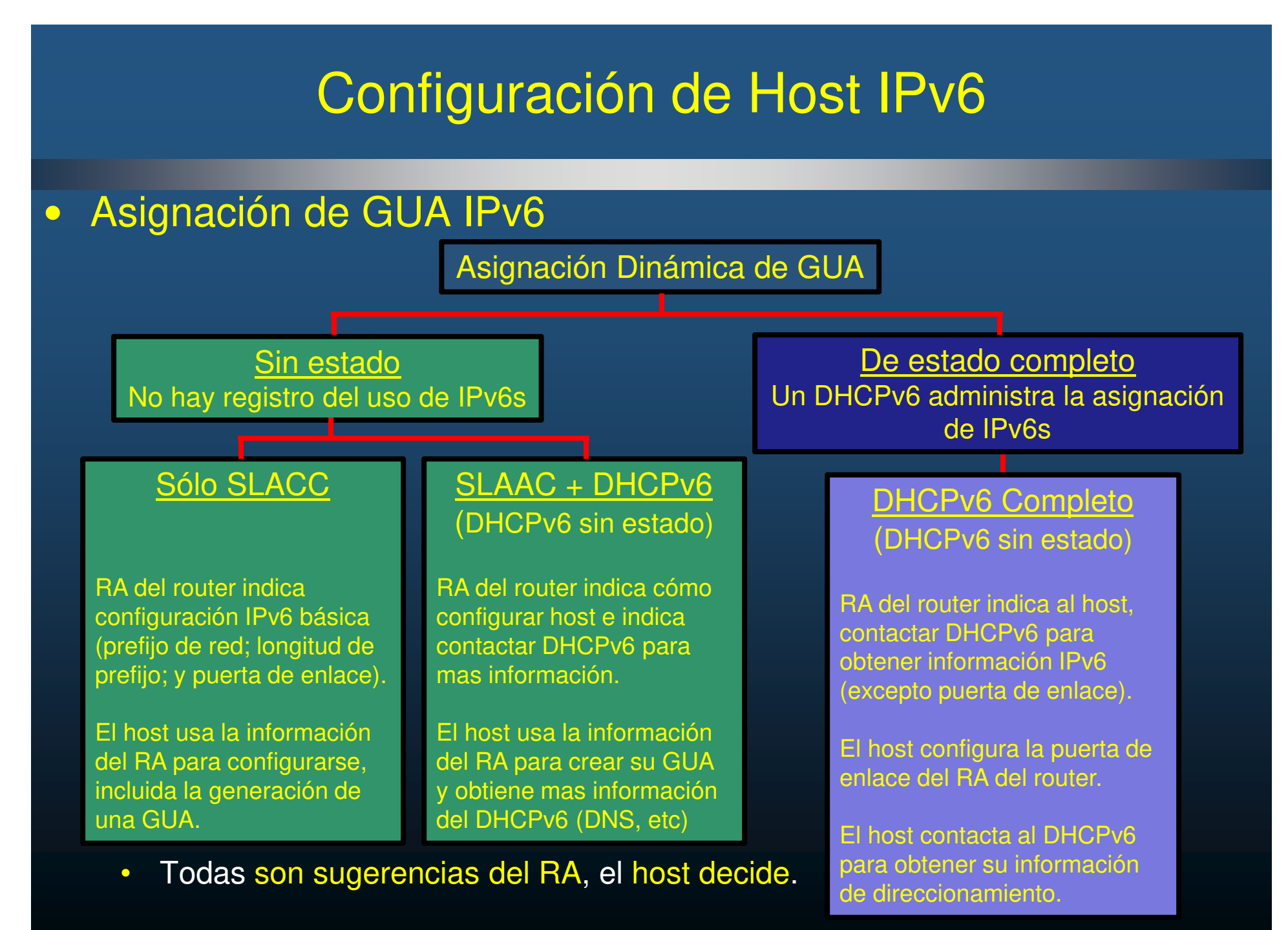

CCNA2-5/43

#### Banderas de los mensajes RA

- La indicación de cómo deberá actuar el host está dada por 3 banderas:
  - A Bandera de autoconfiguración de dirección (SLAAC para crear GUA)
  - O Bandera de más configuración disponible por DHCPv6.
  - M Bandera de configuración Administrada (DHCPv6 para GUA con Estado Total)

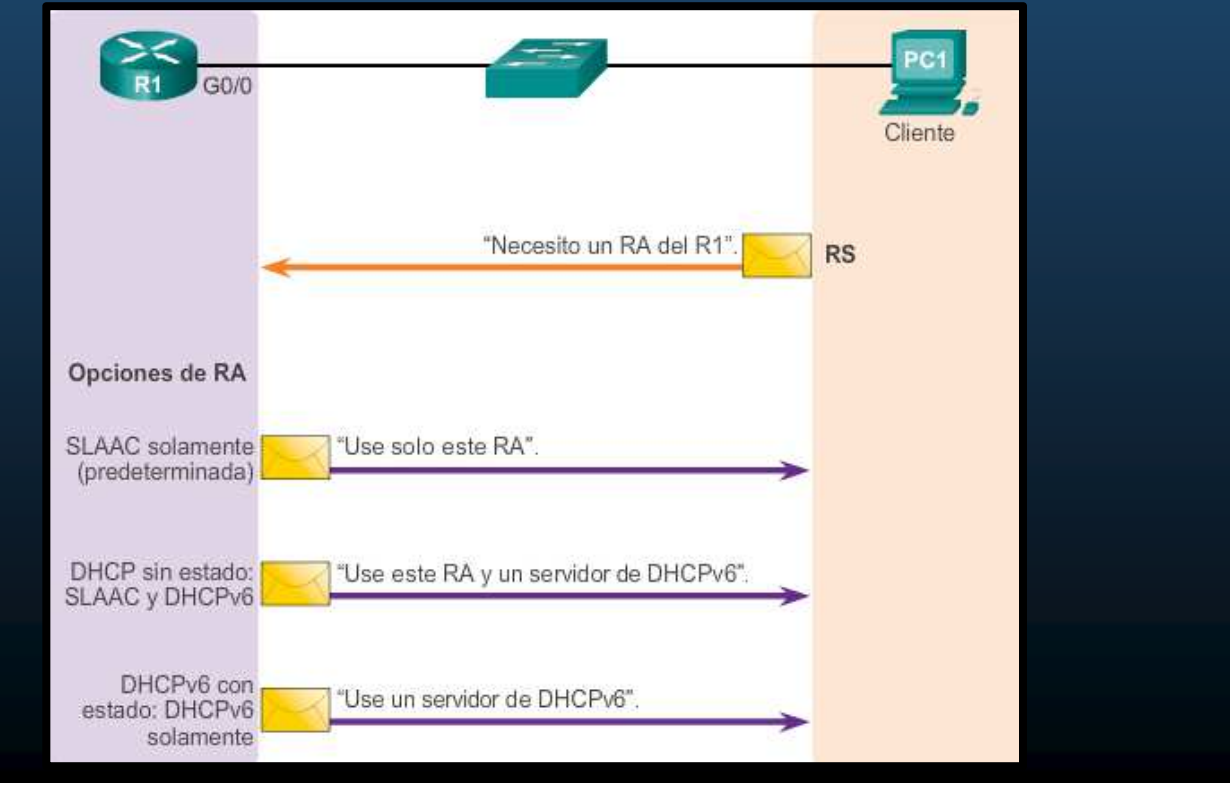

Capítulo 8

CCNA2-6/43

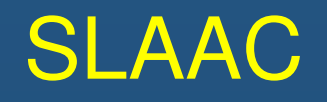

#### Introducción a SLAAC.

CCNA2-7/43

- SLAAC permite a hosts crear una GUA única sin DHCPv6.
  - Sin estado, no hay registro de que IPv6s están en uso/disponibles.
  - Usa mensajes RA de ICMPv6 para proveer información de direccionamiento a hosts.
  - Un host puede usar un RS (Router Solicitation), para solicitar un RA.

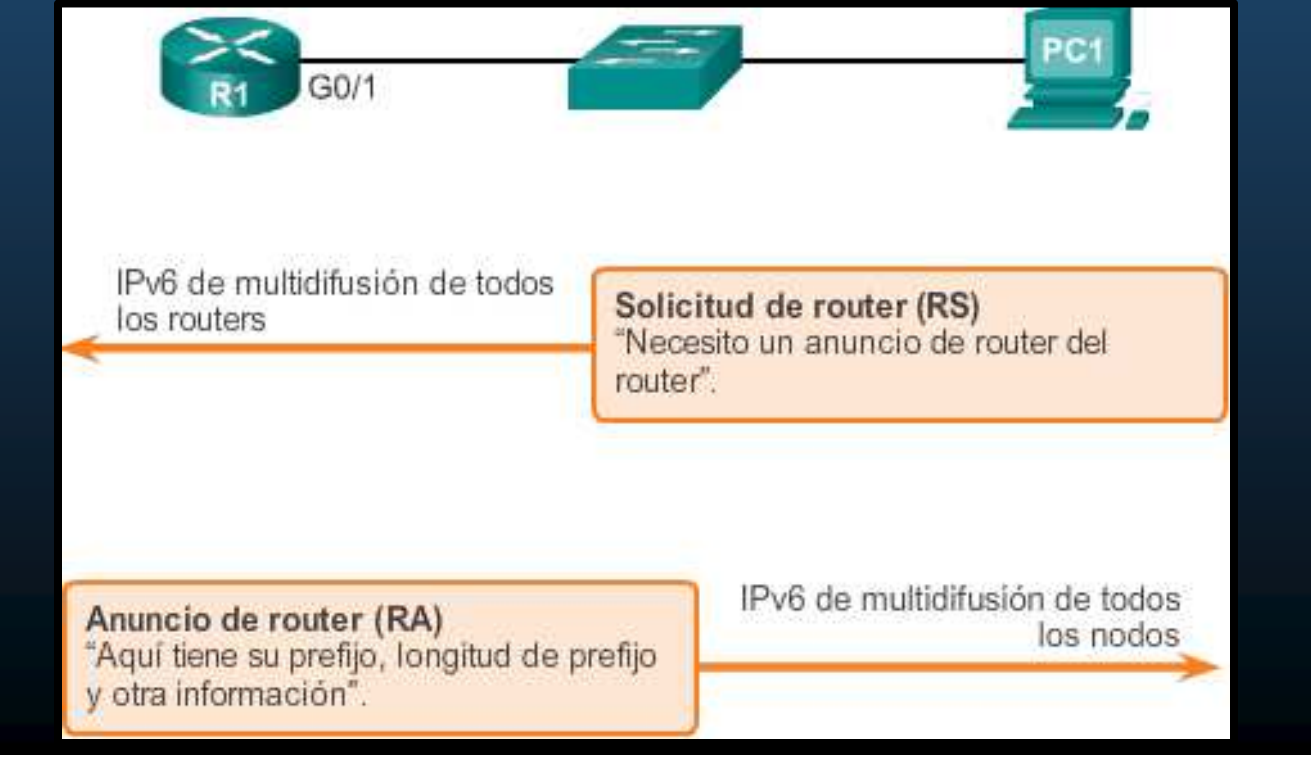

### SLAAC

#### Habilitar SLAAC

- Verificar direccionamiento IPv6.
  - Debe haber una IPv6 asignada a la interface donde habilitar SLAAC.
- El router debe habilitar IPv6 para enviar RAs:
- Verificar SLAAC:
  - El router debe responder a las direcciones multicast: ff02::1 y ff02::2

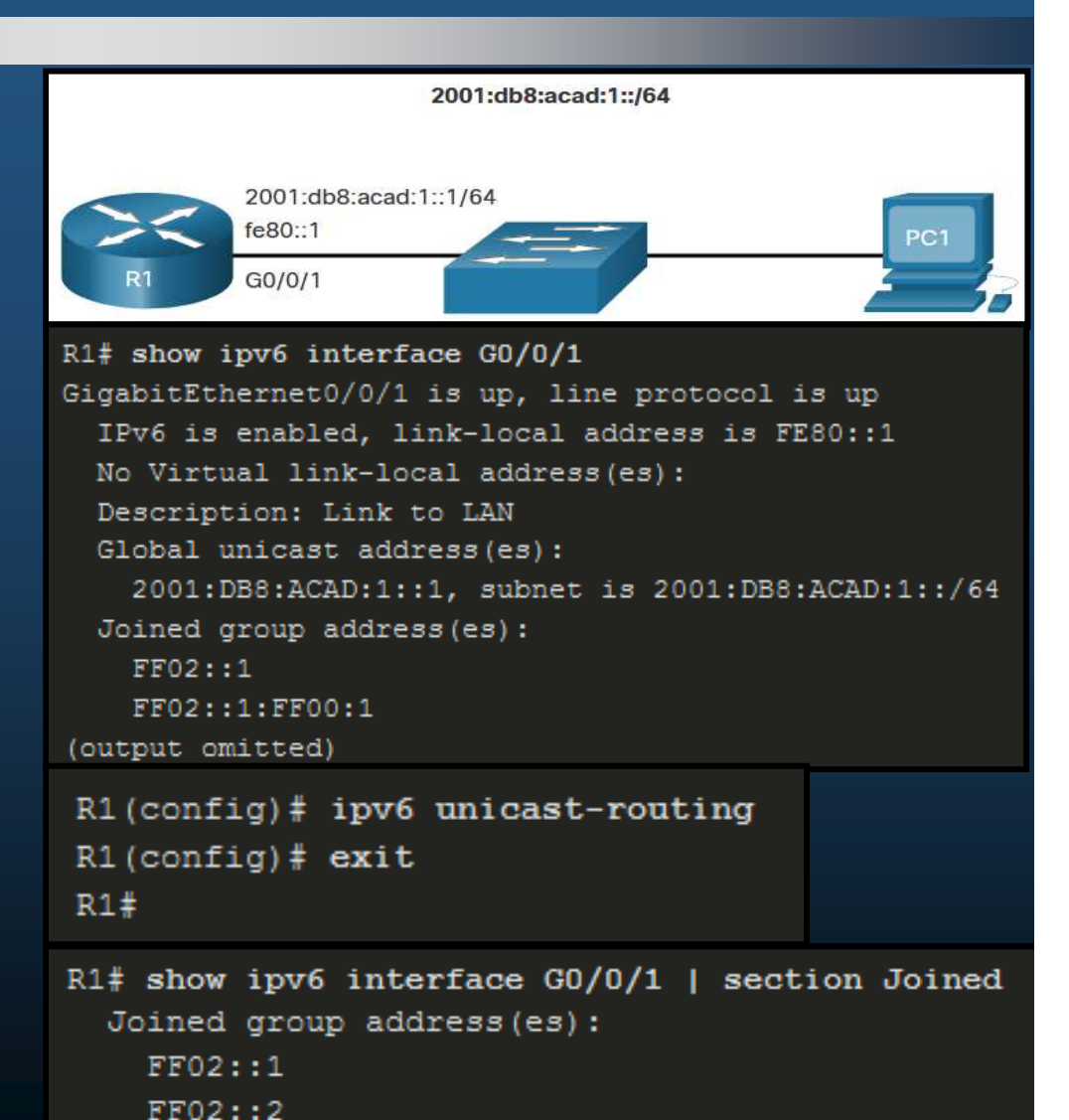

FF02::1:FF00:1

R1#

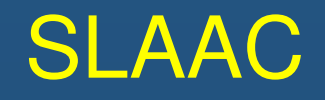

#### Mecanismo Sólo SLAAC

- Predeterminada Cisco al configurar ipv6 unicast routing
  - Tanto M como O están en 0 en el RA.
  - A está en 1, indicando al host autogenerar su GUA usando el prefijo del RA + EUI-64, o aleatoriamente.

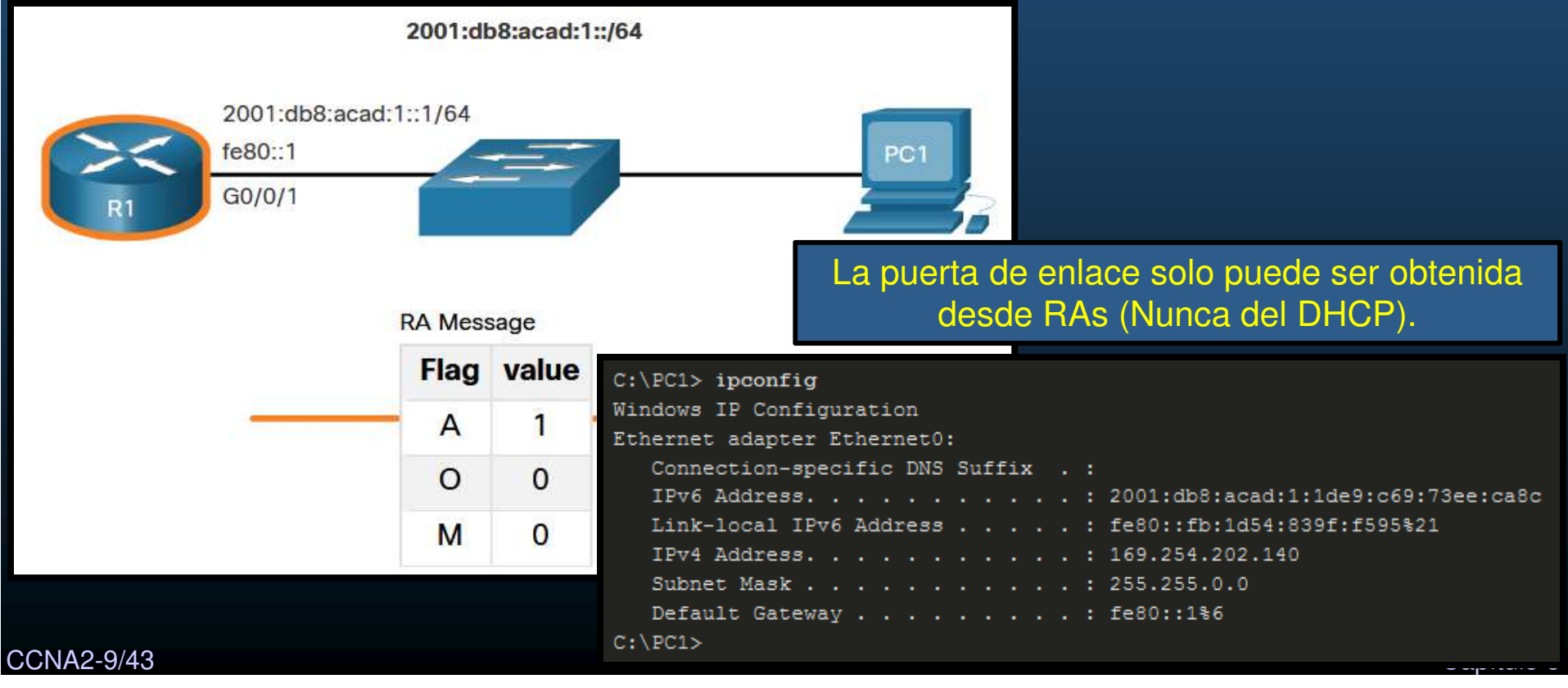
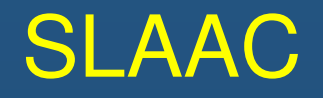

#### Mecanismo Sólo SLAAC

- Los Mensajes RA se configuran en una interfaz de un router.
  - Restablecer indicadores M y O a sus valores iniciales de 0 con:

Router(config-if)# no ipv6 nd managed-config-flag Router(config-if)# no ipv6 nd other-config-flag

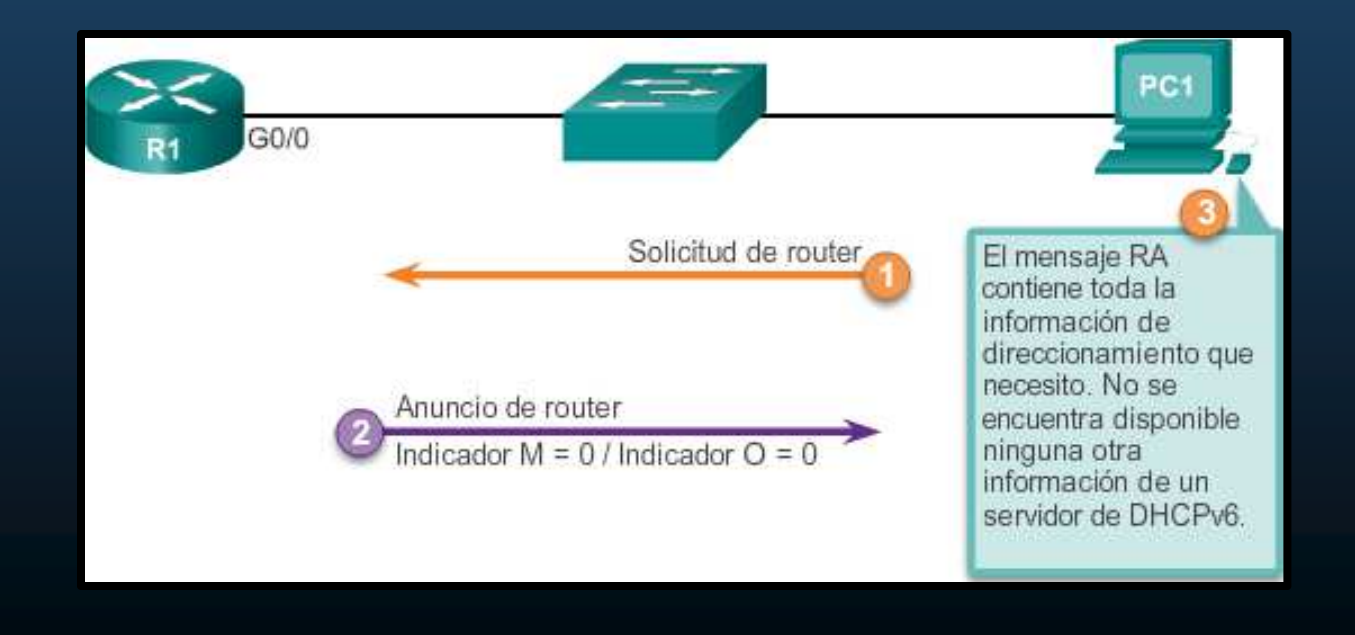

CCNA2-10/43

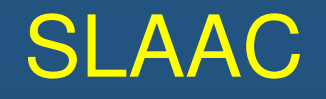

#### Mesnajes RS de ICMPv6

CCNA2-11/43

- Un router envía RAs cada 200s o cuando recibe un RS a la dirección ff02::1 (all-nodes-multicast).
- Un cliente que requiere auto-configurarse, envía RS a la dirección ff02::2 (all-routers-multicast).

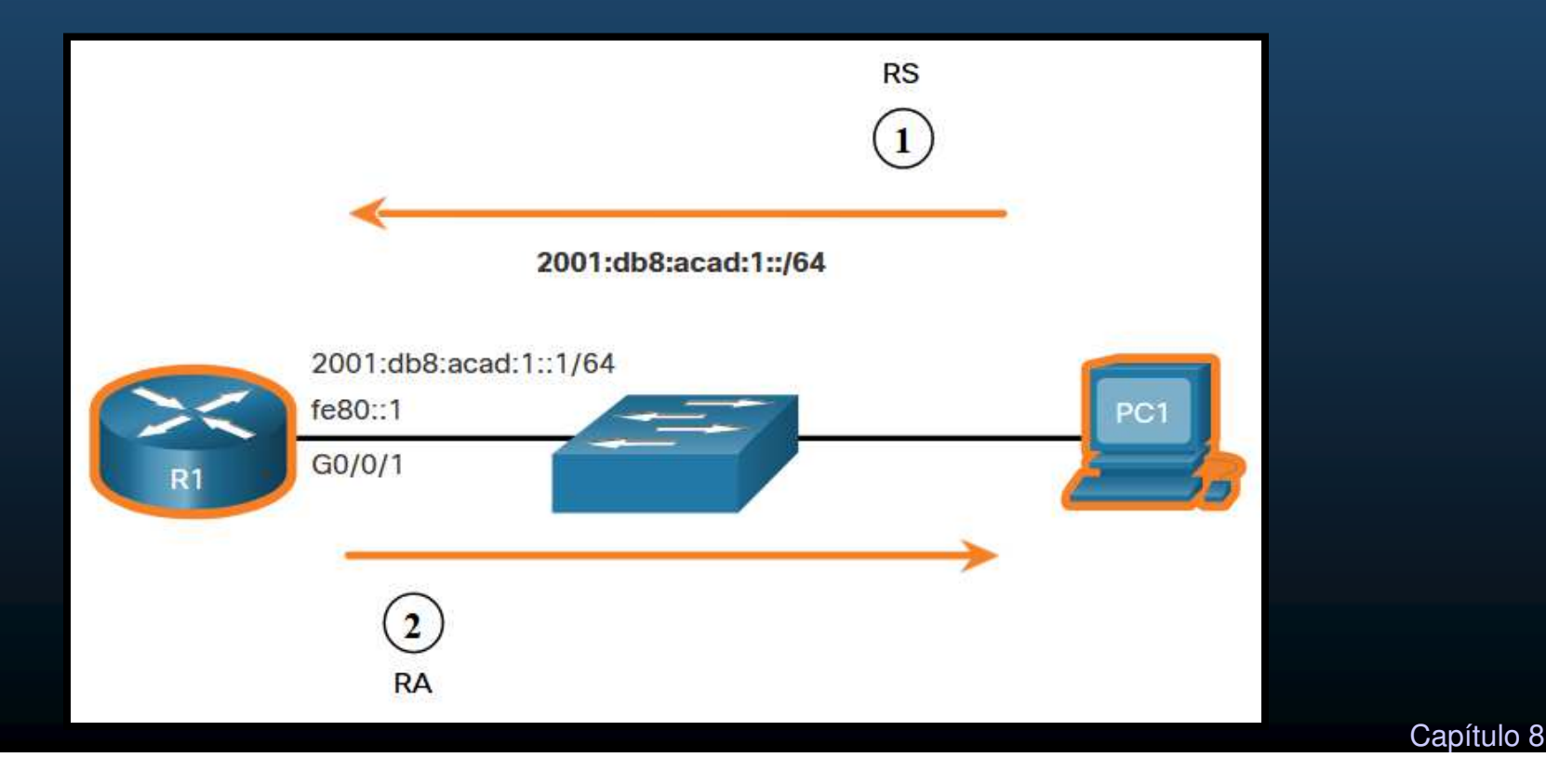

### SLAAC

#### Proceso de un Host para Generar un ID de Interface.

- Con SLAAC un host recibe el prefijo de subred de 64bits.
- Necesario generar los 64 bits del ID interface:
  - Aleatoriamente: Método actualmente utilizado en Windows 10.

- EUI-64: crea su ID de interface a partir de la MAC de 48 bits.
  - Inserta FFFE a la mitad de la MAC.
  - Actualmente en desuso por cuestiones de privacidad.

CCNA2-12/43

### SLAAC

#### Detección de Direcciones Duplicadas.

- Al generar ID de interface aleatorios, pueden generarse duplicados.
- Un host puede verificar su nueva IP generada es única.
  - Proceso DAD (Duplicate Address Detection).
    - Uso de ICMPv6 para buscar vecinos:
      - Mensaje NS (Neighbor Solicitation).
        - Multicast que duplica 24 bits de la dirección del host.
      - Si nadie responde con un NA (Neighbor Advertising)
        - Se considera la IP cómo única.
      - Si alguien responde, se genera otra IPv6
    - Recomendado por IETF en cualquier tipo de configuración (incluso manual).
      - Aunque no es obligatorio.
      - Aún así la mayoría de los S.O.s lo realizan.

- Pasos de Operación de DHCPv6
  - Un servidor DHCPv6 escucha por el puerto 547 UDP y el cliente por el 546.
  - Pasos para la operación de DHCPv6:
  - 1. El host envía un RS.
  - 2. El router responde con RA.
  - 3. El host envía DHCPv6 SOLICIT.
  - 4. El DHCPv6 responde con ADVERTISE.
  - 5. El host responde al servidor DHCPv6.
  - 6. El servidor DHCPv6 envía un REPLY.

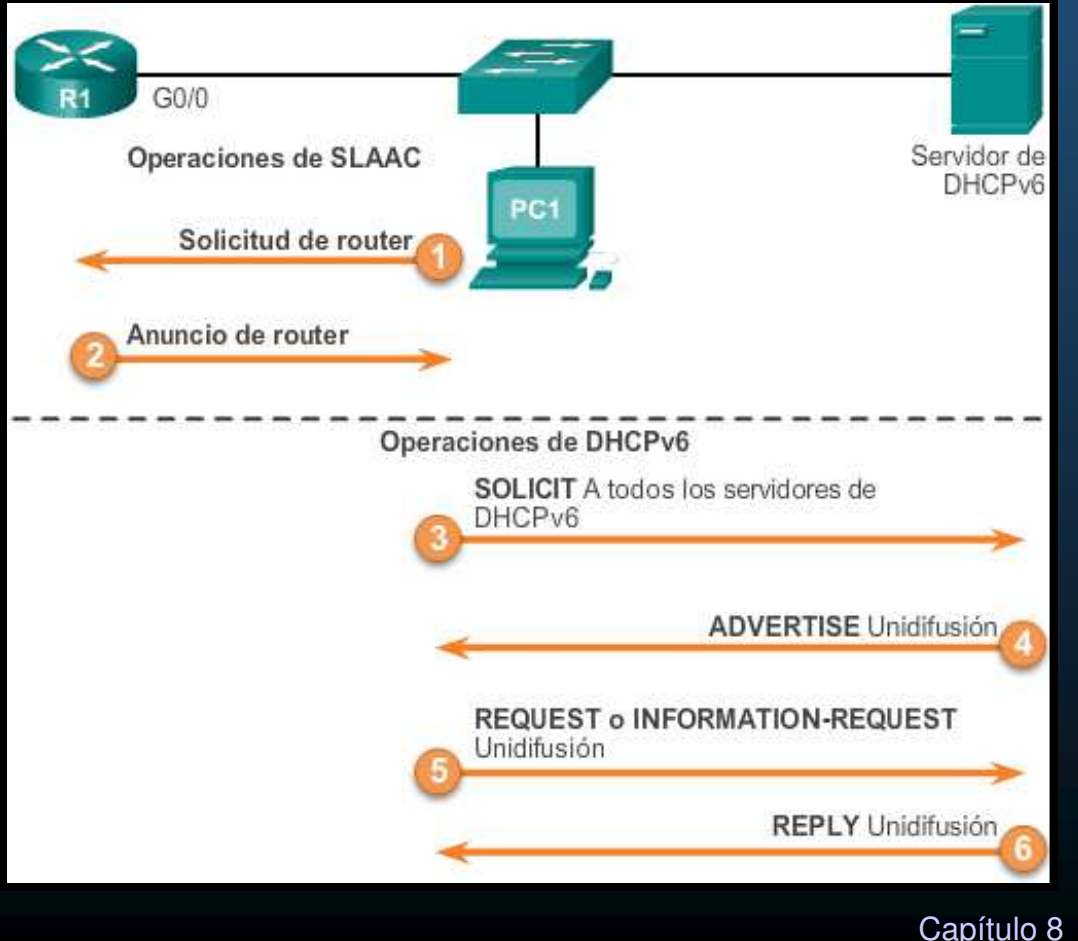

CCNA2-14/43

#### Operación de DHCPv6 Sin Estado.

- Usar información de RA, pero que hay más configuraciones disponibles.
  - O se configura en 1
  - indicador M se deja en 0

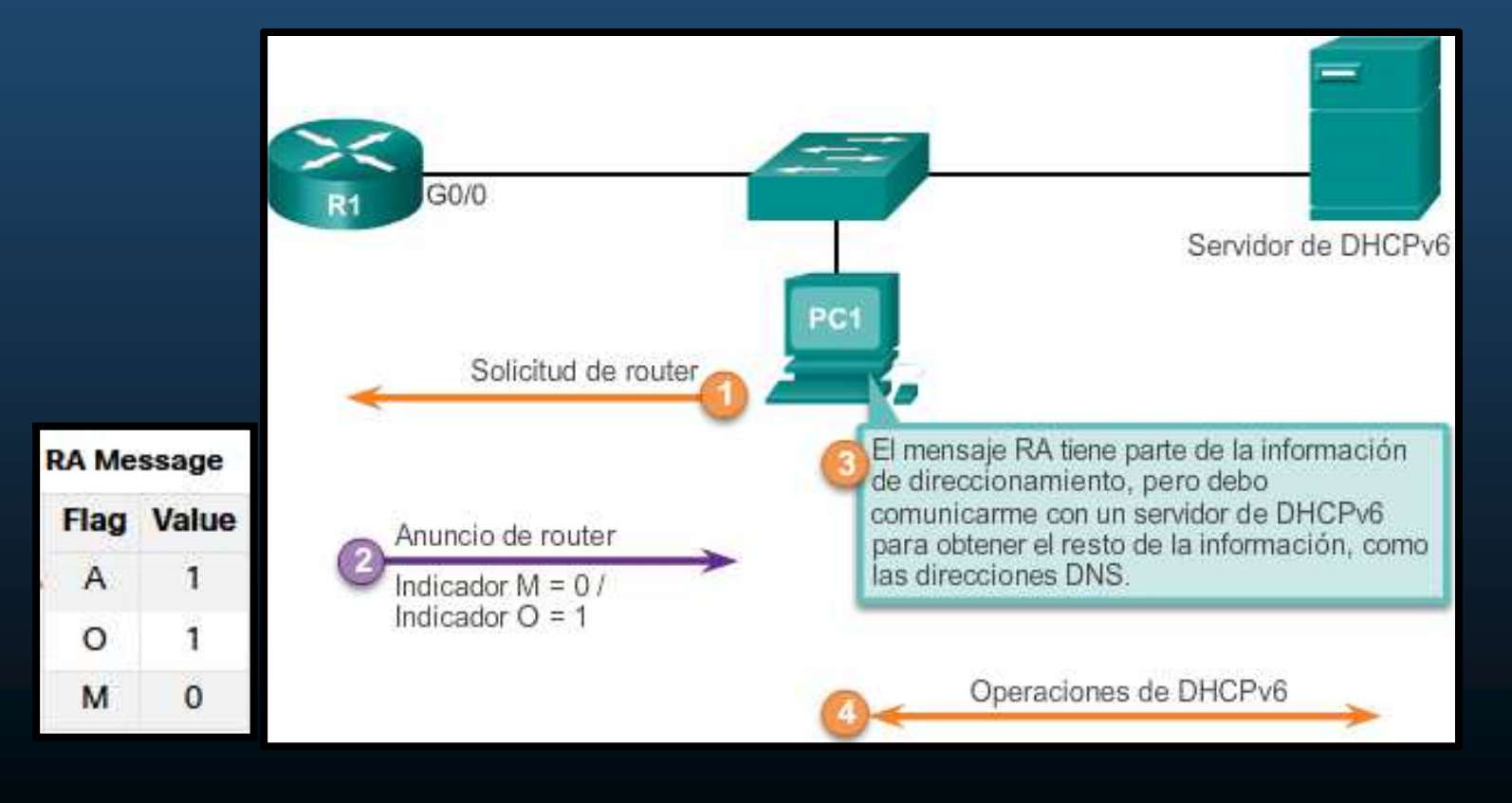

#### Habilitar DHCPv6 Sin Estado en una Interface.

- Usar información de RA, pero que hay más configuraciones disponibles.
  - O se configura en 1
    - Router(config-if) # ipv6 nd other-config-flag
  - indicador M se deja en 0
- La salida muestra que el RA informará al host autoconfiguración sin estado:

```
R1(config-if)# ipv6 nd other-config-flag
R1(config-if)# end
R1#
R1# show ipv6 interface g0/0/1 | begin ND
ND DAD is enabled, number of DAD attempts: 1
ND reachable time is 30000 milliseconds (using 30000)
ND advertised reachable time is 0 (unspecified)
ND advertised retransmit interval is 0 (unspecified)
ND router advertisements are sent every 200 seconds
ND router advertisements live for 1800 seconds
ND advertised default router preference is Medium
Hosts use stateless autoconfig for addresses.
Hosts use DHCP to obtain other configuration.
```

CCNA2-16/43

#### Opción de DHCPv6 con estado

- RA informa no utilizar su información sino obtener de un DHCPv6 con estado.
  - Indicador M señala utilizar DHCPv6.
  - Indicador O no interviene.

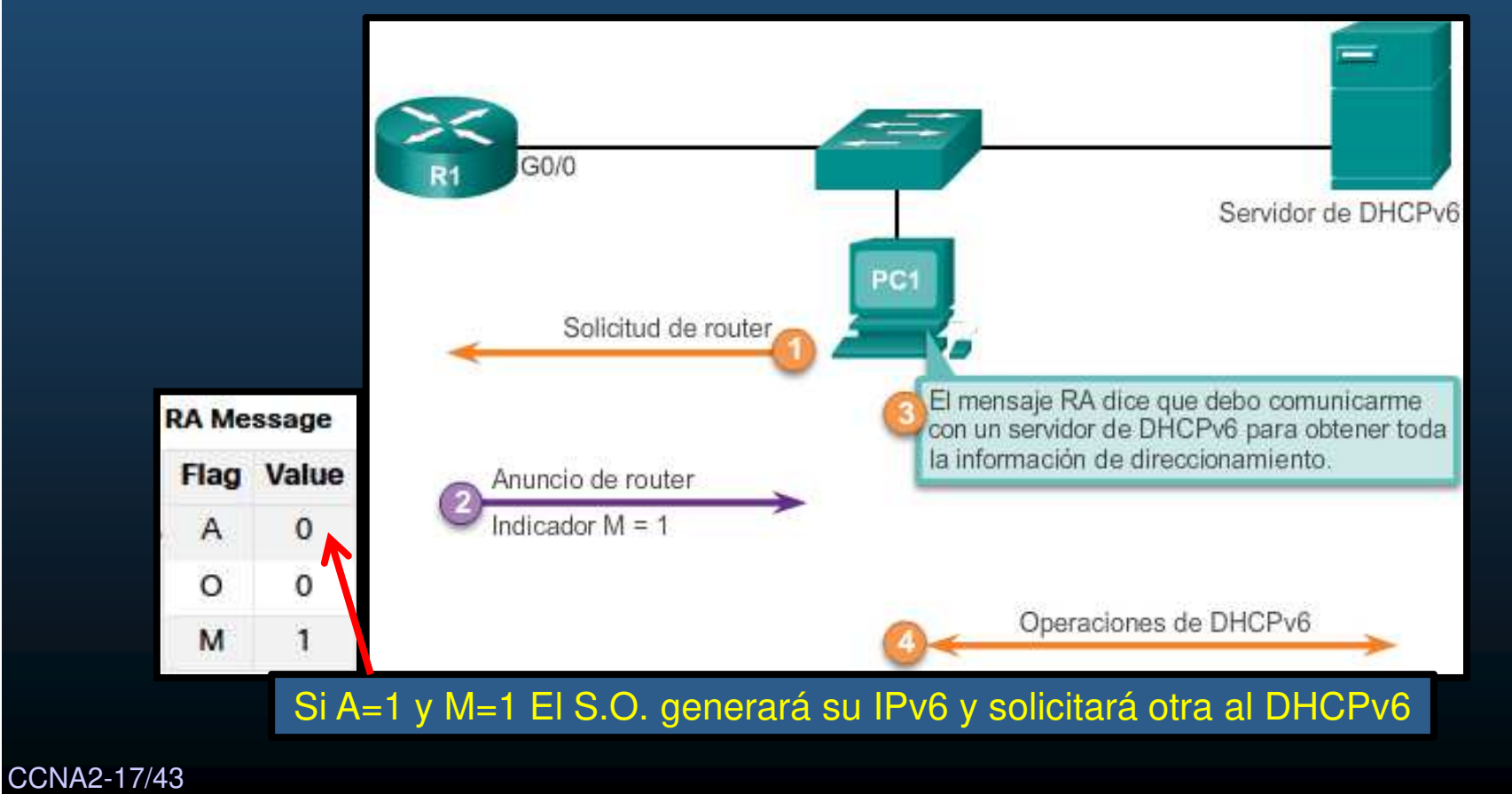

Capítulo 8

#### Habilitar DHCPv6 con Estado en una Interface.

- RA informa no utilizar su información sino obtener de un DHCPv6 con estado.
  - Indicador M señala utilizar DHCPv6.
    - Router(config-if) # ipv6 nd managed-config-flag
  - Indicador O no interviene.
- La salida muestra que el RA informará al host autoconfiguración con estado:

```
R1 (config) # int g0/0/1
R1 (config-if) # ipv6 nd managed-config-flag
R1 (config-if) # end
R1#
R1# show ipv6 interface g0/0/1 | begin ND
ND DAD is enabled, number of DAD attempts: 1
ND reachable time is 30000 milliseconds (using 30000)
ND advertised reachable time is 0 (unspecified)
ND advertised retransmit interval is 0 (unspecified)
ND router advertisements are sent every 200 seconds
ND router advertisements live for 1800 seconds
ND advertised default router preference is Medium
Hosts use DHCP to obtain routable addresses.
```

CCNA2-18/43

#### • Roles de un Router DHCPv6.

- En redes pequeñas puede no ser necesario implementar un Servidor DHCPv6 dedicado.
  - Los routers Cisco, pueden fungir cómo:
    - <u>Servidor DHCPv6</u>: Proveer IPv6 con o sin estado.
    - <u>Cliente DHCPv6</u>: Adquirir su IPv6 de un DHCPv6.
    - <u>Agente de Retransmisión DHCPv6</u>: Reenvío de tráfico cuando el DHCPv6 se encuntra en red diferente al cliente.

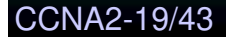

#### Configuración de un router como servidor de DHCPv6 sin estado

Cuatro pasos para configurar un router como servidor de DHCPv6:

Paso 1: habilitar el routing IPv6

Router (config) # ipv6 unicast-routing

Paso 2: configurar un pool de DHCPv6

Router (config) # **ipv6 dhcp pool** pool-name Router (config-dhcpv6) #

Paso 3: configurar los parámetros del pool

Router(config-dhcpv6)# dns-server dns-server-address Router(config-dhcpv6)# domain-name domain-name

Paso 4: configurar la interfaz DHCPv6

```
Router(config)# interface type number
Router(config-if)# ipv6 dhcp server pool-name
Router(config-if)# ipv6 nd other-config-flag
```

CCNA2-20/43

Configuración de un router como servidor de DHCPv6 sin estado 0

Ejemplo: Configurar servidor DHCPv6 sin estado.

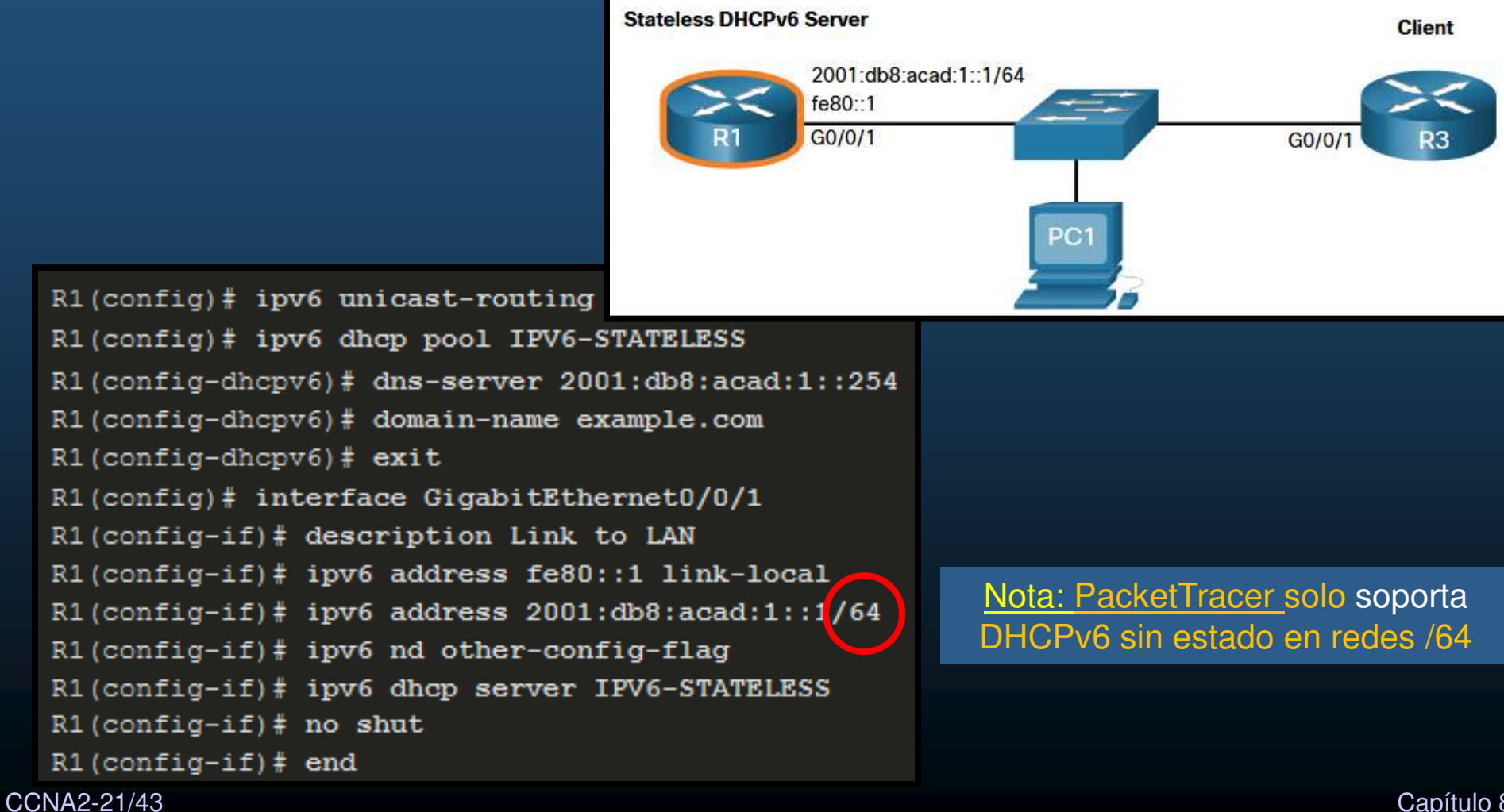

#### • Configuración de un router como servidor de DHCPv6 sin estado

• Verificar que los clientes reciben información de direccionamiento IPv6.

| C:\PC1> ipconfig /all                                           |
|-----------------------------------------------------------------|
| Windows IP Configuration                                        |
| Ethernet adapter Ethernet0:                                     |
| Connection-specific DNS Suffix . : example.com                  |
| Description                                                     |
| Physical Address                                                |
| DHCP Enabled Yes                                                |
| Autoconfiguration Enabled : Yes                                 |
| IPv6 Address                                                    |
| Link-local IPv6 Address : fe80::fb:1d54:839f:f595%21(Preferred) |
| IPv4 Address                                                    |
| Subnet Mask                                                     |
| Default Gateway : fe80::1%6                                     |
| DHCPv6 IAID                                                     |
| DHCPv6 Client DUID                                              |
| DNS Servers 2001:db8:acad:1::1                                  |
| NetBIOS over Tcpip : Enabled                                    |

#### • Configuración de un Cliente de DHCPv6 sin Estado

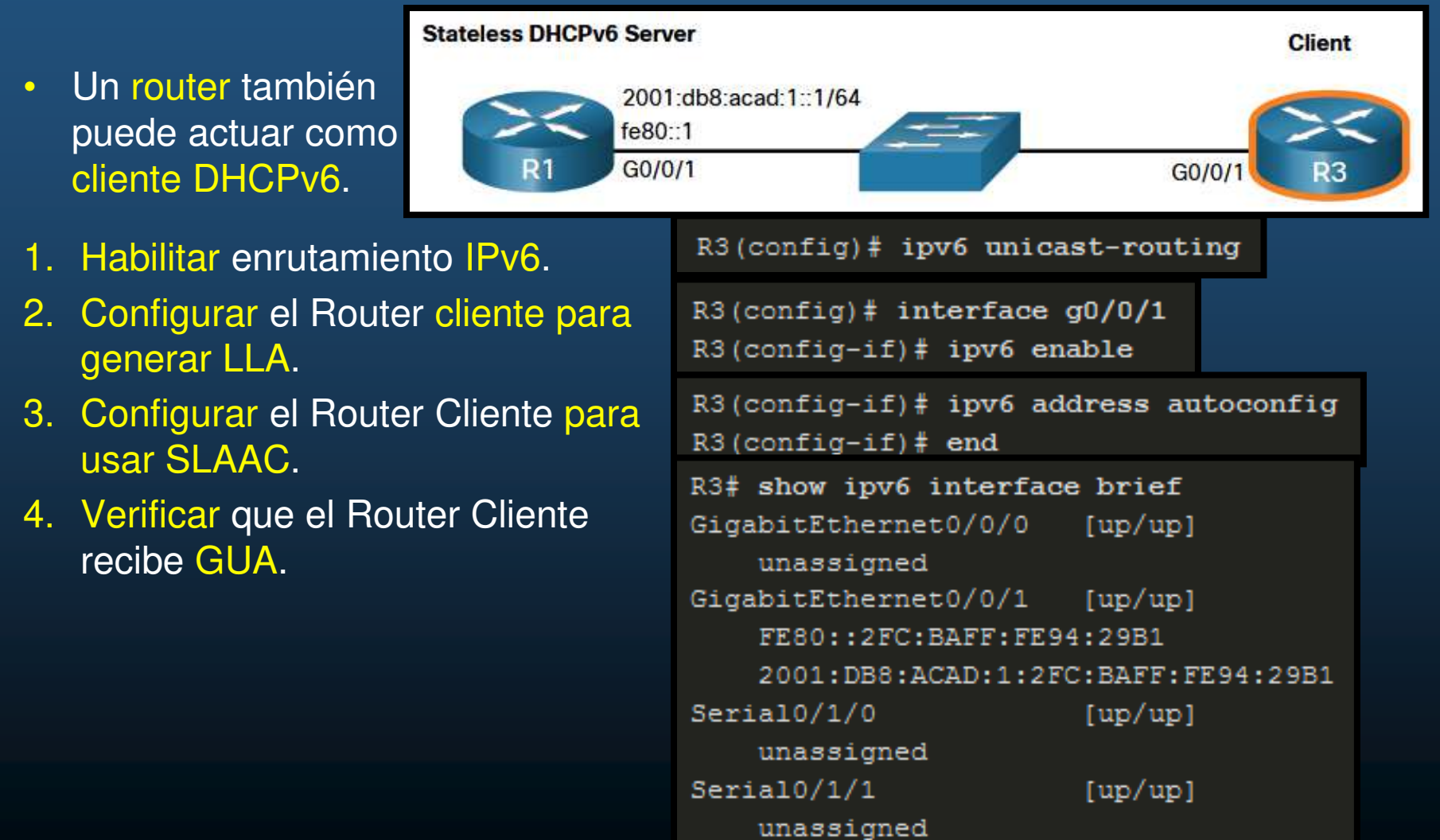

CCNA2-23/43

#### • Configuración de un Cliente de DHCPv6 sin Estado

- Un router también puede actuar como cliente DHCPv6.
- 1. Habilitar enrutamiento IPv6.
- 2. Configurar el Router cliente para generar LLA.
- 3. Configurar el Router Cliente para usar SLAAC.
- 4. Verificar que el Router Cliente recibe GUA.
- 5. Verificar que el Router Cliente recibe información Adicional.

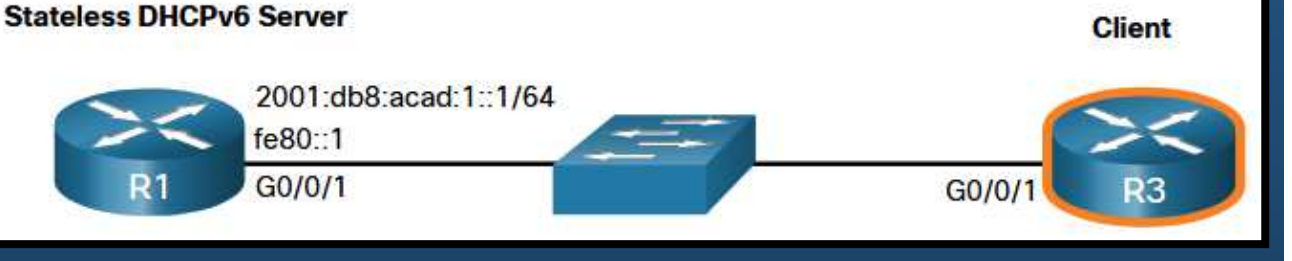

```
R3# show ipv6 dhcp interface g0/0/1

SigabitEthernet0/0/1 is in client mode

Prefix State is IDLE (0)

Information refresh timer expires in 23:56:06

Address State is IDLE

List of known servers:

Reachable via address: FE80::1

DUID: 000300017079B3923640

Preference: 0

Configuration parameters:

DNS server: 2001:DB8:ACAD:1::254

Domain name: example.com

Information refresh time: 0

Prefix Rapid-Commit: disabled

Address Rapid-Commit: disabled
```

Capítulo 8

#### Verificación de DHCPv6 sin estado

- Verificación del servidor de DHCPv6 sin estado
  - # show ipv6 dhcp pool
    - Cantidad de clientes es 0, por ser sin estado.
  - show running-config.

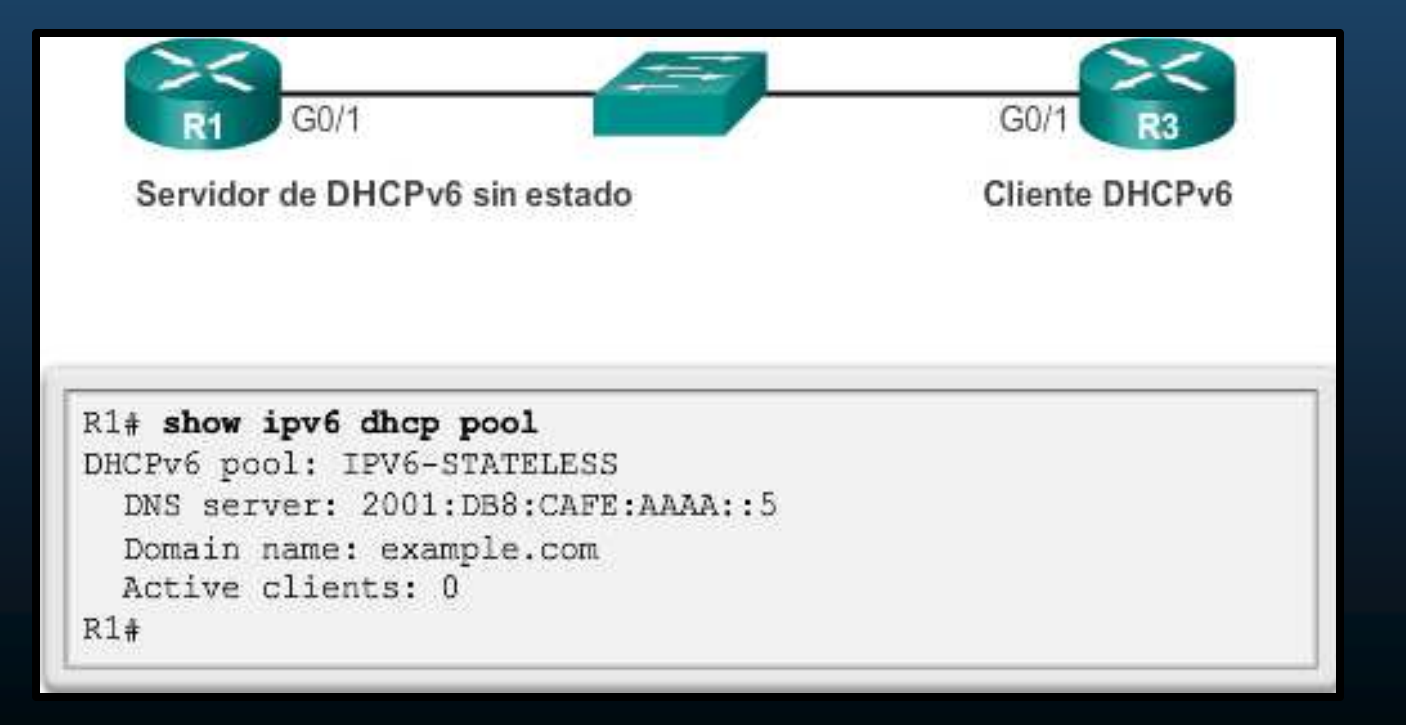

#### Verificación de DHCPv6 sin estado

- Verificación del cliente DHCPv6 sin estado
  - # show ipv6 interface int-id
  - Prefijo contenido en RA.
  - Host-id por EUI-64.

#### R3# show ipv6 interface g0/1 GigabitEthernet0/1 is up, line protocol is up IPv6 is enabled, link-local address is FE80::32F7:DFF:FE25:2DE1 No Virtual link-local address(es): Stateless address autoconfig enabled Global unicast address(es): 2001:DB8:CAFE:1:32F7:DFF:FE25:2DE1. subnet is 2001:DB8:CAFE:1::/64 [EUI/CAL/PRE] valid lifetime 2591935 preferred lifetime 604735 Joined group address(es): FF02::1 FF02::1:FF25:2DE1 MTU is 1500 bytes ICMP error messages limited to one every 100 milliseconds ICMP redirects are enabled ICMP unreachables are sent ND DAD is enabled, number of DAD attempts: 1 ND reachable time is 30000 milliseconds (using 30000) ND NS retransmit interval is 1000 milliseconds Default router is FE80::D68C:B5FF:FECE:A0C1 on GigabitEthernet0/1 R3#

#### Verificación de DHCPv6 sin estado

- Verificación del cliente DHCPv6 sin estado
  - # debug ipv6 dhcp detail
  - Muestra mensajes intercambiados entre el cliente y el servidor.
  - R3 = Cliente (INFORMATION-REQUEST)
  - Envía desde su link-local.
  - Hacia todos los agentes de retransmisión y servidores de DHCPv6, FF02::1:2.

```
R3# debug ipv6 dhcp detail
  IPv6 DHCP debugging is on (detailed)
R3#
*Feb 3 02:39:10.454: IPv6 DHCP: Sending INFORMATION-REQUEST
to FF02::1:2 on GigabitEthernet0/1
*Feb 3 02:39:10.454: IPv6 DHCP: detailed packet contents
*Feb 3 02:39:10.454:
                       src FE80::32F7:DFF:FE25:2DE1
*Feb 3 02:39:10.454:
                      dst FF02::1:2 (GigabitEthernet0/1)
                      type INFORMATION-REQUEST(11), xid
*Feb 3 02:39:10.454:
12541745
<resultado omitido>
*Feb 3 02:39:10.454: IPv6 DHCP: Adding server
                      FE80::D68C:B5FF:FECE:A0C1
*Feb 3 02:39:10.454: IPv6 DHCP: Processing options
*Feb 3 02:39:10.454: IPv6 DHCP: Configuring DNS server
                      2001:DB8:CAFE:AAAA::5
*Feb 3 02:39:10.454: IPv6 DHCP: Configuring domain name
                      example.com
*Feb 3 02:39:10.454: IPv6 DHCP: DHCPv6 changes state from
INFORMATION-REQUEST to IDLE (REPLY RECEIVED) on
GigabitEthernet0/1
R3#
```

#### • Configuración de un router como servidor de DHCPv6 con estado

- Similar a configurar un servidor sin estado.
  - Incluye información de direccionamiento IPv6.

| Router (config) # ipv6 unicast-routing<br>Paso 2: configurar un pool de DHCPv6 |                                                                                        |  |
|--------------------------------------------------------------------------------|----------------------------------------------------------------------------------------|--|
|                                                                                |                                                                                        |  |
| aso 3: configurar los paráme                                                   | tros del pool                                                                          |  |
| Router(config-dhcpv6)#                                                         | <pre>address prefix/length [lifetime valid-lifetime preferred-lifetime infinite]</pre> |  |
| Router(config-dhcpv6)#<br>Router(config-dhcpv6)#                               | dns-server dns-server-address<br>domain-name domain-name                               |  |
| aso 4: configurar la interfaz l                                                | DHCPv6                                                                                 |  |
| Router(config)# interf<br>Router(config-if)# ipv<br>Router(config-if)# ipv     | ace type number<br>6 dhcp server pool-name<br>6 nd managed-config-flag                 |  |

CCNA2-28/43

Configuración de un router como servidor de DHCPv6 con estado

- Ejemplo de servidor de DHCPv6 con estado
  - No se especifica el gateway predeterminado,
    - El router envia su dirección link-local como el gateway predeterminado.
  - **R3** configurado como cliente para verificar DHCPv6 con estado.
    - Adicionalmente deshabilita A, para evitar duplicidad de IPv6 en el host.

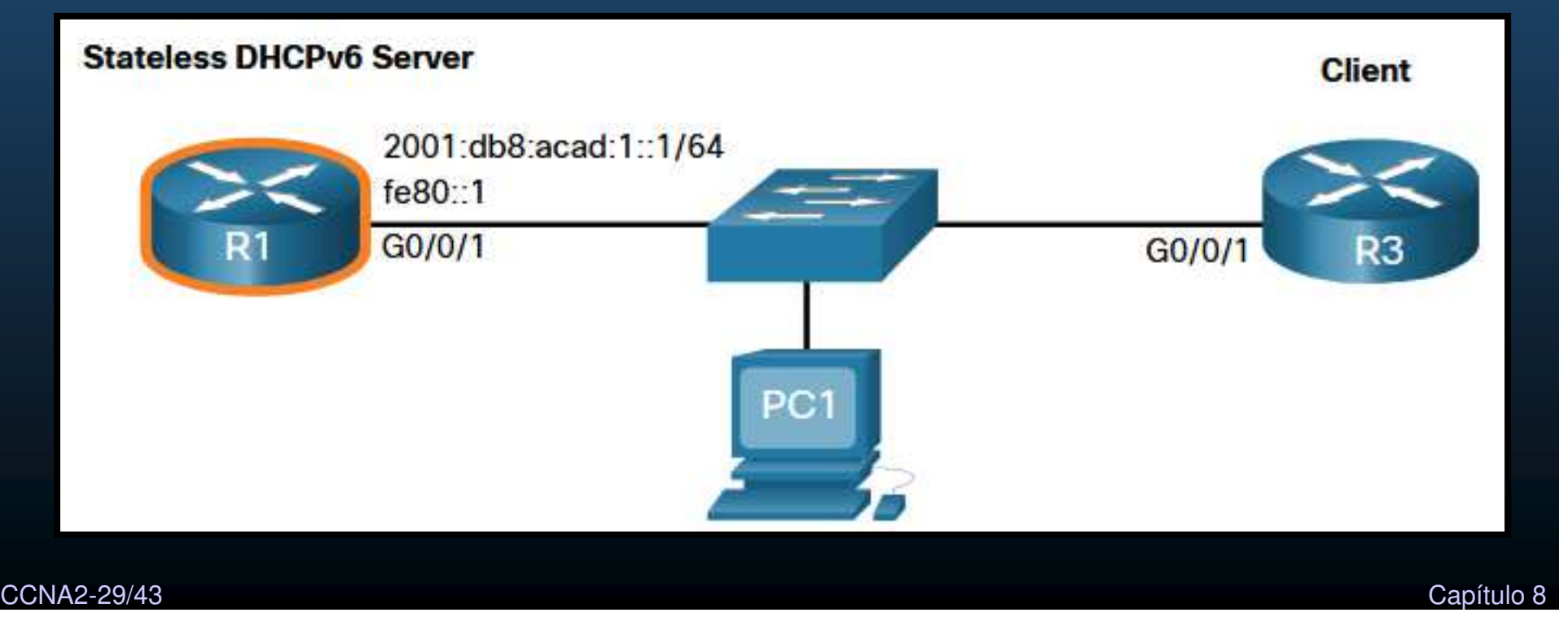

- Configuración de un router como servidor de DHCPv6 con estado
  - Ejemplo de servidor de DHCPv6 con estado

| Statele                                              | ess DHCPv6 Server                         |                       | Client |  |
|------------------------------------------------------|-------------------------------------------|-----------------------|--------|--|
|                                                      | 2001:db8:acad:1::1/6<br>fe80::1<br>G0/0/1 | G0/0/1                | R3     |  |
| config) # ipv6 unicast-routing                       | 11                                        |                       |        |  |
| config_dbery() # address profix 2001                 | db8.aaad.1/64                             |                       |        |  |
| config=ahcpv6) # dualess prefix 2001:ab6:acad:1::/64 |                                           |                       |        |  |
| config-dhcpv6) # domain-name example dom             |                                           |                       |        |  |
| config) = interface GigshitEthernetO                 | /0 /1                                     |                       |        |  |
| config) = interface Gigabitstnernet0/0/1             |                                           |                       |        |  |
| $config_if)$ = inv6 address fe801 lix                | k-logal                                   |                       |        |  |
| config (f) = ipv6 address $co0$ if                   | $1 \times 10 \text{ cal}$                 |                       |        |  |
| config if) # ipv6 address 2001:db6:ad                | au:1::1/04                                |                       |        |  |
| config-if)# ipv6 nd managed-config-i                 | lag                                       | Nota: Comando no disc | onible |  |
| config-if)# ipv6 nd prefix default r                 | io-autoconfig                             | en PacketTracer       |        |  |
| config-if)# ipv6 dhcp server IPV6-S1                 | TATEFUL                                   |                       |        |  |
| config-if)# no shut                                  |                                           |                       |        |  |
| config-if)# end                                      |                                           |                       |        |  |

Stateless DHCPv6 Server

2001:db8:acad:1::1/64

fe80::1 G0/0/1 Client

G0/0/

#### Configuración de un router como servidor de DHCPv6 con estado

 Ejemplo de cliente configurado mediante DHCPv6 con estado

| C:\PC1> ipconfig /all<br>Windows IP Configuration | PC1                                              |
|---------------------------------------------------|--------------------------------------------------|
| Ethernet adapter Ethernet0:                       | - 3                                              |
| Connection-specific DNS Suffix .                  | example.com                                      |
| Description                                       | : Intell 82574L Gigabit Network Connection       |
| Physical Address                                  | : 00-05-9A-3C-7A-00                              |
| DHCP Enabled.                                     | : Yes                                            |
| Autoconfiguration Enabled                         | . Yes                                            |
| TPu6 Address                                      | • 2001.db8.acad.la43c.fd28.9d79.9e42 (Preferred) |
| Lease Obtained                                    | · Saturday Sentember 27 2019 10:45:30 AM         |
| Lease Expires                                     | Monday, September 29, 2019, 10:05:04 AM          |
| Link-local IPv6 Address                           | <pre>fe80::192f:6fbc:9db:b749%6(Preferred)</pre> |
| Autoconfiguration TBy4 Address                    | • 160 254 102 73 (Dreferred)                     |
| Autoconfiguration irv4 Address                    | . 105.254.102.75 (FIELELLEU)                     |
| Subnet Mask                                       | : 255.255.0.0                                    |
| Default Gateway                                   | : fe80::1%6                                      |
| DHCPv6 IAID                                       | : 318768538                                      |
| DHCPv6 Client DUID                                | : 00-01-00-01-21-F3-76-75-54-E1-AD-DE-DA-9A      |
| DNS Servers                                       | : 2001:4860:4860::8888                           |
| NetBIOS over Tcpip                                | : Enabled                                        |

#### Configuración de un Cliente de DHCPv6 Con Estado Completo

```
Stateless DHCPv6 Server
                                                                              Client
  Un router también
•
                                     2001:db8:acad:1::1/64
   puede actuar como
                                     fe80::1
                                     G0/0/1
                                                                       G0/0/1
  cliente DHCPv6.
                                                                                R3
                                         R3(config) # ipv6 unicast-routing
1. Habilitar enrutamiento IPv6.
2. Configurar el Router cliente para
                                         R3(config) # interface g0/0/1
                                         R3(config-if) # ipv6 enable
   generar LLA.
                                         R3(config-if) # ipv6 address dhcp
3. Configurar el Router Cliente para
                                         R3(config-if) # end
   usar DHCPv6.
                                         R3# show ipv6 interface brief
4. Verificar que el Router Cliente
                                         GigabitEthernet0/0/0
                                                                 [up/up]
   recibe GUA.
                                             unassigned
                                         GigabitEthernet0/0/1
                                                                 [up/up]
5. Verificar que el Router Cliente
                                             FE80::2FC:BAFF:FE94:29B1
   recibe información Adicional.
                                             2001:DB8:ACAD:1:B4CB:25FA:3C9:747C
                                         Serial0/1/0
                                                                 [up/up]
                                             unassigned
                                         Serial0/1/1
                                                                 [up/up]
```

unassigned

#### Configuración de un Cliente de DHCPv6 Con Estado Completo

- Un router también puede actuar como cliente DHCPv6.
- 1. Habilitar enrutamiento IPv6.
- 2. Configurar el Router cliente para generar LLA.
- 3. Configurar el Router Cliente para usar DHCPv6.
- 4. Verificar que el Router Cliente recibe GUA.
- 5. Verificar que el Router Cliente recibe información DHCPv6.

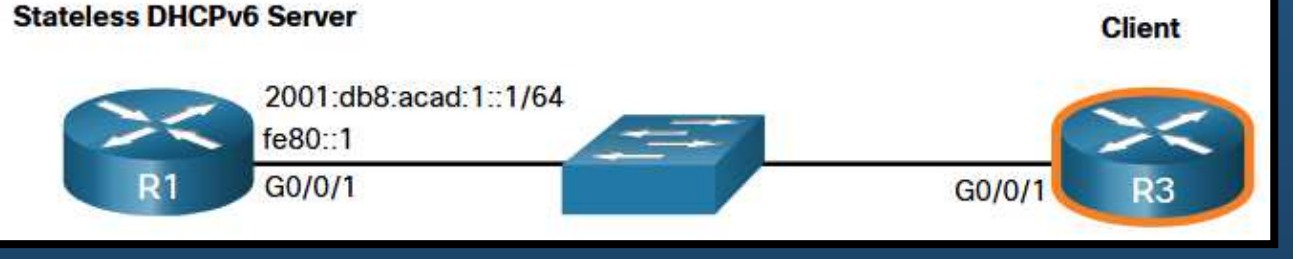

```
R3# show ipv6 dhcp interface g0/0/1
jigabitEthernet0/0/1 is in client mode
  Prefix State is IDLE
 Address State is OPEN
  Renew for address will be sent in 11:56:33
  List of known servers:
    Reachable via address: FE80::1
    DUID: 000300017079B3923640
    Preference: 0
    Configuration parameters:
      IA NA: IA ID 0x00060001, T1 43200, T2 69120
        Address: 2001:DB8:ACAD:1:B4CB:25FA:3C9:747C/128
                preferred lifetime 86400, valid lifetime 172800
                expires at Sep 29 2019 11:52 AM (172593 seconds)
      DNS server: 2001:4860:4860::8888
      Domain name: example.com
      Information refresh time: 0
  Prefix Rapid-Commit: disabled
  Address Rapid-Commit: disabled
```

#### Verificación de DHCPv6 con estado

- Verifica parámetros del pool de DHCPv6
  - Cantidad de clientes activos 1, refleja cliente R3.
  - show ipv6 dhcp pool

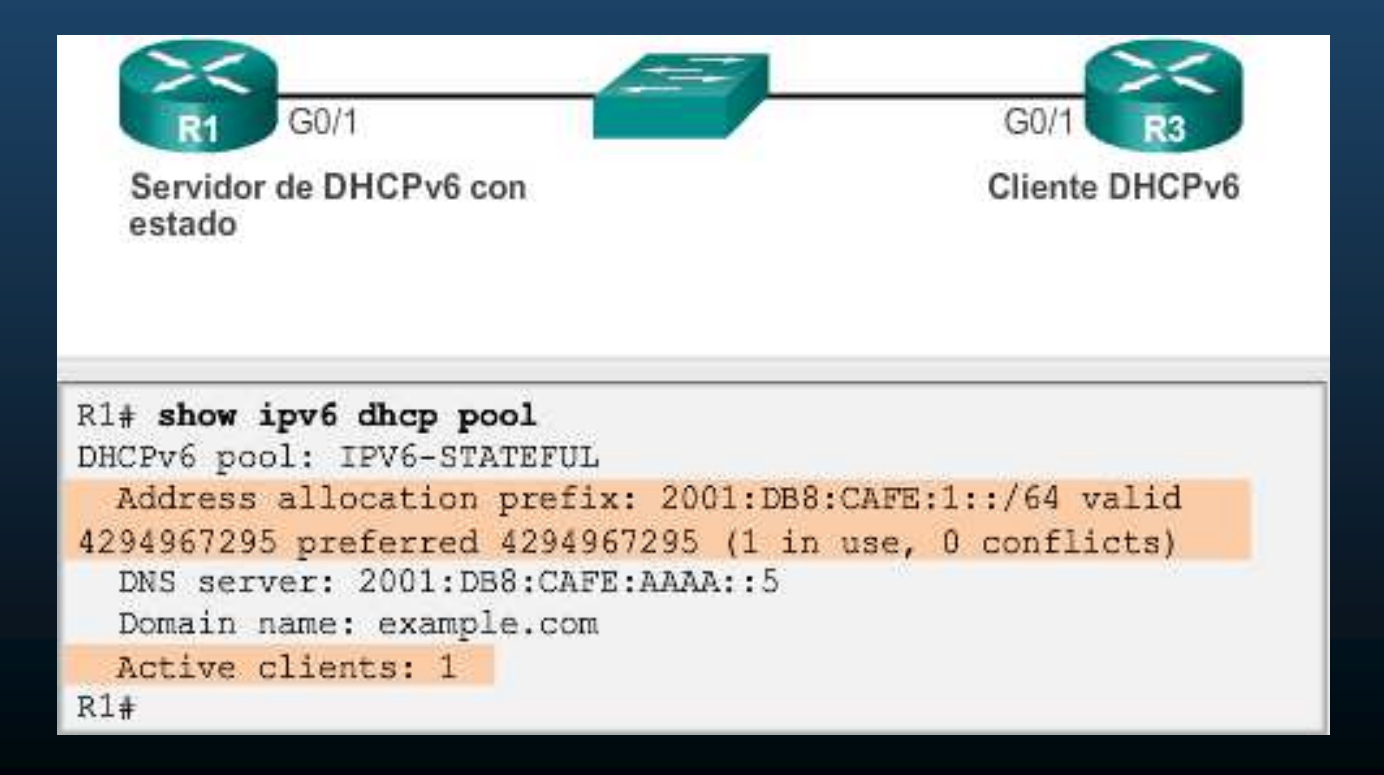

CCNA2-34/43

#### Verificación de DHCPv6 con estado

- Verificar vinculación automática entre dirección link-local del cliente y dirección asignada por el servidor.
  - #show ipv6 dhcp binding

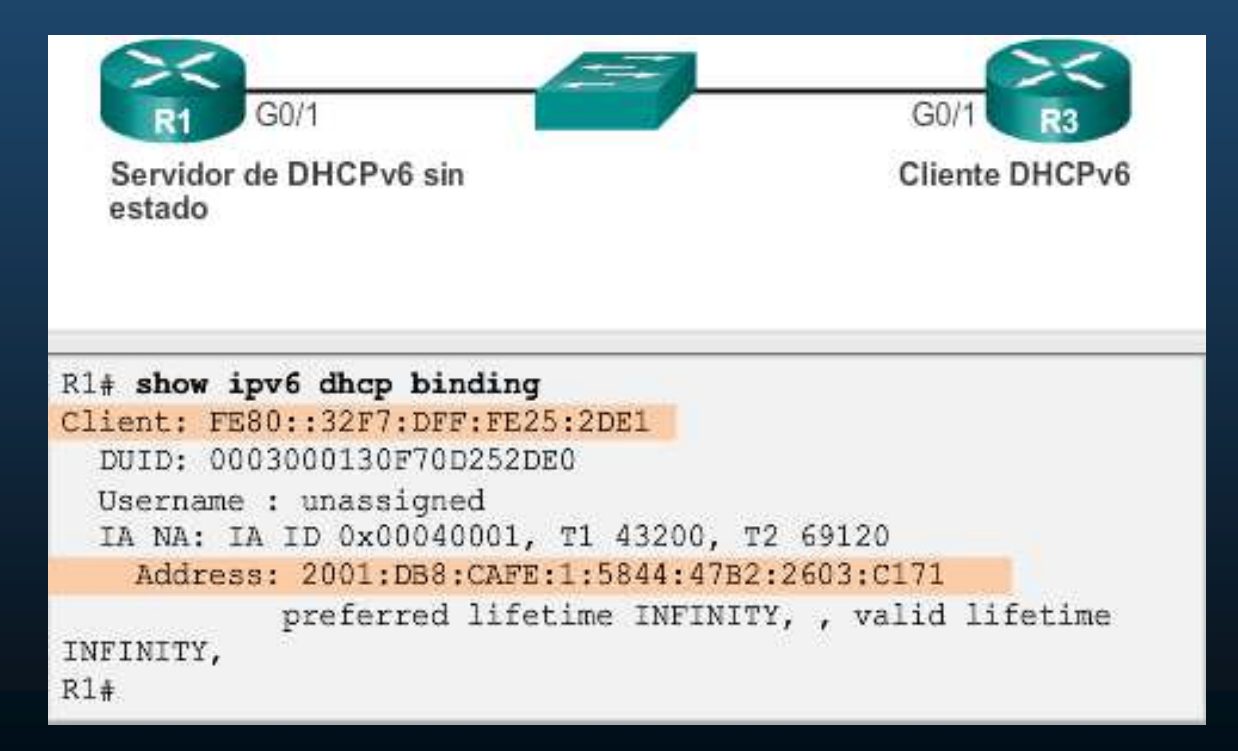

CCNA2-35/43

#### Verificación de DHCPv6 con estado

- Verificar dirección en cliente DHCPv6.
  - #show ipv6 interface

```
R3# show ipv6 interface g0/1
GigabitEthernet0/1 is up, line protocol is up
 IPv6 is enabled, link-local address is
FE80::32F7:DFF:FE25:2DE1
 No Virtual link-local address(es):
 Global unicast address(es):
    2001:DB8:CAFE:1:5844:47B2:2603:C171, subnet is
2001:DB8:CAFE:1:5844:47B2:2603:C171/128
 Joined group address(es):
    FF02::1
    FF02::1:FF03:C171
    FF02::1:FF25:2DE1
 MTU is 1500 bytes
 ICMP error messages limited to one every 100 milliseconds
 ICMP redirects are enabled
 ICMP unreachables are sent
 ND DAD is enabled, number of DAD attempts: 1
 ND reachable time is 30000 milliseconds (using 30000)
 ND NS retransmit interval is 1000 milliseconds
  Default router is FE80::D68C:B5FF:FECE:A0C1 on
 GigabitEthernet0/1
R3#
```

CCNA2-36/43

- Configuración de un router como agente de retransmisión DHCPv6
  - Servidor DHCPv6 en una red distinta al cliente
    - Router IPv6 puede retransmitir DHCPv6 similar a DHCPv4.

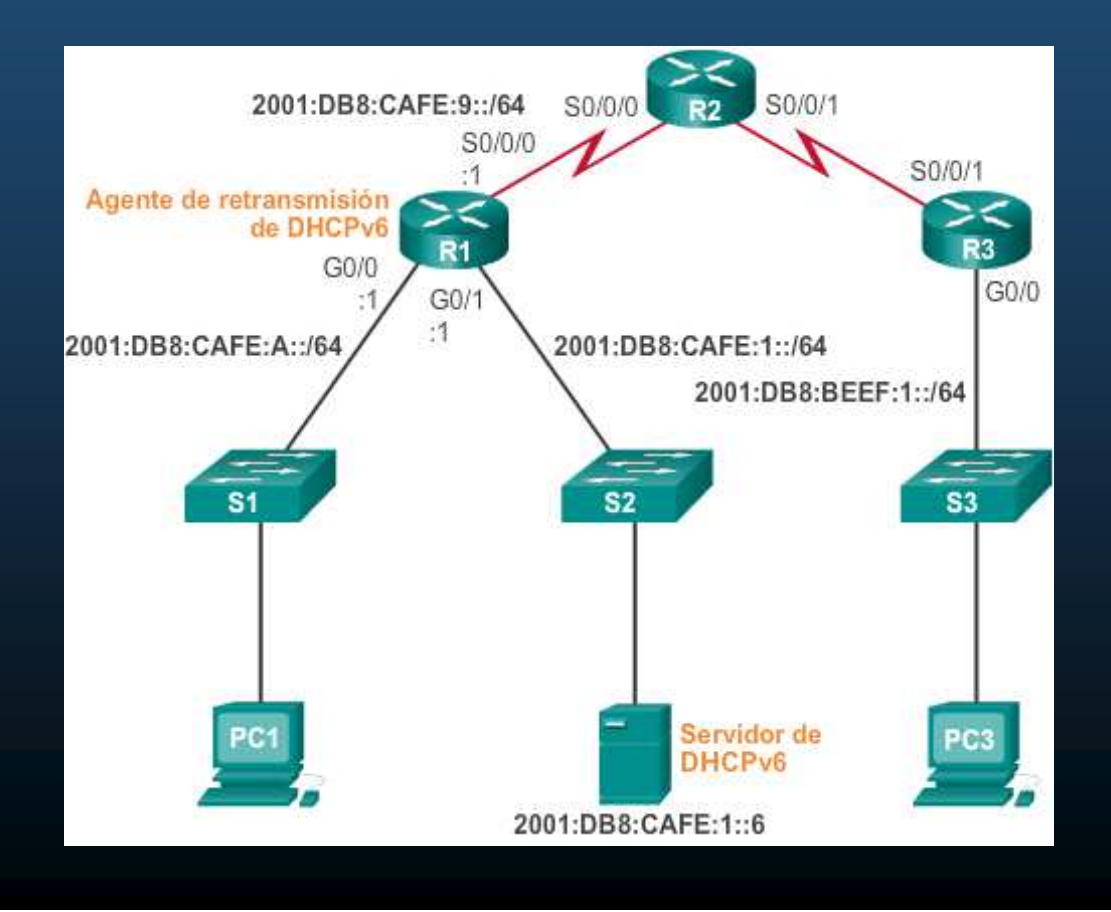

CCNA2-37/43

- Configuración de un router como agente de retransmisión DHCPv6
  - (config-if) # ipv6 dhcp relay destination dhcpv6-ip [interface\_de\_salida].

Nota: Comando no disponible en PacketTracer

- Verificación:
  - # show ipv6 dhcp interface

```
R1(config)# interface g0/0
R1(config-if)# ipv6 dhcp relay destination 2001:db8:cafe:1::6
R1(config-if)# end
R1# show ipv6 dhcp interface g0/0
GigabitEthernet0/0 is in relay mode
   Relay destinations:
        2001:DB8:CAFE:1::6
R1#
```

#### Tareas de solución de problemas:

| Tarea 1 de la resolución de problemas: | Resolver conflictos de dirección.                    |
|----------------------------------------|------------------------------------------------------|
| Tarea 2 de la resolución de problemas: | Verificar el método de asignación.                   |
| Tarea 3 de la resolución de problemas: | Probar con una dirección IPv6 estática.              |
| Tarea 4 de la resolución de problemas: | Verificar la configuración de puertos del<br>switch. |
| Tarea 5 de la resolución de problemas: | Probar desde la misma subred o VLAN.                 |

# show ipv6 dhcp conflict

# show ipv6 interface interfaz

Ausencia de conectividad con IP estática, implica problema diferente a DHCP

Si en otro puerto hay conectividad, hay alguna configuración erronea en el switch.

Si funciona local y no remoto, checar redistribución.

#### • Verificación de problemas DHCPv6:

Servicios DHCPv6 con estado

```
R1 (config) # ipv6 unicast-routing
R1 (config) # ipv6 dhch pool IPV6-STATEFUL
R1 (config-dhcpv6) # address prefix 2001:DB8:CAFE:1::/64 lifetime
infinite
R1 (config-dhcpv6) # domain-name example.com
R1 (config-dhcpv6) # exit
R1 (config) # interface g0/1
R1 (config) # interface g0/1
R1 (config-if) # ipv6 address 2001:db8:cafe:1::1/64
R1 (config-if) # ipv6 dhcp/server IPV6-STATEFUL
R1 (config-if) # ipv6 nd managed-config-flag
```

Servicios DHCPv6 sin estado

```
R1 (config) # ipv6 unicast-routing
R1 (config) # ipv6 dhcp pool IPV6-STATELESS
R1 (config-dhcpv6) # dns-server 2001:db8:cafe:aaaa::5
R1 (config-dhcpv6) # domain-name example.com
R1 (config-dhcpv6) # exit
R1 (config) # interface g0/1
R1 (config-if) # ipv6 adoress 2001:db8:cafe:1::1/64
R1 (config-if) # ipv6 dhcp server IPV6-STATELESS
R1 (config-if) # ipv6 nd other-config-flag
```

CCNA2-40/43

```
Capítulo 8
```

#### Verificación de problemas DHCPv6:

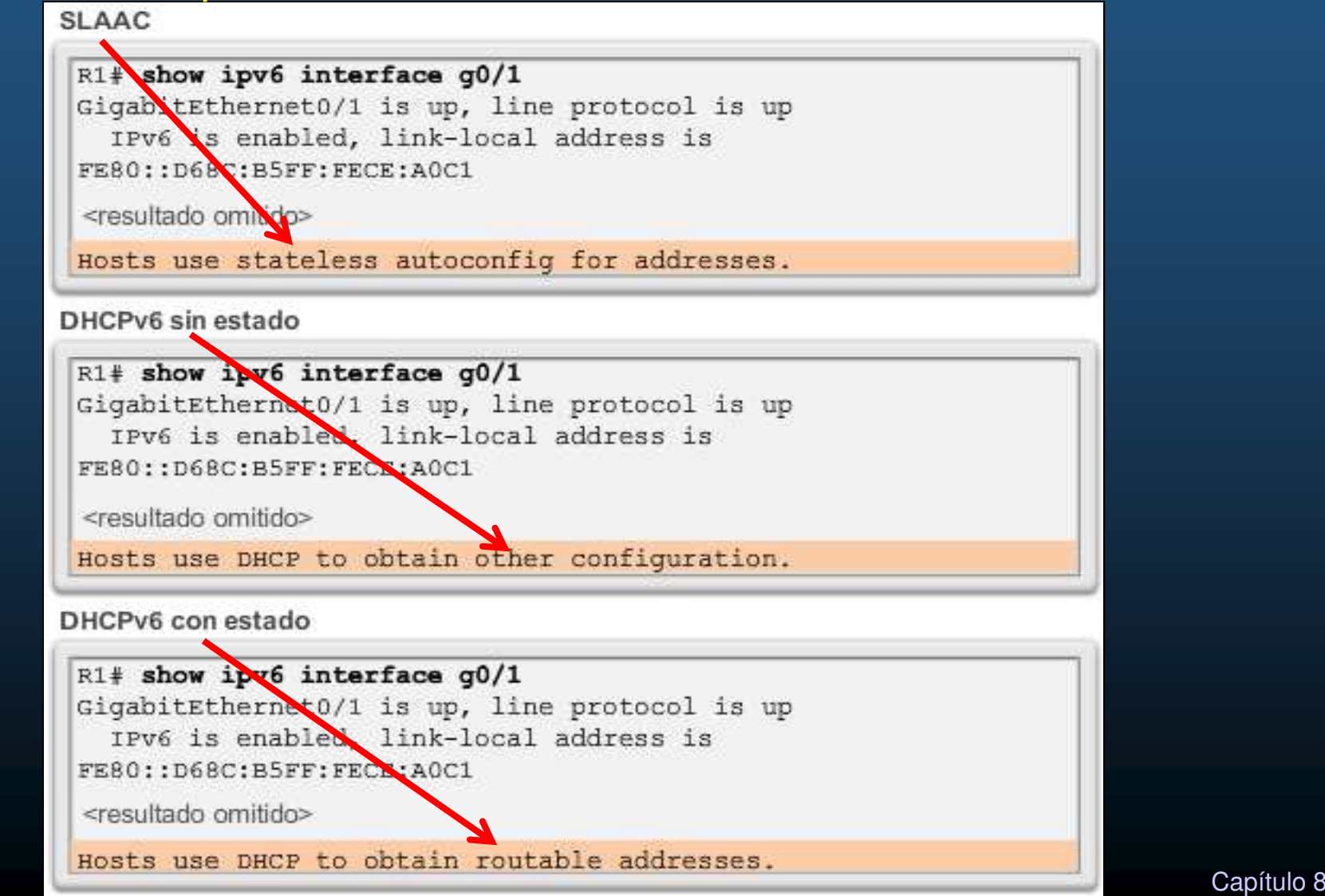

CCNA2-41/43

#### Verificación de problemas DHCPv6:

```
R1# debug ipv6 dhcp detail
  IPv6 DHCP debugging is on (detailed)
R1#
*Feb 3 21:27:41.123: IPV6 DHCP: Received SOLICIT from
FE80::32F7:DFF:FE25:2DE1 on GigabitEthernet0/1
*Feb 3 21:27:41.123: IPv6 DHCP: detailed packet contents
*Feb 3 21:27:41.123:
                       SIC FE80::32F7:DFF:FE25:2DE1
(GigabitEthernet0/1)
*Feb 3 21:27:41.127: dst FF02::1:2
*Feb 3 21:27:41.127: type SOLICIT(1), xid 13190645
*Feb 3 21:27:41.127: option ELAPSED-TIME(8), len 2
                         elapsed-time 0
*Feb 3 21:27:41.127:
                       option CLIENTID(1), len 10
*Feb 3 21:27:41.127:
*Feb 3 21:27:41.127:
                          000
*Feb 3 21:27:41.127: IPv6 DHCP: Using interface pool IPV6-
STATEFUL
*Feb 3 21:27:41.127: IPv6 DHCP: Creating binding for
FE80::32F7:DFF:FE25:2DE1 in pool IPV6-STATEFUL
<resultado omitido>
```

CCNA2-42/43

## Integración

#### • Actividad Práctica de DHCPv4 + DHCPv6:

- Armar la topología mostrada en la figura:
- Crear un esquema de direccionamiento, IPv4 mediante VLSM e IPv6 mediante subnetting.
- Configurar Router 1 cómo DHCPv4
   para las 3 LANs.
- Configurar Router 0 cómo DHCPv6 con estado para LAN de Switch 2.
  - Si la actividad es en PacketTracer
    - Cambiar Router 0 por Router2
- Configurar Router 2 cómo DHCPv6 sin estado para LANs de Switch 0 y Switch 1.
  - Si la actividad es en PacketTracer, cambiar Router 2 por Router1
- Habilitar DHCP Relay donde sea necesario.

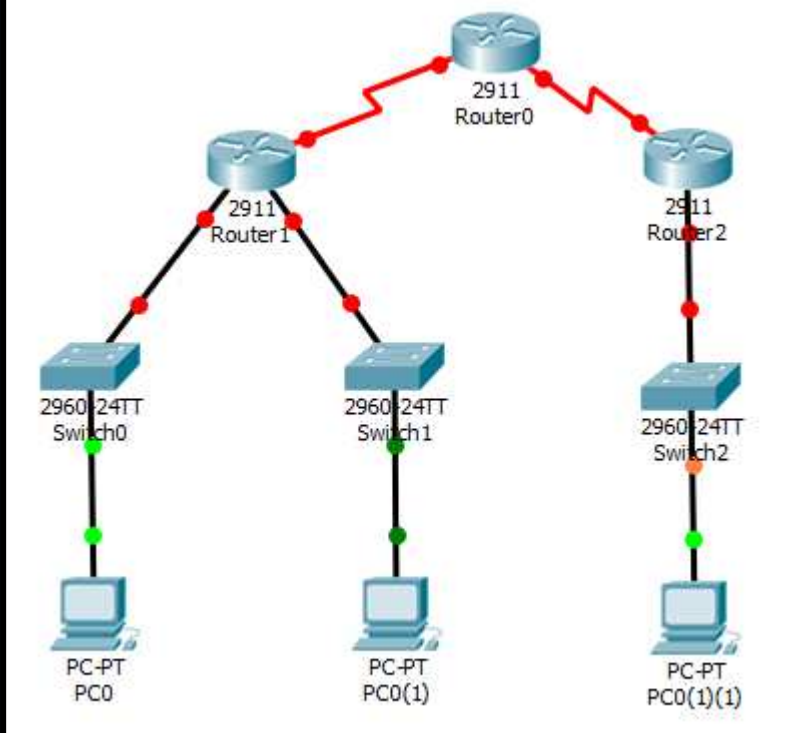

CCNA2-43/43

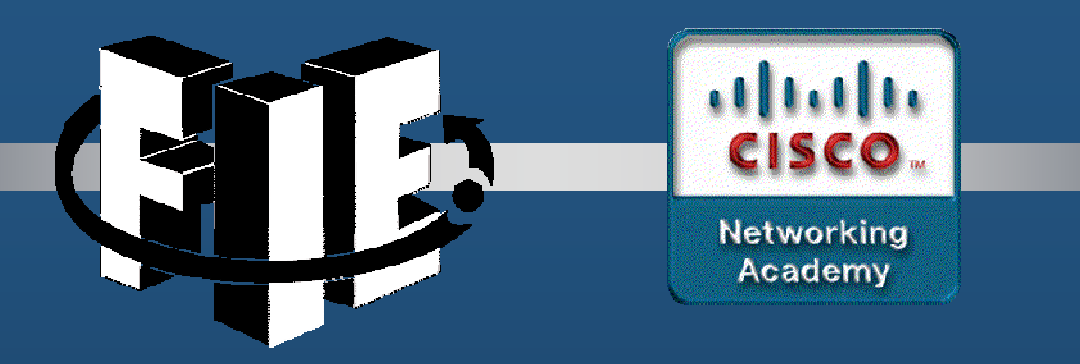

# Capítulo 9

#### Conceptos de FHRP (First Hop Redundancy Protocols – Protocolos de Redundancia de Primer Salto)

https://contenthub.netacad.com/srwe/9.1.1

CCNA2-1 / 10

Capítulo 9

### Protocolos de Redundancia de Primer Salto

#### Limitaciones de Puerta de Enlace Predeterminada.

- En una LAN cada cliente recibe sólo un gateway, aunque haya mas.
- Un host que pierde su puerta de enlace predeterminada, queda aislado.
- Hace falta un mecanismo para brindar redundancia de Gateway.

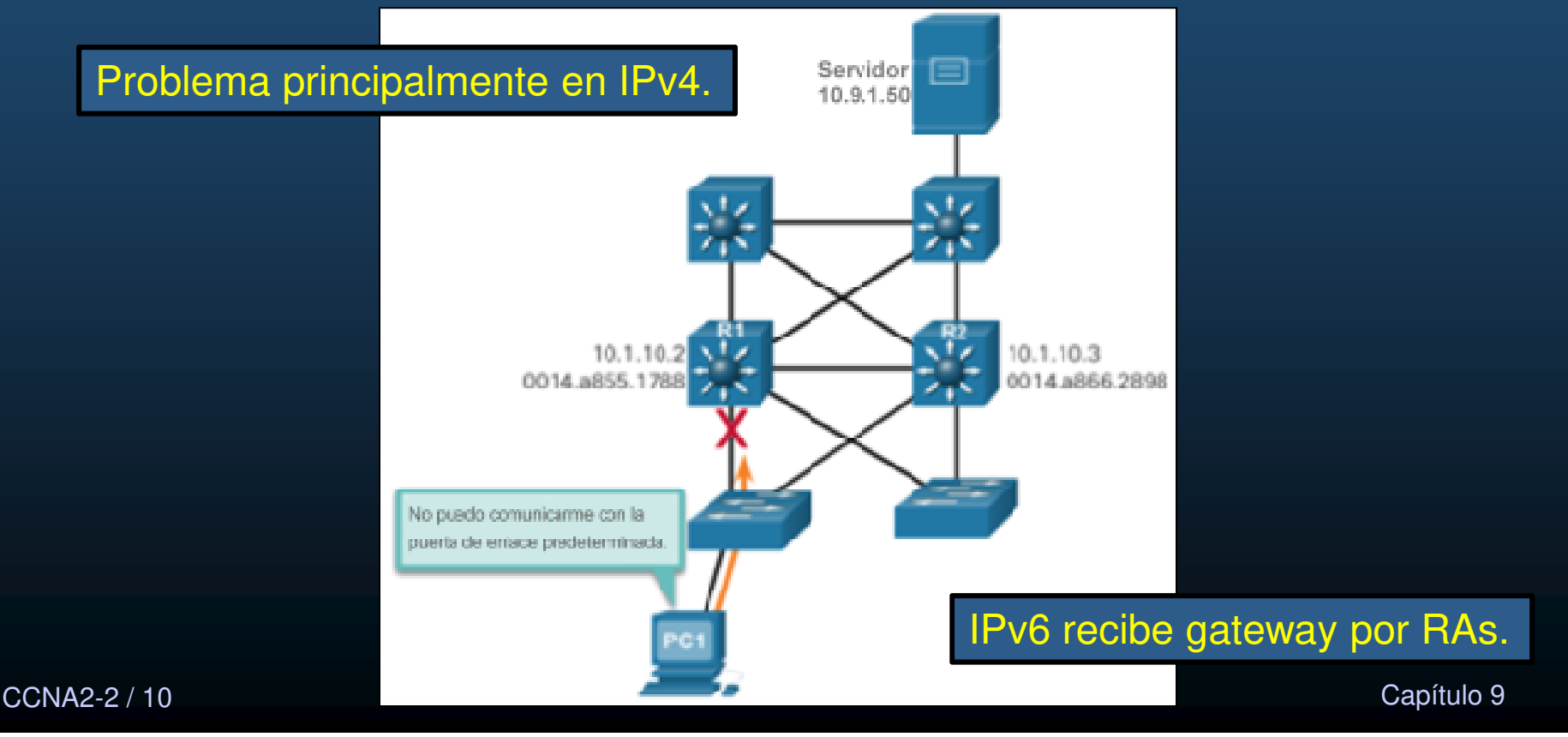
### Protocolos de Redundancia de Primer Salto

#### Redundancia de Router.

- Grupo de routers comparten IP y MAC virtuales (Gateway virtual).
- Un protocolo determina:
  - Rol de routers re-envio y respaldo.
  - Tansiciones entre roles.

#### Pasos para la Redundancia de Router

- Si falla el router activo.
  - 1. El de respaldo deja de ver saludos del activo.
  - 2. El router en espera se torna activo.
  - 3. Hosts no perciben interrupción en el servicio.

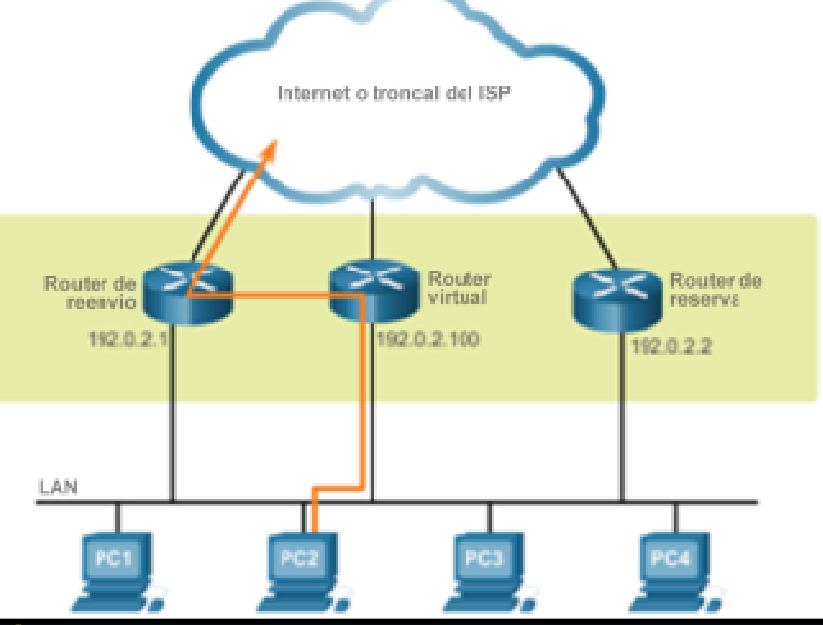

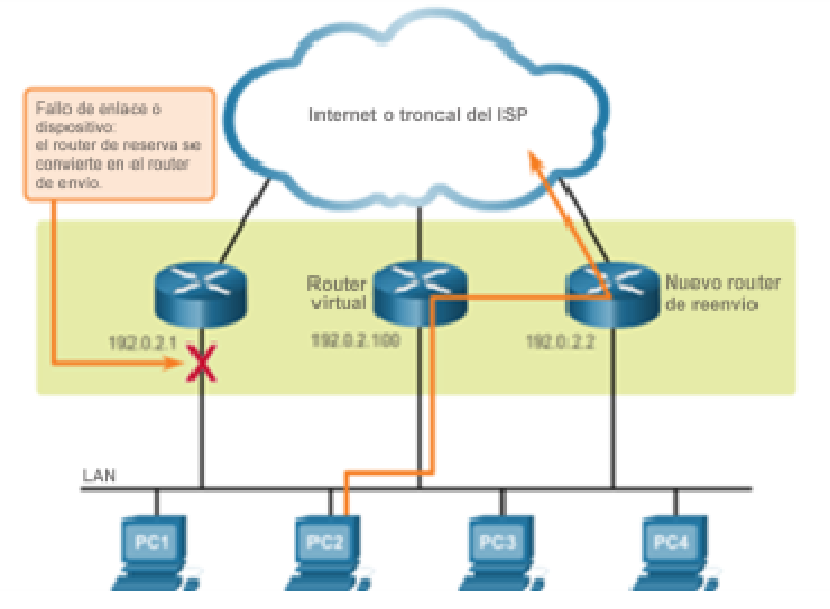

CCNA2-3 / 10

### Protocolos de Redundancia de Primer Salto

#### • Opciones FHRP.

- Protocolo de Routing de Reserva Activa (HSRP).
  - Exclusivo de Cisco, permite conmutación por falla transparente para IPv4.
  - Un router de respaldo controla el estado operativo del grupo.
- HSRP para IPv6.
  - Funcionalidad de HSRP, pero para IPv6 (mediante direcciones link-local y RAs).
- Protocolo de Redundancia de Router Virtual versión 2 (VRRPv2).
  - No exclusivo, para IPv4.
  - Varios routers en una LAN con la misma IP virtual (maestro / respaldo).
- VRRPv3.
  - Evolución de VRRPv2, tanto para IPv4 cómo IPv6 con mas prestaciones.
- Protocolo de Balanceo de Carga de Puerta de Enlace (GLBP)
  - Exclusivo de Cisco, similar a HSRP y/o VRRP + Balanceo de Carga.
- GLBP para IPv6.
- Detección de Router ICMP (IRDP).
  - RFC 1256. Solución antigüa.
- CCNA2-4 / 10 Permite a hosts ubicar router con conectividad a otras redes.

Capítulo 9

### HSRP

#### Descripción General de HSRP.

- Los routers seleccionan al router Activo.
- Si falla el activo, el router en espera asume el rol de activo.

#### • Prioridad e Intento de Prioridad de HSRP.

- Los roles activo y en espera se determinan durante la elección HSRP.
  - Por defecto, el router con la IPv4 mas alta se elige como activo.
  - Prioridad (100 predeterminada) puede alterar elección:

(config-if) # standby priority prioridad

- Un router activo se mantiene, incluso si se agrega otro con mayor prioridad.
- Forzar re-elección con:

(config-if) # standby preempt

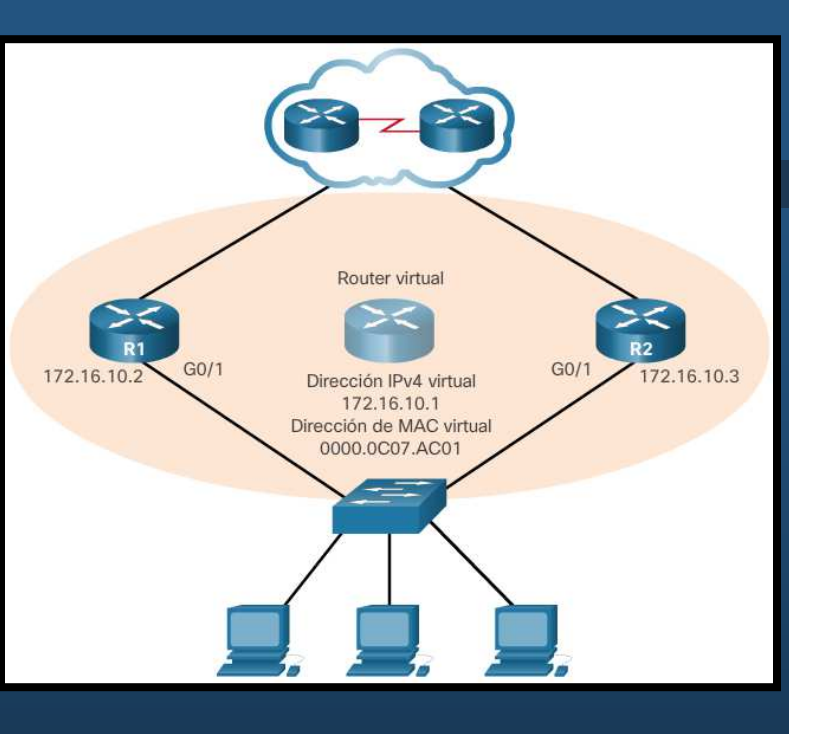

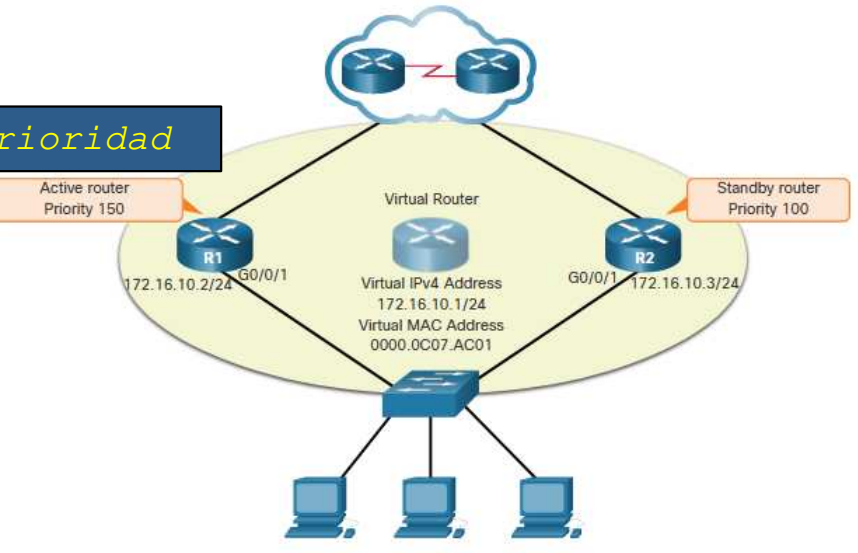

CCNA2-5 / 10

### **HSRP**

#### • Estados y temporizadores de HSRP.

| Estado    | Definición                                                                                                    |
|-----------|----------------------------------------------------------------------------------------------------|
| Inicial   | Este estado se ingresa a través de un cambio de<br>configuración o cuando una interfaz está disponible por<br>primera vez.                                                               |
| Aprender  | El router no ha establecido la dirección IP virtual y todavía<br>no ha visto un mensaje de saludo del router activo. En este<br>estado, el router espera para escuchar al router activo. |
| Escuchar  | El router conoce la dirección IP virtual, pero el router no es<br>el router activo ni el router de reserva. Escucha los<br>mensajes de saludo de esos routers.                           |
| Hablar    | El router envía mensajes de saludo periódicos y participa<br>activamente en la elección de un router activo y/o de<br>reserva.                                                           |
| En espera | El router es candidato a convertirse en el próximo router<br>activo y envía mensajes de saludo periódicos.                                                                               |
| Activo    | El router actualmente reenvía paquetes que son enviados a<br>la dirección MAC virtual del grupo. El router envía mensajes<br>de saludo periódicos.                                       |

CCNA2-6 / 10

Capítulo 9

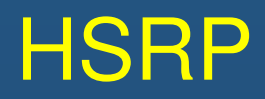

### • Configuración de HSRP.

| Comando                                                                         | Definición                                                                                                    |
|---------------------------------------------------------------------------------|----------------------------------------------------------------------------------------------------|
| Router(config-if)# standby version 2                                            | Configura el HSRP para usar la versión<br>2. La versión 1 de HSRP es la versión<br>predeterminada.                                                                                                    |
| Router(config-if) <b># standby</b><br>[group-numberip-address                   | Configura la dirección IP virtual de HSRP<br>que utilizará el grupo especificado. Si no<br>se configuró ningún grupo, entonces se<br>asigna la dirección IP virtual al grupo 0.                                                                                          |
| Router(config-if) <b># standby</b><br>[group-numberpriority<br>[priority-value] | Configura el router activo deseado con<br>una prioridad más alta que la prioridad<br>predeterminada de 100. El rango es de<br>0 a 255. Si no se configura ninguna<br>prioridad o si la prioridad es igual, tiene<br>prioridad el router con la dirección IP<br>más alta. |
| Router(config-if)# <b>standby</b><br>[group-numberpreempt                       | Configura un router para sustituir al router activo.                                                                                                    |

### **HSRP**

#### • Ejemplo de configuración del HSRP.

```
R1(config) # int g0/1
R1(config-if) # ip add 172.16.10.2 255.255.255.0
R1(config-if) # standby version 2
R1(config-if) # standby 1 ip 172.16.10.1
R1(config-if) # standby 1 priority 150
R1(config-if) # standby 1 preempt
R1(config-if) # no shutdown
R1(config-if)#
%LINK-5-CHANGED: Interface GigabitEthernet0/1,
changed state to up
%LINEPROTO-5-UPDOWN: Line protocol on Interface
GigabitEthernet0/1, changed state to up
R1(config-if)#
%HSRP-6-STATECHANGE: GigabitEthernet0/1 Grp 1
state Speak -> Standby
%HSRP-6-STATECHANGE: GigabitEthernet0/1 Grp 1
state Standby -> Active
```

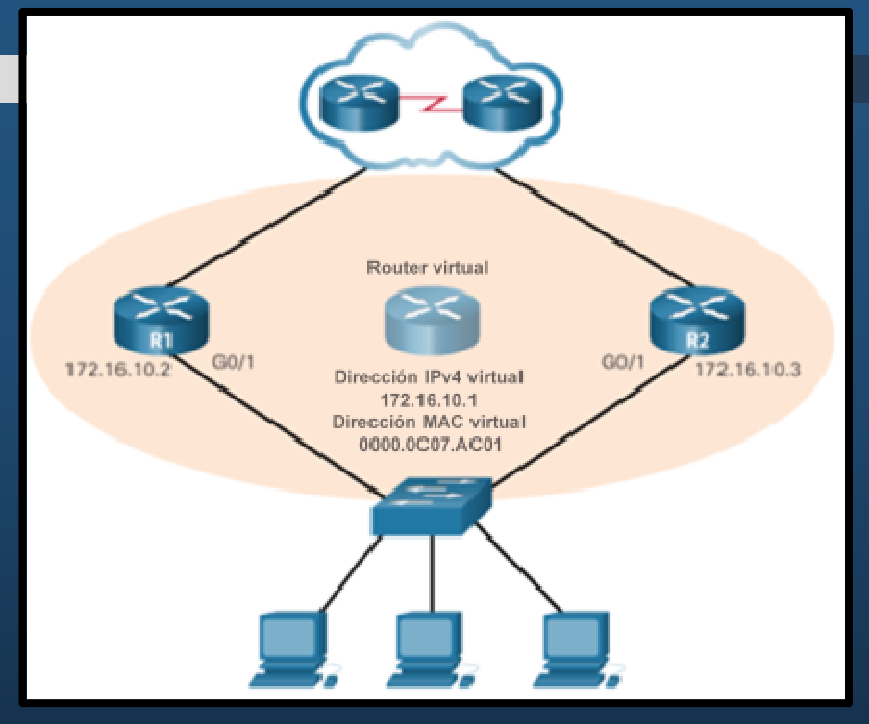

```
R2(config)# int g0/1
R2(config-if)# ip add 172.16.10.3 255.255.255.0
R2(config-if)# standby version 2
R2(config-if)# standby 1 ip 172.16.10.1
R2(config-if)# no shut
R2(config-if)#
%LINK-5-CHANGED: Interface GigabitEthernet0/1,
changed state to up
%LINEPROTO-5-UPDOWN: Line protocol on Interface
GigabitEthernet0/1, changed state to up
%HSRP-6-STATECHANGE: GigabitEthernet0/1 Grp 1
state Init -> Init
%HSRP-6-STATECHANGE: GigabitEthernet0/1 Grp 1
state Speak -> Standby
```

CCNA2-8 / 10

### **HSRP**

#### • Verificación del HSRP.

- Verificar la configuración de HSRP: # show standby
- Verificar el estado de HSRP: # show standby brief

```
R1# show standby
GigabitEthernet0/0 - Group 1 (version 2)
  State is Active
    12 state changes, last state change 0:04:54
  Virtual IP address is 172.16.10.1
  Active virtual MAC address is 0000.0C9F.F001
    Local virtual MAC address is 0000.0C9F.F001 (v2 default)
  Hello time 3 sec, hold time 10 sec
    Next hello sent in 1.519 secs
  Preemption enabled
  Active router is local
  Standby router is 172.16.10.3
  Priority 150 (configured 150)
  Group name is hsrp-Gig0/0-1 (default)
R1#
R1# show standby brief
                     P indicates configured to preempt.
Interface
            Grp Pri P State
                                                Standby
                                                                Virtual IP
                                Active
Gig0/0
                              local
                                                172.16.10.3
                                                                 172.16.10.1
            1
                 150 P Active
R1#
```

### Integración

#### • Actividad Práctica.

• Resuelva la actividad de PacketTracer encontrada en:

• <u>https://contenthub.netacad.com/srwe/9.3.3</u>

Capítulo 9

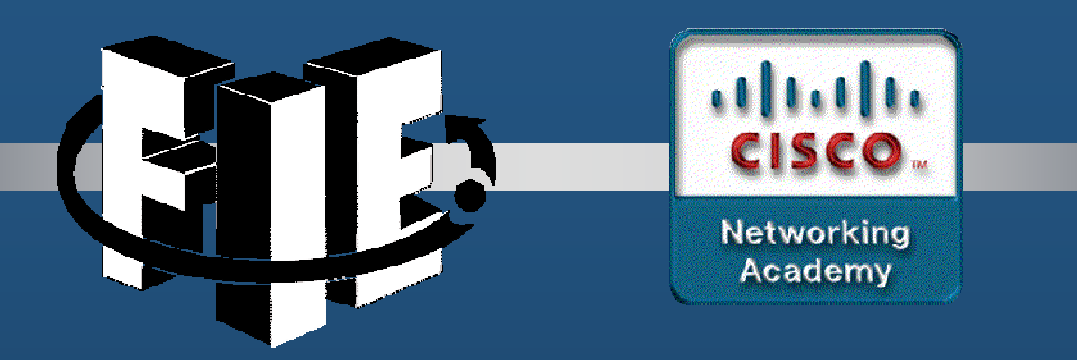

# Capítulo 10

#### Conceptos de Seguridad en una LAN

https://contenthub.netacad.com/srwe/10.1.1

CCNA2-1 / 30

Capítulo 10

#### Ataques de Seguridad Actuales.

- Una búsqueda sobre "últimos ataques de red", entregará varios artículos relacionados con:
  - <u>Denegación de Servicios Distribuido (DDoS</u>): Ataque coordinado de varios dispositivos (zombies), buscando degradar el acceso a recursos de una organización.
  - Brecha de Datos: Ataque en el que los recursos de datos de una organización quedan comprometidos para el robo de información.
  - Malware: Ataque en el que un host de alguna organización se infecta con software malicioso, causando múltiples problemas. Por ejemplo, el ramsomware WannaCry, cifra los datos del equipo hasta que se realize un pago.

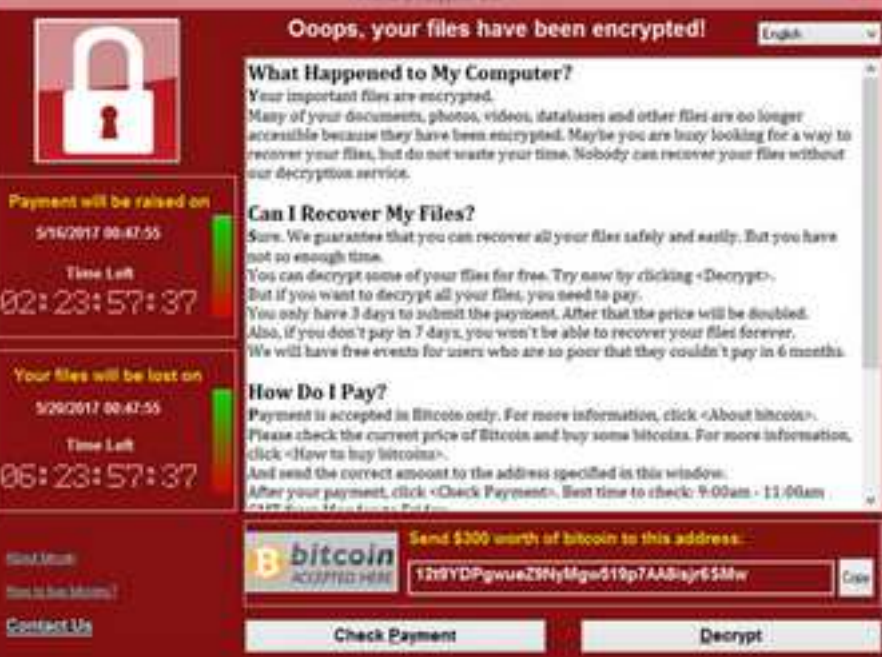

Dispositivos de Seguridad de Red.

- <u>Router Habilitado para VPN</u>. Router que proporciona conexión segura entre redes remotas conectadas por internet.
- <u>Cortafuegos de siguiente generación (NGFW</u>). Proporciona inspección de paquetes con estado. Incluye Systema de Prevención de Intrusos de Siguiente Generación (NGIPS) y Protección Avanzada contra Malware (AMP).
- <u>Control de Acceso a la Red (NAC</u>). Incluye un sistema de Autenticación, Autorización y Auditoría de cuentas (AAA). Maneja políticas de seguridad de usuarios en una gran variedad de dispositivos.

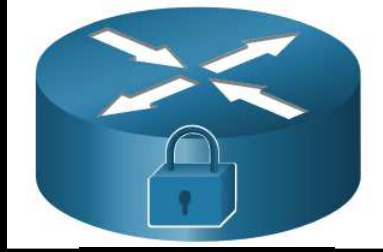

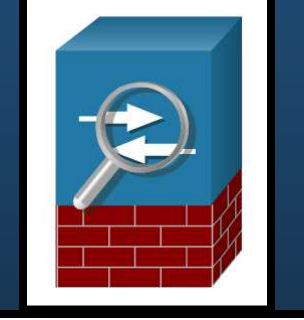

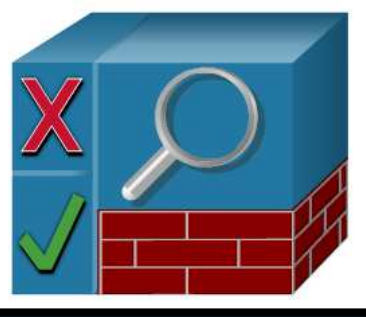

#### Protección de Puntos Finales.

- Muchos ataques pueden originarse desde dentro de una red, si un host queda comprometido.
- Los puntos (dispositivos) finales, son susceptibles a malware, que puede llegar por correo o web.
  - Seguridad típica:
    - Antivirus/Antimalware, Sistemas de Prevención de Intrusos para Host (HIPSs).
  - Seguridad actual: AMP.

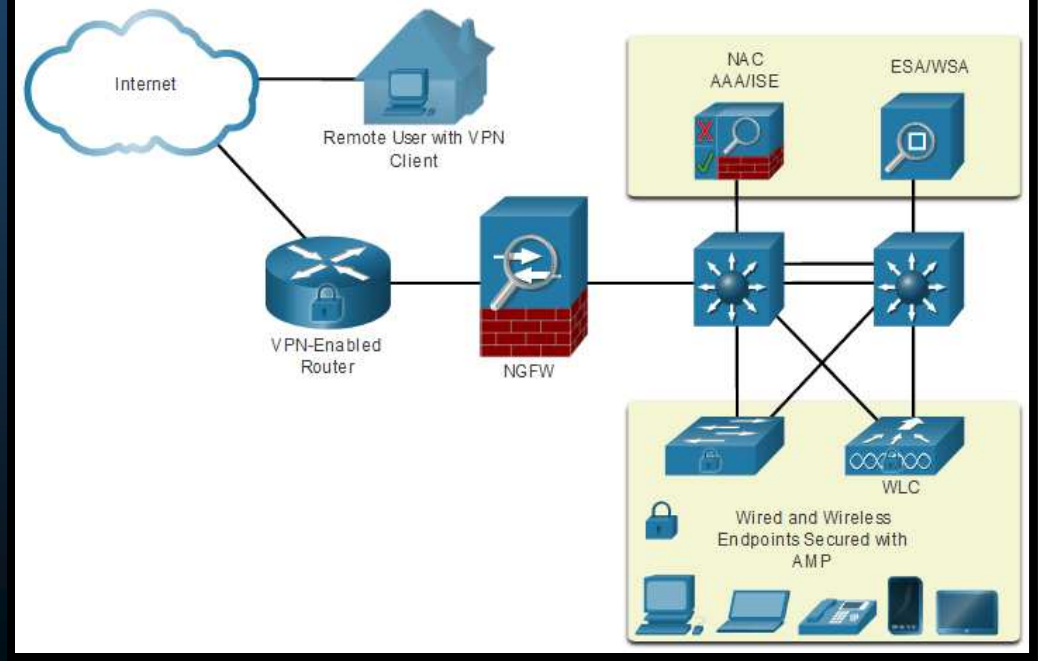

Capítulo 10

CCNA2-4 / 30

#### Dispositivo de seguridad de correo electrónico (ESA) de Cisco.

- Dispositivos de seguridad de contenido, realizan análisis de contenidos de e-mail o web.
  - Phishing es un ataque que intenta hacer pasar un email fraudulento por veraz, para recabar información de los usuarios.
  - Un ESA de Cisco, analiza el contenido de SMTP, actualiza base de datos de contenidos fraudulentos de Cisco Talos.

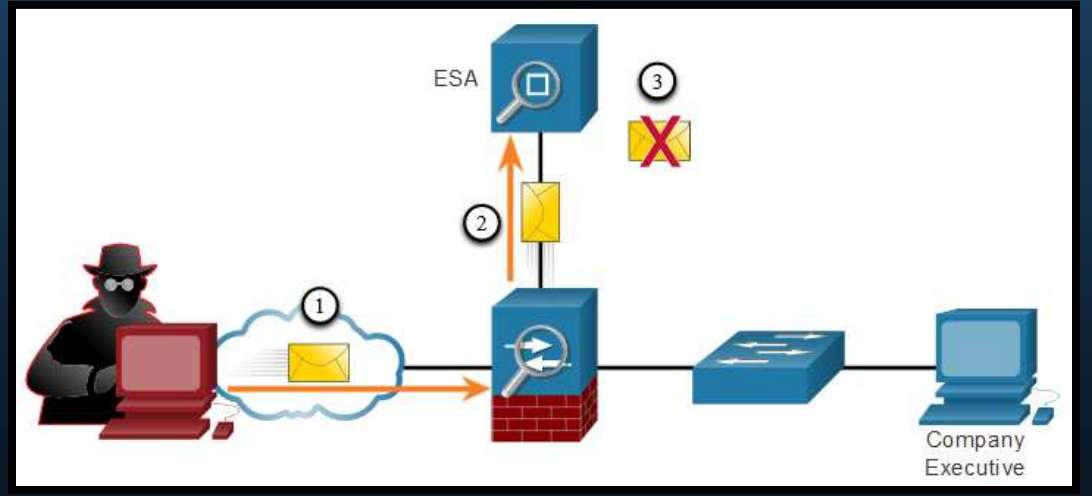

1. Se envía un ataque phishing a un dispositivo de red importante.

2. El firewall re-envía todo el tráfico al ESA.

3. El ESA analiza el e-mail, si es malware lo descarta.

Capítulo 10

CCNA2-5 / 30

#### • Dispositivo de Seguridad Web (WSA) de Cisco.

- Tecnología de mitigación de amenazas basadas en web.
  - Ayuda a controlar el tráfico web.
  - Combina protección anti-malware y uso políticas de seguridad.
  - Reportes.
  - Controla completamente el acceso a internet.
  - Permite/Bloquea aplicaciones y características (chat, mensajería, video, etc...)
  - Administra listas negras y categorización de Urls.
    - 1. Un usuario trata de conectar a un sitio web.
    - 2. El firewall re-envía el sitio web al WSA.
    - 3. El WSA evalúa la URL, la evalúa y determina si se descarga o descarta.

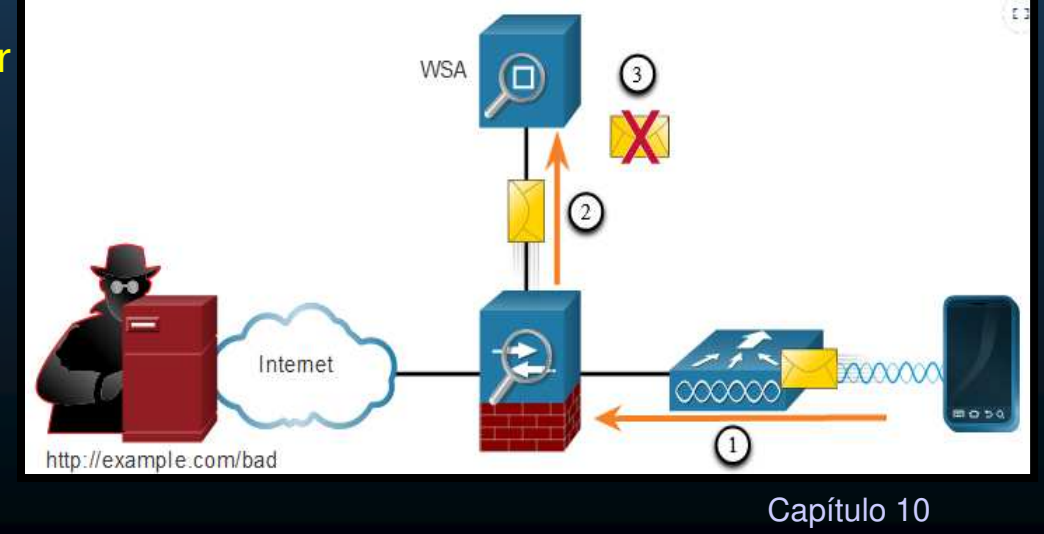

#### Autenticación con una Contraseña Local.

- NAC proporciona servicios AAA.
- Existen varios métodos de autenticación y diferentes niveles de seguridad:
- Contraseña para acceso a VTYs (fácil de implementar / Inseguro / No administrado)

R1(config)# line vty 0 4
R1(config-line)# password ci5c0
R1(config-line)# login

• SSH (Mas seguro / Local / Administrado a Nivel de Usuario)

R1(config) # ip domain-name example.com
R1(config) # crypto key generate rsa general-keys modulus 2048
R1(config) # username Admin secret StrOng3rPa55w0rd
R1(config) # ssh version 2
R1(config) # line vty 0 4
R1(config-line) # transport input ssh
R1(config-line) # login local

 Limitaciones: Uso de base de datos local (dificil de escalar). Sin método de CCNA2-7 / Butenticación alternativa (si olvida la contraseña). Capítulo 10

#### Componentes AAA.

- AAA = Autenticación, Autorización y Auditoría de Cuentas.
- Similar al uso de una tarjeta de crédito.
  - Identifica:
  - 1. Quién puede usarla.
  - 2. Cuanto puede gastar.
  - 3. Lleva registro de gastos.

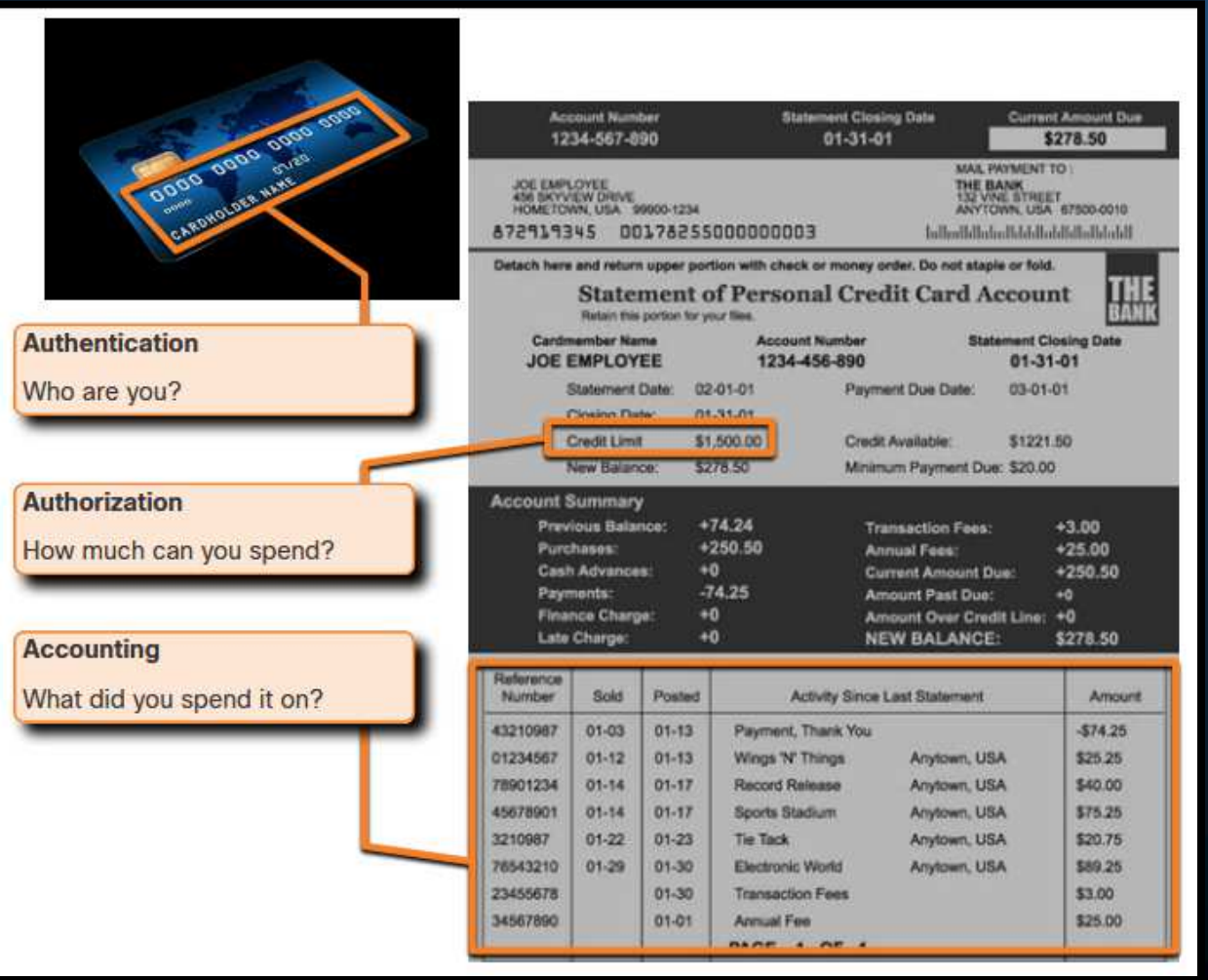

#### • Autenticación.

- **Dos métodos** principales mediante AAA:
  - Local: Autenticación auto-contenida, ideal para redes pequeñas.

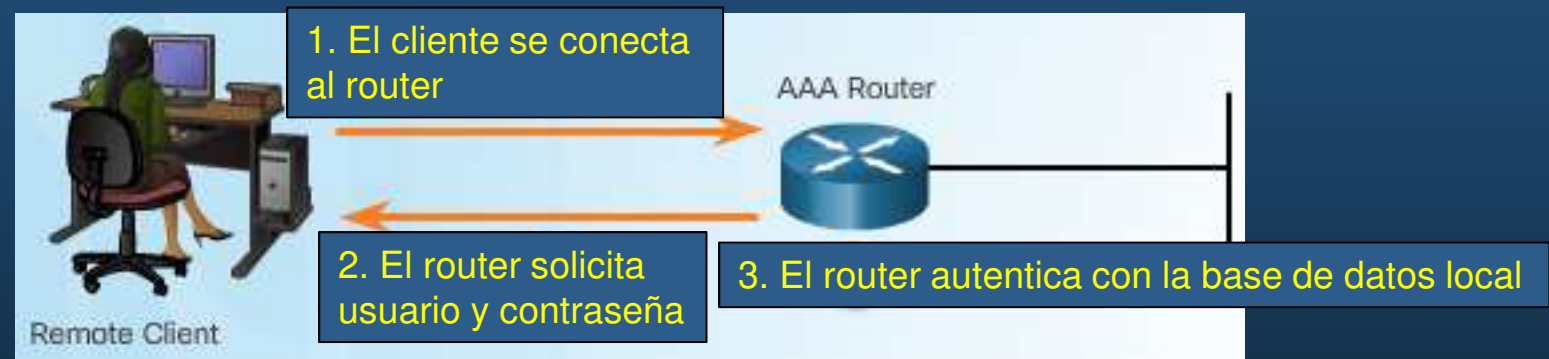

• Basado en Servidor: Ideal para desarrollos medianos/grandes

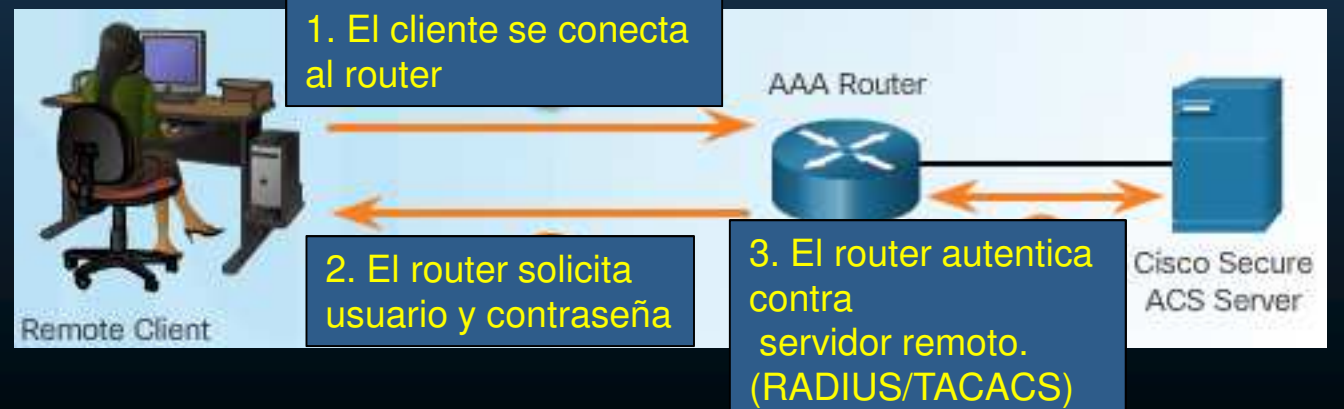

CCNA2-9 / 30

#### • Autorización.

• Una vez autenticado se determinan las acciones y recursos autorizados.

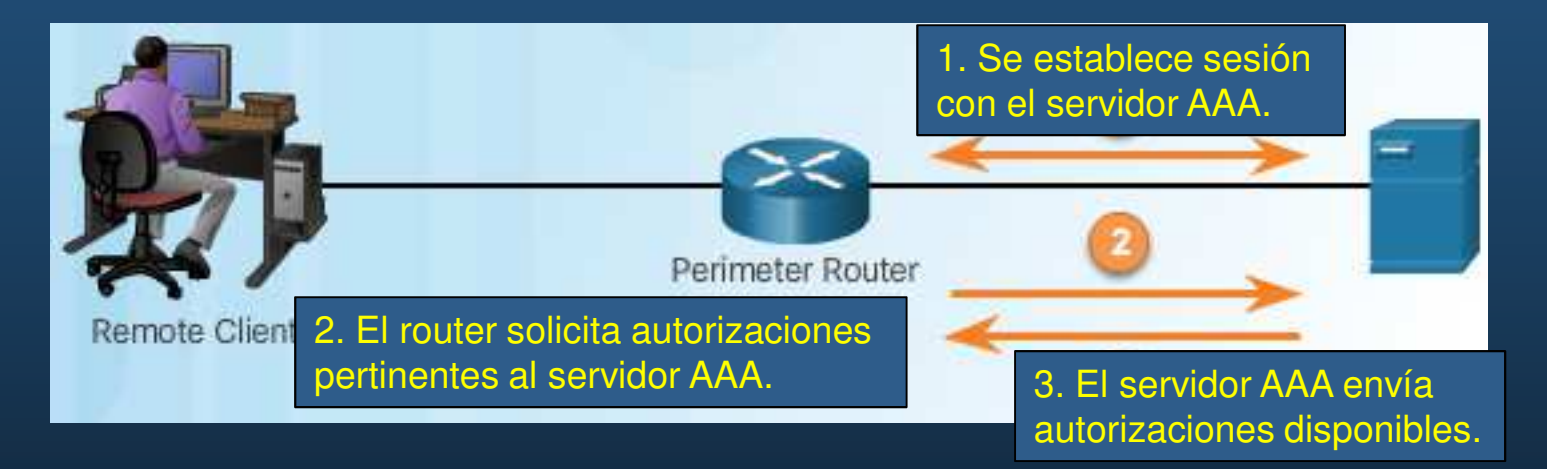

• Este proceso es automático e inmediato a la autenticación y no requiere intervención del usuario.

Capítulo 10

#### • Auditoría de Cuentas.

• Colecta y reporta uso de datos.

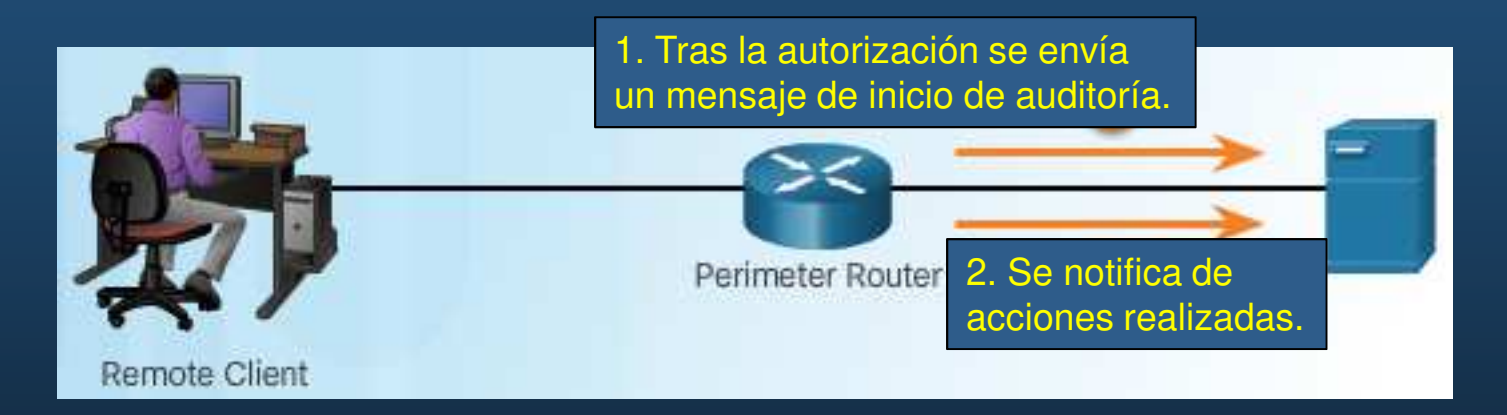

- Brinda mayor seguridad que solo Autenticar y Autorizar.
- Genera logs de:
  - PPP, Telnet, SSH, EXEC, reboots, comandos, intentos de autenticación, autorización, etc.

#### • 802.1X.

- Estándar IEEE 802.1X. Protocolo de Autenticación y Control de Acceso Basado en Puerto.
  - Restringe estaciones de trabajo no autorizadas de conectarse a una LAN.
  - Un servidor de autenticación, autoriza a cada estación de trabajo conectada al switch, antes de que pueda acceder a la red.
  - Los dispositivos tienen roles específicos:
    - Cliente (Suplicante): Dispositivo con cliente software 802.1X para NIC o WNIC.
    - Switch (Autenticador): Intermediario entre cliente y servidor de autenticación.
       Envía solicitud de autenticación del cliente y respuesta del servidor.
    - Servidor de Autenticación: Valida la identidad del cliente y notifica al autenticador.

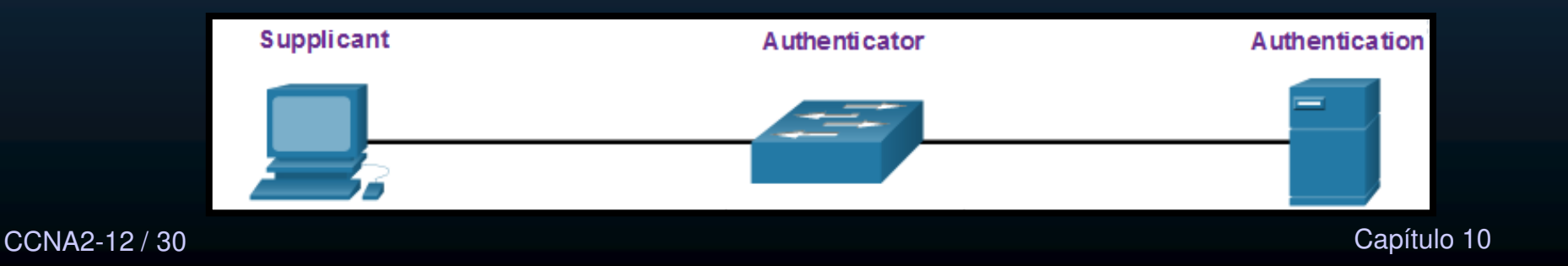

### Amenazas de Seguridad de Capa 2

#### Vulnerabilidades Capa 2.

- Las capas 3 o superiores del modelo OSI, usan VPNs, Firewalls e IPSs para protegerse.
- Sin embargo, si la capa 2 queda comprometida, el resto de capas se ven afectadas.
- Vgr; Un atacante captura tramas capa 2, tiene acceso a la información de todas las capas superiores (encapsuladas).

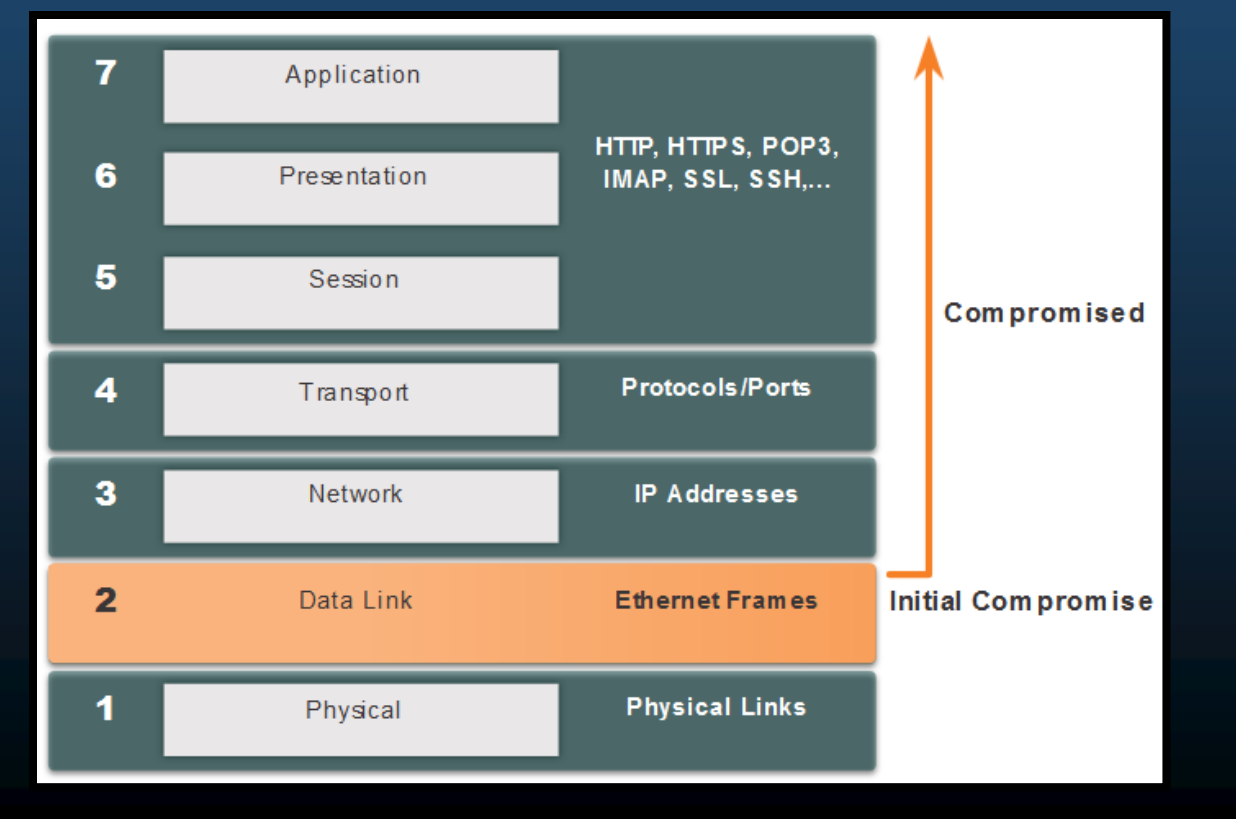

Capítulo 10

CCNA2-13 / 30

### Amenazas de Seguridad de Capa 2

#### Categorías de Ataques a Switches. 0

Ataques Capa 2:

| Categoría                                    | Ejemplos                                                                                                    |
|----------------------------------------------|----------------------------------------------------------------------------------------------------|
| Ataques a Tabla<br>MAC                       | Incluye ataques de inundación de direcciones MAC.                                                                              |
| Ataques a VLAN                               | Incluye saltos de VLAN y ataques de doble etiquetado de VLAN.<br>También incluye ataques entre dispositivos en una VLAN común. |
| Ataques a DHCP                               | Incluye hambruna DHCP y ataques de suplantación de DHCP.                                                                       |
| Ataques a ARP                                | Incluye suplantación de ARP y ataques de envenenamiento por ARP.                                                               |
| Ataques de<br>Suplantación de<br>Direcciones | Incluye suplantación de ARP y ataques de envenenamiento por ARP.                                                               |
| Ataques a STP                                | Incluye ataques de manipulación del protocolo Spanning Tree.                                                                   |
|                                              | Capítulo 10                                                                                                    |

CC

### Amenazas de Seguridad de Capa 2

#### Técnicas de mitigación de Ataques a Switches.

• Mitigación de Ataques Capa 2.

| Solución                                  | Descripción                                                               |
|-------------------------------------------|---------------------------------------------------------------------------|
| Seguridad de puerto.                      | Previene tipos de ataques como, inundación de MACs y hambruna de DHCP.    |
| DHCP Snooping.                            | Previene la hambruna de DHCP y los ataques de suplantación de DHCP.       |
| La inspección<br>dinámica de ARP<br>(DAI) | Previene la falsificación de ARP y los ataques de envenenamiento por ARP. |
| IP Source Guard<br>(IPSG)                 | Evita los ataques de suplantación de direcciones IP y MAC.                |

- Cualquiera de estas medidas no serán efectivas, si no se aseguran primero los protocolos de administración como: Syslog, SNMP, TFTP, FTP, etc...
  - Usar variante segura de protocolos.
  - Usar administración offline de ser posible
  - Tener una VLAN exclusiva para administración.
- CCNA2-15/30 Usar ACLs para evitar tráfico indeseado.

### Ataque a la Tabla de Direcciones MAC

#### • Revisión de la Operación de un Switch.

• Para tomar decisiones de re-envío, un switch construye una tabla (Tabla de Direcciones MAC), basada en la información de MAC origen de las tramas recibidas.

| S1# sho | w mac address-tab<br>Mac Address Ta | le dynamic<br>ble<br> |       |
|---------|-------------------------------------|-----------------------|-------|
| Vlan    | Mac Address                         | Type                  | Ports |
|         |                                     |                       |       |
| 1       | 0001.9717.22e0                      | DYNAMIC               | Fa0/4 |
| 1       | 000a.f38e.74b3                      | DYNAMIC               | Fa0/1 |
| 1       | 0090.0c23.ceca                      | DYNAMIC               | Fa0/3 |
| 1       | 00d0.ba07.8499                      | DYNAMIC               | Fa0/2 |
| S1#     |                                     |                       |       |

### Ataque a la Tabla de Direcciones MAC

#### Inundación de Tabla de Direcciones MAC.

- La tabla MAC tiene tamaño fijo, al desbordarse, el switch inunda.
  - Un atacante puede bombardear al switch con direcciones MAC falsas, para forzarlo a inundar esa VLAN.
  - Al inundar el switch, un atacante puede capturar el tráfico de la VLAN, no destinado a él.

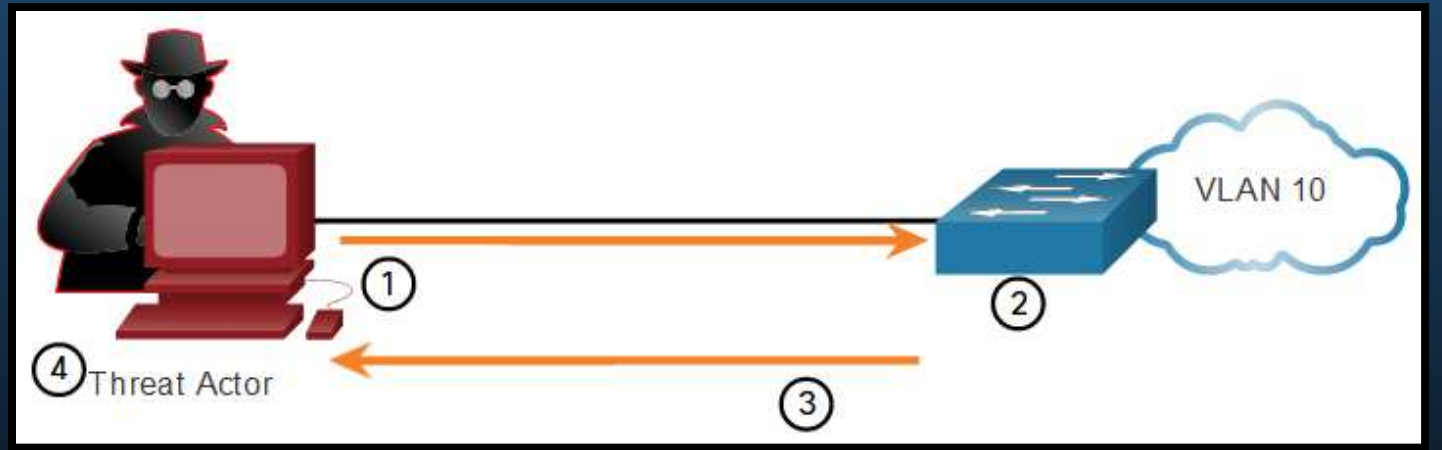

- 1. El atacante conectado a la VLAN 10 usa macof para generar tráfico con direcciones MAC aleatorias.
- 2. Tras un corto periodo de tiempo el switch llena su tabla MAC.
- 3. Con la tabla MAC llena, el switch comienza a inundar tráfico unicast.
- CCNA2-17 / 32. El atacante utiliza un sniffer para capturar tramas de los dispositivos en la VILAN.

### Ataque a la Tabla de Direcciones MAC

#### Mitigación de Ataques a la Tabla de Direcciones MAC.

- Switch Catalyst 6500 almacena hasta 132,000 direcciones en su tabla MAC.
  - macof puede desbordarla en pocos segundos.

```
# macof -i eth1
36:a1:48:63:81:70 15:26:8d:4d:28:f8 0.0.0.0.26413 > 0.0.0.0.49492: S
1094191437:1094191437(0) win 512
16:e8:8:0:4d:9c da:4d:bc:7c:ef:be 0.0.0.0.61376 > 0.0.0.0.47523: S 446486755:446486755(0)
win 512
18:2a:de:56:38:71 33:af:9b:5:a6:97 0.0.0.0.20086 > 0.0.0.0.6728: S 105051945:105051945(0)
win 512
e7:5c:97:42:ec:1 83:73:1a:32:20:93 0.0.0.0.45282 > 0.0.0.0.24898: S
1838062028:1838062028(0) win 512
62:69:d3:1c:79:ef 80:13:35:4:cb:d0 0.0.0.0.11587 > 0.0.0.0.7723: S
1792413296:1792413296(0) win 512
c5:a:b7:3e:3c:7a 3a:ee:c0:23:4a:fe 0.0.0.0.19784 > 0.0.0.0.57433: S
1018924173:1018924173(0) win 512
88:43:ee:51:c7:68 b4:8d:ec:3e:14:bb 0.0.0.0.283 > 0.0.0.0.11466: S 727776406:727776406(0)
win 512
b8:7a:7a:2d:2c:ae c2:fa:2d:7d:e7:bf 0.0.0.0.32650 > 0.0.0.0.11324: S
605528173:605528173(0) win 512
e0:d8:1e:74:1:e 57:98:b6:5a:fa:de 0.0.0.0.36346 > 0.0.0.0.55700: S
2128143986:2128143986(0) win 512
```

- Para mitigar el ataque se requiere habilitar seguridad de puerto.
  - Sólo permitir un número finito de direcciones MAC por puerto.

CCNA2-18 / 30

#### • Ataques VLAN Hopping (Salto de VLAN).

- Permite ver tráfico de una VLAN en otra (sin el uso de un router).
  - Asume la característica de troncal automático por defecto en los switches.
  - El atacante configura un host para fingir ser un switch
    - Usa señalizaciones 802.1Q y de protocolo de enlace dinámico (DTP) para entablar un troncal (enviar y recibir tramas de y hacia cualquier VLAN).
  - El atacante introduce un host que finge ser un switch, con el cual entablar el troncal.

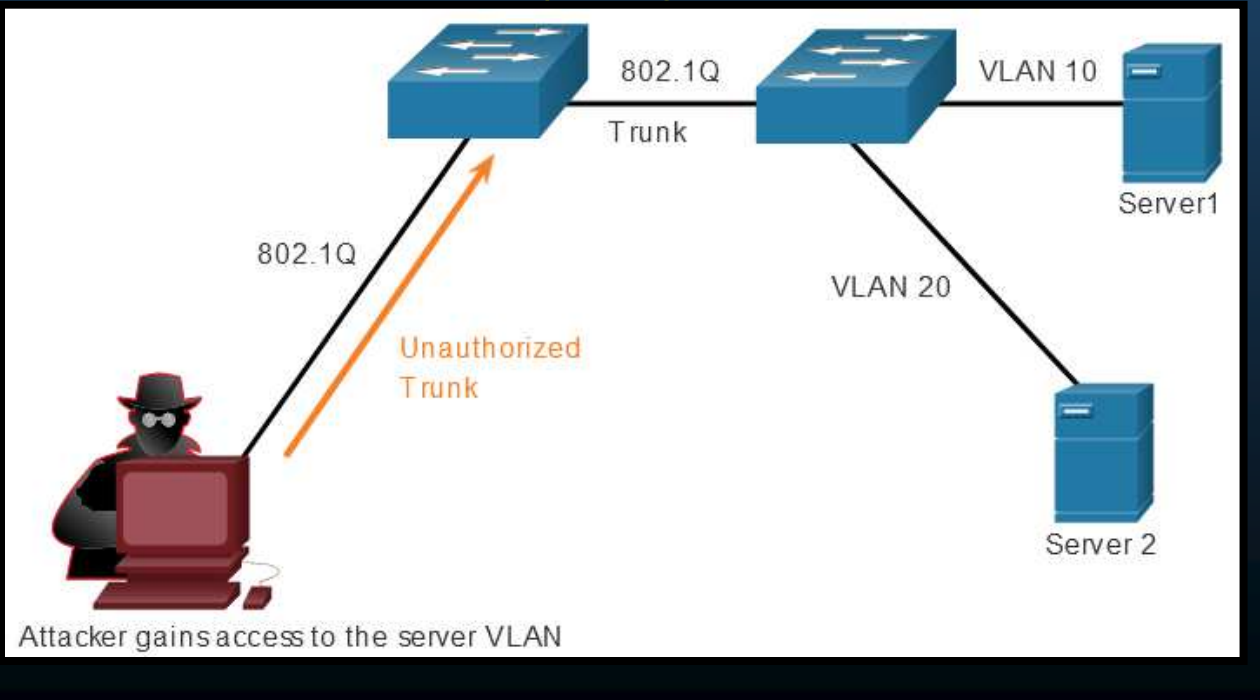

CCNA2-19/30

Capítulo 10

#### • Ataque de Doble Etiquetado (Encapsulación) de VLAN.

- La mayoría de los switches asumen una sola encapsulación de etiquetas VLAN.
- Un doble etiquetado puede permitir a una trama alcanzar la VLAN del segundo etiquetado (interior), siempre y cuando atraviese por un troncal y la VLAN nativa corresponda con el primer etiquetado (exterior).

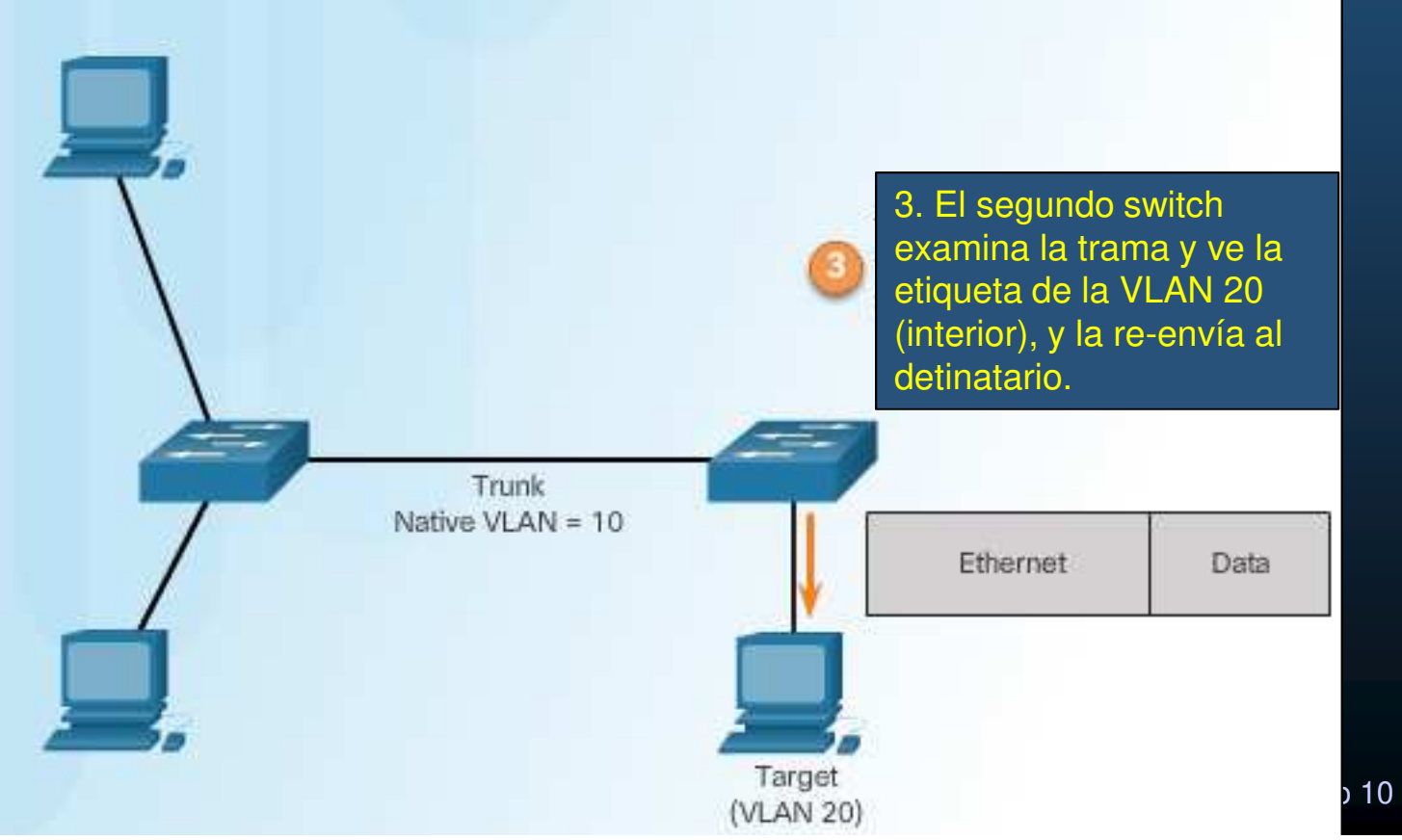

CCNA2-20 / 30

#### Mitigación de Ataques VLAN Hopping.

- Deshabilitar troncales en puertos de acceso (switchport mode access).
- Deshabilitar troncales automáticos (DTP).
   (switchport non-negotiate).
- Habilitar troncales manualmente. (switchport mode trunk).
- Usar la VLAN nativa solo en los troncales y un valor no usual. (switchport trunk native vlan vlan).
- Deshabilitar puertos no utilizados (shutdown).
- Ejemplo:

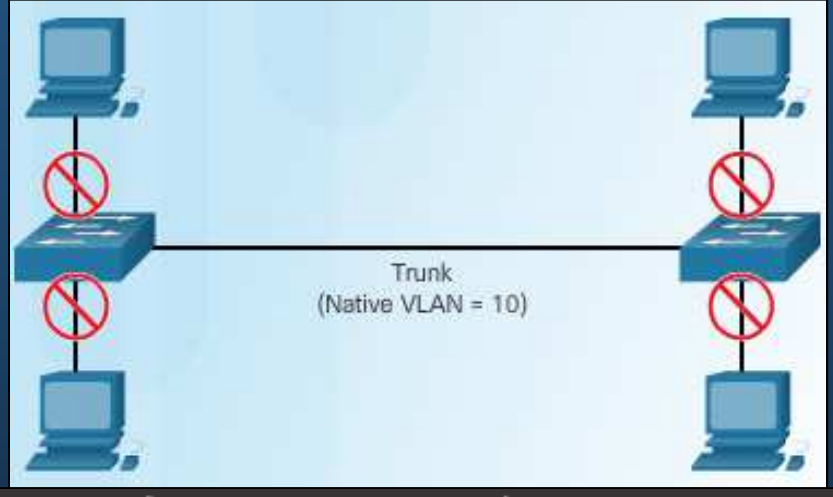

```
S1(config) # interface range f0/1 - 16
S1(config-if-range) # switchport mode access
S1(config-if-range) # exit
S1 (config) #
S1(config) # interface range f0/17 - 20
S1(config-if-range) # switchport mode access
S1(config-if-range) # switchport access vlan 1000
S1(config-if-range) # shutdown
S1(config-if-range) # exit
S1 (config) #
S1(config) # interface range f0/21 - 24
S1(config-if-range) # switchport mode trunk
S1(config-if-range) # switchport nonegotiate
S1(config-if-range) # switchport trunk native vlan 999
S1(config-if-range) # exit
S1(config)#
```

#### • Mensajes DHCP.

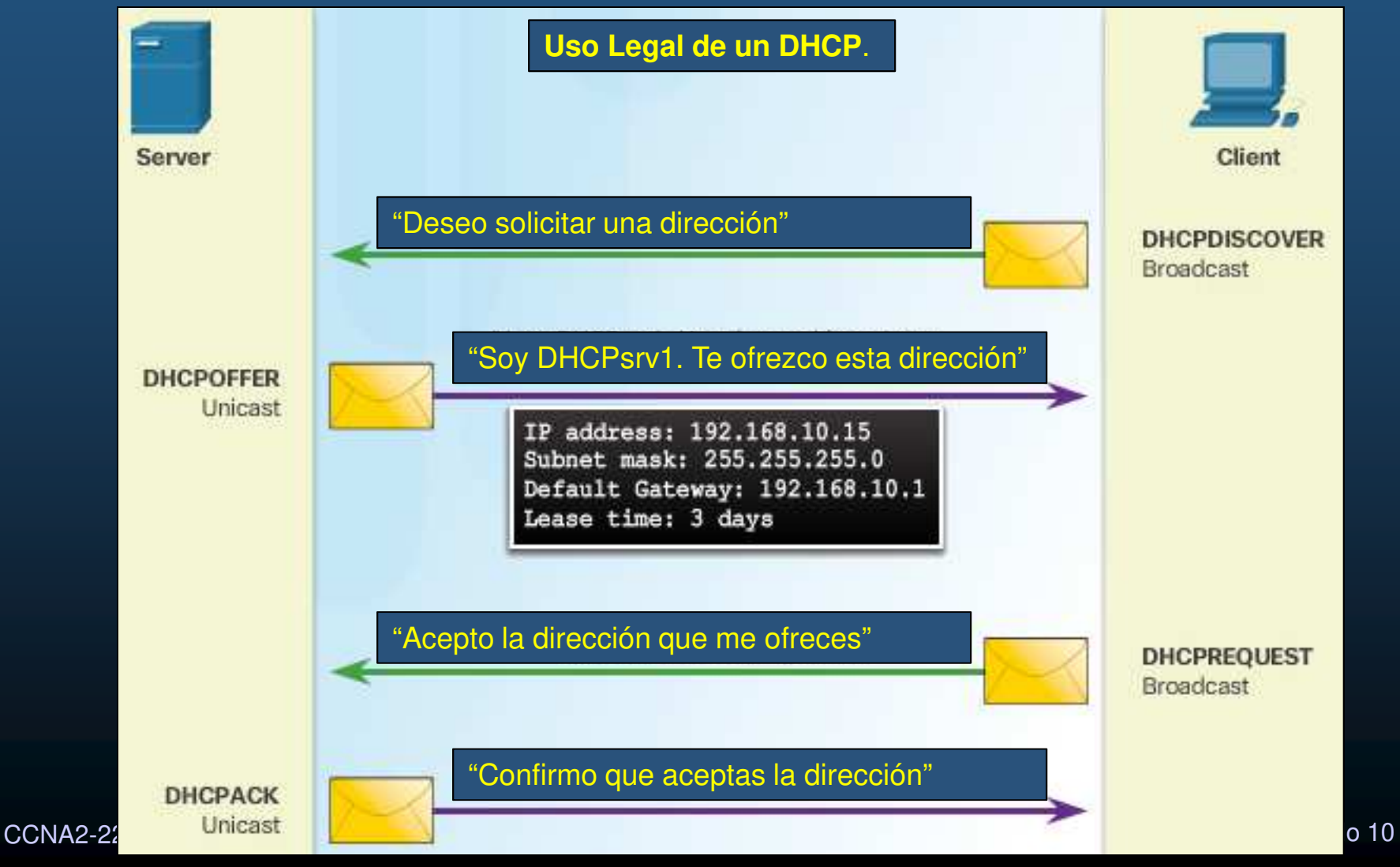

#### • Ataques DHCP.

- DHCP Starvation (Hambruna).
  - Busca generar DoS, dejando incomunicados a los hosts de la red.
    - Atacante envía muchos DHCP Discoverys.
    - Servidor envía muchos (si no es que todos sus) DHCP Offers.
    - Atacante solicita aceptar todas las ofertas (DHCP Request).
    - Servidor registra todas las ofertas aceptadas (DHCP ACK)
  - Una herramienta para realizar estas acciones es Gobbler
    - Busca consumir la totalidad de las lps disponibles en un DHCP.

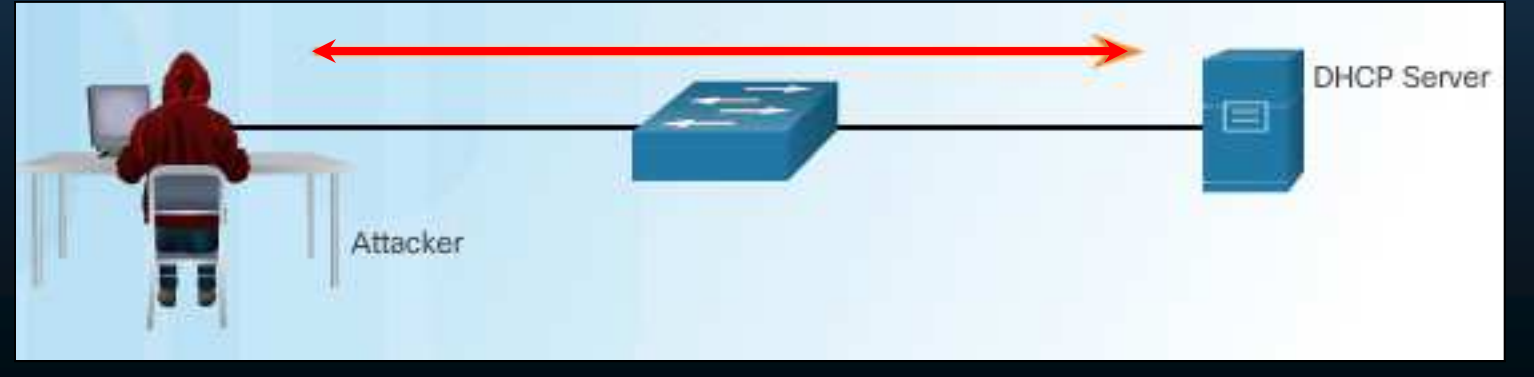

CCNA2-23 / 30

#### • Ataques DHCP.

• Ataque DHCP Spoofing (falso).

- Servidor DHCP llegítimo proporciona parámetros de configuración falsos.
  - Puerta de enlace predeterminada errónea (inexistente o proxy ilegítimo).
  - DNSs erróneos (incorrectos / inexistentes / webs ilegítimas).
  - Dirección IP errónea (inválida  $\rightarrow$  DoS).
- En una topología con 2 DHCPs (Legítimo/Ilegítimo)
  - Ambos reciben el DHCP Discovery del Cliente DHCP.
  - Ambos generan un DHCP Offer.
  - El cliente difundirá en un DHCP Request, que acepta la primer configuración que le llegue.
  - El Servidor DHCP cuya oferta haya llegado primero al cliente, enviará un acuse de recibo.
- Un DHCP llegítimo colocado estratégicamente, puede llegar a ganar todas las Ofertas.

CCNA2-24 / 30

#### • Ataques DHCP.

- Ataque DHCP Spoofing (falso).
  - Topología con 2 DHCPs (Legítimo/Ilegítimo)

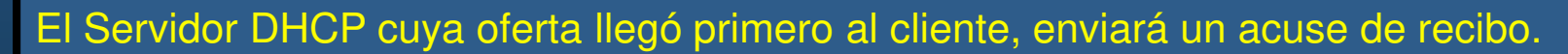

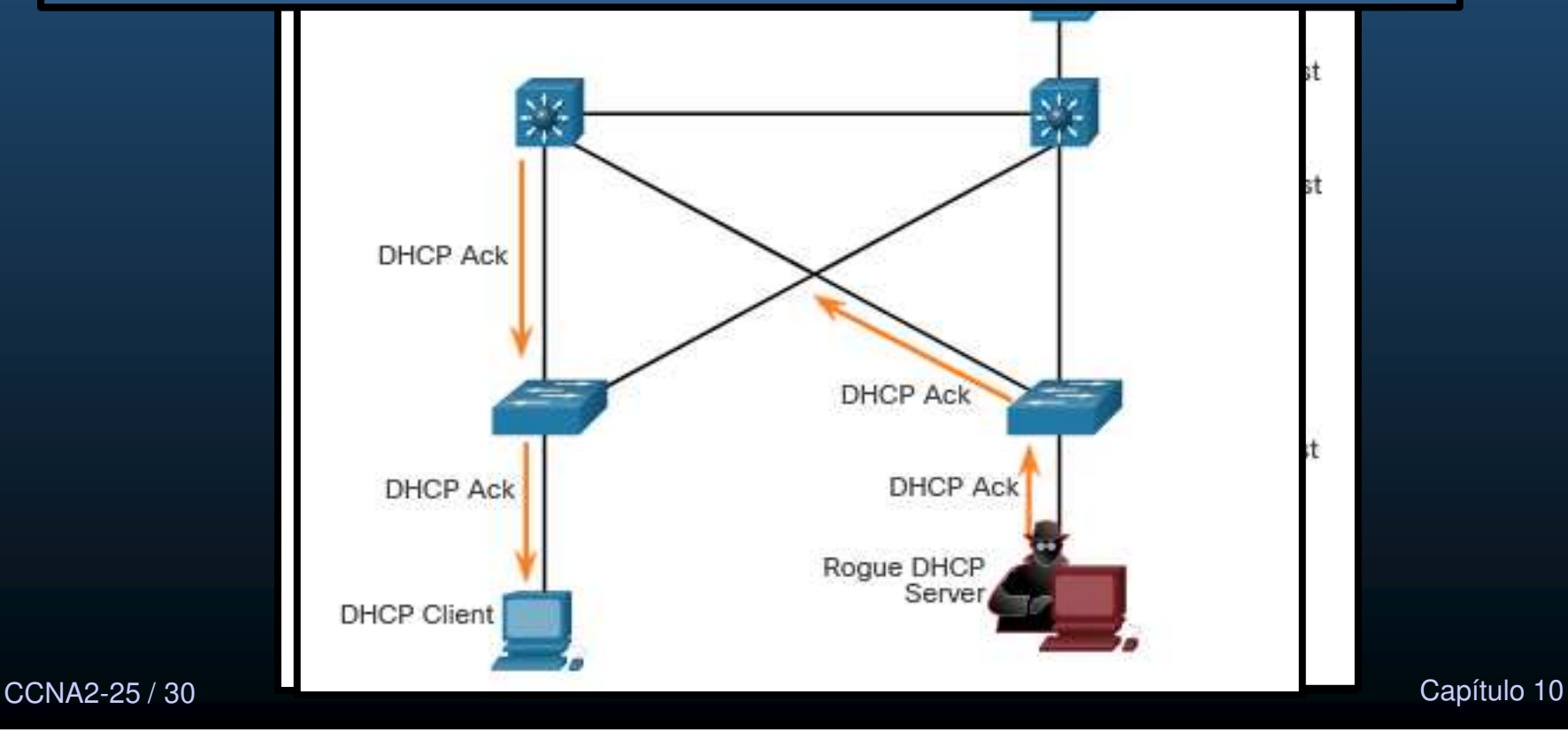

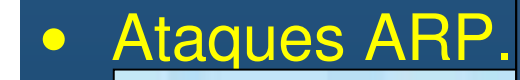

Mit

(In: pei coi Un atacante puede enviar falsos ARP Reply Gratuitos (El RFC, indica que un ARP Reply no solicitado, debe considerarse igual de válido). Se establece como puente para ataque MITM. (Envenenamiento ARP).

| The output of the                                                                                                    | 527 - SS                                     | ARP Gache on R                                                                                                    |                                                                 |
|----------------------------------------------------------------------------------------------------|----------------------------------------------|----------------------------------------------------------------------------------------------------|-----------------------------------------------------------------|
| IP Address                                                                                                    | MAC Address                                  | IP Address                                                                                                    | MAC Address                                                     |
| 192.168.10.1                                                                                                    | EE:EE:EE:EE:EE                               | 192.168.10.10                                                                                                    | EE:EE:EE:EE:EE                                                  |
| IP: 192.168.1<br>C: AA:AA:AA:AA:AA<br><b>Reply:</b><br>.168.10.1 has EE:EE                                              | 0.10 PC-A<br>A:AA                            | Múltiples herramienta<br>Dsniff, Cain & Abel, E                                                                    | as disponibles:<br>Ettercap, Yersinia,                          |
| • Reply:<br>.168.10.10 has<br>E:EE:EE:EE:EE                                                                             |                                              | ICMPv6 implement                                                                                                   | a prevensión ARP                                                |
| P Reply:<br>.168.10.10 has<br>E:EE:EE:EE:EE<br>IP: 192.168.10.25<br>AC: EE:EE:EE:EE:EE:E                                |                                              | MAC: A1:A1:A1:A1:A1:A1:A1<br>ICMPv6 implement<br>Replay falsos<br>ARP Cache on Attacke                             | a prevensión ARP                                                |
| P Reply:<br>.168.10.10 has<br>E:EE:EE:EE:EE<br>IP: 192.168.10.25<br>AC: EE:EE:EE:EE:EE:I<br>Ón de atac                  | ues ARP requiere D                           | MAC: A1:A1:A1:A1:A1:A1<br>ICMPv6 implement<br>Replay falsos<br>ARP Cache on Attacke                                | a prevensión ARP<br>er Host<br>MAC Address                      |
| P Reply:<br>.168.10.10 has<br>E:EE:EE:EE:EE<br>IP: 192.168.10.25<br>AC: EE:EE:EE:EE:EE:I<br>ón de atac<br>ción Dinámica | ques ARP requiere D<br>de ARP) Donde el swit | MAC: A1:A1:A1:A1:A1:A1<br>ICMPv6 implement<br>Replay falsos<br>ARP Cache on Attacke<br>IP Address<br>192.168.10.10 | a prevensión ARP<br>er Host<br>MAC Address<br>AA:AA:AA:AA:AA:AA |

#### • Ataque de Suplantación de Direcciones (Address Spoofing).

- Un atacante puede falsear tanto IPs como MACs.
- Falseo de una MAC,
  - Un atacante enviar tramas a un switch con MAC origen de Equipo atacado.
  - El switch re-envía el tráfico destinado al host atacado al atacante.
  - El atacante debe mantener esa entrada en la tabla CAM. (tráfico legal (desde el host atacado) regresaría la CAM a su estado legal)
    - Envía tramas falseadas constantemente.
  - No hay mecanismo en Capa 2 para prevenirlo.
- Falseo de una IP.
  - El atacante utiliza una ip de otro host o una ip aleatoria.
  - Difícil de mitigar.
    - Especialmente cuando se usa en la subred a la que pertenece.
    - Requiere Protector de origen IP (IP Source Guard IPSG).
      - Mantiene Reglas por puerto, por VLAN (PVACL) en el switch
        - Basadas en asociaciones IP-MAC-puerto.

CCNA2-27 / 30

#### • Ataques por Manipulación de STP.

• Un atacante puede fingir su host como Puente Raíz y capturar todo el tráfico.

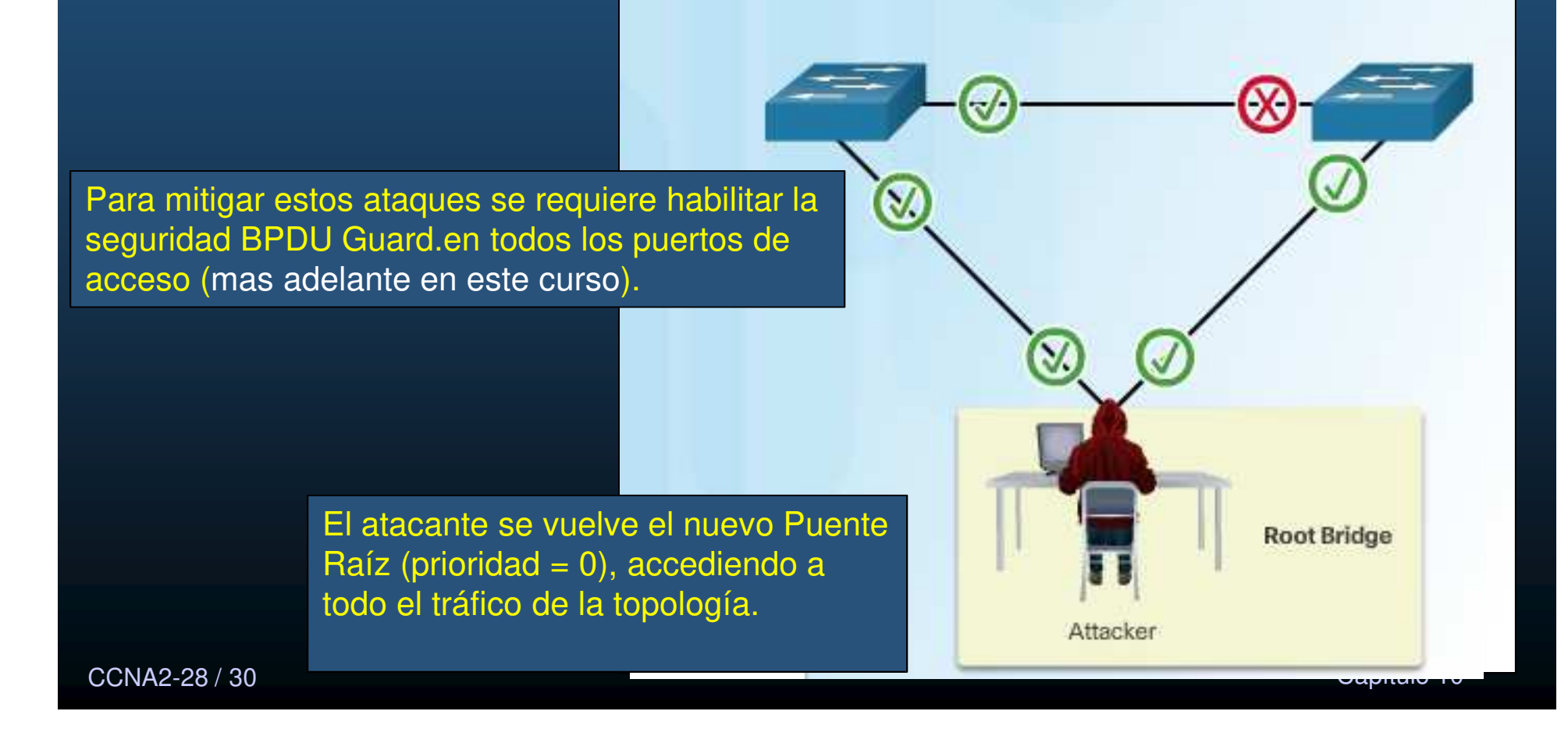
## Ataque a VLAN y DHCP

#### Reconocimiento CDP.

• Cisco Discovery Protocol (CDP), descubre dispositivos Cisco en enlaces capa 2.

Source

File Edit View Go Capture Analyze Statistics Telephony Wireless Tools Help

732 38.142845 Cisco 98:8c:95 CDP/VTP/DTP/PAgP/UD., CDP

(0x0005)

Software version: Compiled Fri 24-Aug-07 02:15 by myl

Software version: Copyright (c) 1986-2007 by Cisco Systems, Inc.

Destination

Cisco 98:8c:95 CDP/VTP/DTP/PAgP/UD., CDP

Frame 2111: 386 bytes on wire (3088 bits), 386 bytes captured (3088 bits) on interface 0

Protocol Length Info

Software version Cisco IOS Software, C3550 Software (C3550-IPSERVICESK9-M), Version 12.2(40)SE, RELEASE SOFTWARE

(config) # no lldp run

(config) # no cdp run

(config-if))# no lldp transmit
(configc-if)# no lldp receive

(config-if) # no cdp enable

Expression... 4

386 Device ID: T709 Port ID: FastEthernet0/21

386 Device ID: T709 Port ID: FastEthernet0/21

X

- Habilitado de manera predeterminada.
- Útil a administradores de red al configurar y solucionar problemas.
- Transmisiones de datos de dispositivos sin cifrar.

C \*Ethernet

Time

2111 98.143993

IEEE 802.3 Ethernet Logical-Link Control

Version: 2

Cisco Discovery Protocol

[Checksum Status: Good]

Type: Software versi

> Platform: Cir o WS-C3550-24-PWR

address: 0.0.0.0

t ID: FastEthernet0/21

p.n: 17 per of addresses:

ddresses (0x0002)

TTL: 180 seconds Checksum: 0x9928 [correct]

Length: 188

> Device ID: T709 Software Version

✓ Addresses

Type:

cdo

- Dirección IP
- Versión del IOS
- Plataforma
- Capacidades
- VLAN nativa.
- Puede ser utilizado con fines maliciosos.
  - Falsear dispositivos
  - Conocer datos de dispositivos reales
  - Deshabilitar si no se usa

CCNA2-29/30 Lo mismo con LLDP.

### Integración

#### • Quiz (opcional).

• Resuelva el Quiz encontrada en:

• <u>https://contenthub.netacad.com/srwe/10.6.2</u>

Capítulo 10

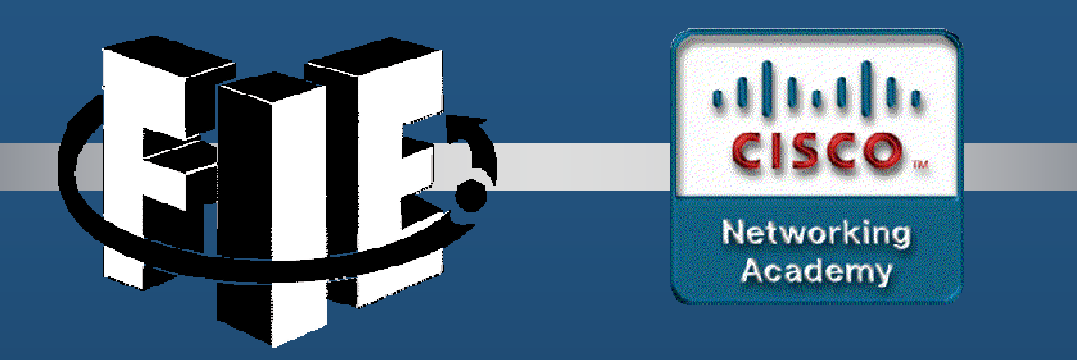

# Capítulo 11

#### Configuración de Seguridad en Switch

https://contenthub.netacad.com/srwe/11.1.1

CCNA2-1 / 31

Capítulo 11

#### Asegurar Puertos No Utilizados.

- Importante asegurar puertos antes de poner un switch en producción.
  - Prevenir acceso no autorizado deshabilitando puertos no utilizados con:

Switch(config)# interface range type module/first-number - last-number
Switch(config-f)# shutdown

#### • Ejemplo:

S1(config)# interface range fa0/8 - 24
S1(config-if-range)# shutdown
%LINK-5-CHANGED: Interface FastEthernet0/8, changed state to administratively down
(output omitted)
%LINK-5-CHANGED: Interface FastEthernet0/24, changed state to administratively down
S1(config-if-range)#

- Mitigar Ataques a la Tabla de Direcciones MAC.
  - <u>Seguridad de Puerto</u>: Evita desbordamiento de tabla de direcciones MAC.
    - Limita el número de direcciones MAC permitidas en cada puerto.
      - Especificadas de forma manual.
      - Aprendidas dinámicamente, conforme se detecta tráfico.
    - Previene accesos no autorizados a la red.

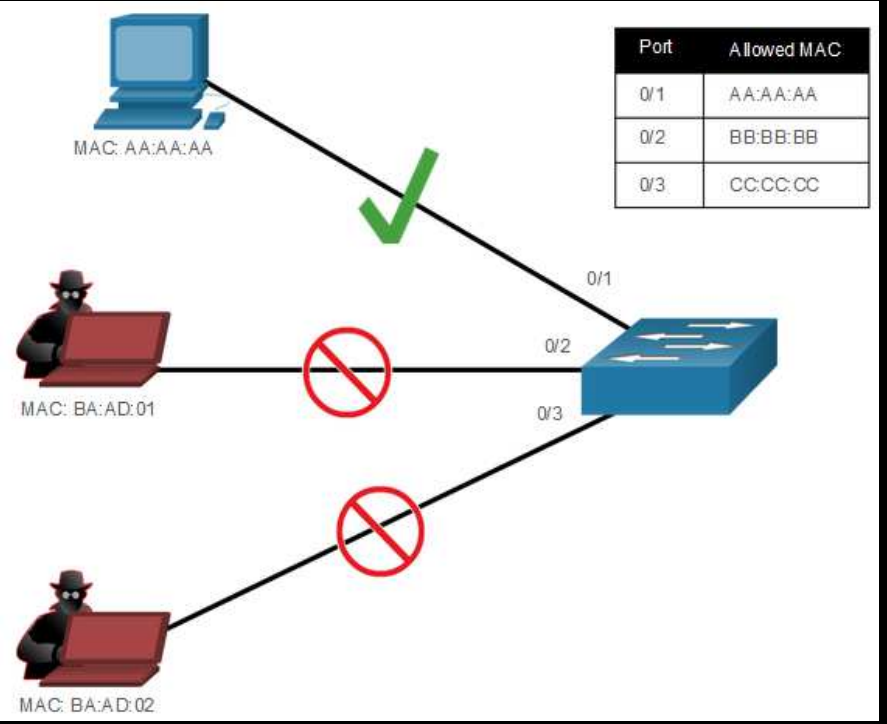

#### • Habilitar Seguridad de Puerto.

• Solo puede habilitarse en puertos de acceso o troncales estáticos.

| S1(config)# interface f0/1              |                           |  |  |  |
|-----------------------------------------|---------------------------|--|--|--|
| S1(config-if)# switchport port-security |                           |  |  |  |
| Command rejected: FastEthern            | net0/1 is a dynamic port. |  |  |  |
| S1(config-if) # switchport mc           | ode access                |  |  |  |
| S1(config-if) # switchport pc           | ort-security              |  |  |  |
| S1(config-if)# end                      |                           |  |  |  |
| S1#                                     |                           |  |  |  |

 Desplegar configuraciones actuales de seguridad de puerto con:

• #show port-security <int\_id>

| SI# snow port-security inte | er. | race IU/I        |
|-----------------------------|-----|------------------|
| Port Security               | :   | Enabled          |
| Port Status                 | :   | Secure-shutdown  |
| Violation Mode              | :   | Shutdown         |
| Aging Time                  | :   | 0 mins           |
| Aging Type                  | :   | Absolute         |
| SecureStatic Address Aging  | :   | Disabled         |
| Maximum MAC Addresses       | :   | 1                |
| Total MAC Addresses         | :   | 0                |
| Configured MAC Addresses    | :   | 0                |
| Sticky MAC Addresses        | :   | 0                |
| Last Source Address:Vlan    | :   | 0000.0000.0000:0 |
| Security Violation Count    | :   | 0                |
| S1#                         |     |                  |
|                             |     |                  |

#### • Habilitar Seguridad de Puerto.

• Pueden especificarse mas parámetros para seguridad de puerto:

| S1(config-if)# | switchport port-security ?   |
|----------------|------------------------------|
| aging          | Port-security aging commands |
| mac-address    | Secure mac address           |
| maximum        | Max secure addresses         |
| violation      | Security violation mode      |
| <cr></cr>      |                              |
| S1(config-if)# | switchport port-security     |

- Limitar y Aprender Direcciones MAC.
  - Establecer cantidad de direcciones MAC permitidas (1 por defecto):

Switch(config-if) # switchport port-security maximum value

- El máximo depende del modelo del switch:
- Configurar MACs manualmente:

Switch(config-if) # switchport port-security mac-address mac-address

- Indicar aprender de manera dinámica (las primeras que generen tráfico)
  - Habilitado por defecto, pero cada reinicio forza re-aprendizaje.
  - Para establecer persistencia (tras-reinicio):

Switch(config-if) # switchport port-security mac-address sticky

#### • Limitar y Aprender Direcciones MAC.

| • Ejemplo: -                                                                                                    |                                                                                                    | S1(config)# i<br>S1(config-if)                                                         | nterface<br># switcl                                 | e fa0/1<br>hport mode access<br>hport port access                            | 5                                                   |                          |
|----------------------------------------------------------------------------------------------------|----------------------------------------------------------------------------------------------------|----------------------------------------------------------------------------------------|------------------------------------------------------|------------------------------------------------------------------------------|-----------------------------------------------------|--------------------------|
| S1# show port-security int<br>Port Security<br>Port Status<br>Violation Mode<br>Aging Time<br>Aging Type<br>SecureStatic Address Aging<br>Maximum MAC Addresses<br>Total MAC Addresses<br>Total MAC Addresses<br>Configured MAC Addresses<br>Sticky MAC Addresses<br>Last Source Address:Vlan<br>Security Violation Count<br>S1# show port-security add<br>Secure Mac | terface fa0/1<br>: Enabled<br>: Secure-up<br>: Shutdown<br>: 0 mins<br>: Absolute<br>g : Disabled<br>: 4<br>: 1<br>: 1<br>: 0<br>: 0000.0000.00<br>: 0<br>dress<br>Address Table | SI (config-if)<br>SI (config-if)<br>SI (config-if)<br>SI (config-if)<br>SI (config-if) | <pre># Switch # switch # switch # switch # end</pre> | hport port-secur<br>hport port-secur<br>hport port-secur<br>hport port-secur | ity maximum 4<br>ity mac-address<br>ity mac-address | aaaa.bbbb.1234<br>sticky |
| Vlan Mac Address                                                                                                    | Туре                                                                                                    |                                                                                        | Ports                                                | Remaining Age<br>(mins)                                                      |                                                     |                          |
| 1 aaaa.bbbb.1234                                                                                                    | SecureConfigure                                                                                                    | ed                                                                                     | Fa0/1                                                | _                                                                            |                                                     |                          |
| Total Addresses in System<br>Max Addresses limit in Sys                                                                                                    | (excluding one<br>stem (excluding                                                                                                    | mac per port)<br>one mac per po                                                        | : 0<br>rt) : 81                                      | 192                                                                          |                                                     |                          |

#### • Envejecimiento de la Seguridad de Puerto.

CC

- Dos posibilidades de eliminación de MACs aseguradas en puerto:
  - Absolute: Son eliminadas tras el tiempo especificado.
  - Inactivity: Son eliminadas solo si están inactivas el tiempo especificado.
- Incrementar el tiempo de envejecimiento asegura que las MACs aseguradas anteriores permanezcan, incluso mientras se agregan nuevas.

| Switch(config-if)# switchport port-security aging { static | time time | type {absolute | <pre>inactivity}}</pre> |
|------------------------------------------------------------|-----------|----------------|-------------------------|
|------------------------------------------------------------|-----------|----------------|-------------------------|

| Parámetro       | Descripción                                                                                                    |
|-----------------|----------------------------------------------------------------------------------------------------|
| static          | Habilita el envejecimiento para las direcciones seguras configuradas estáticamente en este puerto.                                                                                       |
| time time       | Especifica el tiempo de envejecimiento (0 a 1440 minutos). Si el tiempo es 0, el envejecimiento está deshabilitado para este puerto.                                                     |
| type absolute   | Establece el tiempo de envejecimiento absoluto. Las direcciones seguras caducan después del tiempo (en minutos) especificado y se eliminan de la lista de direcciones seguras.           |
| type inactivity | Establezce el tipo de envejecimiento de inactividad. Las direcciones seguras caducan solo si no hay tráfico de datos desde la dirección de origen segura durante el tiempo especificado. |

#### • Envejecimiento de la Seguridad de Puerto.

 Ejemplo: Configuración de tiempo de envejecimiento a 10 minutos de inactividad y verificación:

S1(config) # interface fa0/1 S1(config-if) # switchport port-security aging time 10 S1(config-if) # switchport port-security aging type inactivity S1(config-if) # endS1# show port-security interface fa0/1 Port Security : Enabled Port Status : Secure-shutdown Violation Mode : Restrict Aging Time : 10 mins : Inactivity Aging Type SecureStatic Address Aging : Disabled Maximum MAC Addresses : 4 Total MAC Addresses Configured MAC Addresses Sticky MAC Addresses : 0 Last Source Address:Vlan : 0050.56be.e4dd:1 Security Violation Count : 1

#### • Modos de Violación de Seguridad de Puerto.

- Si la dirección origen llegada al puerto difiere de las MACs aseguradas, ocurre una violación de puerto.
  - Para especificar el modo de violación utilice:

|  | Switch(config-if)# | switchport | port-security | violation { | protect | restrict | shutdown } |
|--|--------------------|------------|---------------|-------------|---------|----------|------------|
|--|--------------------|------------|---------------|-------------|---------|----------|------------|

| Modo                         | Descripción                                                                                                    |
|------------------------------|----------------------------------------------------------------------------------------------------|
| <b>shutdown</b><br>(default) | El puerto pasa al estado de error deshabilitado, apaga el LED y envía un mensaje de registro del sistema. Incrementa el contador de violaciones. El administrador debe volver a habilitarlo (shutdown + no shutdown).                           |
| restrict                     | El puerto descarta paquetes con direcciones de origen desconocidas hasta que elimine<br>un número suficiente de direcciones MAC seguras. Este modo hace que el contador de<br>Infracción de seguridad se incremente y genera mensaje de syslog. |
| protect                      | El menos seguro. El puerto descarta paquetes con direcciones de origen MAC desconocidas hasta que elimine un número suficiente de direcciones MAC seguras. No se envía ningún mensaje de syslog.                                                |

### • Modos de Violación de Seguridad de Puerto.

• Comparación de los modos:

| Modo de<br>Violación         | Descarta<br>Tráfico<br>Ofensivo | Envía Mensaje<br>Syslog | Incrementa<br>Contador de<br>Violaciones | Apaga el<br>Puerto |
|------------------------------|---------------------------------|-------------------------|------------------------------------------|--------------------|
| protect                      | Si                              | No                      | No                                       | No                 |
| restrict                     | Si                              | Si                      | Si                                       | No                 |
| <b>shutdown</b><br>(default) | Si                              | Si                      | Si                                       | Si                 |

| <ul> <li>Ejemplo de cambio del modo de violación</li> </ul> | S1# show port-security inte | erface f0/1        |
|-------------------------------------------------------------|-----------------------------|--------------------|
|                                                             | Port Security               | : Enabled          |
|                                                             | Port Status                 | : Secure-shutdown  |
| 21/2225in) = interference $50/1$                            | Violation Mode              | : Restrict         |
| 51(coniig)# interiace IU/1                                  | Aging Time                  | : 0 mins           |
| S1(config-if)# switchport port-security violation restrict  | Aging Type                  | : Absolute         |
| S1(config-if)# end                                          | SecureStatic Address Aging  | : Disabled         |
| 21#                                                         | Maximum MAC Addresses       | : 4                |
|                                                             | Total MAC Addresses         | : 1                |
|                                                             | Configured MAC Addresses    | : 1                |
|                                                             | Sticky MAC Addresses        | : 0                |
|                                                             | Last Source Address:Vlan    | : 0050.56be.e4dd:1 |
|                                                             | Security Violation Count    | : 1                |
| CCNA2-11/31                                                 | S1#                         |                    |
|                                                             |                             |                    |

#### Puertos en Estado "error-disabled".

- Un puerto en este estado, no envía ni recibe tráfico, pero:
  - Envía mensajes a la consola •

\*Sep 20 06:44:54.966: %PM-4-ERR\_DISABLE: psecure-violation error detected on Fa0/18, putting Fa0/18 in err-disable state

\*Sep 20 06:44:54.966: %PORT SECURITY-2-PSECURE VIOLATION: Security violation occurred, caused by MAC address 000c.292b.4c75 on port FastEthernet0/18.

\*Sep 20 06:44:55.973: %LINEPROTO-5-PPDOWN: Line protocol on Interface FastEthernet0/18, changed state to down

\*Sep 20 06:44:56.971: %LINK-3-UPDOWN: Interface FastEthernet0/18, changed state to down

#### show interface lo identifica como err-disabled

#### show port-security indica secure-shutdown $\bullet$

#### S1# show interface fa0/18

FastEthernet0/18 is down, line protocol is down (err-disabled)

(output omitted)

#### S1# show port-security interface fa0/18

Port Security

: Enabled

Port Status

: Secure-shutdown

Violation Mode

: Shutdown

(output omitted)

#### CCNA S1#

#### Puertos en Estado "error-disabled".

- El administrador debe determinar que causó el error.
- Una vez resuelto, re-habilitar el puerto usando:
  - (config-if) # shutdown
  - (config-if) # no shutdown

#### S1(config) # interface fa0/18

S1(config-if) # shutdown

\*Sep 20 07:11:18.845: %LINK-5-CHANGED: Interface FastEthernet0/18, changed state to administratively down

#### S1(config-if) # no shutdown

\*Sep 20 07:11:32.006: %LINK-3-UPDOWN: Interface FastEthernet0/18, changed state to up \*Sep 20 07:11:33.013: %LINEPROTO-5-UPDOWN: Line protocol on Interface FastEthernet0/18, changed state to up S1(config-if)#

#### • Verificar Seguridad de Puerto.

 Desplegar configuraciones de seguridad de puerto en todas las interfaces:

| S1# show port-security                                                                                                    |                          |                        |                              |                 |  |  |
|----------------------------------------------------------------------------------------------------|--------------------------|------------------------|------------------------------|-----------------|--|--|
| Secure Port                                                                                                    | MaxSecureAddr<br>(Count) | CurrentAddr<br>(Count) | SecurityViolation<br>(Count) | Security Action |  |  |
| Fa0/1                                                                                                    | 1                        | 0                      | 0                            | Shutdown        |  |  |
| Fa0/2                                                                                                    | 1                        | 0                      | 0                            | Shutdown        |  |  |
| Fa0/3 1 0 0 Shutdown                                                                                                    |                          |                        |                              |                 |  |  |
| (output omitted)                                                                                                    |                          |                        |                              |                 |  |  |
| Fa0/24 1 0 0 Shutdown                                                                                                    |                          |                        |                              |                 |  |  |
| Total Addresses in System (excluding one mac per port) : 0<br>Max Addresses limit in System (excluding one mac per port) : 4096<br>Switch# |                          |                        |                              |                 |  |  |

#### • Verificar Seguridad de Puerto.

 Desplegar configuraciones de seguridad de puerto en una interfaz específica:

| S1# show port-security inter | face fastethernet 0/18 |
|------------------------------|------------------------|
| Port Security                | : Enabled              |
| Port Status                  | : Secure-up            |
| Violation Mode               | : Shutdown             |
| Aging Time                   | : 0 mins               |
| Aging Type                   | : Absolute             |
| SecureStatic Address Aging   | : Disabled             |
| Maximum MAC Addresses        | : 1                    |
| Total MAC Addresses          | : 1                    |
| Configured MAC Addresses     | : 0                    |
| Sticky MAC Addresses         | : 0                    |
| Last Source Address:Vlan     | : 0025.83e6.4b01:1     |
| Security Violation Count     | : 0                    |
| S1#                          |                        |

#### • Verificar Seguridad de Puerto.

Verificar Direcciones MAC Aprendidas:

```
S1# show run | begin interface FastEthernet0/19
interface FastEthernet0/19
switchport mode access
switchport port-security maximum 10
switchport port-security
switchport port-security mac-address sticky
switchport port-security mac-address sticky
(output omitted)
S1#
```

• Verificar Direcciones MAC Aseguradas:

CCNA2-16 / 3<sup>-</sup>

| Vlan | Mac Address    | Туре            | Ports  | Remaining | Age<br>(mins |
|------|----------------|-----------------|--------|-----------|--------------|
|      |                |                 |        |           |              |
| 1    | 0025.83e6.4b01 | SecureDynamic   | Fa0/18 | _         |              |
| 1    | 0025 8306 1202 | SocuroSt i alva | E-0/10 | _         |              |

Capítulo 11

## Mitigar Ataques de VLAN

#### • Ataques de VLAN.

- Tres principales ataques:
  - <u>Suplantación de mensajes DTP</u>. El host atacante hace pasar un host por un switch para establecer un enlace troncal. Logrando enviar tráfico con etiquetado de VLAN, al switch, que entregará los paquetes al destino.
  - Introducción de un switch no autorizado habilitando enlaces troncales. El atacante puede acceder a todas las VLANs en el switch atacado, desde el interruptor no autorizado.
  - <u>Salto de VLAN</u>. Es un ataque de doble etiquetado (o doble encapsulado). Este ataque aprovecha la forma en que funciona el hardware en la mayoría de los conmutadores.

## Mitigar Ataques de VLAN

### • Pasos para Mitigar Ataques VLAN Hopping (Salto de VLAN).

| 1. Establecer puertos de                                                        | S1(config)# interface range fa0/1 - 16                                                                                                    |  |  |  |
|---------------------------------------------------------------------------------|----------------------------------------------------------------------------------------------------|--|--|--|
| acceso.                                                                         | S1(config-if-range) # exit                                                                                                    |  |  |  |
| <ol> <li>Deshabilitar puertos no utilizados.</li> </ol>                         | <pre>S1(config)# S1(config)# interface range fa0/17 - 20 S1(config-if-range)# switchport mode access S1(config-if-range)# switchport access vlan 1000 S1(config-if-range)# exit S1(config)#</pre> |  |  |  |
| 3. Establecer troncales manuales.                                               | S1(config)# interface range fa0/21 - 24<br>S1(config-if-range)# switchport mode trunk<br>S1(config-if-range)# switchport nonegotiate                                                              |  |  |  |
| <ol> <li>Deshabilitar auto<br/>negociación de troncales<br/>por DTP.</li> </ol> | S1(config-if-range)# switchport trunk native vlan 999<br>S1(config-if-range)# end<br>S1#                                                                                                    |  |  |  |
|                                                                                 |                                                                                                    |  |  |  |

5. Establecer una VLAN Nativa diferente a la 1.

CCNA2-18 / 31

#### • Ataques de DHCP.

- DHCP Starvation (Hambruna). Busca generar DoS, con clientes falsos.
  - Se mitiga con seguridad de puerto (una MAC por cada solicitud DHCP).
- Suplantación de identidad de DHCP (Spoofing). Mas complicado...
  - Si utiliza diferentes MACs por una misma interfáz  $\rightarrow$  Seguridad de Puerto.
  - Puede utilizar su MAC en trama, con diferente MAC en DHCP Request.
    - Seguridad de Puerto Inefectivo.
    - Mitigar con detección de DHCP en puertos de confianza (DHCP SNooping).

### • DHCP Snooping (Detección de DHCP en puertos de confianza).

- Define 2 tipos de puertos.
  - Confiables: Puertos por los que se accede a un servidor DHCP Legítimo.
  - No confiables: Puertos para hosts donde no debería haber servidor DHCP.
- Limita DHCP Discoverys por puerto.
- Crea B.D. de asociaciones DHCP, para que el switch pueda filtrar tráfico DHCP.
  - MAC del cliente, Dir. IP, Tiempo de préstamo tipo de asociación, Num. de VLAN, Interfáz.
- Switch analiza tráfico DHCP y desecha si:
  - Identifica tráfico de DHCP no autorizado, en puerto no confiable.
  - Mensajes de clientes DHCP no-autorizados, o diferentes a las registradas en la BD.
  - Es retransmisión DHCP (opción 82) en un puerto no confiable.
  - MAC de la trama no coincide con MAC del 31 DHCP Request.

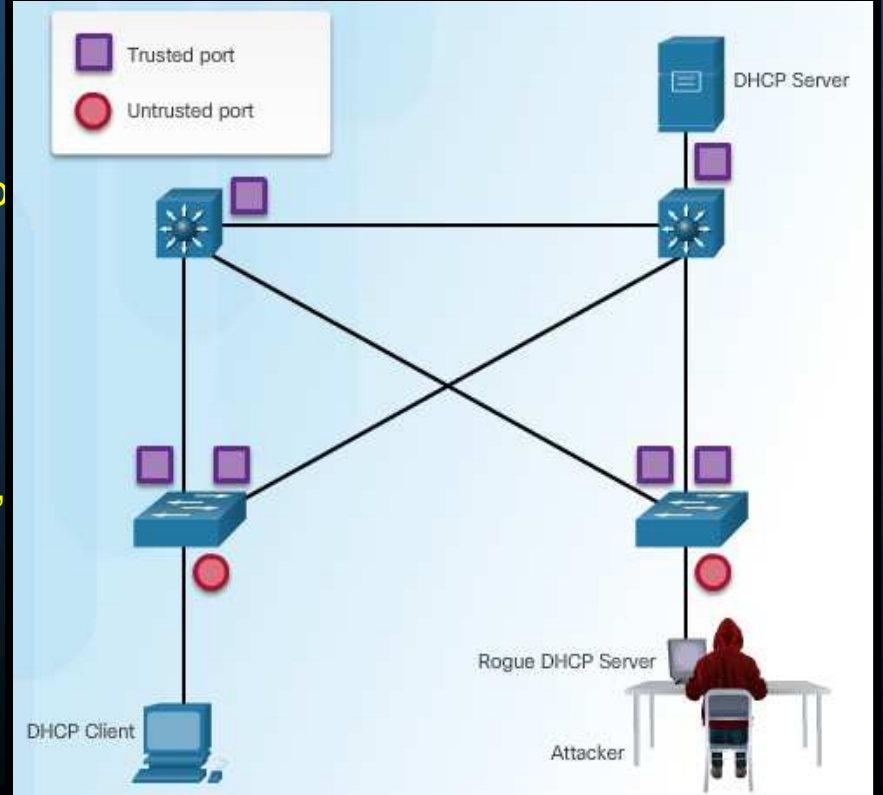

CCNA2-20 / 31

#### Pasos para Implementar DHCP Snooping.

- Use los siguientes pasos para configurar DHCP Snooping:
  - 1. Habilitar DHCP Snooping. S(conf) # ip dhcp snooping
  - 2. Configurar puertos confiables. S(conf-if) # ip dhcp snooping trust
  - 3. Limitar cantidad de DHCP Discoverys permitidos en puertos no confiables. S(conf-if) # ip dhcp snooping limit rate
  - 4. Habilitar DHCP Snooping x VLAN. S(conf) # ip dhcp snooping vlan

#### Ejemplo de Configuración de DHCP Snooping. 0 S1# show ip dhop snooping Switch DHCP snooping is enabled Trusted port DHCP snooping is configured on following VLANs: 5,10,50-52 DHCP snooping is operational on following VLANs: none Untrusted port DHCP snooping is configured on the following L3 Interfaces:

Insertion of option 82 is enabled

|       |            | ·····           |               |
|-------|------------|-----------------|---------------|
| S1 (c | circuit-id | default format: | vlan-mod-port |
| S1 (  | remote-id: | 0cd9.96d2.3f80  | (MAC)         |

S1 ( Option 82 on untrusted port is not allowed

192.168.10.10

- S1 ( Verification of hwaddr field is enabled
- S1 (Verification of giaddr field is enabled

00:03:47:B5:9F:AD

DHCP snooping trust/rate is configured on the following Interfaces: S1 (c

|          | S1 (0<br>S1 (0         | Interface                     | T                            | rusted A    | llow option | Rate  | limit (pps)         |            |        |
|----------|------------------------|-------------------------------|------------------------------|-------------|-------------|-------|---------------------|------------|--------|
|          | S1 ()<br>S1 ()         | FastEthernet(<br>Custom circ  | )/1 y<br>cuit-ids:           | es y        | es          | unlim | ited                |            |        |
|          | S1 (                   | FastEthernet(<br>Custom circ  | )/5 no<br>cuit-ids:          | o n         | o           | 6     |                     |            |        |
|          |                        | FastEthernet(<br>Custom circ  | )/6 no<br>cuit-ids:          | o n         | o           | 6     |                     |            |        |
|          | •                      | <output omitted=""></output>  | •                            |             |             |       |                     | litar opci | ón 82. |
|          | S1 <b># s</b><br>MacAd | <b>how ip dhop s</b><br>dress | nooping binding<br>IpAddress | Lease (sec) | Туре        | VLAN  | Interface           |            |        |
| CCNA2-22 | 00.00                  | 47.05.05                      | 100 160 10 10                | 102105      | db          |       | The set The base of | -0/F       | ilo 11 |

dhcp-snooping 5

193185

FastEthernet0/5

## Mitigar Ataques ARP

#### • Inspección Dinámica de ARP (DAI)

- En un ataque ARP, el atacante envía ARP Reply Gratuitos y Falsos.
  - Se establece como puente para ataque MITM (Man In The Midle).
- Se mitiga con DAI.
  - Requiere DHCP Snooping.
    - Utiliza B.D. de asociaciones MAC-IP.
- Acciones de DAI:
  - Permite solo los ARP Replays, que correspondan con un ARP Request, por VLAN.
  - Intercepta todos los ARP Requests y Replys de puertos no confiables.
  - Verifica que los paquetes correspondan con una asociación IP-MAC válida.
  - Desecha y registra ARP Replys inválidos.
  - Establece interface en error-disabled si se excede el número de paquetes ARP configurado.

## Mitigar Ataques ARP

### • Guías para Implementar DAI.

- Pautas:
  - Implementar DHCP
     Snooping globalmente.
  - Habilitar DHCP Snooping por VLANs.
  - Habilitar DAI por VLANs.
  - Configurar interfaces
     confiables considerando
     tanto DHCP Snooping como Inspección ARP.
    - Puertos de acceso = No confiables
    - Puertos hacia otros dispositivos de red = Confiables

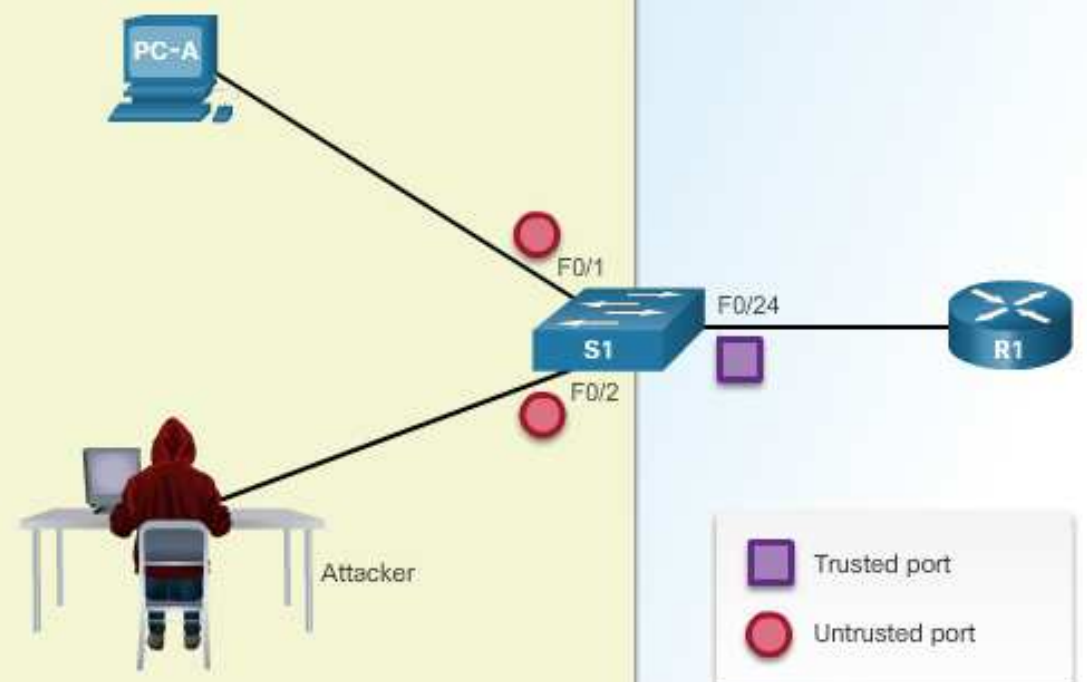

CCNA2-24 / 31

## Mitigar Ataques ARP

### • Ejemplo de Configuración de DAI.

| S1(config) # ip arp inspection validate ?<br>dst-mac Validate destination MAC address<br>ip Validate IP addresses<br>src-mac Validate source MAC address |                                                 |
|----------------------------------------------------------------------------------------------------|-------------------------------------------------|
| S1(config) # ip arp inspection validate src-mac                                                                                                    |                                                 |
| S1(config) # ip arp inspection validate dst-mac                                                                                                    | Cuidado! Cada entrada sobre-escribe la anterior |
| S1 (config) # ip arp inspection validate ip                                                                                                    |                                                 |
| S1 (config) #                                                                                                    |                                                 |
| S1 (config) # do show run   include validate                                                                                                    | config) # ip dhep snooping                      |
| ip arp inspection validate ip                                                                                                    | config) #                                       |
| S1 (config) #                                                                                                    | config) <b>‡ ip dhep snooping vlan 10</b>       |
| S1 (config) # ip arp inspection validate src-mac dst                                                                                                    | -mac ip config) # ip arp inspection vlan 10     |
| S1 (config) #                                                                                                    | config) #                                       |
| S1(config) # do show run   include validate                                                                                                    | config) # interface fa0/24                      |
| ip arp inspection validate src-mac dst-mac ip                                                                                                    | config-if) # ip dhep snooping trust             |
| S1 (config) #                                                                                                    | config-if) # ip arp inspection trust            |
|                                                                                                    | SI (Config-if) #                                |

- Adicionalmente DAI puede verificar direcciones IP y MAC origen y destino.
- S(conf) # ip arp inspection validate {[src-mac] [dst-mac] [ip]}
  - src-mac: Verifica MAC origen en trama contra MAC origen en ARP.
  - dst-mac: Verifica MAC destino en trama contra MAC destino en ARP.
  - ip: Verifica IP en busca de errores o valores inesperados.

CCNA2-25 / 31

#### • PortFast y BPDU Guard.

- Un atacante puede manipular el STP al fingir su host, como Puente Raíz y capturar todo el tráfico de la red.
- Para mitigar existe:
  - PortFast: Cambia de estado de bloqueo a re-envío. Sin pasar por Listening ó Learning
    - Aplicar solo a puertos de usuario (acceso).
  - <u>BPDU Guard</u>: Deshabilita puertos que reciban BPDUs.
    - Aplicar a puertos de usuario PortFast para evitar inserción de Switches Espurios.
- En la figura FA0/1-24 deberíasn implementar: PortFast yBPDU Guard.

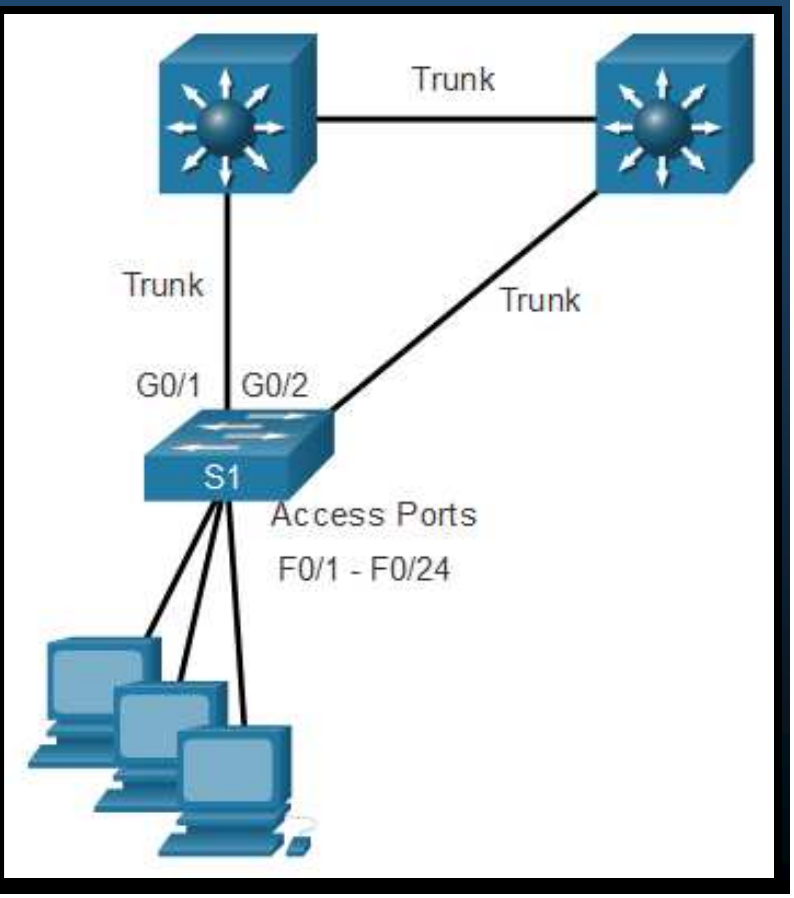

CCNA2-26 / 31

#### Configuración de PortFast.

- Permite que los Hosts puedan conectarse a la Red mas rápido de lo normal. (Antes de que STP converja)
  - Pasa de estado de bloqueo a re-envío. Sin pasar por Listening ó Learning.
  - Aplicar solo a puertos de usuario (acceso).

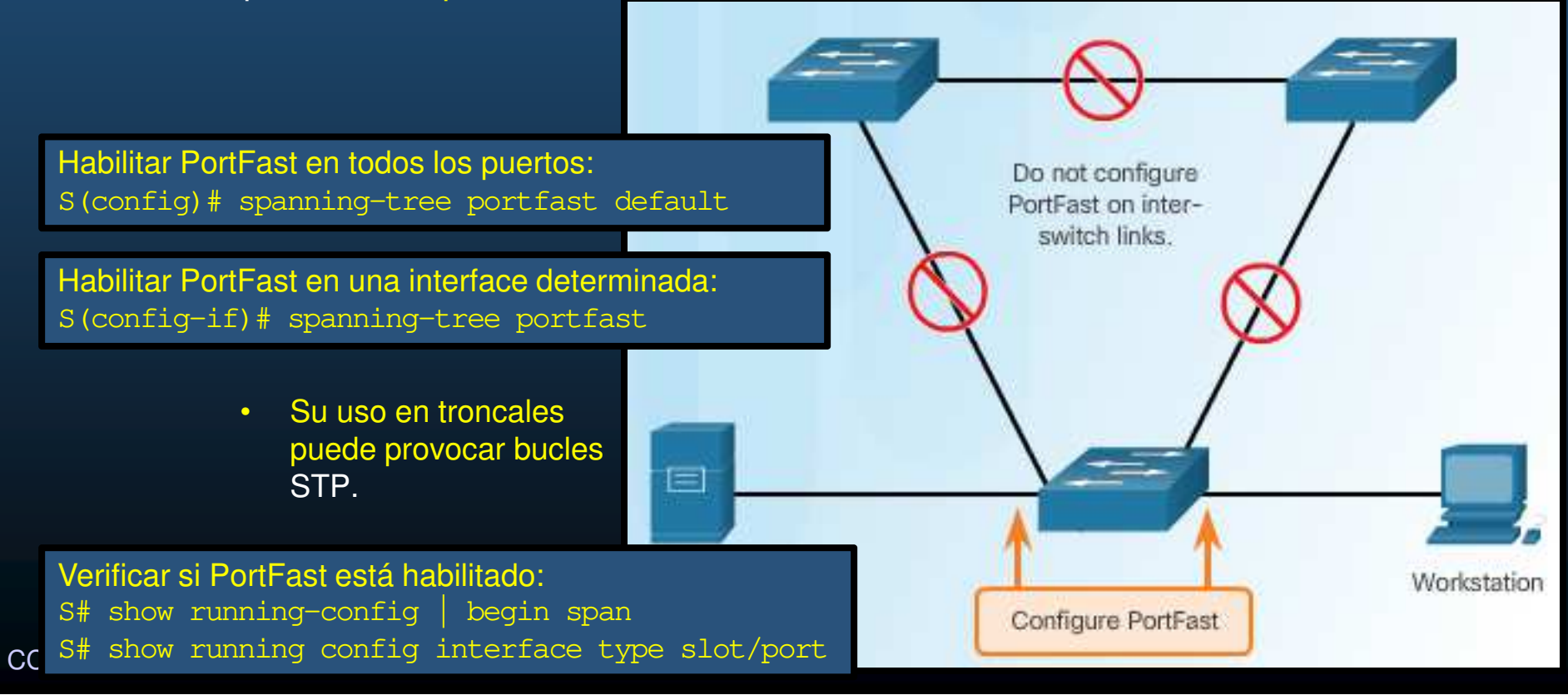

### • Ejemplo de Configuración PortFast.

| <pre>S1(config)# interface fa0/1 S1(config-if)# switchport mode access S1(config-if)# spanning-tree portfast %Warning: portfast should only be enabled on ports connect host. Connecting hubs, concentrators, switches, bridges, interface when portfast is enabled, can cause temporary b Use with CAUTION %Portfast has been configured on FastEthernet0/1 but will</pre> | ted to a single<br>etc to this<br>pridging loops.<br>only                                                                                                    |                                              |  |
|----------------------------------------------------------------------------------------------------|----------------------------------------------------------------------------------------------------|----------------------------------------------|--|
| <pre>have effect when the interface is in a non-trunking mode<br/>S1(config-if)# exit<br/>S1(config)# spanning-tree portfast default<br/>%Warning: this command enables portfast by default on all<br/>should now disable portfast explicitly on switched ports<br/>switches and bridges as they may create temporary bridgin<br/>S1(config)# exit</pre>                    | <pre>S1# show running-config   begin span<br/>spanning-tree mode pvst<br/>spanning-tree portfast default<br/>spanning-tree extend system-id<br/>!<br/>interface FastEthernet0/1<br/>switchport mode access</pre> |                                              |  |
|                                                                                                    | <pre>spanning tree po ! interface FastEth ! interface FastEth ! interface FastEth ! interface FastEth ! (output omitted)</pre>                                                                                   | ernet0/2<br>ernet0/3<br>ernet0/4<br>ernet0/5 |  |
| CCNA2-28 / 31                                                                                                    | S1#                                                                                                    |                                              |  |

### • Configurar BPDU Guard.

- BPDU Guard coloca el puerto en estado error-disabled, al recibir BPDUs.
  - Protege Puertos PortFast para que no intervengan en convergencia STP.
  - Evita que se agreguen switches adicionales a la topología.

| Habilitar BPDU Guard en tr                                                          | ndos los nuertos                                                                                                    | Root Bridg                                                                              |                                               | F                                | F                    | /F                                        |               |
|-------------------------------------------------------------------------------------|----------------------------------------------------------------------------------------------------|-----------------------------------------------------------------------------------------|-----------------------------------------------|----------------------------------|----------------------|-------------------------------------------|---------------|
| S (config) # spanning-tre<br>Habilitar BPDU Guard en u<br>S (config-if) # spanning- | Switch# show sp<br>Root bridge for<br>PortFast BPDU G<br>UplinkFast is d<br>BackboneFast is<br>Spanning tree d<br>Name | anning-tree<br>: none.<br>uard is ena<br>isabled<br>disabled<br>efault path<br>Blocking | e summary<br>abled<br>acost meth<br>Listening | totals<br>od used is<br>Learning | s short<br>Forwardin | g STP Active                              |               |
| *SPF<br>*PM-                                                                        | 1 VLAN<br><output omitted=""><br/>NTREE-2-BLOCK_BPDU<br/>4-ERR_DISABLE; bpd</output>                                   | 0<br>GUARD: Recei<br>uguard error                                                       | 0<br>ved BPDU or<br>detected c                | 0<br>port F0/1<br>n Et0/0, pu    | 1<br>with SPDU G     | 1<br>ward enabled. Di<br>in err-disable s | sabling port. |
| CCNA2-29 / 31                                                                       |                                                                                                    |                                                                                         |                                               |                                  |                      | Uap                                       |               |

#### • Ejemplo de Configuración BPDU Guard.

S1(config) # interface fa0/1 S1(config-if) # spanning-tree bpduguard enable S1(config-if)# exit S1(config) # spanning-tree portfast bpduguard default S1(config) # end S1# show spanning-tree summary Switch is in pvst mode Root bridge for: none is enabled Extended system ID Portfast Default is enabled PortFast BPDU Guard Default is enabled Portfast BPDU Filter Default is disabled Loopguard Default is disabled EtherChannel misconfig guard is enabled UplinkFast is disabled BackboneFast is disabled Configured Pathcost method used is short (output omitted) S1#

### Integración

#### • Actividad Práctica.

- Retome su Topología creada en el capítulo 6 y añada lo siguiente:
  - Implemente donde resulte conveniente y justifique:
    - Seguridad de Puerto
    - Implemente lo necesario para mitigar ataques VLAN
    - Implemente lo necesario para mitigar ataques DHCP
    - Implemente lo necesario para mitigar ataques ARP
    - Implemente lo necesario para mitigar ataques STP
    - Incluya etiquetas de texto en su topología donde describa y justifique sus implementaciones.

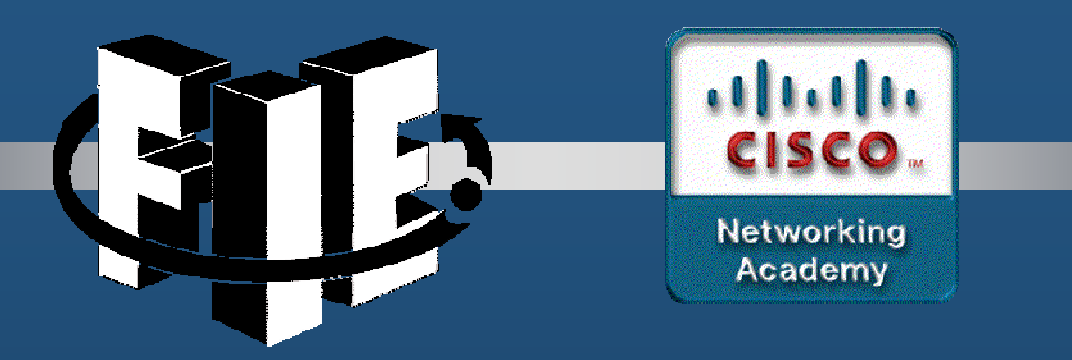

# Capítulo 12

Conceptos de WLANs

https://contenthub.netacad.com/srwe/12.1.1

CCNA2-1 / 62

Capítulo 12

### Introducción a la tecnología inalámbrica

#### • Beneficios de lo Inalámbrico.

- Las personas requieren movilidad mediante varios dispositivos, como computadoras de escritorio y portátiles, tablet PC y smartphones. Deseo de viajar y llevar con ellas su conexión a la red.
- Existen muchas infraestructuras diferentes (LAN cableada, redes de proveedores de servicios) ofrecen movilidad limitada;
- LAN inalámbrica (WLAN) movilidad versátil en entornos empresariales.
- La capacidad móvil permite que un dispositivo inalámbrico mantenga el acceso a Internet sin perder la conexión.

### Introducción a la tecnología inalámbrica

#### Tipos de Redes inalámbricas $\bigcirc$

- Redes de área personal inalámbrica (WPAN): tienen alcance de pocos metros (6m a 9m). En WPAN, son dispositivos con Bluetooth o ZigBee habilitado. Basadas en estándar IEEE 802.15y frecuencia de 2.4GHz.
- LAN inalámbricas (WLAN): tiene alcance de 90 m. aprox., como para una sala, un hogar, una oficina e incluso un campus. Basadas en estándar IEEE 802.11 y frecuencia de 2.4GHz y 5GHz.
- Redes inalámbricas de área metropolitana (WMAN): Provee conectividad inalámbrica en áreas geográficas mas grandes, como una ciudad o distrito. Usan frecuencias bajo licencia.
- Redes de área amplia inalámbrica (WWAN): tiene un alcance de kilómetros, implica comunicaciones para una nación o global, mediante retransmisiones de microondas que usan igualmente frecuencias bajo licencia. CCNA2-3 / 62
• Tecnologías inalámbricas

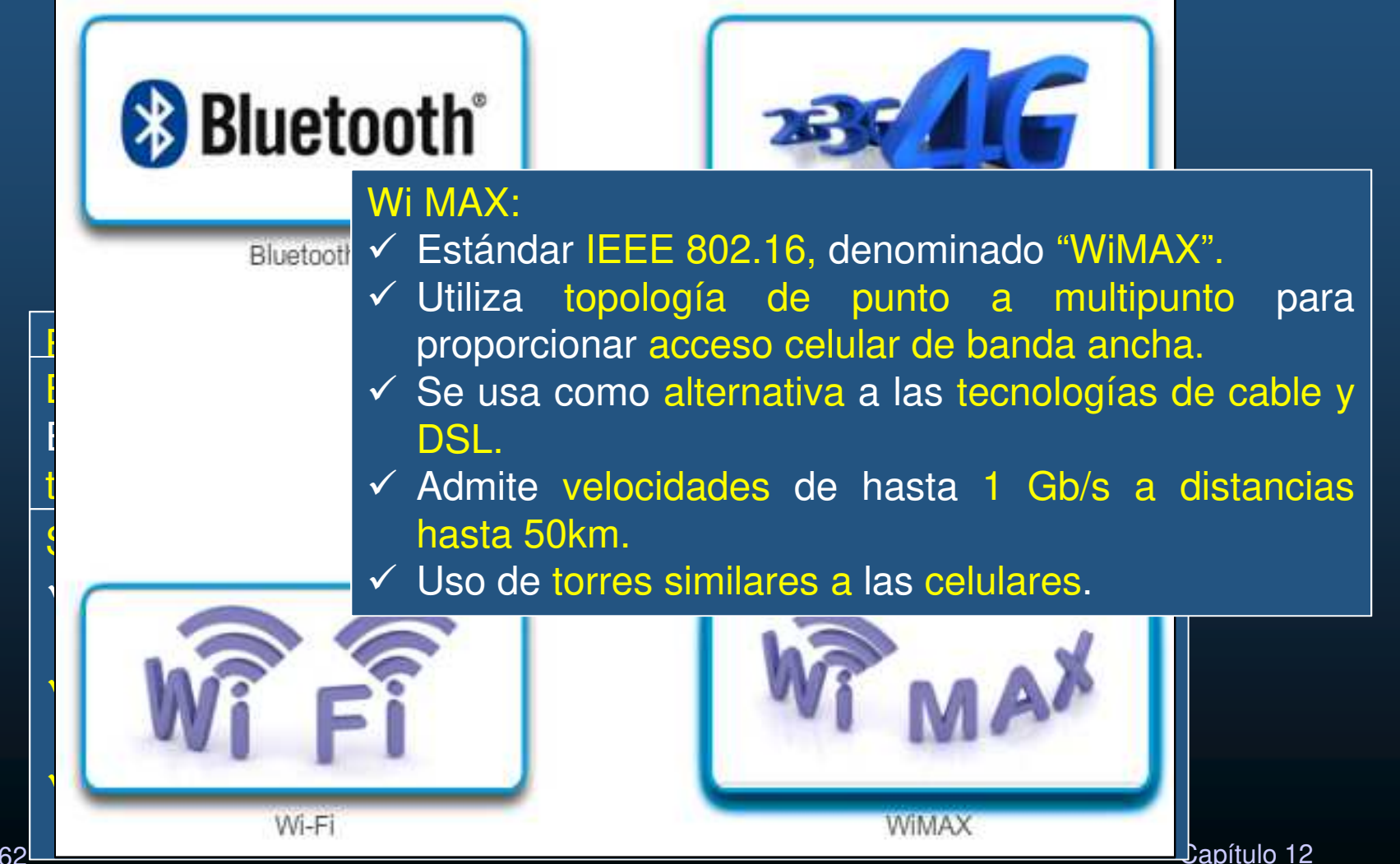

CCNA2-4 / 62

#### Estándares 802.11

El estándar de WLAN IEEE 802.11 define cómo se usa la RF en las bandas de frecuencia ISM sin licencia para la capa física y la subcapa MAC de los enlaces inalámbricos.

- 802.11 (1997), banda de 2,4 GHz y velocidades de hasta 2 Mb/s.
  - Uso de antena para transmitir y recibir señales inalámbricas.
- IEEE 802.11a (1999), banda de 5 GHz y velocidades de hasta 54 Mb/s. Area de cobertura menor y menos efectivo al penetrar estructuras. No interoperable con 802.11b y 802.11g.
- IEEE 802.11b (1999), banda de 2,4 GHz y velocidades de hasta 11 Mb/s. Mayor alcance y pueden penetrar mejor las estructuras edilicias que 802.11a.
- IEEE 802.11g (2003), banda de frecuencia de 2,4 GHz y velocidades de hasta 54 Mb/s. Compatible con 802.11b. Al admitir un cliente 802.11b, se reduce el ancho de banda general.

#### Estándares 802.11

- IEEE 802.11n (2009), bandas de frecuencia de 2,4 GHz y 5 GHz, (dispositivo de doble banda). Velocidades desde150 Mb/s hasta 600 Mb/s, alcance de hasta 70 m (0,5 mi). Requieren varias antenas con tecnología de múltiple entrada múltiple salida (MIMO). Compatible con 802.11a/b/g.
- IEEE 802.11ac (2013), banda de frecuencia de 5 GHz, velocidades desde 450 Mb/s hasta 1,3 Gb/s (1300 Mb/s). Tecnología MIMO. Compatible con 802.11a/n.
- IEEE 802.11ax (2019) conocido como "HEW" (High-Efficiency Wireless), Solución Wi-Fi de bandas en 2,4 GHz, 5 GHz, Mejorar el rendimiento promedio, multiplicándolo hasta por 4, permite a más usuarios trabajar en un mismo punto de acceso simultáneamente, ya que soporta hasta 6,97 Gbps trabajando en ocho flujos espaciales. Posibilidad de uso de bandas entre 1GHz y 7GHz si están disponibles.

#### • Estándares 802.11

| Estandar IEEE | Velocidad Máxima | Frecuencias    | Compatibilidad   |
|---------------|------------------|----------------|------------------|
| 802.11        | 2 Mb/s           | 2.4 GHz        |                  |
| 802.11a       | 54 Mb/s          | 5 GHz          |                  |
| 802.11b       | 11 Mb/s          | 2.4 GHz        |                  |
| 802.11g       | 54 Mb/s          | 2.4 GHz        | 802.11b          |
| 802.11n       | 600 Mb/s         | 2.4 GHz y 5GHz | 802.11a/b/g      |
| 802.11ac      | 1.3 Gb/s         | 5 GHz          | 802.11a/n        |
| 802.11ax      | 11 Gb/s          | 1 GHz - 7 GHz  | 802.11a/b/g/n/ac |

### Introducción a lo Inalámbrico

#### Radio Frecuencias.

- Los dispositivos inalámbricos operan en el rango del espectro electromagnético.
  - Las WLAN operan principalmente en los 2.4GHz y los 5GHz.
  - Los dipositivos WLAN cuentan con emisores/receptores sintonizados en dichas frecuencias.

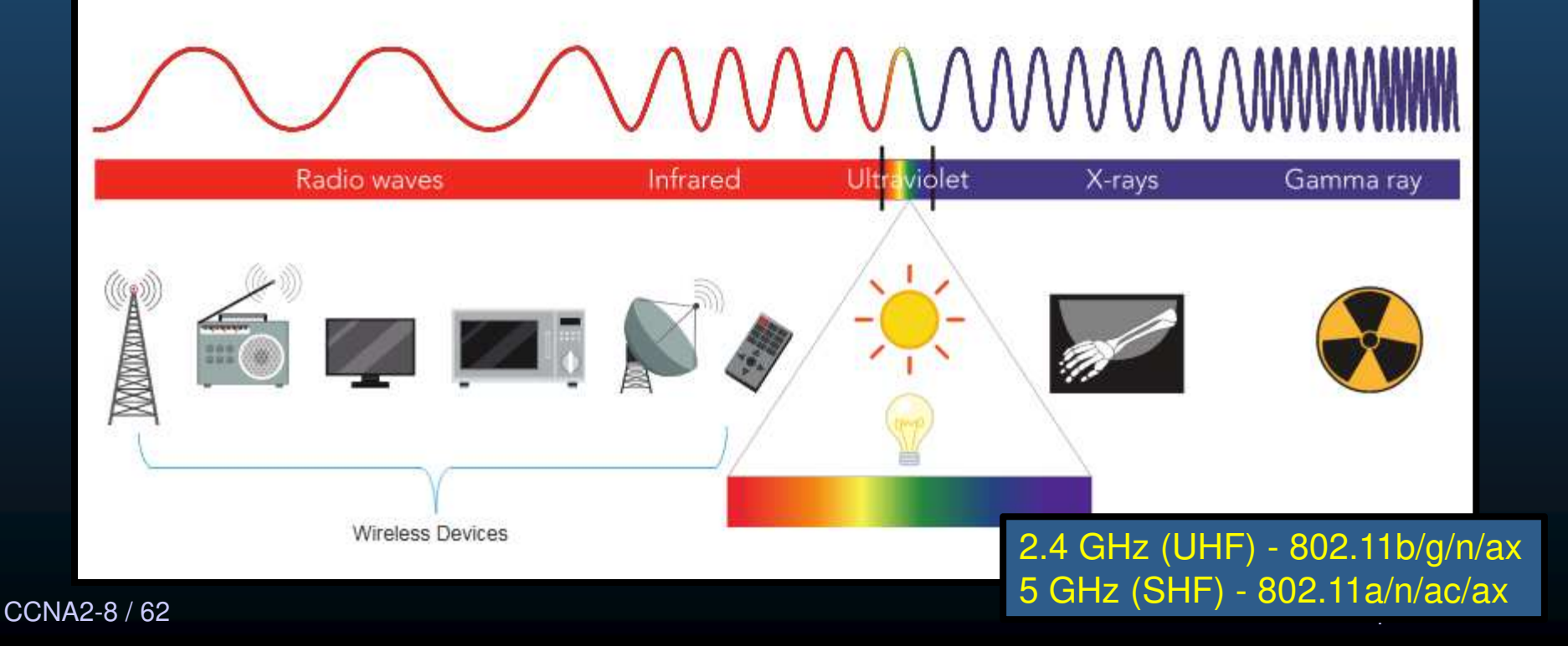

### Introducción a lo Inalámbrico

- Organizaciones de Estándares Inalámbricos.
  - Los estándares aseguran la interoperabilidad entre dispositivos de diferentes marcas.
    - ITU (International Telecommunication Union): regula el uso del espectro de frecuencias de radio y orbitas satelitales. Especificamente la ITU-R (Radiocomunicación).
    - IEEE: Especifica cómo modular radiofrecuencias para transmitir información. Manteniendo las familias de estándares 802.
    - Wi-Fi Alliance: Asociación global dedicada a la promoción, crecimiento y aceptación de WLANs. Buscan mejorar la interoperabilidad de productos basados en estándares 802.11 y certifican a los productos y vendedores que cumplen cabalmente los estándares.

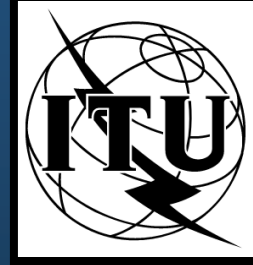

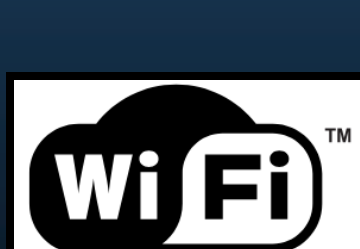

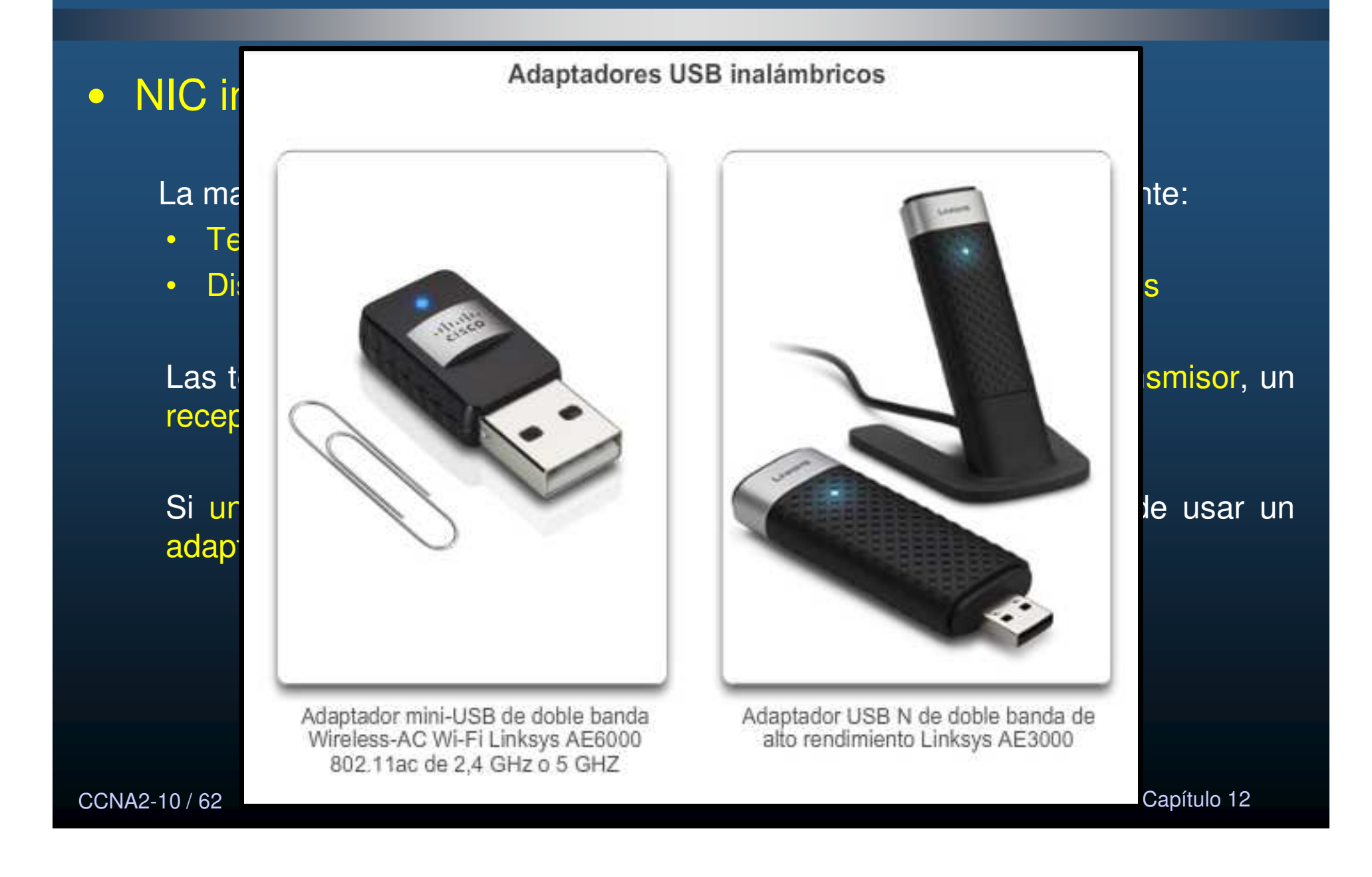

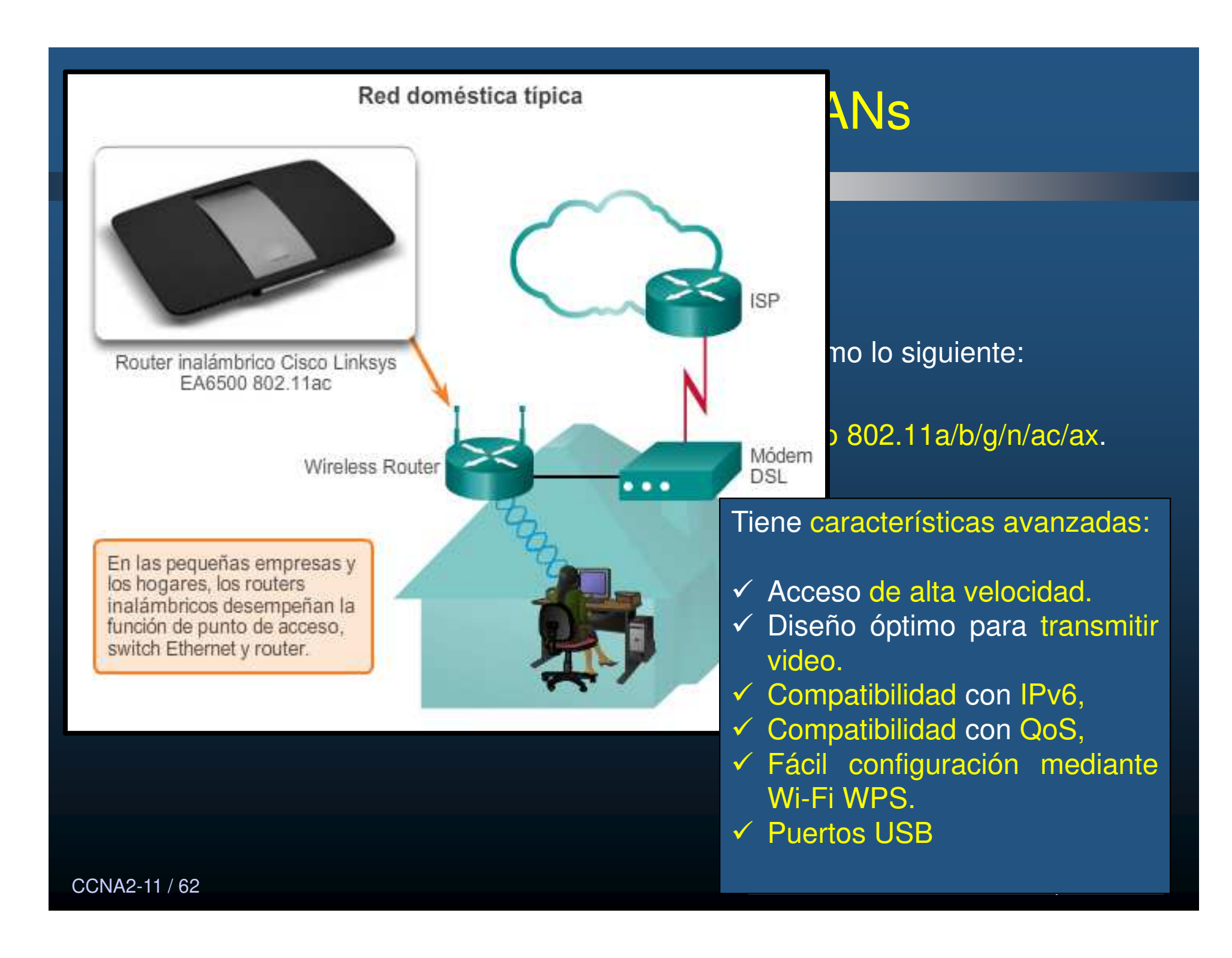

#### • Puntos de Acceso (APs) Inalámbricos.

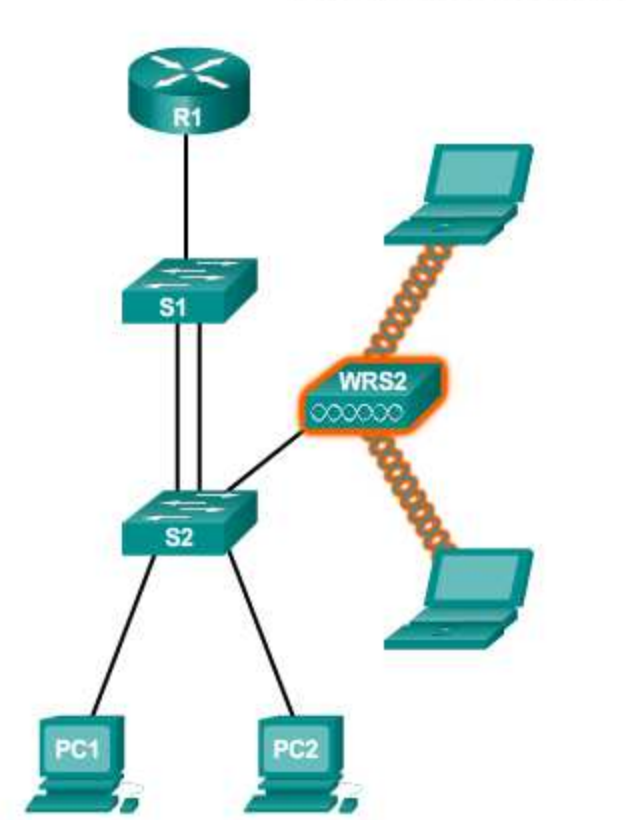

Los clientes se conectan al AP

Los clientes inalámbricos usan la NIC inalámbrica para detectar los AP cercanos que anuncian su SSID.

Los clientes después intentan asociarse y autenticarse con un AP.

Después de la autenticación, los usuarios inalámbricos tienen acceso a los recursos de la red.

CCNA2-12 / 62

### Categorías de Puntos de Acceso Inalámbrico.

#### <u>AP autónomos</u>

- También denominados "AP pesados",
- Se configuran mediante la CLI de Cisco o una GUI.
- Son útiles cuando solo se requiere un par de AP en la red
- Se pueden controlar varios AP mediante los servicios de dominio inalámbrico (WDS)
- Se pueden administrar mediante el motor de soluciones de LAN inalámbricas (WLSE) CiscoWorks.

#### AP basados en controladores

- AP Ligeros (LAPs) ó basados en controladores administrados desde un controlador (WLC), mediante el protocolo WLAPP.
- Útiles cuando se requieren muchos APs en la red.
- Cada que se agregan más AP, el controlador WLAN lo configura y administra automáticamente.
- WLC usa 4 puertos agregados (LAG) similar a Etherchannel , pero no usa LACP ni PaGP.

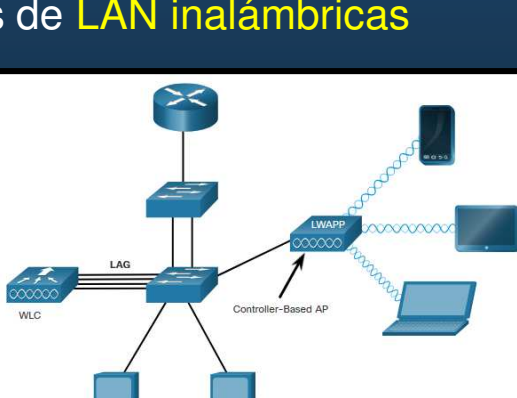

×

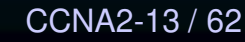

#### Antenas inalámbricas

Cisco desarrolló antenas para condiciones específicas: física, distancia y estética.

La mayoría de los APs pueden usar:

- Antenas Wi-Fi omnidireccionales: antenas dipolos básicas (antenas de goma). Cobertura de 360°. Ideal para casas, cuartos de conferencias y exteriores.
- Antenas Wi-Fi direccionales: concentran la señal de radio en un sentido determinado (Yagi y Parabólocas). Proveen señales mas fuertes en una dirección y reducida en otras.
- Antenas MIMO: antena de Multiples Entradas y Múltiples Salidas, usa varias antenas para incrementar disponibilidad y ancho de banda para diferentes estándares IEEE 802.11. Hasta 8 antenas.

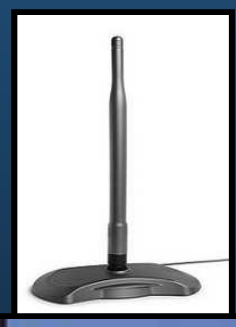

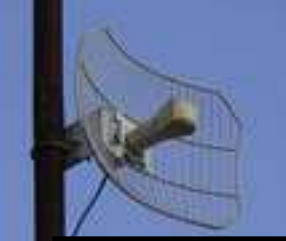

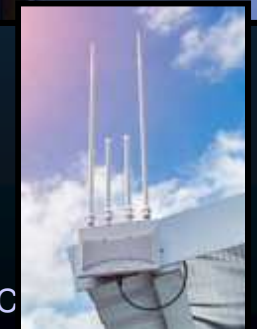

CCNA2-14 / 62

### • Antenas inalámbricas

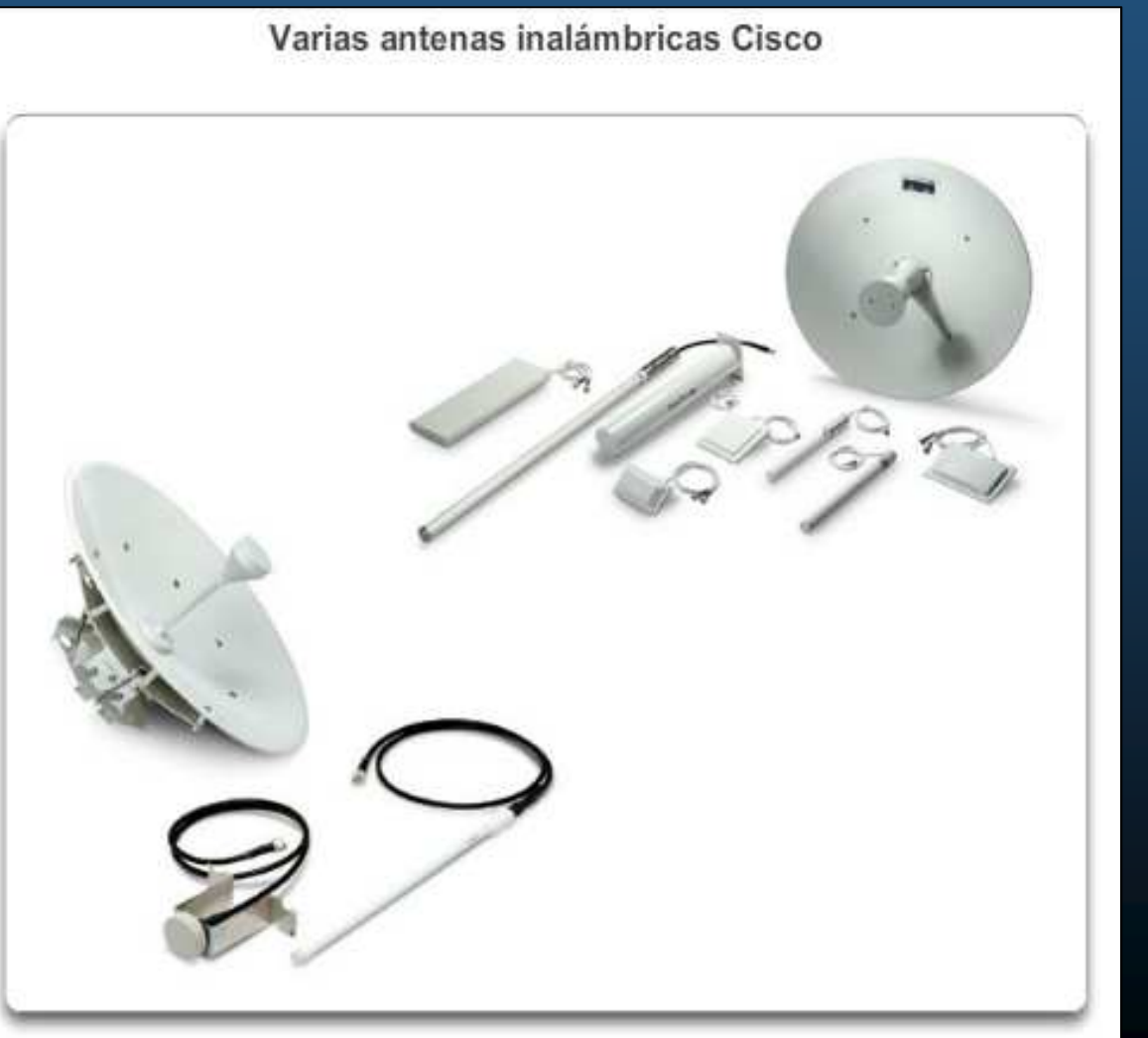

CCNA2-15 / 62

#### Modos de topología inalámbrica 802.11

#### Dos modos de topología inalámbrica:

- Modo ad hoc: dos dispositivos se conectan de manera inalámbrica (IBSS) sin la ayuda de un dispositivo de infraestructura, como un router o un AP inalámbrico. (Bluetooth y Wi-Fi Direct)
- Modo de infraestructura: los clientes inalámbricos se conectan mediante un router o un AP inalámbrico, quienes se conectan a su vez a la infraestructura de la red mediante el sistema de distribución (DS) cableado (Ethernet).
- Enlazado (Tethering): variante de ad-hoc, donde un dispositivo movil (con acceso a datos celulares), actúa como punto de enlace (router Wi-Fi), para brindar salida a Internet (hotspot) a otros dispositivos.

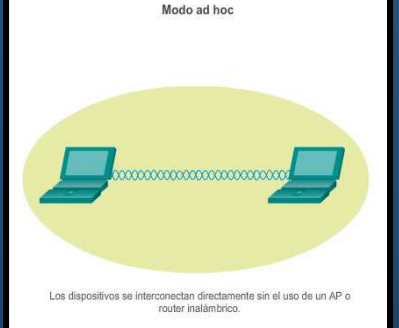

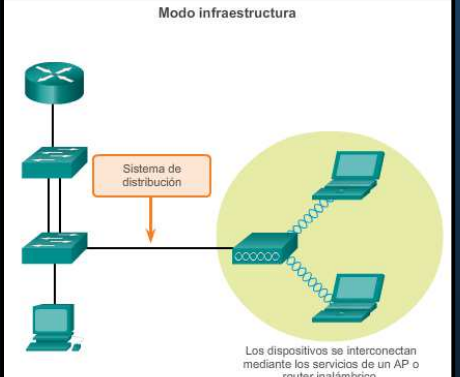

#### Modo infraestructura

- Dos componentes básicos de topología:
  - Conjunto de servicios básicos (BSS)
  - Conjunto de servicios extendidos (ESS).

#### • Conjunto de servicios básicos (BSS)

- Un único AP interconecta todos los clientes inalámbricos asociados.
  - BSA es el área de cobertura real (BSA y BSS suelen usarse indistintamente).
- La MAC del AP identifica cada BSS y se denomina "identificador del conjunto de servicios básicos" (BSSID).
  - BSSID es el nombre formal del BSS y siempre se asocia a un único AP.

• BSS

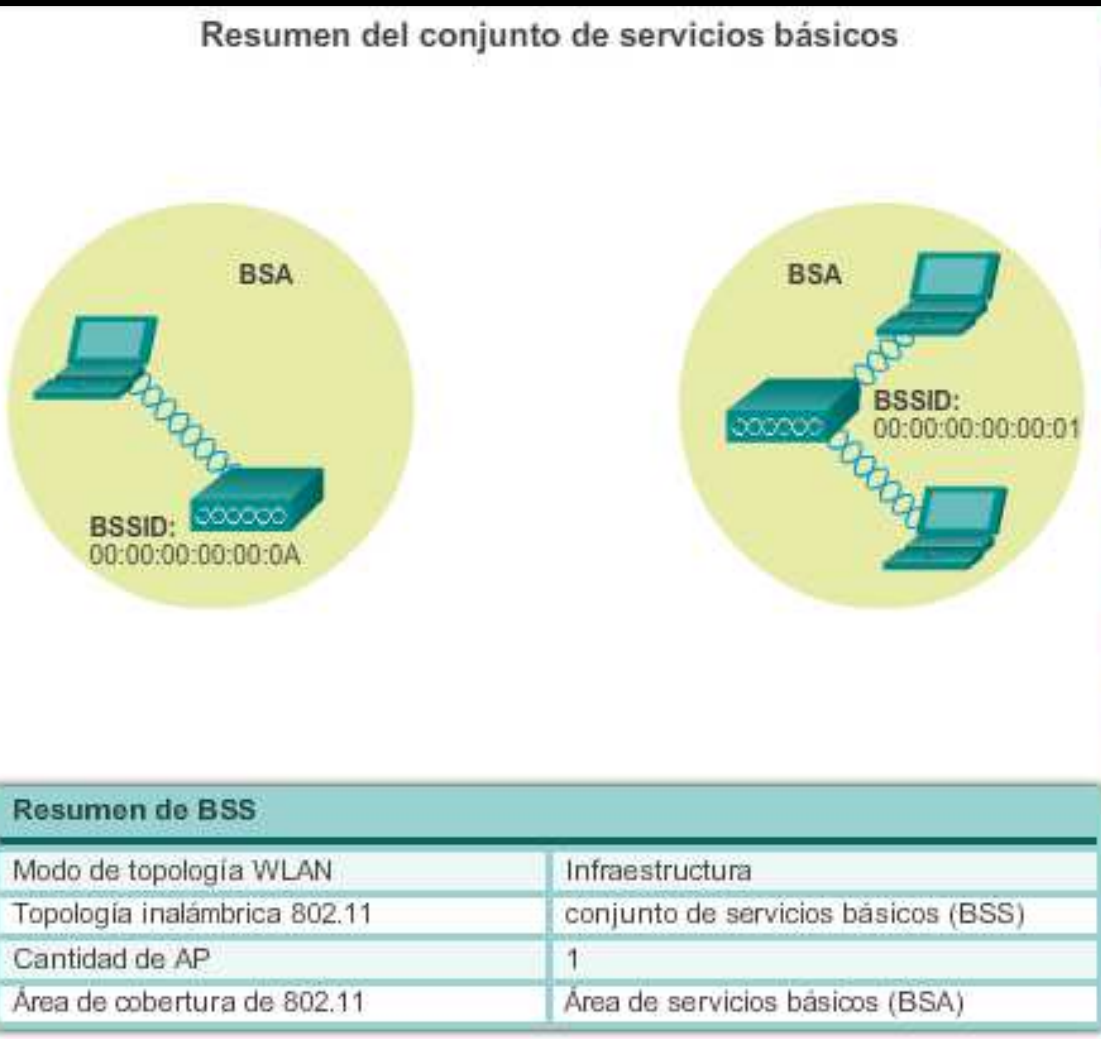

Se muestran dos BSS. Los círculos representan el área de cobertura dentro de la que los clientes inalámbricos del BSS pueden permanecer comunicados. Se denomina "área de servicios básicos" (BSA). Si un cliente sale de su BSA, ya no se puede comunicar directamente.

#### • ESS

- Conjunto de servicios extendidos (ESS)
  - Un ESS es la unión de dos o más BSS interconectados mediante un sistema de distribución (DS) por cable.
  - Los clientes inalámbricos en una BSA ahora se pueden comunicar con los clientes inalámbricos en otra BSA dentro del mismo ESS.
  - Los clientes con conexión inalámbrica móvil se pueden trasladar de una BSA a otra (dentro del mismo ESS) y se pueden conectar sin inconvenientes.
  - Cada ESS se identifica mediante un SSID y, en un ESS, cada BSS se identifica mediante su BSSID.

CCNA2-19 / 62

Capítulo 12

#### • ESS

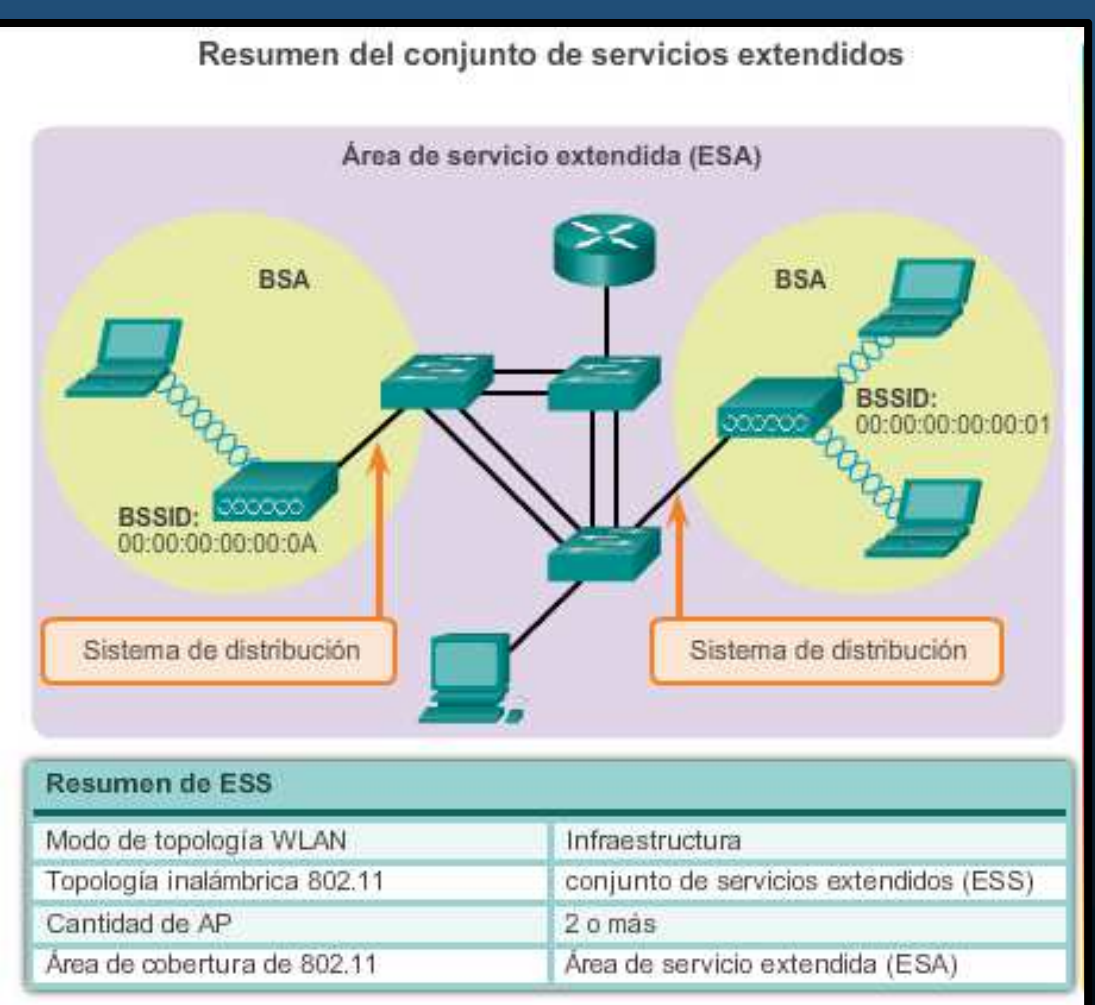

El área rectangular representa el área de cobertura dentro de la que los miembros de un ESS se pueden comunicar.

Esta área se denomina "área de servicios extendidos" (ESA).

Una ESA a menudo involucra varios BSS en configuraciones superpuestas o separadas.

Capítulo 12

#### • Trama 802.11 inalámbrica

Todas las tramas de capa 2 constan de un encabezado, un contenido y una sección FCS.

| Trama genérica |           |     |  |
|----------------|-----------|-----|--|
| Encabezado     | Contenido | FCS |  |
|                |           |     |  |

#### • Trama 802.11 inalámbrica

Las tramas 802.11 inalámbricas contienen los siguientes campos:

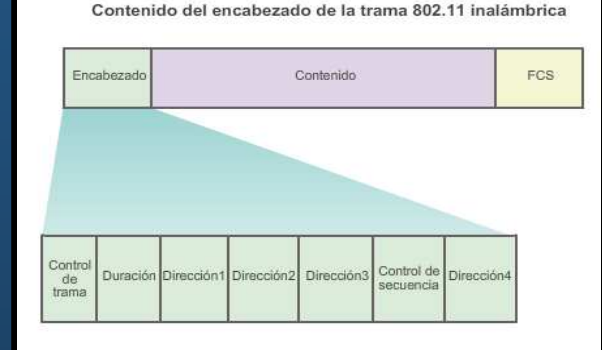

- Control de trama: identifica el tipo de trama inalámbrica y contiene la versión del protocolo, el tipo de trama, de dirección, la administración de energía y la configuración de seguridad.
- **Duración:** se usa para indicar la duración restante necesaria para recibir la siguiente transmisión de tramas.
- **Dirección 1:** contiene la dirección MAC del dispositivo o AP receptor inalámbrico (destino final en la red).
- **Dirección 2:** contiene la dirección MAC del dispositivo o AP transmisor inalámbrico (nodo que inició la trama).

#### Trama 802.11 inalámbrica

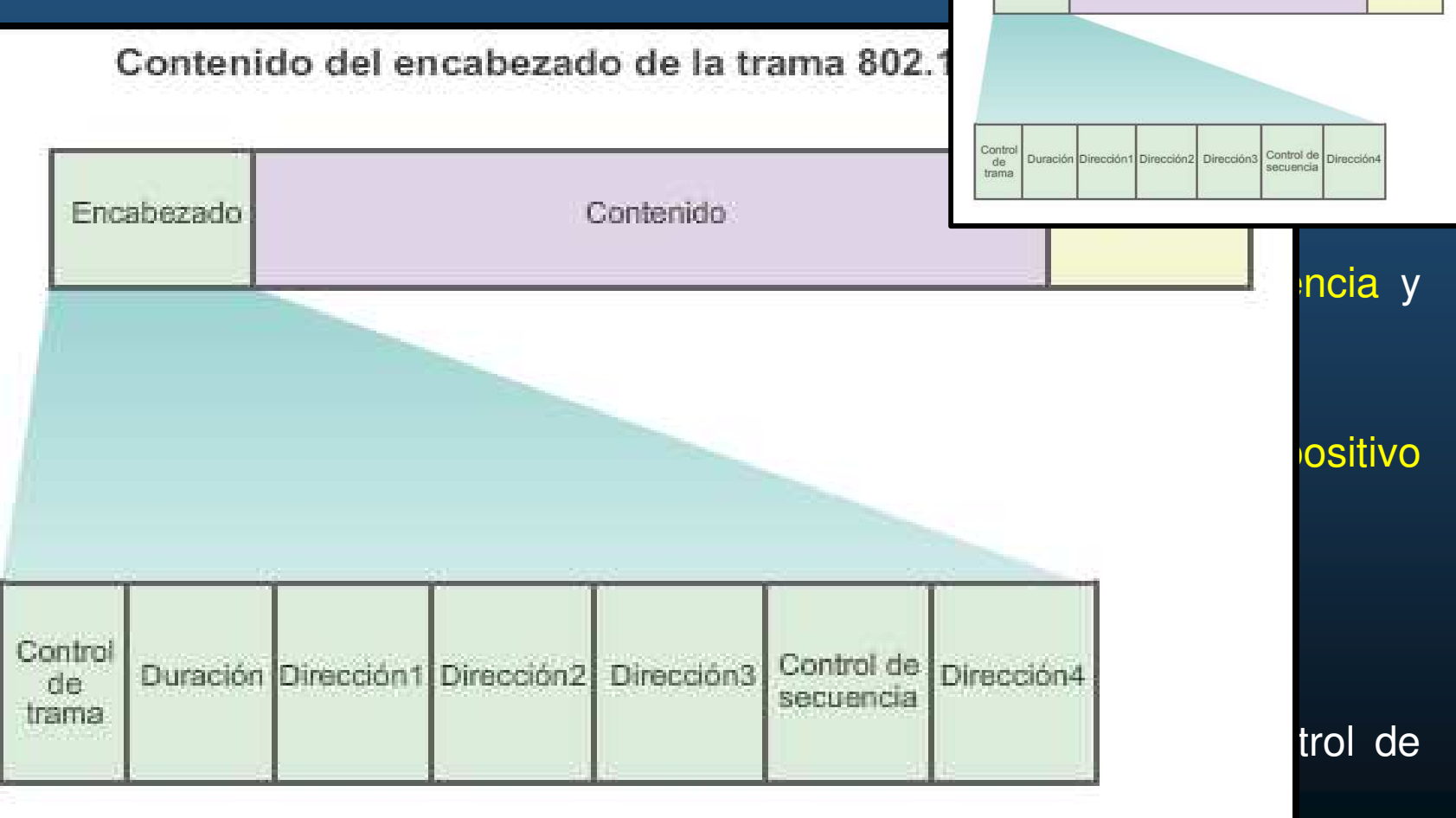

CCNA2-23 / 62

Capítulo 12

Contenido del encabezado de la trama 802.11 inalámbrica

Contenido

Encabezado

FCS

#### CSMA/CA (Acceso múltiple por detección de portadora y prevención de colisiones)

Las WLAN IEEE 802.11 usan el protocolo MAC CSMA/CA.

Los sistemas Wi-Fi son configurados en modo half-dúplex, creando un problema, ya que un cliente inalámbrico no puede oír mientras envía y no es posible detectar una colisión.

El IEEE desarrolló una manera de prevención de colisiones denominado "función de coordinación distribuida" (DCF). Un cliente inalámbrico transmite solo si el canal está libre. Todas las transmisiones se confirman; si no recibe un acuse de recibo, supone que ocurrió una colisión y lo vuelve a intentar.

Los clientes inalámbricos y los AP usan las tramas de control RTS y CTS para facilitar la transferencia de datos.

#### • CSMA/CA

Uso de las tramas de control para la transferencia de datos

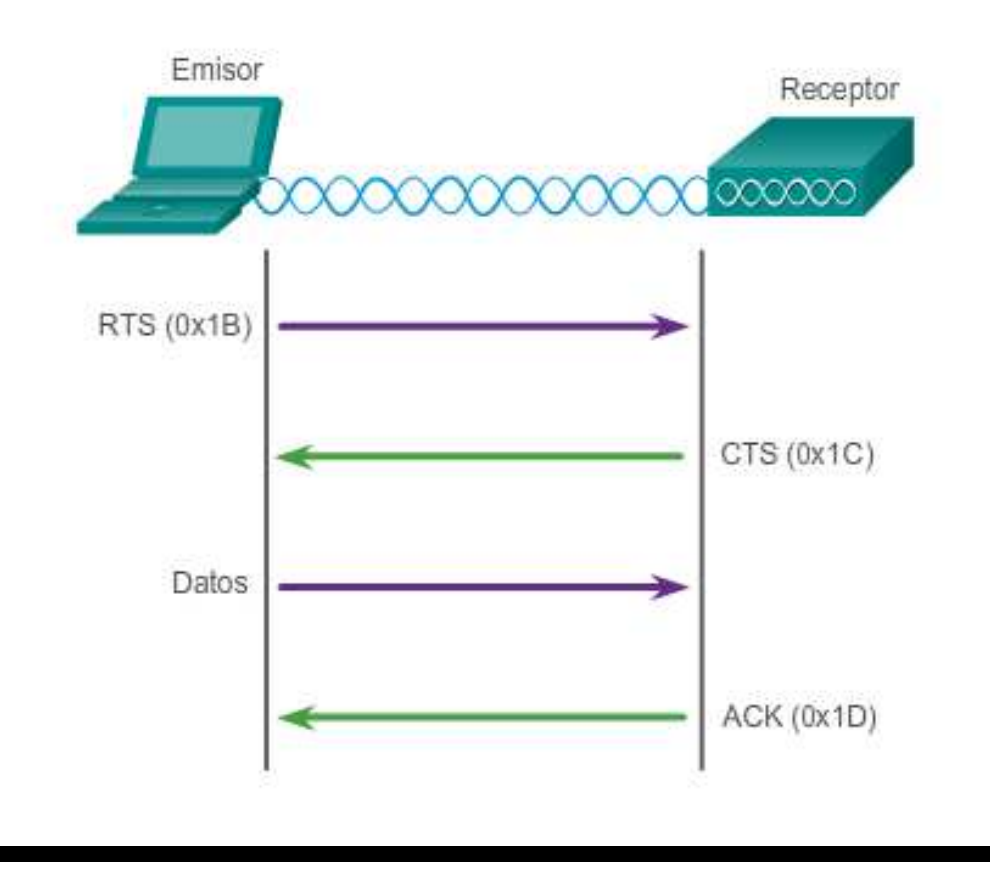

Cuando un cliente inalámbrico envía datos:

- Evalúa los medios para determinar si otros dispositivos los están usando.
- Si no , envía una trama RTS al AP, trama que se usa para solicitar acceso dedicado al medio de RF durante un período específico.
- Si está disponible, otorga al cliente inalámbrico acceso al medio de RF mediante el envío de una trama CTS de la misma duración.
- Todos los dispositivos ceden los medios al nodo transmisor para la transmisión.

La trama de control CTS incluye el período durante el que se le permite transmitir al nodo transmisor.

#### • Asociación de puntos de acceso y clientes inalámbricos

Los dispositivos inalámbricos que se comunican en una red, se deben asociar a un AP o un router inalámbrico.

Parte proceso 802.11 es descubrir una WLAN y conectarse a esta.

Los dispositivos inalámbricos usan las tramas de administración para completar el siguiente proceso de tres etapas:

- Descubrir nuevos AP inalámbricos.
- Autenticar con el AP.
- Asociarse al AP.

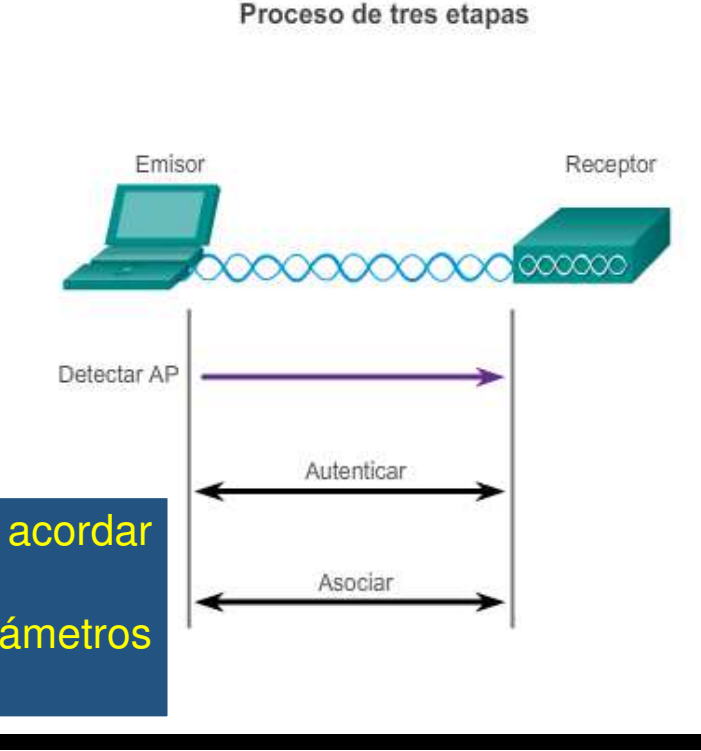

Para asociarse, un cliente inalámbrico y un AP deben acordar parámetros específicos. Para permitir la negociación, se deben configurar los parámetros en el AP y posteriormente en el cliente.

#### • Parámetros de asociación

Los parámetros inalámbricos configurables comunes incluyen lo siguiente:

- SSID: un SSID es un identificador único, los nombres tienen una longitud de 2 a 32 caracteres.
- Password (Contraseña): necesaria para autenticarse con el AP. Las contraseñas se denominan "clave de seguridad".
- Network mode (Modo de red): se refiere a los estándares de WLAN 802.11a/b/g/n/ac/ad. Los AP y los routers inalámbricos pueden funcionar en modo Mixed (Mixto).
- Security mode (Modo de seguridad): la configuración de los parámetros de seguridad, como WEP, WPA o WPA2.
- Channel settings (Configuración de canales): se refiere a las bandas de frecuencia que se usan para transmitir datos inalámbricos.

CCNA2-27 / 62

Capítulo 12

#### Detección de AP

Los dispositivos inalámbrico detectan un AP o un router inalámbrico y se conectan a este.

Los clientes inalámbricos se conectan al AP mediante un proceso de análisis (sondeo).

Este proceso se realiza de la siguiente manera :

- Modo pasivo: el AP envía periódicamente tramas de señal de difusión que contienen el SSID, los estándares admitidos y la configuración de seguridad. El propósito es permitir qué se descubran redes y qué AP existen en un área determinada.
- Modo activo: los clientes inalámbricos deben conocer el nombre del SSID.
  El cliente inalámbrico inicia el proceso al transmitir. La solicitud de sondeo incluye el nombre del SSID y los estándares admitidos.

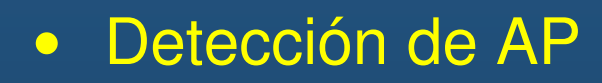

Modo pasivo

Se muestra cómo funciona el modo pasivo con el AP que transmite por difusión una trama de señal con determinada frecuencia.

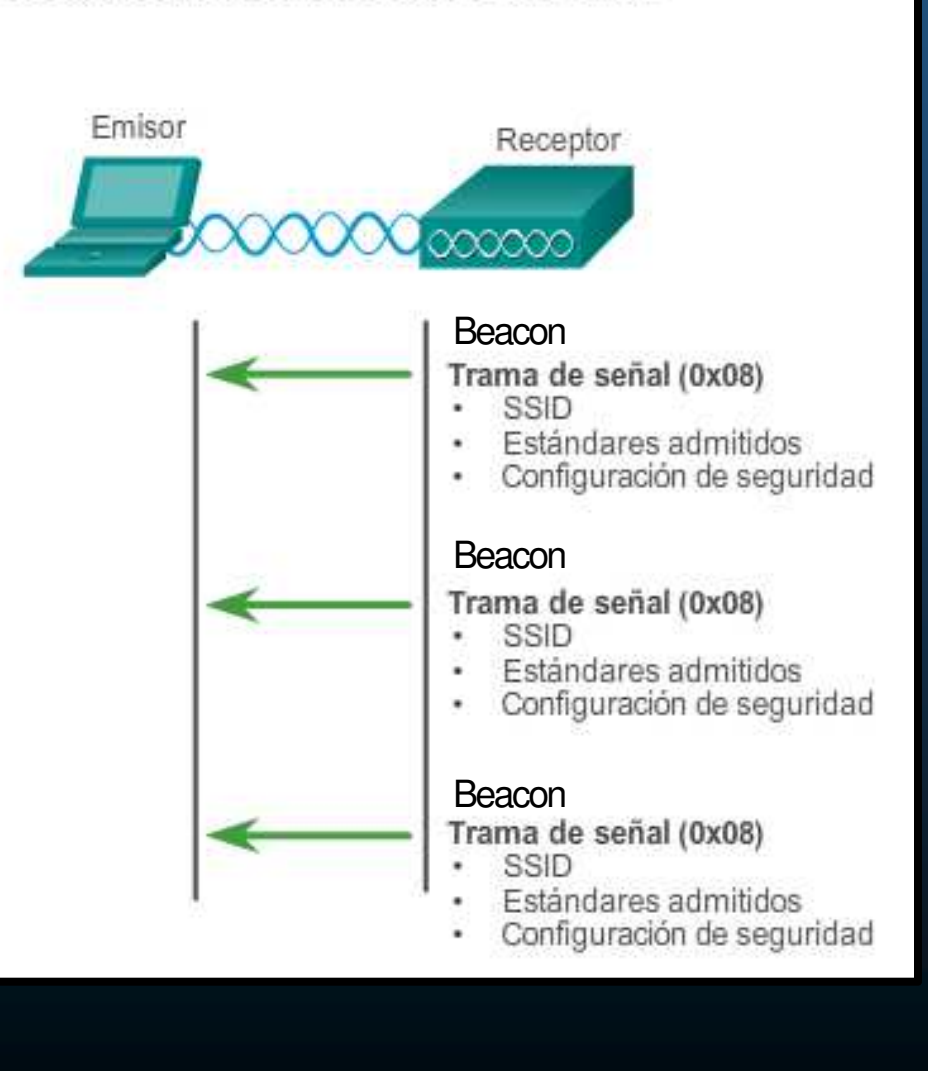

Los dispositivos cliente escuchan un AP

#### Detección de AP

• Modo activo

Se muestra cómo funciona el modo activo con un cliente inalámbrico que transmite por difusión una solicitud de sondeo para un SSID específico. El AP con ese SSID responde con una trama de respuesta de sondeo.

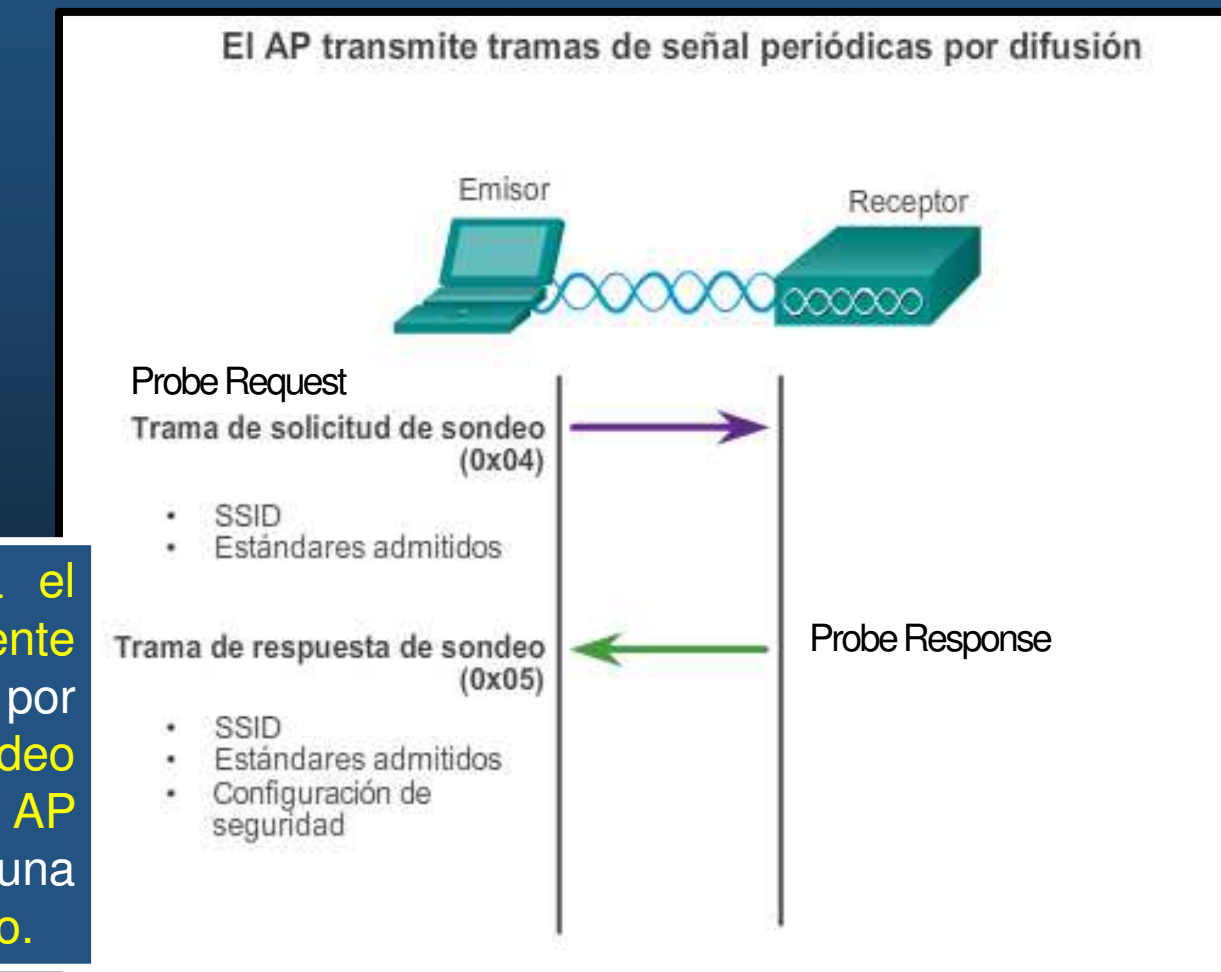

#### • Introducción a CAPWAP.

- Protocolo Estándar IEEE.
- Habilita un WLC par administrar múltiples Aps.
- Responsable de la encapsulación del tráfico de clientes entre un AP y el WLC.
- Basado en LWAPP, pero con seguridad en al Protocolo de Capa de Transporte de Datagramas (DTLS)
  - Establece túneles en puertos UDP.
- Puede Operar en IPv4 e IPv6.
  - Uso de puertos 5246 y 5247.
  - Múltiples protocolos IP utilizados en cabeceras.
    - IPv4 usa protocolo IP 17
    - IPv6 usa protocolo IP 136

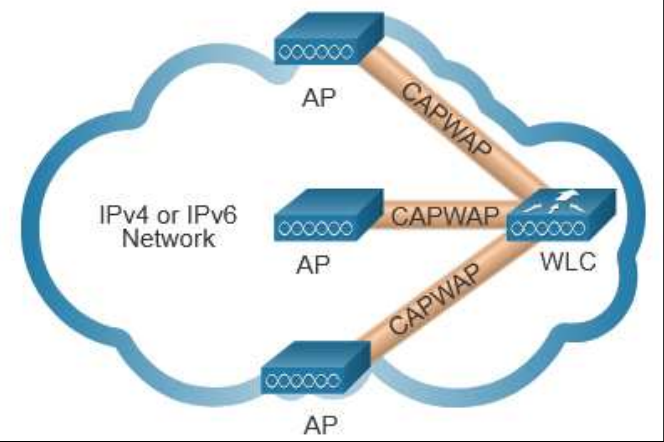

#### • Arquitectura MAC Dividida.

- Le permite a CAPWAP realiza tareas comunes de los APs y distribuirlas entre dos componentes funcionales:
  - Funciones MAC AP
  - Funciones MAC WLC

| Funciones MAC AP                                        | Funciones MAC WLC                                            |
|---------------------------------------------------------|--------------------------------------------------------------|
| Beacons y Respuestas Probe                              | Autenticación                                                |
| Acuses de recibo y retransmisión de paquetes.           | Asociación y re-asociación de clientes vagabundos (roaming). |
| Encolado de tramas y manejo de prioridades de paquetes. | Traducción de tramas de otros<br>protocolos                  |
| Cifrado / descifrado de datos<br>de capa MAC            | Terminación del tráfico 802.11<br>en una iterfaz cableada    |

#### • Cifrado DTLS.

- DTLS: Protocolo que brinda seguridad entre AP y WLC.
  - Habilitado por defecto para asegurar canales de administración y control CAPWAP.
    - Previene ataques MITM.
  - Deshabilitado por defecto para canales de datos.
    - Cifrado opcional .
    - Se habilita por AP.
    - Requiere licencias en el WLC.

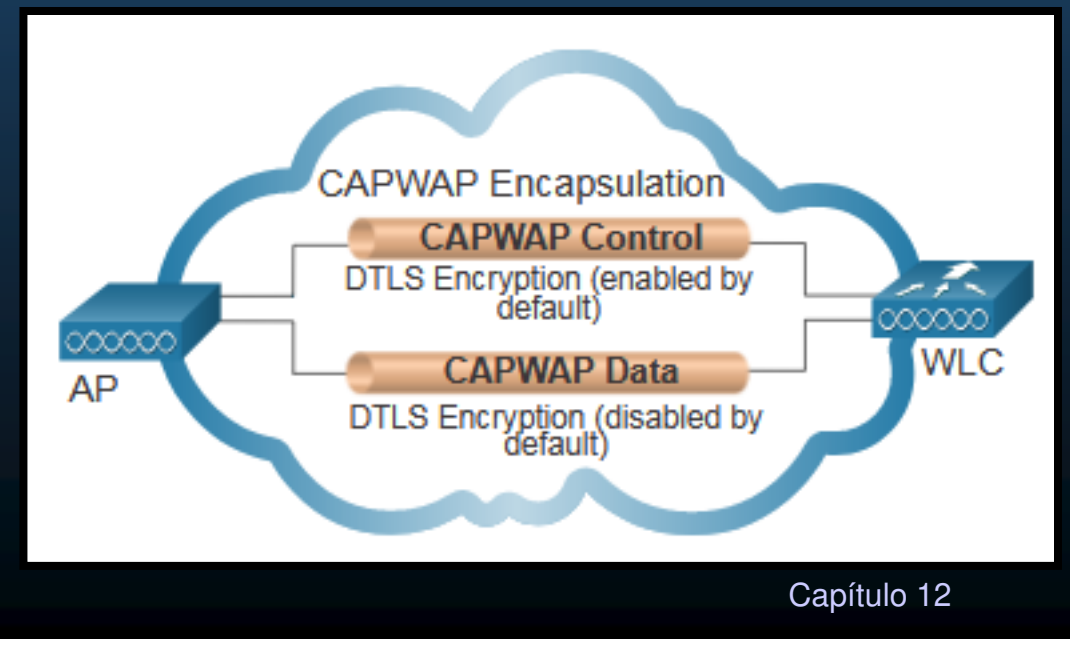

#### Aps FlexConnect.

CCNA2-34 / 62

- Solución Inalámbrica para empresas matrices con sucursales.
- Permite configurar control de accesos inalámbricos en sucursales, desde la matriz, a través de un enlace WAN.
- Dos modos de operación:
  - Conectado: El WLC es alcanzable desde el AP via tuneles CAPWAP.
  - Solitario: El WLC no es alcanzable. El AP asume algunas funciones del WLC, cómo conmutación local de datos del cliente y autenticación local.

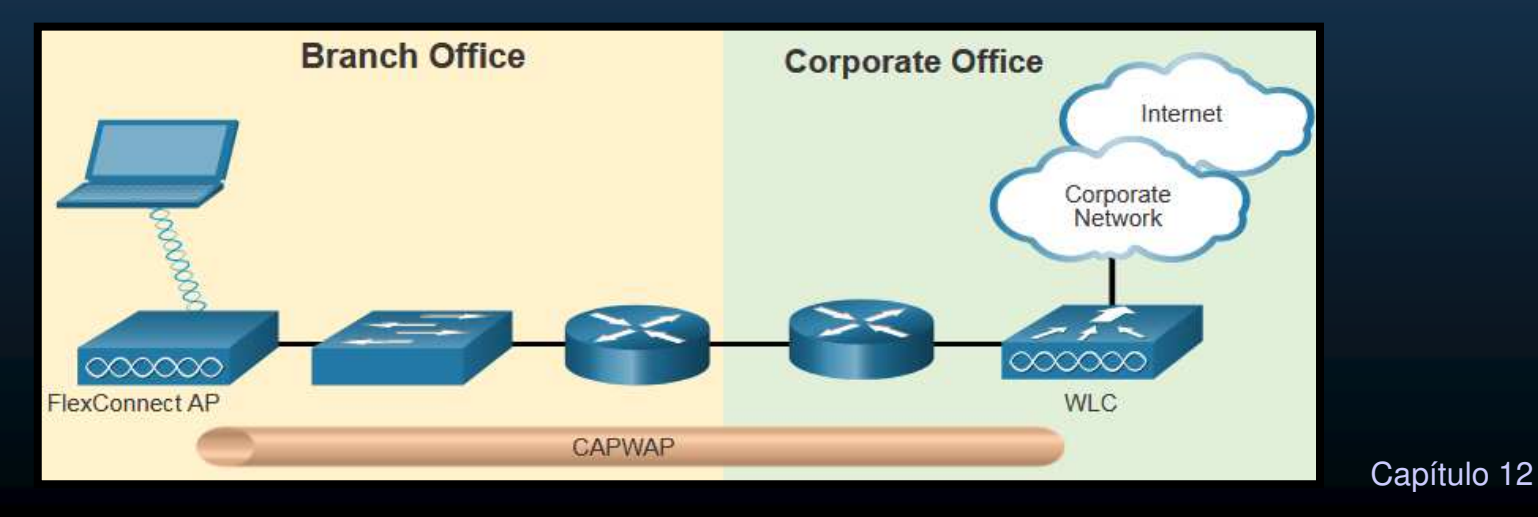

#### • Saturación de canales de frecuencia

Es habitual asignar las frecuencias como rangos. Estos rangos después se dividen en rangos más pequeños denominados "canales".

Si la demanda de un canal específico es demasiado alta, es probable que ese canal se sobresature. La saturación de un medio inalámbrico deteriora la calidad de la comunicación.

### • Saturación de canales de frecuencia

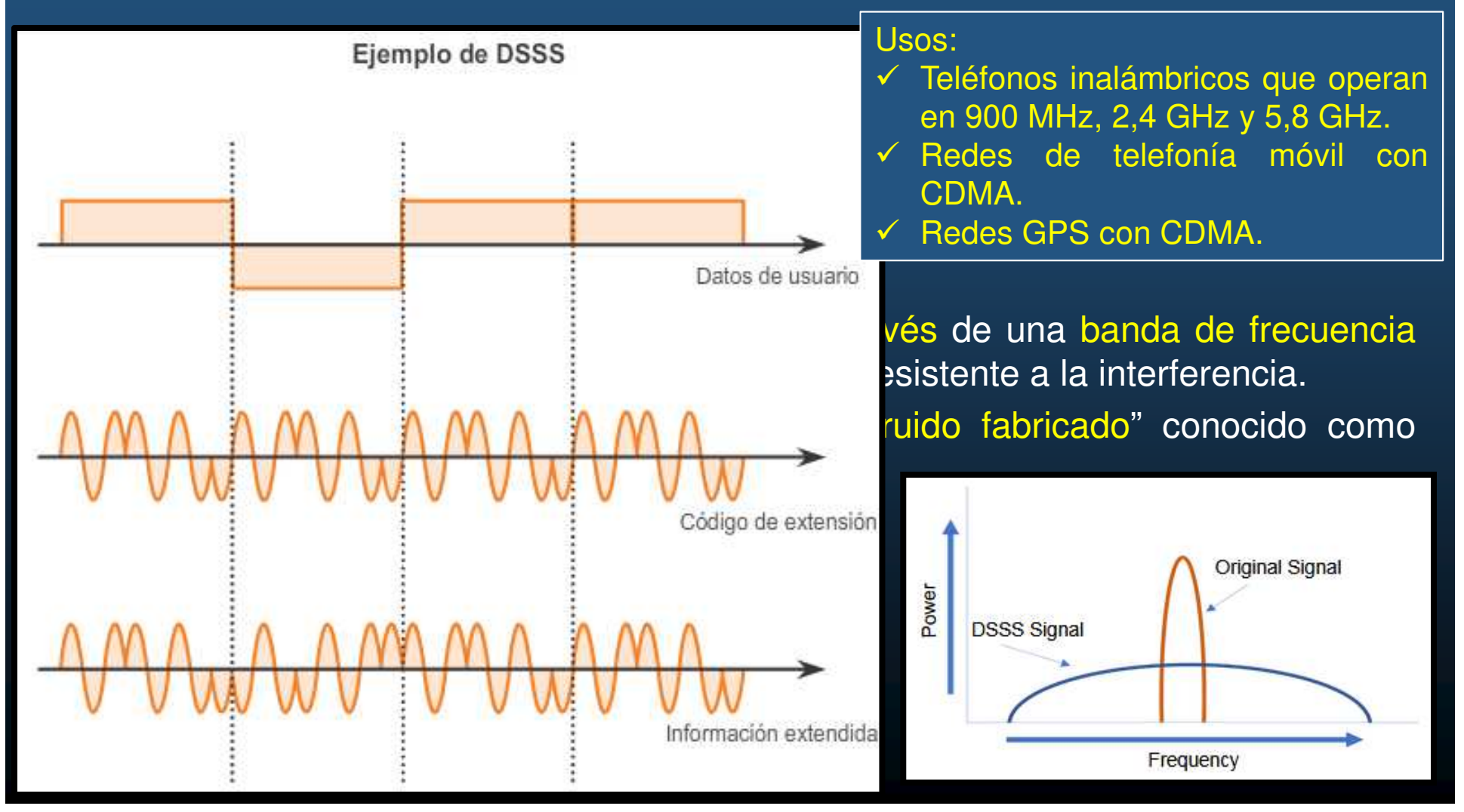

### • Saturación de canales de frecuencia

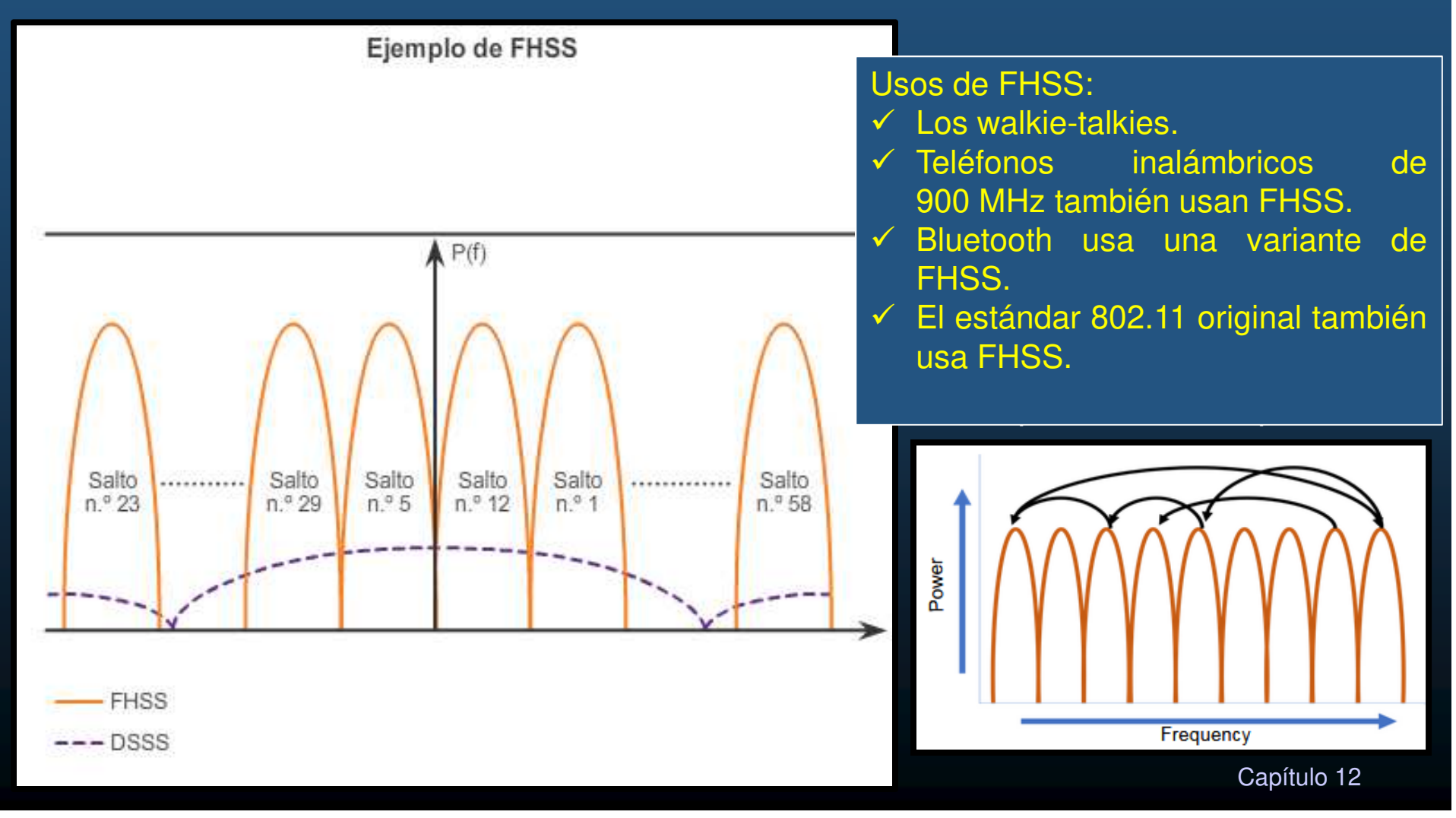

#### • Saturación de canales de frecuencia

- Multiplexación por división de frecuencia ortogonal (OFDM):
  - Es un subconjunto de la multiplexación por división de frecuencia en el que un único canal usa varios subcanales en frecuencias advacentes.
  - OFDM puede maximizar la eficacia espectral sin causar interferencia en los canales adyacentes.
  - OFDM usa subcanales.

Una serie de sistemas de comunicación, incluidos los estándares 802.11a/g/n/ac/ax, usa OFDM.

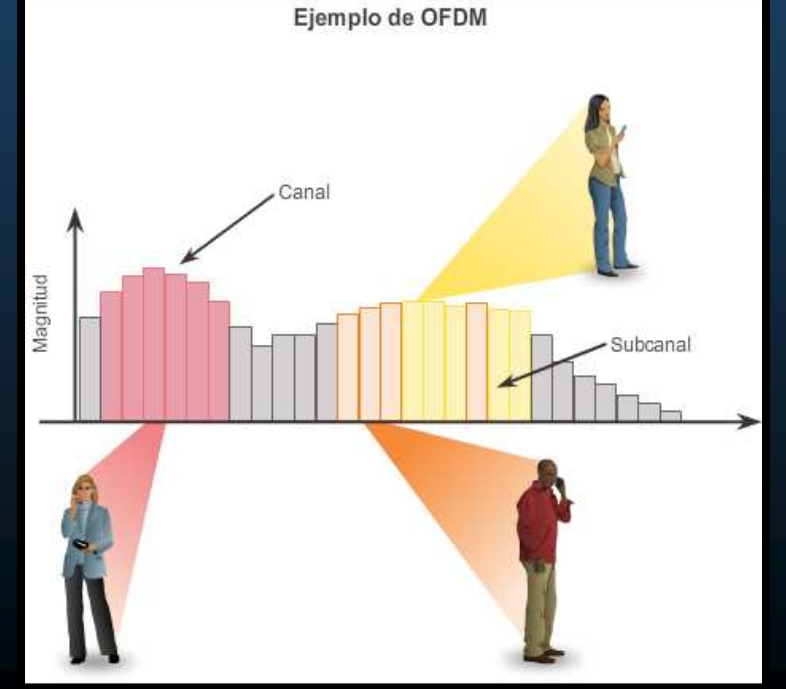

CCNA2-38 / 62

#### Selección de canales 0

Los estándares IEEE 802.11b/g/n operan en las frecuencias de microondas del espectro de radio.

Los estándares IEEE 802.11 b/g/n operan en el espectro de 2,4 GHZ a 2,5 GHz.

Los estándares 802.11 a/n/ac operan en la banda de 5 GHz, que está regulada en mayor medida.

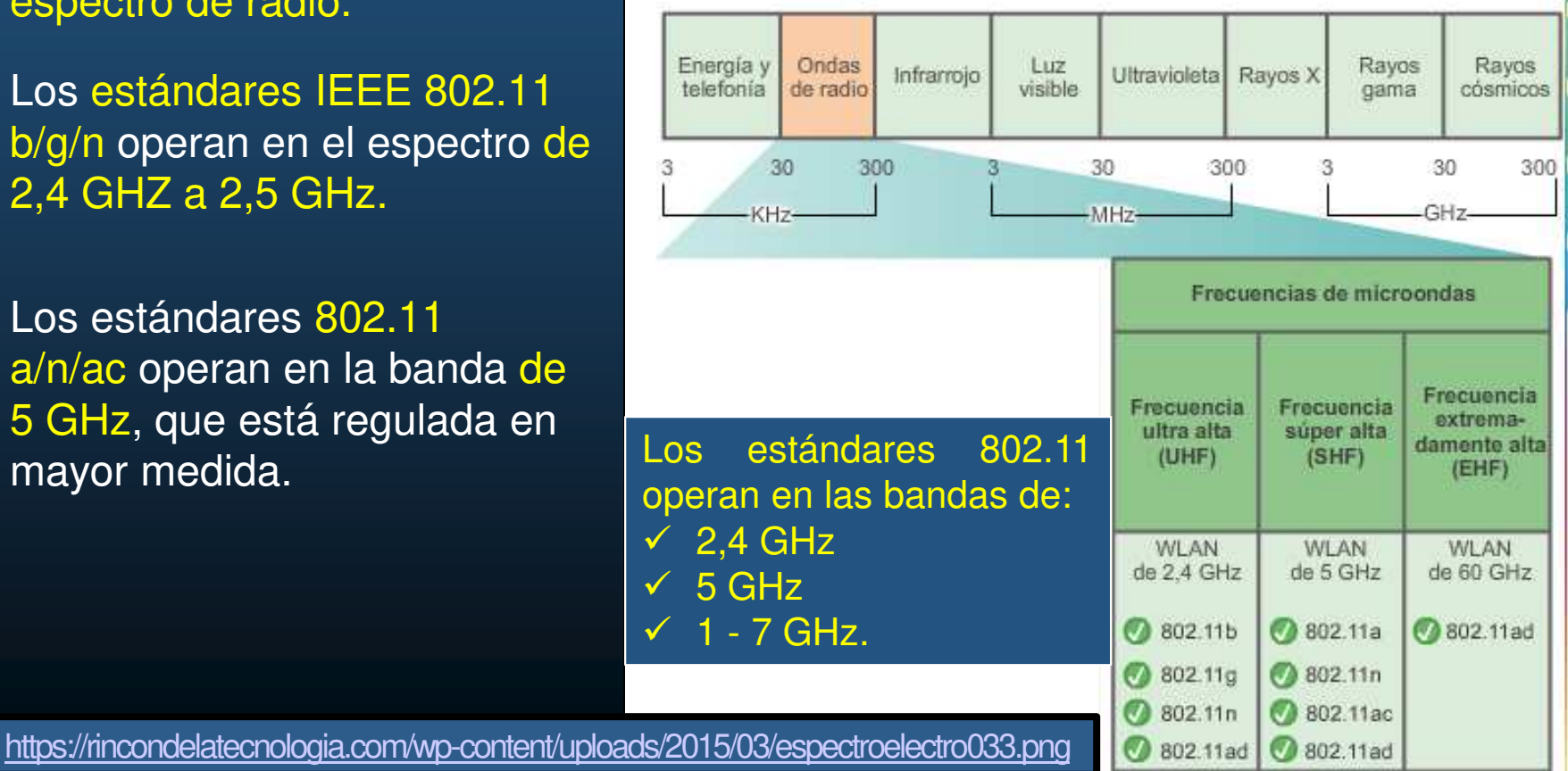

CCNA
#### Selección de canales

La banda de 2,4 GHz se subdivide en varios canales.

El ancho de banda general combinado es de 22 MHz, y cada canal está separado por 5 MHz.

El estándar 802.11b identifica 11 canales para América del Norte.

El ancho de banda de 22 MHz, en combinación con la separación de 5 MHz entre las frecuencias, produce una superposición entre los canales sucesivos.

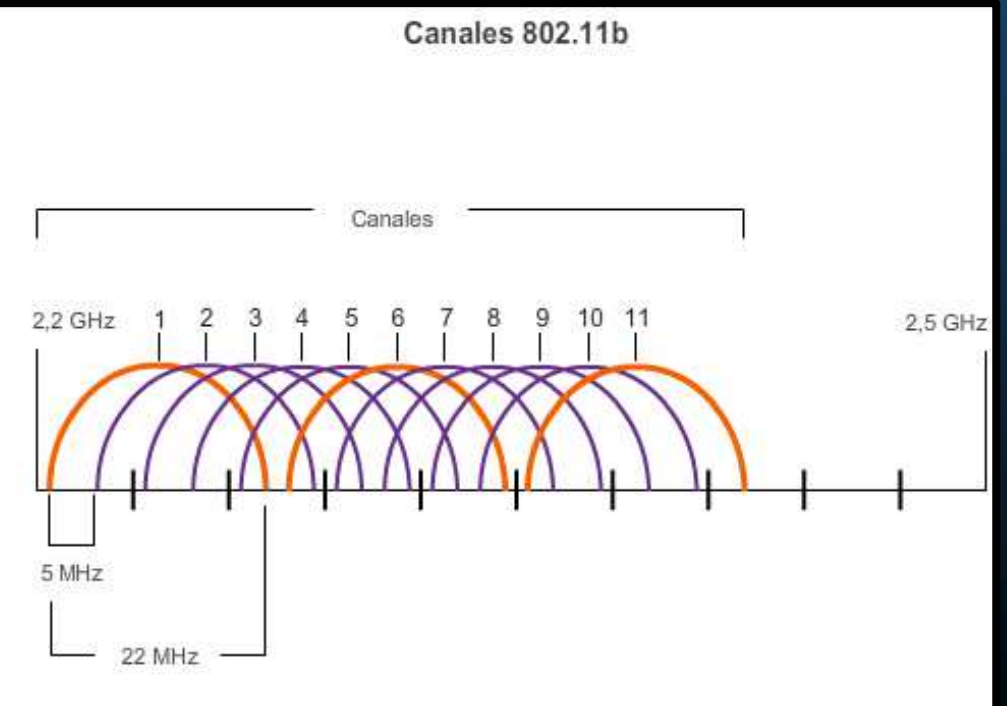

#### Selección de canales

La interferencia ocurre cuando una señal no deseada se superpone a un canal reservado para una señal deseada, lo que causa una posible distorsión.

La solución a la interferencia es usar canales que no se superpongan.

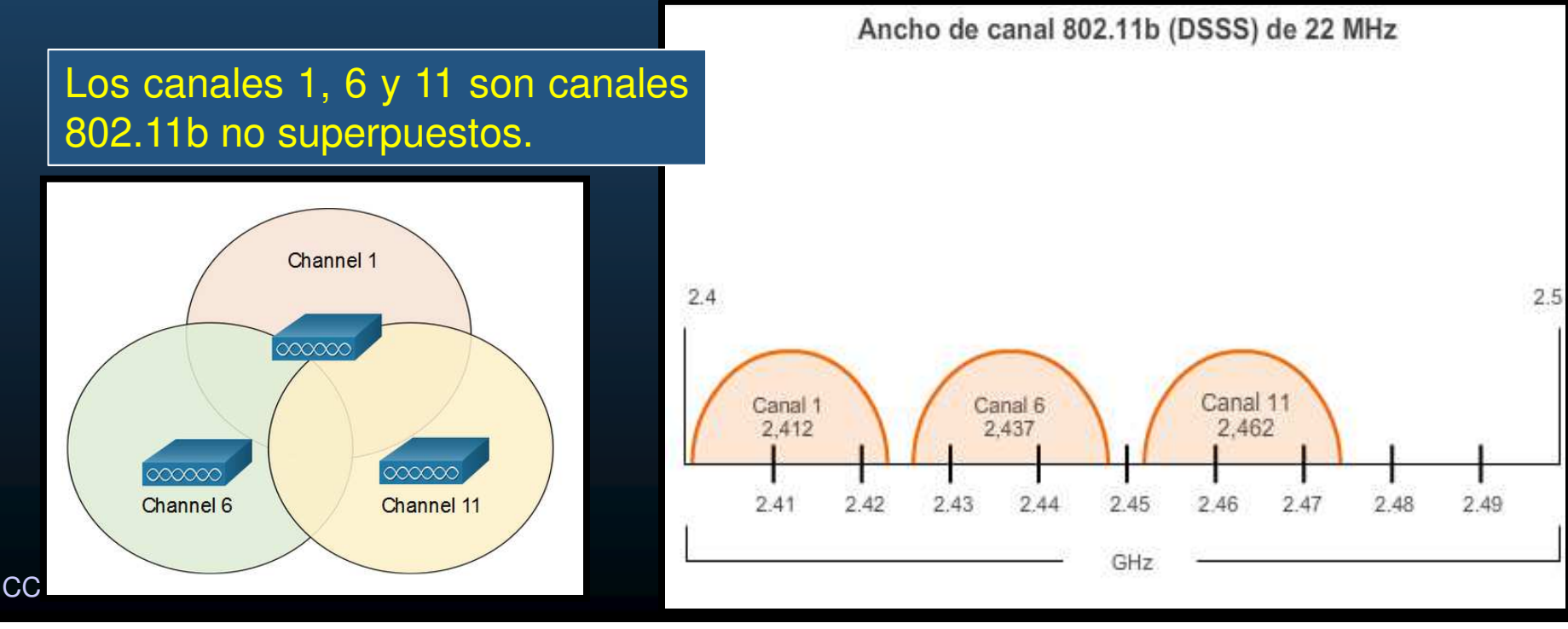

#### Selección de canales

Para las WLAN que requieren varios AP, se recomienda usar canales no superpuestos. Si existen tres AP adyacentes, use los canales 1, 6 y 11.

Si existen solo dos, seleccione aquellos dos que estén separados por cinco canales, como los canales 5 y 10.

A medida que las WLAN empresariales migran a 802.11n, pueden usar canales en una banda de 5 GHz más grande y menos poblada, lo que reduce la "denegación de servicio (DoS) accidental". Ancho de canal 802.11g/n (OFDM) de 20 MHz

El estándar 802.11n usa OFDM y puede admitir cuatro canales no superpuestos.

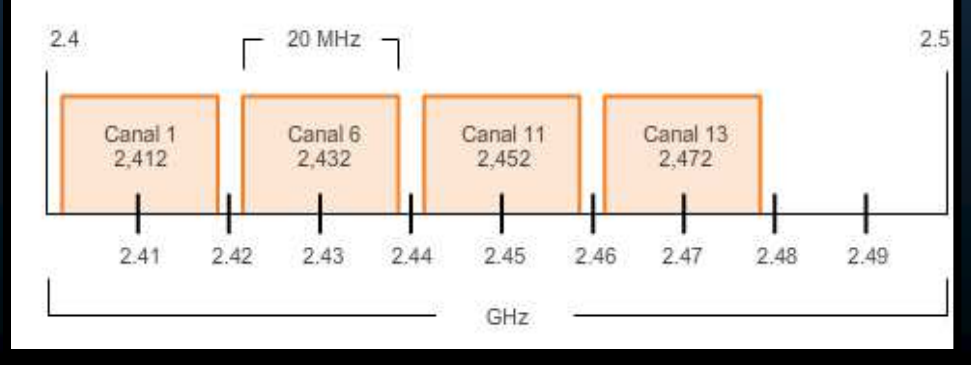

CCNA2-42 / 62

#### • Selección de canales

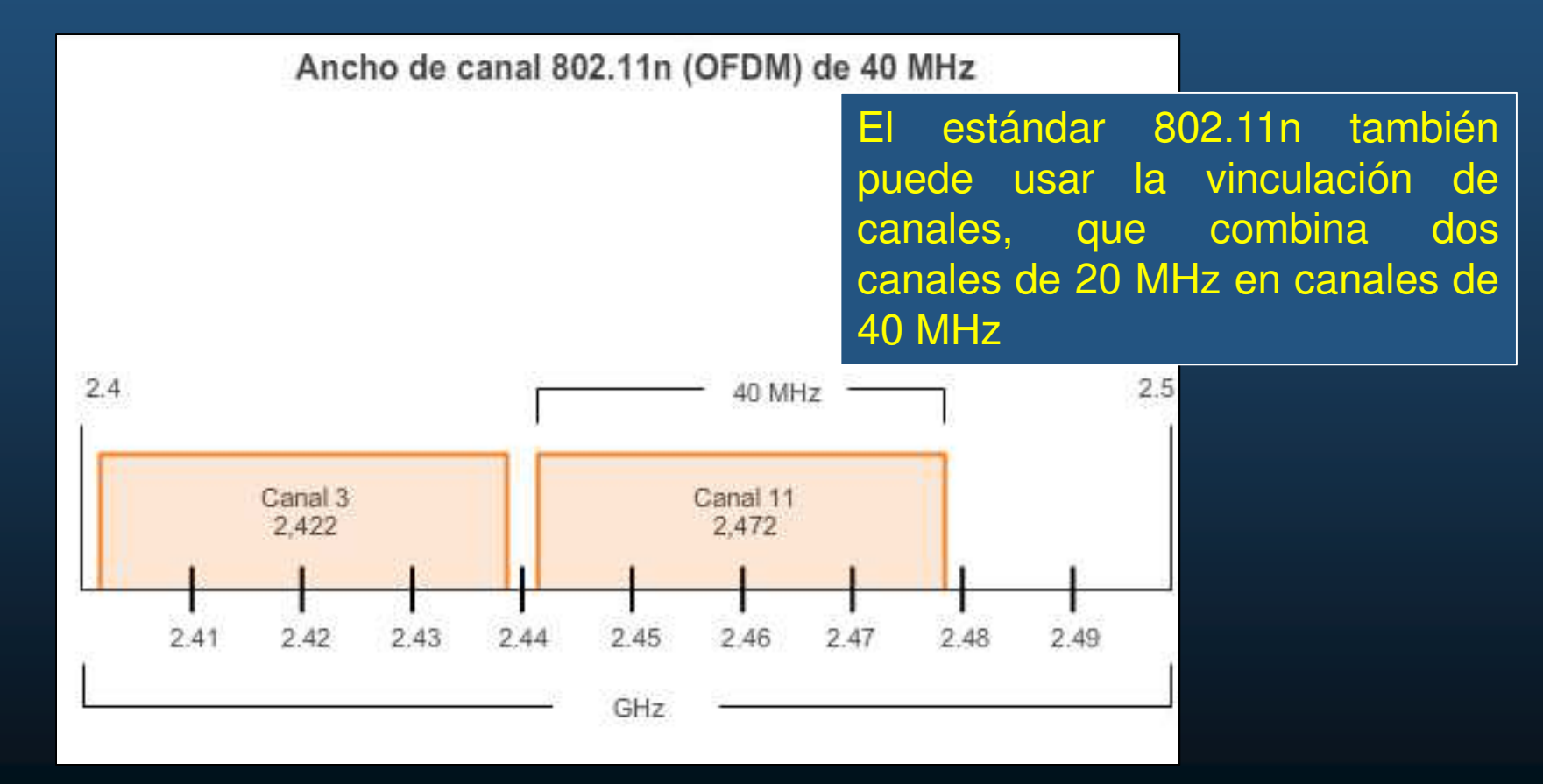

CCNA2-43 / 62

#### Selección de Canales.

- Para los 5 GHz (802.11a / n / ac), hay 24 canales.
- La banda de 5 GHz se divide en tres secciones.
- Cada canal está separado del siguiente canal por 20 MHz.
- Aunque hay una ligera superposición, los canales no interfieren entre sí.
- Puede proporcionar una transmisión de datos más rápida.

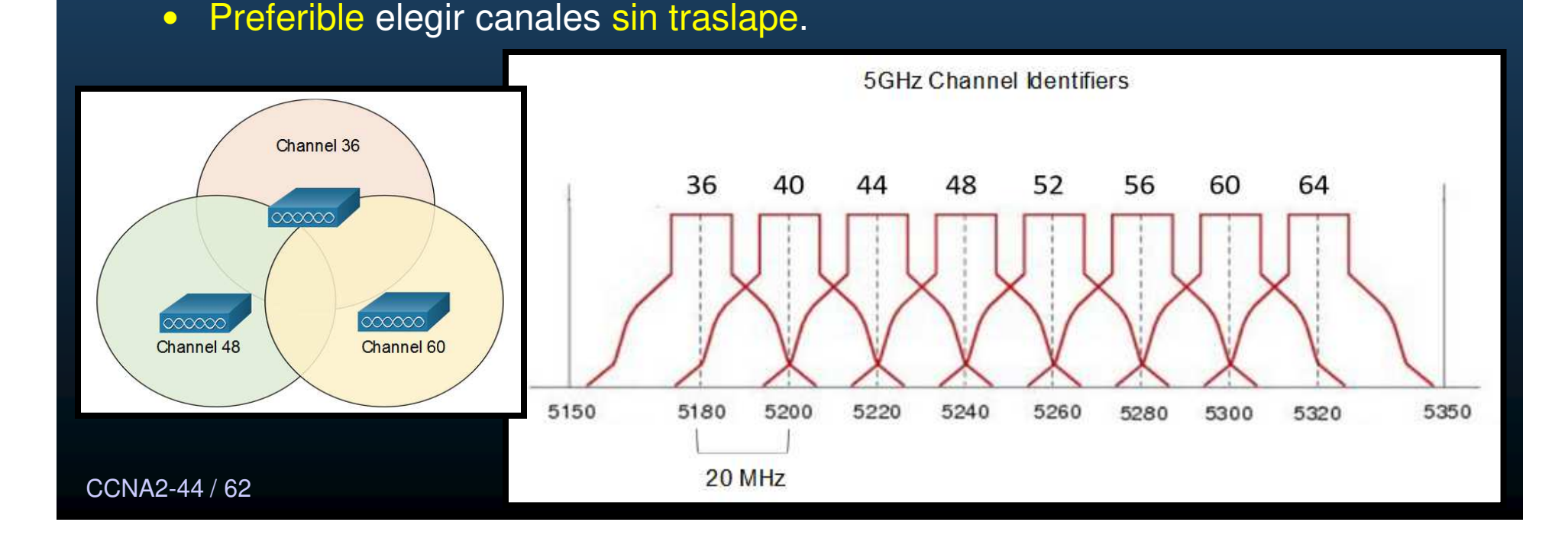

#### Planificación de una implementación de WLAN 0

Las WLAN pueden abarcar desde instalaciones relativamente simples a diseños intrincados y muy complejos.

El número de usuarios que una WLAN puede admitir depende de la disposición geográfica de la instalación, incluidos el número de personas y dispositivos que pueden caber en un espacio, las velocidades de datos que esperan los usuarios, el uso de canales no superpuestos por parte de varios AP en un ESS y la configuración de energía de transmisión.

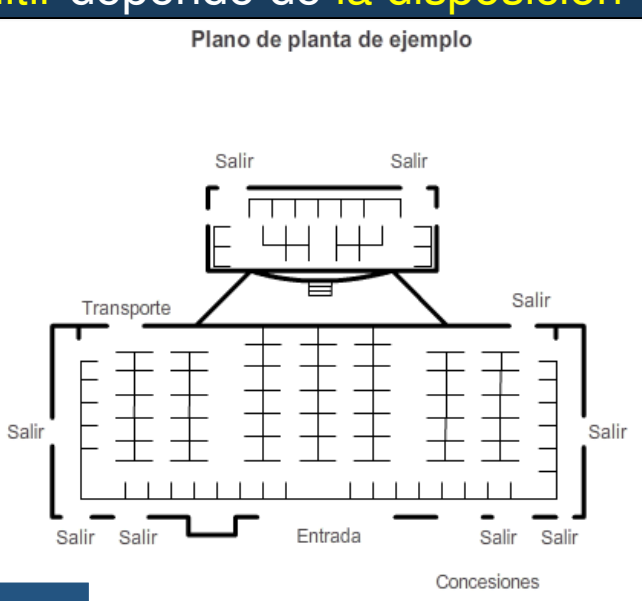

20' 30' 40' 50' 60' 70

Plano de Ejemplo: Planta Baja.

CCNA2-45 / 62

#### • Planificación de una implementación de WLAN

El área de cobertura circular aproximada es importante, pero existen algunas recomendaciones adicionales:

- Si los AP deben usar un cableado existente señale estas ubicaciones en el mapa.
- Posicione los AP por encima de las obstrucciones.
- Posicione los AP en forma vertical, en el centro de cada área de cobertura.
- Coloque los AP en las ubicaciones en las que se espera que estén los usuarios.

#### • Planificación de una implementación de WLAN

Las BSA representan el área de cobertura proporcionada por un único canal.

En un ESS, debe haber una superposición del 10 % al 15 % entre las BSA.

Con una superposición del 15 % entre las BSA, un SSID y canales no superpuestos (es decir, una celda en el canal 1 y la otra en el canal 6), se puede crear capacidad móvil.

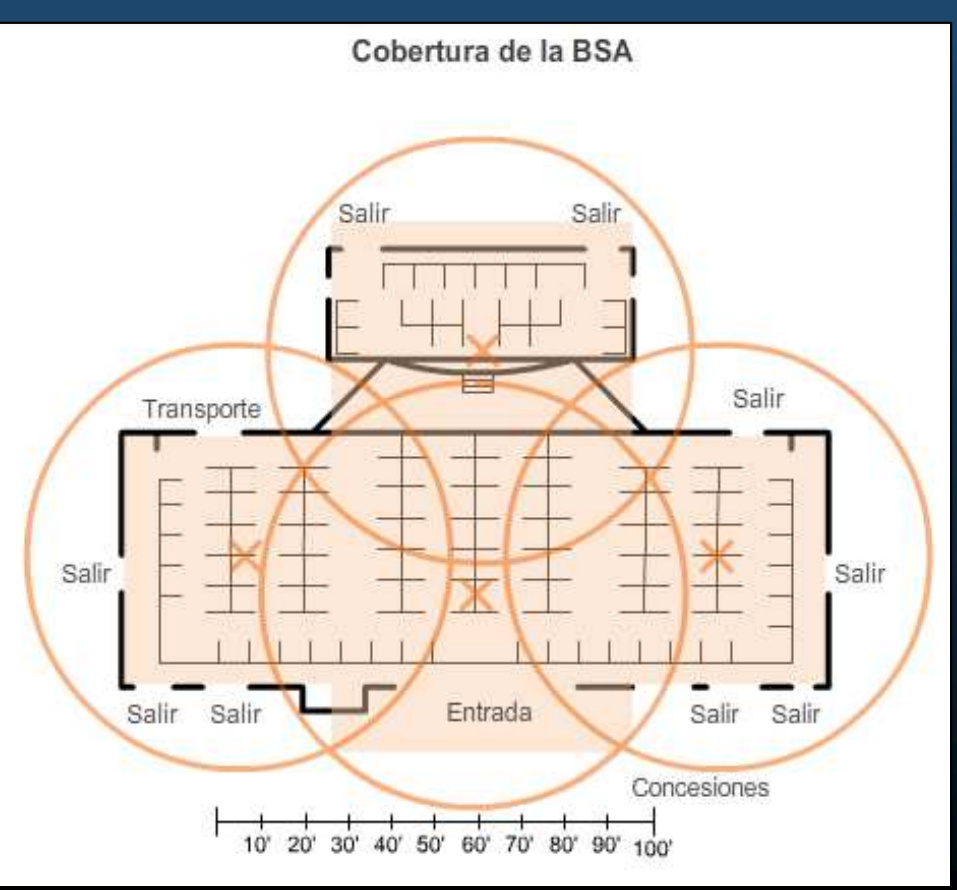

CCNA2-47 / 62

• Seguridad de una LAN inalámbrica.

• Amenazas inalámbricas comunes.

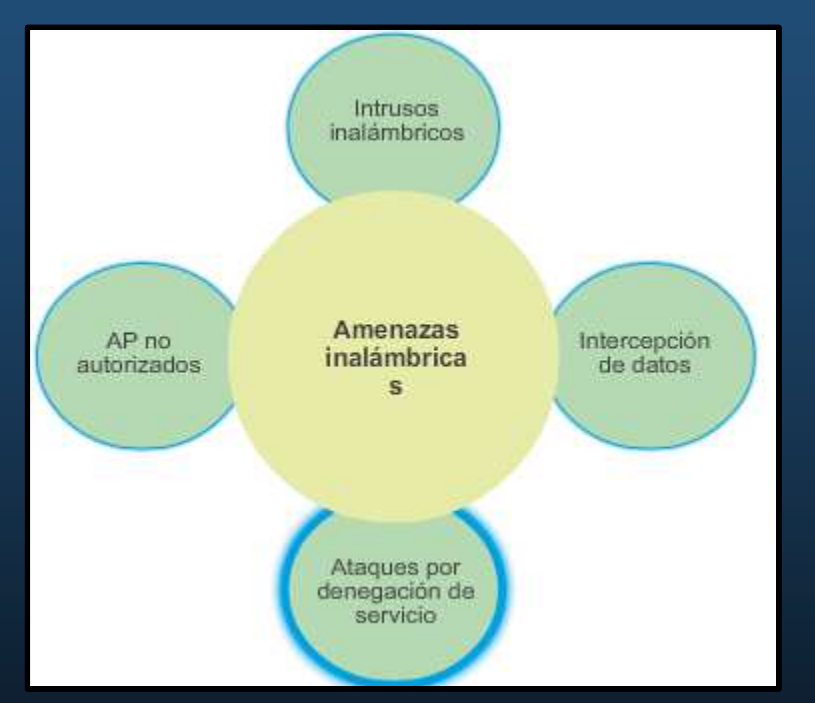

#### Ataques por denegación de servicio

Los servicios de las WLAN se pueden ver comprometidos accidentalmente o debido a intentos malintencionados. Existen varias soluciones según el origen del DoS. X

#### • Ataque de DoS.

- Dispositivos mal configurados.
  - Los errores de configuración pueden deshabilitar la WLAN.
- Un usuario malintencionado interfiere en la comunicación inalámbrica intencionalmente.

Deshabilita la red inalámbrica por completo o a tal punto que ningún dispositivo legítimo pueda acceder al medio.

• Interferencia accidental.

Las WLAN operan en las bandas de frecuencia sin licencia. La banda de 2.4 GHz es más proclive a la interferencia que la banda de 5 GHz. Solo ocurre cuando se agrega otro

CCNA2-49 / 62 dispositivo inalámbrico.

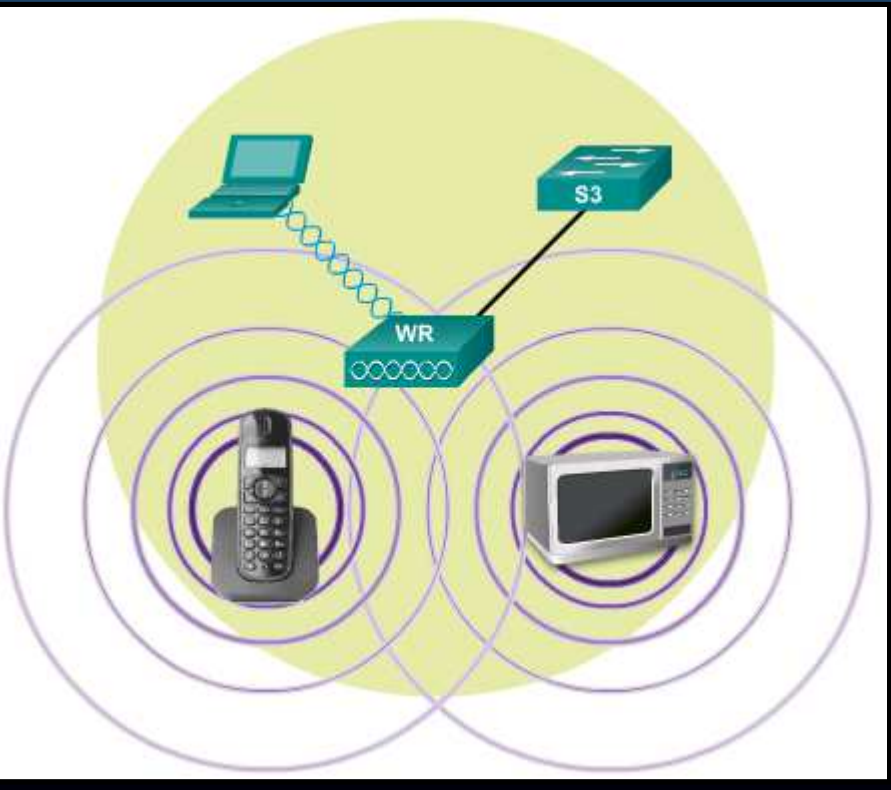

#### Ataques DoS a las Tramas de administración.

- Se pueden manipular para crear varios tipos de ataque DoS.
- Los dos tipos de ataques comunes incluyen lo siguiente:
  - Ataque de desconexión suplantada.

Un atacante envía una serie de comandos de "desasociación" a los clientes inalámbricos dentro de un BSS.

• Saturación con CTS.

Un atacante aprovecha el método de contienda CSMA/CA para monopolizar el ancho de banda y denegar el acceso de todos los demás clientes inalámbricos al AP.

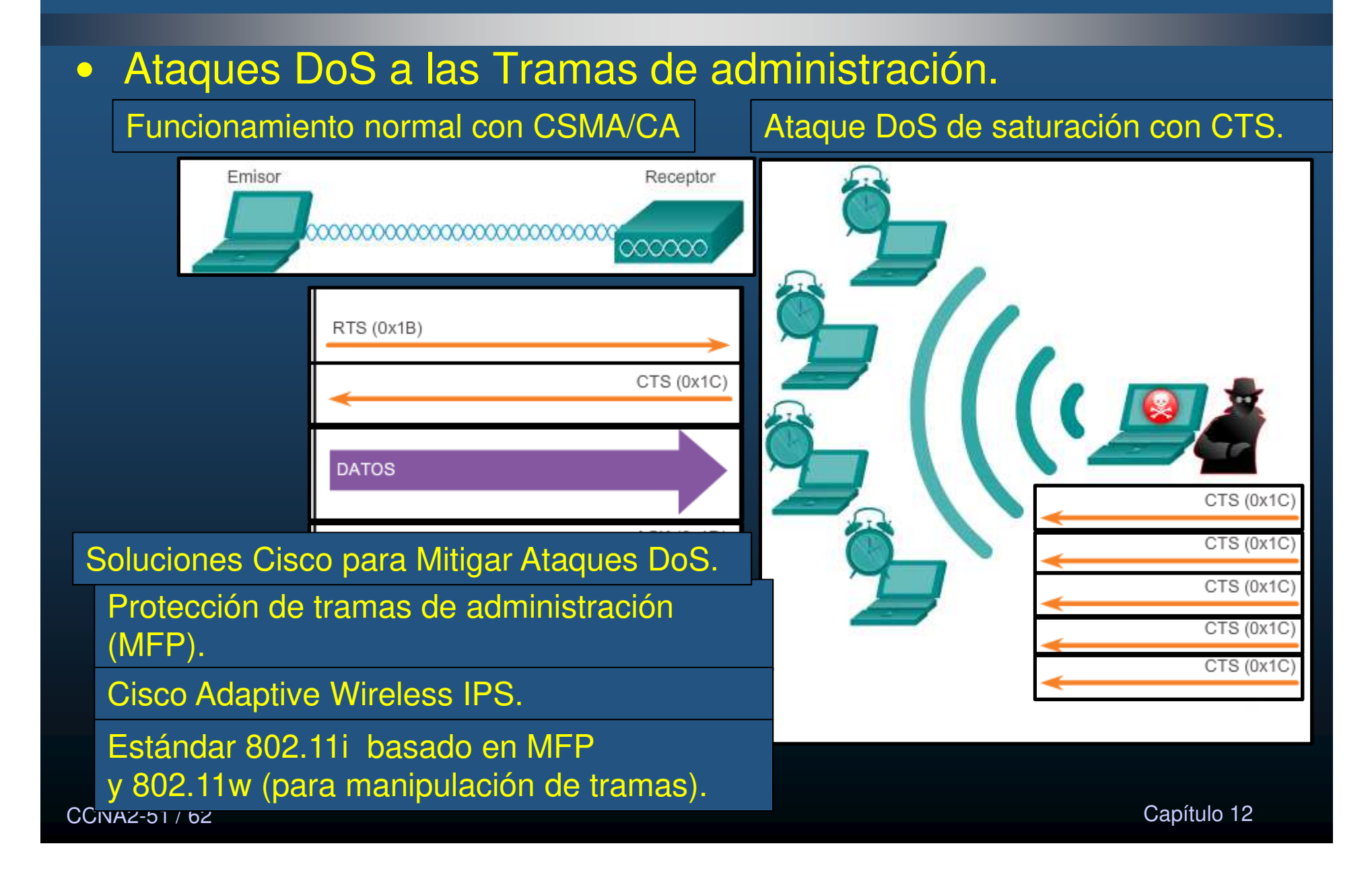

#### • Aps No Autorizados = AP o router inalámbrico que:

- Se conectó a una red empresarial sin autorización explícita o en contra de la política de la empresa.
   Seve configuration Ring Ucana controller wireless security MANAGEMENT COMMANDS HELP EEEDBACK
- Un atacante lo conectó o habilitó para capturar datos de clientes, como las direcciones MAC de los clientes (inalámbricos y cableados).

| ahaha                                                                                                    |                                                                                                    |                                                                                                    |                                               |                                                                                                    |                   |                                                                                                    |                    |         |              | Saye Configuration Pin | g Logout Befresh |
|----------------------------------------------------------------------------------------------------|----------------------------------------------------------------------------------------------------|----------------------------------------------------------------------------------------------------|-----------------------------------------------|----------------------------------------------------------------------------------------------------|-------------------|----------------------------------------------------------------------------------------------------|--------------------|---------|--------------|------------------------|------------------|
| cisco                                                                                                    | MONITOR WI                                                                                                    | LANS C                                                                                                    | ONTROLLER                                     | WIRELESS                                                                                                  | SECURITY          | MANAGE                                                                                                    | MENT COM           | MANDS H | ELP EEEDBACK |                        | 🚹 Home           |
| Security                                                                                                    | Rogue Polici                                                                                                    | ies                                                                                                    |                                               |                                                                                                    |                   |                                                                                                    |                    |         |              |                        | Apply            |
| <ul> <li>AAA<br/>General</li> <li>BADDUS</li> <li>Authentscation<br/>Accounting<br/>Failback</li> <li>DNS</li> <li>Downloaded AVP</li> <li>TACACS+</li> <li>LDAP</li> <li>LOARY</li> <li>User Login Policies</li> <li>Ar Policies<br/>Password Policies</li> <li>Local EAP</li> <li>Advanced EAP</li> <li>Priority Order</li> <li>Certificate</li> <li>Access Control<br/>Lists</li> <li>Wireless Protection<br/>Policies</li> <li>Regue Policies<br/>Region Rules<br/>Friendy Regue</li> <li>Standard Signatures<br/>Custom Signatures<br/>Signature Events<br/>Signature Events</li> <li>Signature Events</li> <li>Signature Events</li> <li>Signature Events</li> <li>Signatures</li> <li>Arthentication</li> <li>Mices Ar Authentication</li> </ul> | Rogue Detect<br>Rogue Locatio<br>Expiration Tim<br>Validate rogue<br>Validate rogue<br>Polling Interva<br>Validate rogue<br>Detect and reg<br>Rogue Detecti<br>Rogue Detecti<br>Rogue Detecti<br>Rogue Detecti<br>Rogue Detecti<br>Rogue Detecti<br>Rogue Detecti<br>Rogue Detecti<br>Rogue Client T<br>Rogue contain<br>Auto Contain<br>Auto Contain<br>Auto Contain<br>Rogue on Wire<br>Using our SSI<br>Valid client on<br>Addioc Rogue | tion Secu<br>in Discove<br>secut for P<br>e clients at<br>e clients at<br>e clients at<br>port Ad-Hi<br>ion Report<br>on Minimu<br>ion Transie<br>Threshold<br>iment auto<br>ment Level<br>ment only<br>ment on Fi<br>e<br>D<br>Rogue AF<br>AP | Interval (10 to disable, )<br>amatic rate sef | togue Client en<br>o 300 Sec)<br>io -128)<br>120 to 1800 Si<br>t to 256)<br>ection<br>ide APs<br>indalone | ©<br>tries<br>ec) | Low<br>MonitorMo<br>1200<br>Enabled<br>Enabled<br>Fabled<br>Fabled<br>Enabled<br>Enabled<br>Enabled<br>Enabled<br>Enabled<br>Enabled<br>Enabled<br>Enabled | * sligh<br>Seconds |         | Critical     | Custom                 |                  |
| Protection     Web Auth                                                                                                    |                                                                                                    |                                                                                                    |                                               |                                                                                                    |                   |                                                                                                    |                    |         |              |                        |                  |

Un WLC puede implementar políticas contra Aps No Autorizados y combinar con un de monitorización.

- Ataque Man-In-The-Middle (MITM)
  - Ataque WMITM común «Ataque con AP de red intrusa».
  - Atacante introduce AP no autorizado con el mismo SSID.
    - Los clientes detectan dos APs.
    - Los mas cercanos al intruso se asociarán a éste.
    - El AP intruso recibe los datos y los re-envíal al AP legítimo.
  - Para las WLAN de empresas Cisco provee herramientas para administradores como un sistema de prevención de intrusión inalámbrica (IPS).
    - Estas herramientas incluyen escáneres que identifican las redes ad hoc y los AP no autorizados.
    - Un AP que está más ocupado de

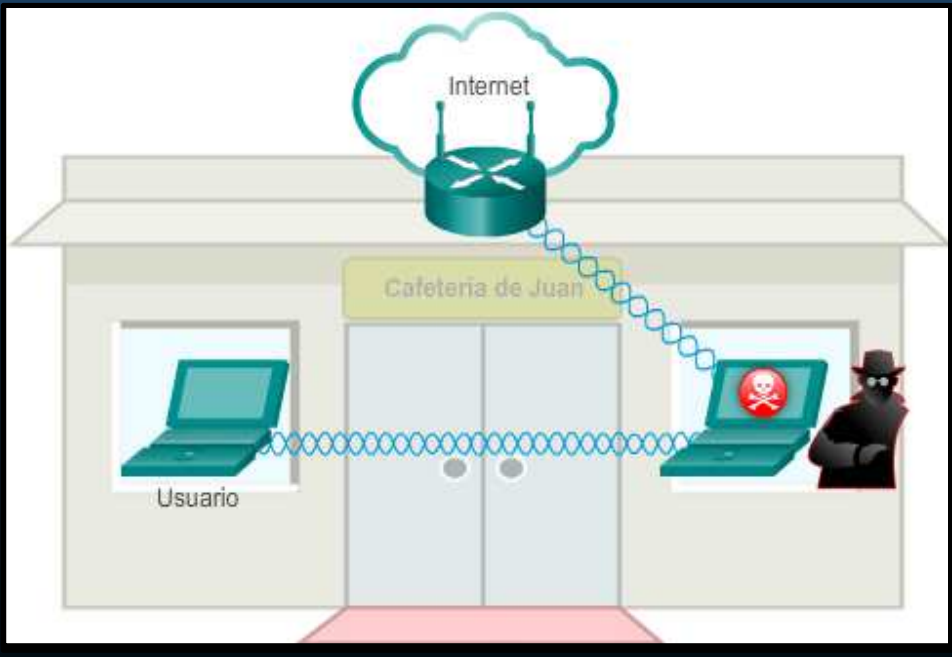

<sup>53 / 62</sup> Io normal advierte al administrador sobre posible tráfico no autorizado.

Capítulo 12

CCNA2-53 / 62

#### Encubrimiento SSID y filtrado de direcciones MAC

- Ocultamiento de SSID.
  - Los AP y algunos routers inalámbricos permiten que se deshabilite la trama de señal del SSID.

| Wireless Tri-Band             | Home Router            |               |                  |               |                   |                               |                          |
|-------------------------------|------------------------|---------------|------------------|---------------|-------------------|-------------------------------|--------------------------|
|                               |                        |               |                  |               |                   | i                             | Firmware Version: v0 9.7 |
|                               | 1                      |               | _                | Access        | W<br>Applications | /ireless Tri-Band Home Router | HomeRouter-PT-AC         |
| Wireless                      | Setup                  | Wireless      | Security         | Restrictions  | & Gaming          | Administration                | Status                   |
|                               | Basic Wre              | less Settings | Wreless Security | Guest Network | Wreless MAC       | Filter Advanced               | Wreless Settings         |
| Basic<br>Wireless<br>Settings | 2.4 GHz<br>Network Mod | e:            |                  | Auto          |                   | Help                          |                          |
|                               | Network Nam            | e (SSID):     |                  | Default       |                   |                               |                          |
|                               | SSID Broadce           | ist:          |                  | O Enabled     | Disa              | bled                          |                          |
|                               | Standard Cha           | innet         |                  | 1 - 2.412GHz  |                   | •                             |                          |
|                               | Channel Band           | fwidth:       |                  | Auto          |                   |                               |                          |

Encubrimiento SSID y filtrado de direcciones MAC

• Filtrado de direcciones MAC.

CCN/

 Un administrador puede permitir o denegar el acceso inalámbrico a los clientes de forma manual según la dirección MAC del hardware físico.

|                        |                                                                   |                           |                             |                        |                                                    |                | Firmware Version: 1     |
|------------------------|-------------------------------------------------------------------|---------------------------|-----------------------------|------------------------|----------------------------------------------------|----------------|-------------------------|
| Wireless               | Setup<br>Basic Wire                                               | Wireless<br>ess Settings  | Security<br>Wreless Securit | Access<br>Restrictions | Wire<br>Applications<br>& Gaming<br>Wreless MAC FI | Administration | HomeRouter-PT<br>Status |
| Wireless MAC<br>Filter |                                                                   |                           |                             |                        |                                                    | Hels           |                         |
| ccess Resolution       | <ul> <li>Enabled</li> <li>Prevent F</li> <li>Permit PC</li> </ul> | Wirele<br>Cs listed below | from accessing              | Disabled               |                                                    |                |                         |
|                        | Wireless Cli                                                      | ent List                  |                             |                        |                                                    |                |                         |
| MAC Address            | MAC 01:                                                           | 00:D0:97:39               | 06:A6                       | MAC 26:                | 00:00:00:00:00                                     | 00:00          |                         |
| fiter list             | MAC 02:                                                           | 00:E0:A3:74               | :26:2B                      | MAC 27:                | 00:00:00:00:00                                     | 00:00          |                         |
|                        | MAC 03:                                                           | 00:00:00:00               | 00:00                       | MAC 28:                | 00:00:00:00:00:0                                   | 00:00          |                         |

#### Sistemas de autenticación y cifrado (802.11 original).

- Autenticación de sistema abierto.
- Autenticación mediante clave compartida.

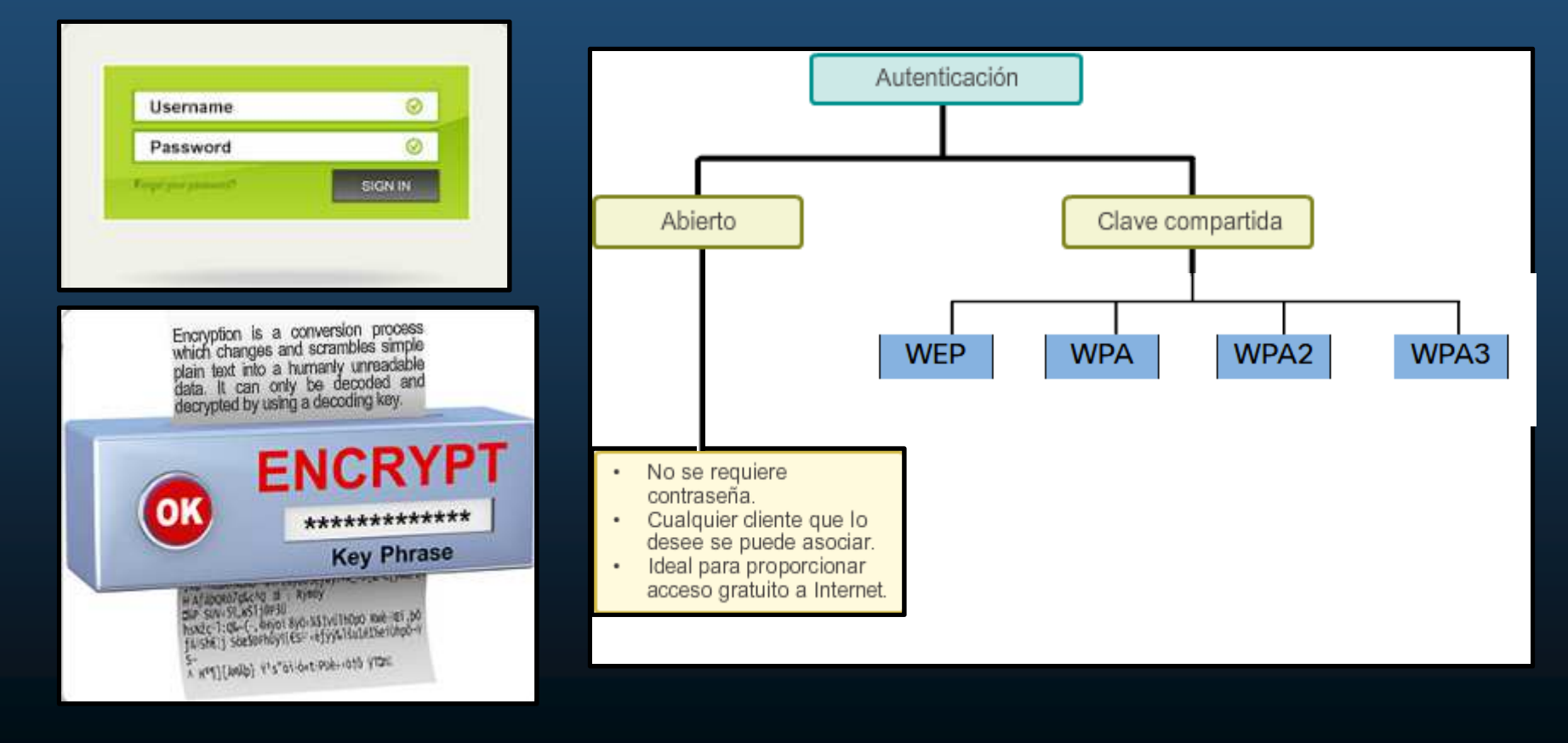

#### • Métodos de Autenticación Mediante Clave Compartida

• Existen cuatro técnicas de autenticación mediante clave compartida.

| Método de<br>Autentificación              | Descripción                                                                                                    |
|-------------------------------------------|----------------------------------------------------------------------------------------------------|
| Privacidad equivalente<br>por cable (WEP) | Especificación 802.11 original, diseñada para proteger datos<br>utilizando cifrado Rivest Cipher 4 (RC4) con una clave estática que<br>nunca cambia al intercambiar paquetes. Fácil de hackear. No se<br>recomienda y no debe usarse. |
| Acceso protegido a Wi-Fi<br>(WPA)         | Estándar de Wi-Fi Alliance. Usa WEP, pero asegura los datos con<br>cifrado del Protocolo de integridad de clave temporal (TKIP).<br>Cambia la clave para cada paquete. Difícil de hackear.                                            |
| WPA2                                      | Estándar actual para proteger redes inalámbricas. Utiliza Estándar de cifrado avanzado (AES). El mejor protocolo de cifrado actual.                                                                                                   |
| WPA3                                      | Próxima generación de seguridad Wi-Fi. Utiliza los últimos métodos de seguridad, no permiten protocolos heredados obsoletos y requieren el uso de marcos de administración protegidos (PMF). Sin embargo, aún no están disponibles.   |

• Autenticación de un Usuario en Casa.

• Usualmente usan WPA / WPA2 para autenticarse.

| Vireless Tri-Band Ho | me Router        |          |                        |                        |                                |                                               |                            |
|----------------------|------------------|----------|------------------------|------------------------|--------------------------------|-----------------------------------------------|----------------------------|
|                      |                  |          |                        |                        |                                |                                               | Firmware Version: v0.9.    |
| Wireless             | Setup            | Wireless | Security               | Access<br>Restrictions | Wi<br>Applications<br>& Gaming | reless Tri-Band Home Router<br>Administration | HomeRouter-PT-AC<br>Status |
|                      | Basic Wireless S | lettings | Wireless Security      | Guest Network          | Wireless MAC                   | Filter Advanced                               | d Wireless Settings        |
| Wireless             |                  |          |                        |                        |                                |                                               |                            |
| Security             | ų.               |          |                        |                        |                                | Help                                          | *                          |
|                      | 2.4 GHz          |          |                        |                        |                                |                                               |                            |
|                      | Security Mode:   |          | Disabl                 | led                    | *                              |                                               |                            |
|                      | 5 GHz - 1        |          | Disabl<br>WEP<br>WPA F | ed<br>Personal         |                                |                                               |                            |
|                      | Security Mode:   |          | WPA B                  | Interprise             |                                |                                               |                            |
|                      | 5 GHz - 2        |          | WPA2<br>WPA2           | Personal<br>Enterprise | 5                              |                                               |                            |
|                      | Security Mode:   |          | Disabl                 | ed                     | •                              |                                               |                            |

- Personal: Uso de Llave Pre-Compartida (PSK)
- Enterprise: Uso de un servidor RADIUS mediante 802.1x, con el Protocolo de Autenticación Extensible (EAP)

CCNA2-58 / 62

#### Autenticación en la Empresa

- El modo de seguridad "Enterprise" requiere un servidor RADIUS con autenticación, autorización y Administración de cuentas (AAA).
  - Dirección IP del servidor RADIUS.
    - Dirección del servidor RADIUS a la que se puede llegar.
  - Números de puerto UDP.
    - Asignados oficialmente 1812 para la autenticación RADIUS y 1813 para la contabilidad RADIUS ò 1645 y 1646.
  - Clave compartida.
    - Autentica el AP con el servidor RADIUS.
    - No es un parámetro que se debe configurar en una STA. Solo se requiere en el AP para autenticar con el servidor RADIUS.
  - El proceso de inicio de sesión 802.1X usa EAP para comunicarse con el AP y el servidor RADIUS.

#### • Autenticación en la Empresa

CCN

| Nireless | Setup Wireless          | Security                              | Access<br>Restrictions             | Wire<br>Applications<br>& Gaming | less Tri-Band Home Router<br>Administration | HomeRouter-PT-AC<br>Status |  |
|----------|-------------------------|---------------------------------------|------------------------------------|----------------------------------|---------------------------------------------|----------------------------|--|
|          | Basic Wireless Settings | Witeler<br>O Links Shart              | 04 x 🛌                             |                                  |                                             |                            |  |
| Wireless |                         | + + C                                 | www.inkeyssmartwill.com            | 2                                |                                             |                            |  |
| security |                         |                                       |                                    |                                  |                                             |                            |  |
|          | 2.4 GHz                 |                                       | Wireless<br>View and change to der | willings                         |                                             |                            |  |
|          | Security Mode:          |                                       | Theres There                       | neng <sup>T</sup> Withmores      | as Brents                                   |                            |  |
|          | Encryption:             | · · · · · · · · · · · · · · · · · · · | 2.4 GHz network                    | 1.5.00                           | 6 GHz network                               | 14                         |  |
|          | RADIUS Server: 10       | 63                                    | National Control                   | S Enabled                        | history);                                   | Enumor                     |  |
|          |                         | 0                                     | Network name (SOD)                 | Home-Net                         | tietwork name (SSD                          | C Hameful                  |  |
|          | RADIUS Port.            |                                       | RADIUS server                      | 10 10 10 10                      | Patrient                                    | Bob-8735                   |  |
|          | Shared Secret:          |                                       | RAERUS pot                         | 1812                             | heavory mode                                | Mand                       |  |
|          | Key Renewal:            | 3                                     | Shared key.                        | cisco12345                       | Security mode.                              | WPS290PA Mand Personal     |  |
|          | 1 OIL 4                 | 50                                    | halavark made.                     | Mixed                            | Channel and                                 | 80 Mrs.                    |  |
|          | 5 GHZ - 1               | •                                     | Casarly made                       | WPA2/WPA Mixed Enterp            | the E Channel                               | 103-5785 GHL               |  |
|          | Security Mode:          | 8                                     | Chastel with                       | Auto                             | 1                                           |                            |  |
|          | Encryption:             |                                       | Channel                            | [ Auto                           |                                             |                            |  |

#### • WPA3

- No disponible a la fecha de redacción del presente material.
- WPA2 ya no se considera seguro (Usar WPA3 cuando esté disponible).
- WPA3 tiene cuatro formas:
  - <u>WPA3-Personal</u>: Frustra ataques de "hand-shake" mediante Autenticación Simultánea Simultánea (SAE), especificada en IEEE 802.11-2016.
  - <u>WPA3-Enterprise</u>: Utiliza autenticación 802.1X / EAP de 192 bits y elimina la combinación de protocolos de seguridad para 802.11 anteriores. Se adhiere a la Suite de Algoritmos de Seguridad Nacional Comercial (CNSA) usado en redes Wi-Fi de alta seguridad.
  - <u>Redes Abiertas</u>: No utilizan ninguna autenticación. Utilizan el cifrado inalámbrico oportunista (OWE) para cifrar todo el tráfico inalámbrico.
  - Incorporación del Internet de las Cosas (IoT): WPA2 incluyó Configuración Protegida de Wi-Fi (WPS) para incorporar rápidamente dispositivos sin configuración. WPS es vulnerable (no se recomienda). Los dispositivos IoT no tienen GUI para configurarlos, y necesitan una forma fácil de conectarse. El Protocolo de Aprovisionamiento de Dispositivos (DPP) busca cubrir esta necesidad. Cada dispositivo tiene una clave pública codificada (QR estampado en el dispositivo). El administrador de red escanea el código QR y rápidamente conectar el dispositivo. Capítulo 12

### Integración

Verifique su comprensión de los conceptos de WLAN

#### Realice el quizz del capítulo 12 (opcional)

https://contenthub.netacad.com/srwe/12.8.2

CCNA2-62 / 62

Capítulo 12

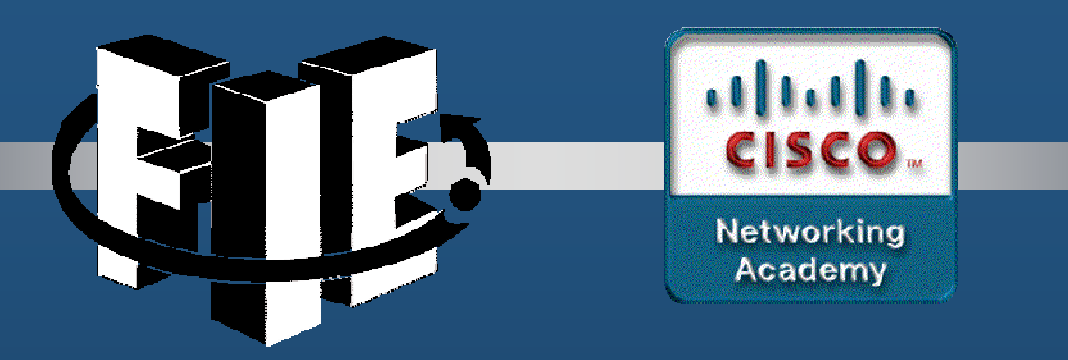

# Capítulo 13

#### Configuración de WLANs

https://contenthub.netacad.com/srwe/13.1.1

CCNA2-1 / 58

Capítulo 13

#### Router doméstico (para trabajador a distancia) inalámbrico.

 Denominados routers integrados, son pequeños y cuentan con los siguientes componentes:

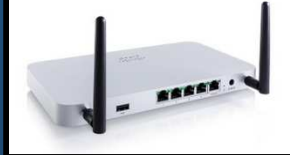

- Punto de acceso: proporciona acceso inalámbrico 802.11a/b/g/n/ac (/ax).
- Switch: proporciona un switch Ethernet 10/100/1000, full-duplex, de cuatro puertos para conectar dispositivos por cable.
- Router: proporciona un gateway predeterminado para la conexión a otras infraestructuras de la red.

Características de routers Inalámbricos (varían dependiendo del modelo):

- ✓ Seguridad WLAN.
- ✓ Servicios DHCP.
- ✓ Traducción de Direcciones de Red (NAT)
- Compatibilidad con IPv6,
- ✓ Compatibilidad con QoS,
- ✓ Fácil configuración mediante Wi-Fi WPS.
- ✓ Puertos USB

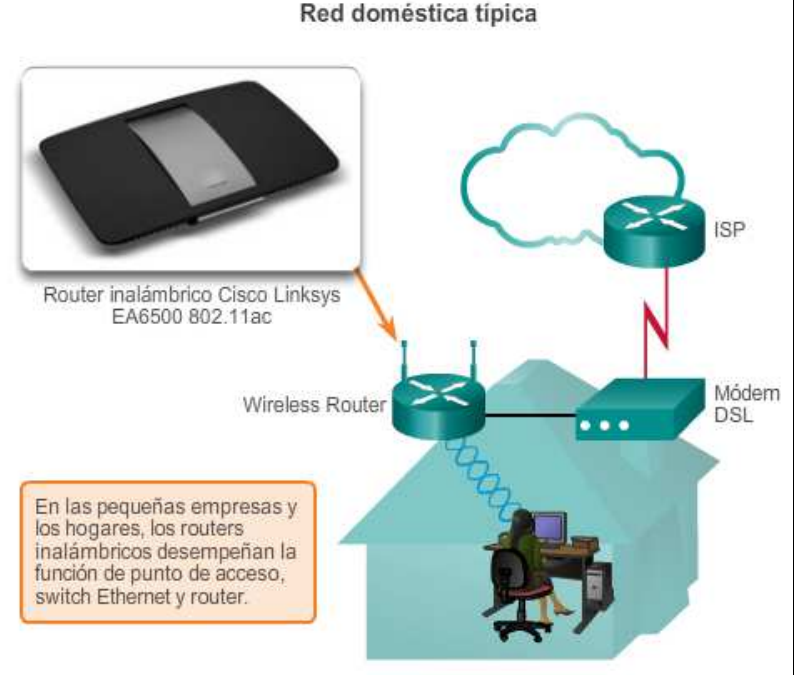

CCNA2-2 / 58

#### Iniciar Sesión en el Router Inalámbrico.

- La mayoría vienen de fábrica, pre-configurados con algunos servicios cómo: acceso inalámbrico, DHCP, PAT, entre otros.
- Sus configuraciones por defecto (IP, usuario y contraseña), se encuentran disponibles en internet (Inseguras).
  - Nombre de usuario y contraseña en PacketTracer: admin/admin
  - Prioritario cambiarlas.
- Para acceder a su GUI de configuración:
  - Conectar un equipo a la LAN del router.
  - Abrir un navegador web.
  - Escribir la dirección IP del router inalámbrico.
    - Disponible en la documentación del dispositivo (varia según el modelo)
    - En P.T. 192.168.0.1
  - Escribir usuario y contraseña cuando se solicite.

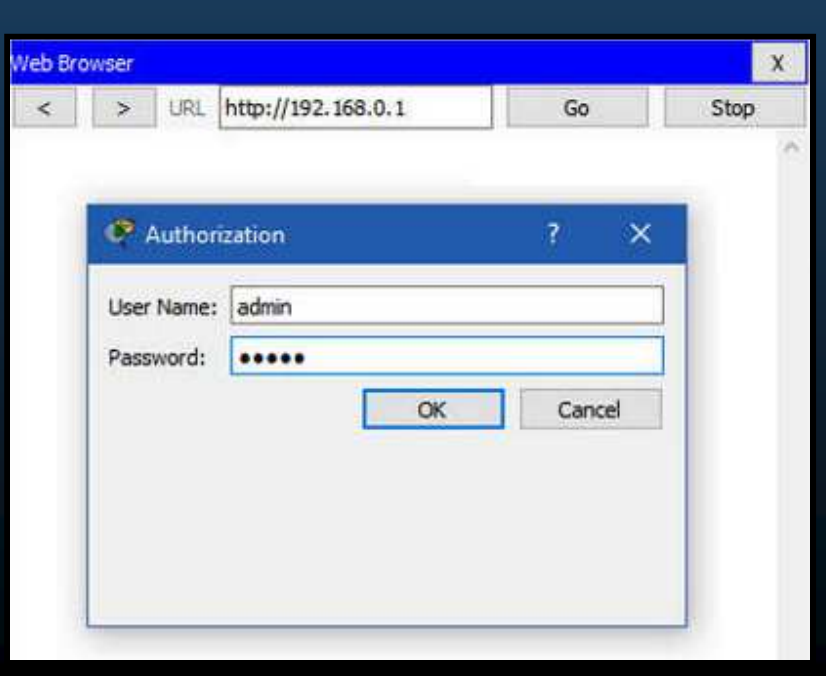

CCNA2-3 / 58

#### • Configuración de Red Básica.

CCNA2-

- 1. Iniciar sesión en el router inalámbrico.
  - Se abre una GUI con pestañas y menús para navegar la configuración y guardarla.

| Setup                                                                    | Setup                              | Wireless             | Security | Access<br>Restrictions | Applications<br>& Gaming | Wireless Tri-Band Home Router<br>Administration | HomeRouter-PT-AC<br>Status |
|--------------------------------------------------------------------------|------------------------------------|----------------------|----------|------------------------|--------------------------|-------------------------------------------------|----------------------------|
| Internet Setup                                                           | 635                                | 0.0000               | 0000     | tool for               | 2333 (2004)              |                                                 | - 10001                    |
| Internet<br>Connection type                                              | Automatic Confi                    | guration - DHCP      | 1        |                        |                          | Help                                            |                            |
| Optional Settings<br>(required by some<br>internet service<br>providers) | Host Name:<br>Domain Name:<br>MTU: | * Size: 1500         |          | 1                      |                          |                                                 |                            |
| Network Setup                                                            |                                    |                      |          |                        |                          |                                                 |                            |
| Router IP                                                                | IP Address:<br>Subnet Mask:        | 192<br>255.255.255 ( | ) - 168  | - 0 - 1                | •                        |                                                 |                            |
| DHCP Server<br>Settings                                                  | DHCP<br>Server:                    | Enabled              | 0        | Disabled               | R                        | DHCP                                            |                            |

#### • Configuración de Red Básica.

#### 2. Cambiar datos de administración por defecto.

- Varía en cada modelo.
- En el ejemplo: Pestaña Administration > Management > Router Access

| • | Solo admite cambiar contraseña. |  |
|---|---------------------------------|--|
|   |                                 |  |

| Wireless | n-Band Home Router          |                                                         |                                                    |                                              |                          | Frmware W                    | ersion: v0.9.7 |
|----------|-----------------------------|---------------------------------------------------------|----------------------------------------------------|----------------------------------------------|--------------------------|------------------------------|----------------|
| Adn      | ninistration                | Setup Wireless<br>Naragement                            | Security Access<br>Restrictions<br>Log Diagnostics | Applications<br>& Gaming<br>Factory Defaults | dministration<br>Femware | HomeRoute<br>Statu<br>Uppede | S S            |
|          | Management<br>Router Access | Router Password:                                        |                                                    |                                              | Helpi.                   |                              |                |
|          | Web Access                  | Web Utility Access:<br>Web Utility Access via Wireless: | HTTP                                               | C Disabled                                   |                          |                              |                |
| Ĩ        | Remote Access               | Remote Management:                                      | O Enabled                                          | Disabled                                     |                          |                              |                |
|          |                             | Web Utility Access:                                     | (i) http                                           | Tras cada ca                                 | ambio en l               | a config                     | juración, fa   |
| 2-5      |                             | Remote Upgrade:                                         | C Enabled                                          | "Save" al fina                               | l de la pác              | ina                          |                |

#### • Configuración de Red Básica.

- 3. Iniciar sesión con las nuevas credenciales.
  - Tras cambiar las credenciales de administración, se cierra sesión en la GUI.
  - Necesario volver a Autenticarse

| reb br | omser      |          |                    | 1      |      |
|--------|------------|----------|--------------------|--------|------|
| <      | >          | URL      | http://192.168.0.1 | Go     | Stop |
|        |            |          |                    |        |      |
|        | -          |          |                    | 20 14  |      |
|        | <b>e</b> 4 | uthor    | ization            | ? ×    |      |
|        | licer      | Name     | admin              |        |      |
|        | Coel       | rearine. | dunian             |        |      |
|        | Passi      | word:    |                    |        |      |
|        |            |          | OK                 | Cancel |      |
|        |            |          |                    |        |      |
|        |            |          |                    |        |      |
|        |            |          |                    |        |      |
|        |            |          |                    |        |      |
|        |            |          |                    |        |      |
|        |            | _        |                    |        |      |

#### • Configuración de Red Básica.

#### 4. Cambiar la dirección de red del DHCP.

- Puede implementarse con cualquier direccionamiento privado.
- Ajustar a las necesidades particulares (Ejemplo: 10.0.0.1)

|                                        |                                             |                        |             | ×                     |
|----------------------------------------|---------------------------------------------|------------------------|-------------|-----------------------|
| < > URL http://1                       | 92.168.0.1/index.asp                        |                        | Go          | Stop                  |
| Wireless Tri-Band Home Rou             |                                             |                        |             | î                     |
|                                        |                                             |                        | Firmware Ve | ersion: v0.9.7        |
| Setun                                  | Setun Wireless Security Access Applications | S Tri-Band Home Router | HomeRouter  | -PT-AC                |
|                                        | Ad Setup DDNS MAC Address Cone              | Advaticada             | Routing     |                       |
| Internet Setup                         |                                             |                        |             |                       |
| Internet                               | Automatic Configuration - DHCP 🔹            | Help                   |             |                       |
| Connection type                        |                                             |                        |             |                       |
|                                        | Host Name                                   |                        |             |                       |
| Optional Settings<br>(required by some | Domain Name:                                |                        |             |                       |
| internet service<br>providers)         | MTU: Size: 1500                             |                        |             |                       |
|                                        |                                             |                        |             |                       |
| Network Setup                          |                                             |                        |             |                       |
| Router IP                              | IP Address: 10 + 10 - 1                     |                        |             |                       |
|                                        | Subnet Mask 255.255.0 *                     |                        |             |                       |
| DHCP Server                            | DHCP  © Enabled  O Disabled  DHCP           |                        |             |                       |
| Settings                               | Server. Reservation                         | n                      |             |                       |
|                                        | Start PAddress: 192.168.0. 100              | guardar los (          | cambic      | <mark>)S</mark> , USU |
|                                        | of Users: 50 bottón "St                     | ave" al final          | de la n     | ádina                 |

#### • Configuración de Red Básica.

- 5. Renovar la dirección IP.
  - Una vez cambiada la IP del DHCP se perderá acceso a la GUI.
  - Necesario renovar la asociación con el cliente DHCP:
    - En Windows abrir una terminal cmd y utilizar ipconfig /renewal.

| Command Prompt                               |                                             | х |
|----------------------------------------------|---------------------------------------------|---|
| Packet Tracer PC Command Line 1.0            |                                             |   |
| C:\> ipconfig /renew                         |                                             |   |
| IP Address<br>Subnet Mask<br>Default Gateway | 10.10.10.100<br>255.255.255.0<br>10.10.10.1 |   |
| C:\>                                         | 0.0.0.0                                     |   |

#### • Configuración de Red Básica.

- 6. Iniciar sesión con la nueva IP.
  - Tras cambiar la IP del DHCP se perdió acceso a la GUI.
  - Necesario volver a Autenticarse utilizando la nueva IP.

| > UQL      | http://10.10.10.1 | Go      | Str |
|------------|-------------------|---------|-----|
|            |                   |         |     |
| C Authori  | zation            | ?       | ×   |
| User Name: | admin             |         |     |
| Password:  |                   |         |     |
|            | Can               | icel Oi | ĸ   |
|            |                   |         |     |
|            |                   |         |     |

#### • Configuración Inalámbrica Básica.

CCNA2

- 1. Verificar las configuraciones por defecto.
  - Configuraciones inalámbricas por defecto: modo, nombre de red (SSID), canal, etc.
  - Necesario ajustar a las necesidades particulares.

|                            |                                       |                  |                        |                          | Wireless Tri-Band Home Rou | Firmware Version<br>ter HomeRouter-PT- |
|----------------------------|---------------------------------------|------------------|------------------------|--------------------------|----------------------------|----------------------------------------|
| Wireless                   | Setup Wireless                        | Security         | Access<br>Restrictions | Applications<br>& Gaming | Administration             | Status                                 |
| Basic Wireless<br>Settings |                                       | in consistent ht |                        |                          | Helpin                     |                                        |
|                            | Z.4 GHZ<br>Network Mode:              |                  | Auto                   |                          | -                          |                                        |
|                            | Network Name (SSD):                   |                  | Default                |                          |                            |                                        |
|                            | SSID Broadcast                        |                  | Enabled                | O Disabled               |                            |                                        |
|                            | Standard Channel                      |                  | 1 - 2.412GHz           |                          | •                          |                                        |
|                            | Channel Bandwidth:                    |                  | Auto                   |                          | •                          |                                        |
|                            | 5 GHz - 2                             |                  |                        |                          |                            |                                        |
|                            |                                       |                  | Auto                   |                          | •                          |                                        |
|                            | Network Mode:                         |                  |                        |                          |                            |                                        |
|                            | Network Mode:<br>Network Name (SSID): |                  | Default                |                          |                            |                                        |

13

#### Configuración Inalámbrica Básica.

2. Cambiar el modo de red.

CCNA2-

- Algunos routers inalámbricos permiten cambiar el estándar IEEE 802.11 a usar.
- El ejemplo elige Legacy, para dar compatibilidad a todos los estándares soportados.

| Wirolass                   | Wireless Tri-B<br>Access Applications Advances |                |                               |                                |                           |      | Firmware Version<br>Band Home Router HomeRouter-PT-A |   |
|----------------------------|------------------------------------------------|----------------|-------------------------------|--------------------------------|---------------------------|------|------------------------------------------------------|---|
| wireless                   | Basic Wreless Settings                         | Wreess Seturby | Restrictions<br>Goest Network | & Gaming<br>Wrokest MAC Filter | Administration Advanced I |      | Webers Settings                                      |   |
| Basic Wireless<br>Settings |                                                |                |                               |                                |                           | Help |                                                      | Ĩ |
|                            | 2.4 GHz                                        |                | 12                            |                                |                           |      |                                                      |   |
|                            | Network Mode:                                  |                | Auto                          |                                |                           |      |                                                      |   |
|                            | Network Name (SSID):                           |                | N-Only                        |                                |                           |      |                                                      |   |
|                            | SSID Broadcast                                 |                | Legacy<br>Disabled            |                                |                           |      |                                                      |   |
|                            | Standard Channel                               |                | 1 - 2.412GHz                  |                                | *                         |      |                                                      |   |
|                            | Channel Bandwidth:                             |                | Auto                          |                                | *                         |      |                                                      |   |
|                            | 5 GHz - 2                                      |                |                               |                                |                           |      |                                                      |   |
|                            | Network Mode:                                  |                | Auto                          |                                |                           |      |                                                      |   |
|                            | Network Name (SSID):                           |                | Defaut                        |                                |                           |      |                                                      |   |
|                            | SSID Broadcast                                 |                | Enabled                       | O Disabled                     |                           |      |                                                      |   |
|                            |                                                |                |                               |                                |                           |      |                                                      |   |

#### • Configuración Inalámbrica Básica.

3. Configurar el SSID.

CCNA2

- Algunos routers inalámbricos utilizan por defecto la marca del producto.
- El ejemplo elige OfficeNet, para identificar la red inalámbrica.

| less Tri-Band Hon          | ne Router                                 |                              |                                         |                                                |                                               |                                                                     |  |
|----------------------------|-------------------------------------------|------------------------------|-----------------------------------------|------------------------------------------------|-----------------------------------------------|---------------------------------------------------------------------|--|
| Wireless                   | Setup Wireless<br>Basic Wireless Settings | Security<br>Wreless Security | Access<br>Restrictions<br>Cuest Network | Applications<br>& Gaming<br>Wireless MAC Finan | Wreless Tri-Band Home Route<br>Administration | Firmware Version v<br>HomeRouter-PT-Ad<br>Status<br>Winkers Serings |  |
| Basic Wireless<br>Settings | 2.4 GHz                                   |                              |                                         |                                                | Help                                          |                                                                     |  |
|                            | Network Mode:                             |                              | Legacy                                  |                                                | -                                             |                                                                     |  |
|                            | Network Name (SSID):                      |                              | OfficeNet                               |                                                |                                               |                                                                     |  |
|                            | SSID Broadcast:                           |                              | Enabled                                 | O Disabled                                     |                                               |                                                                     |  |
|                            | Standard Channel:                         |                              | 1 - 2.412GHz                            |                                                | *                                             |                                                                     |  |
|                            | Channel Bandwidth:                        |                              | 20 MHz                                  |                                                | •                                             |                                                                     |  |
|                            | 5 GHz - 2                                 |                              |                                         |                                                |                                               |                                                                     |  |
|                            | Network Mode:                             |                              | Auto                                    |                                                | *                                             |                                                                     |  |
|                            | Network Name (SSID):                      |                              | OfficeNet                               |                                                |                                               |                                                                     |  |
|                            | SSID Broadcast:                           |                              | Enabled                                 | O Disabled                                     |                                               |                                                                     |  |
|                            |                                           |                              |                                         |                                                |                                               |                                                                     |  |

13

#### Configuración Inalámbrica Básica.

4. Configurar el canal.

CCNA2

- Por defecto los dispositivos tienen un canal configurado.
  - Traslapes en los canales inalámbricos pueden causar DoS.

| asic Wireless<br>Settings | Basic Windess Settings           | Wreless Security | Ouest Network                                                                                                    | & Gaming<br>Wireless MAC Filter | Contraction of the second second |      | and a state of the state of the |  |
|---------------------------|----------------------------------|------------------|----------------------------------------------------------------------------------------------------|---------------------------------|----------------------------------|------|----------------------------------------------------------------------------------------------------|--|
| ssic Wireless<br>Settings |                                  |                  |                                                                                                    |                                 | VAC Filter Advanced              |      | Wreless Settings                                                                                                    |  |
| a constant                |                                  |                  |                                                                                                    |                                 |                                  | Help |                                                                                                    |  |
| 2.4 G                     | iz                               |                  |                                                                                                    |                                 |                                  |      |                                                                                                    |  |
| Netw                      | ork Mode:                        |                  | Legacy                                                                                                    |                                 | -                                |      |                                                                                                    |  |
| Netw                      | ork Name (SSID):                 |                  | OfficeNet                                                                                                    |                                 |                                  |      |                                                                                                    |  |
| SSID                      | Broadcast:                       |                  | Enabled                                                                                                    | O Disabled                      |                                  |      |                                                                                                    |  |
| Stand                     | ard Channel                      |                  | 1 - 2.412GHz                                                                                                    |                                 |                                  |      |                                                                                                    |  |
| Chan                      | el Bandwidth:                    |                  | 1 - 2.412GHz<br>2 - 2.417GHz<br>3 - 2.422GHz<br>4 - 2.427GHz                                                                 |                                 | ^                                |      |                                                                                                    |  |
| 5 GHz                     | - 2                              |                  | 6-2.432GHz                                                                                                    | N                               |                                  |      |                                                                                                    |  |
|                           | vik Unde                         |                  | 7 - 2.442GHz<br>8 - 2.447GHz                                                                                                 | 1.3                             |                                  |      |                                                                                                    |  |
| Netw                      | AN MUNE.                         |                  |                                                                                                    |                                 |                                  |      |                                                                                                    |  |
| Chan<br>5 GHz             | el Bandwidth:<br>- 2<br>vi: Node |                  | 1 - 2.4126Hz<br>2 - 2.417GHz<br>3 - 2.422GHz<br>4 - 2.422GHz<br>5 - 2.432GHz<br>6 - 2.437GHz<br>7 - 2.442GHz<br>8 - 2.447GHz | Lo.                             |                                  |      |                                                                                                    |  |
## • Configuración Inalámbrica Básica.

5. Configurar el modo de seguridad.

CCNA2-

- Puede tener alguna configuración por defecto.
  - Mientras no esté disponible WPA3 se debería utilizar WPA2 y AES.

| Wireless          | Setup Wineless | Security<br>Window Security | Access<br>Restrictions | Applications<br>& Gaming | Wireless Tri-Band Home Router<br>Administration | Firmware Version: v0.9.7<br>HomeRouter-PT-AC<br>Status |
|-------------------|----------------|-----------------------------|------------------------|--------------------------|-------------------------------------------------|--------------------------------------------------------|
| Wiseless Considu  |                | WILL TARAN                  |                        |                          |                                                 |                                                        |
| mileless security |                |                             |                        |                          | Holp                                            |                                                        |
|                   | 2.4 GHz        |                             |                        |                          |                                                 |                                                        |
|                   | Security Mode: | WPA Pe                      | rsonal                 | *                        |                                                 |                                                        |
|                   | Encryption:    |                             | AES                    |                          | *                                               |                                                        |
|                   | Passphrase:    |                             | AES<br>TKIP            | he                       |                                                 |                                                        |
|                   | Key Renewal    | 3600                        |                        | seconds                  |                                                 |                                                        |
|                   | 5 GHz - 1      |                             |                        |                          |                                                 |                                                        |
|                   | Security Mode: | WPA Pe                      | rsonal                 | *                        |                                                 |                                                        |
|                   | Encryption:    |                             | AES                    |                          | •                                               |                                                        |
|                   | Passphrase:    |                             |                        |                          |                                                 |                                                        |
|                   | Key Renewal    | 3600                        |                        | seconds                  |                                                 |                                                        |
|                   |                |                             |                        |                          |                                                 |                                                        |

13

## Configuración Inalámbrica Básica.

6. Configurar la frase de paso.

CCNA2-

- Usadas por WPA2 para entornos pequeños sin necesidad de un servidor.
  - Empresas grandes deberían utilizar un servidor de autenticación.

| Wireless Security       2.4 GHz     Help       2.4 GHz     WPA Personal       Security Mode:     WPA Personal       Encryption:     AES       Passphrase:     cisco123       Key Renewal     3500                                                                                                    |                                                                                                    | Wireless Security     24 GHz     Security Mode:   WPA Personal   Passphrase:   cisco123   Key Renewalt   3600   security   5 GHz - 1   Security Mode:   WPA Personal   Encryption:   AES   Passphrase:   cisco123                                                                                                    | Wireless Security         2.4 GHz         Security Mode:       WPA/Personal         Encryption:       AES         Passphrase:       cisco123         Key Renewalt       3500         5 GHz - 1          Security Mode:       WPA/Personal         Encryption:       AES         For Passphrase:       cisco123         Key Renewalt       3500         Security Mode:       WPA/Personal         Passphrase:       cisco123         Key Renewalt       3500         Security Mode:       WPA/Personal         Encryption:       AES         Passphrase:       cisco123         Key Renewalt       3500                                                                                                    | Wireless Security         2.4 GHz         Security Mode:       WPA Personal         Encryption:       AES         Passphrase:       cisco123         Key Renewal:       3500         5 GHz - 1          Security Mode:       WPA Personal         Encryption:       AES         Foryption:       AES         Passphrase:       cisco123         Key Renewal:       3500         Security Mode:       WPA Personal         Passphrase:       cisco123 | Wireless Security     2.4 GHz     Security Mode;     Encryption:     AES     Passphrase:     cisco123     Key Renewalt     3500     security Mode:     WPA Personal     Fortyption:     AES     Fortyption:     AES     Passphrase:     cisco123     Passphrase:     cisco123     Passphrase:     cisco123 | Wireless Security  Left Security Mode:  Lencryption:  AES  Key Renewal:  Security Mode:  Key Renewal:  Security Mode:  Encryption  Key Renewal:  Security Mode:  Ferevation  AES | Wireless Security     Help       2.4 GHz     Security Mode:       Security Mode:     WPA Personal       Encryption:     AES       Passphrase:     Cisco123       Key Renewalt     3600       5 GHz - 1             | Wireless Security       2.4 GHz     Help       Security Mode:     WPA Personal       Encryption:     AES       Passphrase:     cisco123       Key Renewalt     3600 | Wireless Security         2.4 GHz         Security Mode:       WRA Personal         Encryption:       AES         Passphrase:       cisco123         Key Renewalt       3600         Security       1 | Wireless Security     Help       2.4 GHz     Security Mode:     WPA Personal       Security Mode:     WPA Personal        Encryption:     AES        Passphrase:     Cisco123     seconds       Key Renewalt     3600     seconds                                                                                                    |                                                                                                    |                                                                                                    |                                                                                                    | Basic Wreess Secondry Guest Network Wireless MAC Filter Advanced Wireless Beitings                                                                                                    | Wireless Setup Wireless Security Access Applications Administration Status                                                                                                    | Wireless         Setup         Wireless         Security         Access<br>Restrictions         Applications<br>& Gaming         Administration         Status           Basic Writess Security         Wreess Security         Glass Network         Wireless MAC Filter         Advanced Wreess Security | uter-PT-AC<br>tatus |
|----------------------------------------------------------------------------------------------------|----------------------------------------------------------------------------------------------------|----------------------------------------------------------------------------------------------------|----------------------------------------------------------------------------------------------------|----------------------------------------------------------------------------------------------------|----------------------------------------------------------------------------------------------------|----------------------------------------------------------------------------------------------------|----------------------------------------------------------------------------------------------------|----------------------------------------------------------------------------------------------------|----------------------------------------------------------------------------------------------------|----------------------------------------------------------------------------------------------------|----------------------------------------------------------------------------------------------------|----------------------------------------------------------------------------------------------------|----------------------------------------------------------------------------------------------------|----------------------------------------------------------------------------------------------------|----------------------------------------------------------------------------------------------------|----------------------------------------------------------------------------------------------------|---------------------|
| 2.4 GHz<br>Security Mode: WPA/Personal  Encryption: AES  Passphrase: cisco123 Key Renewal: (3600 seconds                                                                                                    | 2.4 GHz     WPA Personal     Help       Security Mode:     WPA Personal     Image: Ciscol23       Encryption:     AES     Image: Ciscol23       Key Renewalt     3600     seconds       5 GHz - 1     Security Mode:     WPA Personal                                                                                                    | 24 GHz       WPA Personal       •         Security Mode:       WPA Personal       •         Encryption:       AES       •         Passphrase:       cisco123       •         Key Renewalt       3600       seconds         5 GHz - 1       •       •         Security Mode:       WPA Personal       •         Encryption:       AES       •         Passphrase:       cisco123       •         Encryption:       AES       •         Passphrase:       cisco123       •                                                                                                    | 24 GHz   Security Mode:   Encryption:   AES   Passphrase:   cisco123   Key Renewal:   3600   seconds   5 GHz - 1   Security Mode:   WPA Personal   Encryption:   AES   Passphrase:   cisco123   Key Renewal:   3600   seconds                                                                                                    | 2.4 GHz   Security Mode:   Encryption:   AES   Passphrase:   Cisco123   Key Renewat:   3600   secunds   5 GHz - 1   Security Mode:   WPA Personal   Encryption:   AES   Passphrase:   Cisco123                                                                                                    | 24 GHz   Security Mode:   Encryption:   AES   Passphrase:   Cisco123   Key Renewat:   3600   secunds   5 GHz - 1   Security Mode:   Encryption:   AES   Passphrase:   Cisco123                                                                                                    | 2.4 GHz   Security Mode:   Encryption:   AES   Passphrase:   cisco123   Key Renewalt   3600   security Mode:   WPA Personal   Factorition                                        | 2.4 GHz       Security Mode;       WPA Personal       Image: Cisco 123         Encryption:       AES       Image: Cisco 123         Key Renewal:       3600       seconds         5 GHz - 1       Image: Cisco 123 | 2.4 GHz     Security Mode;     WPA Personal     Help       Encryption;     AES        Passphrase;     cisco123        Key Renewal:     3600     seconds             | 2.4 GHz<br>Security Mode: WPA Personal  Encryption: AES  Passphrase: cisco123 Key Renewal: 3600 seconds E GHz 1                                                                                       | 2.4 GHz     Security Mode:     WPA/Personal     Help       Encryption:     AES        Passphrase:     cisco123       Key Renewal:     3600     seconds                                                                                                    | Wireless Security                                                                                                    | Wireless Security                                                                                                    |                                                                                                    |                                                                                                    | Basic Wreess Detrops Wreess Detropy Guest Network Wreess MAC Hiter Advanced Wreess Detrops                                                                                                    | Wireless Security                                                                                                    |                     |
| Security Mode: WPA Personal  Encryption: AES Passphrase: cisco123 Key Renewal: 3500 seconds                                                                                                    | Security Mode: WPA Personal   Encryption: AES  Passphrase: cisco123  Key Renewat: 3600 seconds  5 GHz - 1  Security Mode: WPA Personal                                                                                                    | Security Mode:<br>Encryption:<br>AES<br>Passphrase:<br>Cisco123<br>Key Renewal:<br>5 GHz - 1<br>Security Mode:<br>Encryption:<br>Passphrase:<br>Cisco123<br>VPA Personal<br>Cisco123<br>Cisco123 | Security Mode:<br>Encryption:<br>AES<br>Passphrase:<br>Cisco123<br>Key Renewal:<br>5 GHz - 1<br>Security Mode:<br>Encryption:<br>Passphrase:<br>Cisco123<br>VPA Personal<br>Encryption:<br>AES<br>Cisco123<br>Cisco123 | Security Mode: WPA Personal   Encryption: AES  Key Renewal: 3600 seconds  5 GHz - 1  Security Mode: WPA Personal  Encryption: AES  Cisco 123                                                                                                    | Security Mode: WPA Personal   Encryption: AES  Passphrase: cisco123  Key Renewal: 3600 seconds  5 GHz - 1  Security Mode: WPA Personal  Encryption: AES  Passphrase: cisco123                                                                                                    | Security Mode: WPA Personal   Encryption: AES   Passphrase: cisco123  Key Renewal: 3600 seconds  5 GHz - 1  Security Mode: WPA Personal   Factorities AES                        | Security Mode: WPA Personal  Encryption: AES  Passphrase: cisco 123 Key Renewal: 3600 seconds 5 GHz - 1                                                                                                    | Security Mode: WPA Personal  Encryption: AES  Passphrase: cisco123 Key Renewal: 3600 seconds                                                                        | Security Mode: WPA Personal  Encryption: AES  Passphrase: cisco123 Key Renewalt 3600 seconds E CRX 1                                                                                                  | Security Mode: WP4 Personal  Encryption: AES  Passphrase: cisco 123 Key Renewalt 3600 seconds                                                                                                    |                                                                                                    |                                                                                                    | Wireless Security                                                                                                    | Wireless Security                                                                                                    | Basic Wreess Settings Wreess Setoney, Guest Network Wreess MAC Filler Advanced Wreess Settings Wireless Security                                                                                                    | 24 GHz                                                                                                    |                     |
| Encryption: AES  Passphrase: cisco123 Key Renewal: 3500 seconds                                                                                                    | Encryption: AES  Passphrase: cisco123 Key Renewat: 3600 seconds 5 GHz - 1 Security Mode: WPA Personal                                                                                                    | Encryption: AES  Passphrase: cisco123 Key Renewat 3600 seconds 5 GHz - 1 Security Mode: WPA Personal  Encryption: AES  Passphrase: cisco123                                                                                                    | Encryption:     AES       Passphrase:     cisco123       Key Renewat:     3600       5 GHz - 1       Security Mode:       Encryption:       AES       Passphrase:       Cisco123                                                                                                    | Encryption: AES   Passphrase: cisco123   Key Renewal: 3600   5 GHz - 1   Security Mode:   Encryption:   Passphrase:   cisco123                                                                                                    | Encryption: AES  Passphrase: cisco123 Key Renewat: 3600 seconds 5 GHz - 1 Security Mode: WPA Personal Encryption: AES  Passphrase: cisco123                                                                                                    | Encryption: AES  Passphrase: cisco123 Key Renewal: 3600 seconds 5 GHz - 1 Security Mode: WPA Personal  Factorities                                                               | Encryption: AES  Passphrase: cisco123 Key Renewal: 3600 seconds 5 GHz - 1                                                                                                    | Encryption: AES  Passphrase: cisco123 Key Renewal: 3600 seconds                                                                                                    | Encryption: AES  Passphrase: cisco123 Key Renewal: 3600 seconds E City 1                                                                                                    | Encryption:     AES       Passphrase:     cisco123       Key Renewalt     3600                                                                                                    | 2.4 GHz                                                                                                    | 2.4 GN2                                                                                                    | Wireless Security Help                                                                                                    | Wireless Security<br>Help                                                                                                    | Wireless Security 2.4 GHz                                                                                                    | ET MIL                                                                                                    |                     |
| Passphrase: cisco123                                                                                                    | Passphrase: cisco123 Key Renewat: 3600 seconds 5 GHz - 1 Security Mode: WPA Personal                                                                                                    | Passphrase:     cisco123       Key Renewalt     3600     seconds       5 GHz - 1     Security Mode:     WPA Personal       Encryption:     AES       Passphrase:     Cisco123                                                                                                    | Passphrase:     cisco123       Key Renewalt     3600     seconds       5 GHz - 1     WPA Personal        Security Mode:     WPA Personal        Encryption:     AES        Passphrase:     cisco123       Key Renewalt     3600     seconds                                                                                                    | Passphrase:     cisco123       Key Renewal:     3600     seconds       5 GHz - 1     Security Mode:     WPA Personal       Encryption:     AES        Passphrase:     cisco123                                                                                                    | Passphrase:     cisco123       Key Renewat     3600     seconds       5 GHz - 1     Security Mode:     WPA Personal       Encryption:     AES        Passphrase:     cisco123                                                                                                    | Passphrase:     cisco123       Key Renewal:     3600       5 GHz - 1       Security Mode:       WPA Personal                                                                     | Passphrase:     cisco123       Key Renewal:     3600       5 GHz - 1                                                                                                    | Passphrase: cisco123<br>Key Renewal: 3600 seconds                                                                                                    | Passphrase: cisco123<br>Key Renewat: 3600 seconds                                                                                                    | Passphrase:     cisco123       Key Renewal:     3600       seconds                                                                                                    | 2.4 GHz<br>Security Mode: WPA Personal                                                                                                    | 2.4 GHz<br>Security Mode: WPA Personal T                                                                                                    | Wireless Security         Help           2.4 GHz         Security Mode:                                                                                                    | Wireless Security  L4 GHz Security Mode: WPA Personal                                                                                                    | Wireless Security Wireless Security Advanced Wireless Security Help                                                                                                    | Security Mode: WPA Personal 💌                                                                                                    |                     |
| Key Renewal 3600 seconds                                                                                                    | Key Renewat 3600 seconds 5 GHz - 1 Security Mode: WPA Personal                                                                                                    | Key Renewat:     3600     seconds       5 GHz - 1                                                                                                    | Key Renewal:     3600     seconds       5 GHz - 1                                                                                                    | Key Renewal:     3600     seconds       5 GHz - 1     Security Mode:     VPA Personal       Security Mode:     VPA Personal        Encryption:     AES        Passphrase:     cisco123                                                                                                    | Key Renewal:     3600     seconds       5 GHz - 1                                                                                                    | Key Renewal:     3600     seconds       5 GHz - 1                                                                                                    | Key Renewal: 3600 seconds<br>5 GHz - 1                                                                                                    | Key Renewal: 3600 seconds                                                                                                    | Key Renewat 3600 seconds                                                                                                    | Key Renewat 3500 seconds                                                                                                    | 2.4 GHz<br>Security Mode: WPA Personal  Encryption: AES                                                                                                    | 2.4 GHz<br>Security Mode: WPA Personal •                                                                                                    | Wireless Security     Help       2.4 GHz     Security Mode:       Encryption:     AES                                                                                                    | Wireless Security       2.4 GHz     Help       Security Mode:     WPA Personal       Encryption:     AES                                                                                                    | Wireless Security           Z.4 GHz         WPA Personal         Help           Encryption:         AES         •                                                                                                    | Security Mode: WPA Personal   Encryption: AES                                                                                                    |                     |
|                                                                                                    | 5 GHz - 1<br>Security Mode: WPA Personal                                                                                                    | 5 GHz - 1<br>Security Mode: WPA Personal  Encryption: AES  Passphrase: cisco 123                                                                                                    | 5 GHz - 1<br>Security Mode: ₩PA Personal<br>Encryption: AES<br>Passphrase: cisco123<br>Key Renewal: 3500 seconds                                                                                                    | 5 GHz - 1<br>Security Mode: WPA-Personal ✓<br>Encryption: AES ✓<br>Passphrase: cisco 123                                                                                                    | 5 GHz - 1<br>Security Mode:<br>Encryption:<br>Passphrase:<br>Cisco123                                                                                                    | 5 GHz - 1<br>Security Mode: WPA Personal  Fercention                                                                                                    | 5 GHz - 1                                                                                                    |                                                                                                    | S CHY 4                                                                                                    |                                                                                                    | 2.4 GHz<br>Security Mode: WPA Personal  Encryption: AES  Passphrase: cisco 123                                                                                                    | 2.4 GHz     WPA.Personal     Help       Security Mode:     WPA.Personal        Encryption:     AES        Passphrase:     cisco123                                                                                                    | Wireless Security       2.4 GHz     Help       Security Mode:     WPA Personal       Encryption:     AES       Passphrase:     cisco123                                                                                                    | Wireless Security       Z4 GHz     Help       Security Mode:     WPA Personal       Encryption:     AES       Passphrase:     cisco123                                                                                                    | Date Wreess Settings     Wreess Settings     Wreess MAC Filler     Advanced Wreess Settings       Wireless Security     2.4 GHz     Help     Help       Security Mode:     WPA Personal     •       Encryption:     AES     •       Passphrase:     cisco123                                                                                                    | Security Mode: WPA Personal   Encryption: AES   Passphrase: cisco123                                                                                                    |                     |
| 5 GHz - 1                                                                                                    | Security Mode: WPA Personal                                                                                                    | Security Mode: WPA Personal  Encryption: AES  Passphrase: cisco 123                                                                                                    | Security Mode: WPA Personal  Encryption: AES  Passphrase: cisco123 Key Renewal: 3500 seconds                                                                                                    | Security Mode: WPA Personal  Encryption: AES  Passphrase: cisco 123                                                                                                    | Security Mode: WPA Personal  Encryption: AES  Passphrase: cisco123                                                                                                    | Security Mode: WPA Personal                                                                                                    |                                                                                                    | 5 GHZ - 1                                                                                                    | 5 GHZ = 1                                                                                                    | 5 GHz - 1                                                                                                    | 24 GHz<br>Security Mode: WPA Personal  Encryption: AES  Passphrase: cisco123 Key Renewalt 3600 seconds                                                                                                    | 2.4 GHz     Security Mode:     WPA Personal     Help       Encryption:     AES        Passphrase:     cisco123       Key Renewalt     3600     seconds                                                                                                    | Wireless Security       2.4 GHz     Help       Security Mode:     WPA Personal       Encryption:     AES       Passphrase:     cisco123       Key Renewalt     3600                                                                                                    | Wireless Security       2.4 GHz     Help       Security Mode:     WPA Personal       Encryption:     AES       Passphrase:     cisco123       Key Renewalt     3600                                                                                                    | Dase Wreess Security     Deast Wreess Security     Deast Network     Wreess MAC Filler     Advanced Wreess Sectings       Wireless Security     2.4 GHz     Help     Help       Security Mode:     WPA Personal     •       Encryption:     AES     •       Passphrase:     cisco123       Key Renewalt     3600     seconds                                                                                                    | Security Mode:     WPA Personal       Encryption:     AES       Passphrase:     cisco123       Key Renewalt     3600     seconds                                                                                                    |                     |
| Security Mode:  WPA Personal                                                                                                    |                                                                                                    | Encryption: AES  Passphrase: cisco123                                                                                                    | Encryption: AES   Passphrase: cisco 123  Key Renewal: 3500 seconds                                                                                                    | Encryption: AES  Passphrase: cisco123                                                                                                    | Encryption: AES  Passphrase: cisco123                                                                                                    | Factorial AFS                                                                                                    | Security Mode:  WPA Personal                                                                                                    | Security Mode:                                                                                                    | Security Made: WPA Personal                                                                                                    |                                                                                                    | 24 GHz<br>Security Mode: WPA Personal  Encryption: AES  Passphrase: cisco123 Key Renewalt 3600 seconds 5 GHz - 1                                                                                                    | 2.4 GHz     WPA Personal     Help       Security Mode:     WPA Personal        Encryption:     AES        Passphrase:     cisco123        Key Renewalt     3600     seconds       5 GHz - 1                                                                                                    | Wireless Security   2.4 GHz   Security Mode:   WPA Personal   Encryption:   AES   Passphrase:   cisco123   Key Renewalt   3600   seconds   5 GHz - 1                                                                                                    | Wireless Security          24 GHz       Help         Security Mode:       WPA Personal         Encryption:       AES         Passphrase:       cisco123         Key Renewalt       3600         5 GHz - 1                                                                                                    | Date Wreess Settings     Wreess Settings     Wreess Settings       Wireless Security       2.4 GHz       Security Mode:       Encryption:       AES       Passphrase:       cisco123       Key Renewalt       3600       seconds       5 GHz - 1                                                                                                    | Security Mode: WPA Personal  Encryption: AES  Passphrase: cisco123 Key Renewat: 3600 seconds 5 GHz - 1                                                                                                    |                     |
| Encryption: AES ·                                                                                                    | Encrypton: AES *                                                                                                    | Passphrase: cisco123                                                                                                    | Passphrase: cisco123                                                                                                    | Passphrase: cisco123                                                                                                    | Passphrase: cisco123                                                                                                    | - A A A A A A A A A A A A A A A A A A A                                                                                                    | Township                                                                                                    |                                                                                                    |                                                                                                    | Security Mode: WRA.Personal                                                                                                    | 24 GHz<br>Security Mode: WPA Personal  Passphrase: cisco123 Key Renewal: 3600 seconds 5 GHz - 1 Security Mode: WPA Personal                                                                                                    | 2.4 GHz   Security Mode:   Encryption:   AES   Passphrase:   cisco123   Key Renewalt   3600   seconds   5 GHz - 1   Security Mode:                                                                                                    | Wireless Security     2.4 GHz     Security Mode:     WPA Personal     Encryption:     AES     Passphrase:     cisco123   Key Renewalt   3600   security Mode:     WPA Personal                                                                                                    | Wireless Security   2.4 GHz   Security Mode:   Encryption:   AES   Passphrase:   cisco 123   Key Renewal:   3600   security Mode:   GHz - 1   Security Mode:   WPA Personal                                                                                                    | Wireless Security       Z.4 GHz     WPA Personal     Itelp       Encryption:     AES     Itelp       Passphrase:     cisco123       Key Renewal:     3600       5 GHz - 1     WPA Personal       Security Mode:     WPA Personal                                                                                                    | Security Mode: WPA Personal   Encryption: AES   Passphrase: cisco123  Key Renewal: 3600 seconds  5 GHz - 1 Security Mode: WPA Personal                                                                                                    |                     |
| A CONTRACTOR AND A CONTRACTOR AND A | dener Marco and a second and a second and a s                                                                                                    | Kan Basewalt Scott                                                                                                    | Key Renewal 3500 seconds                                                                                                    |                                                                                                    |                                                                                                    | Passphrase: cisco123                                                                                                    | Encryption:                                                                                                    | Encryption: AES •                                                                                                    | Encryption: AES ·                                                                                                    | Security Mode: WPA-Personal  Encryption: AES                                                                                                    | 24 GHz   Security Mode:   Encryption:   AES   Passphrase:   Cisco123   Key Renewat:   3500   seconds   5 GHz - 1   Security Mode:   Encryption:   AES                                                                                                    | 24 GHz   Security Mode:   Encryption:   AES   Passphrase:   cisco123   Key Renewat:   3600   seconds   5 GHz - 1   Security Mode:   Encryption:   AES                                                                                                    | Wireless Security     2.4 GHz     Security Mode:     Security Mode:     Encryption:     AES     Security Mode:     VPA Personal     Security Mode:     WPA Personal     Encryption:     AES                                                                                                    | Wireless Security         2.4 GHz         Security Mode:       WPA Personal         Encryption:       AES         Passphrase:       cisco123         Key Renewal:       3600         5 GHz - 1         Security Mode:       WPA Personal         Encrypton:       AES         Key Renewal:       3600         Security Mode:       WPA Personal         Encrypton:       AES                                                                                                    | Wireless Security     Count Vetexts Security     Advance Wireless Eatings       Vireless Security     2.4 GHz     Itelp       Security Mode:     WPA Personal     Itelp       Encryption:     AES     Itelp       Passphrase:     cisco123       Key Renewalt     3600     seconds       5 GHz - 1     Security Mode:     WPA Personal       Encryption:     AES     Itelp                                                                                                    | Security Mode:     WPA Personal       Encryption:     AES       Passphrase:     cisco123       Key Renewat     3600       5 GHz - 1       Security Mode:     WPA Personal       Encryption:     AES                                                                                                    |                     |
| Passphrase: cisco123                                                                                                    | Passphrase: cisco123                                                                                                    | Ney Kenewar. Joouv seconds                                                                                                    |                                                                                                    | Key Renewali 3600 seconds                                                                                                    | Key Renewat 3500 seconds                                                                                                    |                                                                                                    | Passphrase: cisco123                                                                                                    | Encryption: AES  Passphrase: cisco123                                                                                                    | Encryption: AES  Passphrase: cisco123                                                                                                    | Security Mode:     WPA-Personal       Encryption:     AES       Passphrase:     cisco123                                                                                                    | 24 GHz       Security Mode:       WPA Personal       Image: Cisco 123         Encryption:       AES       Image: AES       Image: AES         Passphrase:       Cisco 123       Image: AES       Image: AES         5 GHz - 1       Image: AES       Image: AES       Image: AES         Security Mode:       Image: AES       Image: AES       Image: AES         Passphrase:       Cisco 123       Image: AES       Image: AES         Passphrase:       Cisco 123       Image: AES       Image: AES | Z4 GHz   Security Mode:   Encryption:   AES   Passphrase:   cisco123   Key Renewal:   3600   seconds   5 GHz - 1   Security Mode:   Encryption:   AES   Passphrase:   cisco123                                                                                                    | Wireless Security     2.4 GHz     Security Mode:     Encryption:   AES   Passphrase:   cisco123   Key Renewalt   3600   seconds   5 GHz - 1   Security Mode:   WPA Personal   Security Mode:   WPA Personal   Cisco123     Passphrase:   cisco123                                                                                                    | Wireless Security         2.4 GHz         Security Mode:       WPA Personal         Encryption:       AES         Passphrase:       cisco123         Key Renewalt       3000       seconds         5 GHz - 1       Security Mode:       WPA Personal         Encryption:       AES          Passphrase:       cisco123          Security Mode:       WPA Personal          Passphrase:       cisco123                                                                                                    | Vireless Security     Cuest Network     Vireless MC Filler     Advance Wireless Settings       Wireless Security     24 GHz     Image: Company     Image: Company       Security Mode:     WPA Personal     Image: Company     Image: Company       Passphrase:     Coisco123     Image: Coisco123     Image: Coisco123       Security Mode:     WPA Personal     Image: Coisco123     Image: Coisco123       Security Mode:     WPA Personal     Image: Coisco123     Image: Coisco123       Security Mode:     WPA Personal     Image: Coisco123     Image: Coisco123       Passphrase:     Coisco123     Image: Coisco123     Image: Coisco123                                                                                                    | Security Mode: WPA Personal   Encryption: AES   Passphrase: cisco123   Key Renewat: 3600   5 GHz - 1 seconds   Security Mode: WPA Personal   Encryption: AES   Passphrase: cisco123                                                                                                    |                     |
| Passphrase:<br>Key Renewat: 3600 seconds                                                                                                    | Passphrase: cisco123<br>Key Renewat 3600 seconds                                                                                                    | 5 CPx 2                                                                                                    | 5 GHz - 2                                                                                                    |                                                                                                    |                                                                                                    | Key Renewal: 3600 seconds                                                                                                    | Passphrase: cisco123<br>Key Renewat: 3600 seconds                                                                                                    | Encryption: AES  Passphrase: cisco123 Key Renewat: 3600 seconds                                                                                                    | Encryption: AES  Passphrase: cisco123 Key Renewat: 3600 seconds                                                                                                    | Security Mode:     WPA-Personal       Encryption:     AES       Passphrase:     cisco123       Key Renewat     3600                                                                                                    | 24 GHz   Security Mode:   Encryption:   AES   Passphrase:   cisco123   Key Renewat   3600   security Mode:   WPA Personal   Encryption:   AES   Passphrase:   cisco123   Key Renewat   3600   security Mode:   WPA Personal   Cisco123   Key Renewat   3600   security Mode:   Key Renewat   3600                                                                                                    | 2.4 GHz   Security Mode;   Encryption:   AES   Passphrase:   cisco123   Key Renewalt   3600   security Mode:   WPA.Personal   Encryption:   AES   Passphrase:   cisco123   Key Renewalt   3600   security Mode:   WPA.Personal   Encryption:   AES   Passphrase:   cisco123   Key Renewalt   3600   seconds | Vireless Security     2.4 GHz     Security Mode:     Security Mode:     Encryption:     AES     Key Renewal:     3600     security Mode:   WPA Personal     Security Mode:   Encryption:   AES   Passphrase:   Cisco123   Key Renewal:   3600   security     Key Renewal:     3600     security     Key Renewal:     3600     security     Key Renewal:     3600     security     Security     Security                                                                                                    | Wireless Security     Lelp       2.4 GHz     Security Mode:       Security Mode:     WPA Personal       Encryption:     AES       Rey Renewalt     3600       Security Mode:     WPA Personal       Forsyntia     Security       Security Mode:     WPA Personal       Security Mode:     WPA Personal       Encryption:     AES       Passphrase:     Cisco123       Key Renewalt     3600       seconds     Security                                                                                                    | Data Wrees beings     Wrees beings       Wireless Security       2.4 GHz       Security Mode:       Encryption:       AES       Yeassphrase:       Cisco123       Key Renewal:       3600       secunds       Fncryption:       AES       Passphrase:       Cisco123       Key Renewal:       3600       secunds                                                                                                    | Security Mode: WPA Personal   Encryption: AES   Passphrase: cisco123   Key Renewat: 3600   5 GHz - 1   Security Mode:   WPA Personal   Encryption:   AES   Passphrase:   cisco123   Key Renewat:   3600   seconds                                                                                          |                     |
| Encryption:                                                                                                    | Encryption: AES +                                                                                                    | Ney Kenewat Jour Seconds                                                                                                    |                                                                                                    | Key Renewat: 3600 seconds                                                                                                    | Key Renewat 3500 seconds                                                                                                    | Passphrase: cisco123                                                                                                    | Security Mode: WPA Personal ·                                                                                                    | Security Mode: WHA Personal •                                                                                                    | Security Mode: WPA Personal T                                                                                                    | The second second s | 2.4 GHz       Security Mode:       WPA Personal       Image: Cisco 123         Encryption:       AES       Image: Cisco 123         Passphrase:       Cisco 123       Image: Cisco 123         Key Renewat       3600       seconds         5 GHz - 1       Image: Cisco 123                                                                                                    | 24 GHz       WPA Personal       Help         Security Mode:       WPA Personal          Encryption:       AES          Passphrase:       cisco123          Key Renewat:       3600       seconds         5 GHz - 1                                                                                          | Wireless Security Wireless Security  AES  Recryption:  Key Renewat  Security  Melp  Help  Help | Wireless Security       2.4 GHz     Help       Security Mode:     WRA Personal       Encryption:     AES       Passphrase:     cisco123       Key Renewal:     3600       5 GHz - 1                                                                                                    | Wireless Security     Cuest Network     Wireless Cathogs       2.4 GHz     Security Mode:     WPA Personal       Encryption:     AES       Passphrase:     cisco123       Key Renewalt     3500       5 GHz - 1                                                                                                    | Security Mode: WPA Personal   Encryption: AES   Passphrase: cisco 123  Key Renewat: 3600 seconds  5 GHz - 1                                                                                                    |                     |
|                                                                                                    | O CANE AND AND A DECIMARY AND A DECIMARY |                                                                                                    | Key Renewalt 3500 seconds                                                                                                    |                                                                                                    |                                                                                                    | Passphrase: cisco123                                                                                                    | Encryption: Aco                                                                                                    | Encryption: AES 👻                                                                                                    | Encryption: AES                                                                                                    | Security Mode: WPA Personal  Encryption: AES                                                                                                    | 2.4 GHz   Security Mode:   Encryption:   AES   Passphrase:   cisco 123   Key Renewalt   3600   seconds   5 GHz - 1   Security Mode:   UPA-Personal   Encryption:                                                                                                    | 2.4 GHz   Security Mode:   Encryption:   AES   Passphrase:   cisco 123   Key Renewalt   3600   seconds   5 GHz - 1   Security Mode:   WPA Personal   Encryption:   AES                                                                                                    | Wireless Security     2.4 GHz     Security Mode:     Encryption:     AES     Passphrase:     cisco123   Key Renewat   3600   seconds     5 GHz - 1   Security Mode:   WPA Personal     Encryption:     AES                                                                                                    | Wireless Security       2.4 GHz     Itelp       2.4 GHz     WPA Personal       Security Mode:     WPA Personal       Encryption:     AES       Key Renewalt     3600       5 GHz - 1       Security Mode:     WPA Personal       Encryption:     AES                                                                                                    | Wireless Security     Cuest Network     Wireless MAC Fillsr     Advance Wireless Detrongs       Wireless Security     2.4 GHz     Help       2.4 GHz     Security Mode:     WPA Personal       Encryption:     AES     •       Passphrase:     cisco123       Key Renewalt     3600     seconds       5 GHz - 1     Security Mode:     •       Encryption:     AES     •                                                                                                    | Security Mode: WRA Personal   Encryption: AES   Passphrase: cisco123  Key Renewal: 3600 seconds  5 GHz - 1  Security Mode: WRA Personal   Encryption: AES                                                                                                    |                     |
| Daepohrapa                                                                                                    | Basenbrana Carent 23                                                                                                    | S ANY MARGINAL                                                                                                    | DEV DELEWON SECONDS                                                                                                    | Key Danawak 3500 seconde                                                                                                    | Kau Danaust 9200                                                                                                    | rasymas.                                                                                                    | Pacentrate                                                                                                    | Encryption: AES                                                                                                    | Encryption: AES                                                                                                    | Security Mode: WPA-Personal  Encryption: AES                                                                                                    | 24 GHz   Security Mode:   Encryption:   AES   Passphrase:   cisco123   Key Renewalt   3600   seconds   5 GHz - 1   Security Mode:   Encryption:   AES   Passphrase                                                                                                    | 2.4 GHz   Security Mode:   Encryption:   AES   Passphrase:   cisco123   Key Renewal:   3000   security Mode:   Security Mode:   WPA Personal   Security Mode:   Encryption:   AES   Security Mode:   WPA Personal   Security Mode:   Passphrase   Cisco123                                                  | Vircless Security     2.4 GHz     Security Mode:   Encryption:   AES     For Passphrase:   Cisco123   Key Renewat:   3600   secunds     5 GHz - 1   Security Mode:   Encryption:   AES     Security Mode:   Encryption:   AES                                                                                                    | Wireless Security   2.4 GHz   2.4 GHz   Security Mode:   WPA/Personal   Encryption:   AES   Key Renewat:   3500   security Mode:   WPA/Personal   Encryption:   AES   Security Mode:   WPA/Personal   Security Mode:   MPA/Personal   Security Mode:   MPA/Personal   Security Mode:   Security Mode: | Wireless Security     Quest Network     Weeks Skill Filler     Advance Wiress Skillings       Wireless Security     2.4 GHz     Image: Control of the security Mode: Control of the security Mod | Security Mode: WPA Personal   Encryption: AES   Passphrase: cisco123  Key Renewalt 3600 seconds  5 GHz - 1  Security Mode: WPA Personal  Encryption: AES                                                                                                    |                     |
| Passphrase: cisco123                                                                                                    | Passphrase: cisco123                                                                                                    | Key Kenewat. 3000 Seconds                                                                                                    |                                                                                                    | Key Renewat 3500 seconds                                                                                                    | Key Renewat: 3600 seconds                                                                                                    |                                                                                                    | Passphrase: cisco123                                                                                                    | Encryption: AES  Passphrase: cisco123                                                                                                    | Encryption: AES  Passphrase: cisco123                                                                                                    | Security Mode:     WPA Personal       Encryption:     AES       Passphrase:     cisco123                                                                                                    | 24 GHz       WPA Personal       Melpow         Security Mode:       WPA Personal          Encryption:       AES          Passphrase:       cisco123          Key Renewat:       3600       seconds         5 GHz - 1       Security Mode:       WPA Personal         Encryption:       AES          Passphrase:       cisco123          Cisco123       Security Mode:          Security Mode:       WPA Personal          Passphrase:       cisco123                                                   | 24 GHz   Security Mode:   Incryption:   AES   Passphrase:   cisco123   Key Renewat   3600   seconds   5 GHz - 1   Security Mode:   Incryption:   AES   Passphrase:   cisco123                                                                                                    | Wireless Security     2.4 GHz     Security Mode:   Encryption:   AES     Key Renewat:   3600   seconds     5 GHz - 1   Security Mode:   Encryption:   AES   Passphrase:   Cisco 123     Passphrase:     Cisco 123                                                                                                    | Wireless Security         2.4 GHz         Security Mode:       WPA Personal         Encryption:       AES         Passphrase:       cisco123         Key Renewalt       3600         5 GHz - 1       seconds         Security Mode:       WPA Personal         Encryption:       AES         Passphrase:       cisco123         Passphrase:       cisco123                                                                                                    | Vireless Security     Clear Meteor     Needs MAC Puter     Advance Wireless Settings       Wireless Security     2.4 GHz     Help       Security Mode:     WPA Personal     Image: Clear Clear                                             | Security Mode: WPA Personal   Encryption: AES   Passphrase: cisco123   Key Renewalt 3600   5 GHz - 1   Security Mode:   Encryption:   AES   Passphrase:   cisco123                                                                                                    |                     |
| Passphrase: cisco123                                                                                                    | Passphrase: cisco123                                                                                                    | Ney Kenewak Joou Seconds                                                                                                    |                                                                                                    | Key Renewal: 3800 seconds                                                                                                    | Key Renewal: 3500 seconds                                                                                                    |                                                                                                    | Passphrase: cisco123                                                                                                    | Encryption: AES  Passphrase: cisco123                                                                                                    | Encryption. AES  Passphrase: cisco123                                                                                                    | Security Mode:     WPA Personal       Encryption:     AES       Passphrase:     cisco123                                                                                                    | 2.4 GHz   Security Mode:   Encryption:   AES   Passphrase:   Cisco123   Key Renewal:   3600   seconds   5 GHz - 1   Security Mode:   Encryption:   AES   Passphrase:   Cisco123                                                                                                    | 24 GHz   Security Mode:   WPA Personal   Encryption:   AES   Passphrase:   cisco123   Key Renewalt   3600   secunds   5 GHz - 1   Security Mode:   WPA Personal   Encryption:   AES   Passphrase:   cisco123                                                                                                | Wireless Security     2.4 GHz     Security Mode:     Encryption:     AES     Passphrase:     cisco123     Key Renewat:     3600   security Mode:     MPAA Personal     Fincryption:     AES     Fincryption:     AES     Passphrase:     Cisco123     Passphrase:     Cisco123                                                                                                    | Wireless Security         2.4 GHz         Security Mode:       WPA Personal         Encryption:       AES         Passphrase:       cisco123         Key Renewalt       3600       seconds         5 GHz - 1       Security Mode:       WPA Personal         Encryption:       AES          Passphrase:       cisco123          Passphrase:       cisco123          Security Mode:       WPA Personal          Passphrase:       cisco123                                                                                                    | Vireless Security     Undet Security     Outsit Method     Needes MAC Faller     Advance Wireless Settings       Vireless Security     2.4 GHz     Security Mode:     WPA Personal     Image: Ciscol 23       Encryption:     AES     Image: Ciscol 23     Image: Ciscol 23       Key Renewal:     3600     seconds       5 GHz - 1     Security Mode:     Image: Ciscol 23       Encryption:     AES     Image: Ciscol 23       Passphrase:     Ciscol 23     Image: Ciscol 23       For passphrase:     Ciscol 23     Image: Ciscol 23                                                                                                    | Security Mode: WPA/Personal   Encryption: AES   Passphrase: cisco123   Key Renewal: 3600   5 GHz - 1   Security Mode:   Encryption:   AES   Passphrase:   cisco123                                                                                                    |                     |
| 5 GHz - 1                                                                                                    | Security Mode: WPA Personal                                                                                                    | Security Mode: WPA.Personal  Encryption: AES  Passphrase: cisco123                                                                                                    | Security Mode: WPA Personal  Encryption: AES  Passphrase: cisco 123 Key Renewal 3500 seconds                                                                                                    | Security Mode:     WPA Personal       Encryption:     AES       Passphrase:     cisco123                                                                                                    | Security Mode: WPA Personal  Encryption: AES  Passphrase: cisco 123                                                                                                    | Security Mode: WPA Personal                                                                                                    |                                                                                                    | 5 GH2 - 1                                                                                                    |                                                                                                    | 5 GHz - 1                                                                                                    | 2.4 GHz<br>Security Mode: WPA Personal  Encryption: AES  Passphrase: cisco 123 Key Renewalt 3600 seconds                                                                                                    | 2.4 GHz     Security Mode:     WPA Personal     Help       Encryption:     AES        Passphrase:     cisco 123        Key Renewalt     3600     seconds                                                                                                    | Wireless Security       2.4 GHz     Help       Security Mode:     WPA Personal       Encryption:     AES       Passphrase:     cisco 123       Key Renewalt     3600     seconds                                                                                                    | Wireless Security       2.4 GHz     Help       Security Mode:     WPA Personal       Encryption:     AES       Passphrase:     cisco 123       Key Renewalt     3600                                                                                                    | Dase Wreess Security     Deast Wreess Security     Deast Network     Wreess MAC Filler     Advanced Wreess Sectings       Wireless Security     2.4 GHz     Help     Help       Security Mode:     WPA Personal     •       Encryption:     AES     •       Passphrase:     cisco123     •       Key Renewalt     \$600     seconds                                                                                                    | Security Mode:     WPA Personal       Encryption:     AES       Passphrase:     cisco123       Key Renewal:     3600     seconds                                                                                                    |                     |
|                                                                                                    | Security Mode: WPA Personal                                                                                                    | S GRZ - 1<br>Security Mode:<br>Encryption:<br>Passphrase:<br>Cisco 123                                                                                                    | S GRZ - 1<br>Security Mode:<br>Encryption:<br>Passphrase:<br>Key Renewat                                                                                                    | S GRZ - 1       Security Mode:     WPA Personal       Encryption:     AES       Passphrase:     cisco123                                                                                                    | S GRZ - 1<br>Security Mode:<br>Encryption:<br>Passphrase:<br>Cisco123                                                                                                    | Signz - 1<br>Security Mode: WPA Personal •                                                                                                    | 5 GHZ - 1                                                                                                    |                                                                                                    | b ( HT - 1                                                                                                    | form t                                                                                                    | 24 GHz<br>Security Mode: WPA Personal  Encryption: AES  Passphrase: cisco123                                                                                                    | 2.4 GHz     Security Mode:     WPA Personal     Help       Encryption:     AES        Passphrase:     cisco123                                                                                                    | Wireless Security       2.4 GHz     Help       Security Mode:     WPA/Personal       Encryption:     AES       Passphrase:     cisco123                                                                                                    | Wireless Security       2.4 GHz     Help       Security Mode:     WPA Personal       Encryption:     AES       Passphrase:     cisco 123                                                                                                    | Dase Wreess Security     Ouesr Network     Wreess MAC Filler     Advanced Wreess Sectings       Wireless Security     2.4 GHz     Help     Help       Security Mode:     WPA Personal     •       Encryption:     AES     •       Passphrase:     cisco123     •                                                                                                    | Security Mode: WPA Personal   Encryption: AES   Passphrase: cisco 123                                                                                                    |                     |
|                                                                                                    | 5 GHz - 1<br>Security Mode: WPA Personal                                                                                                    | 5 GHz - 1<br>Security Mode: WPA Personal  Encryption: AES  Passphrase: cisco 123                                                                                                    | 5 GHz - 1<br>Security Mode: WPA Personal  Encryption: AES  Passphrase: cisco123 Key Renewal: 3500 seconds                                                                                                    | 5 GHz - 1<br>Security Mode: WPA:Personal  Encryption: AES  Passphrase: cisco 123                                                                                                    | 5 GHz - 1<br>Security Mode: WPA Personal  Encryption: AES  Passphrase: cisco123                                                                                                    | 5 GHz - 1<br>Security Mode: WPA Personal  Factorolips                                                                                                    | 5 GHz - 1                                                                                                    |                                                                                                    | ECHY 4                                                                                                    |                                                                                                    | 2.4 GHz<br>Security Mode: WPA Personal  Encryption: AES                                                                                                    | 2.4 GHz<br>Security Mode: WPA Personal  Encryption: AES                                                                                                    | Wireless Security  2.4 GHz Security Mode: WPA Personal  Encryption: AES                                                                                                    | Wireless Security       2.4 GHz     Help       Security Mode:     WPA Personal       Encryption:     AES                                                                                                    | Date Wreess Security     Ouest Network     Wreess MAC Filler     Advanced Wreess Sectings       Wireless Security     2.4 GHz     Help       Security Mode:     WPA Personal     •       Encryption:     AES     •                                                                                                    | Security Mode: WPA Personal   Encryption: AES                                                                                                    |                     |
| Key Renewal 3600 seconds                                                                                                    | Key Renewalt 3600 seconds 5 GHz - 1 Security Mode: WPA Personal                                                                                                    | Key Renewal:     3600     seconds       5 GHz - 1                                                                                                    | Key Renewal:     3600     seconds       5 GHz - 1                                                                                                    | Key Renewal:     3600     seconds       5 GHz - 1                                                                                                    | Key Renewal:     3600     seconds       5 GHz - 1                                                                                                    | Key Renewal: 3600 seconds 5 GHz - 1 Security Mode: WPA Personal  Ferromica                                                                                                    | Key Renewal: 3600 seconds                                                                                                    | Key Renewat: 3600 seconds                                                                                                    | Key Renewal: 3600 seconds                                                                                                    | Key Renewat 3600 seconds                                                                                                    | 2.4 GHz<br>Security Mode: WPA Personal •                                                                                                    | 2.4 GHz<br>Security Mode: WPA Personal •                                                                                                    | Z4 GHz     Help       Security Mode:     WPA Personal       Encruption     AFS                                                                                                    | Wireless Security  2.4 GHz Security Mode: WPA Personal  Forception                                                                                                    | Date C Wreess Security     Ouest Network     Wreess MAC Filler     Advanced Wreess Sectings       Wireless Security     2.4 GHz     Help       Security Mode:     WPA Personal     •                                                                                                    | Security Mode: WPA Personal                                                                                                    |                     |
| Passphrase: cisco123                                                                                                    | Passphrase: cisco123 Key Renewat: 3600 seconds 5 GHz - 1 Security Mode: WPA Personal                                                                                                    | Passphrase:     cisco123       Key Renewalt     3600     seconds       5 GHz - 1     Security Mode:     WPA Personal       Encryption:     AES       Passphrase:     cisco123                                                                                                    | Passphrase:     cisco123       Key Renewalt     3600     seconds       5 GHz - 1     WPA Personal        Security Mode:     WPA Personal        Encryption:     AES        Passphrase:     cisco123       Key Renewalt     3600     seconds                                                                                                    | Passphrase:     cisco123       Key Renewat     3600     seconds       5 GHz - 1     Security Mode:     WPA-Personal       Encryption:     AES        Passphrase:     cisco123                                                                                                    | Passphrase:     cisco123       Key Renewat     3600     seconds       5 GHz - 1     Security Mode:     WPA Personal       Encryption:     AES       Passphrase:     cisco123                                                                                                    | Passphrase:     cisco123       Key Renewal:     3600       5 GHz - 1       Security Mode:       WPA Personal                                                                     | Passphrase:     cisco123       Key Renewal:     3600       5 GHz - 1                                                                                                    | Passphrase: cisco123<br>Key Renewal: 3600 seconds                                                                                                    | Passphrase: cisco123<br>Key Renewat: 3600 seconds                                                                                                    | Passphrase:     cisco123       Key Renewal:     3600       seconds                                                                                                    | 2.4 GHz<br>Security Mode: WPA Personal                                                                                                    | 2.4 GHz<br>Security Mode: WPA Personal T                                                                                                    | Wireless Security         Help           2.4 GHz         Security Mode:                                                                                                    | Wireless Security  L4 GHz Security Mode: WPA Personal                                                                                                    | Wireless Security Wireless Security Advanced Wireless Security Help                                                                                                    | Security Mode WPA Personal                                                                                                    |                     |
| Encryption: AES  Passphrase: cisco123 Key Benewat: 13600 seconds                                                                                                    | Encryption: AES  Passphrase: cisco123 Key Renewal: 3600 seconds 5 GHz - 1 Security Mode: WPA Personal                                                                                                    | Encryption:     AES       Passphrase:     cisco123       Key Renewat     3600       5 GHz - 1       Security Mode:     WPA Personal       Encryption:     AES       Passphrase:     cisco123                                                                                                    | Encryption:     AES       Passphrase:     cisco123       Key Renewalt     \$600       5 GHz - 1       Security Mode:     WPA Personal       Encryption:     AES       Passphrase:     cisco123       Key Renewalt     \$500                                                                                                    | Encryption:     AES       Passphrase:     cisco123       Key Renewal:     3600       5 GHz - 1       Security Mode:     WPA.Personal       Encryption:     AES       Passphrase:     cisco123                                                                                                    | Encryption:     AES       Passphrase:     cisco123       Key Renewat     \$600       5 GHz - 1       Security Mode:     WPA Personal       Encryption:     AES       Passphrase:     cisco123                                                                                                    | Encryption: AES   Passphrase: cisco123  Key Renewat: 3600 seconds  5 GHz - 1  Security Mode: WPA Personal  Factorition                                                           | Encryption: AES  Passphrase: cisco123 Key Renewal: 3600 seconds 5 GHz - 1                                                                                                    | Encryption: AES  Passphrase: cisco123 Key Renewal: 3600 seconds                                                                                                    | Encryption: AES  Passphrase: cisco123 Key Renewal: 3600 seconds E City 1                                                                                                    | Encryption: AES  Passphrase: cisco123 Key Renewat: 3600 seconds                                                                                                    | 2.4 GHz                                                                                                    | 24 GHz                                                                                                    | Wireless Security Help 2.4 GHz                                                                                                    | Wireless Security<br>2.4 GHz                                                                                                    | Wireless Security 2.4 GHz                                                                                                    | (10) (50) (50) (50)                                                                                                    |                     |
| Security Mode: WPA Personal   Encryption: AES  Passphrase: cisco123  Key Renewal: 3600 seconds                                                                                                    | Security Mode: WPA Personal   Encryption: AES  Passphrase: cisco123  Key Renewal: 3600 seconds  5 GHz - 1  Security Mode: WPA Personal                                                                                                    | Security Mode: WPA Personal   Encryption: AES   Passphrase: cisco123   Key Renewat: 3600   5 GHz - 1   Security Mode: WPA Personal   Encryption: AES   Passphrase: cisco123                                                                                                    | Security Mode: WPA Personal   Encryption: AES   Passphrase: cisco123   Key Renewat: 3600   5 GHz - 1 seconds   Security Mode: WPA Personal   Encryption: AES   Passphrase: cisco123   Key Renewat: 3600   seconds seconds                                                                                                    | Security Mode: WPA Personal   Encryption: AES   Passphrase: cisco123   Key Renewalt 3600   5 GHz - 1   Security Mode: WPA Personal   Encryption: AES   Passphrase: cisco123                                                                                                    | Security Mode: WPA Personal   Encryption: AES   Passphrase: cisco123  Key Renewat 3500 seconds  5 GHz - 1  Security Mode: WPA Personal  Encryption: AES   Passphrase: cisco123                                                                                                    | Security Mode: WPA Personal   Encryption: AES  Passphrase: cisco 123  Key Renewal: 3600 seconds  5 GHz - 1  Security Mode: WPA Personal  Factorition                             | Security Mode: WPA Personal   Encryption: AES   Passphrase: cisco123  Key Renewal: 3600 seconds  5 GHz - 1                                                                                                    | Security Mode: WPA Personal  Encryption: AES  Passphrase: cisco123 Key Renewal: 3600 seconds                                                                        | Security Mode: WRA Personal  Encryption: AES  Passphrase: cisco 123 Key Renewal: 3600 seconds E City 1                                                                                                | Security Mode:     WPA Personal       Encryption:     AES       Passphrase:     cisco123       Key Renewat:     3600                                                                                                    | Help                                                                                                    | Help                                                                                                    | Wireless Security<br>Help                                                                                                    | Wireless Security<br>Help                                                                                                    | Wireless Security Wireless Security Help                                                                                                    | 2.4 GHz                                                                                                    |                     |
| 24 GHz Security Mode: WPA Personal Encryption: AES Passphrase: cisco123 Key Renewal: 3600 seconds                                                                                                    | 2.4 GHz<br>Security Mode: WPA Personal<br>Encryption: AES<br>Passphrase: cisco123<br>Key Renewal: 3600 seconds<br>5 GHz - 1<br>Security Mode: WPA Personal                                                                                                    | 24 GHz<br>Security Mode: WPA Personal  Encryption: AES Passphrase: cisco123 Key Renewat: 3600 seconds 5 GHz - 1 Security Mode: WPA Personal  Encryption: AES Passphrase: cisco123                                                                                                    | 24 GHz<br>Security Mode: WPA Personal  Encryption: AES  Passphrase: cisco123 Key Renewat: 3600 seconds 5 GHz - 1 Security Mode: WPA Personal  Encryption: AES  Passphrase: cisco123 Key Renewat: 3600 seconds                                                                                                    | 24 GHz<br>Security Mode: WPA Personal  Encryption: AES  Passphrase: cisco123 Key Renewalt 3600 seconds 5 GHz - 1 Security Mode: WPA Personal  Encryption: AES  Passphrase: cisco123                                                                                                    | 24 GHz<br>Security Mode: WPA Personal  Encryption: AES Passphrase: cisco123 Key Renewat 3600 seconds 5 GHz - 1 Security Mode: WPA Personal Encryption: AES Passphrase: cisco123                                                                                                    | 24 GHz Security Mode: WPA Personal Encryption: AES Passphrase: cisco123 Key Renewal: 3600 seconds 5 GHz - 1 Security Mode: WPA Personal Factorition Factorition                  | 24 GHz Security Mode: WPA Personal Encryption: AES Passphrase: cisco123 Key Renewat: 3600 seconds 5 GHz - 1                                                                                                    | 2.4 GHz       Security Mode:       WPA Personal       Encryption:       AES       Passphrase:       Cisco123       Key Renewal:       3600                          | 24 GHz Security Mode: WPA Personal Encryption: AES Passphrase: cisco 123 Key Renewal: 3600 seconds E GHz - 1                                                                                          | 24 GHz       Security Mode:     WPA Personal       Encryption:     AES       Passphrase:     cisco 123       Key Renewalt     3600                                                                                                    |                                                                                                    |                                                                                                    | Wireless Security                                                                                                    | Wireless Security                                                                                                    | Wireless Security                                                                                                    | Help                                                                                                    |                     |

## • Configurar una Red en Malla Inalámbrica (WMN).

 Para cubrir áreas de mas de 45m en interiores o 90m en exteriores, se pueden agregar APs en una topología de malla inalámbrica.

|                                                                   |          | Port 1          |                                           |
|-------------------------------------------------------------------|----------|-----------------|-------------------------------------------|
| Port Status<br>SSID                                               |          | OfficeNet       | Mismas configuraciones, pero en diferente |
| 2.4 GHz Channel                                                   |          |                 | Calial (Sili i diasape).                  |
| Coverage Range (meters)                                           |          | 440.00          |                                           |
| Authentication                                                    |          |                 |                                           |
| O Disabled                                                        | O WEP    | WEP Key         |                                           |
| O WPA-PSK                                                         | WPA2-PSK | PSK Pass Phrase |                                           |
|                                                                   |          | User ID         |                                           |
|                                                                   |          | Password        |                                           |
| Encryption Type                                                   |          | AES             |                                           |
| Port Status<br>SSID<br>2.4 GHz Channel<br>Coverage Range (meters) |          | OfficeNet       | Soco Annan                                |
| Authentication                                                    |          |                 |                                           |
| O Disabled                                                        | O WEP    | WEP Key         |                                           |
| O WPA-PSK                                                         | WPA2-PSK | PSK Pass Phrase |                                           |
|                                                                   |          | User ID         |                                           |
|                                                                   |          | Password        |                                           |
|                                                                   |          | AES             |                                           |

CCNA2-16 / 58

### • NAT para IPv4.

• La pestaña Status muestra información de direccionamiento y configuración de Internet con el que se realiza NAT a la LAN privada (no enrutable en Internet), para poder salir a Internet.

X

Stop

Usualmente por defecto utiliza cliente DHCP.

Go

Con NAT una red privada (local), traduce su direccionamiento por una IP pública (global). El proceso se revierte al regresar el tráfico.

Wireless-N Broadband Re Access Applications & Gaming Status Setup Wireless Security Administration Restrictions Router Information Help... Firmware Version: v0.93.3 Current Time: Not Available Internet MAC Address: 000D.BDA6.3001 Host Name: Domain Name: Connection Type: Automatic Configuration - DHCP Internet Connection Puede re-configurarse manualmente en: 209.165.201.11 Internet IP Address Subnet Mask: 255,255,255,0 Setup > Internet Setup. Default Gateway: 209.165.201.1 (ver diapositiva 4) DNS1: 64.100.0.100 DNS2: DNS3: MTU: 1500 DHCP Lease Time: 1 days 0:0:0 **IP Address Release IP Address Renew** Capítulo 13 CCNA2-17 / 58

### • Calidad en el Servicio.

- Permite garantizar que ciertos tipos de tráfico tengan mayor prioridad que otros.
- Algunos routers permiten especificar prioridades por puertos específicos.
  - Usualmente en "Configuraciones Avanzadas" y/o "Bandwith Control"

| Dasic                 | Auva  | ncea |                |          |                                |
|-----------------------|-------|------|----------------|----------|--------------------------------|
| Advanced Home         |       | QoS  | Setup          |          |                                |
|                       |       | # Qo | s Policy       | Priority | Description                    |
| Setup                 |       | 1    | IP Phone       | High     | IP Phone applications          |
| Internet Setun        |       | 2    | Counter Strike | High     | Online Gaming Counter Strike   |
| <u>internet oetup</u> |       | 3    | Netflix        | High     | Online Video Streaming Netflix |
| Wireless Setup        |       | 4    | FTP            | Medium   | FTP Applications               |
| LAN Setup             |       | 5    | WWW            | Medium   | WWW Applications               |
| Oo8 Satur             |       | 6    | Gnutella       | Low      | Gnutella Applic ations         |
| QUS Setup             | Setup |      | SMTP           | Medium   | SMTP Applications              |
| Storage               |       |      |                |          |                                |
| Security              |       |      |                |          |                                |
|                       |       |      |                |          |                                |
| Administration        |       |      |                |          |                                |
|                       |       |      | Edit           | De       | elete All                      |
| Advanc ed Setup       |       |      |                |          |                                |
|                       |       |      |                | Add Pr   | iority Role                    |

#### Re-envío de Puertos.

- Un router Inalámbrico usualmente bloquea el tráfico TCP/UDP a la red interna, para prevenir accesos no autorizados.
- Si un puerto se requiere abierto, el reenvío de puertos puede permitirlo.
  - Cuando el tráfico alcanza el router, éste determina a quién debe re-enviar ese tráfico en base al puerto destino.

|                        | Applications<br>& Gaming                                             | Setup V<br>Single Port Forwa  | Wireless Se<br>arding | curity Access<br>Restricti<br>Port Range Forwarding | Applications<br>& Gaming                                                                                                    | s Tri-Band Home Router<br>Administration<br>DVZ    | HomeRouter-PT-AC<br>Status                                              |
|------------------------|----------------------------------------------------------------------|-------------------------------|-----------------------|-----------------------------------------------------|----------------------------------------------------------------------------------------------------|----------------------------------------------------|-------------------------------------------------------------------------|
|                        | Single Port                                                          |                               |                       |                                                     |                                                                                                    |                                                    |                                                                         |
| ort T                  | riggering, habili<br>del tráfico ger                                 | ita nuevos re-<br>perado a un | Internal<br>Port      | Protocol                                            | To IP Address                                                                                                    | Enabled Help.                                      | •1                                                                      |
| IVIU                   | gor der tranoe gor                                                   |                               | e:                    |                                                     | 10.10.10.                                                                                                    | El ejemplo ha                                      | bilita el <mark>re-envío de</mark>                                      |
| uevc<br>omui           | puerto, deriva<br>nicación ya est                                    | dos de una<br>ablecida (en    |                       | -                                                   | 10.10.10.     0       10.10.10.     0       10.10.10.     0                                                                                                    | El ejemplo ha<br>tráfico HTTP o<br>al host local 1 | bilita el <mark>re-envío de</mark><br>que llegue al route<br>0.10.10.50 |
| uevc<br>omui<br>tro pi | puerto, deriva<br>nicación ya est<br>uerto).                         | dos de una<br>ablecida (en    |                       | -                                                   | 10.10.10.     0       10.10.10.     0       10.10.10.     0       10.10.10.     0                                                                                             | El ejemplo ha<br>tráfico HTTP o<br>al host local 1 | bilita el re-envío de<br>que llegue al route<br>0.10.10.50              |
| uevc<br>omui<br>tro pi | puerto, deriva<br>nicación ya esta<br>uerto).                        | dos de una<br>ablecida (en    |                       | -                                                   | 10.10.10.     0       10.10.10.     0       10.10.10.     0       10.10.10.     0       10.10.10.     0                                                                       | El ejemplo ha<br>tráfico HTTP o<br>al host local 1 | bilita el re-envío de<br>que llegue al route<br>0.10.10.50              |
| uevc<br>omui<br>tro pi | puerto, deriva<br>nicación ya est<br>uerto).<br>None •<br>Web Server | dos de una<br>ablecida (en    |                       |                                                     | 10.10.10.       0         10.10.10.       0         10.10.10.       0         10.10.10.       0         10.10.10.       0         10.10.10.       0         10.10.10.       0 | El ejemplo ha<br>tráfico HTTP o<br>al host local 1 | bilita el re-envío de<br>que llegue al route<br>0.10.10.50              |

### Topología para WLC.

- AP1 es un AP basado en controlador ó ligero (no requiere configuración inicial).
  - Usará WLAPP para comunicarse con el WLC de quien recibirá configuraciones y administración.

|          | RADIUS/SNMP<br>Server | Admin      |                 |               |
|----------|-----------------------|------------|-----------------|---------------|
| Device   |                       | Interface  | IP Address      | Subnet Mask   |
| R1       |                       | F0/0       | 172.16.1.1      | 255.255.255.0 |
| R1       |                       | F0/1.1     | 192.168.200.1   | 255.255.255.0 |
| S1       |                       | VLAN 1     | DHCP            |               |
| WLC      |                       | Management | 192.168.200.254 | 255.255.255.0 |
| AP1      |                       | Wired 0    | 192.168.200.3   | 255.255.255.0 |
| PC-A     |                       | NIC        | 172.16.1.254    | 255.255.255.0 |
| PC-B     |                       | NIC        | DHCP            |               |
| Wireless | s Laptop              | NIC        | DHCP            |               |
| 58       |                       |            |                 | Capít         |

#### • Iniciar sesión en el WLC.

CCN/

- Similar a un router inalámbrico.
  - Ingresar IP en el navegador e introducir credenciales por defecto.
- El ejemplo muestra la GUI de un Cisco 3504 (192.168.200.254/admin/admin)

|                             |                                                                   | \$                                                                         | (8)                                                                                                    | :                                                                                                    |
|-----------------------------|-------------------------------------------------------------------|----------------------------------------------------------------------------|----------------------------------------------------------------------------------------------------|----------------------------------------------------------------------------------------------------|
| Sign in<br>https://192.168. | 200.254                                                           | н                                                                          |                                                                                                    |                                                                                                    |
| Username                    | dmin                                                              |                                                                            |                                                                                                    |                                                                                                    |
| Password .                  |                                                                   |                                                                            |                                                                                                    |                                                                                                    |
|                             | Sign in Cancel                                                    |                                                                            |                                                                                                    |                                                                                                    |
| Welcomel P                  | lease click the login button to enter your user name and password |                                                                            |                                                                                                    |                                                                                                    |
|                             |                                                                   |                                                                            |                                                                                                    |                                                                                                    |
|                             | Login                                                             |                                                                            |                                                                                                    |                                                                                                    |
|                             | https://192.168.<br>Username a<br>Password •                      | https://192.168.200.254   Username   admin   Password     Sign in   Cancel | https://192.168.200.254   Username   admin   Password     Sign in   Cancel  Username And password  Login | https://192.168.200.254   Username   admin   Password     Sign in   Cancel   Welcomel Please click the login button to enter your user name and password     Login |

### Iniciar sesión en el WLC.

- Tras iniciar sesión se muestra la sección "Network Summary" con:
  - Redes inalámbricas configuradas, APs asociados, clientes activos, incluso Aps, no autorizados.

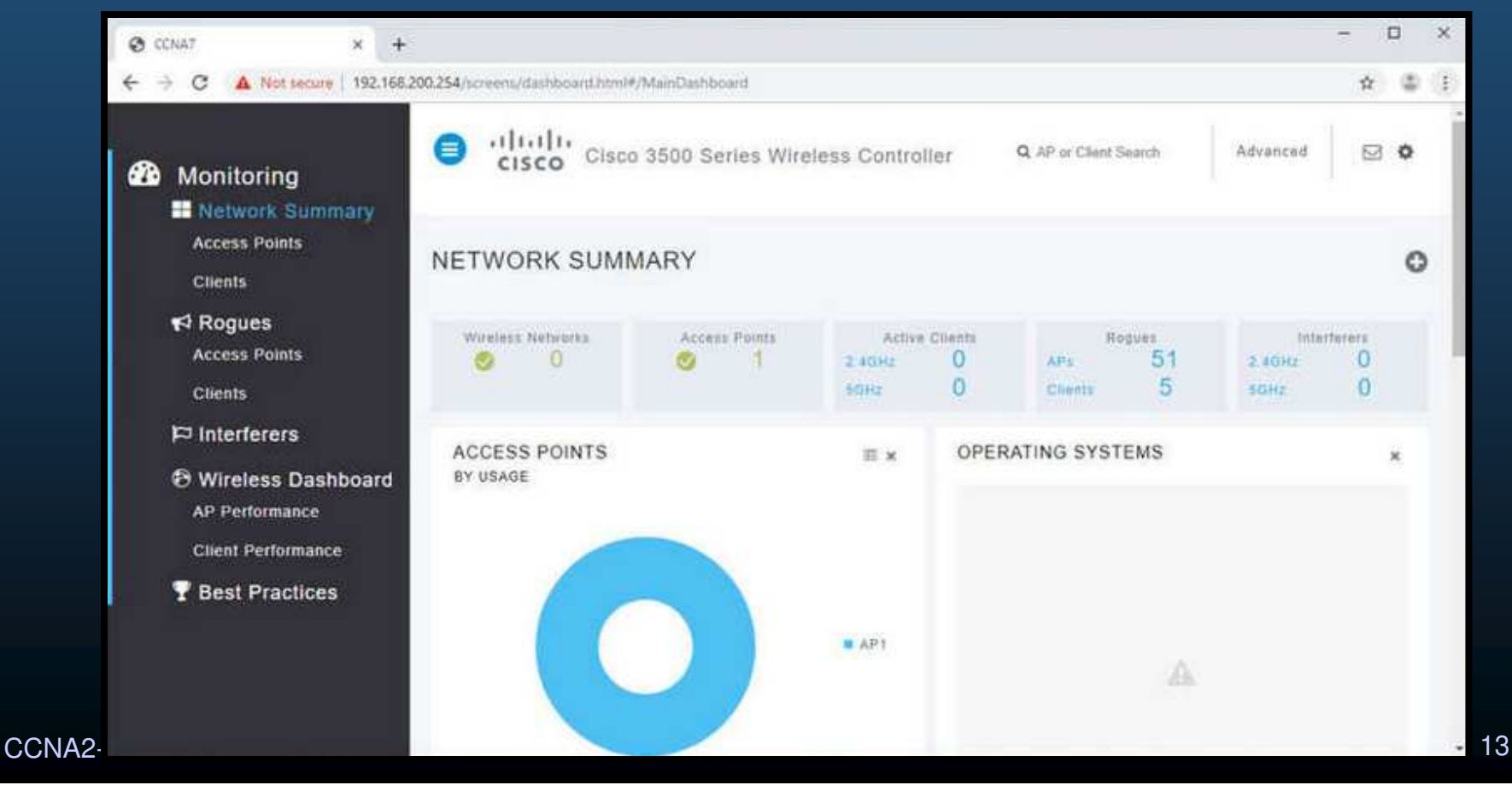

#### Ver Información de APs.

- Ir en el menú Izquierdo a: Access Points
  - Despliega información de desempeño, IP utilizada, información CDP (si habilitado).

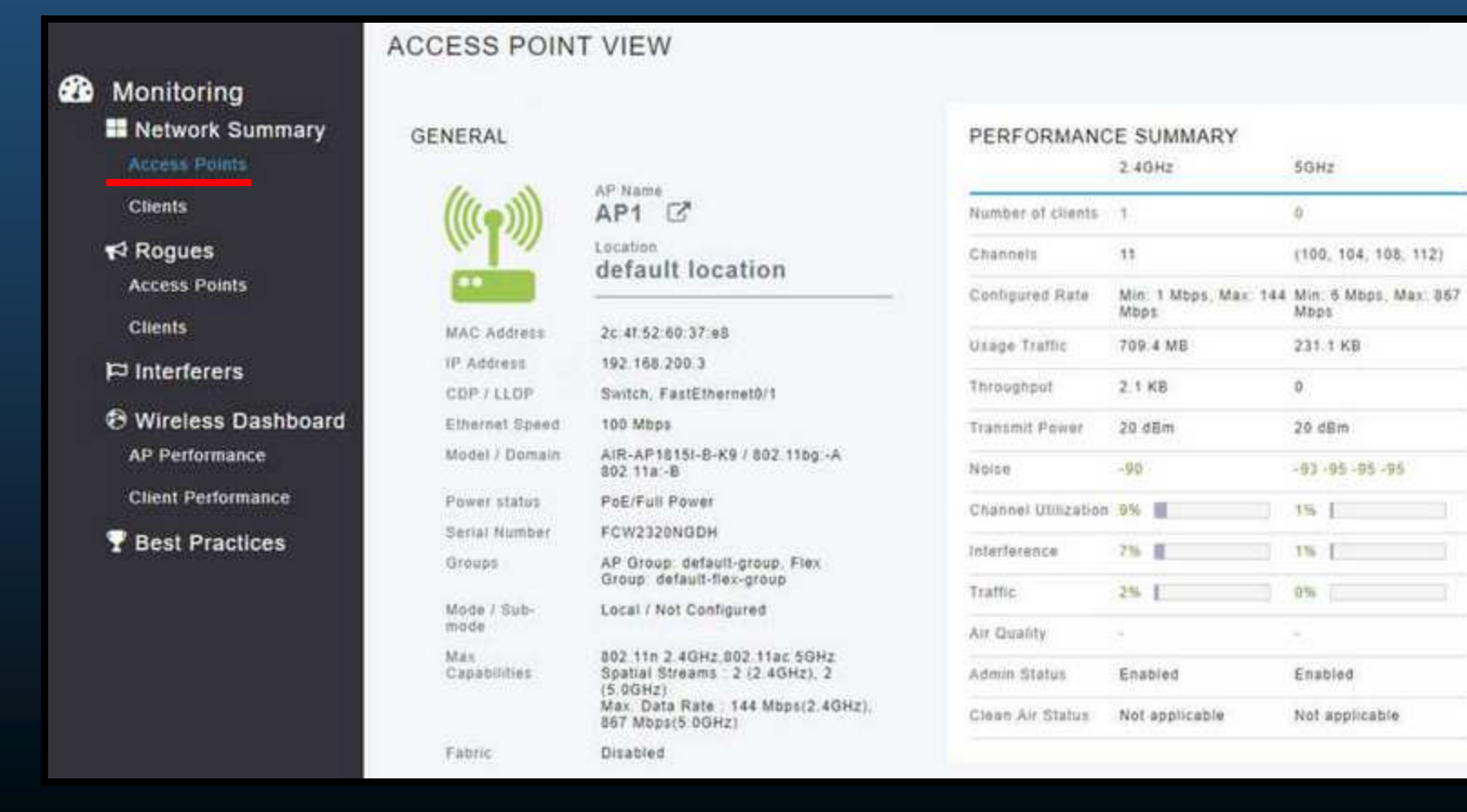

CCNA2-23 / 58

#### Ver Información de APs.

- El AP de la figura anterior es un Cisco Aironet 1815i (ver model/domain)
  - Soporta administración por CLI.
  - Permite verificar conectividad por ping

```
AP1# ping 192.168.200.1
Sending 5, 100-byte ICMP Echos to 192.168.200.1, timeout is 2 seconds
!!!!!
Success rate is 100 percent (5/5), round-trip min/avg/max = 1069812.242/1071814.785/1073817.215 ms
AP1# ping 192.168.200.254
Sending 5, 100-byte ICMP Echos to 192.168.200.254, timeout is 2 seconds
!!!!!
Success rate is 100 percent (5/5), round-trip min/avg/max = 1055820.953/1057820.738/1059819.928 ms
AP1# show interface wired 0
wired0 Link encap:Ethernet HWaddr 2C:4F:52:60:37:E8
    inet addr:192.168.200.3 Bcast:192.168.200.255 Mask:255.255.255.255
    UP BROADCAST RUNNING PROMISC MULTICAST MTU:1500 Metric:1
    RX packets:2478 errors:0 dropped:3 overruns:0 frame:0
    TX packets:1494 errors:0 dropped:0 overruns:0 carrier:0
    collisions:0 txqueuelen:80
    RX bytes:207632 (202.7 KiB) TX bytes:300872 (293.8 KiB)
AP1#
```

#### Configuraciones Avanzadas.

- La mayoría de WLCs vienen con configuraciones por defecto.
  - Un administrador usualmente requiere realizar configuraciones avanzadas.
    - Necesario hacer clic en "Advanced" en ezquina superior derecha (ver diapositiva 22)
- ø CCNA7 × + × A Not secure | 192.168.200.254/screens/frameset.html  $\diamond$ 4 -> C Says Configuration .1 1.1 1. CISCO MONITOR WEANS CONTROLLER WIRELESS SECURITY MANAGEMENT COMMANDS HELP FEEDBACK Home Monitor Summary Summary 1 Access Points Supported Access Points **Cisco** CleanAir alata CISCO Statistics 2. . COP 田 Roques Model 3804 Clients **Sleeping Clients Controller Summary Roque Summary** Multicast Management 192.168.200.254 , 11/128 **IP** Address Active Roque APs 35 Octail Applications Service Port 0.0.0.0 . 11/128 10 Active Roque Clients Detail **IP** Address F Lync Software 0 Adhoc Roques Octa-I 8.5.140.0 Version Local Profiling Rogues on Wired Network Emergency 8.5.103.0 1mage Version Session Timeout 白 System CONAT Name Up Time 0 days, 2 hours, 26 minutes
- Ello desplegará el resumen de configuraciones avanzadas:

#### Configurar una WLAN.

- Los WLCs tienen puertos físicos e interfaces virtuales similares a SVIs en switches.
  - Cada interfaz transporta tráfico a una WLAN por una VLAN diferente.
    - Un WLC Cisco 3504 soporta 150 APs y 4096 VLANs pero solo tiene 5 puertos físicos.
  - Cada puerto es cómo un troncal que puede llevar tráfico de múltiples VLANs.

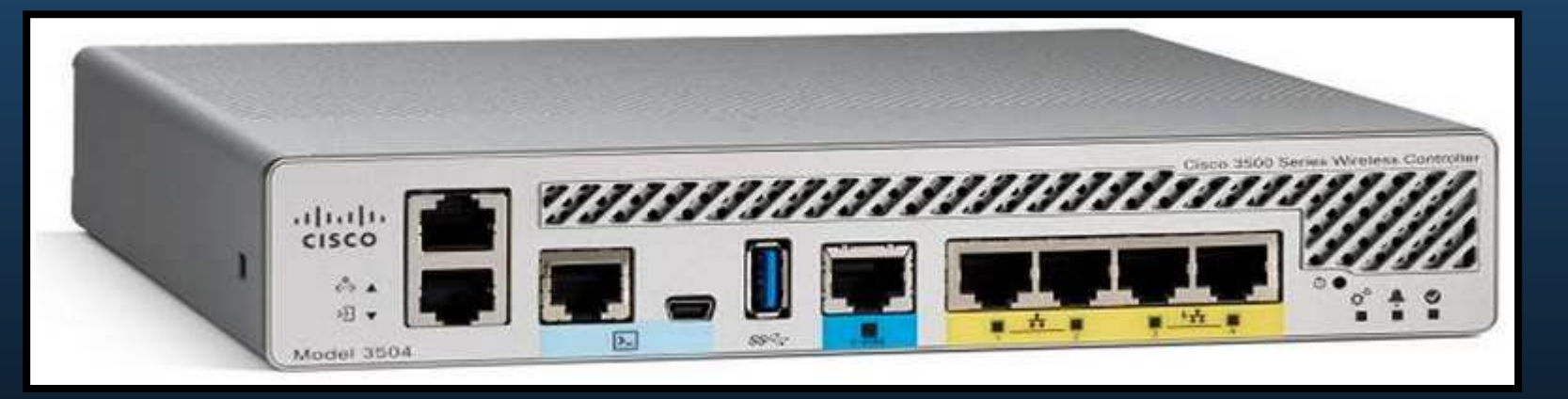

### • Configurar una WLAN.

1. Crear una WLAN.

CCNA

- Ir a "Advanced > WLAN".
  - Establecer parámetros de la WLAN (Tipo / SSID / ID [de WLAN]).

| O CONA?                        | × +                                                           |                                        |                                                                                                    |                                                                                  |                                            | - 0 X                                           |                       |
|--------------------------------|---------------------------------------------------------------|----------------------------------------|----------------------------------------------------------------------------------------------------|----------------------------------------------------------------------------------|--------------------------------------------|-------------------------------------------------|-----------------------|
| ← → C                          | A Not secure 192.168.200.254/scre                             | ens/frameset.html                      |                                                                                                    |                                                                                  |                                            | ☆ © :                                           |                       |
| ahal                           | Le MONITOR WLANS CON                                          | itroller Wireless Seci                 | RITY MANAGEMENT (                                                                                                    | COMMANDS HELP                                                                    | Segr Co                                    | nfiguration Evry Logout Entresh                 |                       |
| WLANs                          | WLANs > New                                                   |                                        |                                                                                                    |                                                                                  |                                            | < Back Apply                                    |                       |
| * WLANS<br>WLANS<br>> Advanced | Type<br>Profile Name<br>SSID<br>1D                            | WLAN •<br>Wireless_LAN<br>Wireless_LAN |                                                                                                    |                                                                                  |                                            |                                                 |                       |
| 2. Apii<br>•                   | Tras hacer clic en<br>"Apply", es                             | WLANS WL                               | itor wlaks controller<br>ANs > Edit "Wireless_LAN                                                                                 | WIRELESS SECURITY                                                                | малабенент сонманов нејр                   | Søge Configuration – Erig<br>FEEDBACK<br>< Back | Logod, Brire<br>Apply |
|                                | necesario habilitar<br>la red antes de qu<br>sea accedidad po | e witans                               | Profile Name Win<br>SSID Win<br>Status #                                                                                          | Policy Happing Adv<br>eless_LAN<br>AN<br>eless_LAN<br>Enabled                    | anced                                      |                                                 |                       |
| 0.07/50-                       | los usuarios o<br>configurar mas<br>parámetros.               |                                        | Security Policies [W<br>(Hoc<br>Radio Policy All<br>Interface/Interface Group(G) ma<br>Multicast Vian Peature B<br>Roundcast SCI7 | PA2]{Auth(802.1x)}<br>difications done under security t<br>magement *<br>Inspled | tab will appear after applying the changes |                                                 |                       |
| 2-27 / 58                      |                                                               |                                        | NAS-ID non                                                                                                    | e .                                                                              |                                            |                                                 |                       |

### • Configurar una WLAN.

- 3. Elegir la interfáz.
  - Necesario especificar la interfáz que llevará el tráfico de la WLAN.
    - Cómo crear interfaces se trata mas adelante en este curso.

| cisco            | MONITOR WLANS CO                | NTROLLER WIRELESS SECURITY MANAGEMENT COMMANDS HELP FEEDBACK                                            | Sage Configuration Ping Logout ( Befresh<br>A Home |
|------------------|---------------------------------|----------------------------------------------------------------------------------------------------|----------------------------------------------------|
| WLANs            | WLANs > Edit Wirele             | ess_LAN'                                                                                                | < Back Apply                                       |
| * WLANS<br>WLANS | General Security                | QoS Policy-Mapping Advanced                                                                             |                                                    |
| Advanced         | Profile Name                    | Wireless_LAN                                                                                            |                                                    |
|                  | Туре                            | WLAN                                                                                                    |                                                    |
|                  | \$\$1D                          | Wireless_LAN                                                                                            |                                                    |
|                  | Status                          | Enabled                                                                                                 |                                                    |
|                  | Security Policies               | [WPA2][Auth(802.1X)]<br>(Modifications done under security tab will appear after applying the changes.) |                                                    |
|                  | Radio Policy                    | (All V                                                                                                  |                                                    |
|                  | Interface/Interface<br>Group(G) | user_wlan v                                                                                             |                                                    |
|                  | Multicast Vlan Feature          | Enabled                                                                                                 |                                                    |
|                  | Broadcast SSID                  | Enabled                                                                                                 |                                                    |
|                  | NAS-ID                          | none                                                                                                    |                                                    |

### • Configurar una WLAN.

- 4. Asegurar la WLAN.
  - Ir a la pestaña "Security".
    - Establecer parámetros de Seguridad (WPA / Autenticación / Frase) y Aplicar.

| cisco                        | MONITOR WLANS CONTROLLER WIRELESS SECURITY MANAGEMENT COMMANDS HELP EEEDBACK                                                                                                    | Saya Configuration (Eng.) Logout Befreich |
|------------------------------|----------------------------------------------------------------------------------------------------|-------------------------------------------|
| WLANs                        | WLANs > Edit "Wireless_LAN"                                                                                                    | < Back Apply                              |
| * WLANS<br>WLANS<br>Advanced | General     Security     QoS     Policy-Mapping     Advanced       WPA + WPA 2     Poramicters       WPA Policy     Image: Compass     Image: Compass     Image: Compass       WPA2     Encode     Image: Compass     Image: Compass     Image: Compass       VIPA2     Encode     Image: Compass     Image: Compass     Image: Compass     Image: Compass       VIPA2     Encode     Image: Compass     Image: Compass     Image: Compass     Image: Compass       VIPA2     Encode     Image: Compass     Image: Compass     Image: Compass     Image: Compass       VIPA2     Encode     Image: Compass     Image: Compass     Image: Compass     Image: Compass       VIPA2     Encode     Image: Compass     Image: Compass     Image: Compass     Image: Compass       VIPA2     Encode     Image: Compass     Image: Compass     Image: Compass     Image: Compass       VIPA2     Encode     Image: Compass     Image: Compass     Image: Compass     Image: Compass       VIPA2     Encode     Image: Compass     Image: Compass     Image: Compass     Image: Compass       VIPA2     Encode     Image: Compass     Image: Compass     Image: Compass     Image: Compass       Suttree     Image: Compass     Image: Compass     Image: C |                                           |

#### Configurar una WLAN.

- 5. Verificar si la WLAN es operacional.
  - Ir a "WLANs" en el menu izquierdo.
    - Aparecerá una lista de WLANs configuradas y sus parámetros.

| cisco    | MONITOR Y       | VLANS | CONTROLLER | WIRELESS        | SECURITY   | MANAGEMENT   | COMMANDS | HELP       | FEEDBACK     | Saye Configuration | s Eing Logisut Entresh |
|----------|-----------------|-------|------------|-----------------|------------|--------------|----------|------------|--------------|--------------------|------------------------|
| WLANs    | WLANs           |       |            |                 |            |              |          |            |              |                    | Entries 1 - 1 of 1     |
| WLANS    | Current Filter: | None  | e [Chan    | os filter) (Cis | ar Filter) |              |          | Create hie | w • Go       |                    |                        |
| Advanced | WLAN ID         | Type  | Profile    | Name            |            | WLAN SSID    |          |            | Admin Status | Security Policies  |                        |
|          | 81              | WLAN  | Wireless   | LAN             |            | Wireless_LAN |          |            | Enabled      | [WPA2][Auth(PSK)]  | •                      |
|          |                 |       |            |                 |            |              |          |            |              |                    |                        |

### Configurar una WLAN.

#### 6. Monitorear una WLAN.

- Ir al resumen de monitoreo "Monitor" en el menu superior.
  - Desde ahí se pueden verificar los clientes asociados a las WLANs.

| cisco                                                                                                    | HONITOR WLANS CONTROLLER WIRELESS SECURITY MAN                                                                                                    | IAGEMENT COMMANDS HELP EEEDBACK                            | Saye Configuration D   | ng Lingsut Behre<br>A Horr |
|----------------------------------------------------------------------------------------------------|----------------------------------------------------------------------------------------------------|------------------------------------------------------------|------------------------|----------------------------|
| Monitor<br>Summary<br>Access Points<br>Cisco CleanAir<br>Statistics<br>CDP<br>Rogues<br>Clients<br>Sleeping Clients<br>Multicast<br>Applications | Summary         1 Access Points Supported         I Access Points Supported         I Access Points Supported         I I I I I I I I I I I I I I I I I I I                                               | Caseo 2000 Bastas Weeksas Controle                         | 0                      | Dettai                     |
| Local Profiling                                                                                                    | Software 8.5.140.0<br>Version 8.5.140.0<br>Emergency<br>Image 8.5.103.0<br>Version<br>System CCNA7<br>Name 0 days, 0 hours, 6 minutes<br>System Wed Aug 21 13:56:27 2019<br>Time Wed Aug 21 13:56:27 2019 | Adhoc Rogues<br>Rogues on Wired Network<br>Session Timeout | 0<br>0<br># of Clients | Detail                     |
|                                                                                                    | Internal +54 C<br>Temperature +54 C                                                                                                    | Wireless, JAN                                              | 1                      | Detail                     |

CCNA2-31 / 58

#### • Configurar una WLAN.

- 7. Ver Detalles de Clientes Inalámbricos.
  - Haga clic en "Clients" en el menú izquierdo.
    - Aparecerá una lista de Clientes asociados y sus parámetros.

| ultulu<br>cisco                                    | MONITOR WLANS      | CONTROLLER WIRELESS        | SECURITY MANAGEM             | NT COMMUNDS  | HELP REEDBACK | Sayn Configuration | Eng Lagout Behmuk<br>A Home |
|----------------------------------------------------|--------------------|----------------------------|------------------------------|--------------|---------------|--------------------|-----------------------------|
| Monitor                                            | Clients            |                            |                              |              |               |                    | Entries 1 - 1 of 1          |
| Summary  Access Points  Cisco CleanAir  Statistics | Current Filter Non | n<br>IP Address(lpv4/lpv6) | [Charos filter] [Gaar filter | )<br>AP Name |               | WLAN Profile       | WLAN SSID                   |
| CDP     Reques     Clients                         | 00132x08:3717c:52  | 192,168,5.2                |                              | AP1          |               | Wirsless_LAN       | Wireless_LAN                |

## SNMP y RADIUS.

- PC-A corre tanto un • servidor de Protocolo de Administración de Red Simple (SNMP), como Servicio de Autenticación Remota de Usuarios por Llamada (RADIUS).
- SNMP monitorea la red. •
- **RADIUS** proporciona • servicios AAA, en lugar de una PSK para WPA.

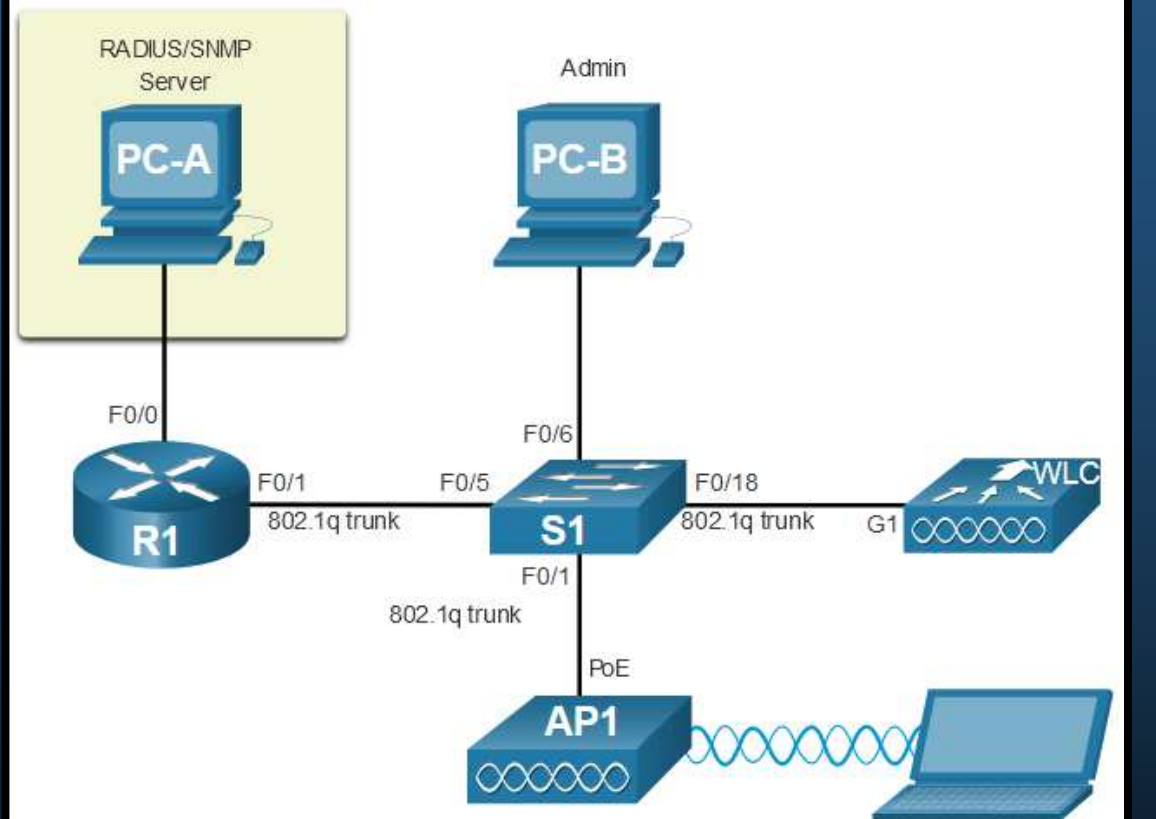

- Los usuarios inalámbricos con autenticación WPA2 Empresarial, deben ingresar su nombre de suario y contraseña, que serán verificados por RADIUS, con lo que se podrá rastrear su actividad.
- SNMP y RADIUS quedan fuera del alcance de este curso. •

•

• Configurar Información de un Servidor SNMP.

CCN/

• En la GUI del WLC, hacer clic en la pestaña "MANAGEMENT", y "SNMP" en el menú izquierdo, poseriormente la opción "Trap Receivers" y finalmente en el botón "New".

| cisco                                                                                     | MONITOR WLANS CONTROLLER | WIRELESS SECURITY     | MANAGEMENT | COMMANDS | HELP FEEDBACK | Saye Configuration Prop | Logout Befresh |
|-------------------------------------------------------------------------------------------|--------------------------|-----------------------|------------|----------|---------------|-------------------------|----------------|
| Management                                                                                | SNMP Trap Receiver       |                       |            |          |               | 4                       | Niew-          |
| Summary<br>SNMP<br>General<br>SNMP V3 Users<br>Communities<br>Trap Receivers<br>Trap Logs | SNMP Trap Receiver Name  | 1P Address(1pv4/1pv6) | Status     | IPSec    |               |                         |                |
| HTTP-HTTPS<br>IPSEC<br>Telnet-SSH                                                         |                          |                       |            |          |               |                         |                |

• Ahí se deberá ingresar : "Comunity Name" e "IP" del servidor SNMP y dar clic en "Apply" .

| cisco                                                      | MONITOR WLANS CONTRO    | LLER WIRELESS SECURITY | MANAGEMENT | COMMANDS | HELP FEEDBACK | Sage Configuration Ping | Logout Refresh        |
|------------------------------------------------------------|-------------------------|------------------------|------------|----------|---------------|-------------------------|-----------------------|
| Management<br>Summary<br>* SNMP<br>General                 | SNMP Trap Receiver > Ne | w                      |            |          |               | < Back                  | Apply                 |
|                                                            | Community Name          | CCHAV7                 |            |          | 1             |                         | (e                    |
|                                                            | IP Address(Ipv4/Ipv6)   | 172.16.1.254           |            |          |               |                         |                       |
| SNMP V3 Users                                              | Status                  | Enable *               |            |          |               |                         |                       |
| Trap Receivers<br>Trap Controls<br>Trap Logs<br>HTTP-HTTPS | 1PSec                   |                        |            |          |               |                         |                       |
| -34 / 58                                                   |                         |                        |            |          |               |                         | Capítulo <sup>·</sup> |

• Configurar Información de un Servidor RADIUS.

CCN

• En la GUI del WLC, hacer clic en la pestaña "SECURITY", y "RADIUS" en el menú izquierdo, posteriormente la opción "Authentication" y finalmente en el botón "New".

| cisco                             | MONITOR WLANS CONTROLLER WIRELESS SECURITY MUNAGEMENT COMMANOS HELP FEEDBACK                           | Saye Configuration (Prog.) Logout Befrech |
|-----------------------------------|----------------------------------------------------------------------------------------------------|-------------------------------------------|
| Security                          | RADIUS Authentication Servers                                                                          | Apply New                                 |
| * AAA                             | Auth Called Station ID Type AP MAC Address:SSID •                                                      |                                           |
| Authentication                    | Use AES Key Wrap 🐵 (Designed for FIPS customers and requires a key wrap compliant RADIUS server)       |                                           |
| Falback                           | MAC Delimiter Hyphen •                                                                                 |                                           |
| DNS<br>Dowellanded AVP<br>TACACS+ | Premed MTU 1300                                                                                        |                                           |
| LDAP<br>Local Net Users           | Network Tunnel Server Server Admin<br>User Management Proxy Index Address(1pv4/1pv6) Port IPSec Status |                                           |
|                                   |                                                                                                    |                                           |

 Ahí se deberá ingresar : "IP" y "Shared Secrets" (contraseña para utilizada entre WLC y servidor) de RADIUS y dar clic en "Apply".

| uludu.<br>cisco                          |                                  | R WIRELESS SECURITY | MANAGEMENT | COMMANDS HEL | FEEDBACK | Sage Configuration Ping Logout Bidresh |
|------------------------------------------|----------------------------------|---------------------|------------|--------------|----------|----------------------------------------|
| Security                                 | RADIUS Authentication Service    | rers > New          |            |              |          | < Back Apply                           |
| * **                                     | Server Index (Priority)          | ( <u>1</u> )        |            |              |          |                                        |
| · RADIUS                                 | Server IP Address(Ipv4/Ipv5)     | 172.16.1.254        |            |              |          |                                        |
| Authentication<br>Accounting<br>Fellbeck | Shared Secret Format             | ASCII *             |            |              |          |                                        |
|                                          | Shared Secret                    |                     |            |              |          |                                        |
| Downloaded AVP                           | Confirm Shared Secret            |                     |            |              | 1        |                                        |
| LDAP                                     | Apply Cisco 15E Default settings | - B.                |            |              |          |                                        |

- Configurar Información de un Servidor RADIUS.
  - Tras dar clic en "Apply", se mostrará la lista de servidores RADIUS configurados.

| Security RADIUS Authentication Servers                                                                                                    |                                                      |                |          | Apply New    |
|----------------------------------------------------------------------------------------------------|------------------------------------------------------|----------------|----------|--------------|
| AAA     General     Evablus     Authentication     Authentication | for FIPS customers and requires a key wrap compliant | RADIUS server) |          |              |
| LDAP Network Tunnel Server<br>Local Net Users User Management Proxy Index                                                                                                    | Server Address(1pv4/1pv6)                            | Port           | 1PSec    | Admin Status |
| MAC Filtering Ø Ø 🗐 1                                                                                                    | 172.16.1.254                                         | 1812           | Disabled | Enabled      |

- Configuración con Direccionamiento en la VLAN 5.
  - Cada WLAN en un WLC requiere su propia interfáz.
  - Cada puerto físico del WLC puede configurarse para soportar múltiples WLANs.
  - Los puertos físicos también se pueden agregar para crear enlaces de alta velocidad.
  - En la topología de ejemplo se muestra un AP en la VLAN 5 (192.168.5.0/24) donde R1 ya cuenta con una subinterfáz configurada y activa en dicha VLAN.

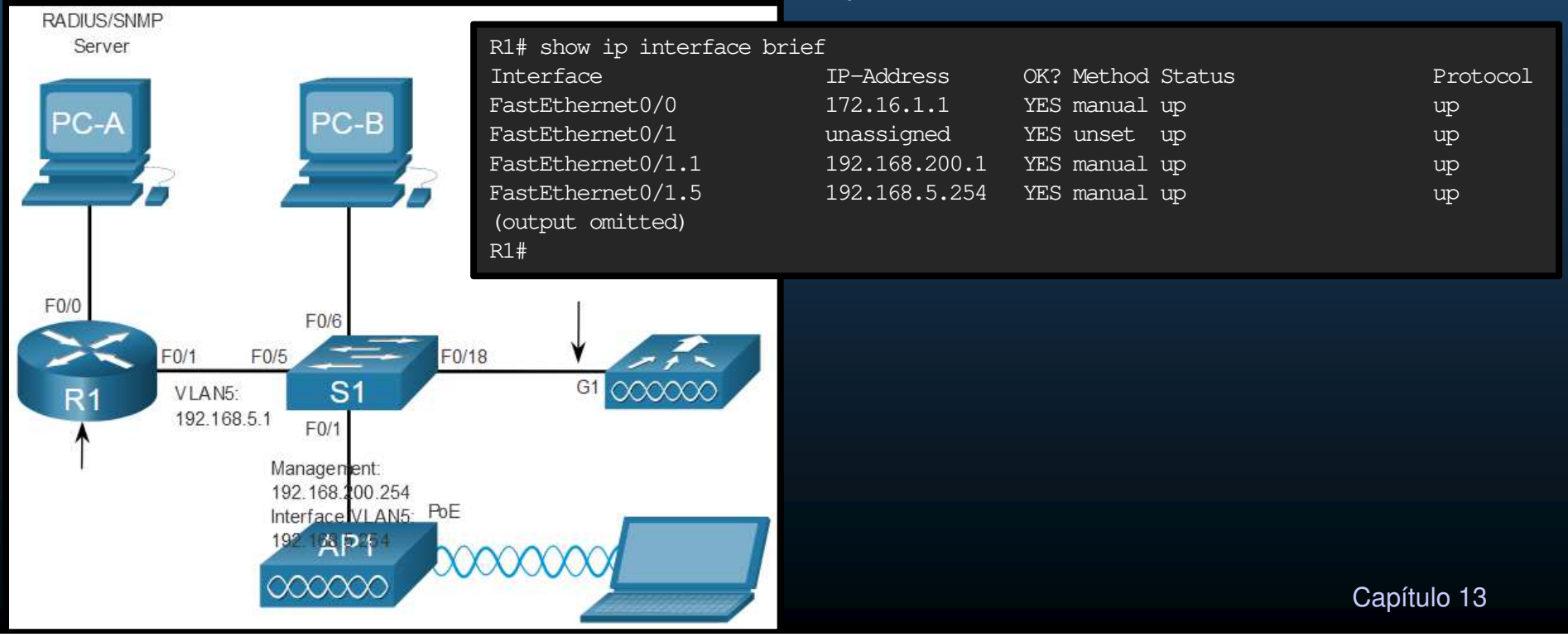

- Configuración de una nueva Interfáz.
  - 1. Crear una nueva Interfáz.
    - Clic en CONTROLLER > Interfaces > New

| cisco                       | MONITOR WLANS CONTROLLER                                                                                                    | WIRELESS :         | SECURITY MANAGE | MENT COMM         | IANDS HELP                              | FEEDBACK     | Seve Configuration (Eng.) Logo | ut Befreel |
|-----------------------------|----------------------------------------------------------------------------------------------------|--------------------|-----------------|-------------------|-----------------------------------------|--------------|--------------------------------|------------|
| Controller                  | Interfaces                                                                                                    | 4                  |                 |                   |                                         |              | Entries 1 - 5 of 5             | New        |
| General<br>Icons            | Interface Name                                                                                                    | VLAN<br>Identifier | IP Address      | Interface<br>Type | Dynamic AP<br>Management                | IPv6 Address |                                |            |
| Inventory                   | management                                                                                                    | untagged           | 192.168.200.254 | Static            | Enabled                                 | 1:/128       |                                |            |
| Inturfaces                  | redundancy-management                                                                                                    | untagged           | 0.0.0.0         | Static            | Not Supported                           |              |                                |            |
| Interface Groups            | redundency-port                                                                                                    | untagged           | 0.0.0.0         | Static            | Not Supported                           |              |                                |            |
| Multicast                   | Secure and                                                                                                    | 14/A               | 0.0.0.0         | DHCP              | Disabled                                | 11/128       |                                |            |
| Constant of a second second | CORCUMPTION OF THE OWNER OF THE OWNER OWNER OF THE OWNER OWNER OWNER OWNER OWNER OWNER OWNER OWNER OWNER OWNER OWNER OWNER OWNER OWNER OWNER OWNER OWNER OWNER OWNER OWNER OWNER OWNER OWNER OWNER OWNER OWNER OWNER OWNE | and a              | 100 0 0 1       | daile -           | ALL ALL ALL ALL ALL ALL ALL ALL ALL ALL |              |                                |            |

#### 2. Configurar la VLAN.

#### • Tras entrar los datos de Nombre e ID de VLAN, dar clic en Apply.

| cisco                   | MONITOR WLAN    |       | WIRELESS | SECURITY | MANAGEMENT | COMMANDS | HELP | FEEDBACK | Saye Configuration Prog | Logout   Befreah<br>Home |
|-------------------------|-----------------|-------|----------|----------|------------|----------|------|----------|-------------------------|--------------------------|
| Controller              | Interfaces > Ne | W     |          |          | _          |          |      |          | < Back                  | Apply                    |
| General                 | Interface Name  | v(an5 |          |          |            |          |      |          |                         |                          |
| Inventory<br>Interfaces | TLAIS EQ        | 2     |          |          |            |          |      |          |                         |                          |

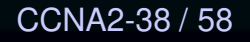

- Configuración de una nueva Interfáz.
  - 3. Configurar el puerto y direción de interfáz.

CCNA

- Clic en CONTROLLER > Interfaces > Edit
- Configurar el número de puerto físico, ID de VLAN y Direccionamiento IP.

| cisco                                                                                                    | MONITOR WLANS CONTRA                                                                                                    | NLER WIRELESS SEC                                                                                     | URITY MANAGEMENT | COMMANDS | HELP FEEDBACK | Sage Configuration   Bing | Logout Befresh |
|----------------------------------------------------------------------------------------------------|----------------------------------------------------------------------------------------------------|----------------------------------------------------------------------------------------------------|------------------|----------|---------------|---------------------------|----------------|
| Controller<br>General<br>Icons<br>Inventory<br>Interfaces<br>Interface Groups<br>Multicast<br>Network Routes<br>Fabric Configuration<br>Redundancy<br>Fabric Configuration<br>Redundancy<br>Mobility Management<br>Ports<br>NTP<br>CDP<br>Ports<br>NTP<br>CDP<br>PMIPv6<br>Tunneling<br>IPv6<br>mDNS<br>Advanced | Interfaces > Edit  General Information  Interface Name M&C Address  Configuration  Guest Lan Quarantine Quarantine Quarantine Quarantine Quarantine Quarantine Physical Information  Physical Information  Physical Informat | vian5<br>70:18:a7:c8:cc:f1<br>e<br>1<br>1<br>nt<br>5<br>192:168.5.254<br>255:255.255.0<br>192:168.5.1 |                  |          |               | < Beck                    | Αρρίγ          |
| -1.1.1 ( 1.10)                                                                                                    |                                                                                                    |                                                                                                    |                  |          |               |                           | JUNIO          |

- Configuración de una nueva Interfáz.
  - 4. Configurar direción del servidor DHCP.
    - En CONTROLLER > Interfaces > Edit
    - Deslice la página hacia abajo hasta encontrar las configuraciones de DHCP.

| cisco                                                                                      | MONITOR WLANS CONTROLL                                                                   | er wireless security management commands help fee | Saye Configuration Eing Logovt Befreih<br>DBACK n Home |
|--------------------------------------------------------------------------------------------|------------------------------------------------------------------------------------------|---------------------------------------------------|--------------------------------------------------------|
| Controller<br>General<br>Icons<br>Inventory                                                | Active Port<br>Enable Dynamic AP Management<br>Interface Address<br>VLAN Identifier      | 0<br>                                             | ŝ                                                      |
| Interface Groups<br>Multicast<br>Network Routes<br>Fabric Configuration                    | IP Address<br>Netmask<br>Gateway<br>IPv6 Address                                         | 192.168.5.254<br>255.255.255.0<br>192.168.5.1     |                                                        |
| Redundancy     Internal DHCP Server     Mobility Management     Ports     DHCP Information | Prefix Length<br>IPv6 Gateway<br>Link Local IPv6 Address<br>DHCP Information             | 128<br>[::<br>fe80::7218:a7ff:fec8:ccf0/64        |                                                        |
| <ul> <li>NTP</li> <li>CDP</li> <li>PMIPv6</li> <li>Tunneling</li> </ul>                    | Primary DHCP Server<br>Secondary DHCP Server<br>DHCP Proxy Mode<br>Enable DHCP Option 82 | 192.168.5.1<br>Giobal v                           |                                                        |

- Configuración de una nueva Interfáz.
  - 5. Aplique Cambios y Confirme.
    - En CONTROLLER > Interfaces > Edit
    - Concluida la configuración, deslice la página hacia arriba y de clic en Apply y luego confirme con Ok.

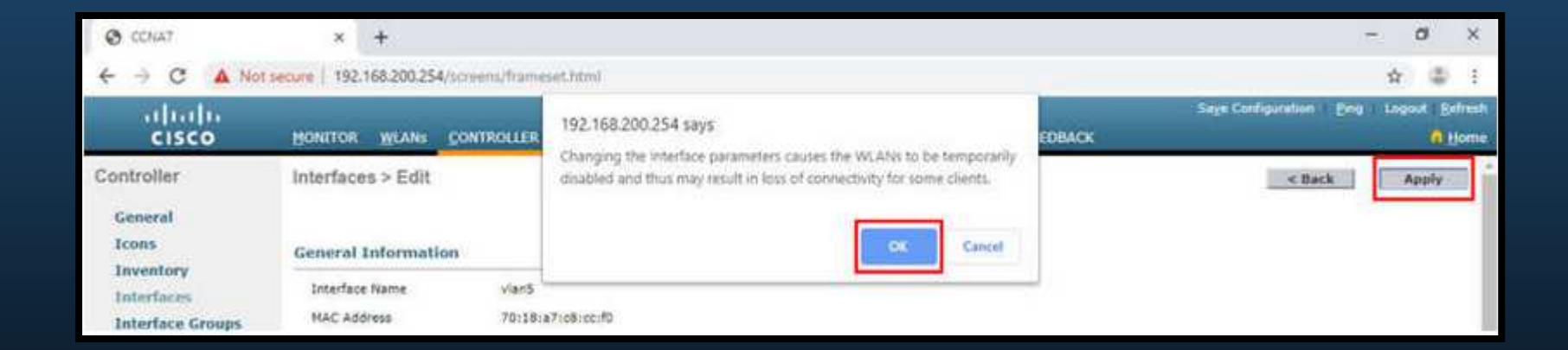

- Configuración de una nueva Interfáz.
  - 6. Verifique las Interfaces.
    - En CONTROLLER > Interfaces
    - La nueva interfáz se debería mostrar en la lista.

| cisco                | MONITOR WLANS CONTROLLER | WIRELESS           | SECURITY MAN    | AGEMENT           | COMMANDS HELP            | Saye Configuration | Ping Logout Befresh |
|----------------------|--------------------------|--------------------|-----------------|-------------------|--------------------------|--------------------|---------------------|
| Controller           | Interfaces               |                    |                 |                   |                          |                    | Entries 1 - 7 of 7  |
| General<br>Icons     | Interface Name           | VLAN<br>Identifier | IP Address      | Interface<br>Type | Dynamic AP<br>Management | IPv6 Address       |                     |
| Inventory            | management               | untagged           | 192.168.200.254 | Static            | Enabled                  | ::/128             |                     |
| Interfaces           | redundance-management    | untagged           | 0.0.0.0         | Static            | Not Supported            |                    |                     |
| Interface Groups     | redundancy-port          | untagged           | 0.0.0           | Static            | Not Supported            |                    |                     |
| Multicast            | service-post             | N/A                | 0.0.0.0         | DHCP              | Disabled                 | ::/128             |                     |
| Network Routes       | user wian                | 10                 | 192.168.10.254  | Dynamic           | Disabled                 | :1/128             |                     |
| Fabric Configuration | virtual                  | N/A                | 1.1.1.1         | Static            | Not Supported            |                    |                     |
| Redundancy           | <u>vlan5</u>             | 5                  | 192.168.5.254   | Dynamic           | Disabled                 | ::/128             |                     |

- Configuración del Ámbito DHCP.
  - 1. Crear un nuevo ámbito DHCP.
    - Similar a un pool DHCP.
    - Hacer clic en Internal > DHCP Server > DHCP Scope > New...

| cisco                                                                       | HONITOR WLAN   | CONTROLLER | WIRELESS SE | сиятту наладене | NT COMMANDS | нер        | EEEOBACK       | Saye Configuration | trea | Logout Selvesh |
|-----------------------------------------------------------------------------|----------------|------------|-------------|-----------------|-------------|------------|----------------|--------------------|------|----------------|
| Controller                                                                  | DHCP Scopes    |            | -U          |                 |             |            |                |                    | 3    | New            |
| General                                                                     | Scope Name     |            |             |                 |             | ddress Po  | ol             | Lease Time         |      | Status         |
| Inventory<br>Interfaces<br>Interface Groups                                 | dav2-shoe-mont |            |             |                 | 19          | 92.168.1.3 | - 192.168.1.14 | 10 m               |      | Enabled E      |
| Network Routes                                                              |                |            |             |                 |             |            |                |                    |      |                |
| Fabric Configuration     Redundancy     Internal DHCP Server     DHCP Scope |                |            |             |                 |             |            |                |                    |      |                |
| 2                                                                           |                |            |             |                 |             |            |                |                    |      |                |

### • Configuración del Ámbito DHCP.

- 2. Dar nombre al ámbito DHCP.
  - De un nombre y haga clic en Apply.

| cisco                                                                             | MONITOR   | WLANS   |                 | WPRELESS | SECORITY | MANAGEMENT | COMMANDS | HELP | FEEDBACK | Saye Configuration Eng | Logout Befreak |
|-----------------------------------------------------------------------------------|-----------|---------|-----------------|----------|----------|------------|----------|------|----------|------------------------|----------------|
| Controller                                                                        | DHCP Sco  | pe > Ne | iw              |          |          |            |          |      |          | < Back                 | Apply          |
| General<br>Icons                                                                  | Scope Nan | ne Wir  | eless_Managment |          |          |            |          |      |          |                        |                |
| Inventory                                                                         |           |         |                 |          |          |            |          |      |          |                        |                |
| Interfaces                                                                        |           |         |                 |          |          |            |          |      |          |                        |                |
| Multicast                                                                         |           |         |                 |          |          |            |          |      |          |                        |                |
| Network Routes                                                                    |           |         |                 |          |          |            |          |      |          |                        |                |
| ▶ Fabric Configuration                                                            |           |         |                 |          |          |            |          |      |          |                        |                |
| ▶ Redundancy                                                                      |           |         |                 |          |          |            |          |      |          |                        |                |
| <ul> <li>Internal DHCP Server<br/>DHCP Scope<br/>DHCP Allocated Leases</li> </ul> |           |         |                 |          |          |            |          |      |          |                        |                |

#### 3. Verifique el nuevo ámbito DHCP.

CC

• Tras hacer clic en Apply a un nuevo ámbito DHCP, se muestra la lista de ámbitos.

| cisco                         | MONITOR WLANS  | CONTROLLER | WIRELESS | SECURITY | MANAGEMENT | COMMANDS | HELP      | EFEDBACK       | Saye Configuration Brig | Logaut Befresh |
|-------------------------------|----------------|------------|----------|----------|------------|----------|-----------|----------------|-------------------------|----------------|
| Controller                    | DHCP Scopes    | 8          |          |          |            |          |           |                |                         | 10             |
| General<br>Icons              | Scope Name     |            |          |          |            | Ad       | dress Po  | iol .          | Lease Time              | 51             |
| Inventory<br>Interfaces       | dav0-dhop-mont |            |          |          |            | 19       | 2.168.1.3 | - 192.168.1.14 | 14                      | En             |
| Interface Groups<br>Multicast |                |            |          |          |            |          |           |                |                         |                |

## • Configuración del Ámbito DHCP.

- 4. Configure y habilite el nuevo ámbito DHCP.
  - En la pantalla anterior, seleccione el ámbito deseado y clic en "Edit".
    - Configure el pool, y demás parámetros de red para el DHCP:
      - El router por defecto corresponde a la subinterfáz para R1.

| ululu<br>cisco                                                                                                    | MONITOR WLANS                                                                                                    | CONTROLLER                                | WIRELESS                                                                                    | SECURITY | Mayagement         | COMMANDS | нер        | FEEDBACK | Saye Configuration   Ping   L | ogout Befresh<br>A Home |
|----------------------------------------------------------------------------------------------------|----------------------------------------------------------------------------------------------------|-------------------------------------------|---------------------------------------------------------------------------------------------|----------|--------------------|----------|------------|----------|-------------------------------|-------------------------|
| Controller                                                                                                    | DHCP Scope > Ed                                                                                                    | it                                        |                                                                                             |          |                    |          |            |          | < Back                        | Apply                   |
| General<br>Icons<br>Inventory<br>Interfaces<br>Interface Groups<br>Multicast<br>Network Routes<br>Fabric Configuration<br>Redundancy | Scope Name<br>Pool Start Address<br>Pool End Address<br>Network<br>Network<br>Netmask<br>Lease Time (second<br>Default Routers | Win<br>192<br>192<br>255<br>6) 864<br>192 | eless_Managme<br>168.200.240<br>168.200.249<br>.168.200.0<br>.255.255.0<br>00<br>.168.200.1 |          | 10.0.0             | 0.0.0    | 0.0        |          |                               |                         |
| Internal DHCP Server<br>DHCP Scope<br>DHCP Allocated Leases     Mobility Management<br>Ports     NTP                                 | ONS Domain Name<br>DNS Servers<br>Netbios Name Serve<br>Status                                                                 | 0.0.<br>[0.0.                             | 0.0<br>0.0<br>bled                                                                          |          | 1.0.0.0<br>1.0.0.0 | 0.0.0    | ).0<br>).0 |          |                               |                         |

- Configuración del Ámbito DHCP.
  - 5. Verificar el ámbito DHCP habilitado.
    - La GUI regresa a "DHCP Scopes", donde puede verificarse que el ámbito esté asignado.

| alada                                                                                       | NONTTOP     | WE AND   | CONTROLLER     | WIDE FOR | SECIEITY | MANAGEMENT  | COMMANDS | HEID      | REFRACK               | Sage Configuration | ens | Logout Befresh |
|---------------------------------------------------------------------------------------------|-------------|----------|----------------|----------|----------|-------------|----------|-----------|-----------------------|--------------------|-----|----------------|
| CISCO                                                                                       | Durinow     | HINGES   | Positivisteren | WINCLESS | account  | Permiserent | C 2      | in the    | Terrustan             |                    |     | Transe         |
| Controller                                                                                  | DHCP Sco    | opes     |                |          |          |             |          |           |                       |                    |     | 1000           |
| General                                                                                     |             |          |                |          |          |             |          |           |                       |                    |     |                |
| Icons                                                                                       | Scope Nam   | 940      |                |          |          |             | Ad       | dress Po  | ol                    | Lease Time         |     | St             |
| Inventory                                                                                   | Wireless Ma | Inegment |                |          |          |             | 192      | 168 200   | 240 - 192.168.200.249 | 1 d                |     | En             |
| Interfaces                                                                                  | dav0-dhce-t | namt     |                |          |          |             | 192      | 2.168.1.3 | - 192.168.1.14        | 1 d                |     | En             |
| Interface Groups                                                                            |             |          |                |          |          |             |          |           |                       |                    |     |                |
| Multicast                                                                                   |             |          |                |          |          |             |          |           |                       |                    |     |                |
| Network Routes                                                                              |             |          |                |          |          |             |          |           |                       |                    |     |                |
| Fabric Configuration                                                                        |             |          |                |          |          |             |          |           |                       |                    |     |                |
| Redundancy                                                                                  |             |          |                |          |          |             |          |           |                       |                    |     |                |
| <ul> <li>Internal DHCP Server</li> <li>DHCP Scope</li> <li>DHCP Allocated Leases</li> </ul> |             |          |                |          |          |             |          |           |                       |                    |     |                |

- Configuración de una WLAN con WPA2 Empresarial.
  - Por defecto las WLAN creadas en un WLC usan WPA2 + AES con 802.1x + RADIUS
    - Anteriormente se configuró la IP del servidor RADIUS
    - Falta crear interfáz a la VLAN 5
  - 1. Crear una nueva WLAN.
    - Clic en "WLAN" y luego "Go".

| cisco            | MONITOR MLA     | JNS 1 | ONTROLLER WIRELESS    | SECURITY | MANAGEMENT   | COMMANDS | HELP       | EEEDBACK     | Says Configuration | Eng Logout Befrech |
|------------------|-----------------|-------|-----------------------|----------|--------------|----------|------------|--------------|--------------------|--------------------|
| WLANs            | WLANs           | _     | W.                    |          |              |          |            | _            |                    | Entries 1 - 1 of 1 |
| * WLANS<br>WLANS | Current Filter: | None  | [Change Filter] [Clea | e Hiter) |              |          | Create Ner | Go           | ]                  |                    |
| Advanced         | WLAN 10 T       | Vpe   | Profile Name          |          | WLAN SSID    |          |            | Admin Status | Security Policies  |                    |
|                  | © 1 w           | LAN   | Wireless_Lab          |          | Wireless_Lab |          |            | Enabled      | [WFA2](Auth(PSK)]  |                    |

- Configuración de una WLAN con WPA2 Empresarial.
  - 2. Configurar la WLAN y el SSID.
    - Rellenar SSID e ID consistente con la configuración (5), clic en Apply.

| cisco      | MONITOR WEARS | CONTROLLER WIRELESS | SECURITY MANAGEMENT | COMMANDS | HELP EEEDBACK | Sayr. Configuration Ding | Logaut Befresh<br>Home |
|------------|---------------|---------------------|---------------------|----------|---------------|--------------------------|------------------------|
| WLANs      | WLANs > New   |                     |                     |          |               | < Back                   | Apply                  |
| * WLANS    | Туре          | WLAN *              |                     | _        |               |                          |                        |
| + Advanced | Profile Name  | CompanyName         |                     |          |               |                          |                        |
|            | \$\$1D        | CompanyName         |                     | 3        |               |                          |                        |
|            | 1D            | 5                   |                     |          |               |                          |                        |

#### 3. Habilite la WLAN para la VLAN 5.

CCN

• La VLAN debe asociarse con la VLAN correcta (Habilitar, elegir interfáz, aplicar y confirmar).

| cisco                                                 | MONITOR WLANS CONTROLLI                      | 192.168.200.254 says                                                                                                    | Seye Configuration Eng Logisut Betresh<br>EDEACK A Home |
|-------------------------------------------------------|----------------------------------------------|----------------------------------------------------------------------------------------------------|---------------------------------------------------------|
| WLANs                                                 | WLANs > Edit 'CompanyN                       | Changing WLAN parameters when it is enabled will cause the WLAN to<br>be momentarily disabled and radio reset thus may result in loss of<br>connectivity for some clients. Press OK to continue. | < Back Apply                                            |
| <ul> <li>₩LANS<br/>WLANS</li> <li>Advanced</li> </ul> | General Security QoS<br>Profile Isame        | Cancel                                                                                                    |                                                         |
|                                                       | SSID<br>Status<br>Security Policies          | Enabled 1<br>WPA2][Auth(882.3X)]                                                                                                    |                                                         |
| 2                                                     | Radio Policy<br>Interface/Interface Group(G) |                                                                                                    |                                                         |

- Configuración de una WLAN con WPA2 Empresarial.
  - 4. Verificar configuraciones AES y 802.1x por defecto.
    - Clic en pestaña "Security > Layer 2", para la nueva WLAN.
      - Configurar WPA2 con AES y habilitar 802.1x entre WLC y RADIUS

| ahaha    | MONITOR WARK CONTROLLER WIRELESS SECURITY MANAGEMENT COMMANOS HED FEEDBACK                                                                                                    | Saye Configuration Brig Logout Befresh |
|----------|----------------------------------------------------------------------------------------------------|----------------------------------------|
| WLANs    | WLANs > Edit 'Compa                                                                                                    | < Back Apply                           |
| * WLANS  | General Security QoS Policy-Mapping Advanced                                                                                                    |                                        |
| Advanced | Layer 2 Layer 3 AAA Servers                                                                                                    | ÷                                      |
|          | Laver 2 Security # WPA+WPA2 *<br>HAC Filtering #<br>Fast Transition<br>Pest Transition<br>Pest Tra |                                        |

CCNA2-49 / 58
- Configuración de una WLAN con WPA2 Empresarial.
  - 5. Configurar el servidor RADIUS.
    - Clic en pestaña "Security > AAA Servers",.
      - En la lista desplegable elija el servidor RADIUS configurado previamente.

| cisco             | MONITOR WLANS CONTROLLER WIRELESS SECURITY MANAGEMENT COMMANDS HELP FEEDBACK                                                                                                    | Saye Configuration (2mg) Logout Befresh |
|-------------------|----------------------------------------------------------------------------------------------------|-----------------------------------------|
| WLANs             | WLANs > Edit 'CompanyName' General Security Qos Policy Mapping Advanced                                                                                                    | < Back Apply                            |
| WLANS<br>Advanced | Layer 2       Layer 3         AAA Servers         Select AAA servers below to override use of default servers on this WLAN         RADIUS Servers         RADIUS Server Overwrite interface         Babled         Apply Cisco 1SE Default Settings         Enabled         Apply Cisco 1SE Default Settings         Enabled         Server 1         10:123:16:1:364         Server 2         None         Server 3         None         Server 4         None         Server 5         None         Server 6         None         Server 7         None         Server 8         None         Server 9         None         Server 9         None         Server 9         None         Server 9         None         Server 9         None         Server 9         None         Server 9         None         Server 9         None         Server 9         None         Server 9 |                                         |
|                   | Interim Update Interim Interval Seconds                                                                                                    |                                         |

- Configuración de una WLAN con WPA2 Empresarial.
  - 6. Verifique que la nueva WLAN esté disponible.
    - Clic en la opción "WLANs", en el menú de la izquierda.
      - En la lista desplegable deberían aparecer las 2 WLANs creadas previamente.

| ahaha     |              |        |             |                  |           |            |            | Sage            | Configuration | Eng Logo  | rt. Befreih |
|-----------|--------------|--------|-------------|------------------|-----------|------------|------------|-----------------|---------------|-----------|-------------|
| CISCO     | MONITOR      | WLANS  | CONTROLLER  | WIRELESS         | SECURITY  | MANAGEMENT | COMMANDS   | HELP            | FEEDBACK      | _         | Home        |
| WLANS     | WLANs        | 1      |             |                  |           |            |            |                 |               | Entries   | 1 - 2 of 2  |
| WLANC     | Current Filt | er: No | ne [Chang   | an Filter) (Clea | r Eilter) |            | Create New | Ŷ               | Go            |           |             |
| PRUVANCEU |              | о Туре | Profile Nan | ne               | W         | AN SSID    |            | Admin<br>Status | Security Poli | cies      |             |
|           |              | WLAN   | Wireless_LA | N                | Wir       | eless_LAN  |            | Enabled         | [WPA2][Auth   | (PSK)]    |             |
|           | 🗆 S          | WLAN   | CompanyNa   | mie              | Cor       | npanyName  |            | Enabled         | [WPA2][Auth   | (802.1X)] |             |

### Resolución de Problemas de WLAN.

• Metodología:

| Paso | Título                                                                                 | Descripción                                                                                                    |
|------|----------------------------------------------------------------------------------------|----------------------------------------------------------------------------------------------------|
| 1    | Identifique el problema                                                                | Si bien las herramientas se pueden utilizar en este paso, una conversación con el usuario a menudo es muy útil.                                                                                                    |
| 2    | Establezca una teoría de las causas probables                                          | Intente establecer una teoría de las causas probables. A menudo produce<br>más de unas pocas causas probables del problema.                                                                                                    |
| 3    | Pruebe la teoría para determinar<br>la causa                                           | Pruebe teorías para determinar la causa del problema. Un técnico a<br>menudo aplicará un procedimiento rápido para probar y ver si resuelve el<br>problema. Si un procedimiento rápido no corrige el problema, investigue<br>más a fondo. |
| 4    | Establezca un plan de acción<br>para resolver el problema e<br>implemente la solución  | Después de haber determinado la causa exacta del problema, establezca<br>un plan de acción para resolver el problema e implementar la solución.                                                                                           |
| 5    | Verifique la funcionalidad<br>completa del sistema e<br>implemente medidas preventivas | Después de que haya corregido el problema, verifique la funcionalidad completa y, si corresponde, implemente medidas preventivas.                                                                                                    |
| 6    | Documente los hallazgos,<br>acciones y resultados                                      | Finalmente, documente sus hallazgos, acciones y resultados. Esto es<br>muy importante para futuras referencias.                                                                                                    |

#### Los Clientes Inalámbricos no Conectan.

- Implementar un proceso de eliminación.
- Si un cliente inalámbrico no conecta.
  - Confirme la configuración del PC con ipconfig
  - Verifique si recibió configuración IP por DHCP o si tiene IP estática.
  - Confirme conectividad con la red cableada (a los puertos LAN del router).
  - Reinstale los drivers en el cliente ó pruebe una WNIC diferente.
  - Si la WNIC funciona, verifique el modo de seguridad y configuraciones de cifrado. Si las configuraciones no concuerdan, reconfigure.

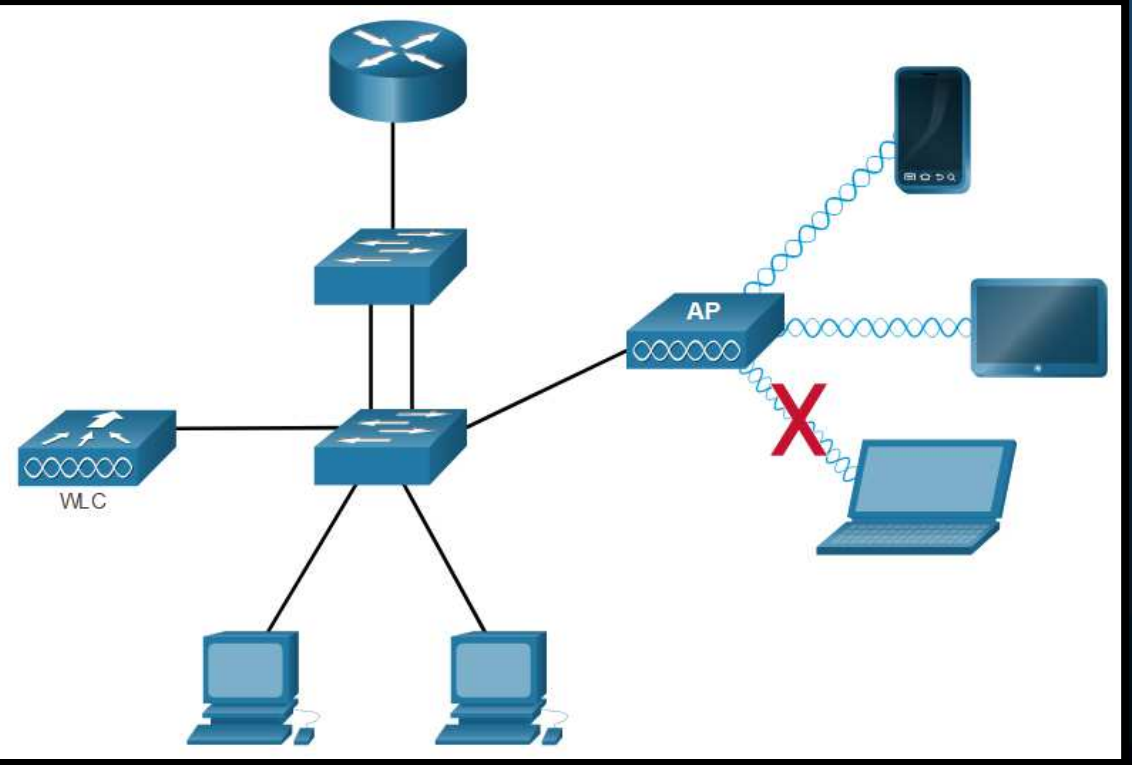

CCNA2-53 / 58

- Los Clientes Inalámbricos no Conectan.
  - Si el cliente inalámbrico funciona correctamente pero conecta pobremente.
    - Verifique la distancia entre PC y AP.
    - Verifique que el software cliente detecte canal correcto y SSID.
    - Verifique la presencia de otros dispositivos en el área que operen a 2.4GHz
  - Asegúrese que todos los dispositivos estén correctamente colocados.
  - Finalmente inspeccione la red cableada, en búsqueda de enlaces defectuosos o faltantes.
  - Si nada de lo anterior presenta problema, probablemente algo esté mal con el AP o su configuración.

#### Diagnosticar Cuando la Red está Lenta.

- Para optimizar e incrementar el ancho de banda 802.11 de banda dual:
  - <u>Actualice sus clientes inalámbricos</u>. Dispositivos 802.11 b/g/n pueden alentar redes mas recientes. Cuando un cliente no cumple con estándares recientes, forza la red entera a trabajar en al estándar del dispositivo (mas antiguo).
  - <u>Divida el tráfico</u>. Desde 802.11n el tráfico en las bandas de 2.4GHz y 5GHz, se divide en redes separadas.
  - El ancho de banda se comparte con WLNAs cercanas.
  - Banda de 2.4GHz :
    - Para tráfico no sensible al tiempo: (web, email, descargas)
  - Banda de 5GHz .
    - Para tráfico sensible al tiempo: Streamming

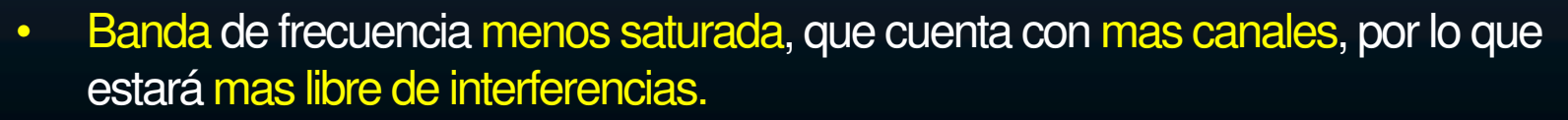

CCNA2-55 / 58 • Mas sensible a obstrucciones que 2.4GHz (menores distancias de coloridade de coloridade de colorid

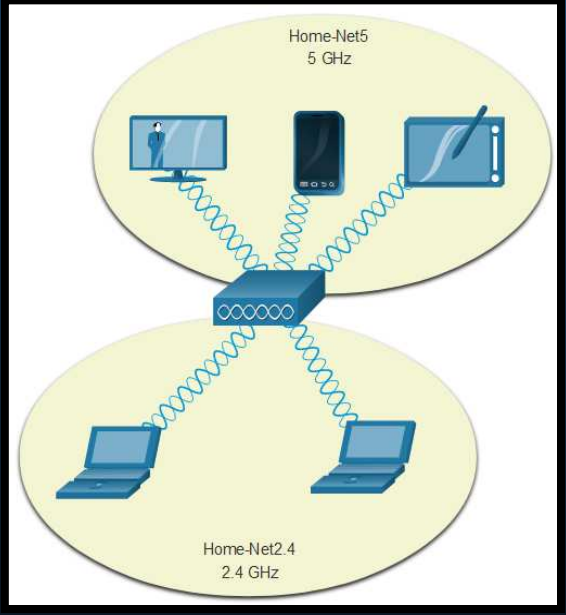

#### Actualizar Firmware.

- La mayoría de APs o WLCs ofrecen actualizaciones de Firmware.
  - Contienen correcciones a múltiples problemas y vulnerabilidades de seguridad.
  - Verificar continuamente por nuevas actualizaciones.

• En un AP Cisco Meraki, puede hacerse esta y otras gestiones desde la nube.

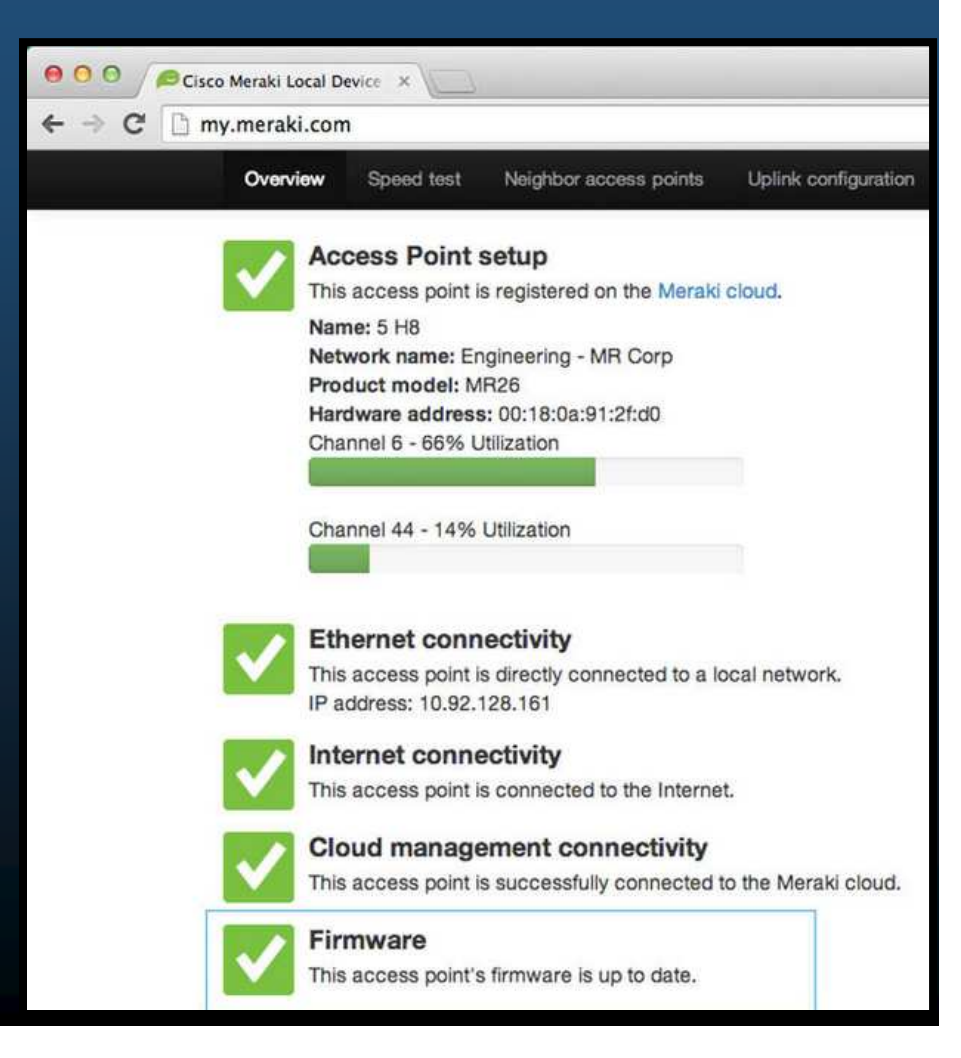

#### • Actualizar Firmware.

- En un WLC, debería haber manera de actualizar el firmware de todos sus APs.
- Primero se debe descargar el firmware adecuado para cada AP.

| O CONAT                                          | × +                                               |                                                                     |                                         |                           |                                                                                                    | - 0    | ×                |
|--------------------------------------------------|---------------------------------------------------|---------------------------------------------------------------------|-----------------------------------------|---------------------------|----------------------------------------------------------------------------------------------------|--------|------------------|
| € 3 C ▲ N                                        | ot secure   192.168.200.254/screens/fram          | eset.html                                                           |                                         |                           |                                                                                                    | \$     | 8 E              |
| cisco                                            | HONITOR WLANS CONTROLLER                          | 192.168.200.254 says                                                | the states                              | EDBA                      | Säge Configuration Eing<br>CK                                                                                    | Logout | Betresh<br>Borne |
| Wireless                                         | AP Failover Priority                              | Are you sure you want to pre-downeed a primary image<br>associated? | for all-aps                             | nit                       |                                                                                                    |        | ·                |
| * Access Points<br>All APs<br>Direct APs         | Giobal AP Earlover Priority AP Easy Configuration |                                                                     | Cancel                                  | 1.t                       | <u>.</u>                                                                                                    |        | -                |
| 802.11a/n/¥c<br>802.11b/g/n<br>802.11b/g/n<br>55 | Enable Cicbel AP Easy<br>Configuration2           | 9                                                                   | OEAP Conf                               | ing                       | 3                                                                                                    |        |                  |
| Configuration                                    | AP Virtual IP<br>Configuration                    |                                                                     | Disable Lo                              | ical                      | (Applicable col) (or OE40)                                                                                       |        |                  |
| Mesh                                             | AP Virtual IP address:                            | 3.0.0.0                                                             | Access<br>NOTE:                         |                           | - populate any in oury                                                                                           |        | - 1              |
| + ATF                                            | AP Image Pre-download                             |                                                                     | within you                              | ur organ                  | ture could violate security policies<br>nization. Please make sure you are in<br>all regulations before enabling |        |                  |
| RF Profiles<br>FlexConnect<br>Groups             | Download Primary                                  | Download Backup<br>Abort Predownload                                | Enable Spl<br>Flexconner<br>Ethernet Fi | lit Tunne<br>ct<br>allbac | e (Applicable only for 600 Series)                                                                               |        |                  |

 En un Cisco 3504: Pestaña WIRELESS > Access Points del menú izquierdo > submenú Global Configuration. Deslizar hasta el final de la página hasta AP Image Pre-download.

### Integración

• Realice en PacketTracer, la actividad:

### Configuración de una WLAN

(se calificará)

En esta actividad ud, deberá configurar una red inalámbrica con un router doméstico y una red basada en WLC. Implementar WPA2-PSK y WPA2 Personal

https://contenthub.netacad.com/srwe/13.5.1

En esta ocasión no les dejo una actividad libre, puesto que en éste capítulo del curso de Cisco no se explica todo lo necesario para realizar una configuración desde cero. Adicionalmente a la actividad, no olviden incluir un párrafo con su aplicación creativa.

CCNA2-58 / 58

Capítulo 13

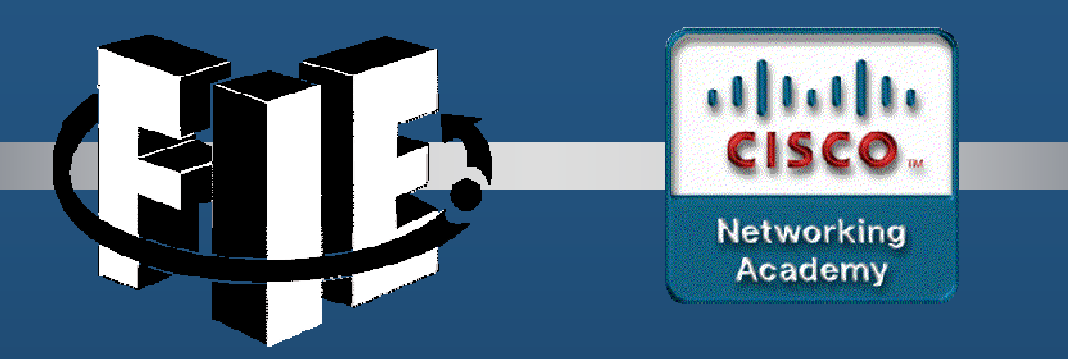

# Capítulo 14

### Conceptos de Enrutamiento

https://contenthub.netacad.com/srwe/14.1.2

CCNA2-1 / 78

Capítulo 14

#### • Las Dos Funciones de un Router

- Las funciones principales de un router son las siguientes:
  - Determinar la mejor ruta para enviar paquetes.
    - Los switches conectan dispositivos en una red y los routers conectan redes en una internet. Es necesario un mecanismo para identificar a por que interfaces se conectan las diferentes redes (Tabla de enrutamiento).
  - Reenviar paquetes a su destino.
    - El router usa la tabla de routing para buscar la mejor ruta hacia esa red. Incluye la interfaz que se debe usar para reenviar los paquetes a cada red conocida.
    - Un router puede recibir un paquete encapsulado en un tipo de trama de enlace de datos y reenviarlo por una interfaz que usa otro tipo de trama de enlace de datos.

#### • Ejemplo de las Funciones del Router.

- R1 recibe el paquete encapsulado en una trama de Ethernet.
- Desencapsula el paquete y usa la dirección IP de destino para buscar una dirección de red en su tabla de routing.

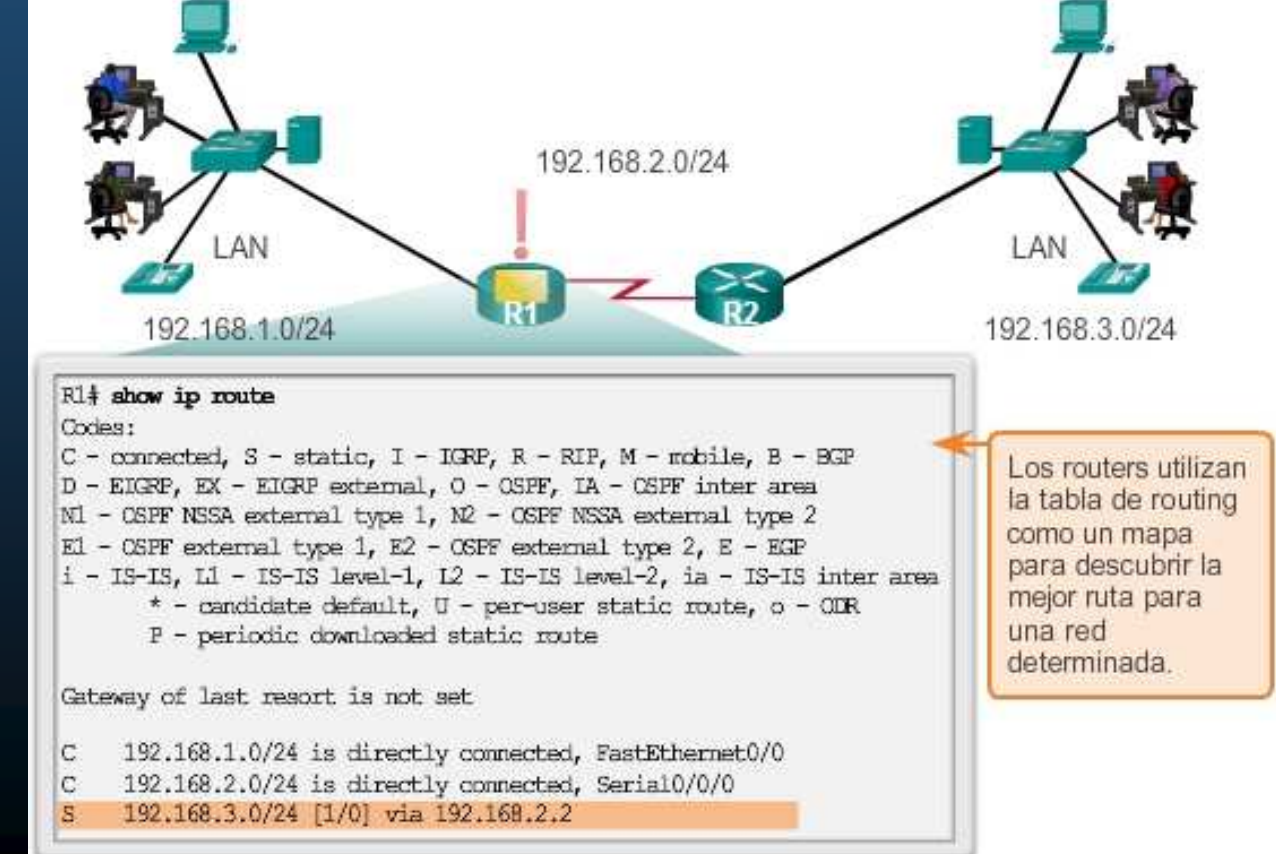

CCNA2-3 / 78

Capítulo 14

#### • Los routers eligen las mejores rutas.

 Luego de encontrar una dirección de red de destino en la tabla de enrutamiento, R1 encapsula el paquete dentro de una trama PPP y reenvía el paquete a R2. El R2 realiza un proceso similar.

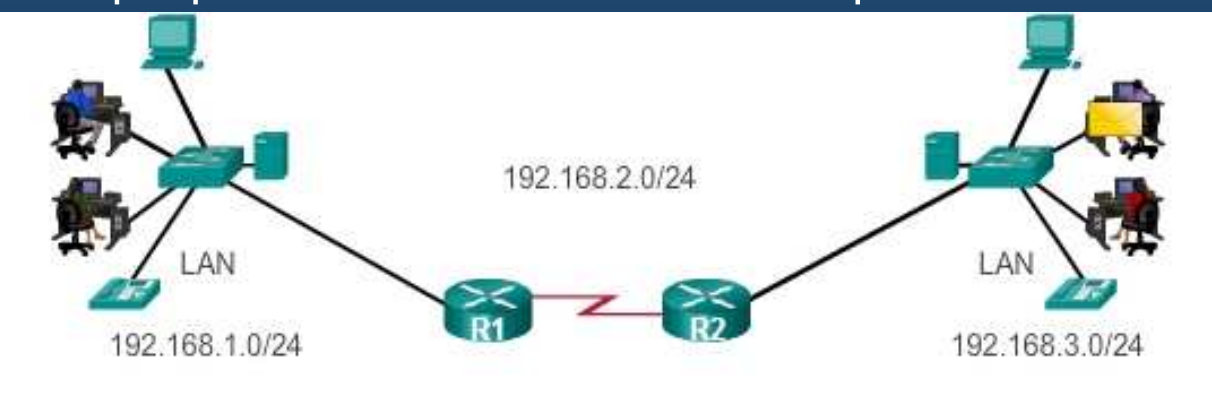

#### • La Mejor Ruta está Dada por la Mejor Coincidencia.

- Se busca la mejor coincidencia de bits entre la dirección IP destino de cada paquete y las entradas de la tabla de enrutamiento.
  - La coincidencia debe ser de izquierda a derecha.
  - Para ser considerada, deben coincidir al menos los bits de la longitud del prefijo de la ruta en la tabla de enrutamiento.
    - Pues un paquete IP solo lleva dirección, no prefijo.
- La ruta con el mayor número de bits equivalentes del extremo izquierdo, es siempre la ruta preferida.

#### • Ejemplo de Mejor Coincidencia en IPv4.

 Un paquete con la IP Destino: 172.16.0.10, llega a un router con 3 entradas en su tabla de enrutamiento, de las cuales, 172.16.0.0/26 es la mejor coincidencia.

| Dirección IPv4 Destino |                                 | Dirección en Binario                |  |  |
|------------------------|---------------------------------|-------------------------------------|--|--|
| 172.16.0.10            |                                 | 10101100.00010000.0000000.00001010  |  |  |
| Entrad<br>a de<br>Ruta | Prefijo/ Longitud de<br>Prefijo | Dirección en Binario                |  |  |
| 1                      | 172.16.0.0/ <b>12</b>           | 10101100.00010000.0000000.00001010  |  |  |
| 2                      | 172.16.0.0/ <b>18</b>           | 10101100.00010000.0000000.00001010  |  |  |
| 3                      | 172.16.0.0/ <b>26</b>           | 10101100.00010000.00000000.00001010 |  |  |

#### • Ejemplo de Mejor Coincidencia en IPv6.

 Un paquete con la IP Destino: 2001:db8:c000::99, llega a un router con 3 entradas en su tabla de enrutamiento, de las cuales, 2001:db8:c000::/48 es la mejor coincidencia.

| Direcció               | Dirección IPv6 Destino          |                              |  |  |  |
|------------------------|---------------------------------|------------------------------|--|--|--|
| 2001:db8               | <b>2001:db8:c000</b> ::99       |                              |  |  |  |
| Entrad<br>a de<br>Ruta | Prefijo/ Longitud de<br>Prefijo | Longitud de la coincidencia  |  |  |  |
| 1                      | 2001:db8:c000::/40              | 40 bits                      |  |  |  |
| 2                      | 2001:db8:c000::/48              | 48 bits (mejor coincidencia) |  |  |  |
| 3                      | 2001:db8:c000:5555::/64         | No coinciden los 64 bits     |  |  |  |

#### • Construcción de una Tabla de Enrutamiento.

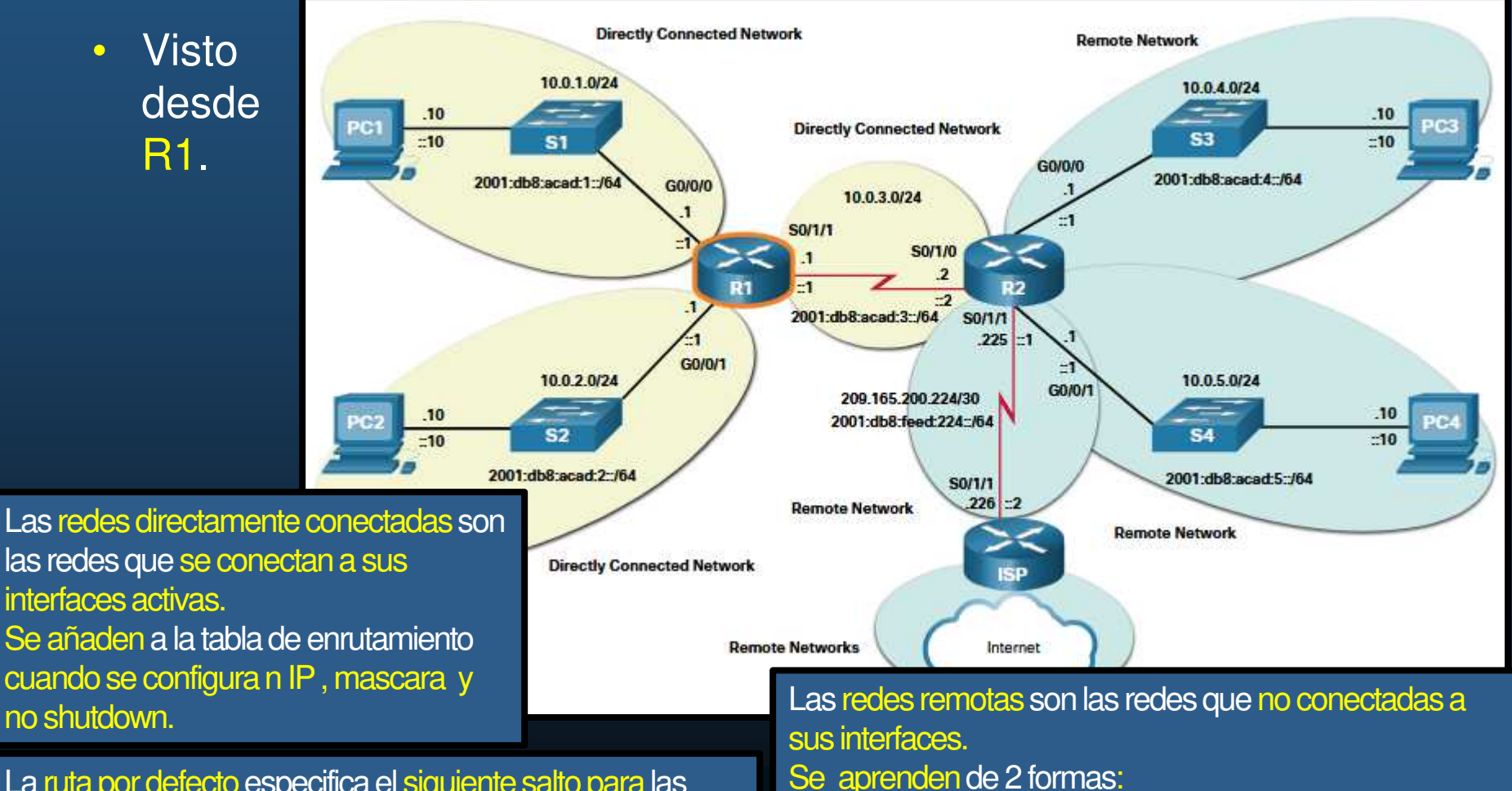

La ruta por defecto especifica el siguiente salto para las redes que no están en la tabla de enrutamiento . Tiene una longitud de preijo de 0 (no necesita coincidir ningún bit).

Dinámicas, aprendidas por protocolos de enrutamiento.

Estáticas, se configuran manualmente.

#### Proceso de Decisión de Reenvío de Paquetes.

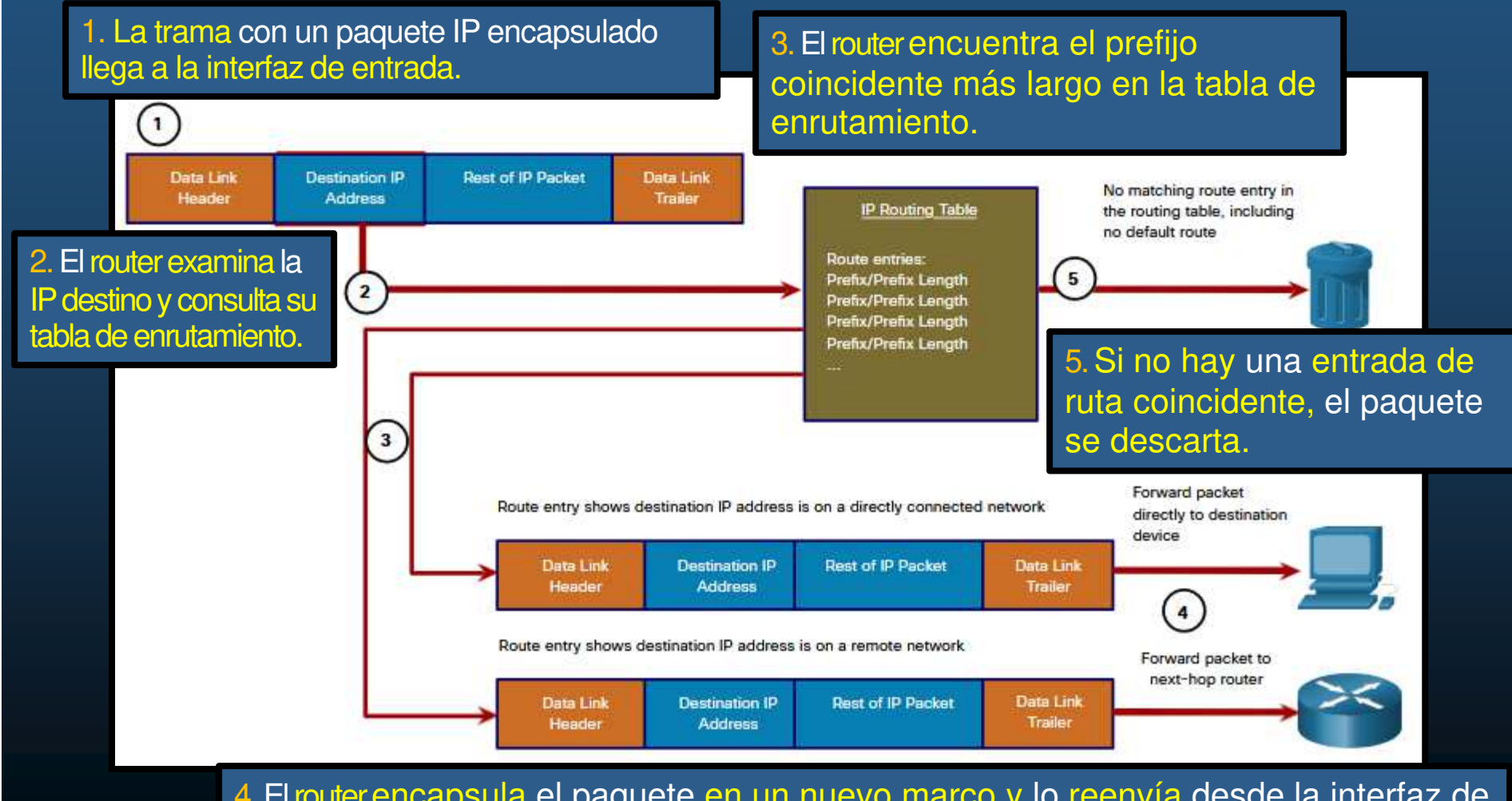

4. El router encapsula el paquete en un nuevo marco y lo reenvía desde la interfaz de salida. El destino podría ser un dispositivo final o un enrutador de siguiente salto.

CCNA2-9 / 78

#### Proceso de Decisión de Reenvío de Paquetes.

- Tras determinar la mejor ruta un router puede:
  - Reenvíar el paquete a un dispositivo en una red conectada directamente.
    - La interfaz de salida se encuentra indicada en la entrada de ruta.
    - Debe realizar un nuevo encapsulado capa 2.
    - Debe determinar la dirección destino de capa de enlace.
      - Vgr; IPv4 se apoya en ARP de forma similar, IPv6 en ICMPv6
  - Reenvíar el paquete a un router de siguiente salto.
    - La red destino es remota.
    - La dirección del siguiente salto se indica en la entrada de ruta.
    - Debe determinar la dirección destino de capa de enlace.
      - Este proceso variará dependiendo del tipo de redes de capa 2.
  - Desechar el paquete: no hay coincidencias en la tabla de enrutamiento.
    - Si no hay coincidencia entre IP destino y un prefijo en la tabla de enrutamiento, y si no hay una ruta predeterminada, el paquete se descartará.

CCNA2-10 / 78

#### Reenvío de Paquetes de Extremo a Extremo.

• Es responsabilidad del reenvío de paquetes, encapsularlos en la trama apropiada para la interfaz saliente.

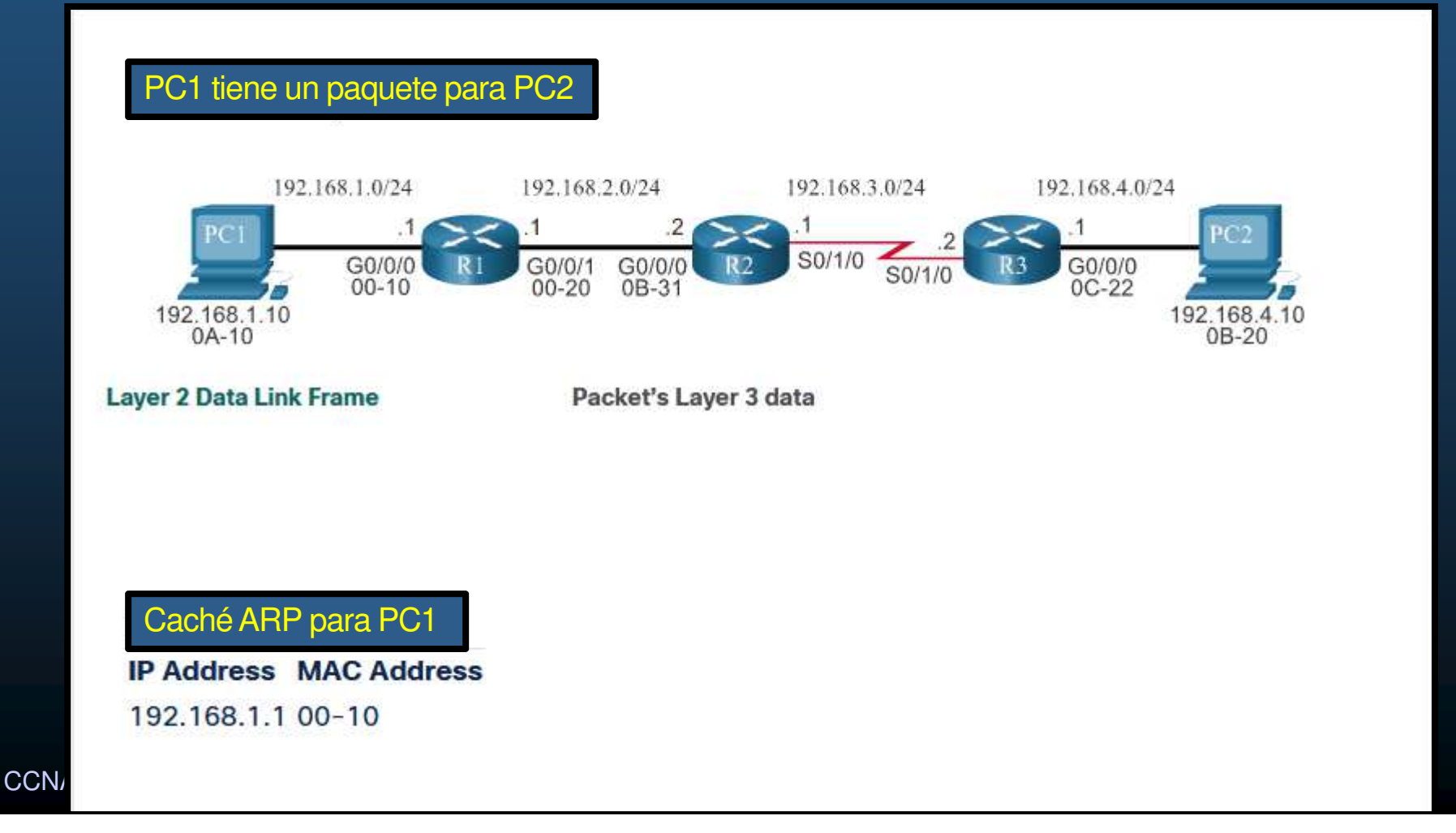

#### • Reenvío de Paquetes de Extremo a Extremo.

• Es responsabilidad del reenvío de paquetes, encapsularlos en la trama apropiada para la interfaz saliente.

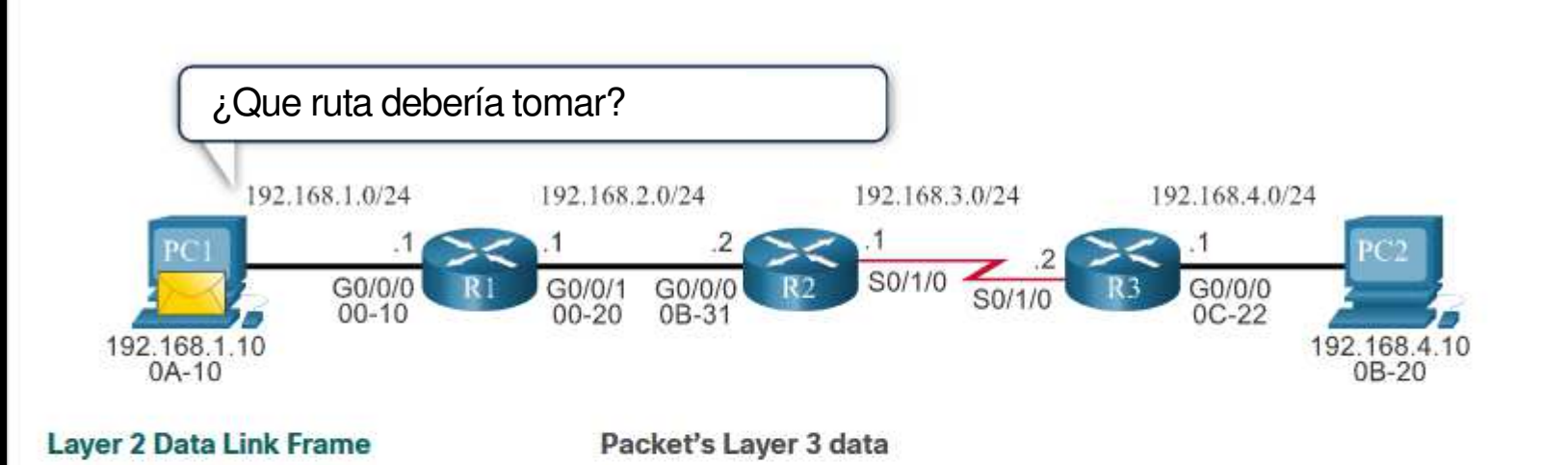

Caché ARP para PC1

IP Address MAC Address

192.168.1.1 00-10

#### • Reenvío de Paquetes de Extremo a Extremo.

• Es responsabilidad del reenvío de paquetes, encapsularlos en la trama apropiada para la interfaz saliente.

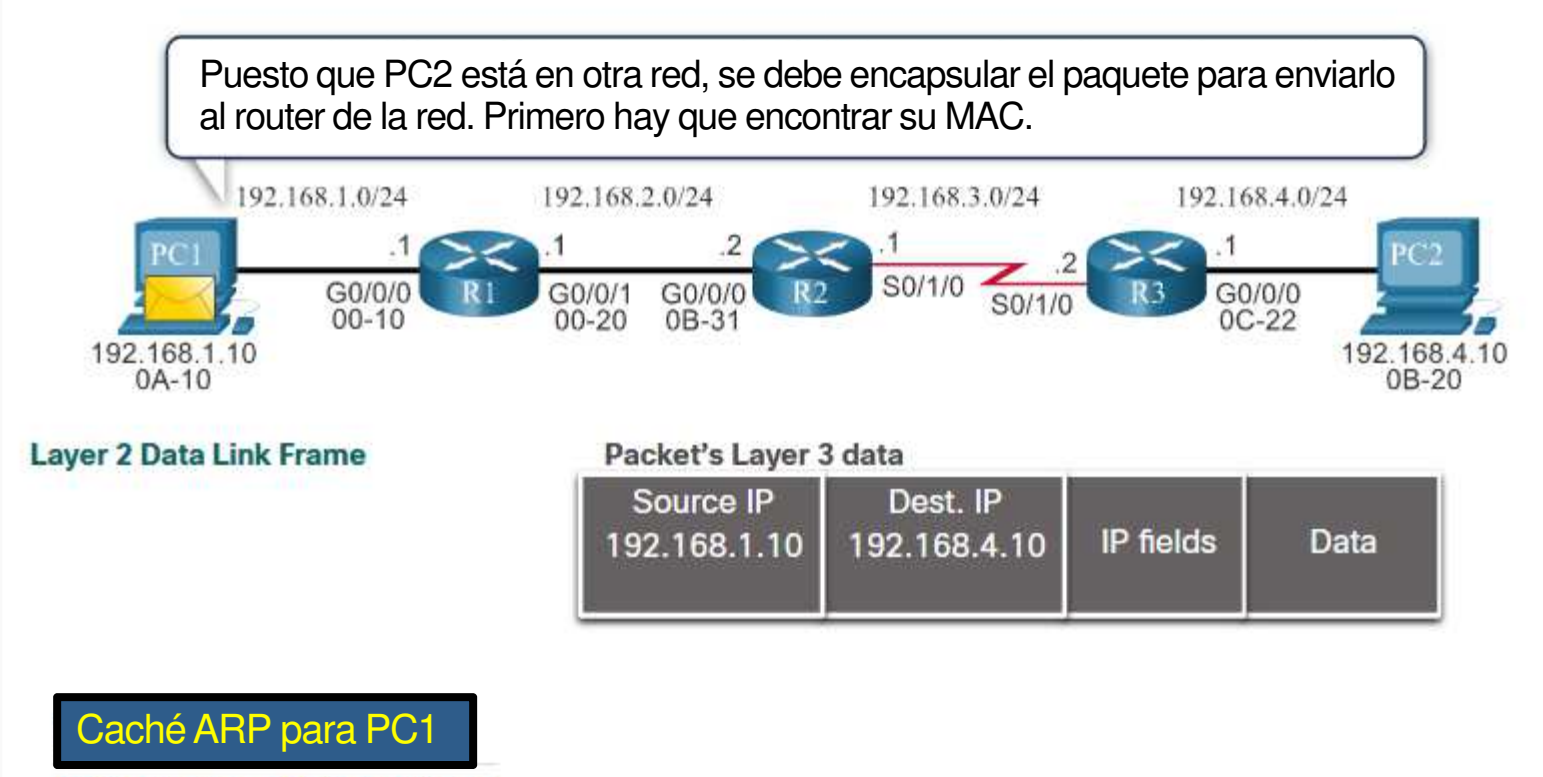

IP Address MAC Address

192.168.1.1 00-10

#### Reenvío de Paquetes de Extremo a Extremo.

• Es responsabilidad del reenvío de paquetes, encapsularlos en la trama apropiada para la interfaz saliente.

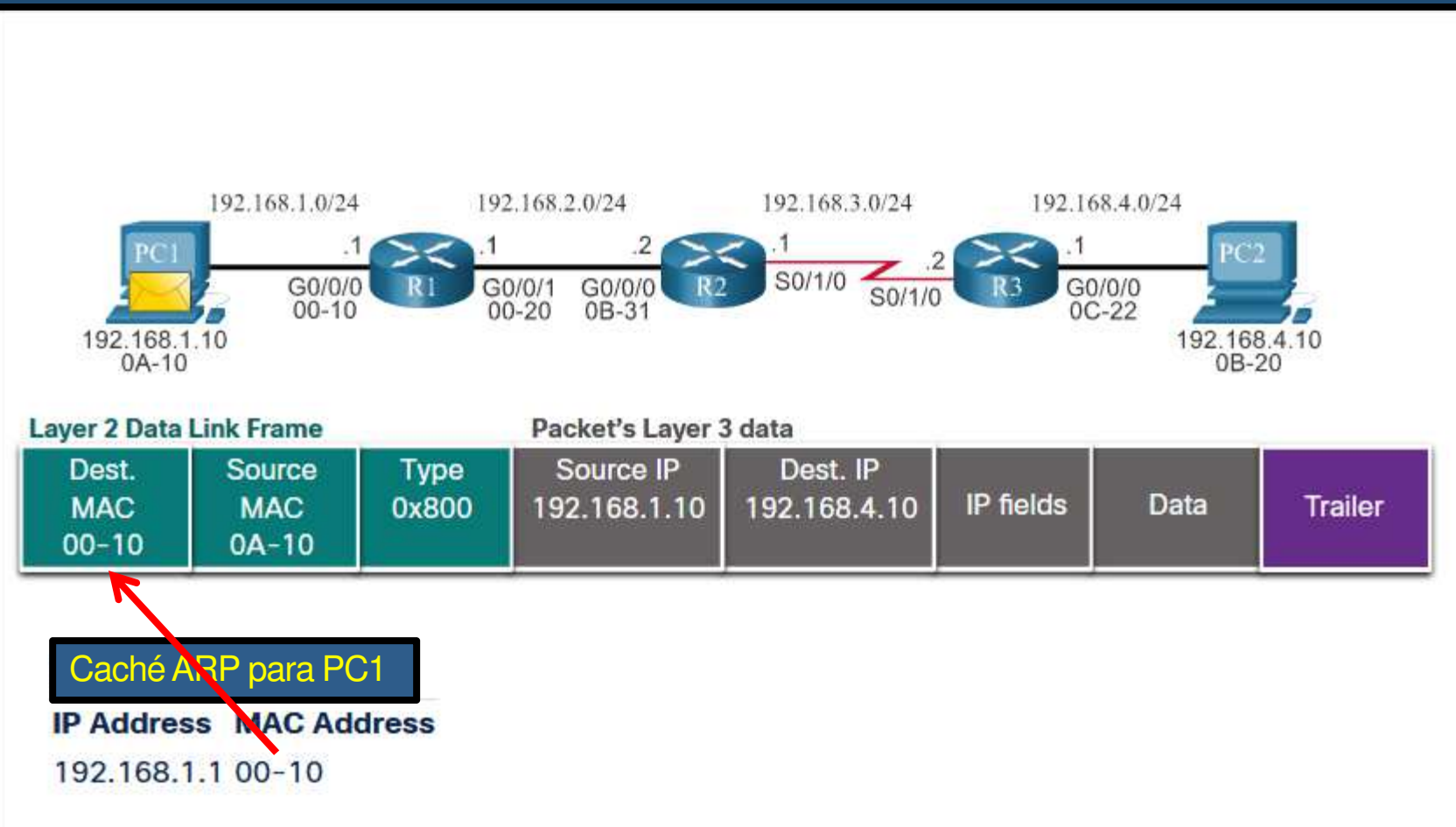

#### • Reenvío de Paquetes de Extremo a Extremo.

Es responsabilidad del reenvío de paquetes, encapsularlos en la trama apropiada para la interfaz saliente.

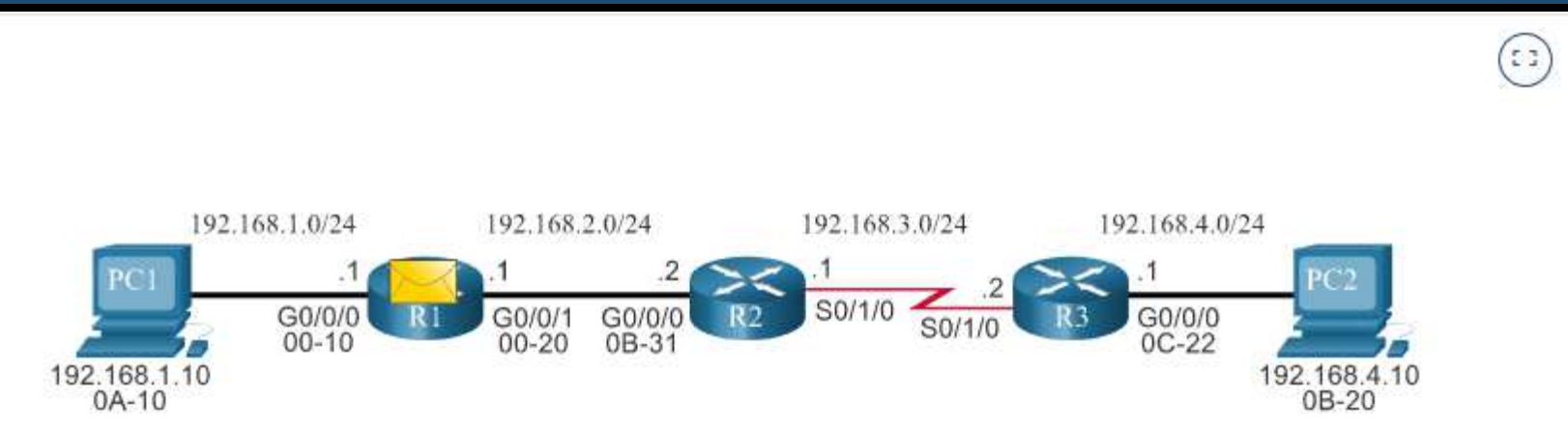

#### • Reenvío de Paquetes de Extremo a Extremo.

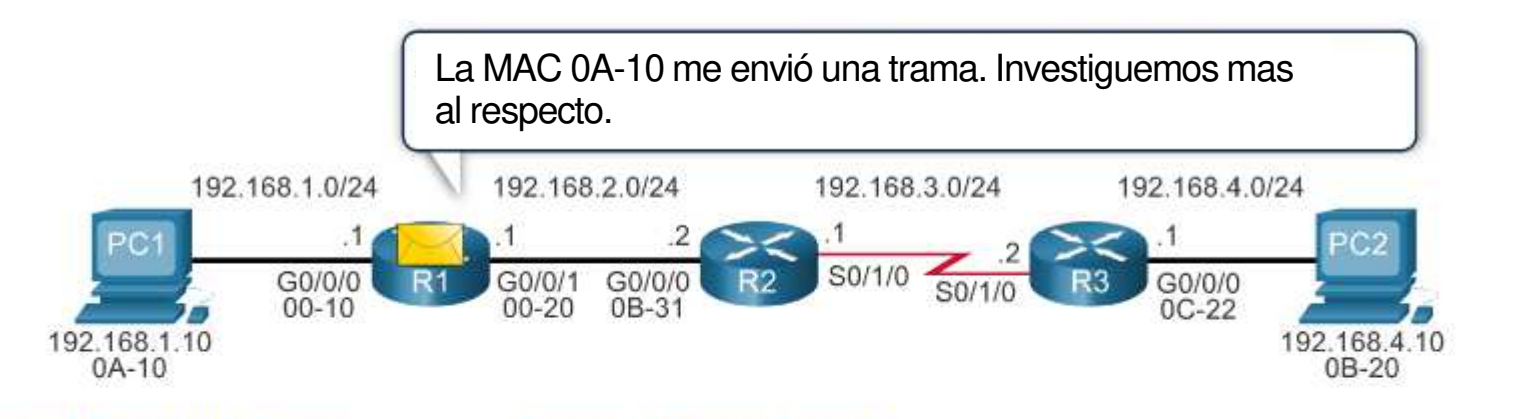

| 1 | aver  | 21  | )ata | ink | Frame   |
|---|-------|-----|------|-----|---------|
| 5 | Laver | ~ 1 | Jala |     | FIGILIE |

Packet's Laver 3 data

| Dest.SourceTypeSourceMACMAC0x800192.16800-100A-1000 | e IP Dest. IP<br>1.1.10 192.168.4.10 IP fields Data Trailer |
|-----------------------------------------------------|-------------------------------------------------------------|
|-----------------------------------------------------|-------------------------------------------------------------|

#### <u>Reenvío de Paquetes de Extremo a Extremo.</u>

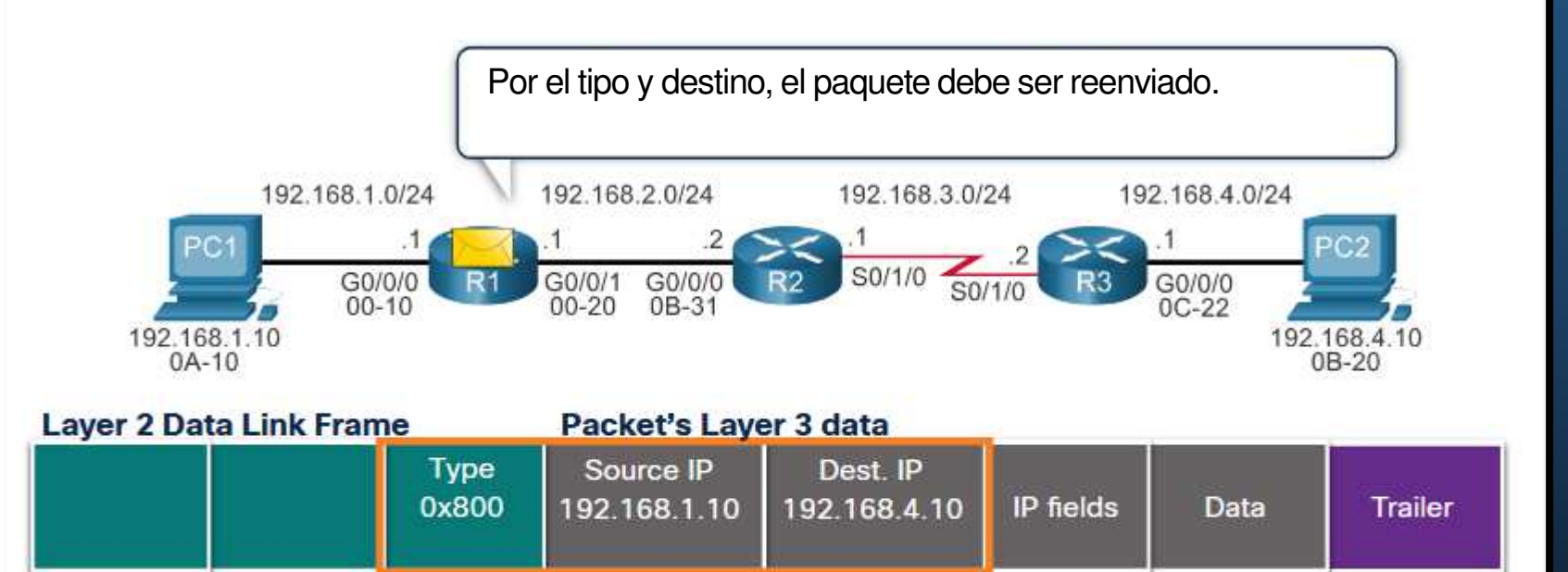

#### • Reenvío de Paquetes de Extremo a Extremo.

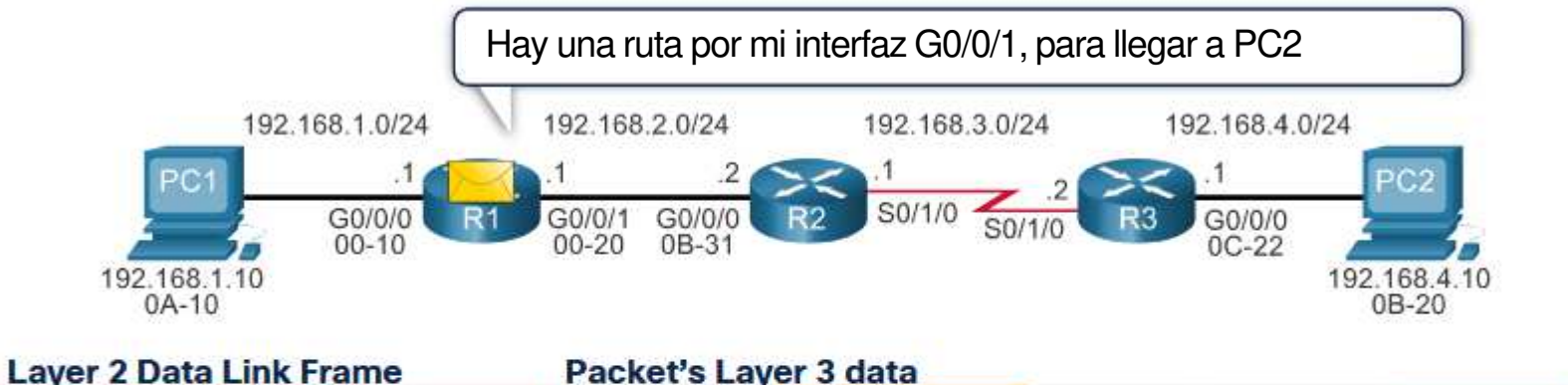

| Type<br>0x800 | Source IP<br>192.168.1.10 | Dest. IP<br>192.168.4.10 | IP fields | Data | Trailer |
|---------------|---------------------------|--------------------------|-----------|------|---------|
|---------------|---------------------------|--------------------------|-----------|------|---------|

| R1's Routing Table |      |               |                |  |  |  |
|--------------------|------|---------------|----------------|--|--|--|
| Network            | Hops | Next-hop-IP   | Exit Interface |  |  |  |
| 192.168.1.0/24     | 0    | Dir. Connect. | G0/0/0         |  |  |  |
| 192.168.2.0/24     | 0    | Dir. Connect. | G0/0/1         |  |  |  |
| 192.168.3.0/24     | 1    | 192.168.2.2   | G0/0/1         |  |  |  |
| 192.168.4.0/24     | 2    | 192.168.2.2   | G0/0/1         |  |  |  |

#### <u>Reenvío de Paquetes de Extremo a Extremo.</u>

Necesario reconstruir la trama.

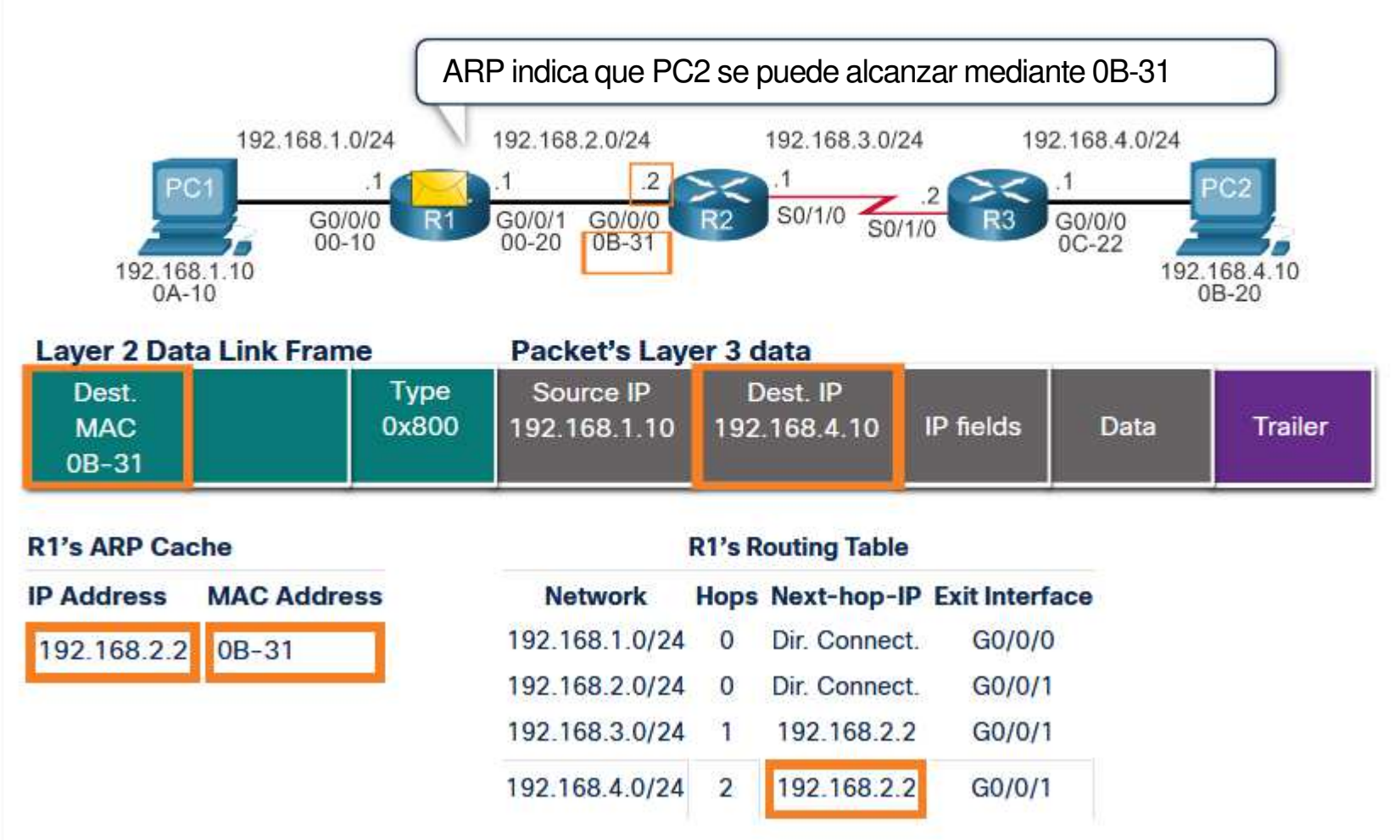

#### <u>Reenvío de Paquetes de Extremo a Extremo.</u>

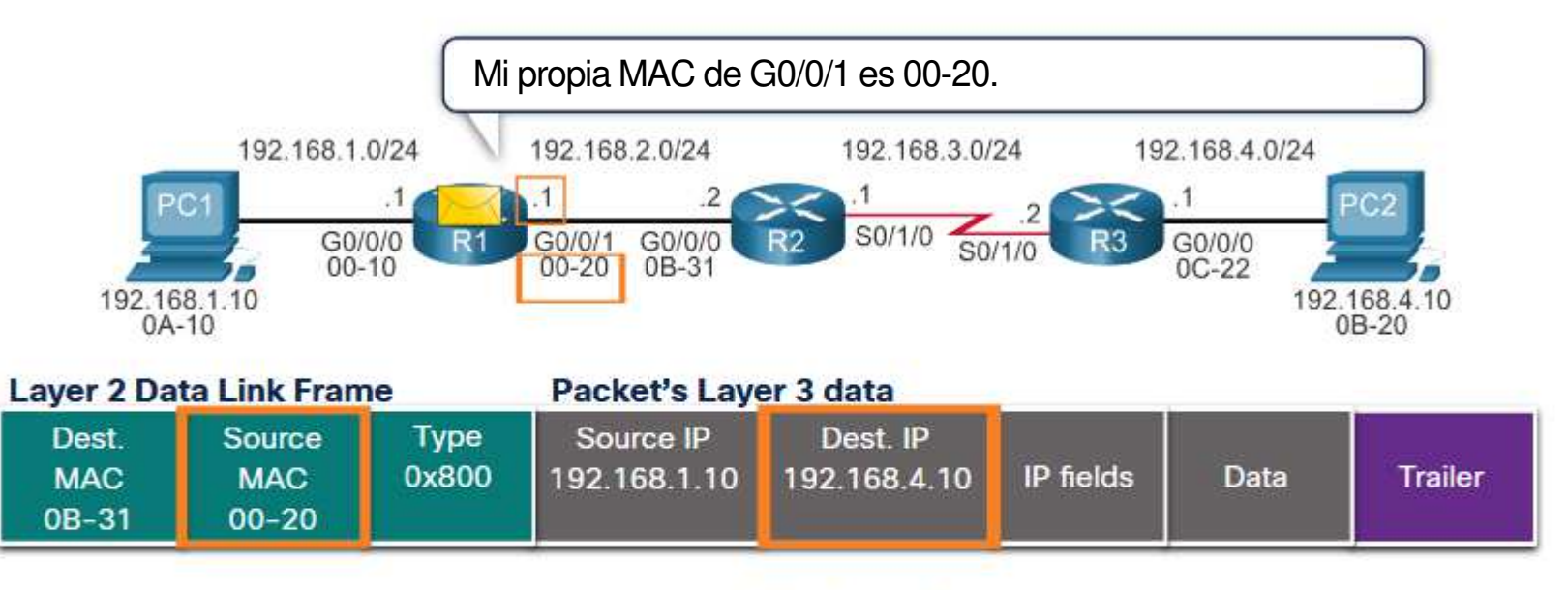

|                | R1's R | outing Table  |                |
|----------------|--------|---------------|----------------|
| Network        | Hops   | Next-hop-IP   | Exit Interface |
| 192.168.1.0/24 | 0      | Dir. Connect. | G0/0/0         |
| 192.168.2.0/24 | 0      | Dir. Connect. | G0/0/1         |
| 192.168.3.0/24 | 1      | 192.168.2.2   | G0/0/1         |
| 192.168.4.0/24 | 2      | 192.168.2.2   | G0/0/1         |

#### • Reenvío de Paquetes de Extremo a Extremo.

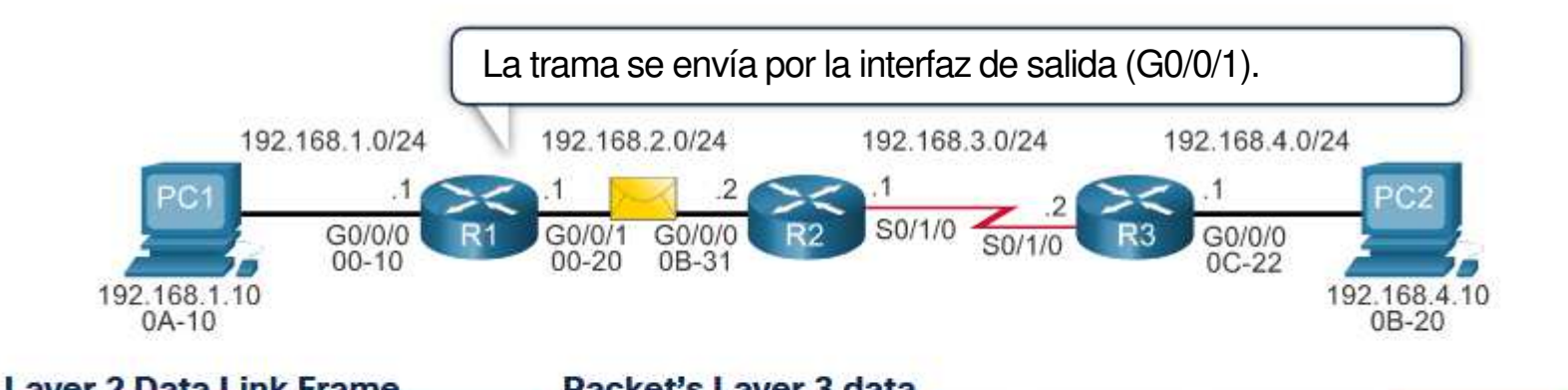

| Dest.SourceTypeSource IPDest. IPMACMAC0x800192.168.1.10192.168.4.10IP fieldsDataOB-30OA-20IPIPIPIPIP | Layer 2 Da            |                        | ic .          | Facket 3 Lay              | ci J uata                | 11 - C    | 10 C | 1917    |
|----------------------------------------------------------------------------------------------------|-----------------------|------------------------|---------------|---------------------------|--------------------------|-----------|------|---------|
|                                                                                                    | Dest.<br>MAC<br>0B-30 | Source<br>MAC<br>08-20 | Type<br>0x800 | Source IP<br>192.168.1.10 | Dest. IP<br>192.168.4.10 | IP fields | Data | Trailer |

#### <u>Reenvío de Paquetes de Extremo a Extremo.</u>

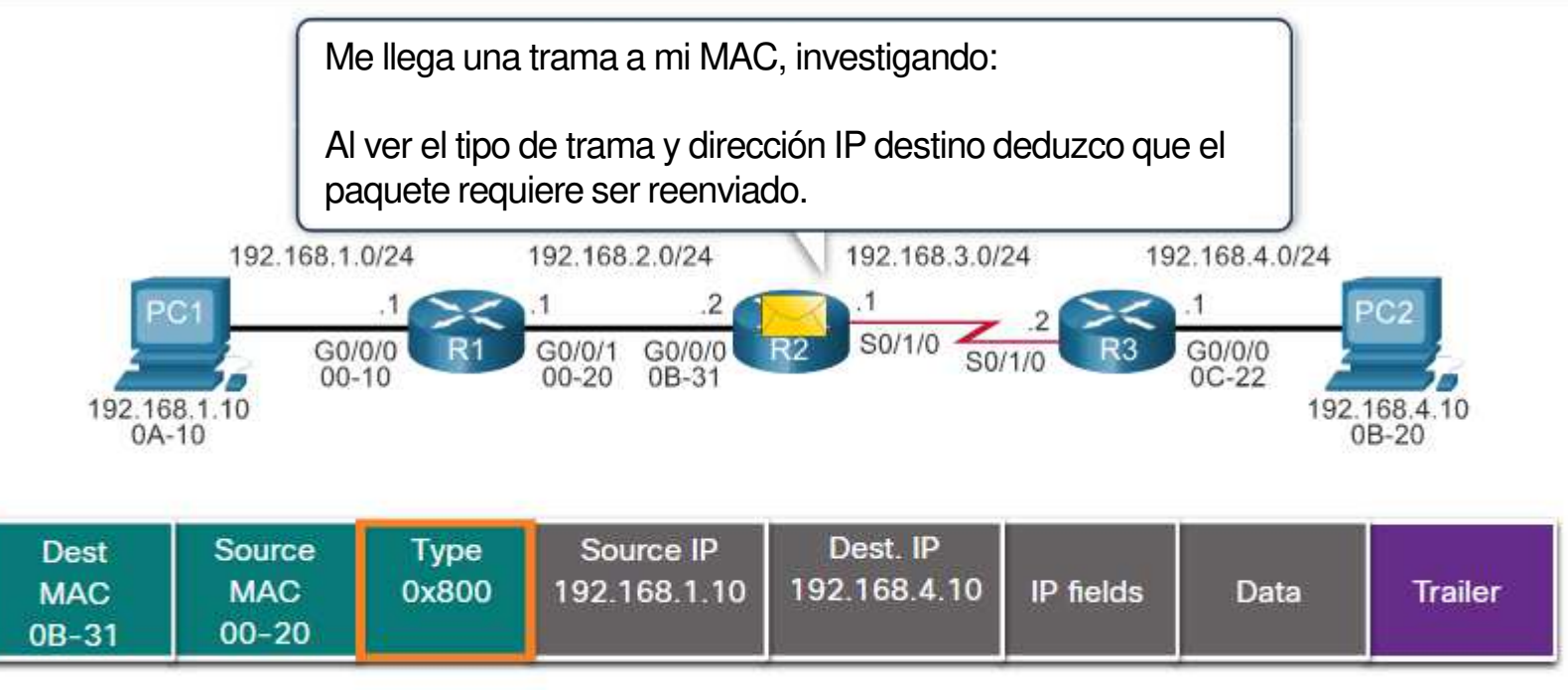

| Network        | Hops | Next-hop-IP               | Exit Interface |
|----------------|------|---------------------------|----------------|
| 192.168.1.0/24 | 1    | 192.1 <mark>68.3.1</mark> | G0/0/0         |
| 192.168.2.0/24 | 0    | Dir. Connect.             | G0/0/0         |
| 192.168.3.0/24 | 0    | Dir. Connect.             | S0/0/0         |
| 192.168.4.0/24 | 1    | 192.168.3.2               | S0/0/0         |

### • Reenvío de Paquetes de Extremo a Extremo.

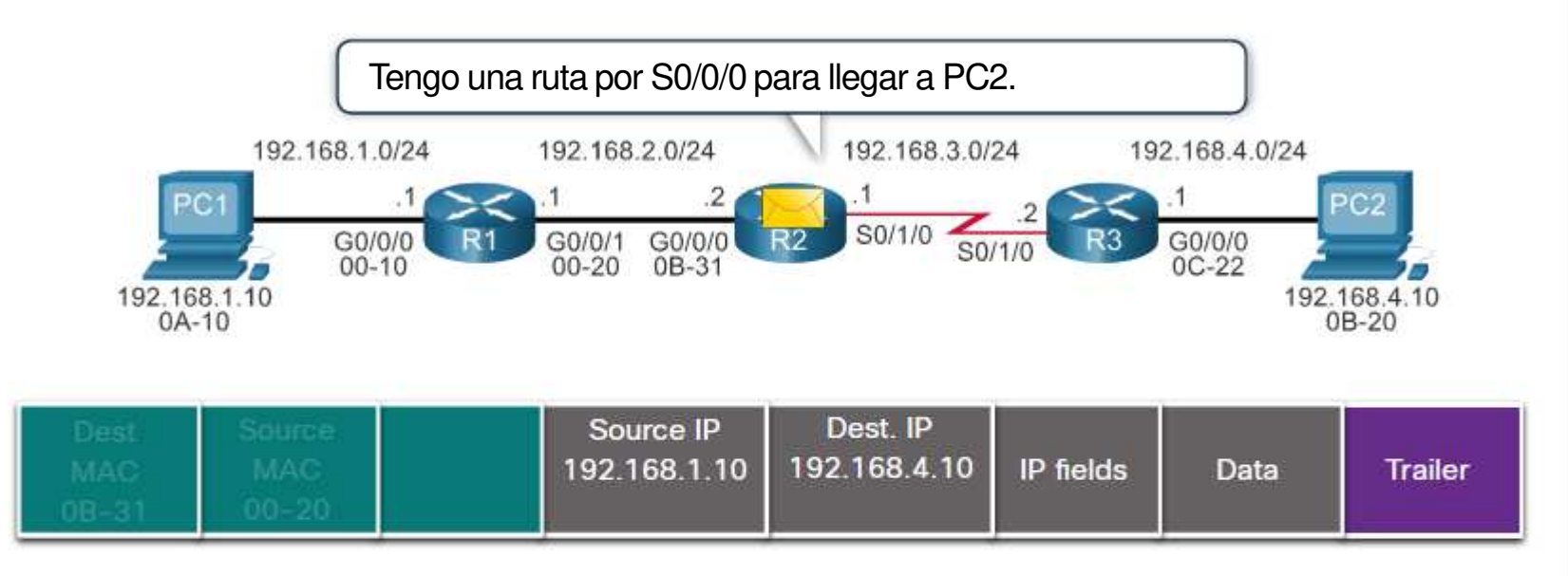

| R3's Routing Table |      |               |                |  |  |
|--------------------|------|---------------|----------------|--|--|
| Network            | Hops | Next-hop-IP   | Exit Interface |  |  |
| 192.168.1.0/24     | 1    | 192.168.3.1   | G0/0/0         |  |  |
| 192.168.2.0/24     | 0    | Dir. Connect. | G0/0/0         |  |  |
| 192.168.3.0/24     | 0    | Dir. Connect. | S0/0/0         |  |  |
| 192.168.4.0/24     | 1    | 192.168.3.2   | S0/0/0         |  |  |

#### Reenvío de Paquetes de Extremo a Extremo.

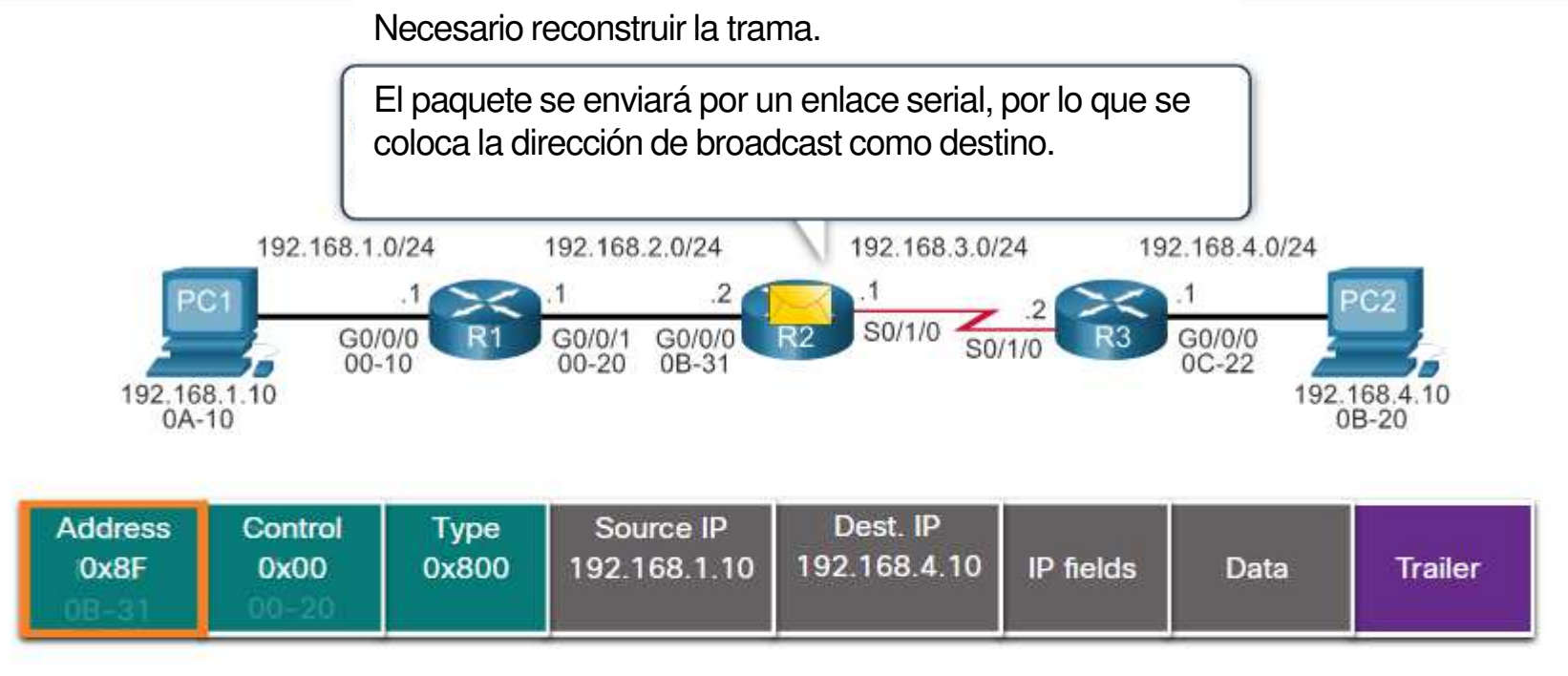

#### R3's Routing Table

| Network        | Hops | Next-hop-IP               | Exit Interface |
|----------------|------|---------------------------|----------------|
| 192.168.1.0/24 | 1    | 192.1 <mark>68.3.1</mark> | G0/0/0         |
| 192.168.2.0/24 | 0    | Dir. Connect.             | G0/0/0         |
| 192.168.3.0/24 | 0    | Dir. Connect.             | S0/0/0         |
| 192.168.4.0/24 | 1    | 192.168.3.2               | S0/0/0         |

#### <u>Reenvío de Paquetes de Extremo a Extremo.</u>

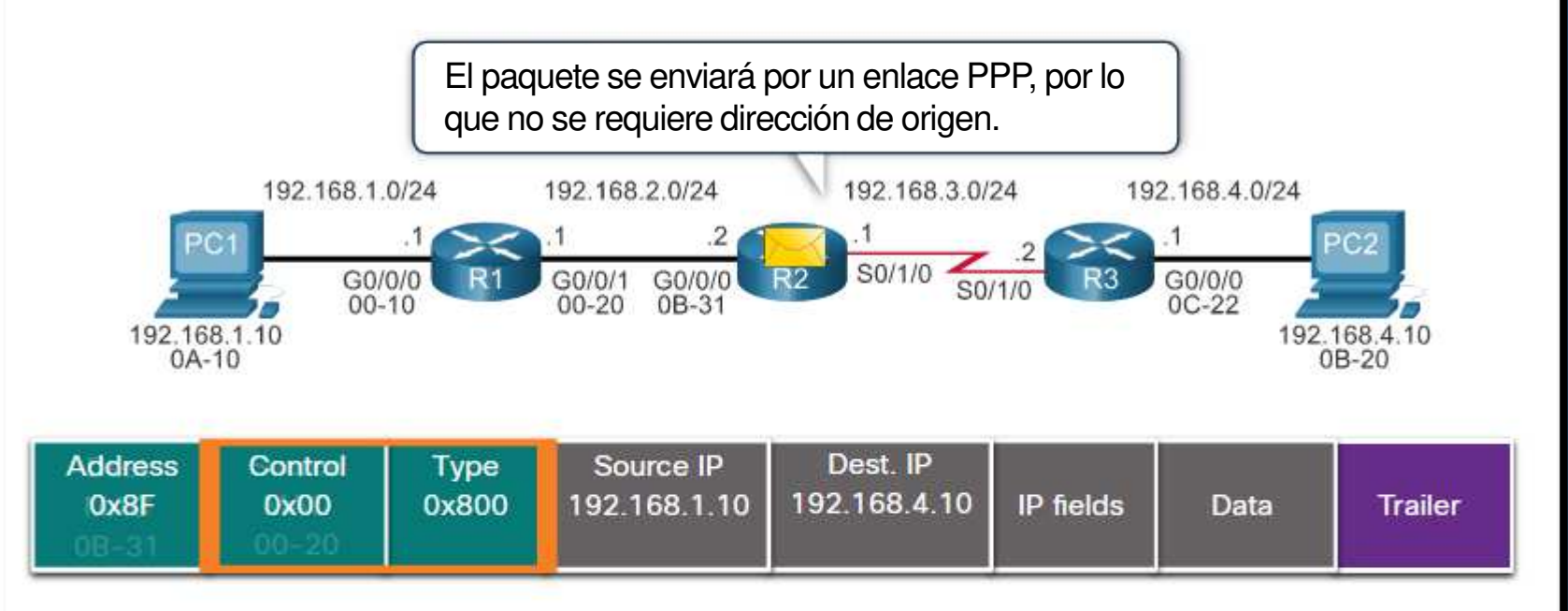

#### **R3's Routing Table**

| Network        | Hops | Next-hop-IP               | Exit Interface |
|----------------|------|---------------------------|----------------|
| 192.168.1.0/24 | 1    | 192.1 <mark>68.3.1</mark> | G0/0/0         |
| 192.168.2.0/24 | 0    | Dir. Connect.             | G0/0/0         |
| 192.168.3.0/24 | 0    | Dir. Connect.             | S0/0/0         |
| 192.168.4.0/24 | 1    | 192.168.3.2               | S0/0/0         |

#### • Reenvío de Paquetes de Extremo a Extremo.

• Es responsabilidad del reenvío de paquetes, encapsularlos en la trama apropiada.

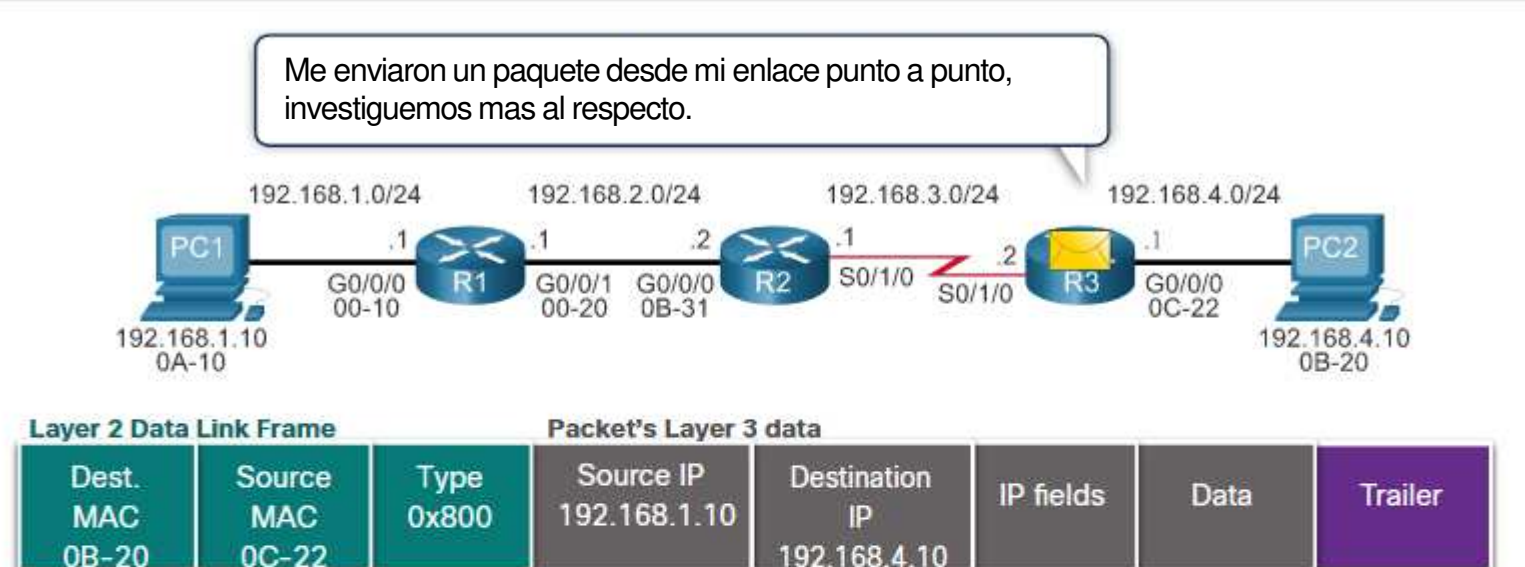

#### • Reenvío de Paquetes de Extremo a Extremo.

• Es responsabilidad del reenvío de paquetes, encapsularlos en la trama apropiada.

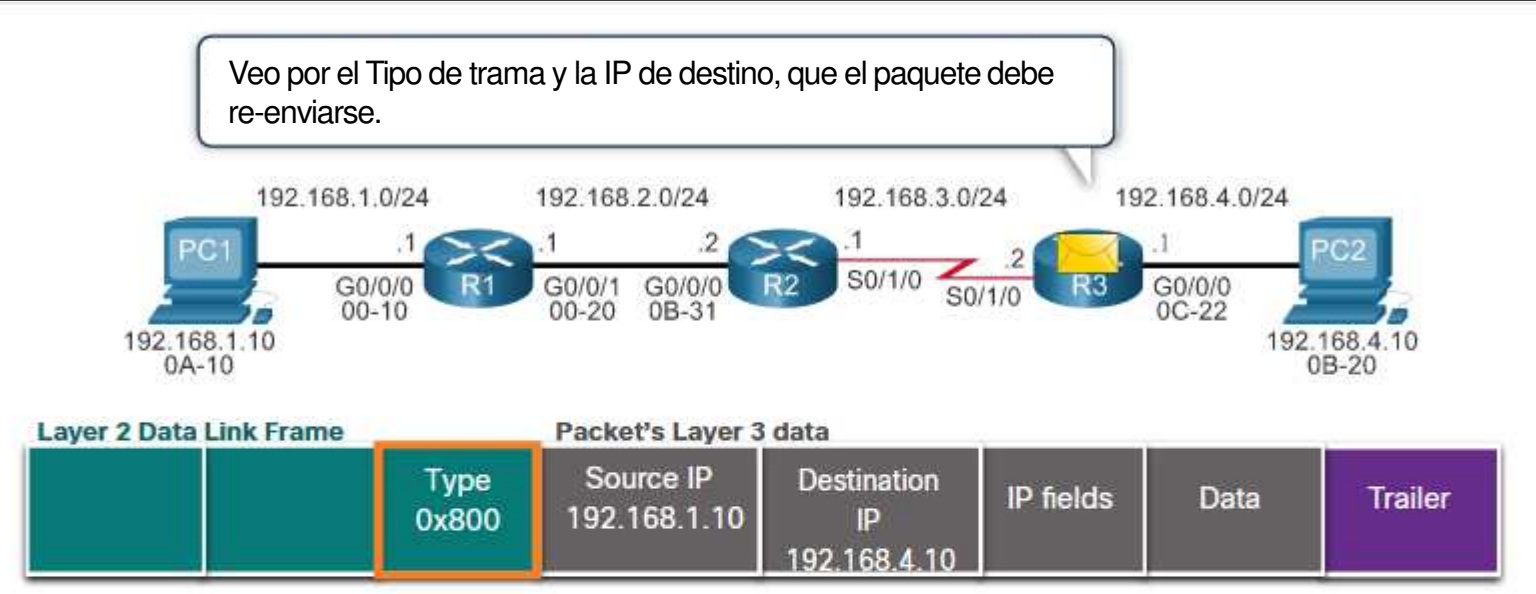
#### Reenvío de Paquetes de Extremo a Extremo.

• Es responsabilidad del reenvío de paquetes, encapsularlos en la trama apropiada.

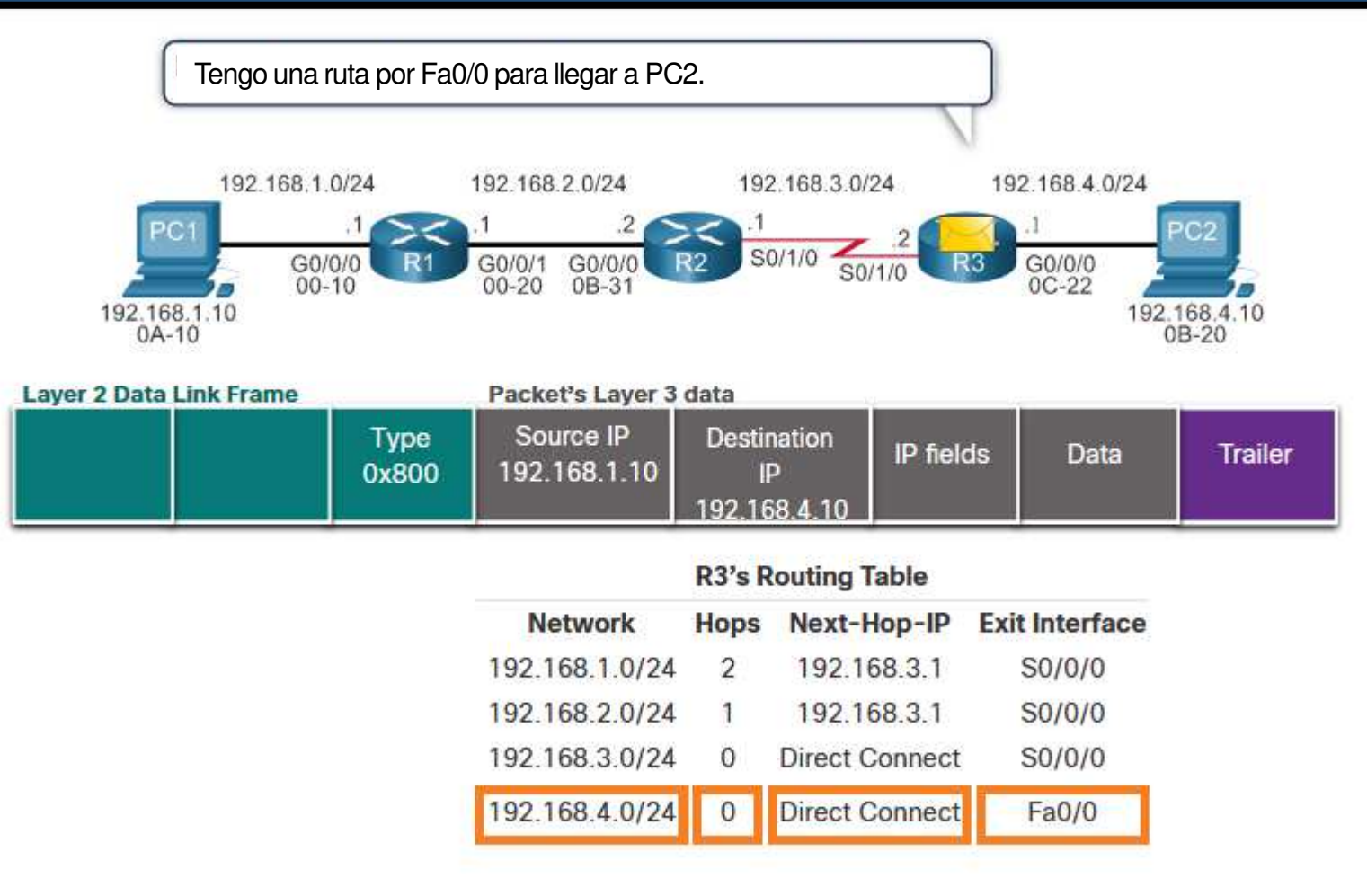

#### Reenvío de Paquetes de Extremo a Extremo.

Es responsabilidad del reenvío de paquetes, encapsularlos en la trama apropiada.

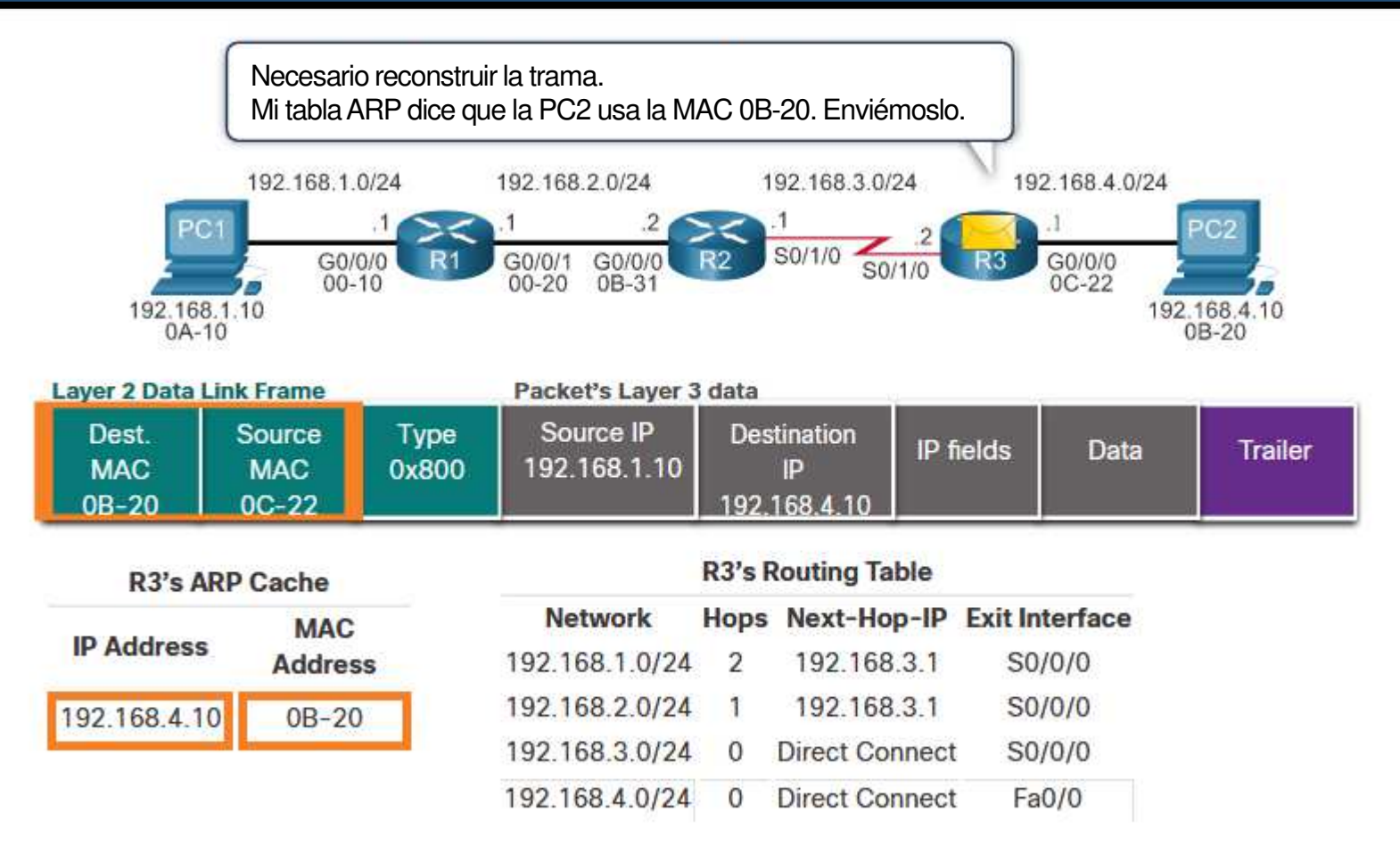

0

### Reenvío de Paquetes de Extremo a Extremo.

• Es responsabilidad del reenvío de paquetes, encapsularlos en la trama apropiada.

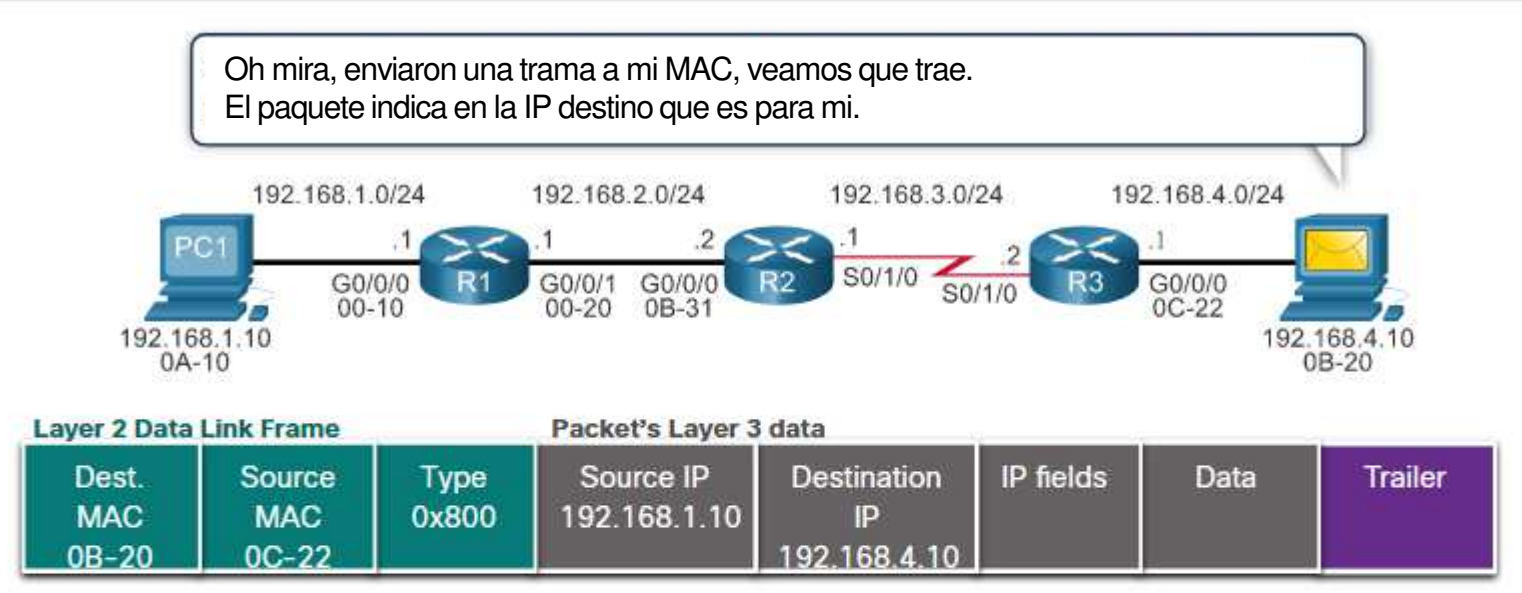

- Mecanismos de reenvío de paquetes.
- Switching de procesos: Reenvío antiguo:
- Paquete llega,
- Reenvía a plano de control,
- Checa dirección destino contra entradas de la tabla de routing,
- Elige interfaz de salida,
- Reenvía el paquete.

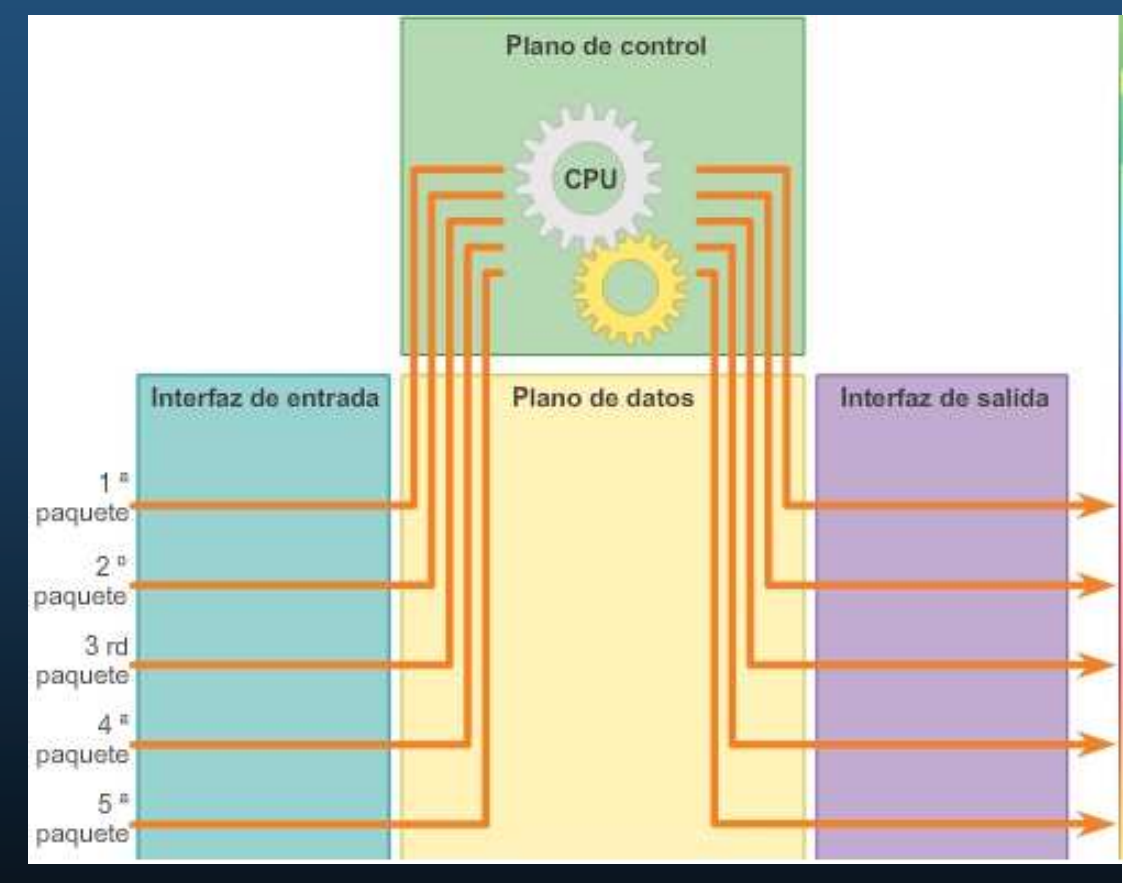

### • Mecanismos de reenvío de paquetes.

### • Switching Rápido:

Caché de switching rápido con información de siguiente salto.

- Paquete llega y busca en caché.
- Si existe, reenvía.
- No existe, aplica reenvío antiguo a la interfaz de salida.
- Y almacena información en caché para usarla después.

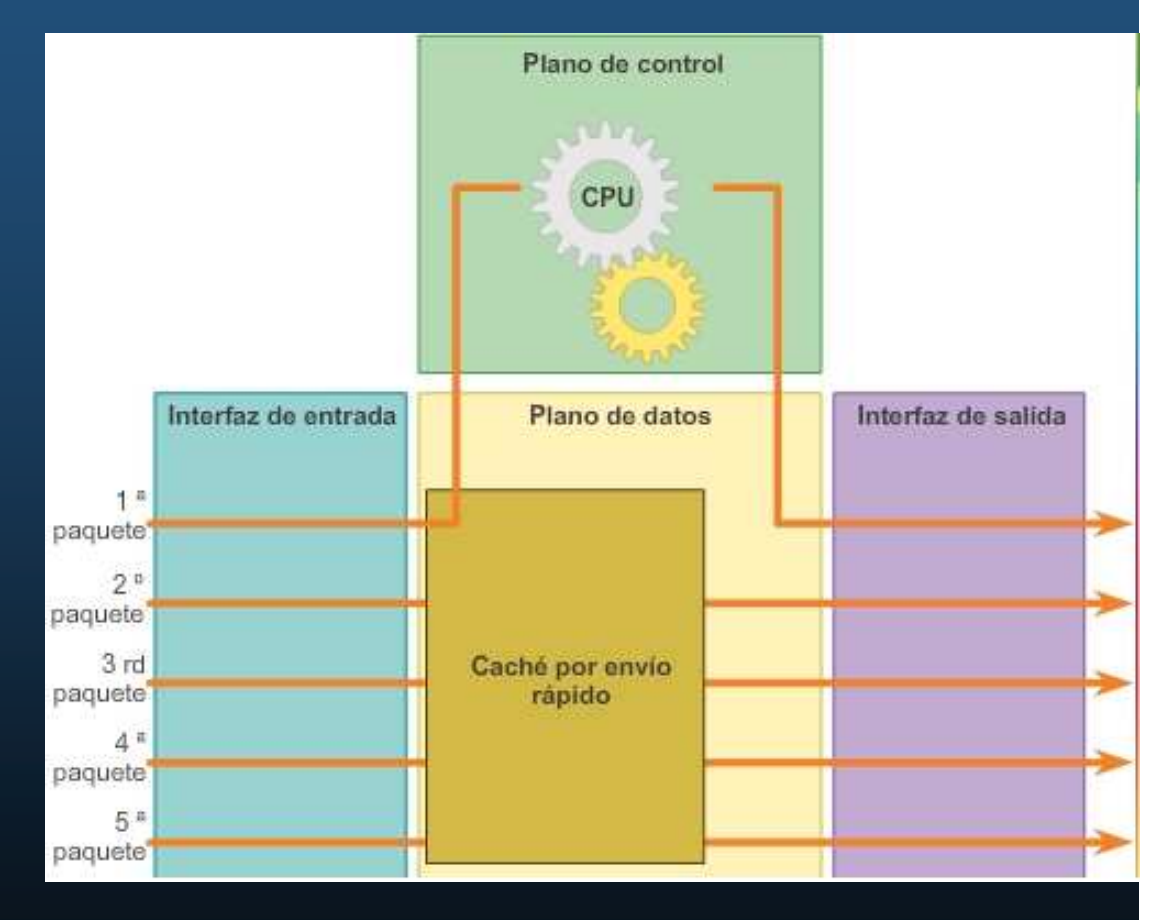

• Mecanismos de reenvío de paquetes.

 Cisco Express Forwarding (CEF):

- Arma base de información de reenvío (FIB) y una tabla de adyacencia.
- Entradas se activan por cambios en la topología de la red.
- Converge una red, la FIB y las tablas de adyacencia contienen información para reenviar un paquete.

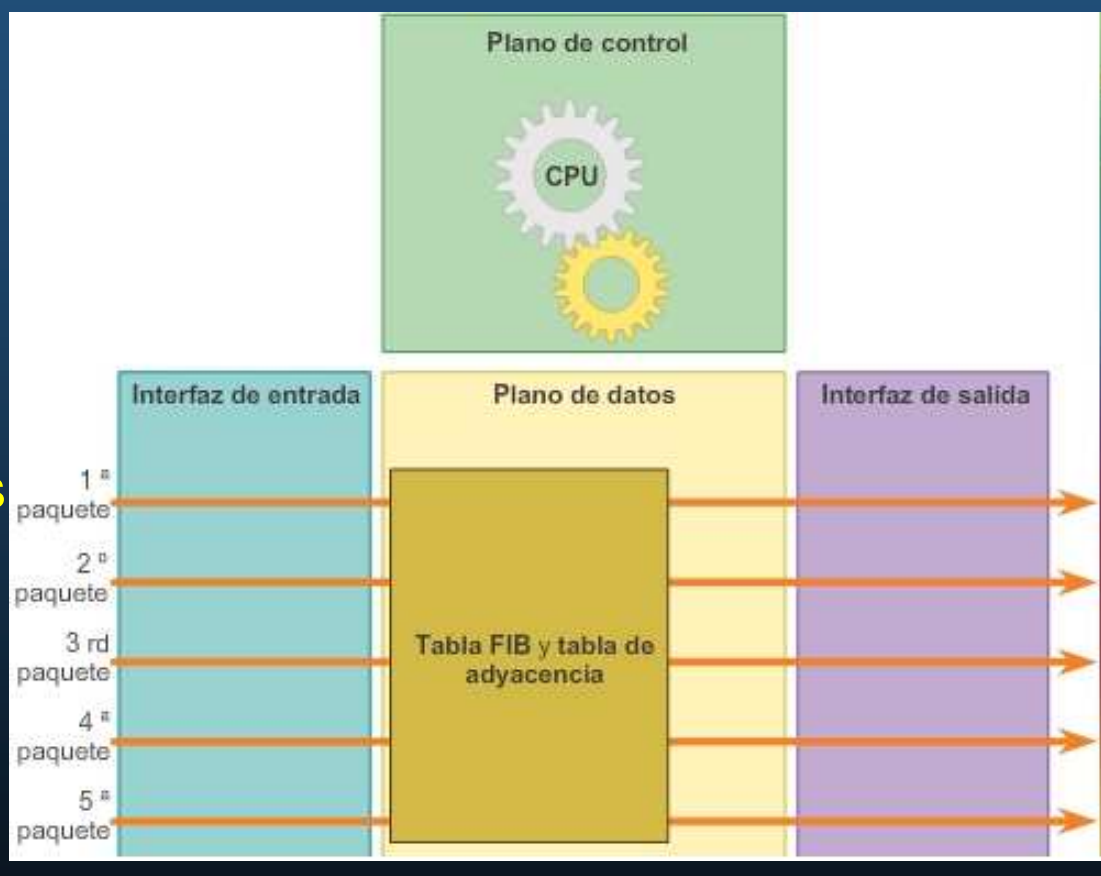

• Topología.

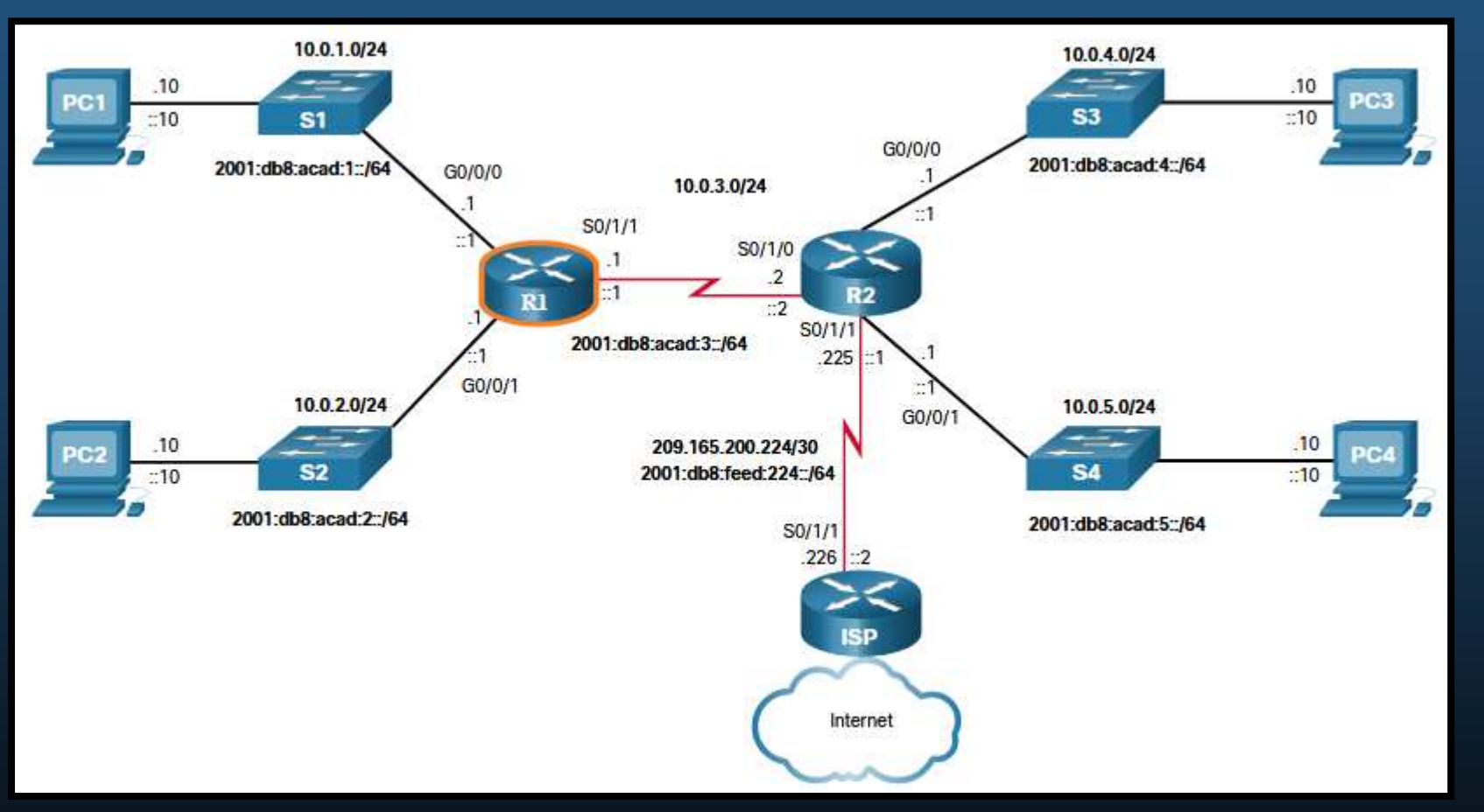

 Se usa la topología mostrada para revisar la configuración de un router y su verificación.
 CCNA2-34 / 78

#### Comandos de Configuración.

Router> enable Router# configure terminal Enter configuration commands, one per line. End with CNTL/Z. Router (config) # hostname R1 R1(config) # enable secret class R1(config) # line console 0 R1(config-line) # logging synchronous R1(config-line) # password cisco R1(config-line) # login R1(config-line) # exit R1(config) # line vty 0 4 R1(config-line) # password cisco R1(config-line) # login R1(config-line) # transport input ssh telnet R1(config-line) # exit R1(config) # service password-encryption R1(config) # banner motd # Enter TEXT message. End with a new line and the # \*\*\*\*\*\*\* WARNING: Unauthorized access is prohibited! #

R1(config)#

CCNA2-35 / 78

#### Comandos de R1(config) # ipv6 unicast-routing R1 (config) # interface gigabitethernet 0/0/0 Configuración. R1(config-if) # description Link to LAN 1 R1(config-if) # ip address 10.0.1.1 255.255.255.0 R1(config-if) # ipv6 address 2001:db8:acad:1::1/64 R1(config-if) # ipv6 address fe80::1:a link-local R1(config-if) # no shutdown R1(config-if) # exit R1 (config) # interface gigabitethernet 0/0/1 R1(config-if) # description Link to LAN 2 R1(config-if) # ip address 10.0.2.1 255.255.255.0 R1(config-if) # ipv6 address 2001:db8:acad:2::1/64 R1(config-if) # ipv6 address fe80::1:b link-local R1(config-if) # no shutdown R1(config-if) # exit R1(config) # interface serial 0/1/1R1(config-if) # description Link to R2 R1(config-if) # ip address 10.0.3.1 255.255.255.0 R1(config-if) # ipv6 address 2001:db8:acad:3::1/64 R1(config-if)# ipv6 address fe80::1:c link-local R1(config-if) # no shutdown R1(config-if) # exit R1# copy running-config startup-config Destination filename [startup-config]? Building configuration... [OK] R1# CCNA2-36 / 78

#### • Comandos de Verificación.

- En cada caso es posible reemplazar ip por ipv6.
- show ip interface brief
- **show running-config interface** *interface-type number*
- show interfaces
- show ip interface
- show ip route
- ping

#### Comandos de Verificación.

• show ip interface brief

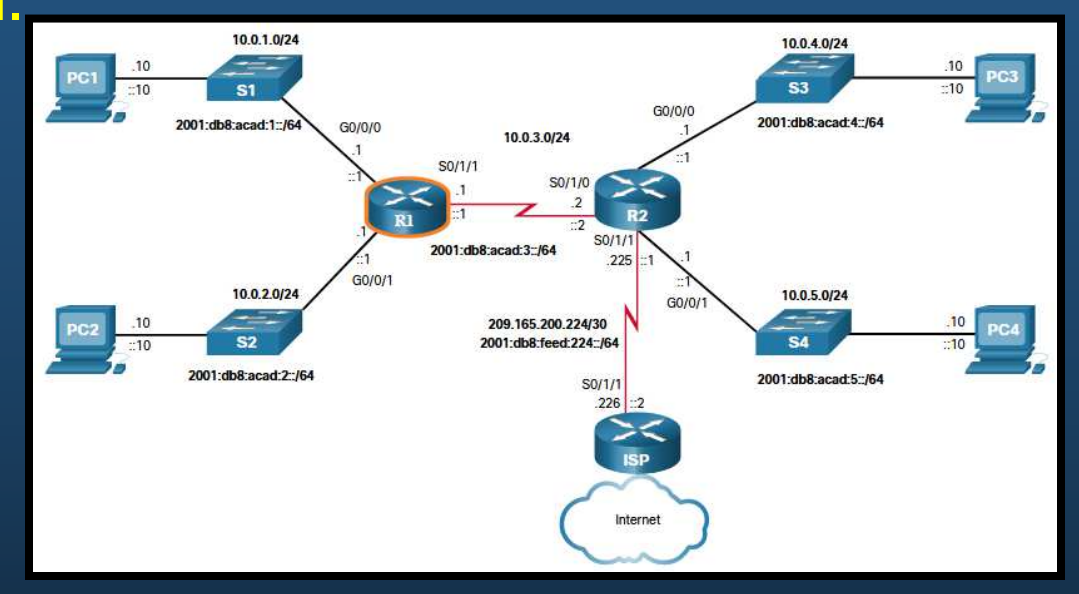

| R1# show ip interface brief |            |               |                       |          |
|-----------------------------|------------|---------------|-----------------------|----------|
| Interface                   | IP-Address | OK? Method St | Status                | Protocol |
| GigabitEthernet0/0/0        | 10.0.1.1   | YES manual u  | ıp                    | up       |
| GigabitEthernet0/0/1        | 10.0.2.1   | YES manual u  | ıp                    | up       |
| Serial0/1/0                 | unassigned | YES unset a   | administratively down | down     |
| Serial0/1/1                 | 10.0.3.1   | YES manual u  | ıp                    | up       |
| GigabitEthernet0            | unassigned | YES unset de  | lown                  | down     |
| R1#                         |            |               |                       |          |

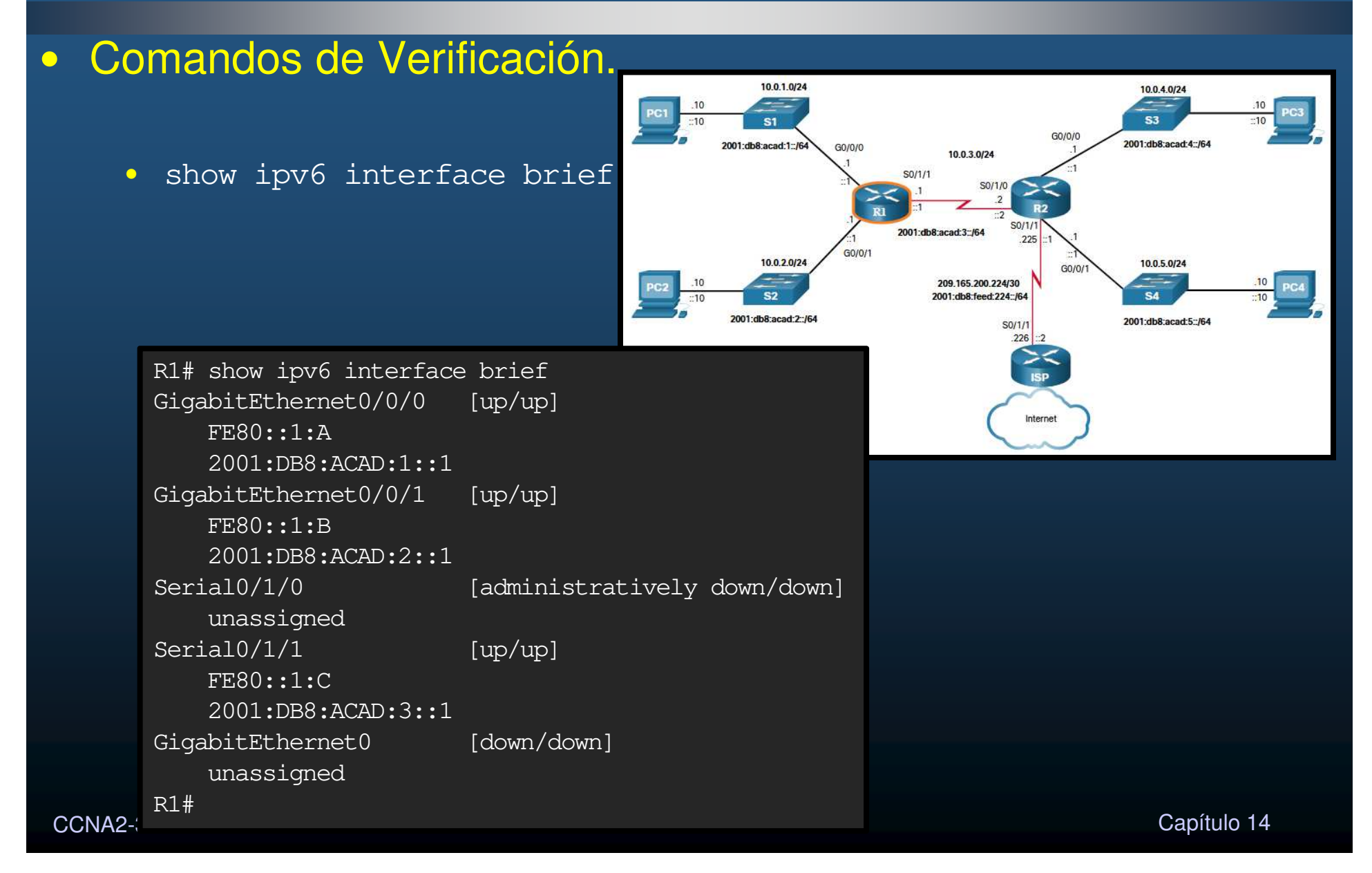

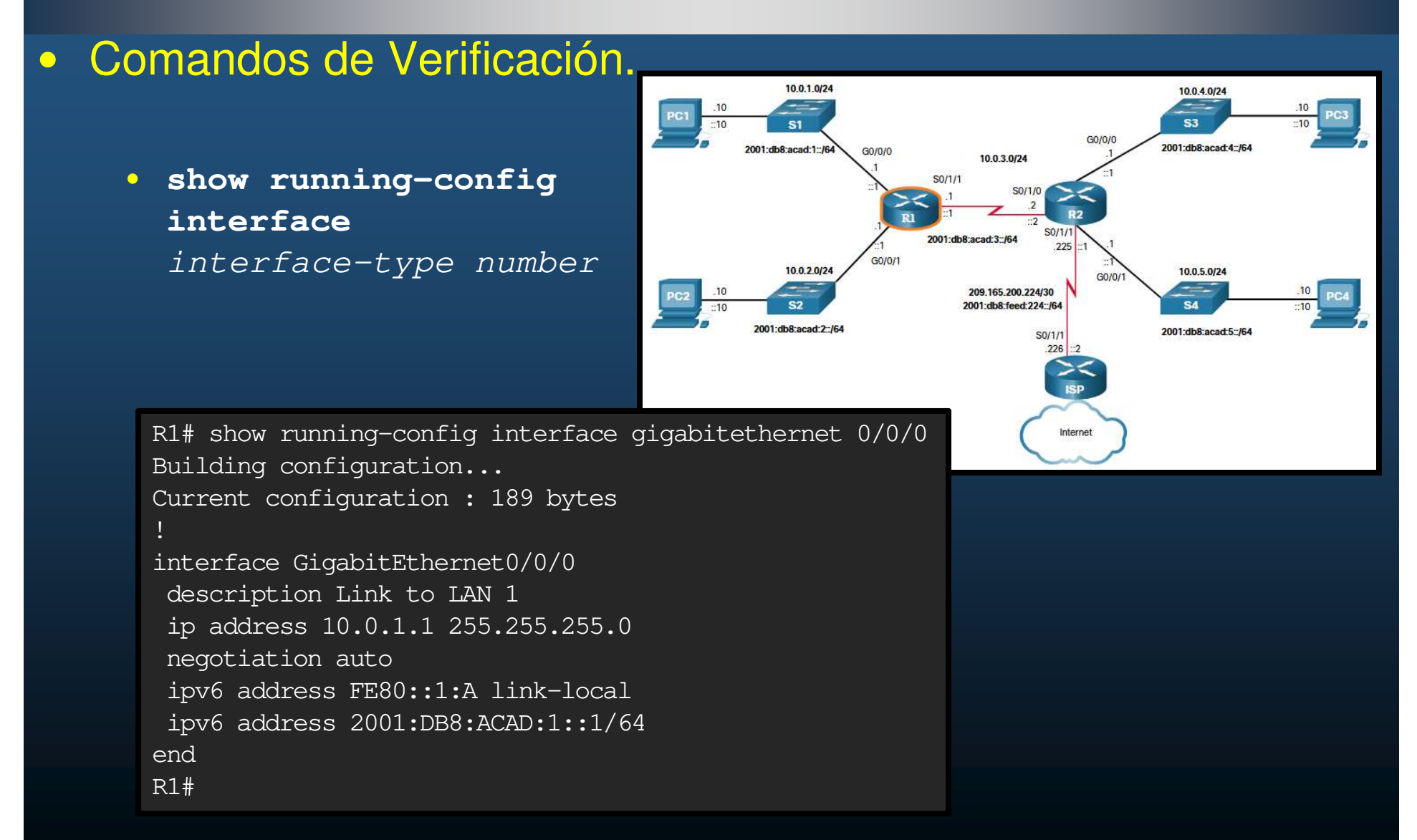

CCNA2-40 / 78

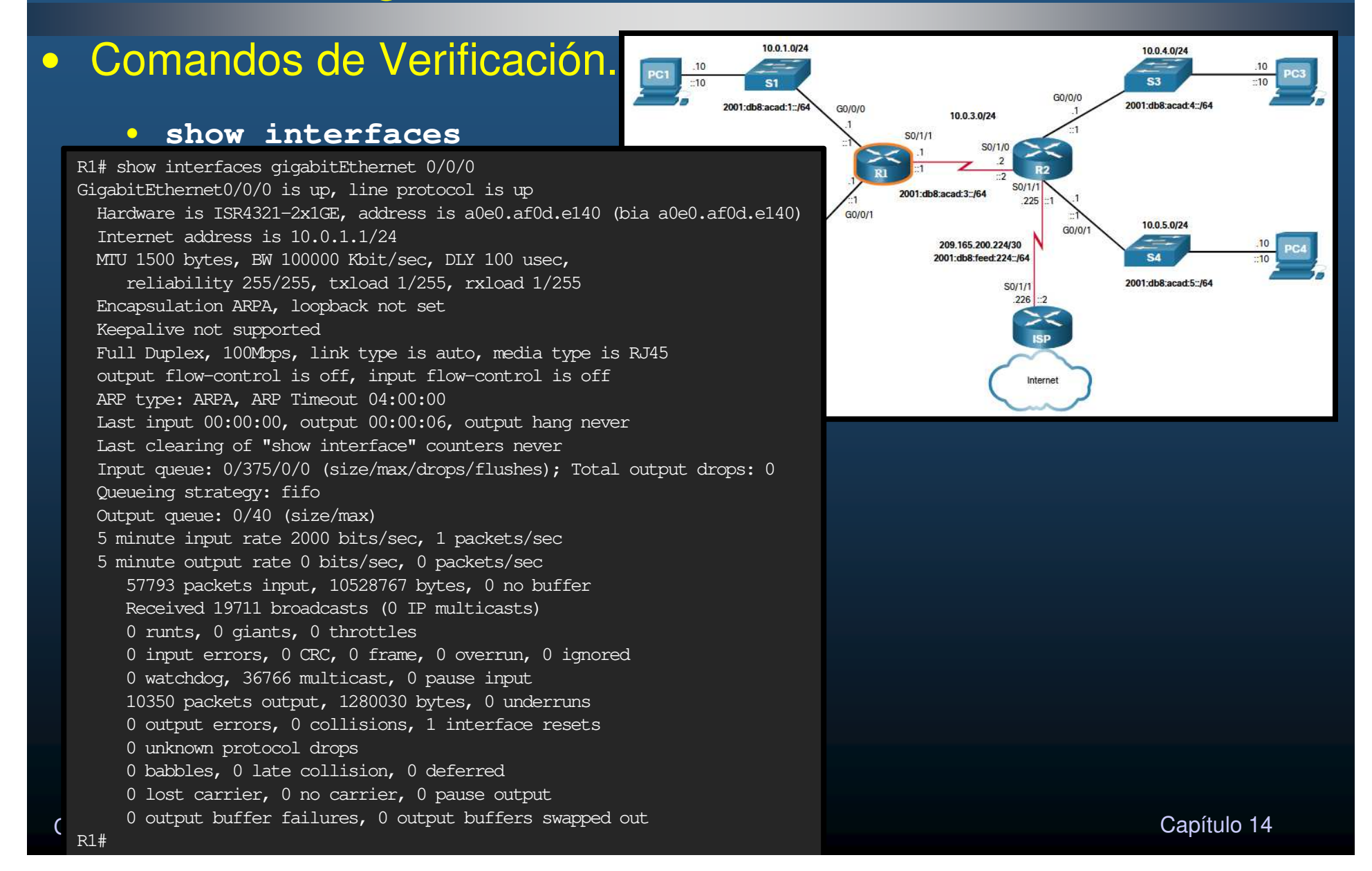

#### Comandos de Verificación.

#### show ip interface

R1# show ip interface gigabitethernet 0/0/0GigabitEthernet0/0/0 is up, line protocol is up Internet address is 10.0.1.1/24 Broadcast address is 255.255.255.255 Address determined by setup command MTU is 1500 bytes Helper address is not set Directed broadcast forwarding is disabled Multicast reserved groups joined: 224.0.0.5 224.0.0.6 Outgoing Common access list is not set Outgoing access list is not set Inbound Common access list is not set Inbound access list is not set Proxy ARP is enabled Local Proxy ARP is disabled Security level is default Split horizon is enabled ICMP redirects are always sent ICMP unreachables are always sent ICMP mask replies are never sent IP fast switching is enabled IP Flow switching is disabled IP CEF switching is enabled IP CEF switching turbo vector IP Null turbo vector Associated unicast routing topologies: Topology "base", operation state is UP

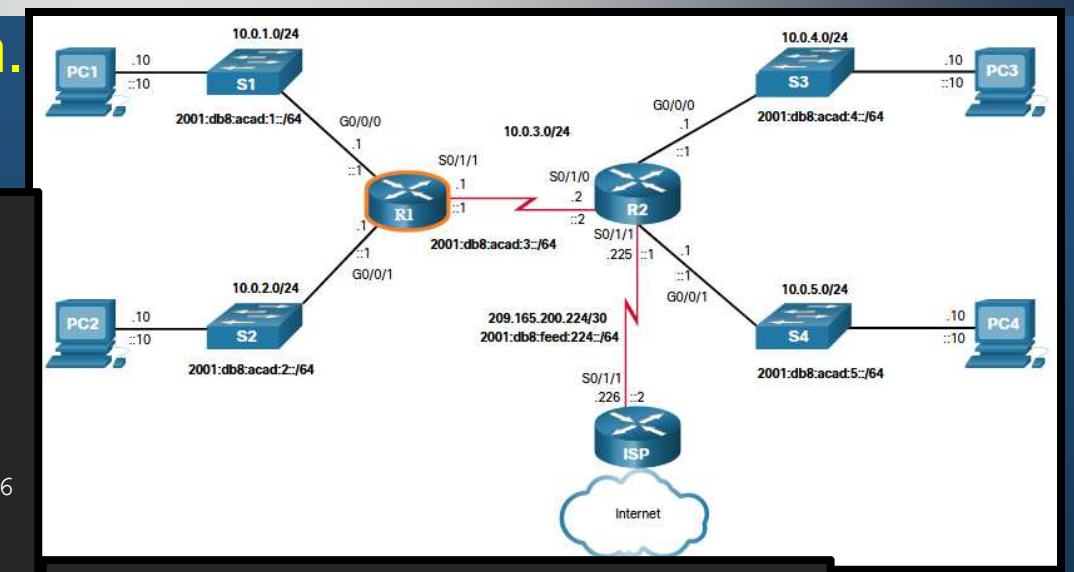

IP multicast fast switching is enabled IP multicast distributed fast switching is disabled IP route-cache flags are Fast, CEF Router Discovery is disabled IP output packet accounting is disabled IP access violation accounting is disabled TCP/IP header compression is disabled RTP/IP header compression is disabled Probe proxy name replies are disabled Policy routing is disabled Network address translation is disabled BGP Policy Mapping is disabled Input features: MCI Check IPv4 WCCP Redirect outbound is disabled IPv4 WCCP Redirect inbound is disabled TPv4 WCCP Redirect exclude is disabled

apítulo 14

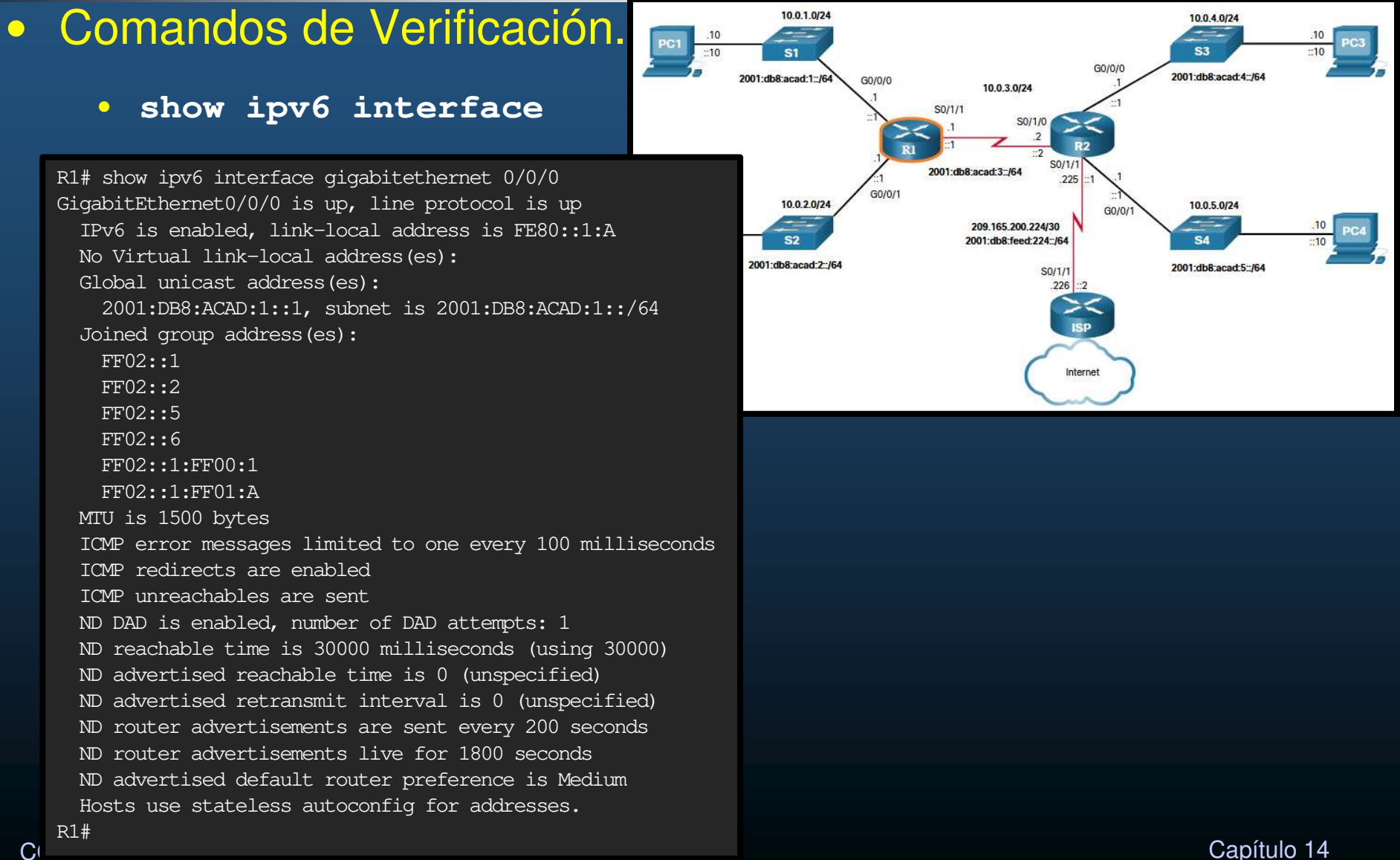

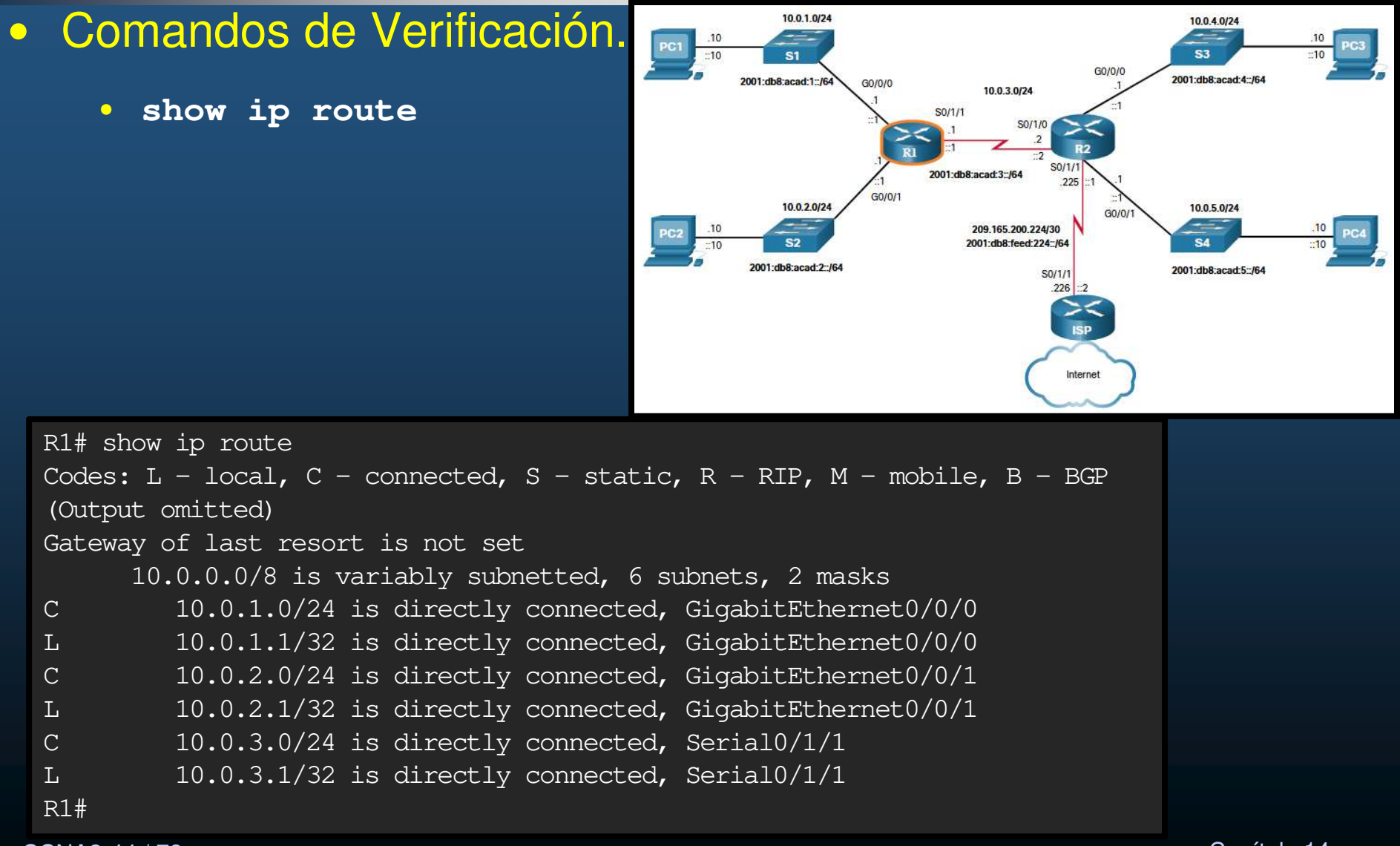

CCNA2-44 / 78

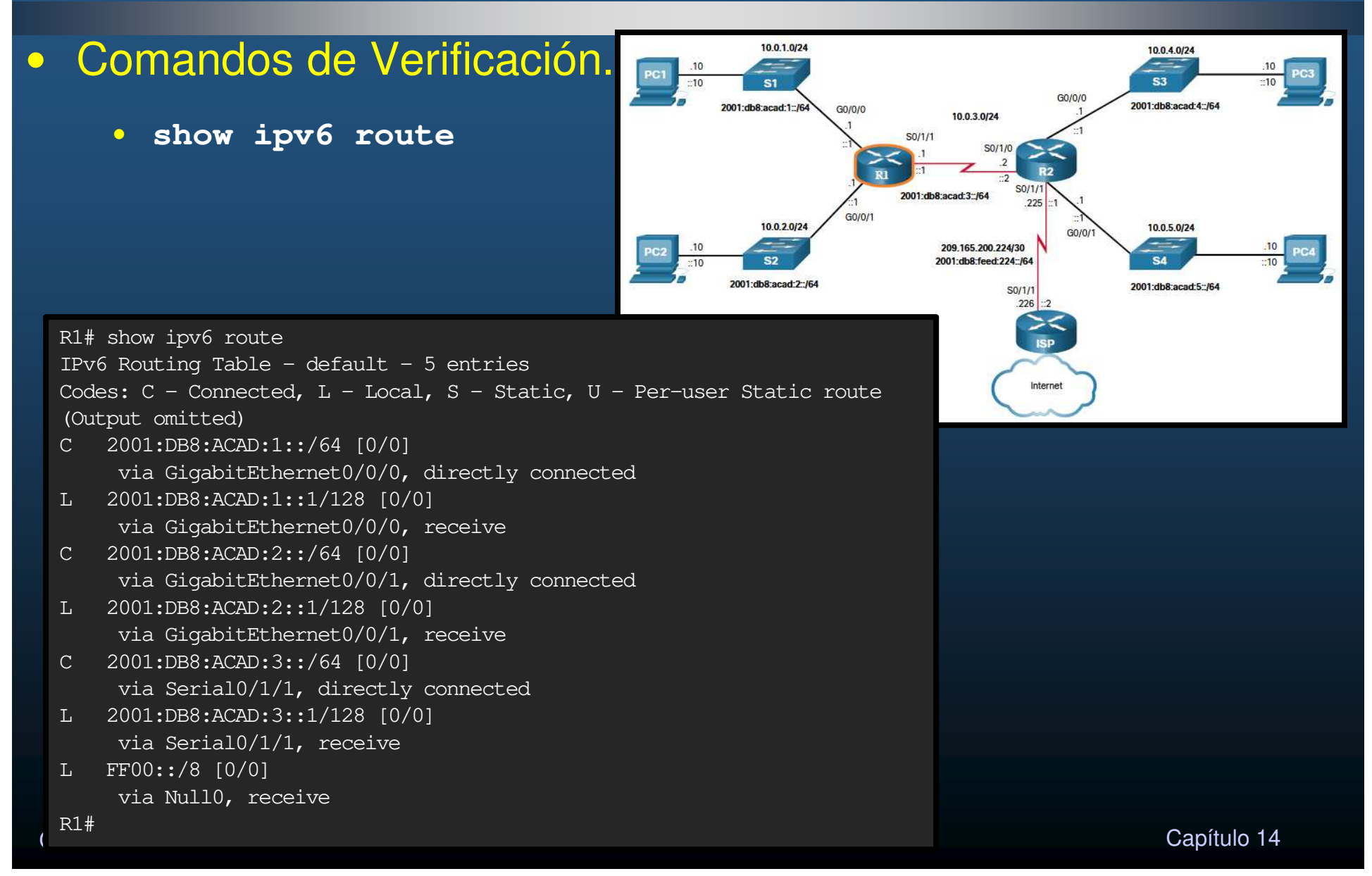

Comandos de Verificación.

ping

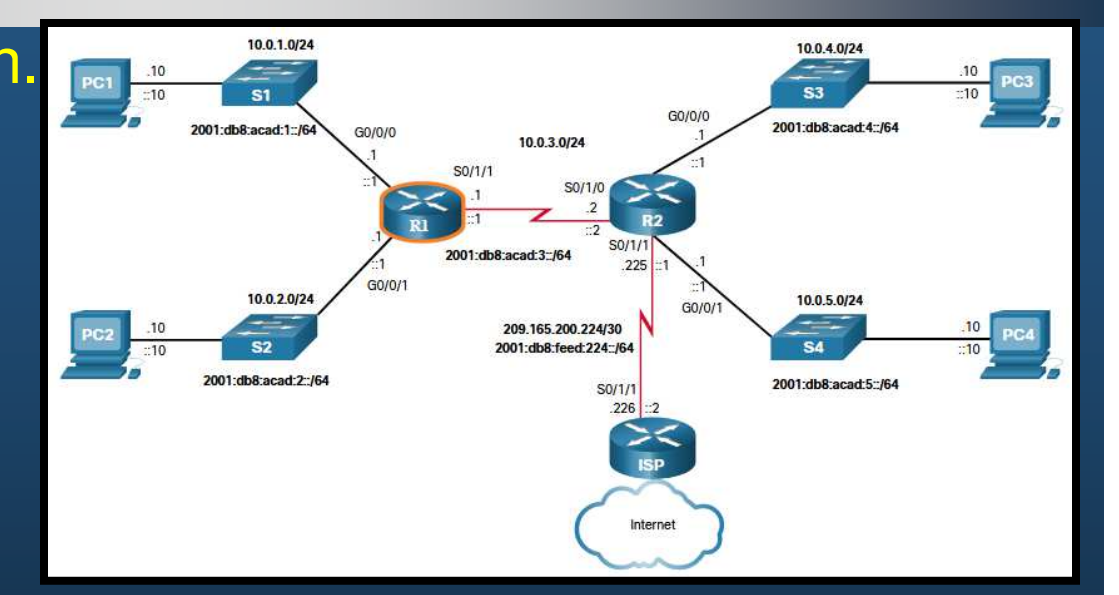

```
R1# ping 10.0.3.2
Type escape sequence to abort.
Sending 5, 100-byte ICMP Echos to 10.0.3.2, timeout is 2 seconds:
!!!!!
Success rate is 100 percent (5/5), round-trip min/avg/max = 2/2/2 ms
R1# ping 2001:db8:acad:3::2
Type escape sequence to abort.
Sending 5, 100-byte ICMP Echos to 2001:DB8:ACAD:3::2, timeout is 2 seconds:
!!!!!
Success rate is 100 percent (5/5), round-trip min/avg/max = 2/2/2 ms
R1#
```

CCNA2-46 / 78

#### • Filtrado de la Salida de Comandos.

- **show** puede filtrarse con ( ) y uno de los siguientes modificadores:
  - <u>section</u>: muestra la <u>sección</u> completa <u>que comienza con la expresión</u> de filtrado.
  - <u>include</u>: incluye todas las líneas de salida que coinciden con la expresión de filtrado.
  - <u>exclude</u>: excluye todas las líneas de salida que coinciden con la expresión de filtrado.
  - <u>begin</u>: muestra todas las líneas de salida desde un punto determinado, comenzando con la línea que coincide con la expresión de filtrado.

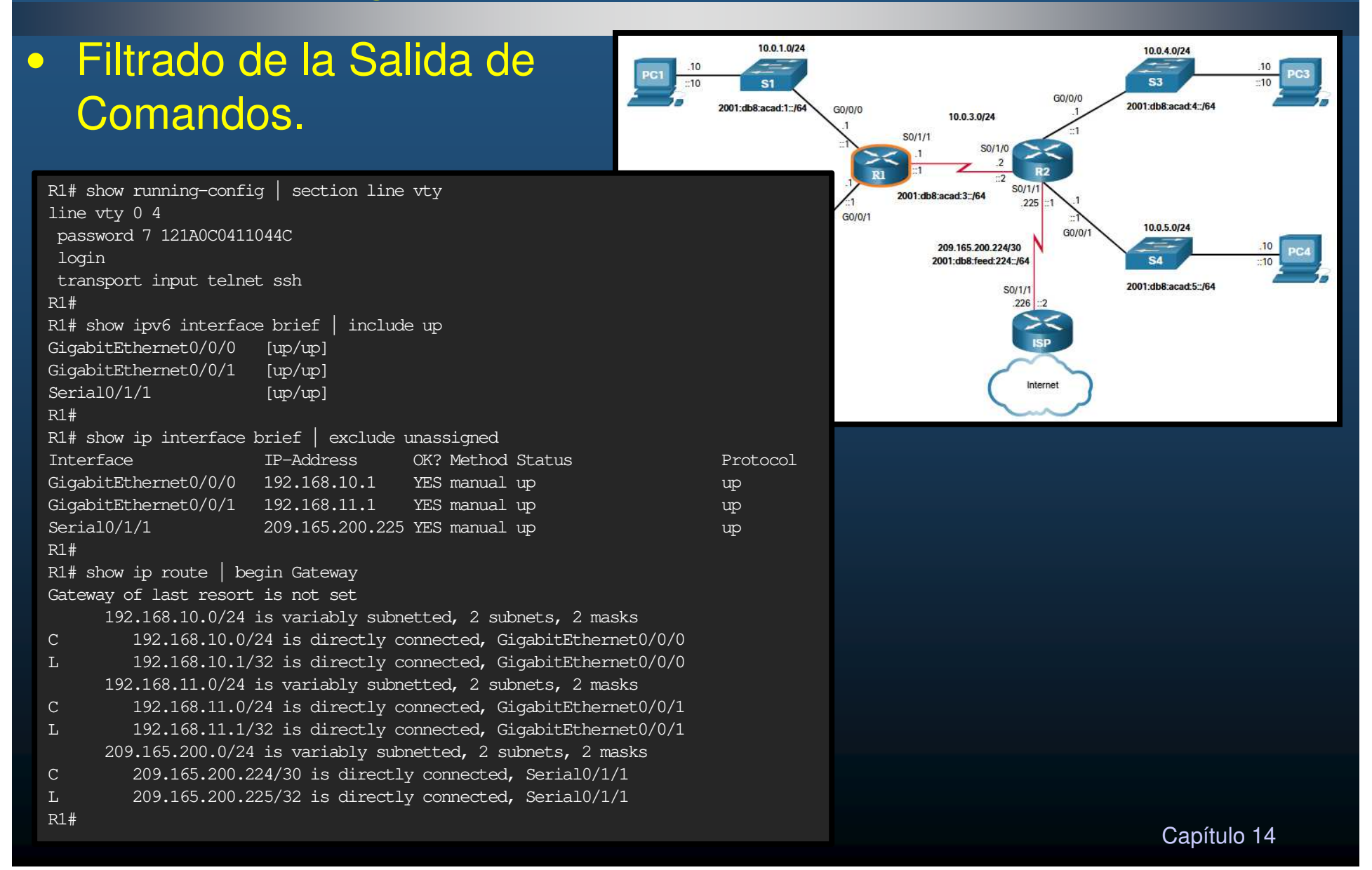

### • Orígenes de Ruta.

- La tabla de enrutamiento contiene una lista de rutas hacia redes conocidas.
  - Incluye prefijos y sus longitudes
- Su origen puede provenir de cualquiera de los siguientes orígenes:
  - Redes directamente conectadas
  - Rutas estáticas
  - Protocolos de Enrutamiento Dinámico.
- El origen de cada ruta se identifica por un código:
  - L: dirección asignada a una interfaz del router. Le permite determinar si un paquete está destinado a su interfaz (no requiere reenviarlo).
  - C: red conectada directamente.
  - S: ruta estática creada para llegar a una red específica.
  - O red aprendida dinámicamente desde otro enrutador utilizando el protocolo de enrutamiento OSPF.

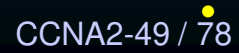

\* - Esta ruta es candidata para una ruta predeterminada.

Capítulo 14

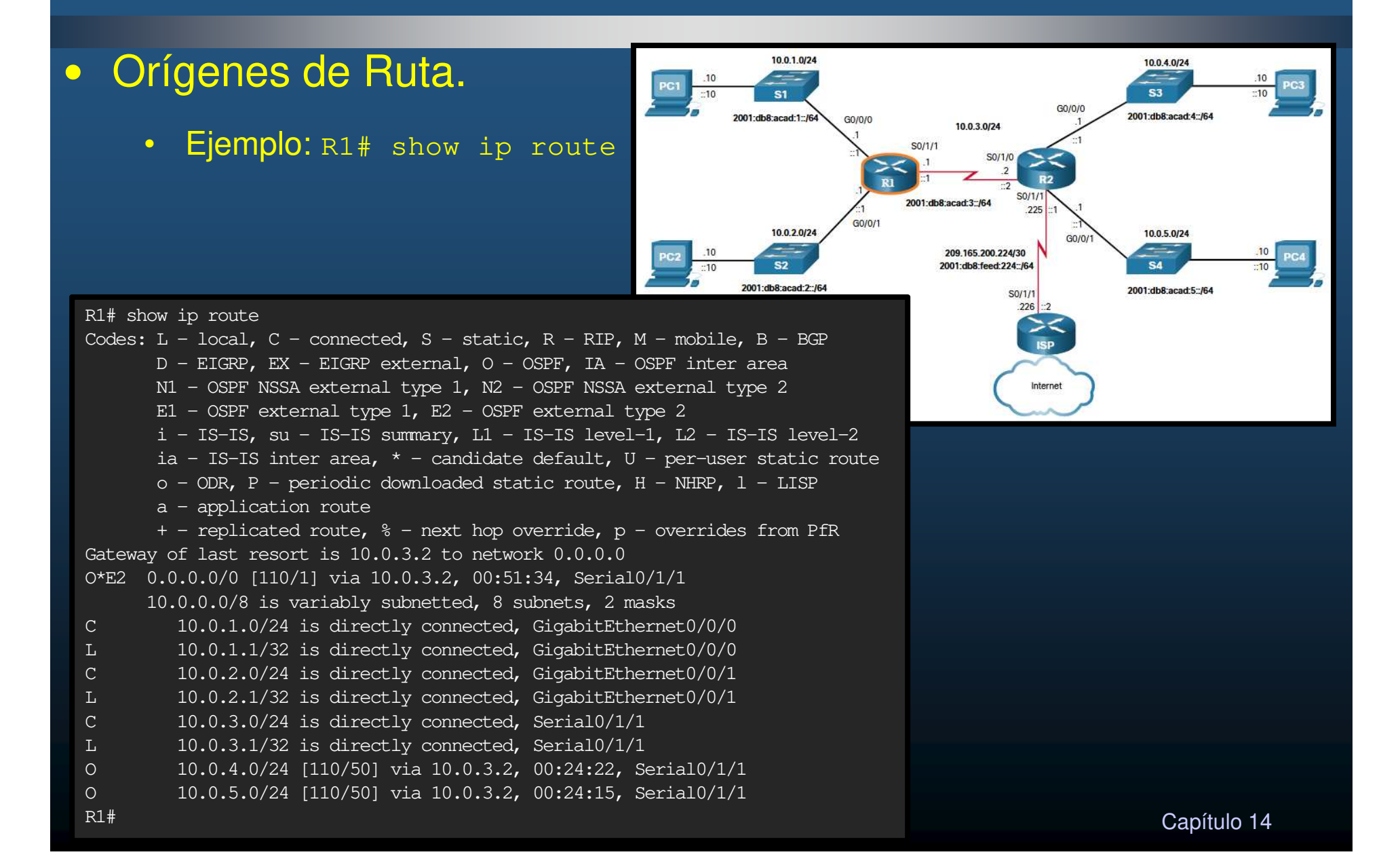

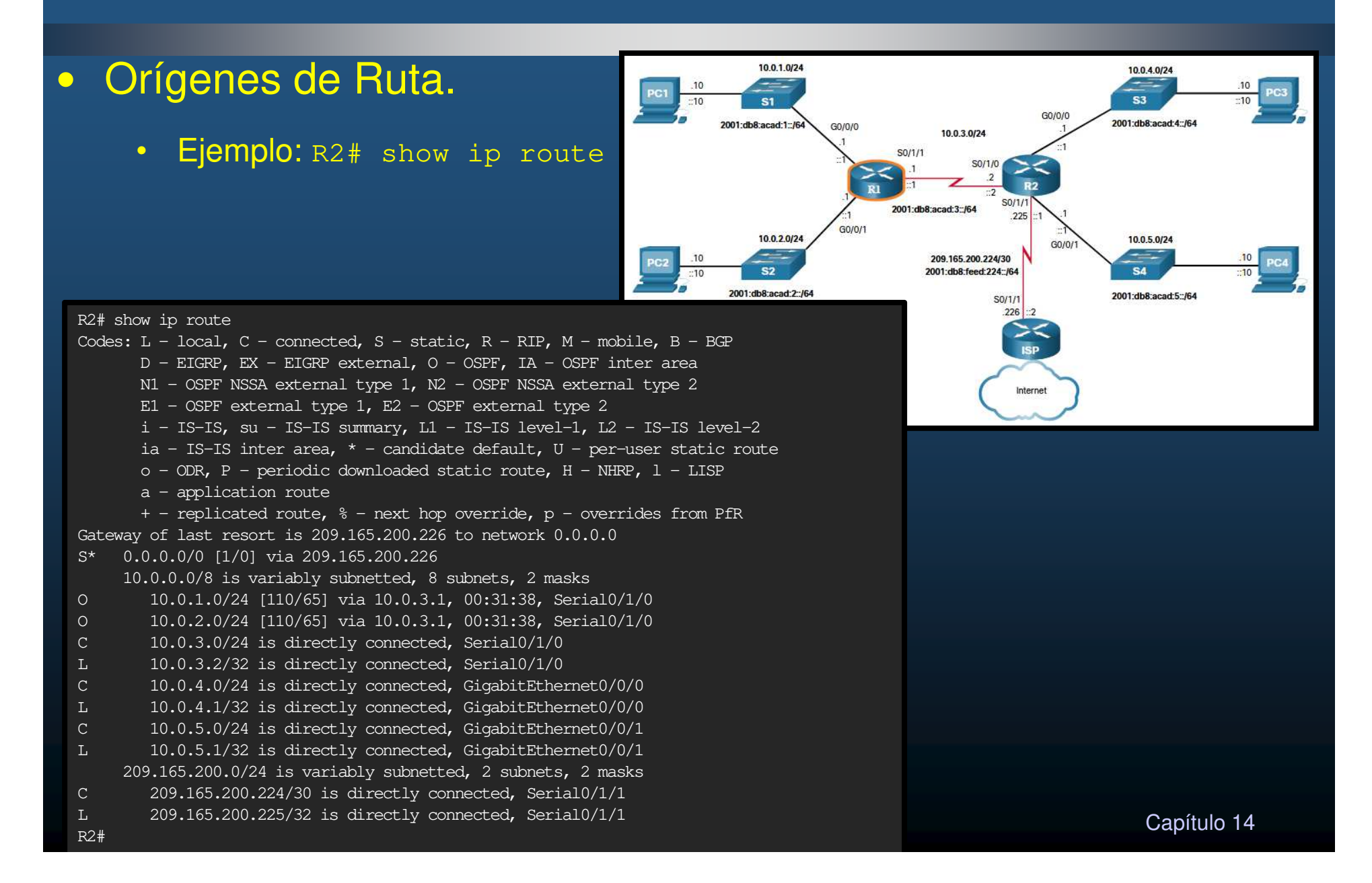

#### • Principios de la Tabla de Enrutamiento.

- Cada enrutador toma su decisión solo, con la información de su tabla de enrutamiento.
  - R1 solo puede reenviar usando su propia tabla de enrutamiento.
  - R1 no conoce las rutas en las tablas de enrutamiento de otros routers (cómo, R2).
- La información en una tabla de enrutamiento no necesariamente coincide con la de otro router.
  - El que R1 tenga una ruta a una red a través de R2, no significa que R2 conozca esa misma red.
- La información de enrutamiento sobre una ruta no proporciona información de enrutamiento para el retorno.
  - R1 recibe un paquete para PC1 desde PC3. El que R1 sepa reenviar el paquete a su destino (por G0/0/0) no significa que sepa reenviar paquetes de respuesta desde PC1 a PC3.

• Entradas de la Tabla de Enrutamiento.

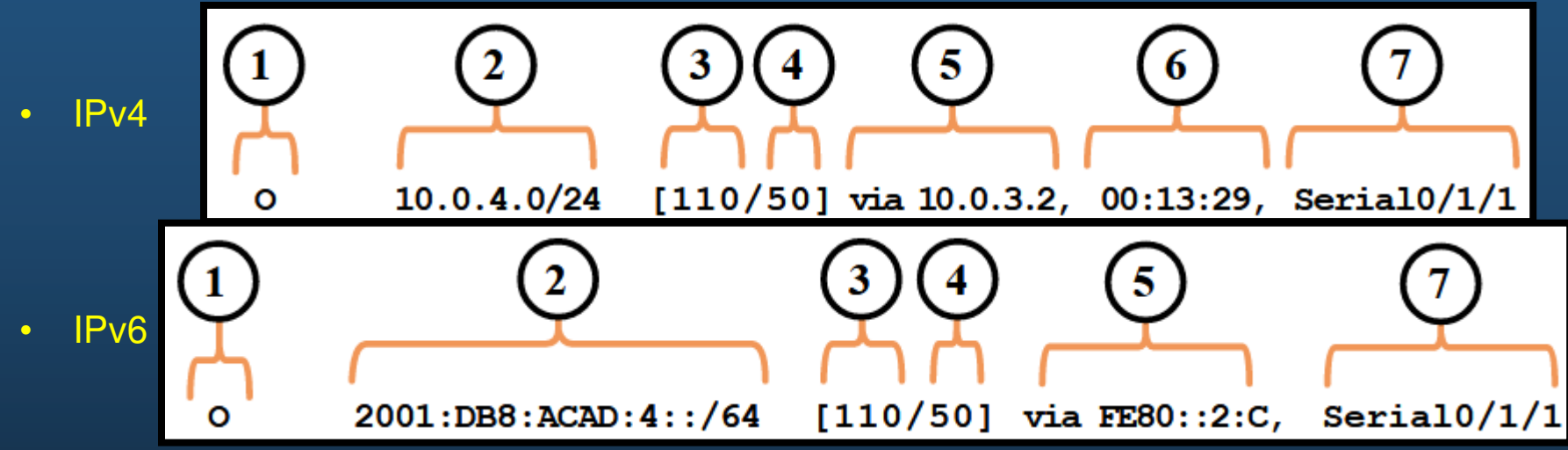

1. Origen de la ruta: identifica cómo se aprendió la ruta.

2. Red de destino (prefijo y longitud del prefijo): identifica la dirección de la red remota.

- 3. Distancia administrativa: confiabilidad de la ruta. Valores más bajos, preferibles.
- 4. Métrica: costo para llegar a la red remota. Valores más bajos, preferibles.
- 5. Next-hop: dirección IP del siguiente enrutador al que se reenviará el paquete.
- 6. Marca de tiempo de ruta: tiempo que ha pasado desde que se aprendió la ruta.
- 7. Interfaz de salida: interfaz de salida para que los paquetes salientes lleguen a su destino final.

#### Interfaces Directamente Conectadas.

- Para ser aprendida, se deben cumplir con los siguientes requisitos:
  - Se le debe asignar una dirección IPv4 o IPv6 válida.
  - Se debe activar mediante el comando: no shutdown.
  - Debe recibir una señal portadora de otro dispositivo (router, switch, host, etc.).
- Interfaz activa, implica red incorporada a tabla de routing incluyendo:
  - Origen de ruta: Modo en que se descubrió la ruta.
    - "C" Red Conectada directamente y
    - "L" Dirección IP de la interfaz local del router.
  - Red de destino: direcciones de la red / interfaz.
  - Interfaz de salida: Por la que se configuró la IP.

### • Interfaces Directamente Conectadas.

• Ejemplo:

```
R1# show ip route
Codes: L - local, C - connected, S - static, R - RIP, M - mobile, B - BGP
(Output omitted)
        10.0.1.0/24 is directly connected, GigabitEthernet0/0/0
С
         10.0.1.1/32 is directly connected, GigabitEthernet0/0/0
T.
R1#
R1# show ipv6 route
IPv6 Routing Table - default - 10 entries
Codes: C - Connected, L - Local, S - Static, U - Per-user Static route
(Output omitted)
С
  2001:DB8:ACAD:1::/64 [0/0]
    via GigabitEthernet0/0/0, directly connected
L 2001:DB8:ACAD:1::1/128 [0/0]
     via GigabitEthernet0/0/0, receive
R1#
```

#### Rutas Estáticas.

- Se configuran de forma manual.
- Ruta explícita entre redes.
- No se actualizan automáticamente.
- No interfieren con el ancho de banda de los enlaces.
- Se identifican en la tabla de routing con el código "s"
  - Ruta estática a una red específica
    - (config) # ip[v6] route prefijo long-pref {siguiente-salto | int-salida}
  - Ruta estática predeterminada
    - (config) # ip route 0.0.0.0 0.0.0.0 {siguiente-salto int-salida}
    - (config) # ip route ::/0 {siguiente-salto | int-salida}

#### Rutas Estáticas. 0

•

- Enrutan hacia y desde redes stub (extremo final). Red a la que se • accede por una única ruta, y el enrutador solo tiene un vecino.
  - Cualquier red conectada a R1 solo tendría una forma de llegar a otros • destinos (R2 o más allá de R2).

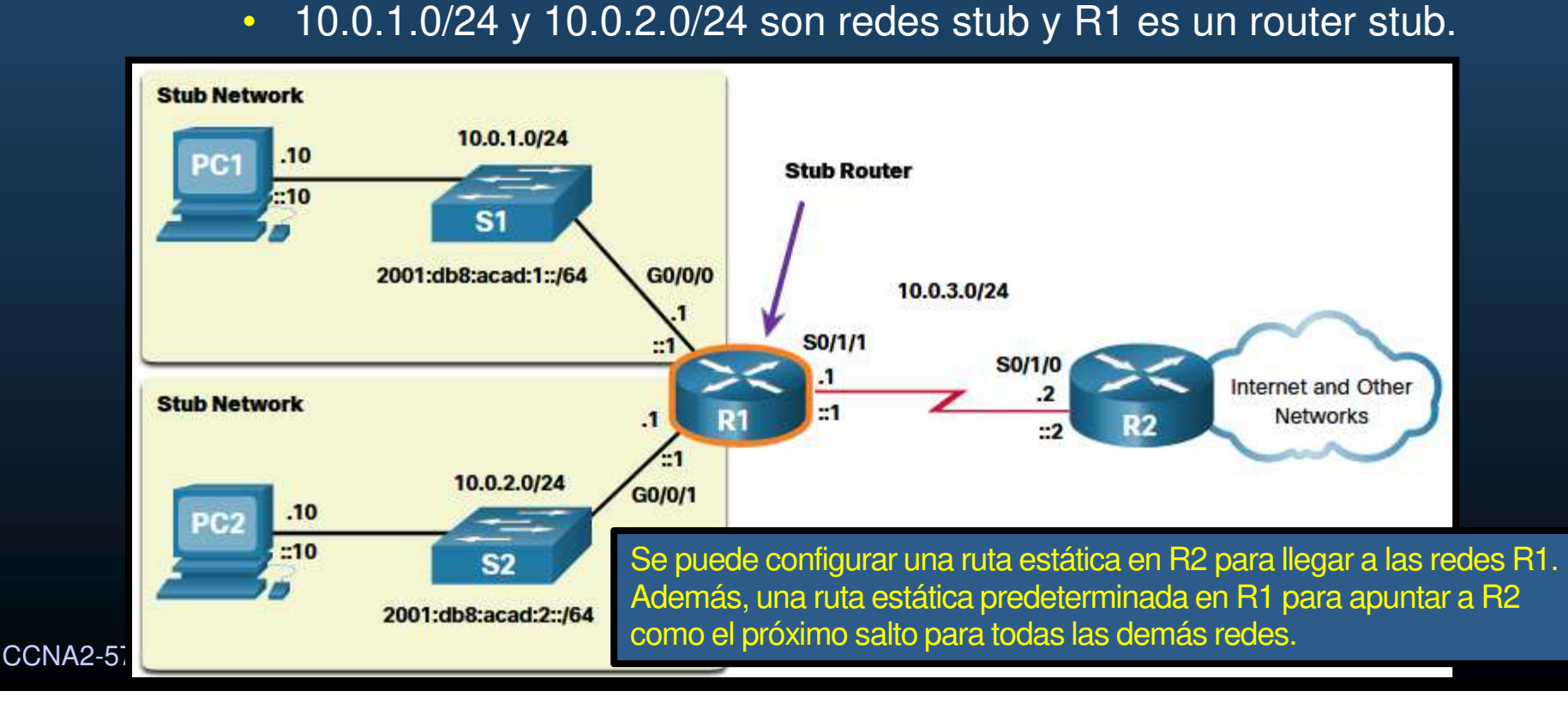

 Rutas Estáticas en la Tabla de Enrutamiento IP.

- Considere la configuración de la siguiente topología:
- Ello generará las entradas estáticas mostradas en la tabla de enrutamiento:

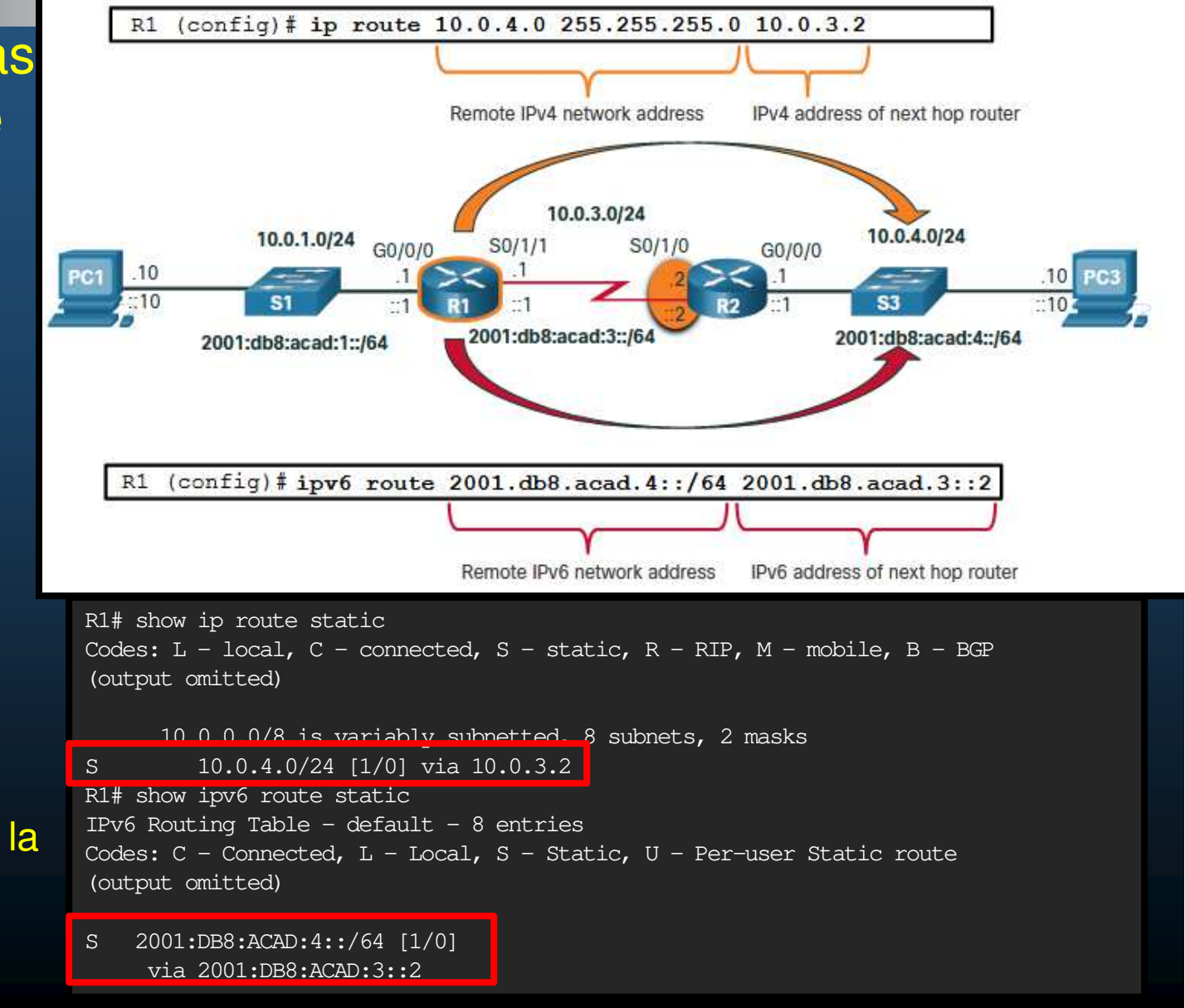

#### Protocolos de enrutamiento dinámico

- Compartir información sobre conexión de redes remotas.
- Detección de redes y el mantenimiento de las tablas de routing.
- Identifica redes descubiertas por un protocolo de routing dinámico específico.
- Convergen una vez que finalizan el intercambio y actualización sus tablas de routing.

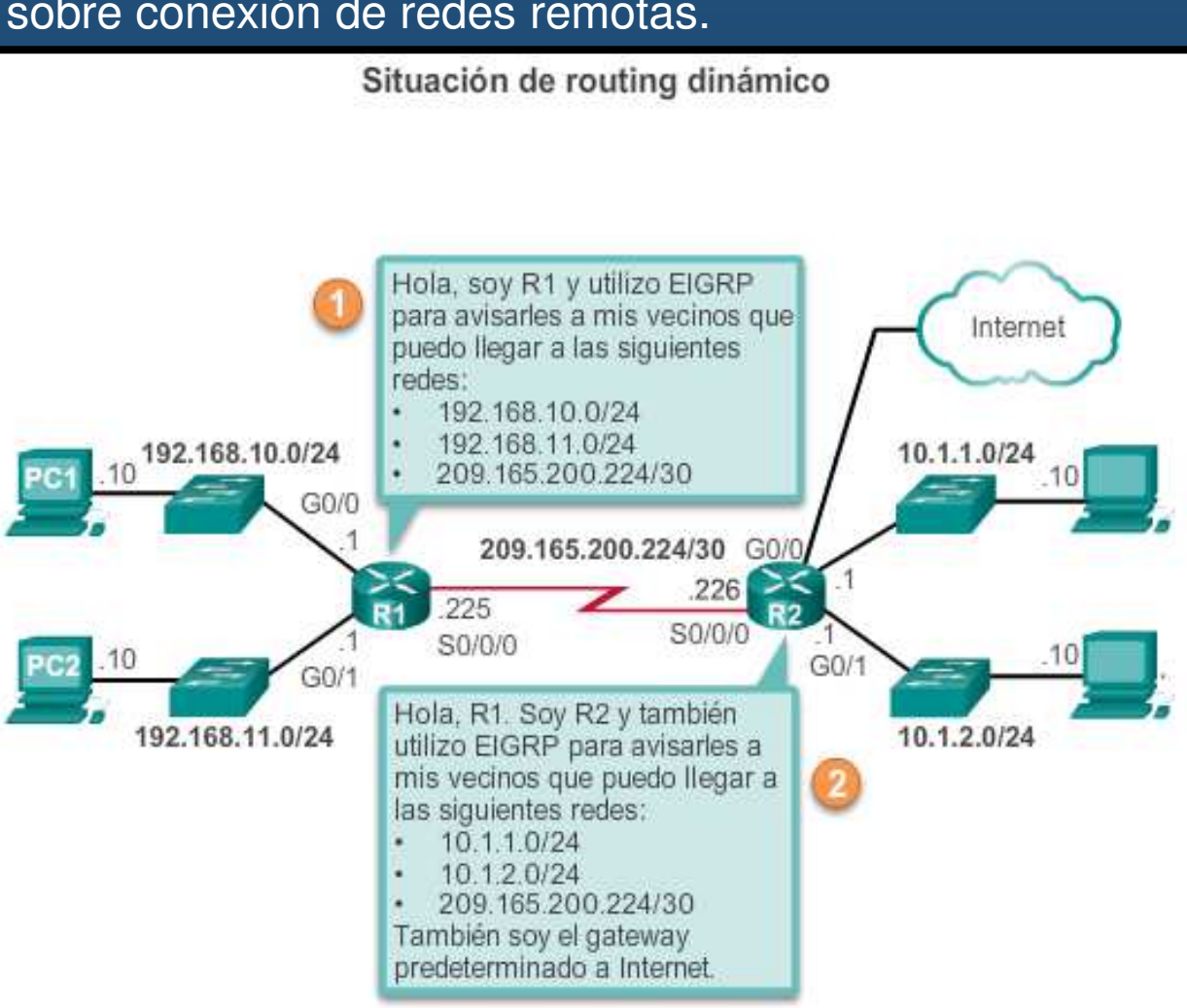

#### • Protocolos de Enrutamiento Dinámico.

Permiten a los routes compartir información sobre sus redes remotas.

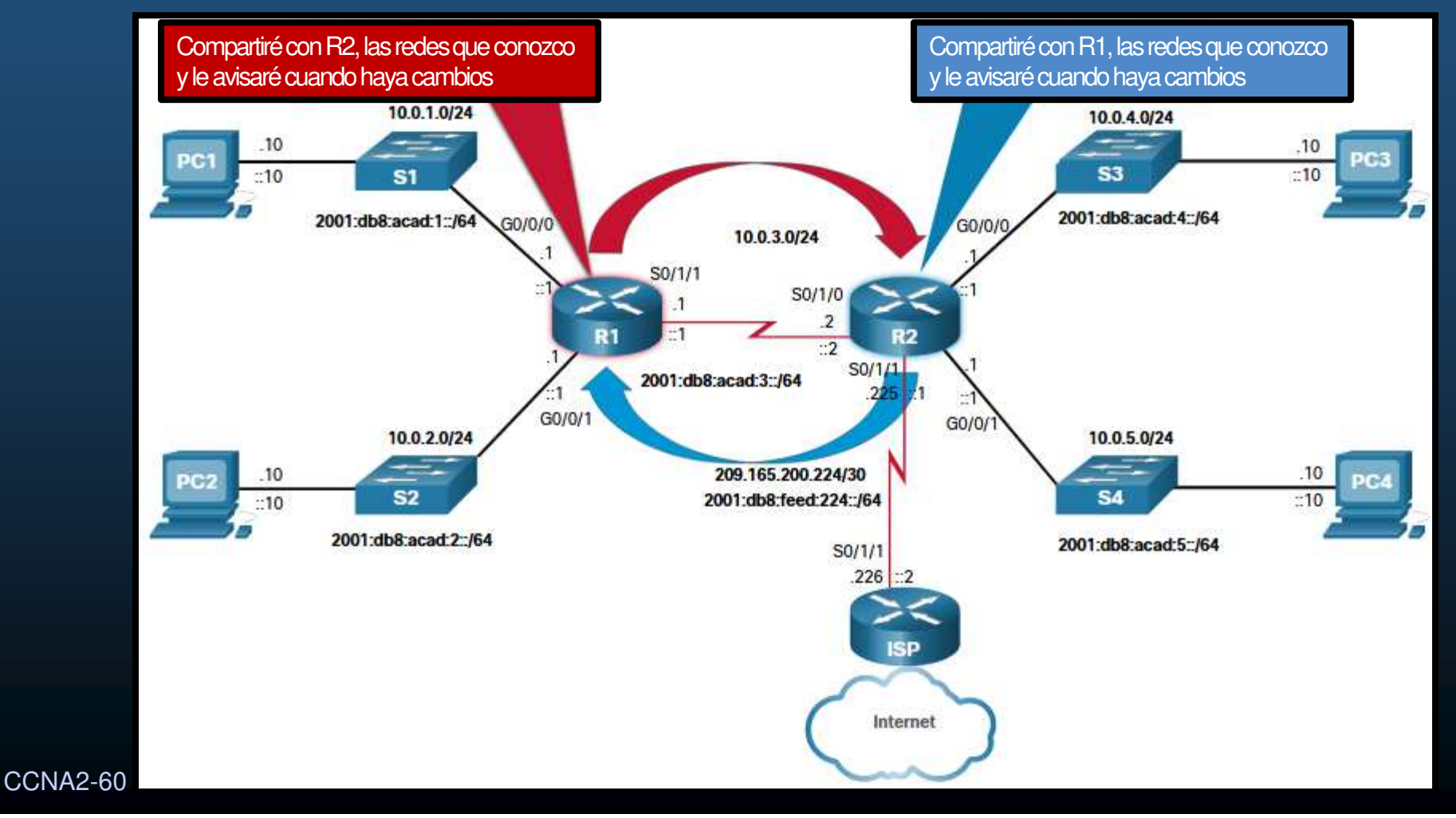

- Protocolos de Enrutamiento Dinámico en la Tabla de Enrutamiento IP.
  - Considere que en lugar de realizar la configuración estática de la topología, se utiliza OSPF como protocolo de enrutamiento dinámico.
  - Ello generará las entradas dinámicas mostradas en la tabla de enrutamiento:

```
R1# show ip route
Codes: L - local, C - connected, S - static, R - RIP, M - mobile, B - BGP
       D - EIGRP, EX - EIGRP external, O - OSPF, IA - OSPF inter area
(output omitted for brevity)
         10.0.4.0/24 [110/50] via 10.0.3.2, 00:24:22, Serial0/1/1
0
         10.0.5.0/24 [110/50] via 10.0.3.2, 00:24:15, Serial0/1/1
Ο
R1# show ipv6 route
IPv6 Routing Table - default - 10 entries
(Output omitted)
       NDr - Redirect, RL - RPL, O - OSPF Intra, OI - OSPF Inter
O 2001:DB8:ACAD:4::/64 [110/50]
     via FE80::2:C, Serial0/1/1
    2001:DB8:ACAD:5::/64 [110/50]
0
     via FE80::2:C, Serial0/1/1
```

CCNA2-61 / 78

#### • Ruta por Defecto (Predeterminada).

- Similar a un gateway en un host.
  - Define el siguiente salto a utilizar cuando no hay otras coincidencias en la tabla de enrutamiento.
  - Puede aprenderse estáticamente o por protocolos de enrutamiento dinámico.
  - Permite reducir el tamaño de las tablas de enrutamiento.
  - Consta de sólo ceros en el prefijo y la longitud.
    - IPv4: 0.0.0.0/0
    - IPv6: ::/0
  - Útil cuando un router sólo tiene redes directamente conectadas y una salida al ISP.

#### • Ruta por Defecto (Predeterminada).

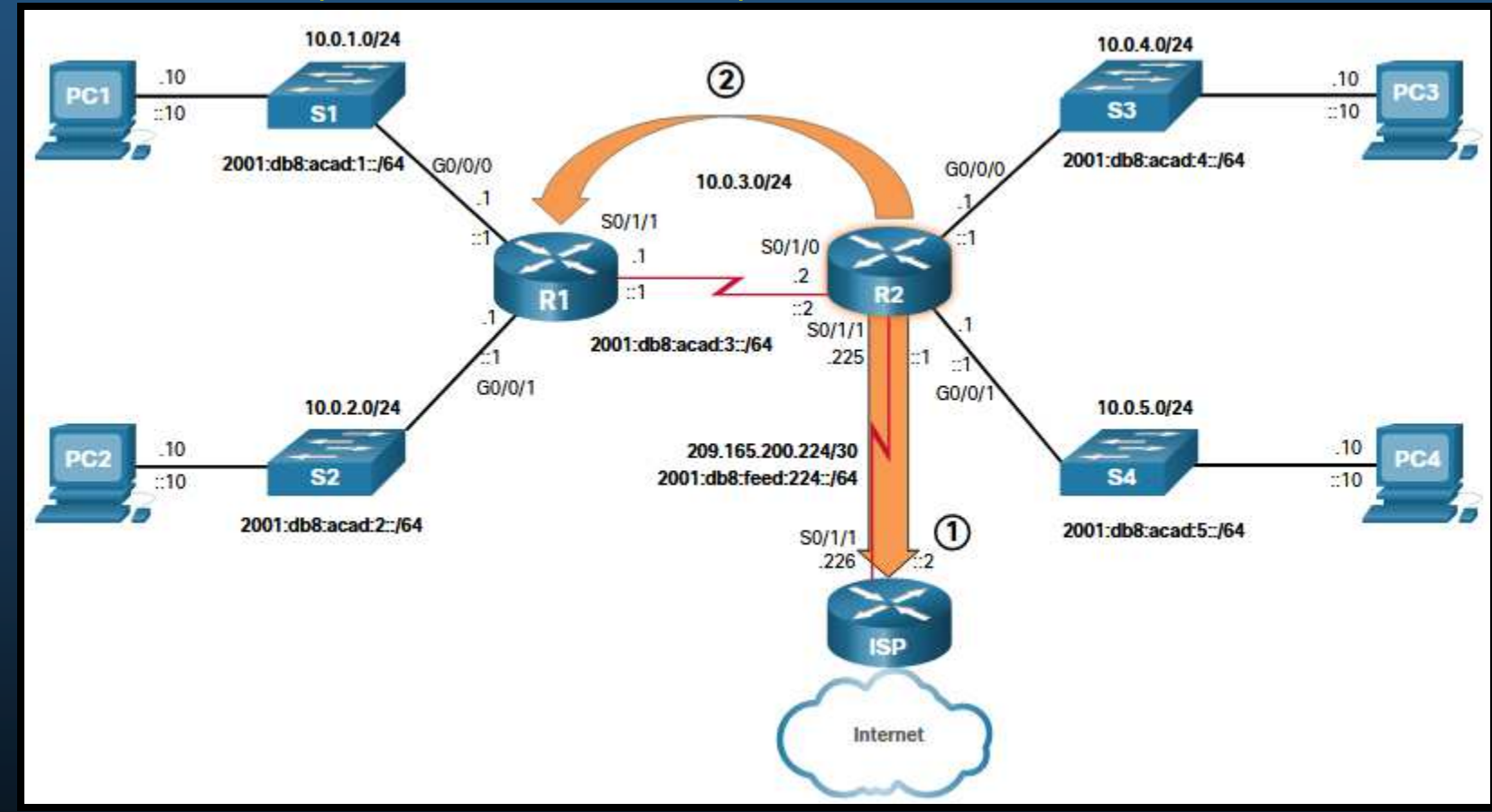

- 1. R2 tiene una ruta estática predeterminada hacia el ISP.
- 2. La ruta predeterminada es aprendida via OSPF por R1. CCNA2-63 / 78
• Ruta por Defecto (Predeterminada).

• La imagen muestra la tabla de enrutamiento de R2:

```
R2# show ip route
(Output omitted)
S* 0.0.0.0/0 [1/0] via 209.165.200.226
R2#
R2# show ipv6 route
(Output omitted)
S ::/0 [1/0]
    via 2001:DB8:FEED:224::2
R2#
```

#### Estructura de una Tabla de Enrutamiento IPv4.

- Aún utiliza estructura ClassFull (direccionamiento de principios de los 80s).
- Aunque ya no se usan clases, se mantiene la estructura para buscar coincidencias.
- Dos niveles:

CCNA2-65 / 78

- Justificado: Ruta padre, red ClassFull.
- Indentado: Ruta hija, subred de una red ClassFull, directamente conectada, local.
  - Incluye información de origen y re-envío.

| Router# show ip route                                               |             |
|---------------------------------------------------------------------|-------------|
| (Output omitted)                                                    |             |
| 192.168.1.0/24 is variably subnetted, 2 subnets, 2 masks            |             |
| C 192.168.1.0/24 is directly connected, GigabitEthernet0/0          |             |
| L 192.168.1.1/32 is directly connected, GigabitEthernet0/0          |             |
| O 192.168.2.0/24 [110/65] via 192.168.12.2, 00:32:33, Serial0/0/0   |             |
| O 192.168.3.0/24 [110/65] via 192.168.13.2, 00:31:48, Serial0/0/1   |             |
| 192.168.12.0/24 is variably subnetted, 2 subnets, 2 masks           |             |
| C 192.168.12.0/30 is directly connected, Serial0/0/0                |             |
| L 192.168.12.1/32 is directly connected, Serial0/0/0                |             |
| 192.168.13.0/24 is variably subnetted, 2 subnets, 2 masks           |             |
| C 192.168.13.0/30 is directly connected, Serial0/0/1                |             |
| L 192.168.13.1/32 is directly connected, Serial0/0/1                |             |
| 192.168.23.0/30 is subnetted, 1 subnets                             |             |
| O 192.168.23.0/30 [110/128] via 192.168.12.2, 00:31:38, Serial0/0/0 | Canítulo 14 |
| Router#                                                             |             |

#### Estructura de una Tabla de Enrutamiento IPv6.

• Cada entrada tiene el mismo formato y alineación (nunca se definieron clases IPv6).

R1# show ipv6 route (output omitted for brevity) OE2 ::/0 [110/1], tag 2 via FE80::2:C, Serial0/0/1 2001:DB8:ACAD:1::/64 [0/0] С via GigabitEthernet0/0/0, directly connected 2001:DB8:ACAD:1::1/128 [0/0] T. via GigabitEthernet0/0/0, receive 2001:DB8:ACAD:2::/64 [0/0] С via GigabitEthernet0/0/1, directly connected L 2001:DB8:ACAD:2::1/128 [0/0] via GigabitEthernet0/0/1, receive C 2001:DB8:ACAD:3::/64 [0/0] via Serial0/1/1, directly connected L 2001:DB8:ACAD:3::1/128 [0/0] via Serial0/1/1, receive 2001:DB8:ACAD:4::/64 [110/50] 0 via FE80::2:C, Serial0/1/1 2001:DB8:ACAD:5::/64 [110/50] 0 via FE80::2:C, Serial0/1/1 L FF00::/8 [0/0] via Nullo, receive R1#

CCNA2-66 / 78

#### • Distancia Administrativa (AD).

- Confiabilidad de una ruta en base a:
  - Origen o protocolo de enrutamiento.
- Una ruta para una red específica, solo puede aparecer una vez en la tabla de enrutamiento.
  - Pueden haber más de un origen y/o camino para alcanzar dicha red.
- Usualmente solo se debería utilizar un protocolo de enrutamiento por enrutador.
  - Hay excepciones, y varios protocolos podrían conocer las mismas redes y diferentes caminos para llegar a ellas.

| Origen de la Ruta       | Distancia<br>Administrativa |
|-------------------------|-----------------------------|
| Directamente Connectada | 0                           |
| Ruta Estática           | 1                           |
| Ruta Sumarizada EIGRP   | 5                           |
| BGP Externo             | 20                          |
| EIGRP Interno           | 90                          |
| OSPF                    | 110                         |
| IS-IS                   | 115                         |
| RIP                     | 120                         |
| EIGRP Externo           | 170                         |
| BGP Interno             | 200                         |

- La AD determina la ruta a instalar en la tabla de enrutamiento.
  - La más baja o más confiable.

CCNA2-67 / 78

#### Estático vs. Dinámico.

- Usos de Enrutamiento Estático:
  - Para rutas predeterminadas hacia el ISP.
  - Para rutas fuera del dominio no aprendidas por ningún protocolo.
  - Para forzar administrativamente una ruta a una red.
  - Para enrutar redes stub.
- Usos de enrutamiento Dinámico:
  - Para redes considerablemente grandes.
  - Para cuando cambios en la topología requieren determinar una nueva ruta.
  - Para escalabilidad, aprender nuevas rutas conforme crece la red.

#### • Estático vs. Dinámico.

| Característica                     | Enrutamiento<br>dinámico                                                          | Enrutamiento<br>estático                         |
|------------------------------------|-----------------------------------------------------------------------------------|--------------------------------------------------|
| Complejidad de la<br>configuración | Independiente del<br>tamaño de la red                                             | Aumenta con el<br>tamaño de la red               |
| Cambios de topología               | Se adapta<br>automáticamente a los<br>cambios de topología                        | Se requiere<br>intervención del<br>administrador |
| Escalabilidad                      | Adecuado para<br>topologías de red<br>simples a complejas                         | Adecuado para<br>topologías simples              |
| Seguridad                          | La seguridad debe configurarse                                                    | La seguridad es inherente                        |
| Uso de recursos                    | Utiliza CPU, memoria y<br>ancho de banda de<br>enlace                             | No se necesitan recursos adicionales             |
| Previsibilidad de ruta             | La ruta depende de la<br>topología y el protocolo<br>de enrutamiento<br>utilizado | Definido explícitamente por el administrador     |

CCNA2-69 / 78

#### Evolución del Enrutamiento Dinámico.

- Uno de los primeros: RIP (finales de los 80s), surge de investigaciones ARPANET.
  - Se actualiza a RIPv2 y RIPng (no adecuado para redes grandes)
- OSPF, IS-IS, IGRP de Cisco (Actualmente EIGRP), surgen para soportar redes mas complejas.
- Se dividen dominios de enrutamiento en Sistemas Autónomos (AS), y surge la necesidad de un protocolo para enrutar entre ellos.
  - BGP (sucesor de EGP)

CCNA2-70 / 78

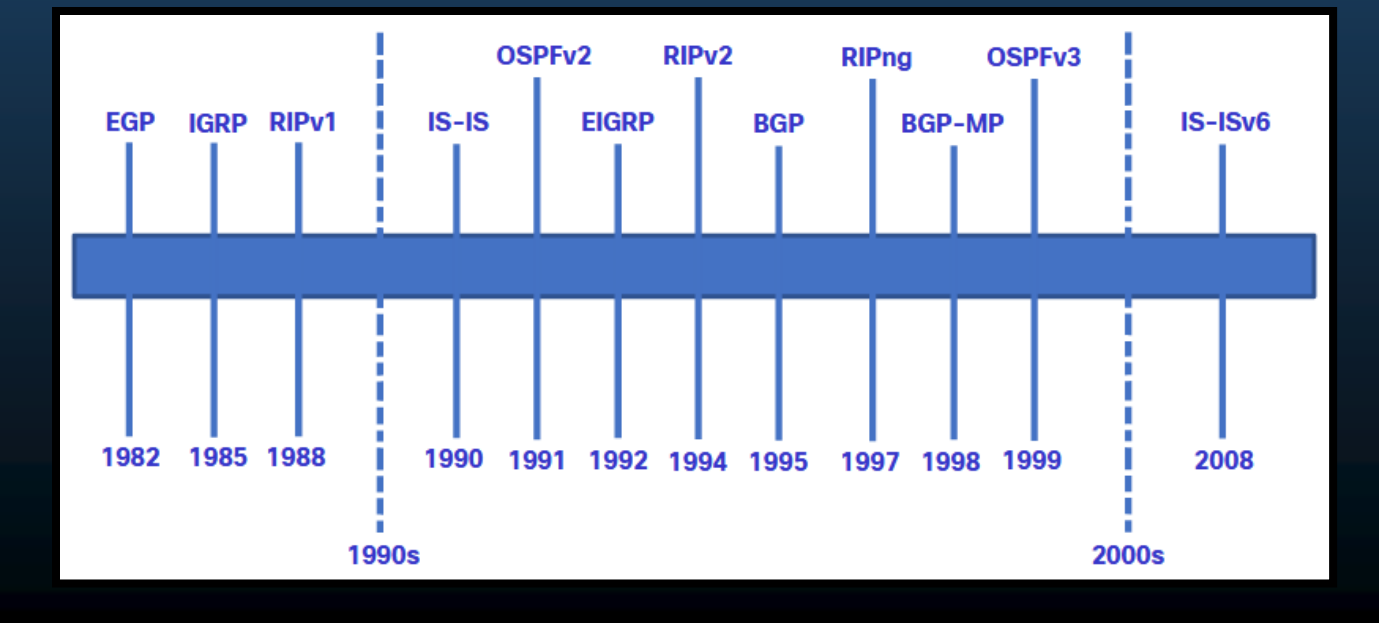

#### • Evolución del Enrutamiento Dinámico.

- Protocolos de Gateway interior: enrutan dentro de un AS.
- Protocolos de Gateway exterior: enrutan fuera de los ASs.
- El direccionamiento IP evoluciona y se requieren nuevos protocolos para IPv6.
- El tipo de algoritmo utilizado para determinar la menjor ruta los categoriza como>
  - Vector Distancia, Estado de Enlace y Vector Ruta

| Protocolos de Gateway interior |            | Protocolos de<br>Gateway exterior |                  |               |             |
|--------------------------------|------------|-----------------------------------|------------------|---------------|-------------|
|                                | Vector Dis | stancia                           | Estado de Enlace |               | Vector Ruta |
| IPv4                           | RIPv2      | EIGRP                             | OSPFv2           | IS-IS         | BGP-4       |
| IPv6                           | RIPng      | EIGRP p' IPv6                     | OSPFv3           | IS-IS p' IPv6 | BGP-MP      |

#### • Conceptos de Protocolos de Enrutamiento Dinámico.

 Un protocolo de enrutamiento dinámico es un conjunto de procesos, algoritmos y mensajes, usados para intercambiar información de enrutamiento y poblar la tabla de enrutamiento con las mejores rutas.

#### • Propósito:

- Descubrir redes remotas.
- Mantener información actualizada.
- Elegir la mejor ruta a las redes destino.
- Encontrar una nueva ruta si la actual ya no está disponible.
- Componentes:
  - Estructuras de datos. Para sus operaciones. Almacenadas en RAM.
  - <u>Mensajes de Protocolo de Enrutamiento</u>: para sus tareas como descubrir vecinos, intercambiar rutas, etc.

Algoritmo: Lista finita de pasos para realizar la tarea de intercambiar información de enrutamiento y determinar la mejor ruta.
 Capítulo 14

- Función de los protocolos de routing dinámico
  - Determinar la mejor ruta hacia cada red y agregarla a la tabla de routing.
  - Intercambian información ante un cambio en la topología.
  - Obtener información sobre nuevas redes y rutas alternativas si hay una falla.
  - Aligerar carga administrativa.
  - Implica el costo de dedicar recursos del router a la operación del protocolo, tiempo de CPU y ancho de banda del enlace de red.

#### Función de los protocolos de routing dinámico.

 Los protocolos de enrutamiento permiten a los routers compartir dinámicamente información sobre redes remotas y ofrecen automáticamente esta información a sus propias tablas de enrutamiento.

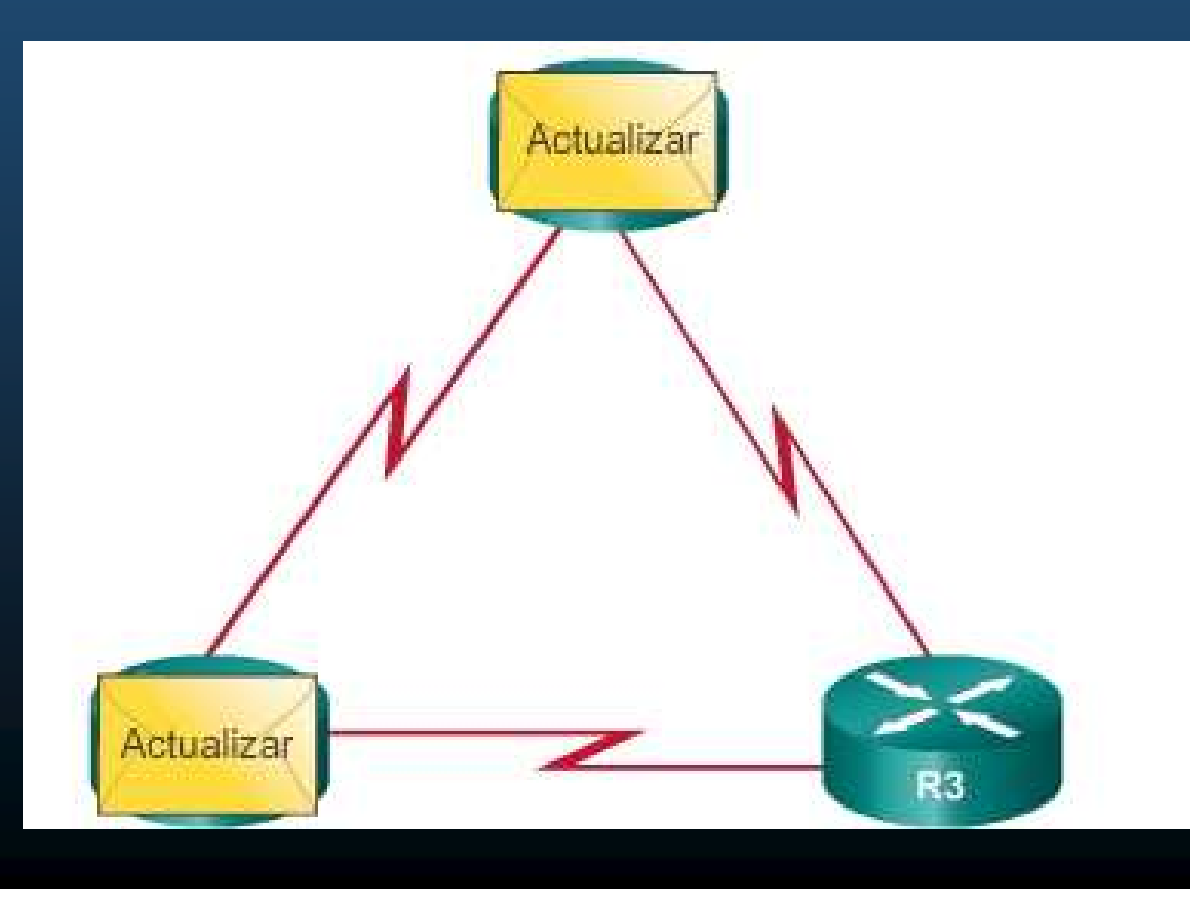

#### Mejor Ruta

- Antes de ofrecer rutas a la tabla de enrutamiento un protocolo de enrutamiento dinámico debe determinar la mejor ruta a cada red.
  - Evaluar si hay múltiples rutas a la red (diferente interfaz de salida).
  - Elegir la mejor en base a la menor métrica de distancia a la red.
  - Cada protocolo utiliza diferentes reglas y características para sus métricas.
    - Protocolo de información de routing (RIP):
      - Conteo de saltos.
    - Protocolo OSPF (Open Shortest Path First):
      - Ancho de banda acumulativo de origen a destino.
    - Protocolo de routing de gateway interior mejorado (EIGRP):
      - Ancho de banda, retraso, carga, confiabilidad.

#### Mejor Ruta

• 56 kbps vs T1 = 1.544 Mbps

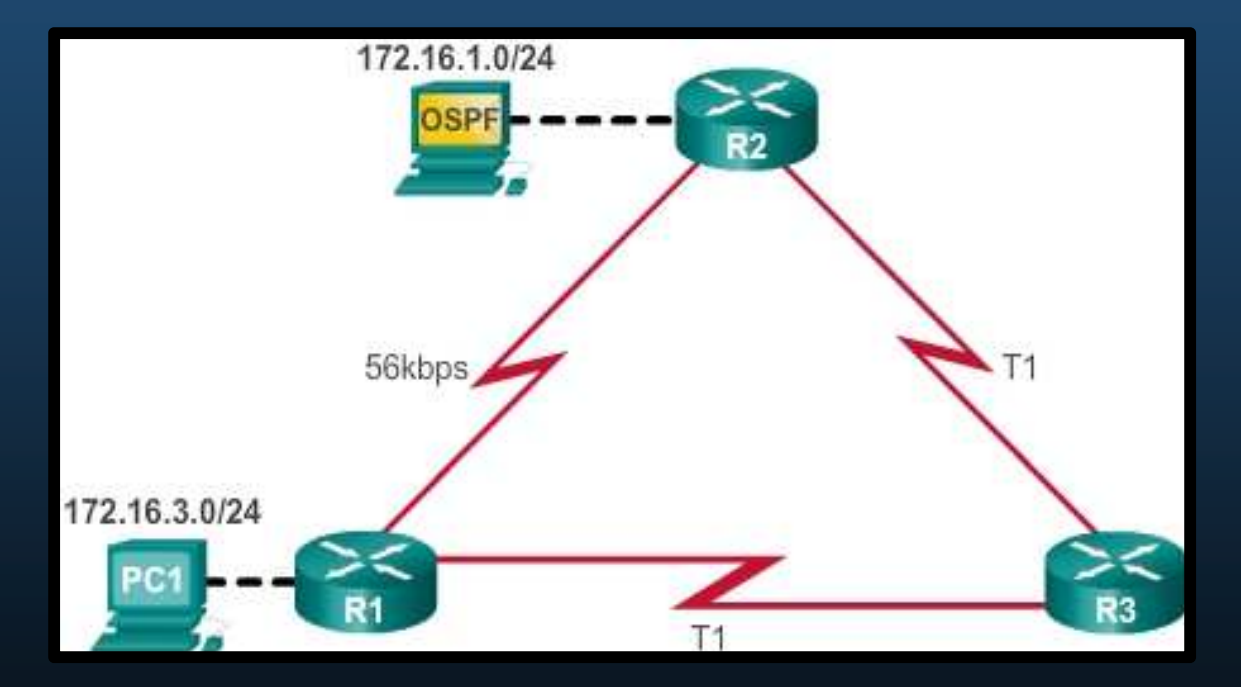

# Determinación de Ruta.

#### Balanceo de Carga.

- Cuando un router tiene dos o más rutas a un destino con iguales métricas, el enrutador alterna los paquetes utilizando ambas rutas por igual.
  - La tabla de enrutamiento tiene la red de destino único, con múltiples interfaces de salida.
- Si se configura correctamente, el balanceo de carga puede aumentar el rendimiento de la red.
- El equilibrio de carga de igual costo se implementa:
  - Automáticamente mediante protocolos de enrutamiento dinámico.
  - Con rutas estáticas, cuando hay varias rutas estáticas a la misma red de destino utilizando diferentes interfaces de salida (ó siguiente salto).
- Solo EIGRP admite el equilibrio de carga de costos desiguales (fuera del alcance de este curso).

### Determinación de Ruta.

#### • Balanceo de Carga.

• Dos rutas a un destino, misma métrica.

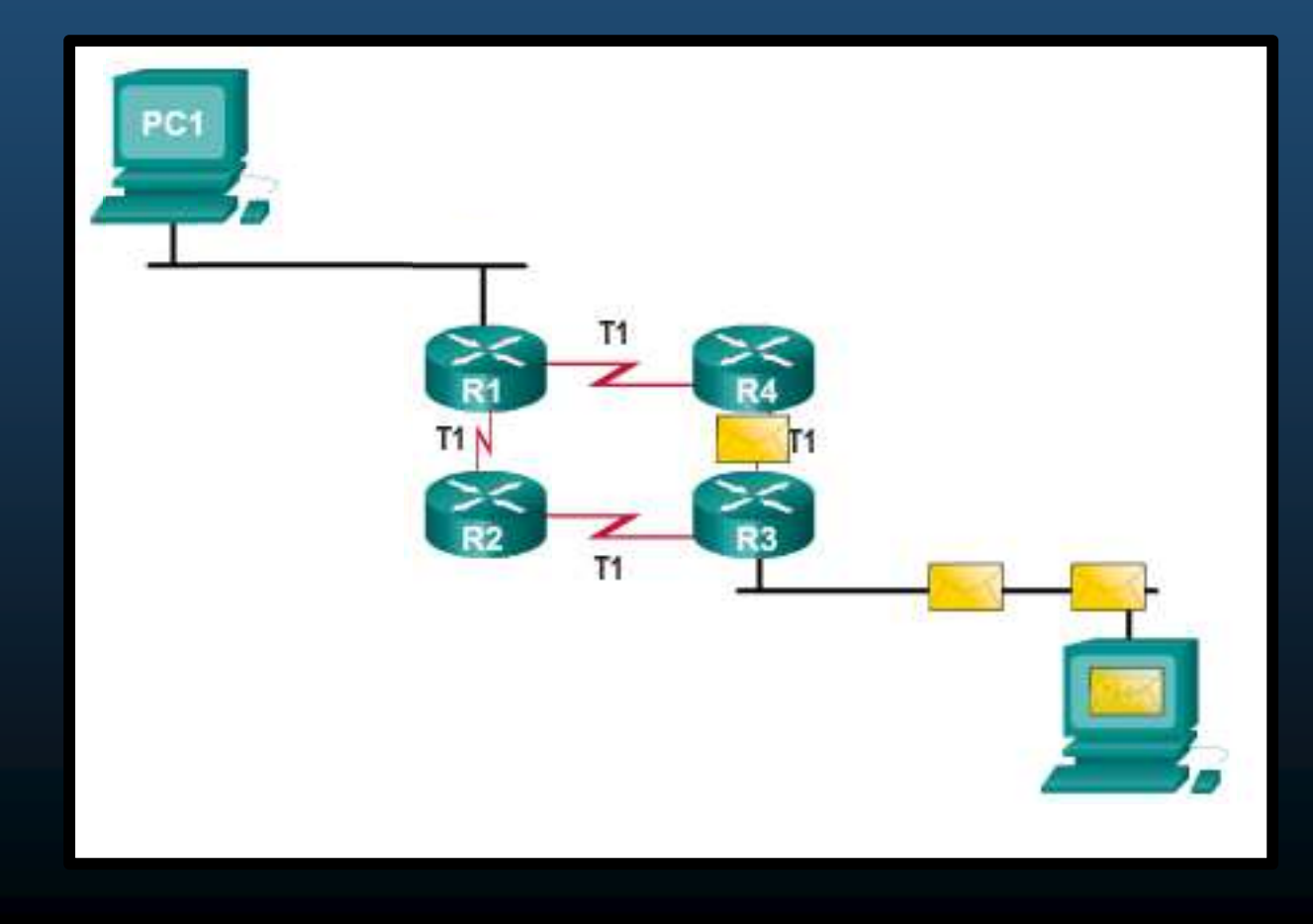

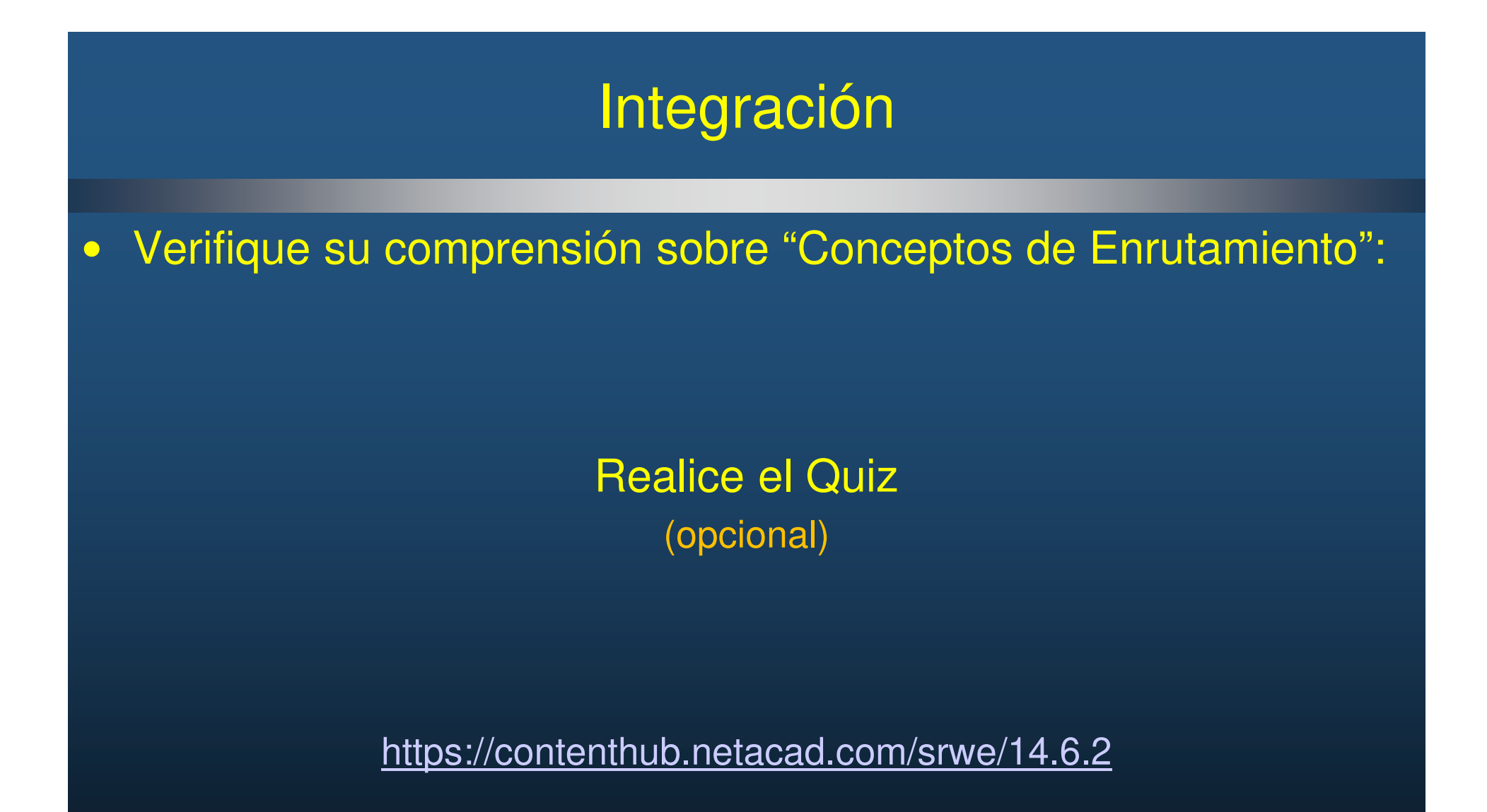

CCNA2-79 / 78

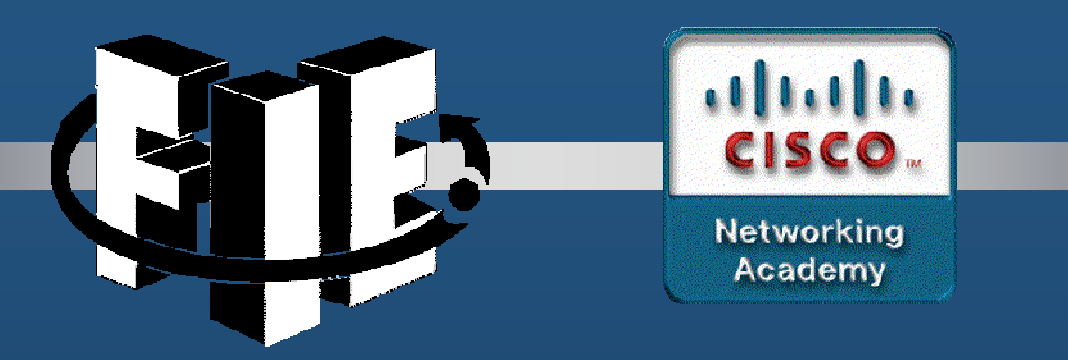

# Capítulo 15

Enrutamiento Estático

https://contenthub.netacad.com/srwe/15.1.1

CCNA2-1 / 32

#### Tipos de Rutas Estáticas

- Independientemente del protocolo IP disponible las rutas estáticas se clasifican en:
  - Rutas Estáticas Estándar.
  - Rutas Estáticas por Defecto.
  - Rutas Estáticas Flotantes.
  - Rutas Estáticas de Resumen.
- Las rutas estáticas se configuran utilizando las formas de los comandos:
  - ip route
  - ipv6 route

CCNA2-2 / 32

#### Opciones de Siguiente Salto.

- Al configurar una ruta estática, dependiendo de la manera de determinar el siguiente salto, se denominan:
  - <u>Ruta de Siguiente Salto</u>: Sólo se especifica la IP de siguiente salto.
  - <u>Ruta Estática Directamente Conectada</u>: Sólo se especifica la interfaz de salida.
  - <u>Ruta Completamente Especificada</u>: se especifican IP de siguiente salto e interfaz de salida.
    - Requeridas en para rutas por redes de acceso compartido.

#### • Comando para Rutas Estáticas IPv4.

CCN

 Las rutas estáticas se configuran con el comando ip route de configuración global.

Router (config) **# ip route** *network-address subnet-mask* { *ip-address* | *exit-intf* [*ip-address*] } [**distance**]

| Descripción          | Parámetros                                                                                                    |
|----------------------|----------------------------------------------------------------------------------------------------|
| network-address      | Identifica la dirección de la red destino remota a agregar a la tabla de enrutamiento.                                                                                            |
| subnet-mask          | ldentifica la máscara de subred de la red remota .<br>Se puede modificar para resumir un grupo de redes en una ruta estática de resumen.                                          |
| ip-address           | Identifica la dirección del enrutador del siguiente salto.<br>Para redes de difusión (como, Ethernet).<br>Genera búsqueda recursiva, el router debe buscar la interfaz de salida. |
| exit-intf            | Identifica la interfaz de salida para reenviar paquetes.<br>Crea una ruta estática conectada directamente.<br>Normalmente para redes punto a punto.                               |
| exit-intf ip-address | Crea una ruta estática completamente especificada porque especifica la interfaz de salida y la dirección IPv4 del siguiente salto.                                                |
| distance             | Opcional. Puede asignar un valor de distancia administrativa entre 1 y 255.<br>Para configurar rutas estáticas flotantes con una distancia administrativa más alta que otras.     |

#### Comando para Rutas Estáticas IPv6.

• Las rutas estáticas IPv6 se configuran con el comando ipv6 route de configuración global.

Router(config)# **ipv6 route** *ipv6-prefix/prefix-length* {*ipv6-address* | *exit-intf* [*ipv6-address*] } [**distance**]

| Descripción            | Parámetros                                                                                                    |
|------------------------|----------------------------------------------------------------------------------------------------|
| ipv6-prefix            | Identifica el prefijo de la red destino remota a agregar a la tabla de enrutamiento.                                                                                              |
| /prefix-length         | Identifica la longitud del prefijo de la red remota .                                                                                                    |
| ipv6-address           | Identifica la dirección del enrutador del siguiente salto.<br>Para redes de difusión (como, Ethernet).<br>Genera búsqueda recursiva, el router debe buscar la interfaz de salida. |
| exit-intf              | Identifica la interfaz de salida para reenviar paquetes.<br>Crea una ruta estática conectada directamente.<br>Normalmente para redes punto a punto.                               |
| exit-intf ipv6-address | Crea una ruta estática completamente especificada porque especifica la interfaz de salida y la dirección IPv6 del siguiente salto.                                                |
| distance               | Opcional. Puede asignar un valor de distancia administrativa entre 1 y 255.<br>Para configurar rutas estáticas flotantes con una distancia administrativa más alta que otras.     |
| CCNA2-5 / 32           | Capítulo 15                                                                                                    |

#### Topología Dual Stack.

 La imagen muestra la topología considerada para desarrollar los ejemplos subsecuentes:

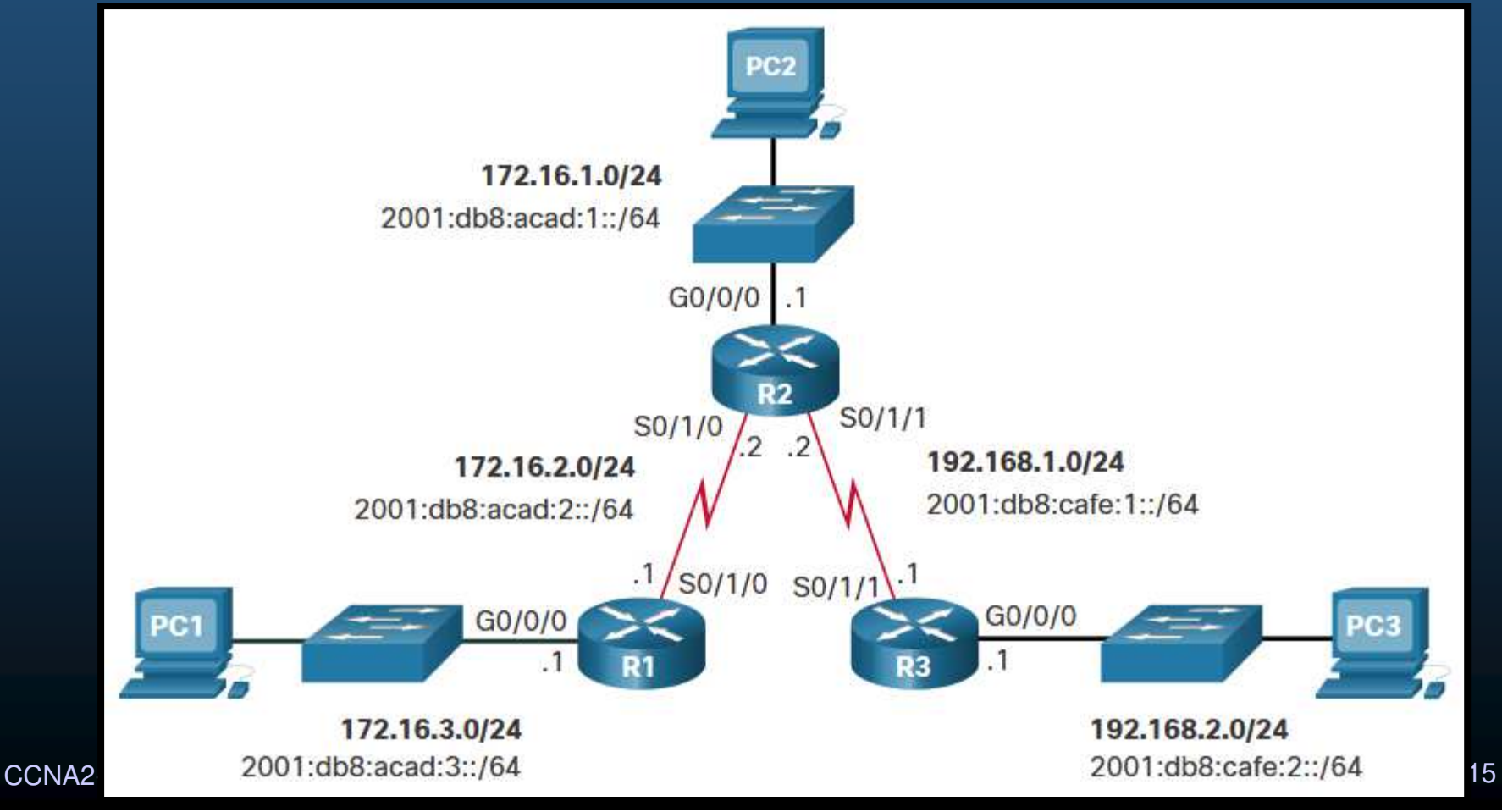

#### • Tablas de Enrutamiento IPv4 Iniciales.

R1# show ip route | begin Gateway Gateway of last resort is not set 172.16.0.0/16 is variably subnetted, 4 subnets, 2 masks С 172.16.2.0/24 is directly connected, Serial0/1/0 172.16.2.1/32 is directly connected, Serial0/1/0 172.16.3.0/24 is directly connected, GigabitEthernet0/0/0 172.16.3.1/32 is directly connected, GigabitEthernet0/0/0 R1# R2# show ip route | begin Gateway Gateway of last resort is not set 172.16.0.0/16 is variably subnetted, 4 subnets, 2 masks С 172.16.1.0/24 is directly connected, GigabitEthernet0/0/0 172.16.1.1/32 is directly connected, GigabitEthernet0/0/0 172.16.2.0/24 is directly connected, Serial0/1/0 172.16.2.2/32 is directly connected, Serial0/1/0 192.168.1.0/24 is variably subnetted, 2 subnets, 2 masks С 192.168.1.0/24 is directly connected, Serial0/1/1 192.168.1.2/32 is directly connected, Serial0/1/1 R2# R3# show ip route | begin Gateway Gateway of last resort is not set 192.168.1.0/24 is variably subnetted, 2 subnets, 2 masks 192.168.1.0/24 is directly connected, Serial0/1/1 С 192.168.1.1/32 is directly connected, Serial0/1/1 192.168.2.0/24 is variably subnetted, 2 subnets, 2 masks 192.168.2.0/24 is directly connected, GigabitEthernet0/0/0 С 192.168.2.1/32 is directly connected, GigabitEthernet0/0/0 Τ. CCNA2-7/32 R3#

• Tablas de Enrutamiento IPv4 Iniciales.

- Cada router conoce sólo sus redes directamente conectadas.
- Por ende:
  - R1 puede hacer ping a R2.

R1# ping 172.16.2.2 Type escape sequence to abort. Sending 5, 100-byte ICMP Echos to 172.16.2.2, timeout is 2 seconds: !!!!!

#### • R1 no puede hacer ping a R3.

R1# ping 192.168.2.1 Type escape sequence to abort. Sending 5, 100-byte ICMP Echos to 192.168.2.1, timeout is 2 seconds: ..... Success rate is 0 percent (0/5)

CCNA2-8 / 32

# Tablas de Enrutamiento IPv6 Iniciales.

| <pre>C 2001:DB8:ACAD:2::/64 [0/0]<br/>via Serial0/1/0, directly connected<br/>L 2001:DB8:ACAD:2::1/128 [0/0]<br/>via Serial0/1/0, receive<br/>C 2001:DB8:ACAD:3::/64 [0/0]<br/>via GigabitEthernet0/0/0, directly connected</pre> | ected                                               |
|----------------------------------------------------------------------------------------------------|-----------------------------------------------------|
| L 2001:DB8:ACAD:3::1/128 [0/0]<br>via GigabitEthernet0/0/0, receive                                                                                                    | R2# show ipv6 route   begin C                       |
| L $FF00::/8 [0/0]$                                                                                                    | C 2001:DB8:ACAD:1::/64 [0/0]                        |
| via NullO, receive                                                                                                    | via GigabitEthernet0/0/0, directly connected        |
| R1#                                                                                                    | via GigabitEthernet0/0/0, receive                   |
|                                                                                                    | C 2001:DB8:ACAD:2::/64 [0/0]                        |
|                                                                                                    | via Serial0/1/0, directly connected                 |
| R3# show ipv6 route   begin C                                                                                                    | L 2001:DB8:ACAD:2::2/128 [0/0]                      |
| C 2001:DB8:CAFE:1::/64 [0/0]                                                                                                    | $V_{1a} = \frac{1}{\sqrt{2}} \sqrt{1}$              |
| Via Serial0/1/1, directly connected                                                                                                    | via Serial0/1/1 directly connected                  |
| $\frac{1}{2001:DB0:CAFE:1::1/120} [0/0]$                                                                                                    | $I_{\rm L} = 2001: \text{DB8:CAFE:} 1::2/128 [0/0]$ |
| C = 2001:DB8:CAFE:2::/64 [0/0]                                                                                                    | via Serial0/1/1, receive                            |
| via GigabitEthernet0/0/0, directly connected                                                                                                    | L FF00::/8 [0/0]                                    |
| L 2001:DB8:CAFE:2::1/128 [0/0]                                                                                                    | via NullO, receive                                  |
| via GigabitEthernet0/0/0, receive                                                                                                    | R2#                                                 |
| L FF00::/8 [0/0]                                                                                                    |                                                     |
| via NullO, receive                                                                                                    |                                                     |
| R3#                                                                                                    |                                                     |

#### • Tablas de Enrutamiento IPv6 Iniciales.

- Cada router conoce sólo sus redes directamente conectadas.
- E igualmente:

#### • R1 puede hacer ping a R2.

R1# ping 2001:db8:acad:2::2 Type escape sequence to abort. Sending 5, 100-byte ICMP Echos to 2001:DB8:ACAD:2::2, timeout is 2 seconds: !!!!! Success rate is 100 percent (5/5), round-trip min/avg/max = 2/2/3 ms

#### • R1 no puede hacer ping a R3.

R1# ping 2001:DB8:cafe:2::1
Type escape sequence to abort.
Sending 5, 100-byte ICMP Echos to 2001:DB8:CAFE:2::1, timeout is 2 seconds:
% No valid route for destination
Success rate is 0 percent (0/1)

CCNA2-10 / 32

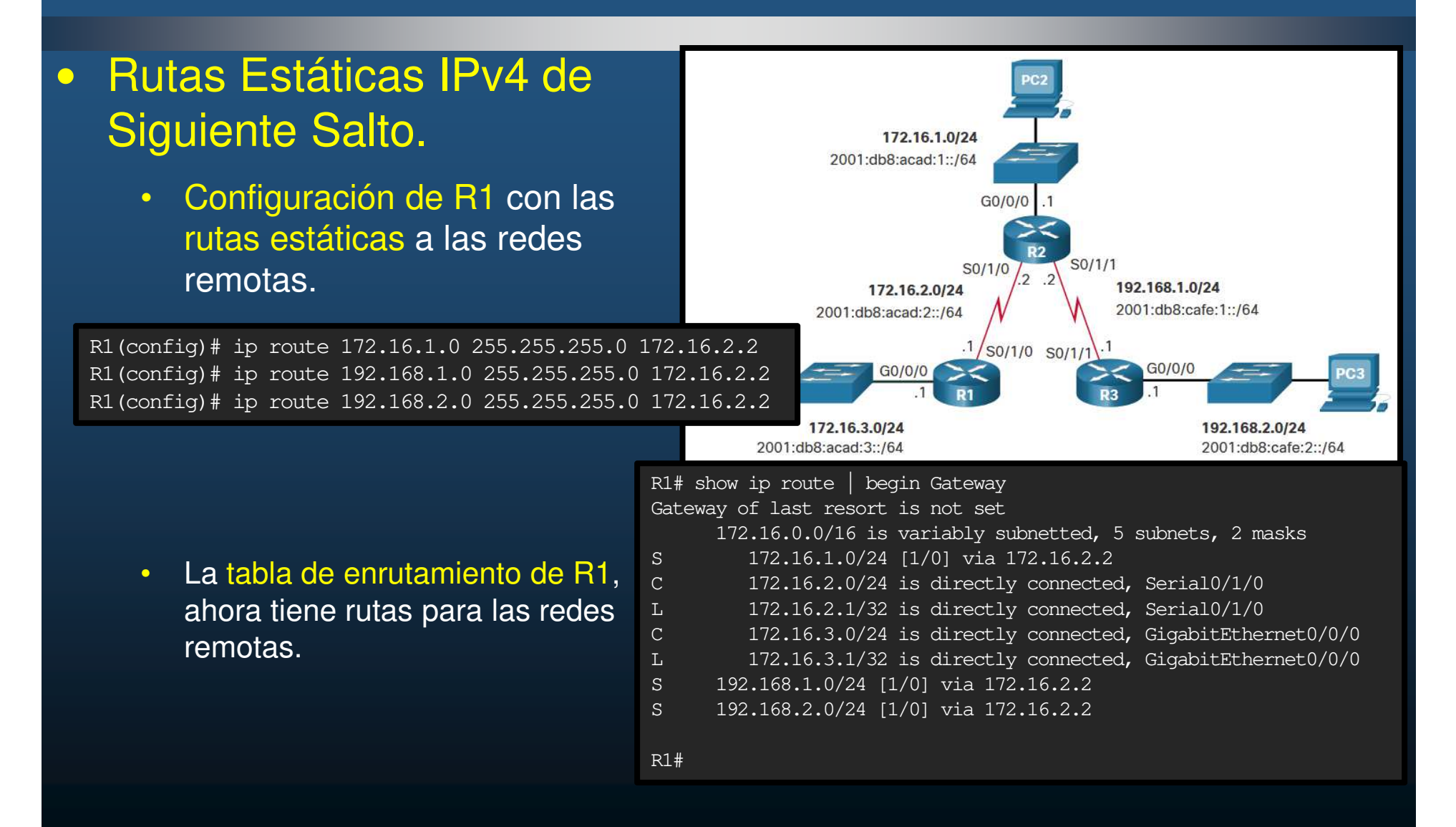

#### Rutas Estáticas IPv6 de Siguiente Salto.

• Configuración de R1 con las rutas estáticas a las redes remotas.

R1(config)# ipv6 unicast-routing
R1(config)# ipv6 route 2001:db8:acad:1::/64
2001:db8:acad:2::2
P1(config)# ipv6 route 2001:db8:acafe:1.../64

R1(config)# ipv6 route 2001:db8:cafe:1::/64 2001:db8:acad:2::2

R1(config)# ipv6 route 2001:db8:cafe:2::/64 2001:db8:acad:2::2

 La tabla de enrutamiento de R1, ahora tiene rutas para las redes remotas.

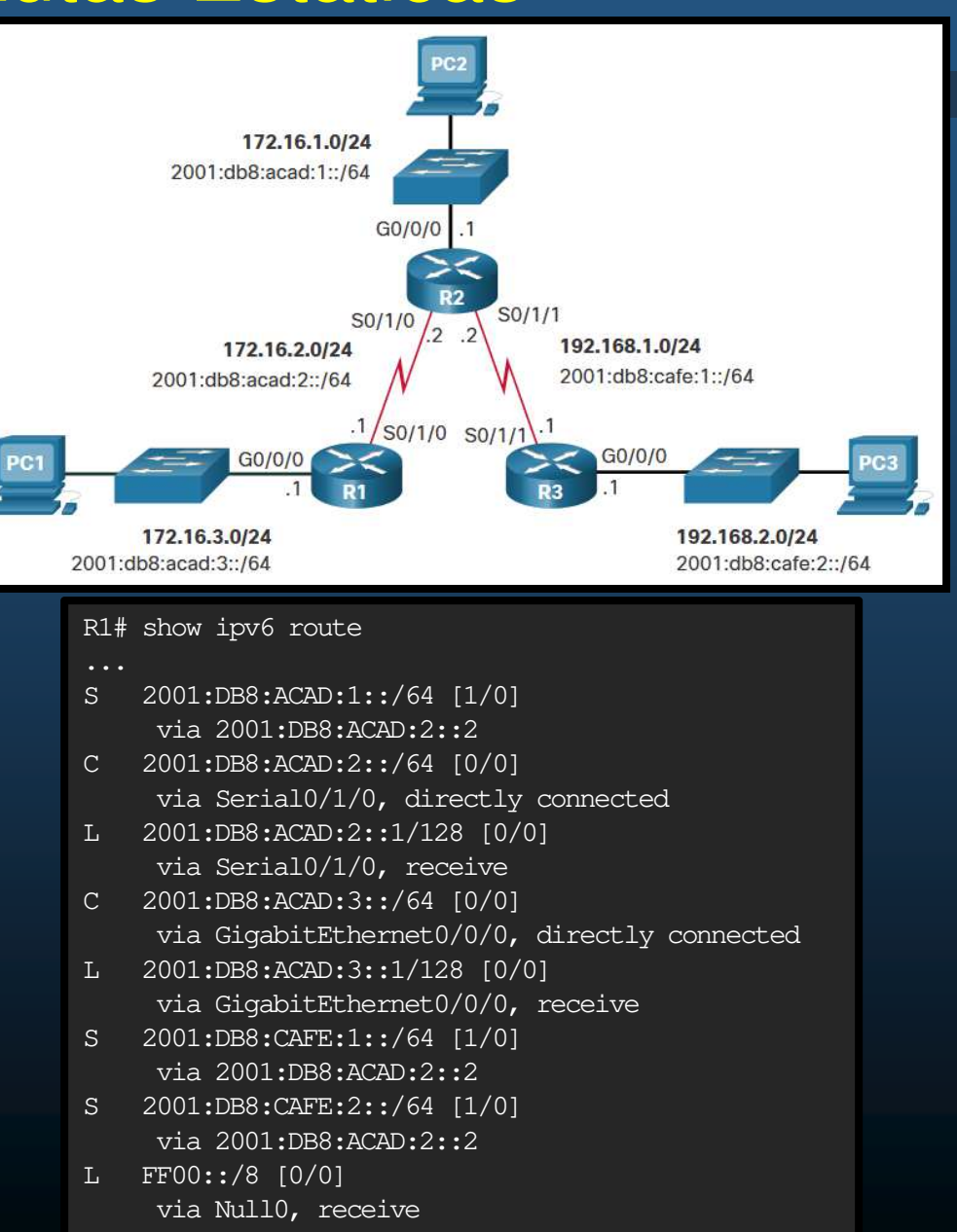

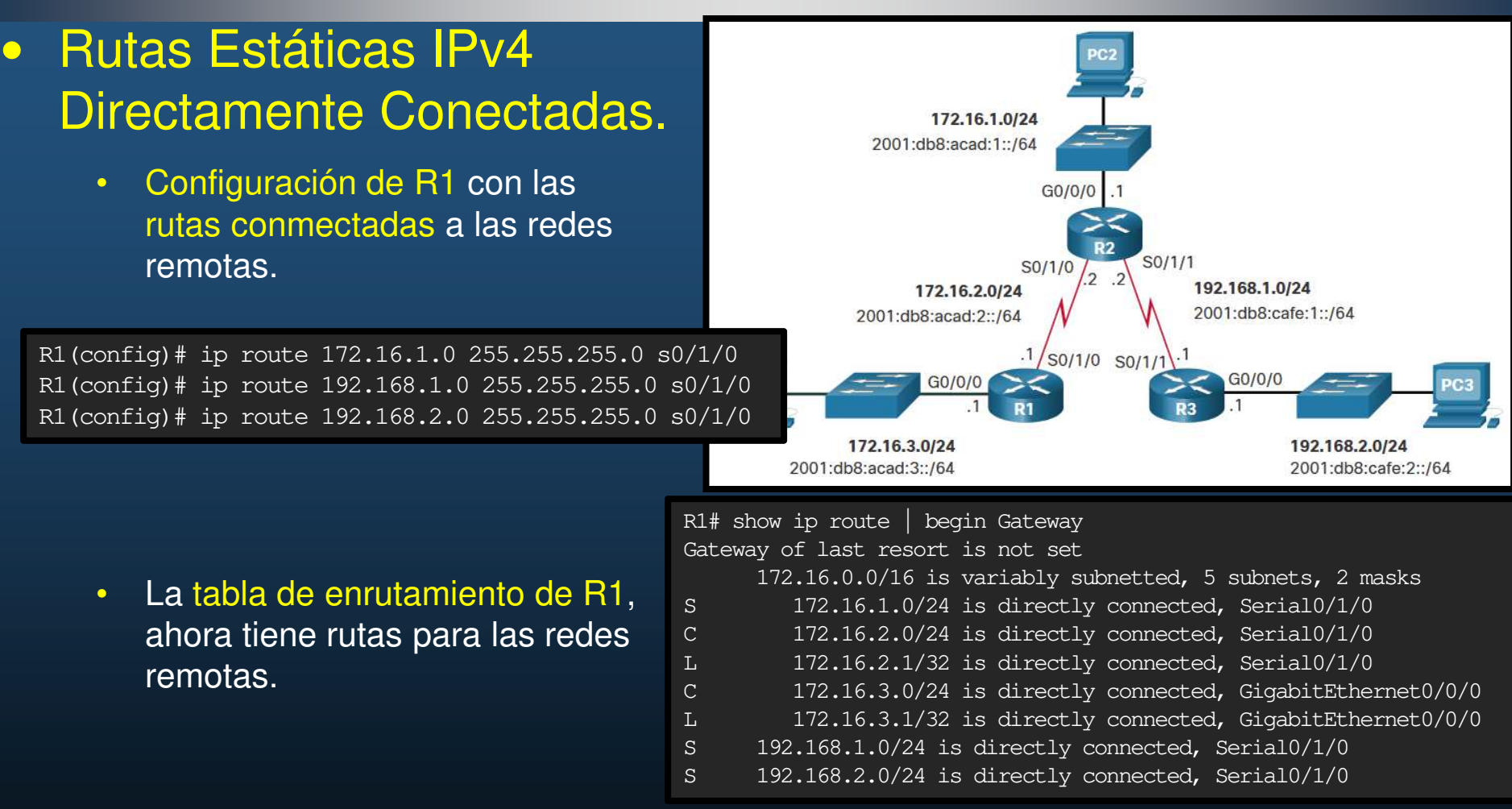

- Se recomienda utilizar rutas de siguiente salto.
- Las rutas conectadas se recomienda para redes punto a punto.

CCNA2-13 / 32

#### Rutas Estáticas IPv6 Directamente Conectadas.

 Configuración de R1 con las rutas estáticas a las redes remotas.

R1(config)# ipv6 route 2001:db8:acad:1::/64 s0/1/0 R1(config)# ipv6 route 2001:db8:cafe:1::/64 s0/1/0 R1(config)# ipv6 route 2001:db8:cafe:2::/64 s0/1/0

- La tabla de enrutamiento de R1, ahora tiene rutas para las redes remotas.
- Se recomienda utilizar rutas de siguiente salto.
- Las rutas conectadas se recomienda para redes punto a punto.

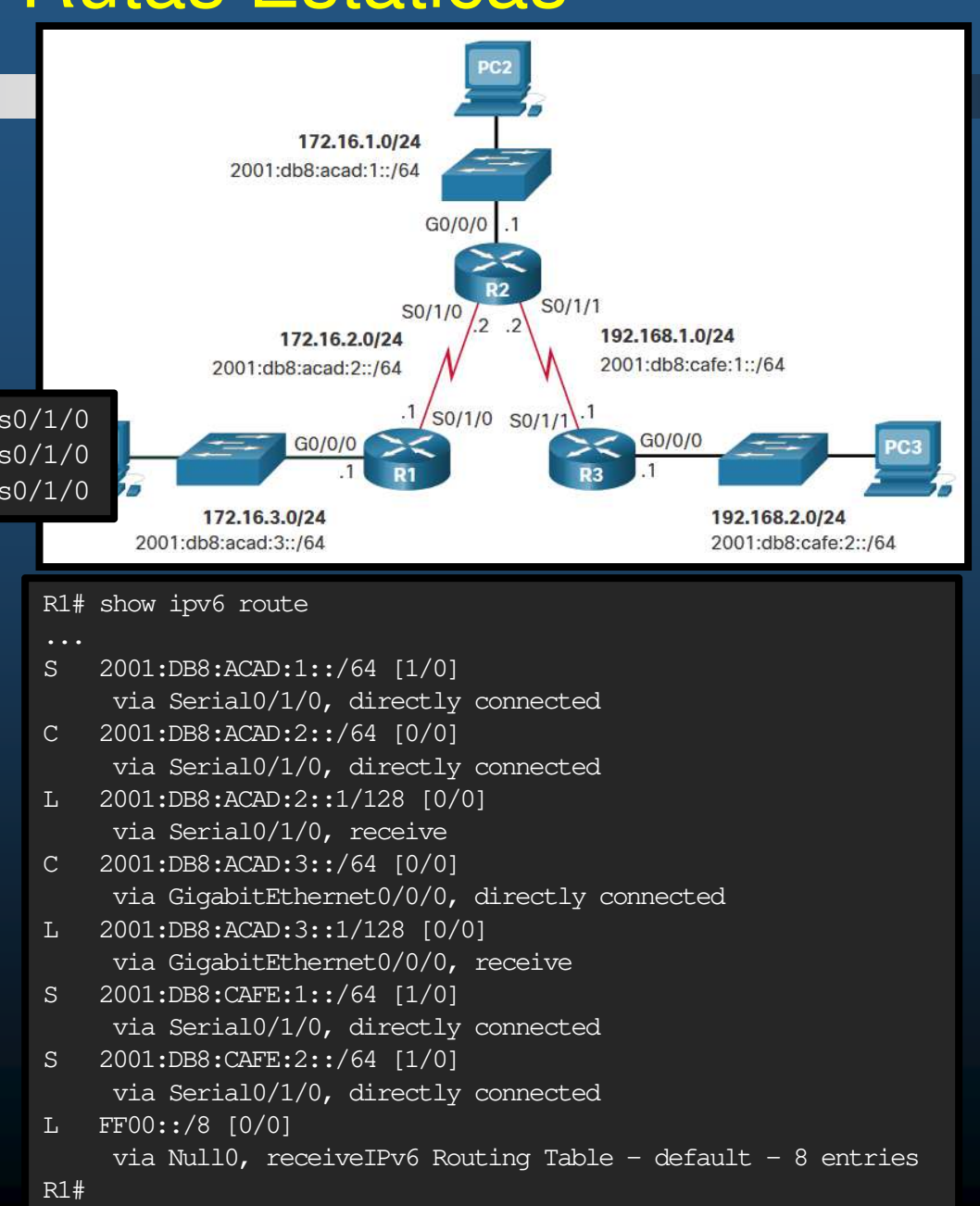

CCNA2-14 / 32

#### Rutas Estáticas IPv4 Completamente Especificadas

- Para redes de acceso múltiple se deber usar rutas completamente especificadas
- Si el enlace de R1 a R2 fuese Ethernet.
  - Configuración de R2 con rutas especificadas a las redes remotas.

R1 (config) # ip route 172.16.1.0 255.255.255.0 GigabitEthernet 0/0/1 172.16.2.2 R1 (config) # ip route 192.168.1.0 255.255.255.0 GigabitEthernet 0/0/1 172.16.2.2 R1 (config) # ip route 192.168.2.0 255.255.255.0 GigabitEthernet 0/0/1 172.16.2.2

 La tabla de enrutamiento de R1, ahora tiene rutas para las redes remotas.

| R1# show ip route   begin Gateway                           |
|-------------------------------------------------------------|
| Gateway of last resort is not set                           |
| 172.16.0.0/16 is variably subnetted, 5 subnets, 2 masks     |
| S 172.16.1.0/24 [1/0] via 172.16.2.2, GigabitEthernet0/0/1  |
| C 172.16.2.0/24 is directly connected, GigabitEthernet0/0/1 |
| L 172.16.2.1/32 is directly connected, GigabitEthernet0/0/1 |
| C 172.16.3.0/24 is directly connected, GigabitEthernet0/0/0 |
| L 172.16.3.1/32 is directly connected, GigabitEthernet0/0/0 |
| S 192.168.1.0/24 [1/0] via 172.16.2.2, GigabitEthernet0/0/1 |
| S 192.168.2.0/24 [1/0] via 172.16.2.2, GigabitEthernet0/0/1 |
|                                                             |

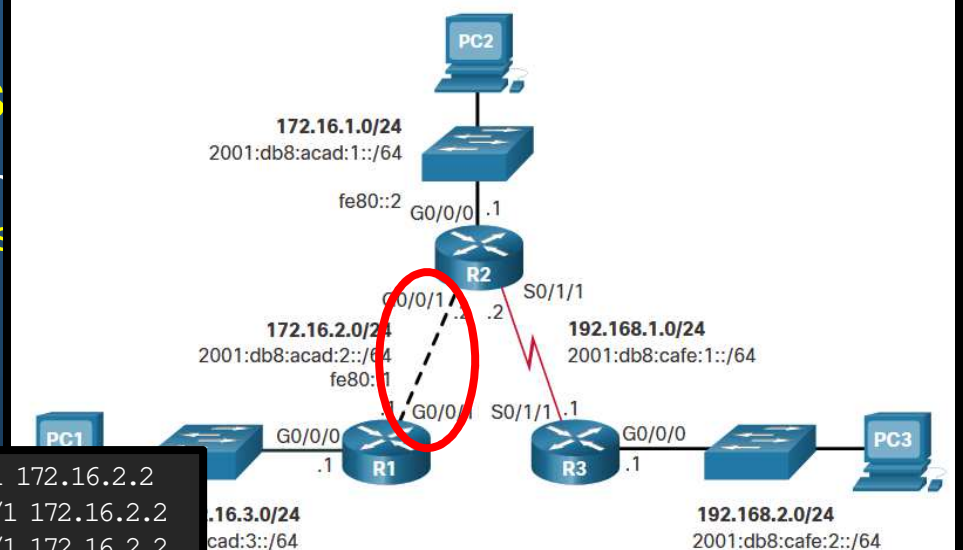

 Rutas Estáticas IPv6 Completamente Especificadas

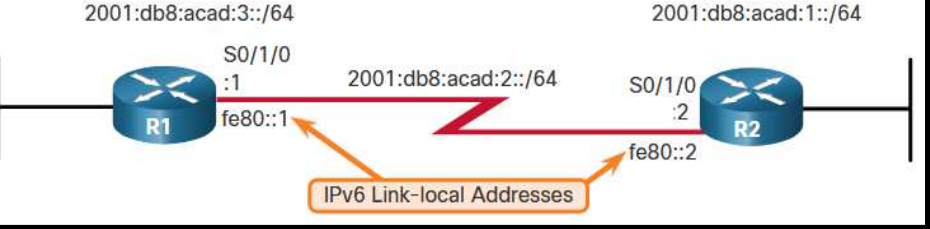

- Cuando una ruta estática IPv6 utiliza una dirección link-local como siguiente salto, se requieren rutas completamente especificadas
- Configuración de R1 con las rutas completamente especificadas a la rede remotas.

R1(config) # ipv6 route 2001:db8:acad:1::/64 fe80::2 %Interface has to be specified for a link-local nexthop R1(config) # ipv6 route 2001:db8:acad:1::/64 s0/1/0 fe80::2

- Las direcciones link-local no son únicas, se pueden repetir en cada red, por lo que es indispensable especificar la interfaz de salida.
- La siguiente figura muestra la salida de la tabla de enrutamiento completamente especificada.

R1# show ipv6 route static | begin 2001:db8:acad:1::/64

S 2001:DB8:ACAD:1::/64 [1/0] via FE80::2, Seria0/1/0

CCNA2-16 / 32

#### Verificar Rutas Estáticas.

- Comandos dispoonibles:
  - show ip route static
  - show ip route network
  - show running-config | section ip route
- Para lpv6 reemplace ip por ipv6.
- Mostrar sólo rutas estáticas

#### Desplegar una red específica

Rl# show ip route 192.168.2.1 Routing entry for 192.168.2.0/24 Known via "static", distance 1, metric 0 Routing Descriptor Blocks: \* 172.16.2.2 Route metric is 0, traffic share count is 1 R1#

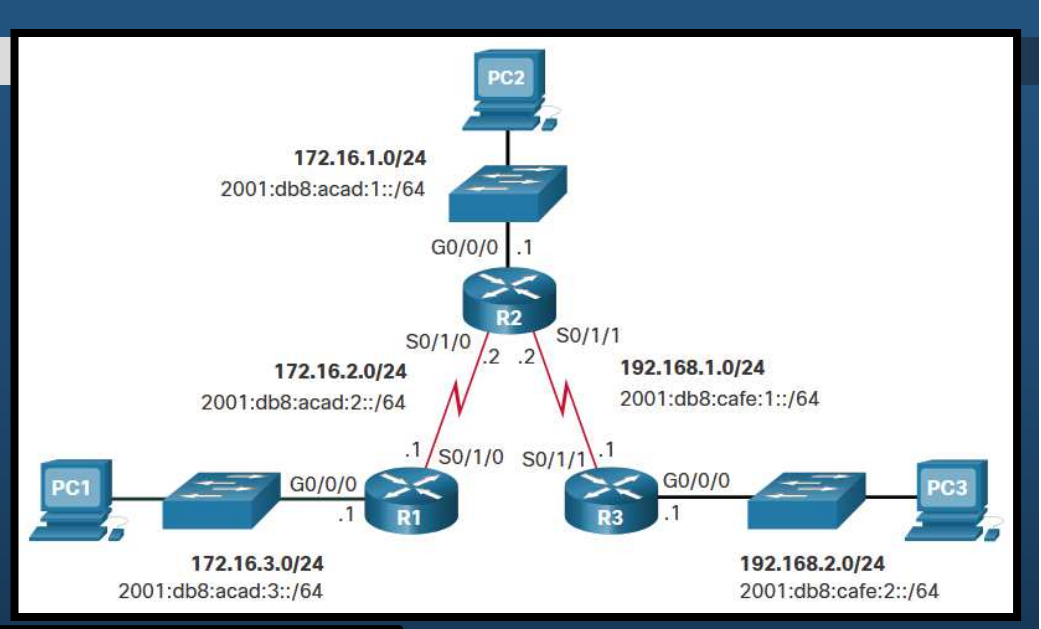

#### • Verificar Rutas Estáticas.

- Comandos dispoonibles:
  - show ip route static
  - show ip route network
  - show running-config | section ip route
- Para lpv6 reemplace ip por ipv6.
- Desplegar Configuración de Rutas Estáticas IPv4.

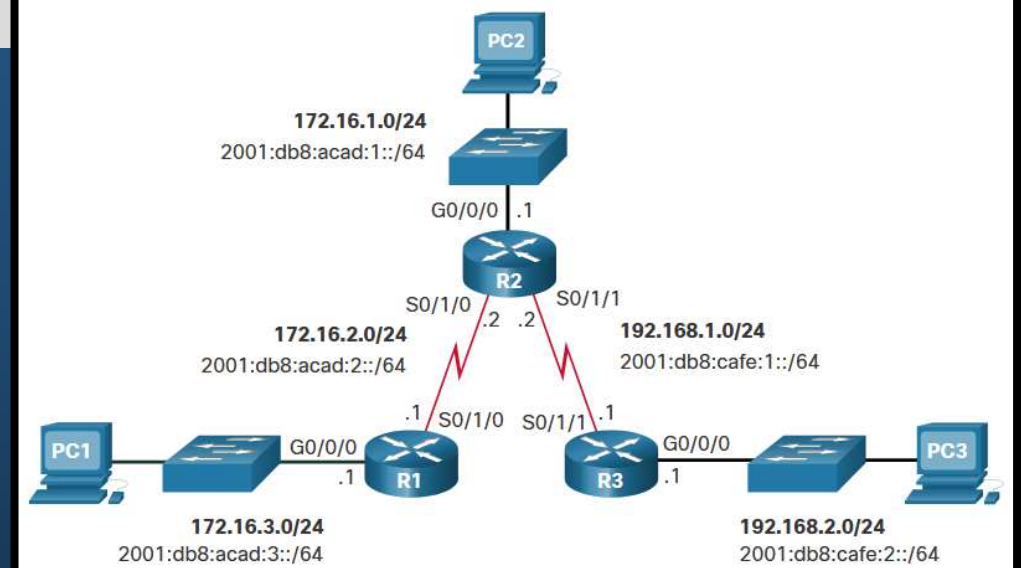

R1# show running-config | section ip route ip route 172.16.1.0 255.255.255.0 172.16.2.2 ip route 192.168.1.0 255.255.255.0 172.16.2.2 ip route 192.168.2.0 255.255.255.0 172.16.2.2 R1#

Desplegar sólo rutas estáticas

R1# show ipv6 route static

- ... S 2001:DB8:ACAD:1::/64 [1/0] via 2001:DB8:ACAD:2::2
- S 2001:DB8:CAFE:1::/64 [1/0] via 2001:DB8:ACAD:2::2
- S 2001:DB8:CAFE:2::/64 [1/0]
- via 2001:DB8:ACAD:2::2 R1#

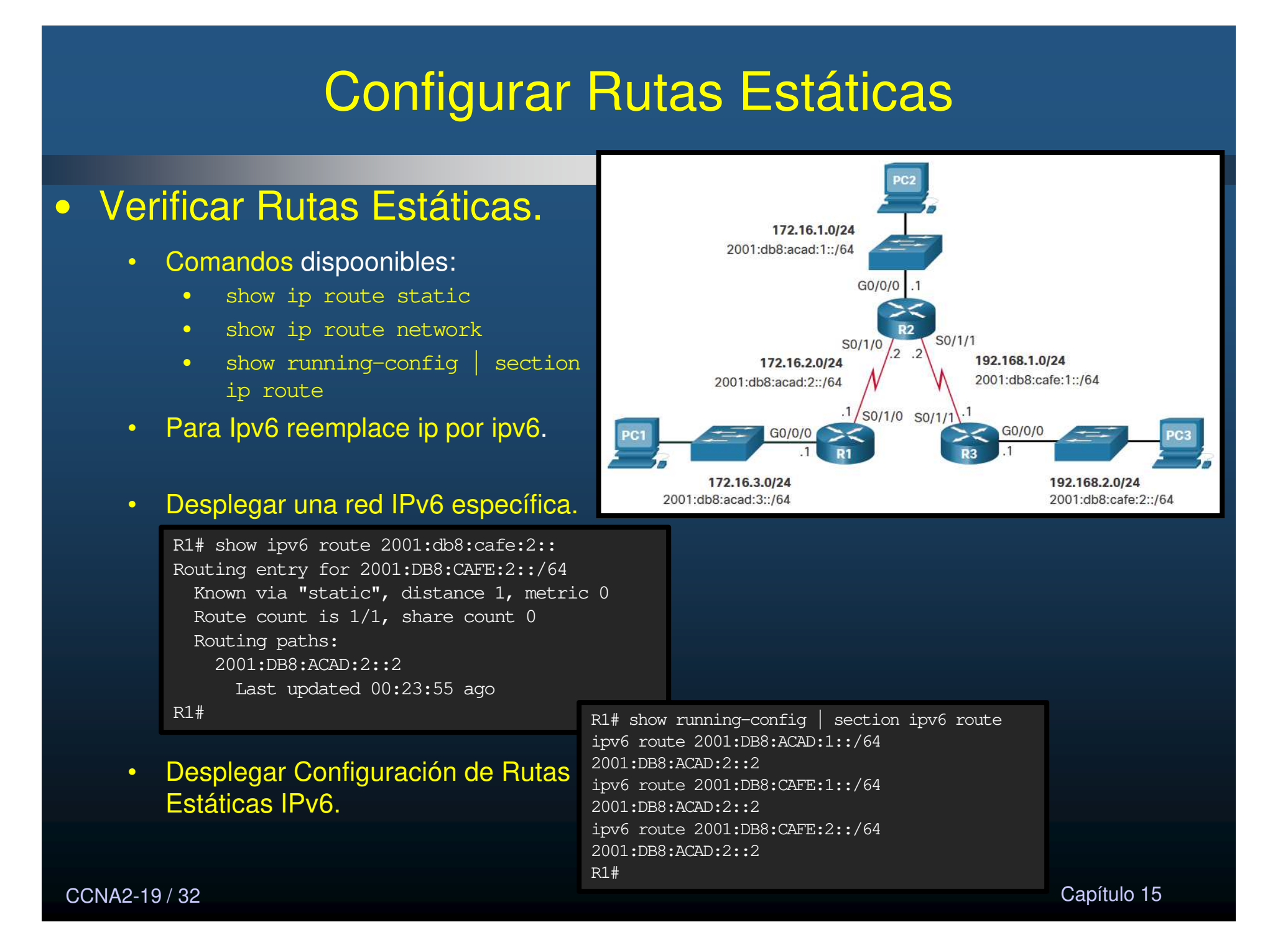

### Configurar Rutas Estáticas Predeterminadas

#### Rutas Estáticas Predeterminadas.

- Representan todas las redes que no se encuentren ya, en la tabla de enrutamiento.
- No requiere coincidencia de ningún bit.
  - Mascara y longitud = 0.
- Útiles al conectar router de extremo a un ISP, o routers stub.
- Comando dispoonible para IPv4:

```
Router(config) # ip route 0.0.0.0 0.0.0.0 {ip-address | exit-intf}
```

#### • Para lpv6:

Router(config) **# ipv6 route ::/0** {*ipv6-address* | *exit-intf*}

CCNA2-20 / 32

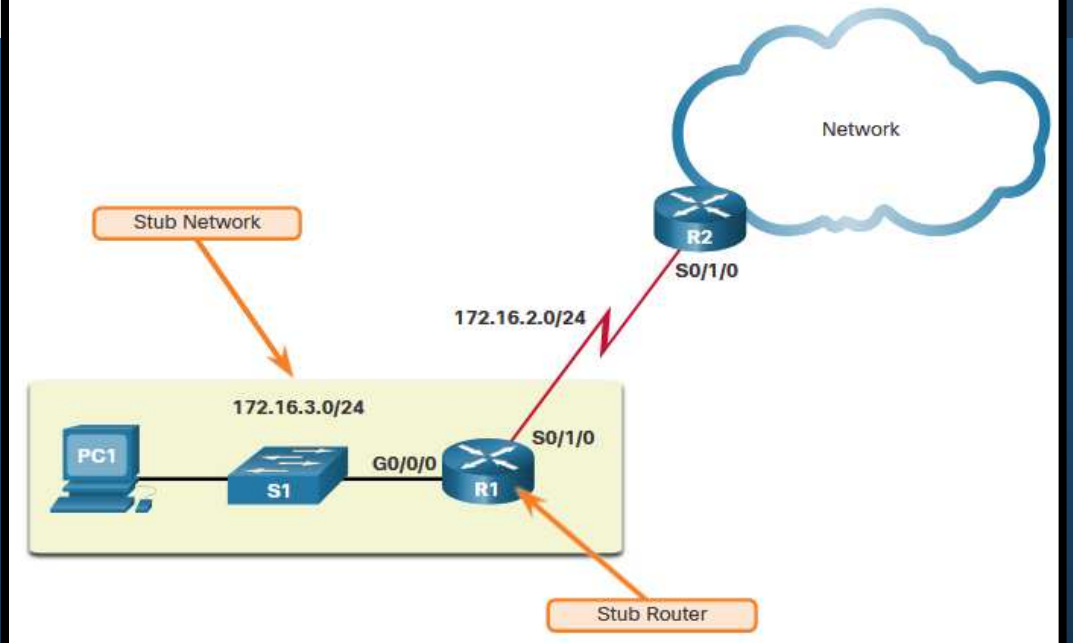
### Configurar Rutas Estáticas Predeterminadas

#### Configurar Rutas Estáticas Predeterminadas.

 En el ejemplo, R1 podría configurarse con 3 rutas estáticas para las redes remotas o con una sola ruta predeterminada.

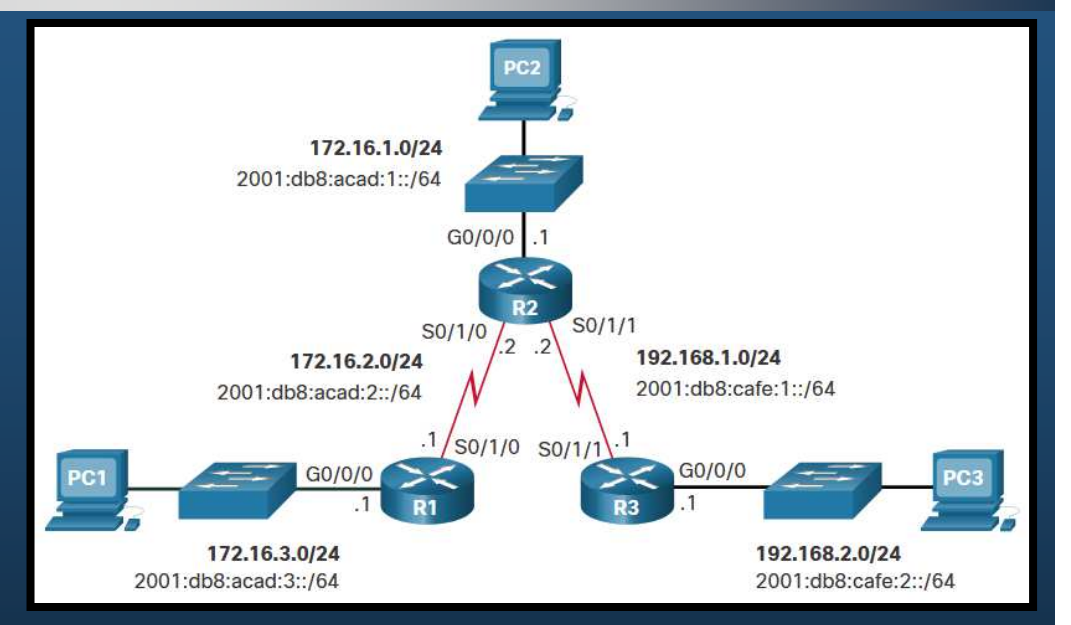

#### • Para IPv4:

R1(config) # ip route 0.0.0.0 0.0.0.0 172.16.2.2

#### • Para IPv6:

R1(config) # ipv6 route ::/0 2001:db8:acad:2::2

### Configurar Rutas Estáticas Predeterminadas

#### Verificar Rutas Estáticas Predeterminadas.

• Siguiendo el ejemplo, R1 podría verificar sus rutas predeterminadas.

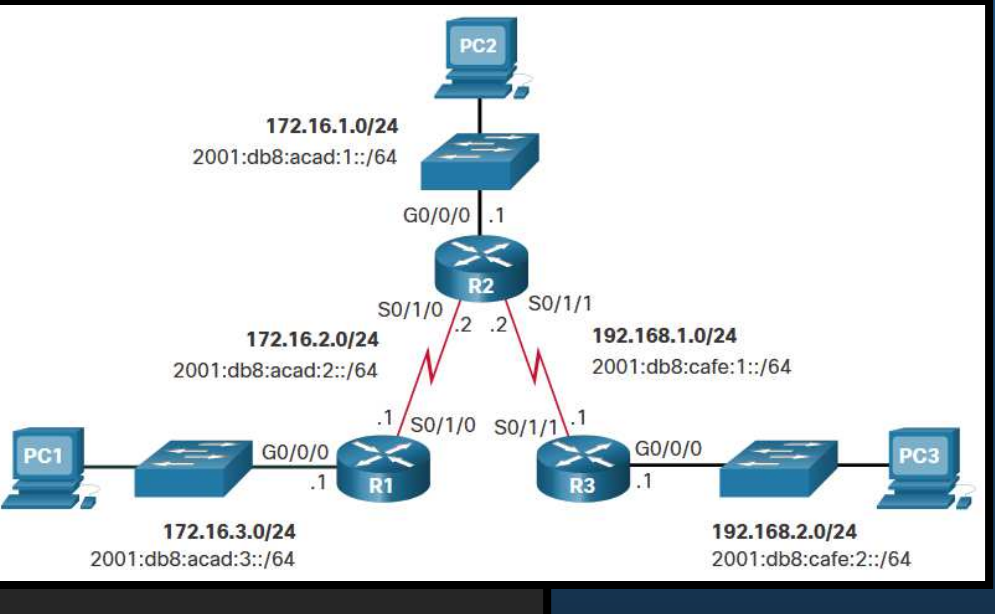

#### • Para IPv4:

R1# show ip route static Codes: L - local, C - connected, S - static, R - RIP, M - mobile, B - BGP D - EIGRP, EX - EIGRP external, O - OSPF, IA - OSPF inter area N1 - OSPF NSSA external type 1, N2 - OSPF NSSA external type 2 E1 - OSPF external type 1, E2 - OSPF external type 2 i - IS-IS, su - IS-IS summary, L1 - IS-IS level-1, L2 - IS-IS level-2 ia - IS-IS inter area, \* - candidate default, U - per-user static route o - ODR, P - periodic downloaded static route, H - NHRP, 1 - LISP + - replicated route, % - next hop override Gateway of last resort is 172.16.2.2 to network 0.0.00

S\* 0.0.0.0/0 [1/0] via 172.16.2.2

R1#

CCNA2-22/32

### Configurar Rutas Estáticas Predeterminadas

#### Verificar Rutas Estáticas Predeterminadas.

• Siguiendo el ejemplo, R1 podría verificar sus rutas predeterminadas.

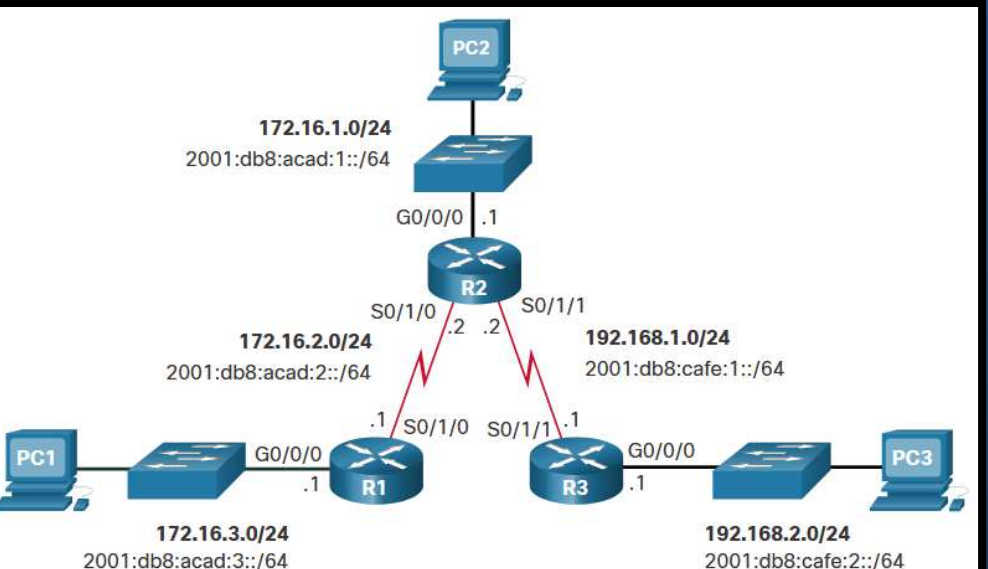

#### • Para IPv6:

R1# show ipv6 route static IPv6 Routing Table - default - 8 entries Codes: C - Connected, L - Local, S - Static, U - Per-user Static route B - BGP, R - RIP, H - NHRP, I1 - ISIS L1 I2 - ISIS L2, IA - ISIS interarea, IS - ISIS summary, D - EIGRP EX - EIGRP external, ND - ND Default, NDp - ND Prefix, DCE - Destination NDr - Redirect, RL - RPL, O - OSPF Intra, OI - OSPF Inter OE1 - OSPF ext 1, OE2 - OSPF ext 2, ON1 - OSPF NSSA ext 1 ON2 - OSPF NSSA ext 2, la - LISP alt, lr - LISP site-registrations ld - LISP dyn-eid, lA - LISP away, le - LISP extranet-policy a - Application ::/0 [1/0] S via 2001:DB8:ACAD:2::2 R1# CCNA2-23 / 32

Capítulo 15

## Configurar Rutas Estáticas Flotantes

#### Rutas Estáticas Flotantes.

- Rutas estáticas que se utilizan para proporcionar una ruta de respaldo, en caso de falla en la ruta principal.
  - Se utilizan únicamente cuando la ruta principal no está disponible.
  - Se configura con una Distancia Administrativa mayor a la ruta principal
    - En la tabla de enrutamiento, sólo se instalan las rutas de menor AD.

Por defecto, las rutas estáticas tienen una AD de 1, por lo que se prefieren a las de los protocolos de enrutamiento dinámico.

EIGRP = 90 OSPF = 110 IS-IS = 115

Sin embargo, la AD en una ruta estática puede CC ser cambiada deliberadamente.

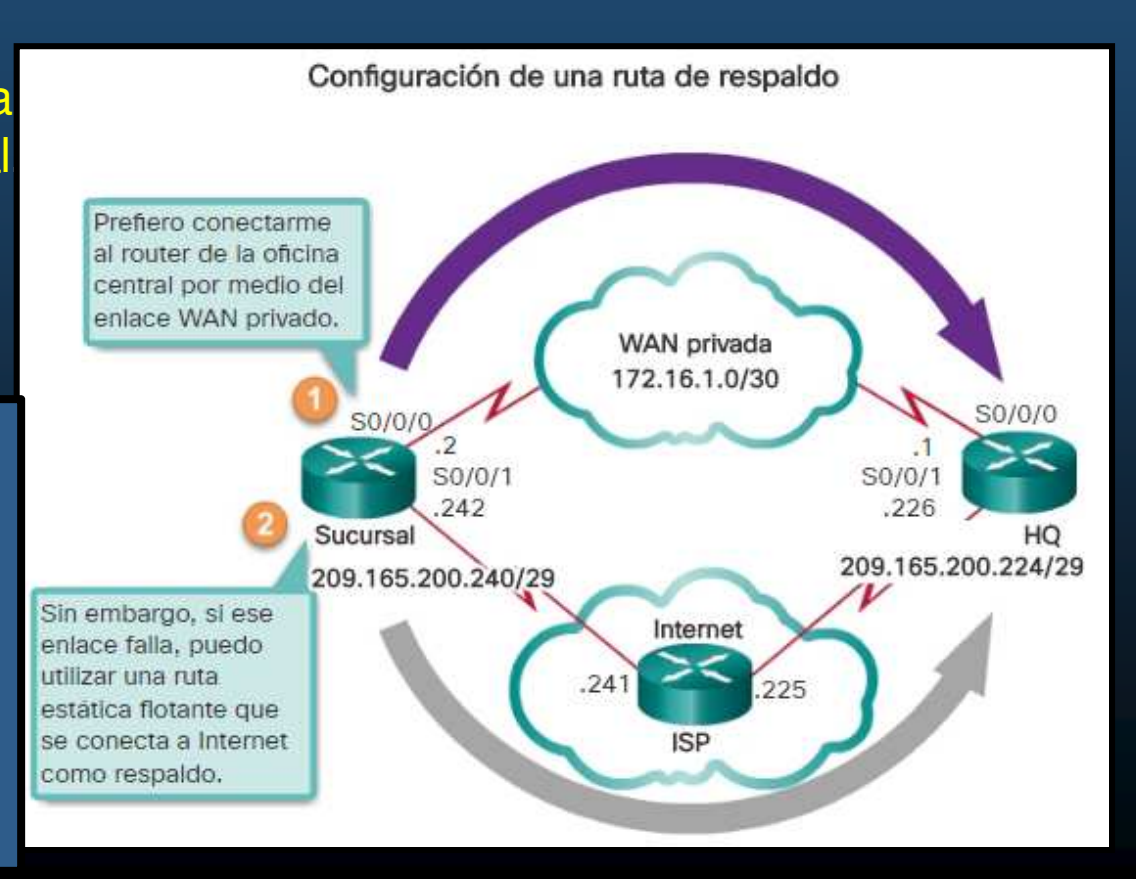

### Configurar Rutas Estáticas Flotantes

#### **Configurar Rutas Estáticas** Flotantes.

En el ejemplo, R1 prefiere a R2 • cómo siguiente salto para llegar a redes remotas, con opción para utilizar R3 en caso de que el enlace entre R1 y R2 falle.

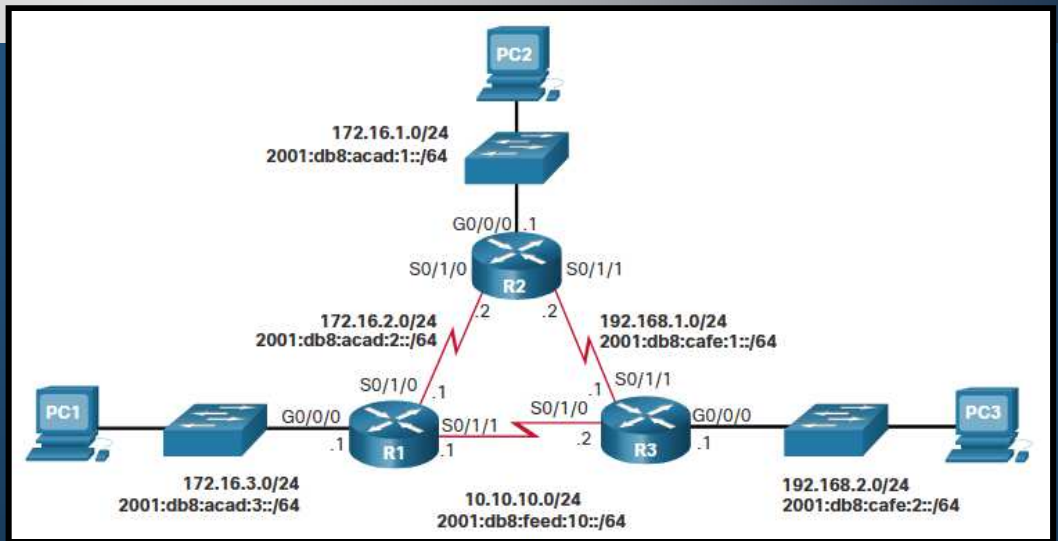

R1(config) # ip route 0.0.0.0 0.0.0.0 172.16.2.2 R1(config) # ip route 0.0.0.0 0.0.0.0 10.10.10.2 5 R1(config) # ipv6 route ::/0 2001:db8:acad:2::2 R1(config) # ipv6 route ::/0 2001:db8:feed:10::2 5

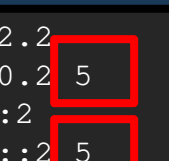

#### Para verificar ruta utilizada y configuradas: •

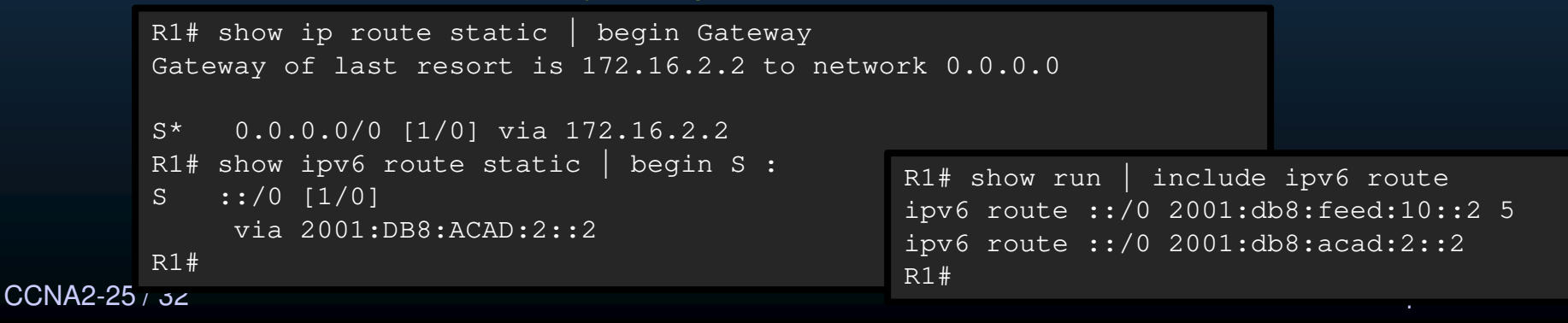

## Configurar Rutas Estáticas Flotantes

#### Probar Rutas Estáticas Flotantes.

 En el ejemplo, para simular una falla en el enlace entre R1 y R2, se deshabilitan las interfaces seriales de R2.

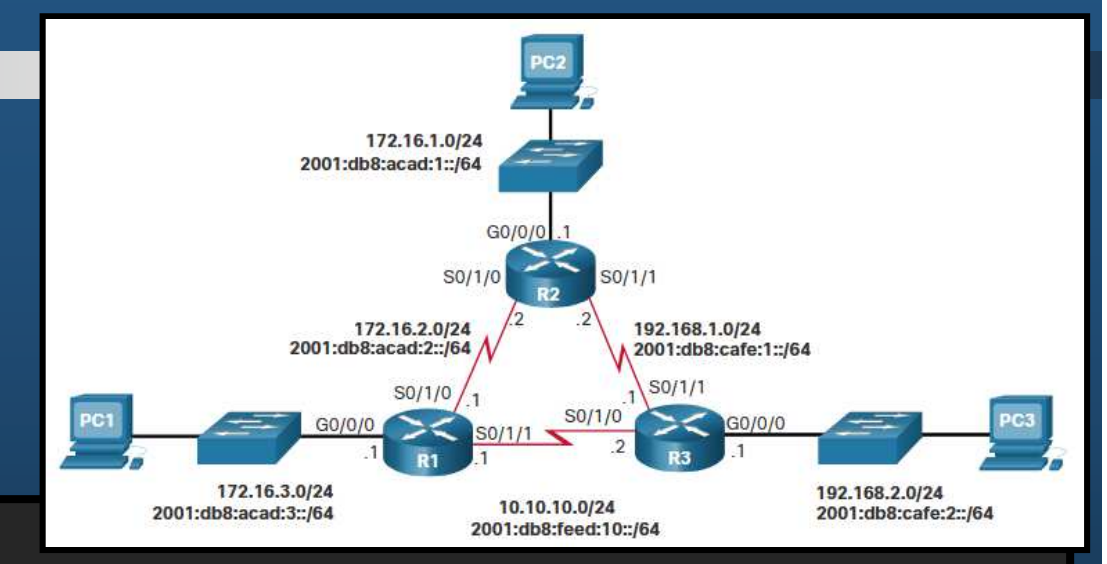

R2(config) # interface s0/1/0

R2(config-if) # shut

\*Sep 18 23:36:27.000: %LINK-5-CHANGED: Interface Serial0/1/0, changed state to administratively down \*Sep 18 23:36:28.000: %LINEPROTO-5-UPDOWN: Line protocol on Interface Serial0/1/0, changed state to down R2(config-if)# interface s0/1/1

R2(config-if) # shut

\*Sep 18 23:36:41.598: %LINK-5-CHANGED: Interface Serial0/1/1, changed state to administratively down \*Sep 18 23:36:42.598: %LINEPROTO-5-UPDOWN: Line protocol on Interface Serial0/1/1, changed state to down

#### • Para verificar error R1 emite mensajes y las rutas utilizadas cambian:

```
R1#
*Sep 18 23:35:48.810: %LINK-3-UPDOWN: Interface Serial0/1/0, changed state to down
R1#
*Sep 18 23:35:49.811: %LINEPROTO-5-UPDOWN: Line protocol on Interface Serial0/1/0, changed state to down
R1# show ip route static | begin Gateway
Gateway of last resort is 10.10.10.2 to network 0.0.0.0
S* 0.0.0.0/0 [5/0] via 10.10.10.2
R1# show ipv6 route static | begin ::
S ::/0 [5/0]
via 2001:DB8:FEED:10::2
R1#
```

#### • Rutas de Host.

- Rutas con mascara /32 (IPv4) o /128 (IPv6).
- Tres maneras de añadirla a la tabla de enrutamiento:
  - Automáticamente al configurar una IP en una interfaz.
  - Configurada como ruta estática.
  - Automáticamente obtenida por otros métodos (mas adelante en este curso).

#### Rutas de Host.

- Instalada automáticamente al configurar una interfaz en el router.
  - Ayuda a determinar si el tráfico va dirigido al router o se debe re-enviar.

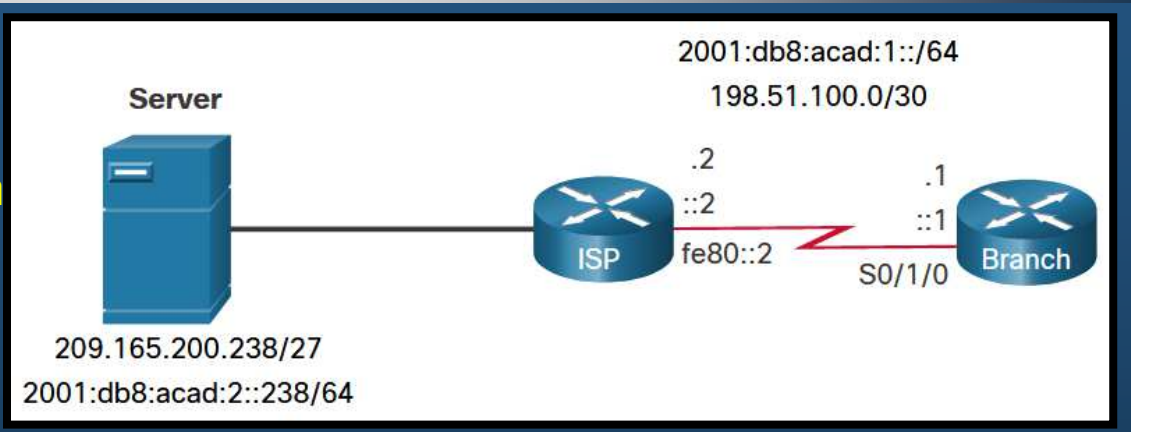

• Se marca con una L en la tabla de enrutamiento.

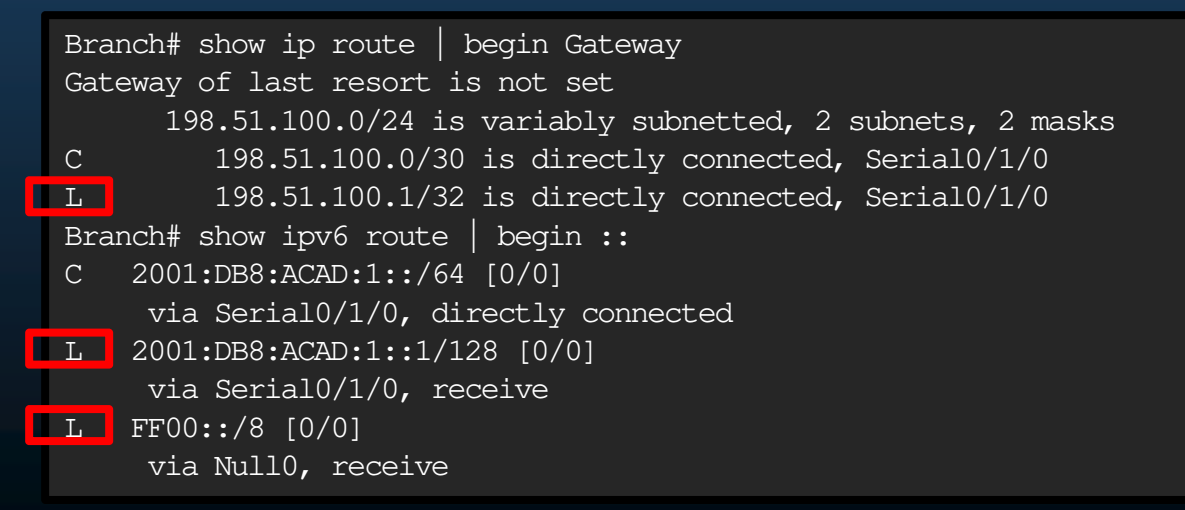

CCNA2-28 / 32

#### Rutas de Host Estáticas.

- Pueden configurarse manualmente para redirigir el tráfico a un destino específico (como el servidor en al figura).
  - Utilizará una red destino /32 para IPv4 o longitud de prefijo /128 para IPv6.

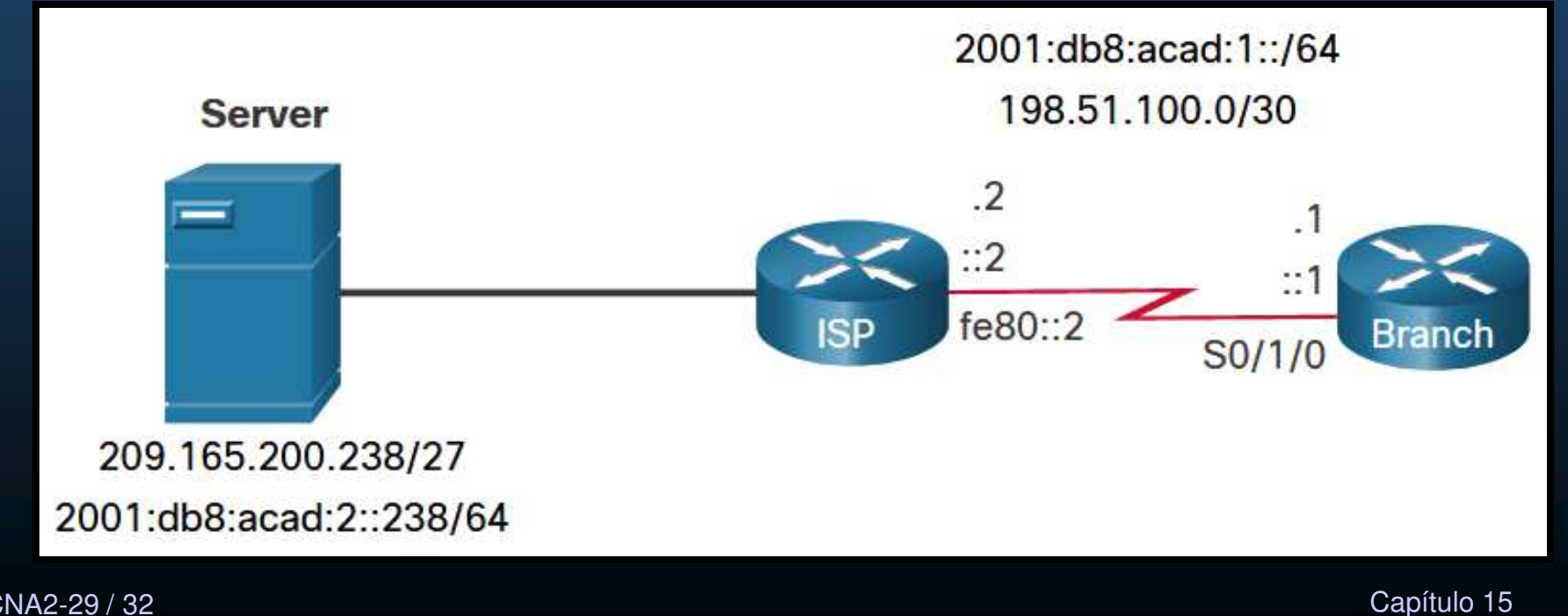

CCNA2-29/32

#### Configurar y Verificar Rutas de Host Estáticas.

 Ejemplo de configuración en router Branch.

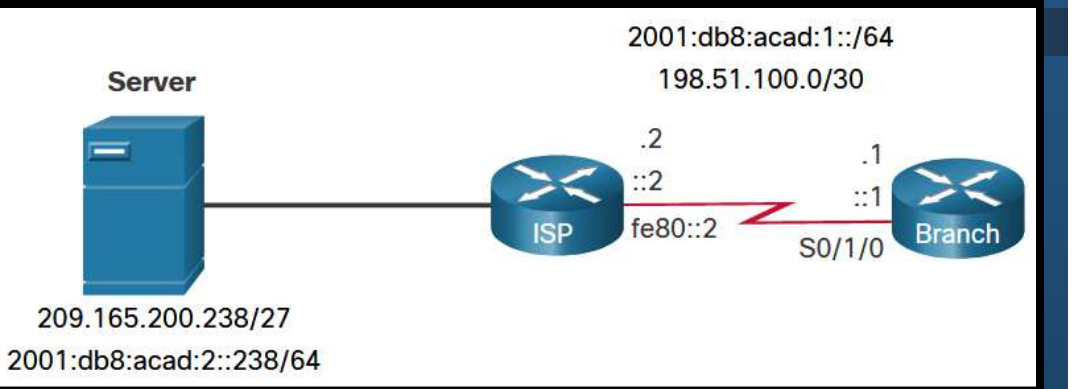

Branch(config)# ip route 209.165.200.238 255.255.255.255 198.51.100.2
Branch(config)# ipv6 route 2001:db8:acad:2::238/128 2001:db8:acad:1::2
Branch(config)# exit
Branch#

• Verificación de que las rutas configuradas se encuentran activas:

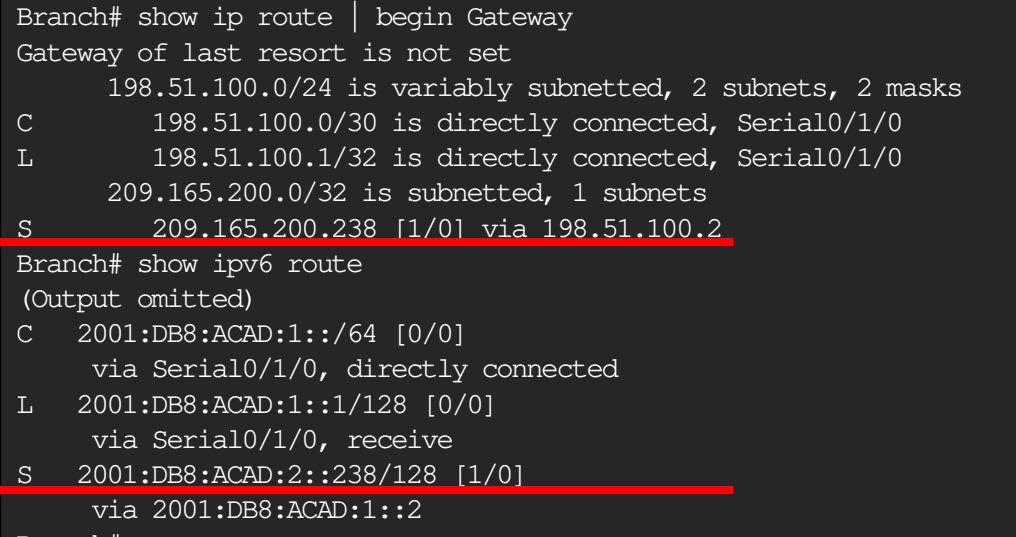

CCNA2-3 Branch#

- Configurar y Verificar Rutas de Host Estáticas IPv6 con Local-Link cómo Siguiente Salto.
   2001:db8:acad:1::/64
  - Ejemplo de configuración en router Branch.

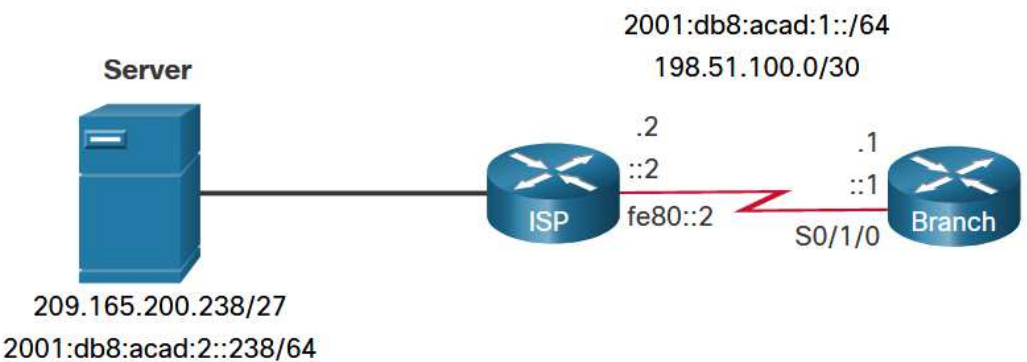

Necesario incluir la interfaz de salida:

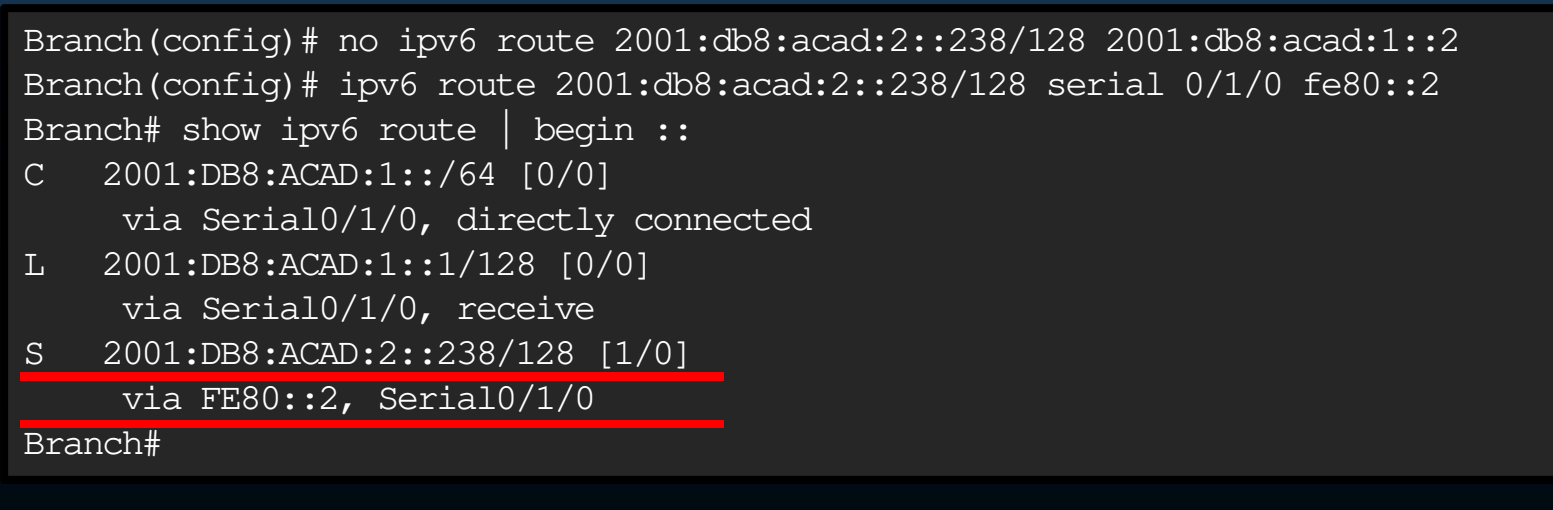

CCNA2-31 / 32

# Integración • Configure Rutas Estáticas y Predeterminadas IPv4 e IPv6. Realice la Actividad Práctica del Módulo 15 Incluya una aplicación creativa para los temas.

(Se calificará)

https://contenthub.netacad.com/srwe/15.6.1

CCNA2-32 / 32

Capítulo 15

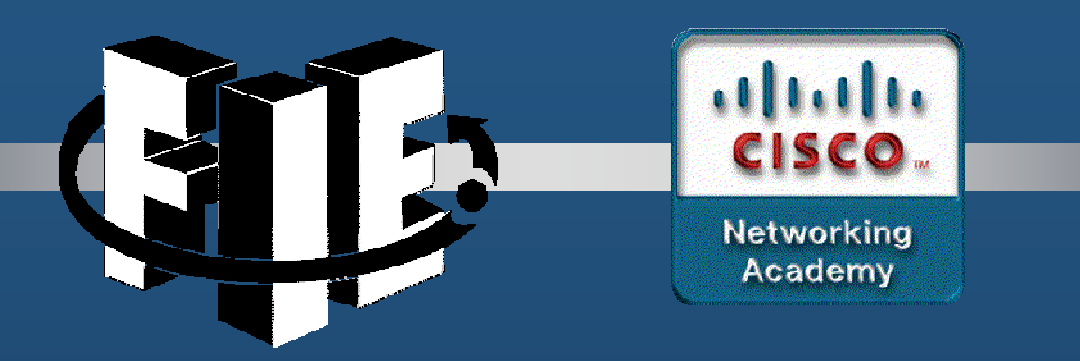

# Capítulo 16

#### Diagnóstico de Problemas de Enrutamiento Estático

https://contenthub.netacad.com/srwe/16.1.1

CCNA2-1 / 21

Capítulo 16

#### Rutas Estáticas y Re-envío de Paquetes.

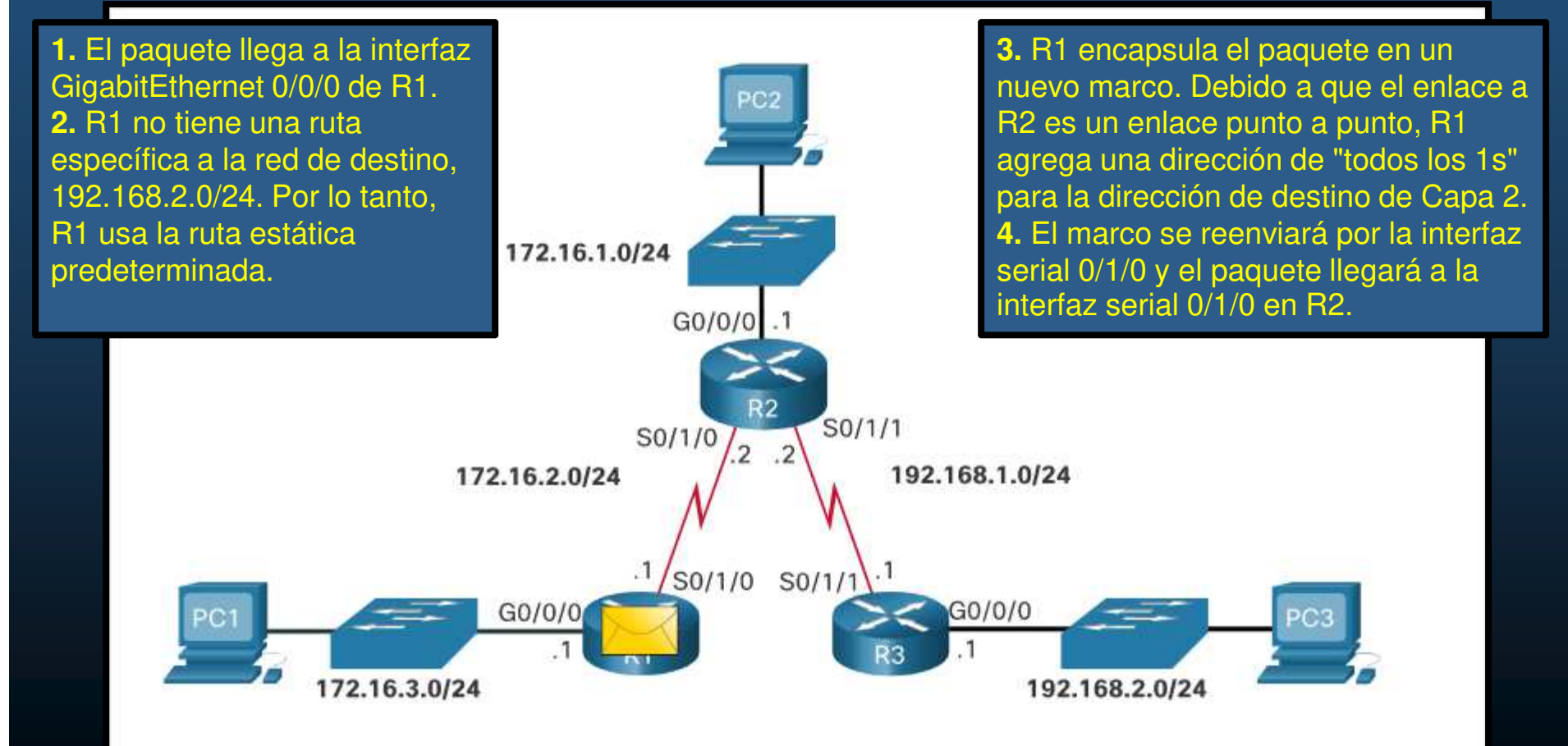

#### Rutas Estáticas y Re-envío de Paquetes.

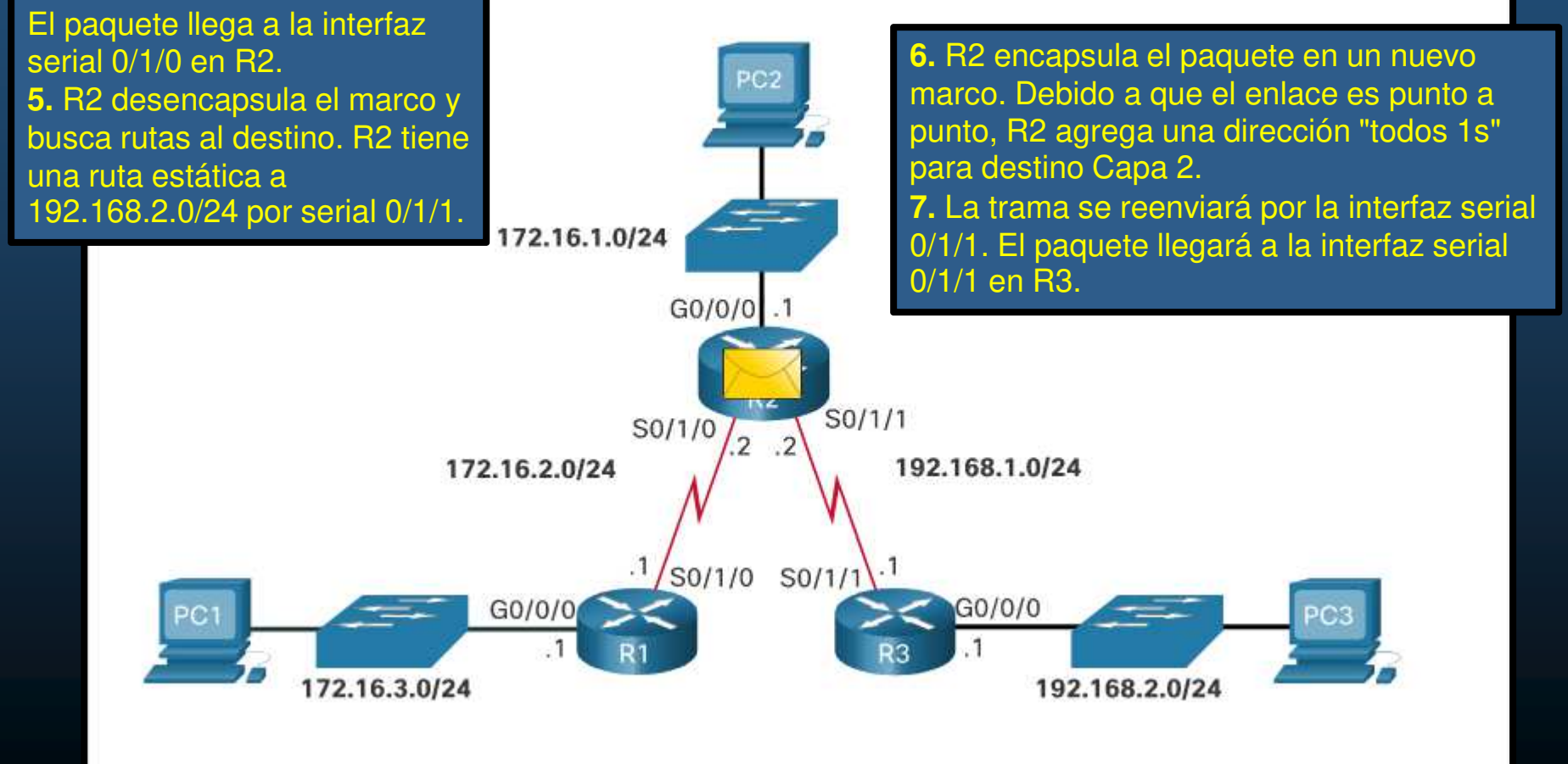

#### Rutas Estáticas y Re-envío de Paquetes.

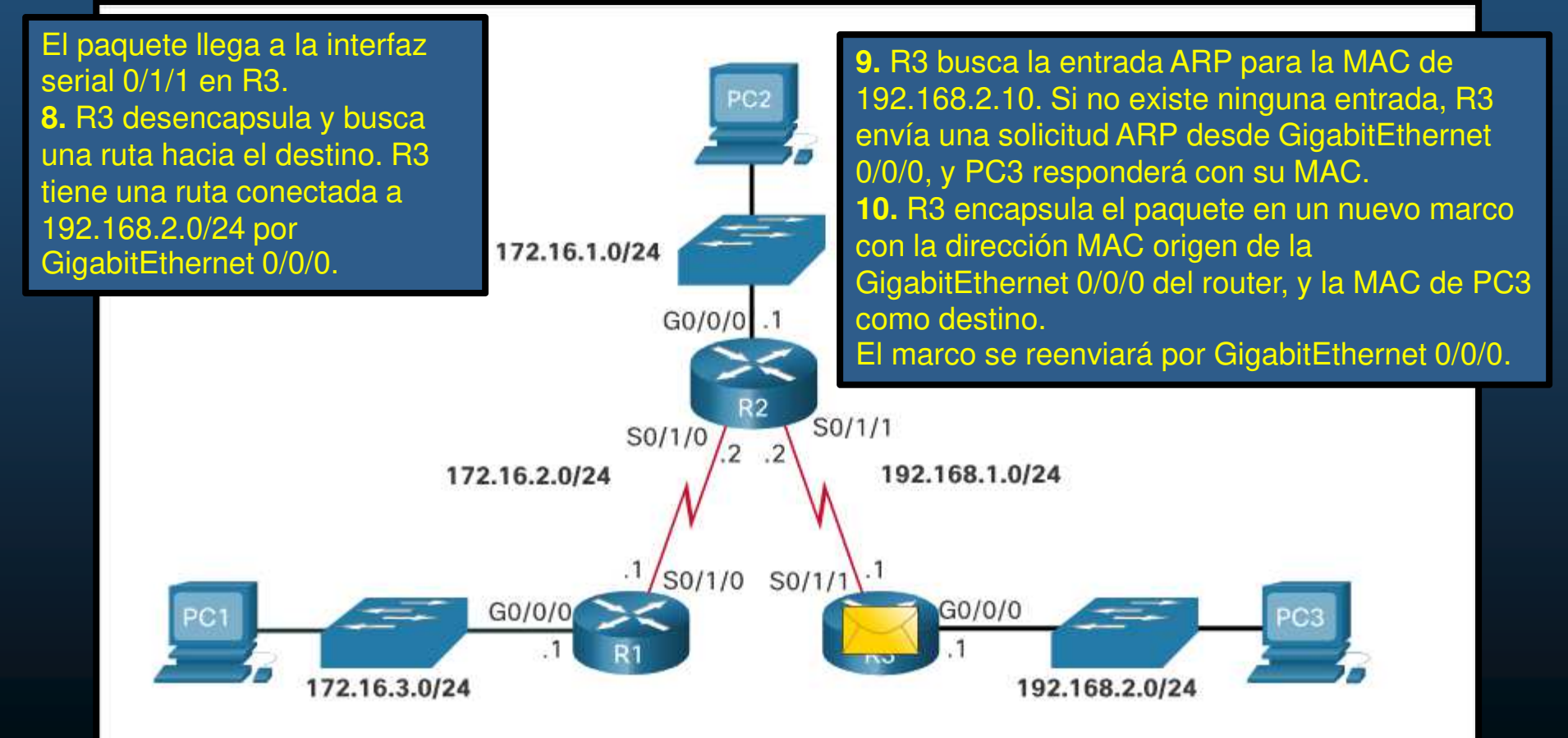

#### Rutas Estáticas y Re-envío de Paquetes.

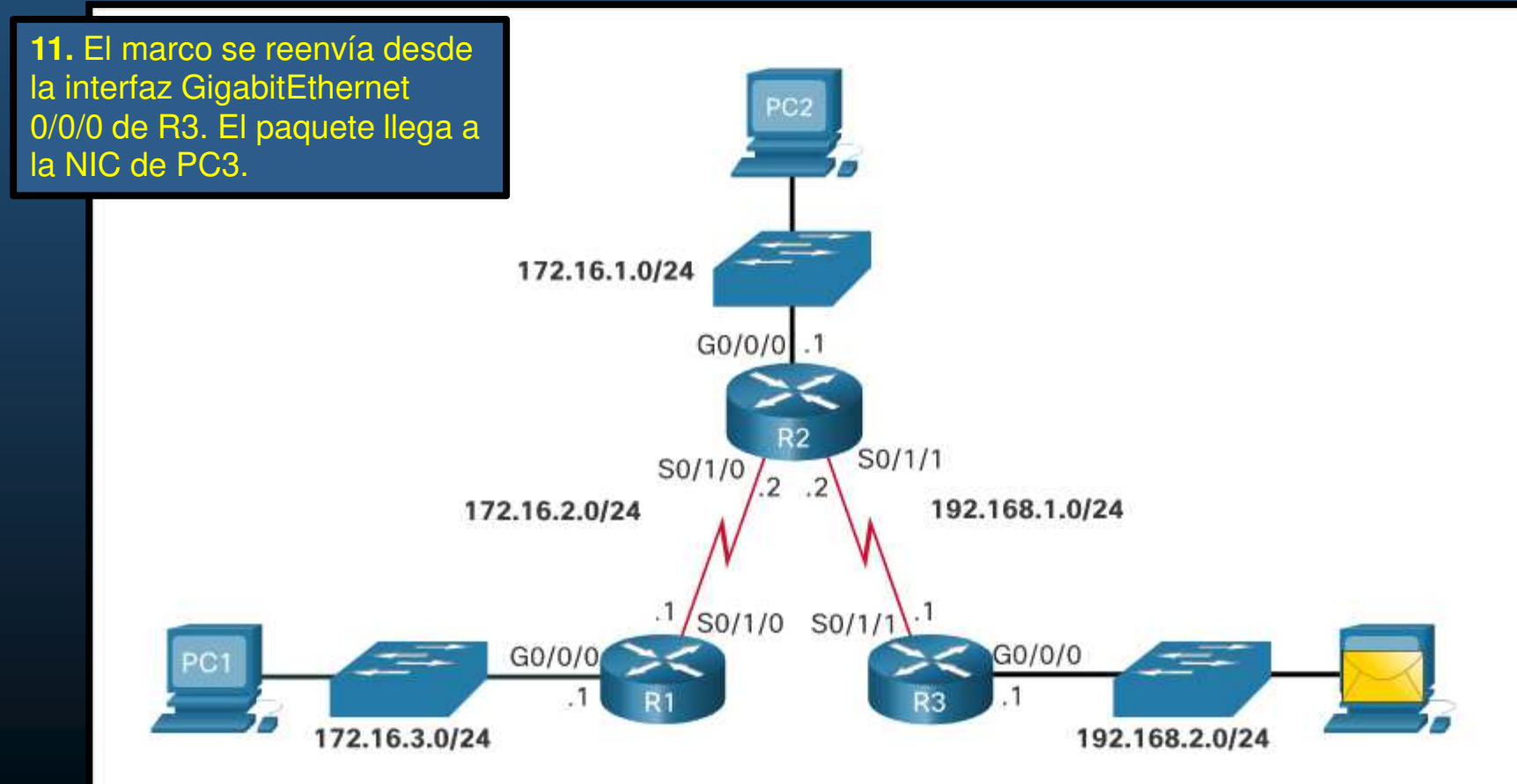

#### Cambios en la Red.

- Todas las redes son susceptibles a fallos:
  - Fallo de una interfaz.
  - Pérdida de conexión con el ISP.
  - Enlaces sobresaturados.
  - Errores de configuración de algún administrador.
- Cuando hay un cambio en la red, puede haber pérdidas de comunicación.
- Es responsabilidad de los administradores resolver el problema.
  - Existen herramientas para aislar problemas de enrutamiento.
    - ping
    - traceroute
    - show ip route
    - show ip interface brief
    - show cdp neighbors detail

CCNA2-6 / 21

- Comandos Comunes para Diagnóstico de Problemas.
  - Topología de ejemplo para diagnóstico de problemas:

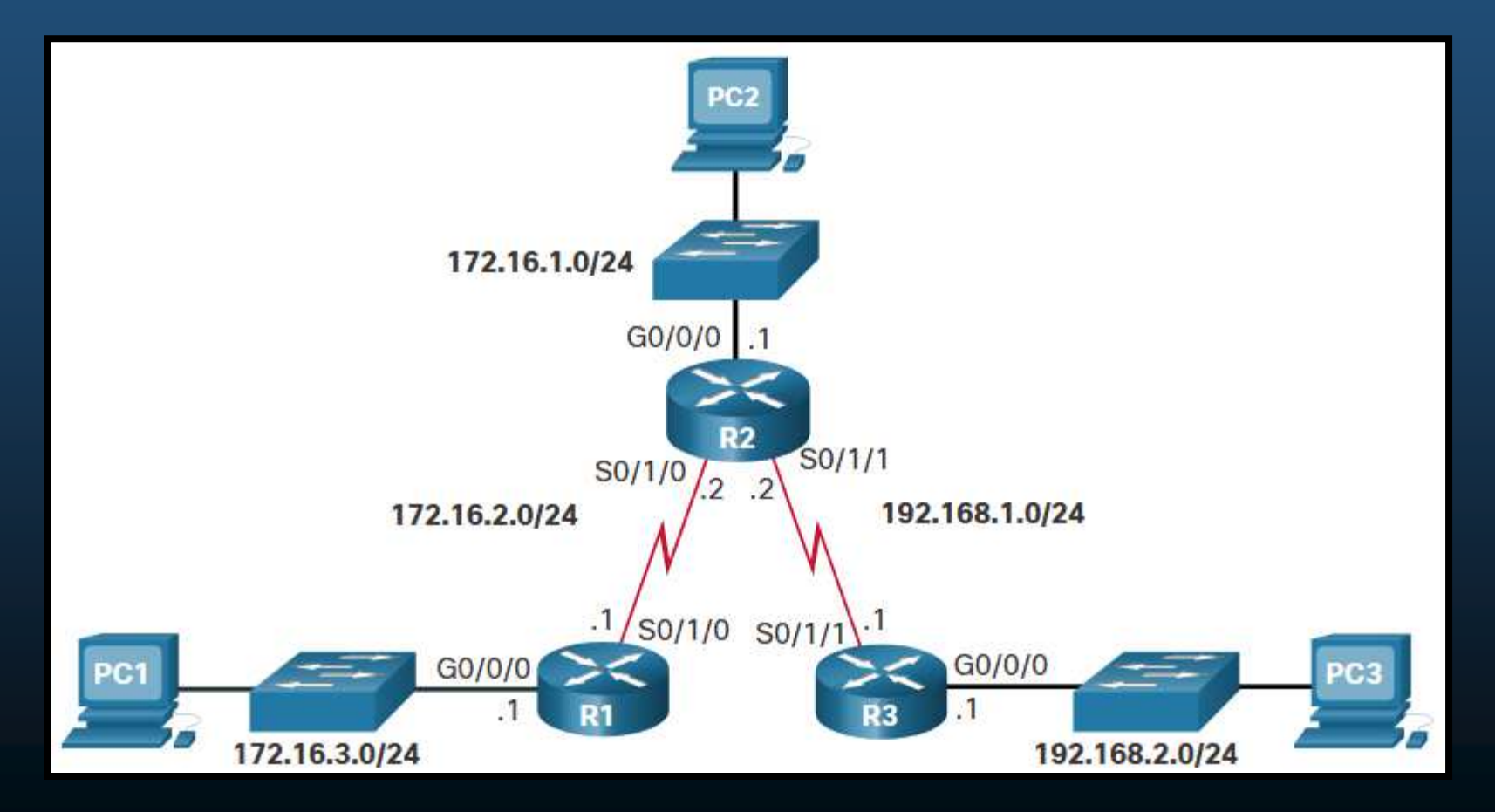

CCNA2-7 / 21

- Comandos Comunes para Diagnóstico de Problemas.
  - Un router puede realizar un ping extendido para especificar el origen de un paquete.

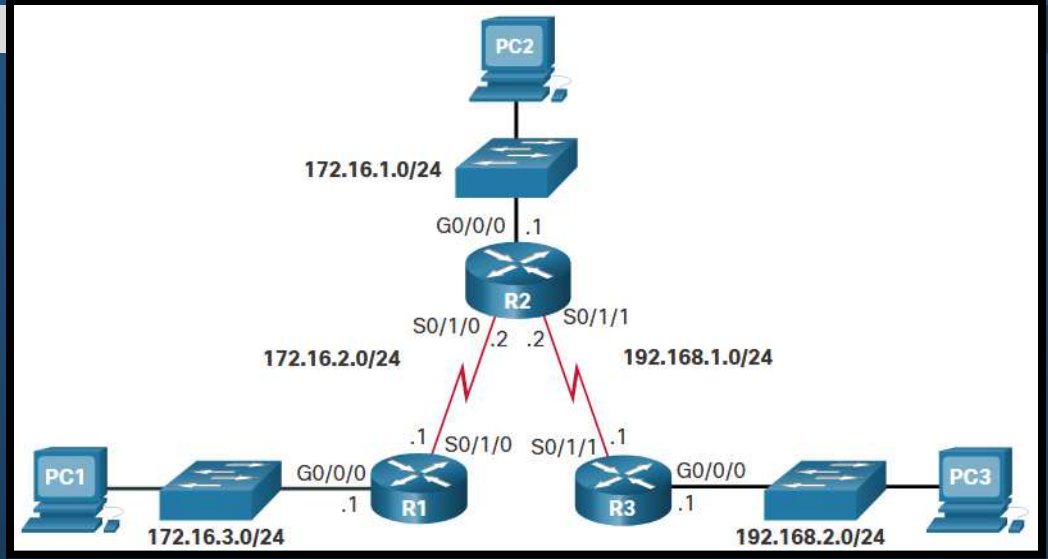

```
R1# ping 192.168.2.1 source 172.16.3.1

Type escape sequence to abort.

Sending 5, 100-byte ICMP Echos to 192.168.2.1, timeout is 2 seconds:

Packet sent with a source address of 172.16.3.1

!!!!!

Success rate is 100 percent (5/5), round-trip min/avg/max = 3/3/5 ms

R1#
```

• El ejemplo verifica el enrutamiento de 172.16.3.0 a 172.16.2.0.

CCNA2-8 / 21

- Comandos Comunes para Diagnóstico de Problemas.
  - traceroute utiliza ICMP para contar los saltos a un destino.

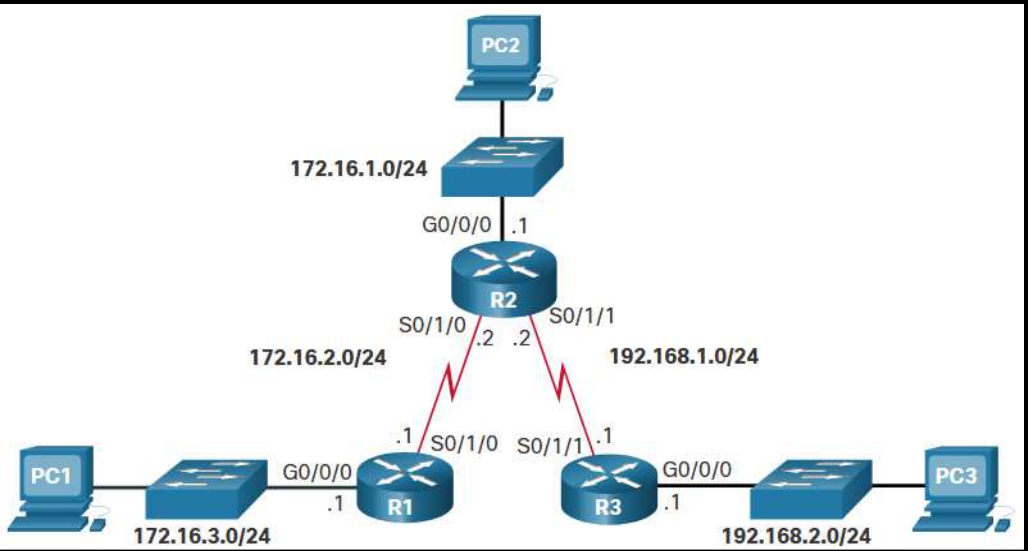

R1# traceroute 192.168.2.1
Type escape sequence to abort.
Tracing the route to 192.168.2.1
VRF info: (vrf in name/id, vrf out name/id)
 1 172.16.2.2 1 msec 2 msec 1 msec
 2 192.168.1.1 2 msec 3 msec \*
R1#

• El ejemplo muestra el resultado de un traceroute de R1 a la LAN de R3.

CCNA2-9 / 21

- Comandos Comunes para Diagnóstico de Problemas.
  - Show ip route.
  - El ejemplo despliega la tabla de enrutamiento de R1.

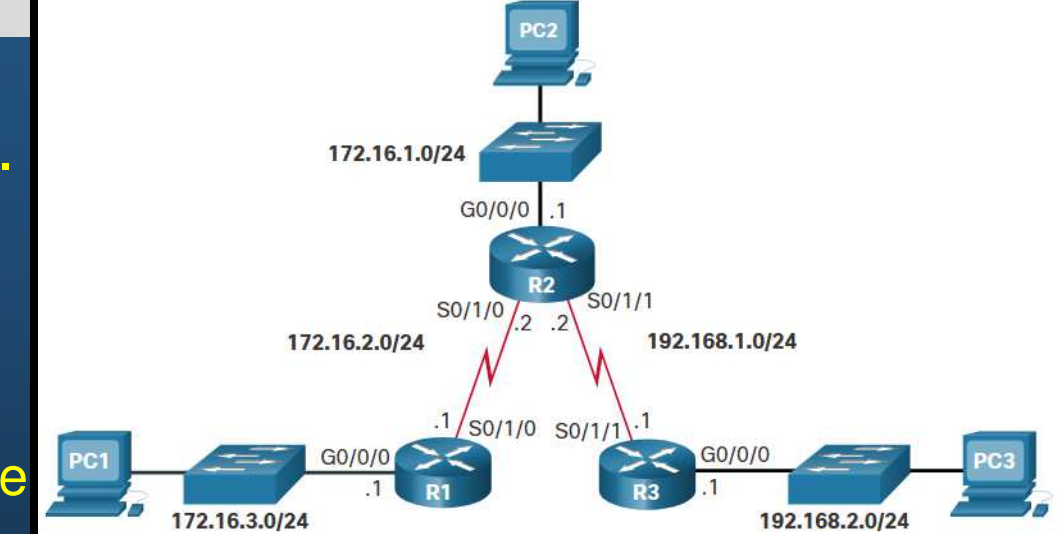

R1# show ip route | begin Gateway Gateway of last resort is not set 172.16.0.0/16 is variably subnetted, 5 subnets, 2 masks 172.16.1.0/24 [1/0] via 172.16.2.2 S С 172.16.2.0/24 is directly connected, Serial0/1/0 172.16.2.1/32 is directly connected, Serial0/1/0 L 172.16.3.0/24 is directly connected, GigabitEthernet0/0/0 С 172.16.3.1/32 is directly connected, GigabitEthernet0/0/0 L 192.168.1.0/24 [1/0] via 172.16.2.2 S 192.168.2.0/24 [1/0] via 172.16.2.2 S R1#

#### Comandos Comunes para Diagnóstico de Problemas.

- show ip interface brief.
- El ejemplo despliega el estado resumido de las interfaces de R1.

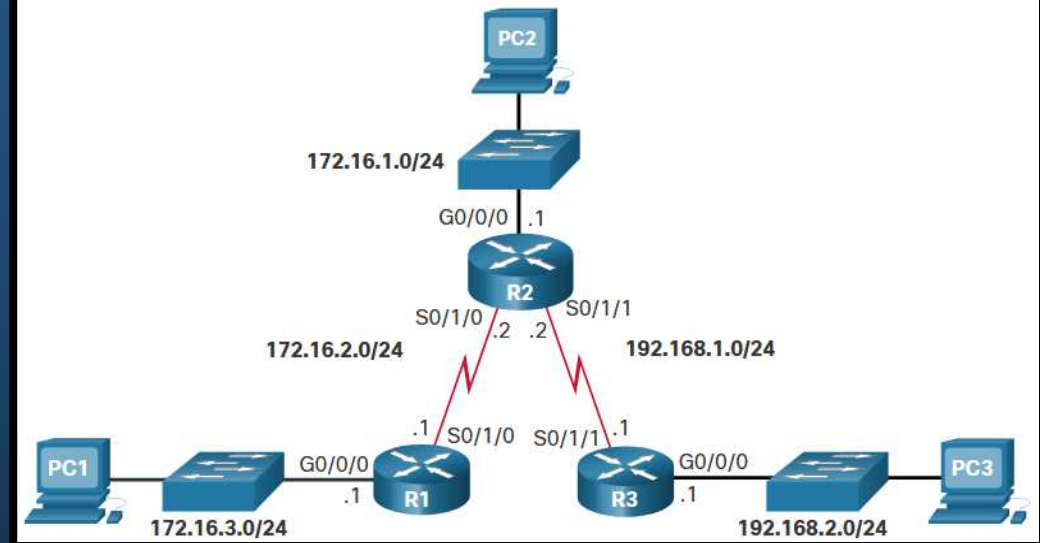

| R1# show ip interface brief |            |            |        |          |  |
|-----------------------------|------------|------------|--------|----------|--|
| Interface                   | IP-Address | OK? Method | Status | Protocol |  |
| GigabitEthernet0/0/0        | 172.16.3.1 | YES manual | up     | up       |  |
| GigabitEthernet0/0/1        | unassigned | YES unset  | up     | up       |  |
| Serial0/1/0                 | 172.16.2.1 | YES manual | up     | up       |  |
| Serial0/1/1                 | unassigned | YES unset  | up     | up       |  |
| R1#                         |            |            |        |          |  |

- Comandos Comunes para Diagnóstico de Problemas.
  - show cdp neighbors.
  - El ejemplo despliega la lista de vecinos Cisco de R1.

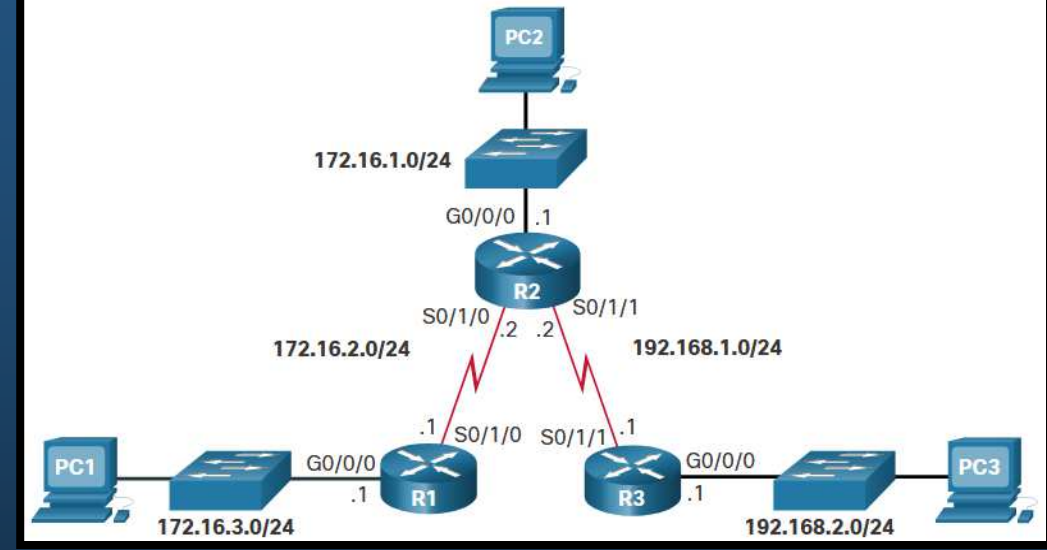

| Rl# show cdp neig                                                       | ghbors          |             |               |                     |
|-------------------------------------------------------------------------|-----------------|-------------|---------------|---------------------|
| Capability Codes: R - Router, T - Trans Bridge, B - Source Route Bridge |                 |             |               |                     |
|                                                                         | S - Switch, H - | Host, I - I | IGMP, r - Rep | eater, P - Phone,   |
|                                                                         | D - Remote, C - | CVTA, M - T | Two-port Mac  | Relay               |
| Device ID                                                               | Local Intrfce   | Holdtme     | Capability    | Platform Port ID    |
| Switch                                                                  | Gig 0/0/1       | 129         | S I           | WS-C3560- Fas 0/5   |
| R2                                                                      | Ser 0/1/0       | 156         | RSI           | ISR4221/K Ser 0/1/0 |
| R3                                                                      | Ser 0/1/1       | 124         | RSI           | ISR4221/K Ser 0/1/0 |
| Total cdp entries displayed : 3                                         |                 |             |               |                     |
| R1#                                                                     |                 |             |               |                     |

- Resolver un Problema de Conectividad.
  - Encontrar un error de enrutamiento estático es un proceso sencillo si se utilizan las herramientas de manera metódica.
  - Considere la siguiente topología de ejemplo, donde PC1 no puede acceder a la LAN de R3:

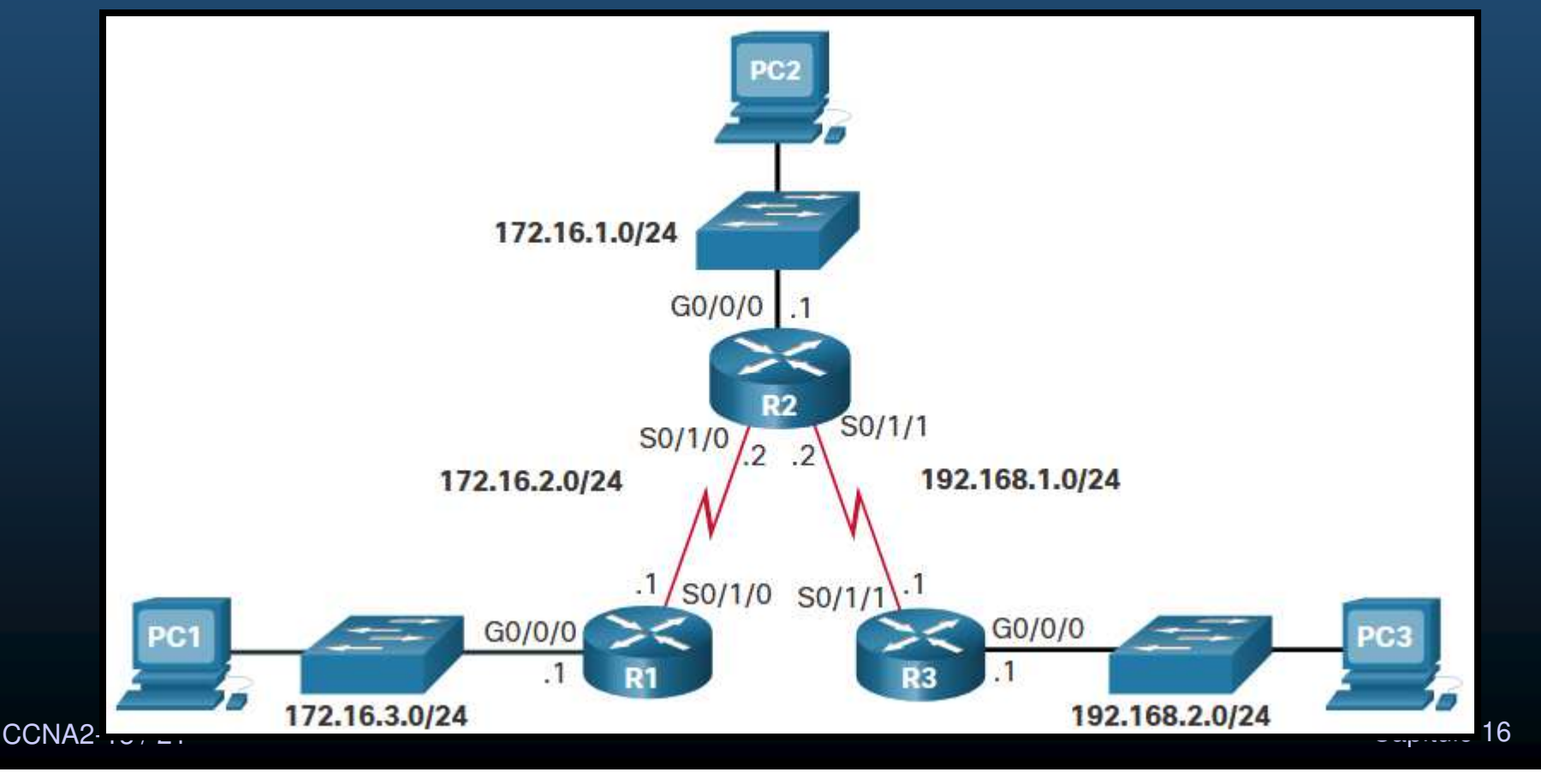

#### Resolver un Problema de Conectividad.

- Hacer ping a la LAN remota
   desde el router accesible.
- El ejemplo hace ping desde R1 (desde LAN) en lugar de PC1 y no hay conectividad.

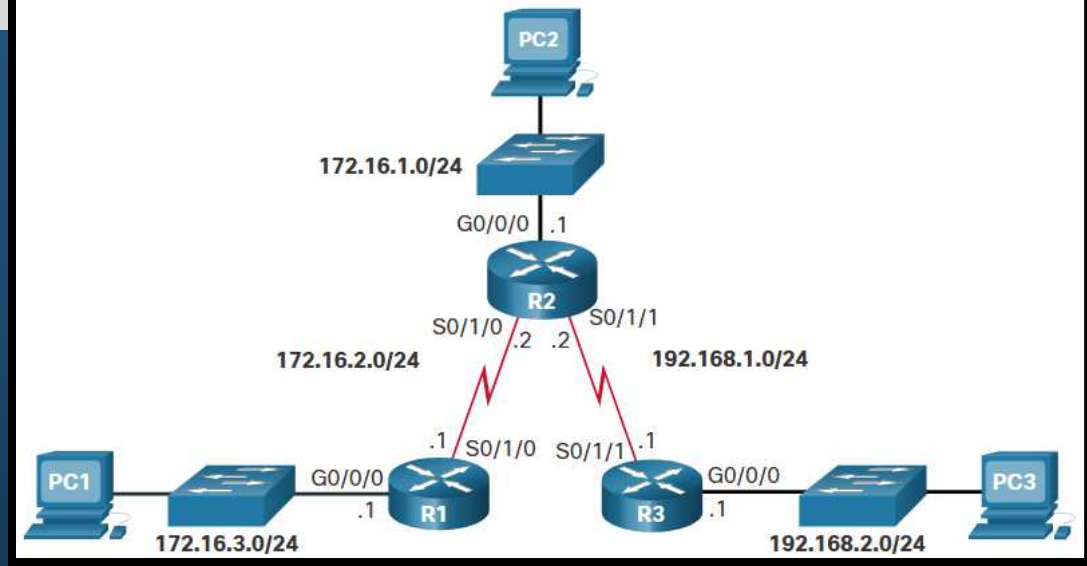

```
R1# ping 192.168.2.1 source g0/0/0
Type escape sequence to abort.
Sending 5, 100-byte ICMP Echos to 192.168.2.1, timeout is 2 seconds:
Packet sent with a source address of 172.16.3.1
.....
Success rate is 0 percent (0/5)
```

CCNA2-14 / 21

#### • Resolver un Problema de Conectividad.

- Hacer ping al siguiente salto.
- El ejemplo hace ping desde R1 a R2 y es exitoso.

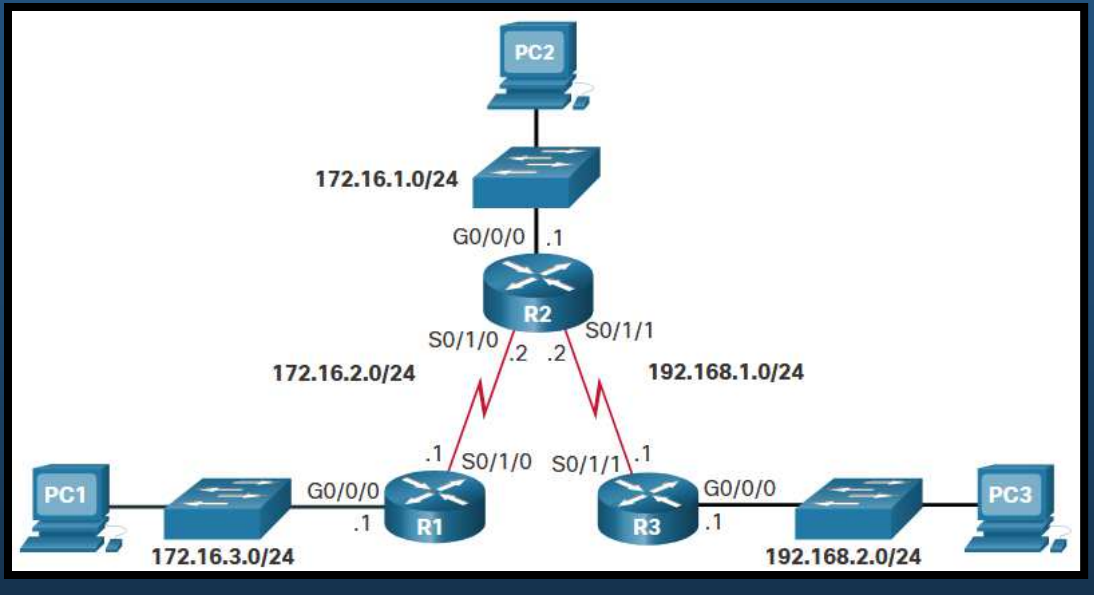

R1# ping 172.16.2.2 Type escape sequence to abort. Sending 5, 100-byte ICMP Echos to 172.16.2.1, timeout is 2 seconds: !!!!! Success rate is 100 percent (5/5), round-trip min/avg/max = 3/3/4 ms

CCNA2-15 / 21

- Resolver un Problema de Conectividad.
  - Hacer ping a la LAN remota desde el router.
  - El ejemplo hace ping desde R1 (interfaz WAN) y hay conectividad.

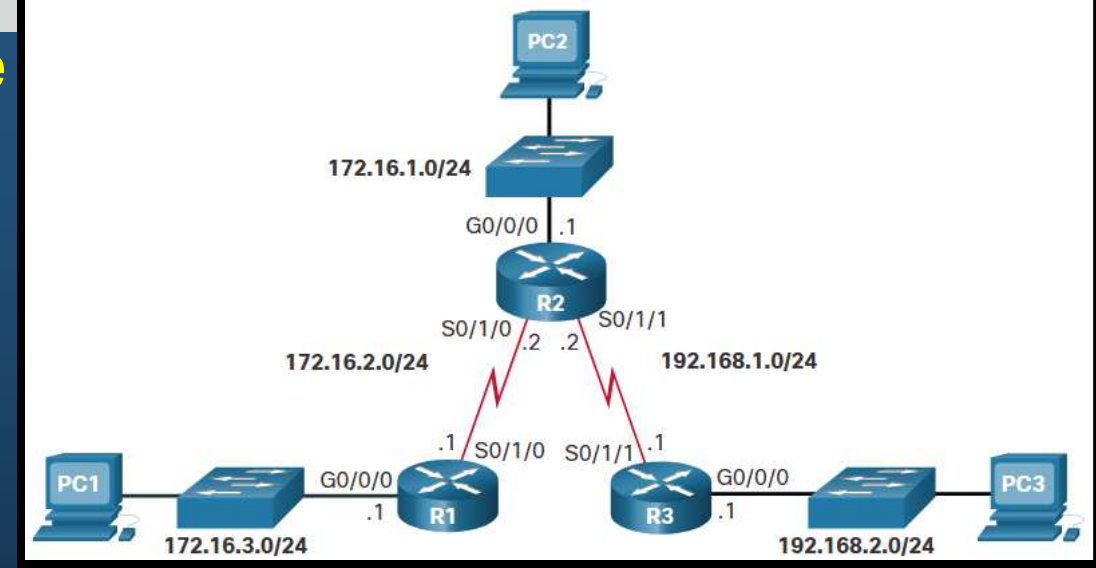

```
R1# ping 192.168.2.1
Type escape sequence to abort.
Sending 5, 100-byte ICMP Echos to 192.168.2.1, timeout is 2 seconds:
!!!!!
Success rate is 100 percent (5/5), round-trip min/avg/max = 3/3/4 ms
```

• R1 puede hacer ping a LAN de R3, pero no así la LAN de R1.

CCNA2-16 / 21

172.16.1.0/24

172.16.2.0/24

G0/0/

172.16.3.0/24

G0/0/0

S0/1/0 S0/1/

S0/1/0

S0/1/1

192.168.1.0/24

G0/0/0

192.168.2.0/24

#### Resolver un Problema de Conectividad.

- Verificar las tablas de enrutamiento.
- El ejemplo muestra la tabla de enrutamiento de R2.

R2# show ip route | begin Gateway Gateway of last resort is not set

| 0/0/0 |
|-------|
| 0/0/0 |
|       |
|       |
|       |
| S     |
|       |
|       |
|       |
|       |

Capítulo 16

#### • Resolver un Problema de Conectividad.

- Corregir las tablas de enrutamiento.
- El ejemplo corrige la tabla de enrutamiento de R2.

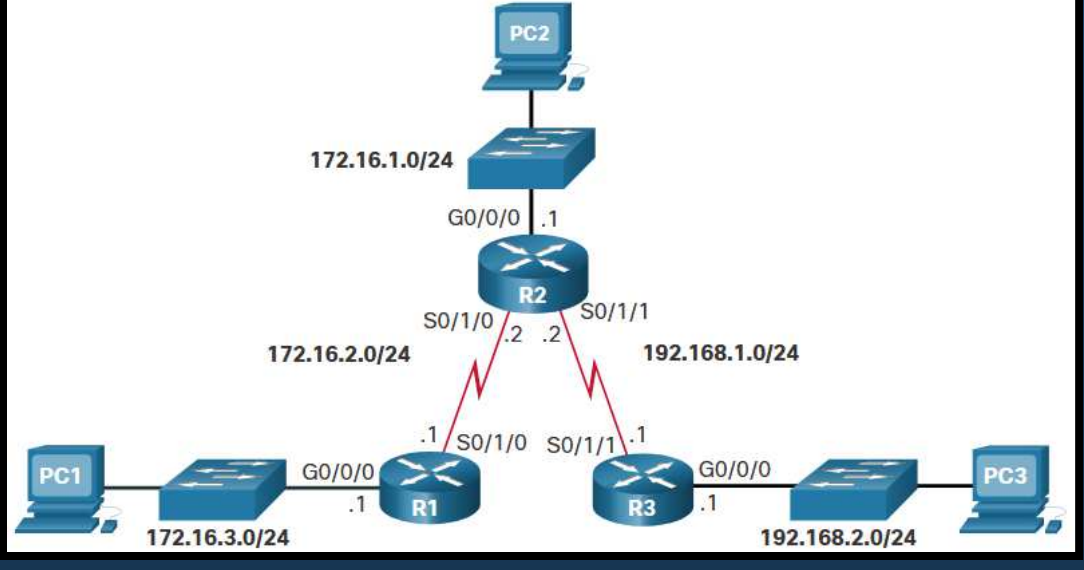

R2# show running-config | include ip route ip route 172.16.3.0 255.255.255.0 192.168.1.1 ip route 192.168.2.0 255.255.255.0 192.168.1.1 R2# R2# configure terminal Enter configuration commands, one per line. End with CNTL/Z. R2(config) # no ip route 172.16.3.0 255.255.255.0 192.168.1.1 R2(config) # ip route 172.16.3.0 255.255.255.0 172.16.2.1 R2(config) #

Remover la ruta erronea y añadir la corregida
 CCNA2-18 / 21

#### Resolver un Problema de Conectividad.

- Verificar las tablas de enrutamiento corregidas.
- El ejemplo verifica la tabla de enrutamiento de R2.

R2# show ip route | begin Gateway Gateway of last resort is not set

|     | 172.16.0.0/16 is variably subnetted, 5 subnets, 2 masks   |
|-----|-----------------------------------------------------------|
| С   | 172.16.1.0/24 is directly connected, GigabitEthernet0/0/0 |
| L   | 172.16.1.1/32 is directly connected, GigabitEthernet0/0/0 |
| С   | 172.16.2.0/24 is directly connected, Serial0/1/0          |
| L   | 172.16.2.2/32 is directly connected, Serial0/1/0          |
| S   | 172.16.3.0/24 [1/0] via 172.16.2.1                        |
|     | 192.168.1.0/24 is variably subnetted, 2 subnets, 2 masks  |
| С   | 192.168.1.0/24 is directly connected, Serial0/1/1         |
| L   | 192.168.1.2/32 is directly connected, Serial0/1/1         |
| S   | 192.168.2.0/24 [1/0] via 192.168.1.1                      |
| R2# |                                                           |

CCNA2-19 / 21

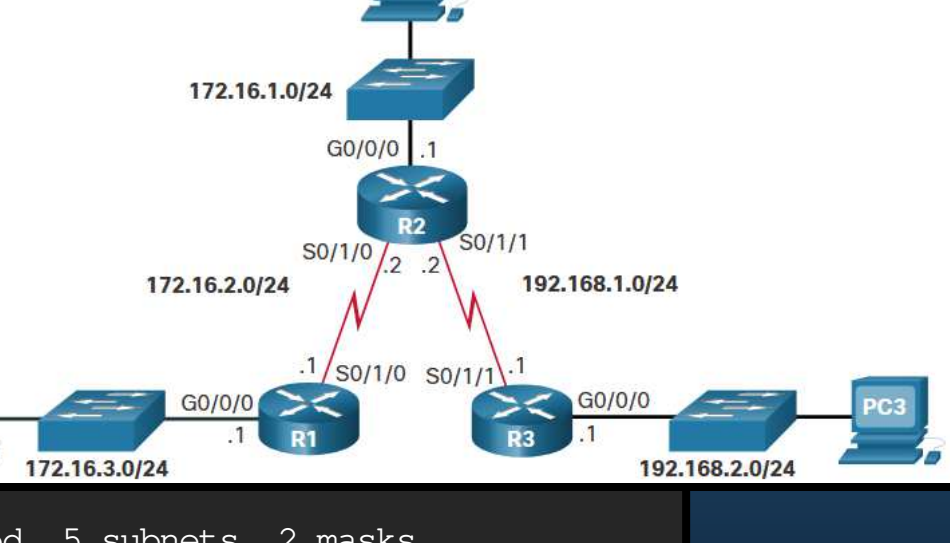

#### Resolver un Problema de Conectividad.

- Verificar la conectividad.
- El ejemplo verifica el ping desde la LAN de R1 a la LAN de R3.

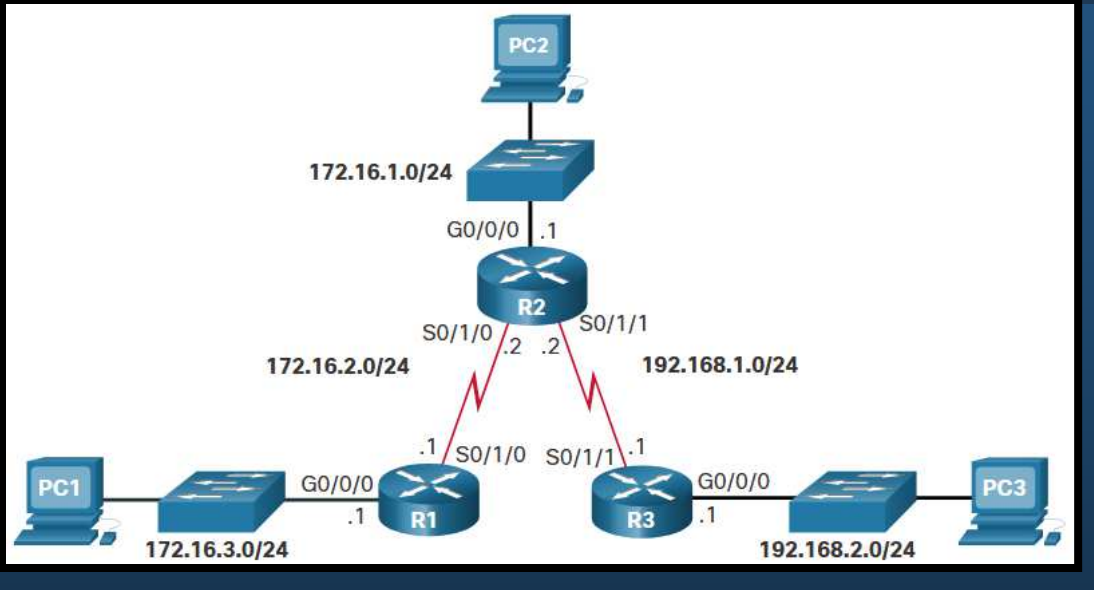

R1# ping 192.168.2.1 source g0/0/0 Type escape sequence to abort. Sending 5, 100-byte ICMP Echos to 192.168.2.1, timeout is 2 seconds: Packet sent with a source address of 172.16.3.1 !!!!! Success rate is 100 percent (5/5), round-trip min/avg/max = 4/4/4 ms

#### • Ping exitoso, problema resuelto.

CCNA2-20 / 21

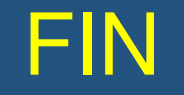

#### • Fin del Curso.

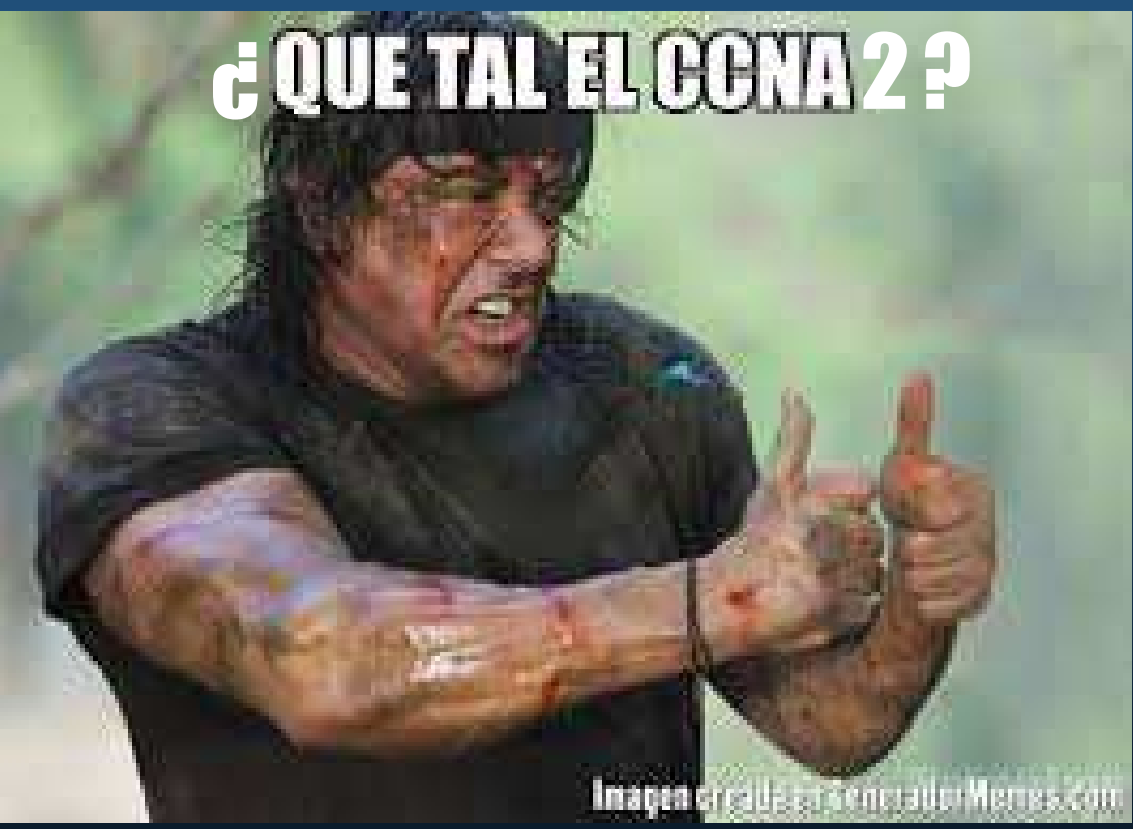

Gracias Totales.

CCNA2-21 / 21

Capítulo 16